www.zyxel.com

## ZYXEL

## ZyWALL/USG/VPN Series

### ZyWALL 110 / 310 / 1100

USG40 / USG40W / USG60 / USG60W / USG110 / USG210 / USG310 / USG1100 / USG1900

VPN50 / VPN100 / VPN300

Security Firewalls

Firmware Version 4.25 Edition 2, 4/2017

### Handbook

| Default Login Details |                     |  |
|-----------------------|---------------------|--|
| LAN Port IP Address   | https://192.168.1.1 |  |
| User Name             | admin               |  |
| Password              | 1234                |  |

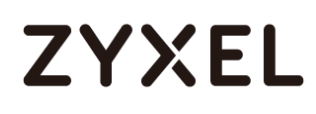

copyright © 2017 ZyXEL Communications Corporation

| Table of Content           How to Configure Site-to-site IPSec VPN with Amazon VPC1 | 7                          |
|-------------------------------------------------------------------------------------|----------------------------|
| Set Up the IPSec VPN Tunnel on the Amazon VPC                                       | 8<br>22<br>28<br>29        |
| How to Configure Site-to-site IPSec VPN with Microsoft (MS) Azure3                  | 0                          |
| Set Up the IPSec VPN Tunnel on the ZyWALL/USG                                       | 31<br>36<br>13<br>16       |
| How to Configure GRE over IPSec VPN Tunnel4                                         | 7                          |
| Set Up the ZyWALL/USG GRE over IPSec VPN Tunnel of Corporate<br>Network (HQ)        | 18<br>53<br>57<br>58       |
| Address                                                                             | J                          |
| Set Up the ZyWALL/USG IPSec VPN Tunnel of Corporate Network<br>(Branch)             | 55<br>59<br>70<br><b>5</b> |
| IP Address72                                                                        | 2                          |
| Set Up the ZyWALL/USG IPSec VPN Tunnel of Corporate Network<br>(HQ)                 | 73                         |
| (Branch has a Dynamic IP Address)7                                                  | 77                         |
| 2/7                                                                                 | 51                         |

| Test the IPSec VPN Tunnel                                          |         |
|--------------------------------------------------------------------|---------|
| What Could Go Wrong?                                               |         |
| How to Configure IPSec Site to Site VPN while one Site is behind a | a NAT   |
| router                                                             | 84      |
| Set Up the ZyWALL/USG IPSec VPN Tunnel of Corporate Netw           | vork    |
| (HQ)                                                               |         |
| Set Up the ZyWALL/USG IPSec VPN Tunnel of Corporate Netw           | vork    |
| (Branch)                                                           |         |
| Set Up the NAT Router (Using ZyWALL USG device in this exar        | nple)93 |
| Test the IPSec VPN Tunnel                                          | 94      |
| What Could Go Wrong?                                               | 96      |
| How to Configure Hub-and-Spoke IPSec VPN                           | 97      |
| Set Up the IPSec VPN Tunnel on the ZyWALL/USG by Using VF          | 'N      |
| Concentrator Hub_HQ-to-Branch_A                                    |         |
| Hub_HQ-to-Branch_B                                                 | 102     |
| Hub_HQ Concentrator                                                | 106     |
| Spoke_Branch_A                                                     | 107     |
| Spoke_Branch_B                                                     | 112     |
| Test the IPSec VPN Tunnel                                          | 117     |
| What Could Go Wrong?                                               | 120     |
| Set Up the IPSec VPN Tunnel of ZyWALL/USG without Using VF         | ۶N      |
| Concentrator Hub_HQ-to-Branch_A                                    | 122     |
| Hub_HQ-to-Branch_B                                                 | 125     |
| Spoke_Branch_A                                                     | 128     |
| Spoke_Branch_B                                                     | 131     |
| Test the IPSec VPN Tunnel                                          | 134     |
| What Could Go Wrong?                                               | 137     |
| How to Use Dual-WAN to Perform Fail-Over on VPN Using the VPN      | ۷       |
| Concentrator                                                       | 139     |
| Set Up the IPSec VPN Tunnel on the ZyWALL/USG                      |         |
| Hub_HQ-to-Branch_A                                                 | 140     |
| Hub_HQ-to-Branch_B                                                 | 143     |
| Hub_HQ Concentrator                                                | 146     |
| Spoke_Branch_A                                                     | 147     |
|                                                                    | 3//31   |

#### www.zyxel.com

|     | Spoke_Branch_B                                                | 150   |
|-----|---------------------------------------------------------------|-------|
|     | Test the IPSec VPN Tunnel                                     | 154   |
|     | What Could Go Wrong?                                          | 157   |
| Ηον | w to Configure IPSec VPN with ZyWALL IPSec VPN Client         | 158   |
|     | Set Up the ZyWALL/USG IPSec VPN Tunnel                        | 159   |
|     | Set Up the ZyWALL IPSec VPN Client                            | 163   |
|     | Test the IPSec VPN Tunnel                                     | 166   |
|     | What Can Go Wrong?                                            | 168   |
| Ηον | w to Configure Site-to-site IPSec VPN with FortiGate          | 170   |
|     | Set Up the IPSec VPN Tunnel on the ZyWALL/USG                 | 171   |
|     | Set Up the IPSec VPN Tunnel on the FortiGate                  | 174   |
|     | Test the IPSec VPN Tunnel                                     | 179   |
|     | What Could Go Wrong?                                          | 180   |
| Ηον | w to Configure Site-to-site IPSec VPN with WatchGuard         | 182   |
|     | Set Up the IPSec VPN Tunnel on the ZyWALL/USG                 | 183   |
|     | Set Up the IPSec VPN Tunnel on the WatchGuard                 | 186   |
|     | Test the IPSec VPN Tunnel                                     | 192   |
|     | What Could Go Wrong?                                          | 193   |
| Ηον | w to Configure Site-to-site IPSec VPN with Cisco              | 195   |
|     | Set Up the IPSec VPN Tunnel on the ZyWALL/USG                 | 196   |
|     | Set Up the IPSec VPN Tunnel on the Cisco                      | 201   |
|     | Test the IPSec VPN Tunnel                                     | 206   |
|     | What Could Go Wrong?                                          | 208   |
| Ηον | w to Configure Site-to-site IPSec VPN with a SonicWALL router | 209   |
|     | Set Up the IPSec VPN Tunnel on the ZyWALL/USG                 | 210   |
|     | Set Up the IPSec VPN Tunnel on the SonicWALL                  | 217   |
|     | Test the IPSec VPN Tunnel                                     | 221   |
|     | What Could Go Wrong?                                          | 223   |
| Ηο  | w to Configure IPSec VPN Failover                             | 226   |
|     | Set Up the ZyWALL/USG IPSec VPN Tunnel of Corporate Networ    | ĸ     |
|     | (HQ)                                                          | 227   |
|     | Set Up the ZyWALL/USG IPSec VPN Tunnel of Corporate Networ    | k     |
|     | (Branch)                                                      | 230   |
|     |                                                               | 4/751 |

| Set up the WAN Trunk (ZyWALL/USG_HQ)                           | 235           |
|----------------------------------------------------------------|---------------|
| Set up the Failover Command Line (ZyWALL/USG HQ)               |               |
| Test the IPSec VPN Tunnel                                      |               |
| What Could Go Wrong?                                           |               |
| How to Configure L2TP over IPSec VPN while the ZyWALL/USG is   | behind a      |
| NAT router                                                     | 240           |
| Set Up the L2TP VPN Tunnel on the ZyWALL/USG_HQ                |               |
| Set Up the NAT Router (Using ZyWALL USG device in this ex      | ample)        |
|                                                                |               |
| What Could Co Wrong?                                           |               |
| How to Configure L2TP VPN with Android 5.0 Mobile Devices      |               |
| Sot lip the LOTE VENT upped on the 7.000011 (USC               |               |
| Set Up the L2TP VPN Tunnel on the Andreid Device               | Z34           |
| Test the LOTE ever IPSee VPN Turned                            |               |
| What Could Co Wrong?                                           | 201<br>222    |
| How to Configure 12TP VPN with iOS 8.4 Mobile Devices          | 203<br>265    |
| now to conligue L211 vi it with 103 6.4 Mobile Devices         |               |
| Set Up the L2TP VPN Tunnel on the ZyWALL/USG                   |               |
| Set Up the L2IP VPN lunnel on the IOS Device                   |               |
| Test the L2IP over IPSec VPN Tunnel                            |               |
| What Could Go Wrong?                                           |               |
| How to Import ZywALL/USG Certificate for L21P over iPsec in w  | Indows IU     |
|                                                                | 077           |
| Set up the LZTF VFN TURNet ON the ZywALL/USG                   | $\frac{2}{2}$ |
| Operating System                                               | 282           |
| Set Up the LOTE VEN Tuppel on the Windows 10                   | 202           |
| Test the LOTP over IPSec VPN Tuppel                            | 200<br>200    |
| What Could Go Wrong?                                           | 272<br>294    |
| How to Import 7xWALL/USG Certificate for L2TP over IPsec in IC |               |
| phone                                                          |               |
| Set Up the LOTP VPN Tunnel on the 7vWALL/USG                   | 296           |
| Export a Certificate from ZvWALL/USG and Import it to iOS      | Mobile        |
| ,                                                              |               |

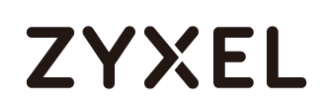

| How   | v To Configure SSL VPN for Remote Access Mobile Devices              | 352         |
|-------|----------------------------------------------------------------------|-------------|
|       | What Could Go Wrong?                                                 | 350         |
|       | Test the SSL VPN Tunnel                                              | 347         |
|       | System                                                               |             |
|       | Set Up the SSL VPN Junnel on the ZyWALL/USG                          | 340<br>na   |
| ••••• |                                                                      | 240         |
| Ном   | v to Deploy SSL VPN with Apple Mac OS X 10.10 Operating System       | n<br>339    |
|       | Test the SSL VPN                                                     | 335         |
|       | Set Up the ZyWALL/USG System Setting                                 | 334         |
|       | Set Up the ZyWALL/USG SSL VPN Setting                                | 333         |
|       | Set Up the DNS Service                                               | 333         |
| port  | al login page                                                        | 332         |
| How   | v to configure if I want user can only see SSL VPN Login button in v | veb         |
|       | What Could Go Wrong?                                                 | 330         |
|       | Test the L2TP over IPSec VPN Tunnel                                  | 328         |
|       | Operating System                                                     | 325         |
|       | Set Up the LZTP VPN Tunnel on the Apple MAC OS V 10.11 EL Con        | 320<br>itan |
| 3931  | Sat line that 10TD V/DNI Turneral are that 7: 44/411/1150            | 200         |
| HOW   | v to Contigure the L21P VPN with Apple MAC OS X 10.11 Operatin       | g<br>320    |
| 11 -  | What Could Go Wrong?                                                 | 318         |
|       | Test the L2TP over IPSec VPN Tunnel                                  | 316         |
|       | Set Up the L2TP VPN Tunnel on the Android Mobile Device              | 313         |
|       | Mobile Phone                                                         | 312         |
|       | Export a Certificate from ZyWALL/USG and Import it to Android        |             |
|       | Set Up the L2TP VPN Tunnel on the ZyWALL/USG                         | 308         |
| mol   | bile phone                                                           | 807         |
| How   | v to Import ZyWALL/USG Certificate for L2TP over IPsec in Android    |             |
|       | What Could Go Wrong?                                                 | 306         |
|       | Test the L2TP over IPSec VPN Tunnel                                  | 304         |
|       | Set Up the 12TP VPN Tunnel on the iOS Mobile Device                  | 301         |
|       | Phone                                                                | 301         |

| Set Up the SSL VPN Tunnel on the ZyWALL/USG                      | 353      |
|------------------------------------------------------------------|----------|
| Test the SSL VPN Tunnel                                          | 356      |
| What Could Go Wrong?                                             | 358      |
| How to Configure an SSL VPN Tunnel (with SecuExtender version    | 4.0.0.1) |
| on the Windows 10 Operating System                               | 359      |
| Set up the SSL VPN Tunnel with Windows 10                        | 359      |
| What Can Go Wrong?                                               | 363      |
| How to redirect multiple LAN interface traffic to the VPN tunnel | 365      |
| Set Up the ZyWALL/USG IPSec VPN Tunnel of Corporate Netv         | vork     |
| (HQ)                                                             | 366      |
| Set Up the ZyWALL/USG IPSec VPN Tunnel of Corporate Netw         | vork     |
| (Branch)                                                         | 369      |
| Set up the Policy Route (ZyWALL/USG_HQ)                          | 372      |
| Set up the Policy Route (ZyWALL/USG_Branch)                      | 373      |
| Test the IPSec VPN Tunnel                                        | 375      |
| What Could Go Wrong?                                             | 376      |
| How to Create VTI and Configure VPN Failover with VTI            | 378      |
| VTI Deployment Flow                                              | 378      |
| Set Up the ZyWALL/USG VTI of Corporate Network (HQ)              | 379      |
| Set Up the ZyWALL/USG VTI of Corporate Network (Branch) .        | 384      |
| Test the IPSec VPN Tunnel                                        | 390      |
| What Can Go Wrong?                                               | 392      |
| How to configure the USG when using a Cloud Based SIP system     | 394      |
| Set Up the SIP ALG                                               | 395      |
| Test result                                                      | 395      |
| What could go wrong?                                             | 396      |
| How to block HTTPS websites by Domain Filter without applying S  | SL       |
| Inspection                                                       | 396      |
| Set Up the Content Filter on the ZyWALL/USG                      | 397      |
| Set Up the Security Policy on the ZyWALL/USG                     | 400      |
| Set Up the System Policy on the ZyWALL/USG                       | 400      |
| Test the Result                                                  | 400      |
| How to Configure Content Filter 2.0 with Geo IP Blocking         | 403      |
|                                                                  | 7/751    |

| Set Up the Address Objet with Geo IP on the ZyWALL/USG                                                                                                    | 404                                                                                                    |
|----------------------------------------------------------------------------------------------------|----------------------------------------------------------------------------------------------------|
| Set Up the Security Policy on the ZyWALL/USG                                                                                                    | 405                                                                                                    |
| Test the Result                                                                                                    | 406                                                                                                    |
| What Could Go Wrong?                                                                                                    | 407                                                                                                    |
| How to Configure Content Filter 2.0 with HTTPs Domain Filter                                                                                                    | 408                                                                                                    |
| Application Scenario                                                                                                    | 408                                                                                                    |
| Set Up the Content Filter on the ZyWALL/USG                                                                                                    | 408                                                                                                    |
| Set Up the Security Policy on the ZyWALL/USG                                                                                                    |                                                                                                    |
| Set Up the System Policy on the ZyWALL/USG                                                                                                    |                                                                                                    |
| Test the Result                                                                                                    |                                                                                                    |
| What Could Wrong?                                                                                                    | 413                                                                                                    |
| How to block the client accessing to certain country using Geo                                                                                                    | IP and                                                                                                    |
| Content Filter                                                                                                    | 413                                                                                                    |
| Check Geo IP License Status on the ZyWALL/USG                                                                                                    |                                                                                                    |
| Set Up the Address Objet with Geo IP on the ZyWALL/USG                                                                                                    | 415                                                                                                    |
| Set Up the Security Policy on the ZyWALL/USG                                                                                                    |                                                                                                    |
| Test the Result                                                                                                    |                                                                                                    |
|                                                                                                    |                                                                                                    |
| How to set up Link Aggregation Group (LAG)                                                                                                    | 420                                                                                                    |
| How to set up Link Aggregation Group (LAG)<br>Set up the Active-backup, 802.3ad, Balance-alb                                                                                                    | <b>420</b><br>420                                                                                                    |
| How to set up Link Aggregation Group (LAG)<br>Set up the Active-backup, 802.3ad, Balance-alb<br>Set up the active-backup mode.                                                                                                    | <b>420</b><br>420<br>424                                                                                             |
| How to set up Link Aggregation Group (LAG)<br>Set up the Active-backup, 802.3ad, Balance-alb<br>Set up the active-backup mode<br>Test the Result                                                                                                    | <b>420</b><br>420<br>424<br>426                                                                                      |
| How to set up Link Aggregation Group (LAG)<br>Set up the Active-backup, 802.3ad, Balance-alb<br>Set up the active-backup mode.<br>Test the Result<br>What can go wrong                                                                                                    | <b>420</b><br>                                                                                                    |
| How to set up Link Aggregation Group (LAG)<br>Set up the Active-backup, 802.3ad, Balance-alb<br>Set up the active-backup mode.<br>Test the Result<br>What can go wrong<br>How to Restrict Web Portal access from the Internet                                                                                                    | <b>420</b><br>420<br>424<br>426<br>427<br><b>427</b>                                                                 |
| <ul> <li>How to set up Link Aggregation Group (LAG)</li> <li>Set up the Active-backup, 802.3ad, Balance-alb</li> <li>Set up the active-backup mode.</li> <li>Test the Result</li> <li>What can go wrong</li> <li>How to Restrict Web Portal access from the Internet</li> <li>Set Up the ZyWALL/USG System Setting</li> </ul>                                                                                                    | 420<br>420<br>424<br>426<br>427<br>427<br>428                                                                        |
| <ul> <li>How to set up Link Aggregation Group (LAG)</li> <li>Set up the Active-backup, 802.3ad, Balance-alb</li> <li>Set up the active-backup mode.</li> <li>Test the Result</li> <li>What can go wrong</li> <li>How to Restrict Web Portal access from the Internet</li> <li>Set Up the ZyWALL/USG System Setting</li> <li>Test the Web Access</li> </ul>                                                                                                    | 420<br>420<br>424<br>426<br>427<br>427<br>428<br>429                                                                 |
| <ul> <li>How to set up Link Aggregation Group (LAG)</li> <li>Set up the Active-backup, 802.3ad, Balance-alb.</li> <li>Set up the active-backup mode.</li> <li>Test the Result</li> <li>What can go wrong</li> <li>How to Restrict Web Portal access from the Internet</li> <li>Set Up the ZyWALL/USG System Setting</li> <li>Test the Web Access.</li> <li>How to Setup and Configure Daily Report</li> </ul>                                                                                                    | 420<br>420<br>424<br>426<br>427<br>427<br>428<br>428<br>429<br>432                                                   |
| <ul> <li>How to set up Link Aggregation Group (LAG)</li> <li>Set up the Active-backup, 802.3ad, Balance-alb.</li> <li>Set up the active-backup mode.</li> <li>Test the Result</li> <li>What can go wrong</li> <li>How to Restrict Web Portal access from the Internet</li> <li>Set Up the ZyWALL/USG System Setting</li> <li>Test the Web Access.</li> <li>How to Setup and Configure Daily Report</li> <li>Set Up the ZyWALL/USG Email Daily Report Setting</li> </ul>                                                                                                    | 420<br>420<br>424<br>424<br>426<br>427<br>427<br>428<br>429<br>433                                                   |
| <ul> <li>How to set up Link Aggregation Group (LAG)</li> <li>Set up the Active-backup, 802.3ad, Balance-alb</li> <li>Set up the active-backup mode.</li> <li>Test the Result</li> <li>What can go wrong</li> <li>How to Restrict Web Portal access from the Internet</li> <li>Set Up the ZyWALL/USG System Setting</li> <li>Test the Web Access</li> <li>How to Setup and Configure Daily Report</li> <li>Set Up the ZyWALL/USG Email Daily Report Setting</li> <li>Test the Daily Log Report.</li> </ul>                                                                                                    | 420<br>420<br>424<br>424<br>426<br>427<br>427<br>428<br>428<br>429<br>433<br>434                                     |
| <ul> <li>How to set up Link Aggregation Group (LAG)</li> <li>Set up the Active-backup, 802.3ad, Balance-alb.</li> <li>Set up the active-backup mode.</li> <li>Test the Result</li> <li>What can go wrong</li> <li>How to Restrict Web Portal access from the Internet</li> <li>Set Up the ZyWALL/USG System Setting</li> <li>Test the Web Access.</li> <li>How to Setup and Configure Daily Report</li> <li>Set Up the ZyWALL/USG Email Daily Report Setting</li> <li>Test the Daily Log Report</li> <li>What Could Go Wrong?</li> </ul>                                                                                                    | 420<br>420<br>424<br>424<br>426<br>427<br>427<br>428<br>429<br>433<br>433<br>434<br>436                              |
| <ul> <li>How to set up Link Aggregation Group (LAG)</li> <li>Set up the Active-backup, 802.3ad, Balance-alb</li> <li>Set up the active-backup mode.</li> <li>Test the Result</li> <li>What can go wrong</li> <li>How to Restrict Web Portal access from the Internet</li> <li>Set Up the ZyWALL/USG System Setting</li> <li>Test the Web Access.</li> <li>How to Setup and Configure Daily Report</li> <li>Set Up the ZyWALL/USG Email Daily Report Setting</li> <li>Test the Daily Log Report.</li> <li>What Could Go Wrong?</li> <li>How to Setup and Configure Email Logs</li> </ul>                                                                                 | 420<br>420<br>424<br>424<br>426<br>427<br>427<br>428<br>429<br>432<br>433<br>434<br>436<br>437                       |
| <ul> <li>How to set up Link Aggregation Group (LAG)</li> <li>Set up the Active-backup, 802.3ad, Balance-alb.</li> <li>Set up the active-backup mode.</li> <li>Test the Result</li></ul>                                                                                                    | 420<br>420<br>424<br>424<br>426<br>427<br>427<br>428<br>429<br>432<br>433<br>434<br>438                              |
| <ul> <li>How to set up Link Aggregation Group (LAG)</li> <li>Set up the Active-backup, 802.3ad, Balance-alb.</li> <li>Set up the active-backup mode.</li> <li>Test the Result</li></ul>                                                                                                    | 420<br>420<br>424<br>424<br>426<br>427<br>427<br>428<br>429<br>432<br>433<br>434<br>436<br>438<br>438<br>439         |
| <ul> <li>How to set up Link Aggregation Group (LAG)</li> <li>Set up the Active-backup, 802.3ad, Balance-alb.</li> <li>Set up the active-backup mode.</li> <li>Test the Result</li> <li>What can go wrong</li> <li>How to Restrict Web Portal access from the Internet</li> <li>Set Up the ZyWALL/USG System Setting</li> <li>Test the Web Access.</li> <li>How to Setup and Configure Daily Report</li> <li>Set Up the ZyWALL/USG Email Daily Report Setting</li> <li>Test the Daily Log Report</li> <li>What Could Go Wrong?</li> <li>How to Setup and Configure Email Logs</li> <li>Set Up the ZyWALL/USG Email Logs Setting</li> <li>What Could Go Wrong?</li> </ul> | 420<br>420<br>424<br>424<br>426<br>427<br>427<br>428<br>.429<br>432<br>433<br>433<br>436<br>437<br>438<br>439<br>440 |

| How to Setup and send logs to a Syslog Server                    | 441               |
|------------------------------------------------------------------|-------------------|
| Set Up the Syslog Server (Use Papertrail syslog in this example) | 441               |
| Set Up the ZyWALL/USG Remote Server Setting                      | 444               |
| Test the Remote Server                                           | 445               |
| What Could Go Wrong?                                             | 446               |
| How to Setup and send logs to a Vantage Reports Server           | 447               |
| Set Up the VRPT Server                                           | 448               |
| Set Up the ZyWALL/USG Remote Server Setting                      | 451               |
| lest the Remote Server                                           | 452               |
| What Could Go Wrong?                                             | 453<br><b>453</b> |
|                                                                  | 433               |
| Set Up the USB System Settings                                   | 454               |
| Set Up the USB Log Storage                                       | 455               |
| How to Activate a Free Access Hotspot                            | 430<br><b>456</b> |
|                                                                  |                   |
| Set up the Free Access Hotspot                                   | 458               |
| What could Go Wrong?                                             | 437<br>161        |
| Set up Enable the Free Time Feature                              | 461               |
| Test Free Time Feature                                           | 467               |
| What Can Go Wrong?                                               | 470               |
| How to Setup IPv6 Interfaces for Pure IPv6 Routing               | 472               |
| Setting Up the IPv6 Interface                                    | 473               |
| Set up the Prefix Delegation and Router Advertisement            | 475               |
| Test                                                             | 479               |
| What Can Go Wrong?                                               | 480               |
| Test                                                             | 482               |
| How to Perform and Use the Packet Capture Feature on the ZyWA    | LL/USG            |
|                                                                  | 4ŏ∠               |
| Set Up the Packet Capture Feature                                | 483               |
| Check the Capture Files                                          | 486               |
| now to Automatically keboot the LywALL/USG by Scheaule           | 48/               |

#### www.zyxel.com

| Set Up the Shell Script                                                                                                    | 488                                                                                                    |
|----------------------------------------------------------------------------------------------------|----------------------------------------------------------------------------------------------------|
| Set Up the Schedule Run                                                                                                    | 489                                                                                                    |
| Check the Reboot Status                                                                                                    | 491                                                                                                    |
| How To Schedule YouTube Access                                                                                                    | 493                                                                                                    |
| Set Up the Schedule on the ZyWALL/USG                                                                                                    | 493                                                                                                    |
| Create the Application Objects on the ZyWALL/USG                                                                                                    | 494                                                                                                    |
| Set Up SSL Inspection on the ZyWALL/USG                                                                                                    | 494                                                                                                    |
| Set Up the Security Policy on the ZyWALL/USG                                                                                                    | 495                                                                                                    |
| Export Certificate from ZyWALL/USG and Import it to Windows                                                                                                    | 7                                                                                                    |
| Operation System                                                                                                    | 496                                                                                                    |
| Test the Result                                                                                                    | 502                                                                                                    |
| What Could Go Wrong?                                                                                                    | 502                                                                                                    |
| How to continuously run a ZySH script                                                                                                    | 504                                                                                                    |
| Set Up the Shell Script                                                                                                    | 504                                                                                                    |
| Set Up the Schedule Run                                                                                                    | 506                                                                                                    |
| Check the Result                                                                                                    | 506                                                                                                    |
| How To Register Your Device and Services at myZyXEL.com                                                                                                    | 507                                                                                                    |
|                                                                                                    |                                                                                                    |
| Account Creation                                                                                                    | 508                                                                                                    |
| Account Creation<br>Device Registration                                                                                                    | 508<br>510                                                                                                    |
| Account Creation<br>Device Registration<br>Service Registration (In the Case of Standard License)                                                                                                    | 508<br>510<br>511                                                                                               |
| Account Creation<br>Device Registration<br>Service Registration (In the Case of Standard License)<br>Device Management (In the Case of Registering Bundled Lice                                                                                                    | 508<br>510<br>511<br>enses)                                                                                     |
| Account Creation<br>Device Registration<br>Service Registration (In the Case of Standard License)<br>Device Management (In the Case of Registering Bundled Lice                                                                                                    | 508<br>510<br>511<br>enses)<br>512                                                                              |
| Account Creation<br>Device Registration<br>Service Registration (In the Case of Standard License)<br>Device Management (In the Case of Registering Bundled Lice<br>Refresh Service                                                                                                    | 508<br>510<br>511<br>enses)<br>512<br>513                                                                       |
| Account Creation<br>Device Registration<br>Service Registration (In the Case of Standard License)<br>Device Management (In the Case of Registering Bundled Lice<br>Refresh Service<br>What Could Go Wrong?                                                                                                    | 508<br>510<br>511<br>enses)<br>512<br>513<br>513                                                                |
| Account Creation<br>Device Registration<br>Service Registration (In the Case of Standard License)<br>Device Management (In the Case of Registering Bundled Lice<br>Refresh Service<br>What Could Go Wrong?<br>How To Exempt Specific Users From Security Control                                                                                                    | 508<br>510<br>511<br>enses)<br>512<br>513<br>513<br><b>51</b> 3                                                 |
| Account Creation<br>Device Registration<br>Service Registration (In the Case of Standard License)<br>Device Management (In the Case of Registering Bundled Lice<br>Refresh Service<br>What Could Go Wrong?<br>How To Exempt Specific Users From Security Control<br>Set Up the Security Policy on the ZyWALL/USG for Employees                                                                                                    | 508<br>510<br>511<br>enses)<br>512<br>513<br>513<br>516                                                         |
| Account Creation<br>Device Registration<br>Service Registration (In the Case of Standard License)<br>Device Management (In the Case of Registering Bundled Lice<br>Refresh Service<br>What Could Go Wrong?<br>How To Exempt Specific Users From Security Control<br>Set Up the Security Policy on the ZyWALL/USG for Employees<br>Set Up the Security Policy on the ZyWALL/USG for Employees                                                                                                    | 508<br>510<br>511<br>enses)<br>512<br>513<br>513<br>516<br>518                                                  |
| Account Creation<br>Device Registration<br>Service Registration (In the Case of Standard License)<br>Device Management (In the Case of Registering Bundled Lice<br><br>Refresh Service<br>What Could Go Wrong?<br>How To Exempt Specific Users From Security Control<br>Set Up the Security Policy on the ZyWALL/USG for Employees<br>Set Up the Security Policy on the ZyWALL/USG for Employees<br>Test the Result                                                                                                    | 508<br>510<br>511<br>enses)<br>512<br>513<br>513<br>516<br>518<br>520                                           |
| Account Creation<br>Device Registration<br>Service Registration (In the Case of Standard License)<br>Device Management (In the Case of Registering Bundled Lice<br>Refresh Service<br>What Could Go Wrong?<br>How To Exempt Specific Users From Security Control<br>Set Up the Security Policy on the ZyWALL/USG for Employees<br>Set Up the Security Policy on the ZyWALL/USG for Executives<br>Test the Result                                                                                                    | 508<br>510<br>511<br>enses)<br>512<br>513<br>513<br>513<br>516<br>518<br>520<br>521                             |
| Account Creation<br>Device Registration<br>Service Registration (In the Case of Standard License)<br>Device Management (In the Case of Registering Bundled Lice<br>Refresh Service<br>What Could Go Wrong?<br>How To Exempt Specific Users From Security Control<br>Set Up the Security Policy on the ZyWALL/USG for Employees<br>Set Up the Security Policy on the ZyWALL/USG for Executives<br>Test the Result<br>What Could Go Wrong?<br>How To Detect and Prevent TCP Port Scanning with ADP                                                                                        | 508<br>510<br>511<br>enses)<br>512<br>513<br>513<br>513<br>516<br>518<br>520<br>521<br>521                      |
| Account Creation<br>Device Registration<br>Service Registration (In the Case of Standard License)<br>Device Management (In the Case of Registering Bundled Lice<br>Refresh Service<br>What Could Go Wrong?<br>How To Exempt Specific Users From Security Control<br>Set Up the Security Policy on the ZyWALL/USG for Employees<br>Set Up the Security Policy on the ZyWALL/USG for Executives<br>Test the Result<br>What Could Go Wrong?<br>How To Detect and Prevent TCP Port Scanning with ADP<br>Set Up the ADP Profile on the ZyWALL/USG                                            | 508<br>510<br>511<br>enses)<br>512<br>513<br>513<br>513<br>513<br>516<br>518<br>520<br>521<br>522               |
| Account Creation<br>Device Registration                                                                                                    | 508<br>510<br>511<br>enses)<br>512<br>513<br>513<br>513<br>516<br>516<br>520<br>521<br>522<br>523<br>526        |
| Account Creation<br>Device Registration<br>Service Registration (In the Case of Standard License)<br>Device Management (In the Case of Registering Bundled Lice<br>Refresh Service<br>What Could Go Wrong?<br>How To Exempt Specific Users From Security Control<br>Set Up the Security Policy on the ZyWALL/USG for Employees<br>Set Up the Security Policy on the ZyWALL/USG for Executives<br>Test the Result<br>What Could Go Wrong?<br>How To Detect and Prevent TCP Port Scanning with ADP<br>Set Up the ADP Profile on the ZyWALL/USG<br>Test the Result<br>What Could Go Wrong? | 508<br>510<br>511<br>enses)<br>512<br>513<br>513<br>513<br>513<br>516<br>520<br>521<br>522<br>523<br>526<br>527 |

| How To Block Facebook                                          | 528      |
|----------------------------------------------------------------|----------|
| Set Up the Content Filter on the ZyWALL/USG                    | 529      |
| Set Up the SSL Inspection on the ZyWALL/USG                    | 529      |
| Set Up the Security Policy on the ZyWALL/USG                   | 531      |
| Export Certificate from ZyWALL/USG and Import it to Windo      | ows 7    |
| Operation System                                               | 532      |
| Test the Result                                                | 537      |
| What Could Go Wrong?                                           | 538      |
| How To Exempt Specific Users From a Blocked Website            | 539      |
| Set Up the Security Policy on the ZyWALL/USG for Employee      | əs 540   |
| Set Up the Security Policy on the ZyWALL/USG for Executive     | s 542    |
| Test the Result                                                |          |
| What Could Go Wrong?                                           |          |
| How To Control Access To Google Drive                          | 547      |
| Set Up the SSL Inspection on the ZyWALL/USG                    |          |
| Set Up the Security Policy on the ZyWALL/USG                   |          |
| Export Certificate from ZyWALL/USG and Import it to Windo      | ows 7    |
| Operation System                                               | 550      |
| Test the Result                                                | 555      |
| What Could Go Wrong?                                           | 556      |
| How To Block HTTPS Websites Using Content Filtering and SSL In | spection |
|                                                                | 557      |
| Set Up the Content Filter on the ZyWALL/USG                    | 558      |
| Set Up SSL Inspection on the ZyWALL/USG                        | 559      |
| Set Up the Security Policy on the ZyWALL/USG                   |          |
| Export Certificate from ZyWALL/USG and Import it to Windo      | ows 7    |
| Operation System                                               |          |
|                                                                |          |
| What Could Go Wrong?                                           |          |
| How to block the spotity Music Streaming Service               |          |
| Set Up IDP Profile on the ZyWALL/USG                           | 570      |
| lest the Result                                                |          |
| What Could Go Wrong?                                           |          |
|                                                                | 11/751   |

| How To Test the EICAR Anti-Virus Test File                       | 573   |
|------------------------------------------------------------------|-------|
| Set Up the Anti-Virus Profile on the ZyWALL/USG                  | 574   |
| Set Up the Security Policy on the ZyWALL/USG                     | 575   |
| Test the Result                                                  | 576   |
| What Could Go Wrong?                                             | 577   |
| How To Block Downloading of DOC, PDF, XLS and ZIP Files          | 578   |
| Set Up the Anti-Virus Profile on the ZyWALL/USG                  | 579   |
| Set Up the Security Policy on the ZyWALL/USG                     | 581   |
| Test the Result                                                  | 582   |
| What Could Go Wrong?                                             | 583   |
| How To Configure an Anti-Spam Policy with Mail Scan and DNSBL    | 585   |
| Set Up the Anti-Spam Profile on the ZyWALL/USG                   | 586   |
| Set Up the Security Policy on the ZyWALL/USG                     | 589   |
| Test the Result                                                  | 590   |
| What Could Go Wrong?                                             | 591   |
| How to Configure Bandwidth Management for FTP and HTTP Traffic.  | 592   |
| Set Up the Bandwidth Management for FTP on the ZyWALL/USC        | G 593 |
| Set Up the Bandwidth Management for HTTP on the ZyWALL/US        | ŝG    |
|                                                                  | 594   |
| Set Up the Bandwidth Management Global Setting on the            |       |
| ZyWALL/USG                                                       | 596   |
| Test the Result                                                  | 597   |
| What Could Go Wrong?                                             | 598   |
| How to Limit BitTorrent or Other Peer-to-Peer Traffic            | 599   |
| Set Up the Application Patrol Profile on the ZyWALL/USG          | 600   |
| Set Up the Bandwidth Management for BitTorrent on the            |       |
| ZyWALL/USG                                                       | 601   |
| Set Up the Bandwidth Management Global Setting on the            |       |
| ZyWALL/USG                                                       | 603   |
| Test the Result                                                  | 603   |
| What Could Go Wrong?                                             | 604   |
| How to Configure a Trunk for WAN Load Balancing with a Static or |       |
| Dynamic IP Address                                               | 605   |

| Set Up the Available Bandwidth on WAN1 Interfaces on the   | <b>}</b>  |
|------------------------------------------------------------|-----------|
| ZyWALL/USG                                                 | 606       |
| Set Up the Available Bandwidth on WAN2 Interfaces on the   | ;         |
| ZyWALL/USG                                                 | 607       |
| Set Up the WAN Trunk on the ZyWALL/USG                     | 607       |
| Test the Result                                            | 608       |
| What Could Go Wrong?                                       | 609       |
| How to Configure DNS Inbound Load Balancing to balance DNS | S Queries |
| Among Interfaces                                           | 610       |
| Set Up the DNS Inbound Load Balancing on the ZyWALL/US     | G 611     |
| Set Up the NAT Rule on the ZyWALL/USG                      | 612       |
| Test the Result                                            | 613       |
| What Could Go Wrong?                                       | 614       |
| How to Manage Voice Traffic                                | 615       |
| Set Up the SIP ALG on the ZyWALL/USG                       |           |
| Set Up the Bandwidth Management for SIP on the ZyWALL/     | USG.616   |
| Set Up the Bandwidth Management for P2P on the ZyWALL      | /USG 617  |
| Set Up the Bandwidth Management for FTP on the ZyWALL/     | 'USG 618  |
| Test the Result                                            | 620       |
| What Could Go Wrong?                                       | 621       |
| How to Manage ZyWALL/USG Configuration Files               | 622       |
| Rename the Configuration Files from the 7vWALL/USG         | 623       |
| Download the Configuration Files on the ZvWALL/USG         |           |
| Copy the Configuration Files on the ZvWALL/USG             |           |
| Apply the Configuration Files on the ZyWALL/USG            |           |
| Upload the Configuration Files from the ZyWALL/USG         | 626       |
| What Could Go Wrona?                                       | 626       |
| How to Manage ZyWALL/USG Firmware                          | 627       |
| Download the Current Firmware Version from ZyXEL.com       | 628       |
| Upload the Firmware on the ZyWALL/USG                      | 629       |
| What Could Go Wrong?                                       | 632       |
| How to Get Started Using the Wizards                       | 633       |
| Set Up the Internet Access (Ethernet) Wizard on the ZyWALI | _/USG     |

13/751

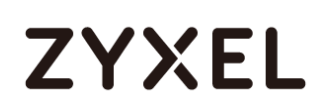

|                                                                 | 633     |
|-----------------------------------------------------------------|---------|
| Set Up the Internet Access (PPPoE) Wizard on the ZyWALL/        | USG 636 |
| Set Up the Internet Access (PPTP) Wizard on the ZyWALL/US       | SG 640  |
| Set Up the Wireless Settings Wizard on the ZyWALL/USG           |         |
| Set Up the Device Registration on the ZyWALL/USG                | 646     |
| How to Configure the 3G/LTE Interface on the ZyWALL/USG as a    | a WAN   |
| Backup                                                          | 648     |
| Set Up the 3G/LTE Interface on the ZyWALL/USG                   |         |
| Set Up the Trunk on the ZyWALL/USG                              | 650     |
| Test the Result                                                 |         |
| What Could Go Wrong?                                            | 652     |
| How to Configure Two Different WAN Interfaces with Different IP | )       |
| Addresses in the Same VLAN                                      | 653     |
| Set Up the Port Grouping on the ZyWALL/USG                      | 654     |
| Set Up the VLAN on the ZyWALL/USG                               |         |
| Set Up the Routing on the ZyWALL/USG                            | 656     |
| Test the Result                                                 | 656     |
| What Could Go Wrong?                                            | 657     |
| How to Let a Server Use the Same Public IP Address as the WAR   | N       |
| Interface Using the Bridge Interface                            | 657     |
| Set Up the Bridge Interface on the ZyWALL/USG                   | 658     |
| Test the Result                                                 | 660     |
| What Could Go Wrong?                                            | 661     |
| How to Allow Public Access to a Server Behind ZyWALL/USG        | 661     |
| Set Up the NAT on the ZyWALL/USG                                | 662     |
| Set Up the Security Policy on the ZyWALL/USG                    | 663     |
| Test the Result                                                 |         |
| What Could Go Wrong?                                            |         |
| How to Set Up a WiFi Network with ZyXEL APs                     | 666     |
| Set Up the AP Management on the ZyWALL/USG                      | 667     |
| Test the Result                                                 | 669     |
| What Could Go Wrong?                                            | 670     |
| How to Set Up Guest WiFi Network Accounts                       | 671     |
|                                                                 | 14/751  |

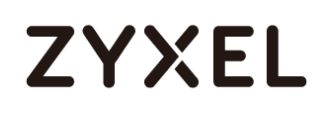

| Set Up the WiFi Guest Account, Address Range and Service F        | Rule on |
|-------------------------------------------------------------------|---------|
| the ZyWALL/USG                                                    | 672     |
| Set Up the Web Authentication on the ZyWALL/USG                   | 674     |
| Set Up the Security Policy on the ZyWALL/USG                      | 675     |
| Test the Result                                                   | 676     |
| What Could Go Wrong?                                              | 679     |
| How to create a Wi-Fi VLAN interfaces to separate staff network a | and     |
| Guest network                                                     | 681     |
| Set up Wi-Fi VLAN interfaces                                      | 682     |
| Test result                                                       | 692     |
| What could go wrong                                               | 694     |
| How to Set Up WiFi Networks with Microsoft Active Directory       |         |
| Authentication                                                    | 696     |
| Set Up the Wi-Fi Guest Account and Authentication Method          | on the  |
| ZyWALL/USG                                                        | 697     |
| Set Up the Active Directory Server Account on the ZyWALL/U        | SG 698  |
| Set Up the Security Policy on the ZyWALL/USG                      | 699     |
| Test the Result                                                   | 700     |
| What Could Go Wrong?                                              | 702     |
| How to Set Up IPv6 Interfaces for Pure IPv6 Routing               | 703     |
| Enable the IPv6 on the ZyWALL/USG                                 | 705     |
| Set Up the WAN IPv6 Interface on the ZyWALL/USG                   | 705     |
| Set Up the LAN IPv6 Interface on the ZyWALL/USG                   | 706     |
| Test the Result                                                   | 707     |
| What Could Go Wrong?                                              | 708     |
| How to Set Up an IPv6 6to4 Tunnel                                 | 709     |
| Set Up the LAN IPv6 Interface on the ZyWALL/USG                   | 710     |
| Set Up the 6to4 Tunnel on the ZyWALL/USG                          | 711     |
| Test the Result                                                   | 712     |
| What Could Go Wrong?                                              | 713     |
| How to Set Up an IPv6-in-IPv4 Tunnel                              | 714     |
| Set Up the LAN IPv6 Interface on the 7vWALL/USG                   | 715     |
| Set Up the 6to4 Tunnel on the ZyWALL/USG                          | 716     |
| . , .                                                             | 15/751  |
|                                                                   |         |

|     | Set Up the Policy Route on the ZyWALL/USG                                                                                                    | .716                                                                                                    |
|-----|----------------------------------------------------------------------------------------------------|----------------------------------------------------------------------------------------------------|
|     | Test the Result                                                                                                    | .717                                                                                                    |
|     | What Could Go Wrong?                                                                                                    | .718                                                                                                    |
| Нο  | w to Update Firmware Automatically from a USB Storage                                                                                                    | .719                                                                                                    |
|     | Automatic USB Firmware Upgrade Flow                                                                                                    | . 720                                                                                                    |
|     | Enable the USB Firmware Upgrade Function by CLI Command                                                                                                    | . 720                                                                                                    |
|     | Save the Firmware on the USB                                                                                                    | .720                                                                                                    |
|     | Plug the USB into the Device                                                                                                    | .721                                                                                                    |
|     | The Device Checks Running Partition for the Model ID and the                                                                                                    |                                                                                                    |
|     | Firmware Version                                                                                                    | .722                                                                                                    |
|     | Check Firmware Status                                                                                                    | .722                                                                                                    |
|     | What Can Go Wrong?                                                                                                    | .723                                                                                                    |
| Ho  | w to Configure DHCP Option 60 – Vendor Class Identifier                                                                                                    | .725                                                                                                    |
|     | DHCP Option 60 Deployment Flow                                                                                                    | . 726                                                                                                    |
|     | Setting Up DHCP Option 60 on the Web GUI                                                                                                    | .726                                                                                                    |
|     | Setting Up DHCP Option 60 on the CLI                                                                                                    | .727                                                                                                    |
|     | Test DHCP Option 60                                                                                                    | . 728                                                                                                    |
|     | What Can Go Wrong?                                                                                                    | 728                                                                                                    |
|     |                                                                                                    | .720                                                                                                    |
| Нο  | w to Configure Device HA Pro                                                                                                    | .720<br>. <b>729</b>                                                                                                    |
| Нο  | w to Configure Device HA Pro<br>Device HA Pro License                                                                                                    | .729<br>.730                                                                                                    |
| Нον | w to Configure Device HA Pro<br>Device HA Pro License<br>Behavior of the Device HA Pro                                                                                                    | .720<br>. <b>729</b><br>.730<br>.731                                                                                                    |
| Ηον | w to Configure Device HA Pro<br>Device HA Pro License<br>Behavior of the Device HA Pro<br>Device-HA Pro Setting Screen                                                                                                    | . 729<br>. 730<br>. 731<br>. 731                                                                                                    |
| Ηον | w to Configure Device HA Pro<br>Device HA Pro License<br>Behavior of the Device HA Pro<br>Device-HA Pro Setting Screen.<br>Suggestions                                                                                                    | . 729<br>. 730<br>. 731<br>. 731<br>. 733                                                                                                    |
| Ηον | w to Configure Device HA Pro<br>Device HA Pro License<br>Behavior of the Device HA Pro<br>Device-HA Pro Setting Screen.<br>Suggestions<br>How do I Configure Device HA Pro in My Current Environment?                                                                                                    | .729<br>.730<br>.731<br>.731<br>.733<br>.733<br>.734                                                                                                 |
| Ηον | w to Configure Device HA Pro<br>Device HA Pro License<br>Behavior of the Device HA Pro<br>Device-HA Pro Setting Screen.<br>Suggestions<br>How do I Configure Device HA Pro in My Current Environment?<br>What can go wrong?                                                                                                    | .720<br>.729<br>.730<br>.731<br>.731<br>.733<br>.734<br>.738                                                                                         |
| Ηον | w to Configure Device HA Pro<br>Device HA Pro License<br>Behavior of the Device HA Pro<br>Device-HA Pro Setting Screen.<br>Suggestions<br>How do I Configure Device HA Pro in My Current Environment?<br>What can go wrong?<br>w do I configure BGP in MPLS network                                                                                                    | .720<br>.729<br>.730<br>.731<br>.731<br>.733<br>.734<br>.738<br>.738                                                                                 |
| Нол | w to Configure Device HA Pro<br>Device HA Pro License<br>Behavior of the Device HA Pro<br>Device-HA Pro Setting Screen.<br>Suggestions<br>How do I Configure Device HA Pro in My Current Environment?<br>What can go wrong?<br>What can go wrong?<br>Configuration Flow.                                                                                                    | .720<br>.729<br>.730<br>.731<br>.731<br>.733<br>.734<br>.738<br>.738<br>.740                                                                         |
| Ηον | w to Configure Device HA Pro<br>Device HA Pro License<br>Behavior of the Device HA Pro<br>Device-HA Pro Setting Screen.<br>Suggestions<br>How do I Configure Device HA Pro in My Current Environment?<br>What can go wrong?<br>What can go wrong?<br>Configuration Flow.<br>Configurations                                                                                                    | .729<br>.730<br>.731<br>.731<br>.733<br>.734<br>.738<br>.738<br>.738<br>.740<br>.740                                                                 |
| Ηον | w to Configure Device HA Pro<br>Device HA Pro License<br>Behavior of the Device HA Pro<br>Device-HA Pro Setting Screen.<br>Suggestions<br>How do I Configure Device HA Pro in My Current Environment?<br>What can go wrong?<br>What can go wrong?<br>What configure BGP in MPLS network<br>Configuration Flow.<br>Configurations                                                                                                    | .729<br>.730<br>.731<br>.731<br>.733<br>.734<br>.738<br>.738<br>.740<br>.740<br>.745                                                                 |
| Ηον | w to Configure Device HA Pro<br>Device HA Pro License<br>Behavior of the Device HA Pro<br>Device-HA Pro Setting Screen<br>Suggestions<br>How do I Configure Device HA Pro in My Current Environment?<br>What can go wrong?<br>w do I configure BGP in MPLS network<br>Configuration Flow<br>Configurations<br>Verification<br>w to Configure Facebook Wi-Fi                                                                                                    | .720<br>.729<br>.730<br>.731<br>.731<br>.733<br>.734<br>.738<br>.738<br>.740<br>.740<br>.745<br>.746                                                 |
| Ηον | <ul> <li>w to Configure Device HA Pro</li> <li>Device HA Pro License</li> <li>Behavior of the Device HA Pro</li> <li>Device-HA Pro Setting Screen</li> <li>Suggestions</li> <li>How do I Configure Device HA Pro in My Current Environment?</li> <li>What can go wrong?</li> <li>w do I configure BGP in MPLS network</li> <li>Configuration Flow</li> <li>Configurations</li> <li>Verification</li> <li>w to Configure Facebook Wi-Fi</li> <li>Set Up the Facebook Wi-Fi on the ZyWALL series</li> </ul>                                                        | .720<br>.729<br>.730<br>.731<br>.731<br>.733<br>.734<br>.738<br>.738<br>.740<br>.740<br>.745<br>.745<br>.746<br>.747                                 |
| Ηον | <ul> <li>w to Configure Device HA Pro</li> <li>Device HA Pro License</li> <li>Behavior of the Device HA Pro</li> <li>Device-HA Pro Setting Screen</li> <li>Suggestions</li> <li>How do I Configure Device HA Pro in My Current Environment?</li> <li>What can go wrong?</li> <li>w do I configure BGP in MPLS network</li> <li>Configuration Flow</li> <li>Configurations</li> <li>Verification</li> <li>w to Configure Facebook Wi-Fi</li> <li>Set Up the Facebook Wi-Fi on the ZyWALL series</li> <li>Test the Result</li> </ul>                               | .720<br>.729<br>.730<br>.731<br>.731<br>.733<br>.734<br>.738<br>.738<br>.740<br>.740<br>.740<br>.740<br>.745<br>.745<br>.745                         |
| Ηον | <ul> <li>w to Configure Device HA Pro</li> <li>Device HA Pro License</li> <li>Behavior of the Device HA Pro</li> <li>Device-HA Pro Setting Screen</li> <li>Suggestions</li> <li>How do I Configure Device HA Pro in My Current Environment?</li> <li>What can go wrong?</li> <li>w do I configure BGP in MPLS network</li> <li>Configuration Flow</li> <li>Configurations</li> <li>Verification</li> <li>w to Configure Facebook Wi-Fi</li> <li>Set Up the Facebook Wi-Fi on the ZyWALL series</li> <li>Test the Result</li> <li>What Could Go Wrong?</li> </ul> | .720<br>.729<br>.730<br>.731<br>.731<br>.733<br>.734<br>.738<br>.738<br>.738<br>.740<br>.740<br>.740<br>.745<br>.745<br>.746<br>.747<br>.751<br>.751 |

### How to Configure Site-to-site IPSec VPN with Amazon VPC

This example shows how to use the VPN Setup Wizard to create a site-to-site VPN between a ZyWALL/USG and an Amazon VPC platform. The example instructs how to configure the VPN tunnel between each site. When the VPN tunnel is configured, each site can be accessed securely.

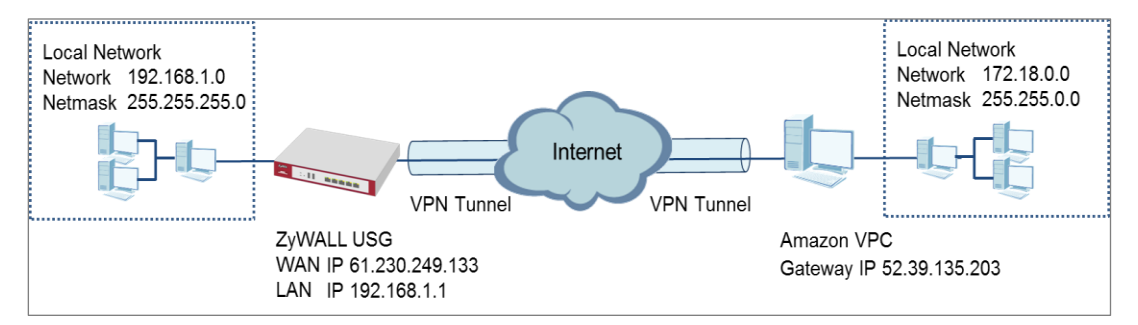

ZyWALL/USG Site-to-site IPSec VPN with Amazon VPC

#### ℃ Vote:

All network IP addresses and subnet masks are used as examples in this article. Please replace them with your actual network IP addresses and subnet masks. This example was tested using USG110 (Firmware Version: ZLD 4.25) and Amazon VPC (June, 2016).

### Set Up the IPSec VPN Tunnel on the Amazon VPC

1 Sign into the Amazon AWS Management Console. Go to Networking > VPC.

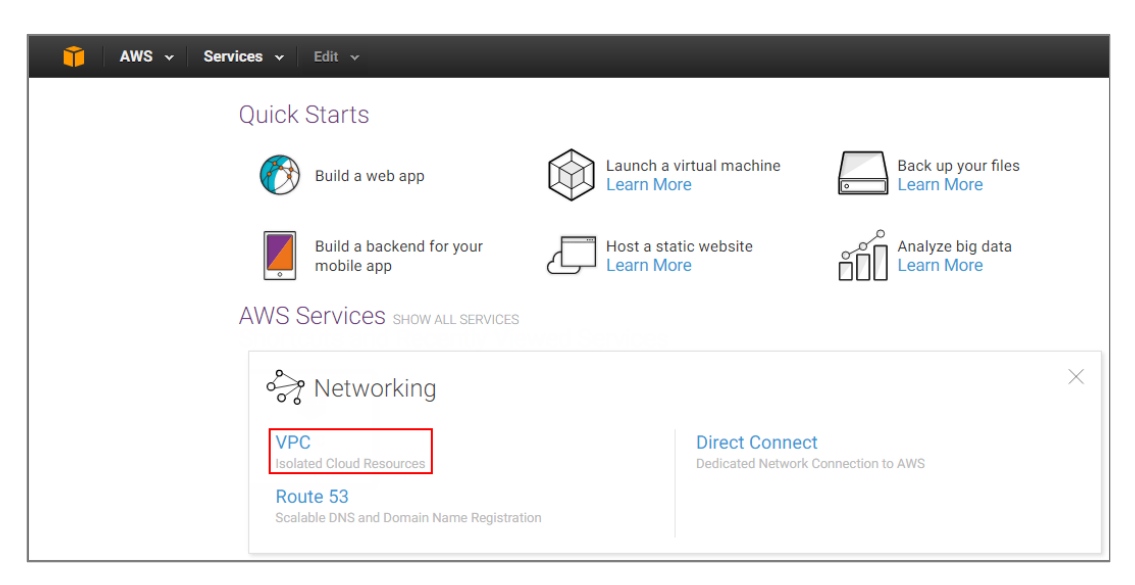

Amazon AWS Management Console > Networking > VPC

2 In the upper left-hand of the screen, click Start VPC Wizard.

Amazon VPC Management Console > Networking > VPC > Start VPC Wizard

| 🎁 AWS 🗸 Servi         | ices 🕶 Edit 👻                |                                   |     |
|-----------------------|------------------------------|-----------------------------------|-----|
| VPC Dashboard         | Resources 🕹                  |                                   |     |
| None                  | Start VPC Wizard             | Launch EC2 Instances              |     |
| Virtual Private Cloud | Note: Your Instances will la | unch in the US West (Oregon) regi | on. |

3 Select a VPC Configuration, select VPC with a Private Subnet Only and Hardware VPN Access, and then click Select.

### Select a VPC Configuration > VPC with a Private Subnet Only and Hardware VPN Access

| es 🕶 Edit 👻                                                                                                    |                                                                                                    |
|----------------------------------------------------------------------------------------------------|----------------------------------------------------------------------------------------------------|
| Configuration                                                                                                    |                                                                                                    |
| Your instances run in a private, isolated section of the AWS cloud with a<br>private subnet whose instances are not addressable from the Internet. | Amazon Virtual Private Cloud<br>Subnet                                                                                                    |
| You can connect this private subnet to your corporate data center via an<br>IPsec Virtual Private Network (VPN) tunnel.<br>Creates:                |                                                                                                    |
| A /16 network with a /24 subnet and provisions an IPsec VPN tunnel<br>between your Amazon VPC and your corporate network. (VPN charges<br>apply.)  |                                                                                                    |
| Select                                                                                                    |                                                                                                    |
|                                                                                                    | es v Edit v Configuration Your instances run in a private, isolated section of the AWS cloud with a private subnet whose instances are not addressable from the Internet. You can connect this private subnet to your corporate data center via an IPsec Virtual Private Network (VPN) tunnel. Creates: A /16 network with a /24 subnet and provisions an IPsec VPN tunnel between your Amazon VPC and your corporate network. (VPN charges apply.) Select |

4 VPC with a Private Subnet Only and Hardware VPN, add your IP CIDR block and Private subnet. Click Next.

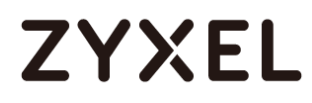

#### VPC with a Private Subnet Only and Hardware VPN

| 育 AWS 🗸 Service                    | s 🗸 Edit 🗸                                          |
|------------------------------------|-----------------------------------------------------|
| Step 2: VPC with a Pri             | vate Subnet Only and Hardware VPN Access            |
| IP CIDR block:*                    | 172.18.0.0/16 (65531 IP addresses available)        |
| VPC name:                          |                                                     |
| Private subnet:*                   | 172.18.0.0/24 (251 IP addresses available)          |
| Availability Zone:*                | No Preference 🔻                                     |
| Private subnet name:               | Private subnet                                      |
|                                    | You can add more subnets after AWS creates the VPC. |
| Add endpoints for S3 to your subne | ts                                                  |
| Subnet:                            | None •                                              |
| Enable DNS hostnames:*             | ● Yes ○ No                                          |
| Hardware tenancy:*                 | Default •                                           |
|                                    | Cancel and Exit Back Next                           |

5 Configure your VPN, add your ZyWALL/USG public IP address into Customer Gateway IP.

Name your **Customer Gateway name** and **VPN Connection name**. Click **Create VPC** at the bottom of the blade.

#### Configure your VPN

| 🎁 AWS 🗸 Services 🗸 Edit 🗸                                       |                                   |
|-----------------------------------------------------------------|-----------------------------------|
| Step 3: Configure your VPN                                      |                                   |
| Specify the public IP Address of your VPN router (Customer Gate | way)                              |
| Customer Gateway IP:*                                           | 61.230.249.133                    |
| Customer Gateway name:                                          | GW_to_ZyWALL/USG                  |
| VPN Connection name:                                            | CN_to_ZyWALL/USG                  |
|                                                                 | Note: VPN Connection rates apply. |
| Specify the routing for the VPN Connection (Help me choose)     |                                   |
| Routing Type:*                                                  | Dynamic (requires BGP) 🔻          |
|                                                                 | Cancel and Exit Back Create VPC   |

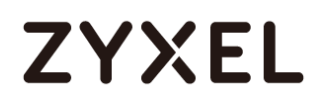

| 🎁 AWS 🗸 Services 🗸 Edit 🗸                                        |                                   |                                            |
|------------------------------------------------------------------|-----------------------------------|--------------------------------------------|
| Step 3: Configure your VPN                                       |                                   |                                            |
| Specify the public IP Address of your VPN router (Customer Gatew | vay)                              |                                            |
| Customer Gateway IP:*                                            | 61.230.249.133                    |                                            |
| Customer Gateway name:                                           | GW_to_ZyWALL/USG                  |                                            |
| VPN Connection name:                                             | CN_to_ZyWALL/USG                  | 47%                                        |
|                                                                  | Note: VPN Connection rates apply. | Creating VPN (This may take a few minutes) |
| Specify the routing for the VPN Connection (Help me choose)      |                                   | <b>Z</b> <sub>1</sub> C                    |
| Routing Type:*                                                   | Dynamic (requires BGP) 🔻          |                                            |
|                                                                  |                                   | Cancel and Exit Back Create VPC            |

6 In the VPC Dashboard, go to VPN Connections. Select Download Configuration from the upper bar. Select Vendor and Platform to be Generic. Click Yes, Download.

#### VPC Dashboard > VPN Connections

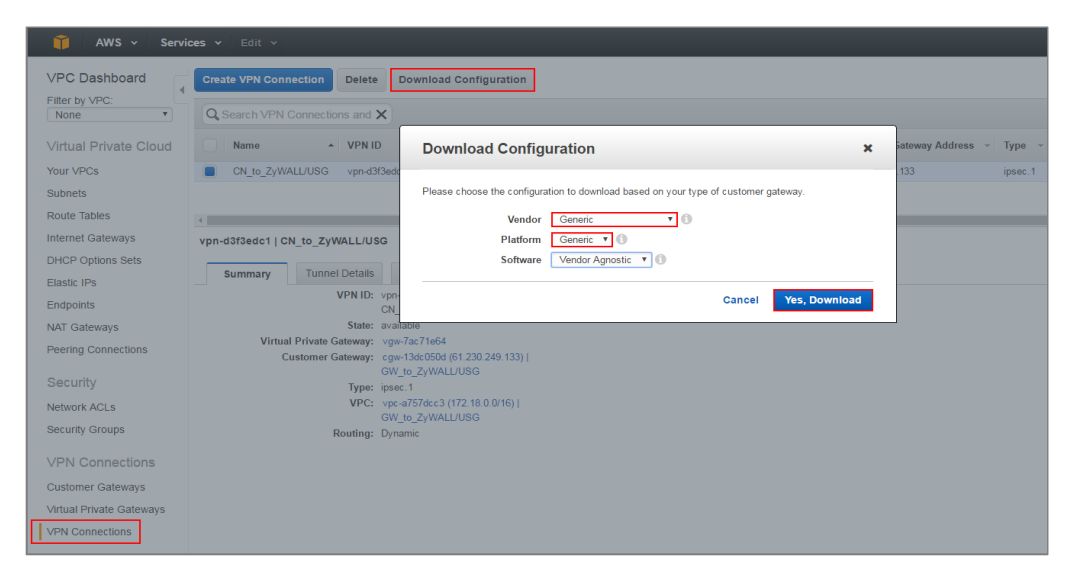

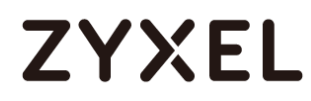

7 Open the downloaded configuration txt. file, it displays IKE SA, IPSec SA and Gateway IP address. Please make sure all the settings match your ZyWALL/USG's setting.

#### Configuration txt. File

| IPSec Tunnel #1                           |                                             |  |
|-------------------------------------------|---------------------------------------------|--|
|                                           |                                             |  |
| #1: Internet Key Exchange Cor             | figuration                                  |  |
| Configure the IKE SA as follo             | ows:                                        |  |
| - Authentication Method                   | : Pre-Shared Key                            |  |
| - Pre-Shared Key                          | : 2EHrEA5WT6QFMEBaaPZT1bBmnoUaCLhW          |  |
| - Authentication Algorithm                | : shal                                      |  |
| - Encryption Algorithm                    | : aes-128-cbc                               |  |
| - Lifetime                                | : 28800 seconds                             |  |
| - Phase 1 Negotiation Mode                | : main                                      |  |
| - Perfect Forward Secrecy                 | : Diffie-Hellman Group 2                    |  |
|                                           |                                             |  |
| #2: IPSec Configuration                   |                                             |  |
| Configure the IPSec SA as fol             | llows:                                      |  |
| - Protocol                                | : esp                                       |  |
| - Authentication Algorithm : hmac-sha1-96 |                                             |  |
| - Encryption Algorithm                    | - Encryption Algorithm : aes-128-cbc        |  |
| - Lifetime                                | : 3600 seconds                              |  |
| - Mode                                    | : tunnel                                    |  |
| - Perfect Forward Secrecy                 | : Diffie-Hellman Group 2                    |  |
|                                           |                                             |  |
| IPSec Dead Peer Detection (DB             | PD) will be enabled on the AWS Endpoint. We |  |
| recommend configuring DPD on              | your endpoint as follows:                   |  |
| - DPD Interval                            | : 10                                        |  |
| - DPD Retries                             | : 3                                         |  |
| #3: Tunnel Interface Configur             | ration                                      |  |
| Outside IP Addresses:                     |                                             |  |
| - Customer Gateway                        | : 61.230.249.133                            |  |
| - Virtual Private Gateway                 | : 52.39.135.203                             |  |

### Set Up the IPSec VPN Tunnel on the ZyWALL/USG

In the ZyWALL/USG, go to **Quick Setup > VPN Setup Wizard**, use the **VPN Settings** wizard to create a VPN rule that can be used with the Amazon VPC. Click **Next**.

Quick Setup > VPN Setup Wizard > Welcome

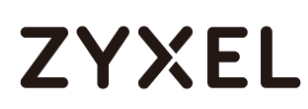

| VPN Setup Wizard                       |             |
|----------------------------------------|-------------|
| Wizard Type > VPN Settings > Wizard Co | mpleted     |
|                                        |             |
| Welcome                                |             |
| VPN Settings                           |             |
| - Wizard Type                          |             |
| - VPN Settings                         |             |
| - Wizard Completed                     |             |
| VPN Settings for Configuration F       | rovisioning |
| - Wizard Type                          |             |
| - VPN Settings                         |             |
| - Wizard Completed                     |             |
| © VPN Settings for L2TP VPN Settin     | gs          |
| - VPN Settings                         |             |
| - General Settings                     |             |
| - Wizard Completed                     |             |

Choose **Advanced** to create a VPN rule with the customize phase 1, phase 2

settings and authentication method. Click Next.

Quick Setup > VPN Setup Wizard > Welcome > Wizard Type

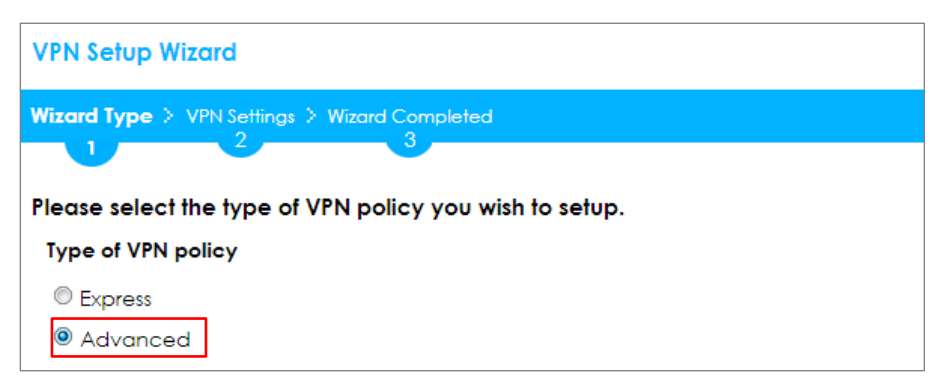

Type the **Rule Name** used to identify this VPN connection (and VPN gateway). You may use 1-31 alphanumeric characters. This value is case-sensitive. Select the rule to be **Site-to-site**. Click **Next**.

Quick Setup > VPN Setup Wizard > Wizard Type > VPN Settings (Scenario)

| VPN Setup Wizard                              |
|-----------------------------------------------|
| Wizard Type > VPN Settings > Wizard Completed |
|                                               |
| Advanced Settings                             |
| IKE Version                                   |
|                                               |
| © IKE√2                                       |
| Scenario                                      |
| Rule Name: VPN_to_VPC                         |
| Site-to-site                                  |
| © Site-to-site with Dynamic Peer              |
| Remote Access (Server Role)                   |
| Remote Access (Client Role)                   |

Then, configure the **Secure Gateway** IP as the peer Amazon VPC's Gateway IP address (in the example, 52.39.135.203); select **My Address** to be the interface connected to the Internet.

Set the Negotiation, Encryption, Authentication, Key Group and SA Life Time which Amazon VPC supports. Type a secure Pre-Shared Key.

Quick Setup > VPN Setup Wizard > Welcome > Wizard Type > VPN Settings (Phase 1 Setting)

| VPN Setup Wizard             |                      |   |                         |
|------------------------------|----------------------|---|-------------------------|
| Wizard Type > VPN Settings > | Wizard Completed     |   |                         |
| 2                            |                      |   |                         |
| Advanced Settings            |                      |   |                         |
| Phase 1 Setting              |                      |   |                         |
| Secure Gateway:              | 52.39.135.203        |   | (IP or FQDN)            |
| My Address (interface):      | gel                  | ~ |                         |
| Negotiation Mode:            | Main                 | ~ |                         |
| Encryption Algorithm:        | AE\$128              | ~ |                         |
| Authentication Algorithm:    | SHA1                 | ~ |                         |
| Key Group:                   | DH2                  | ~ |                         |
| SA Life Time:                | 86400                |   | (180 - 3000000 seconds) |
| ☑ NAT Traversal              |                      |   |                         |
| Dead Peer Detection (DPD)    |                      |   |                         |
| Authentication Method        |                      |   |                         |
| Pre-Shared Key               | -Shared Key 12345678 |   |                         |
| © Certificate de             | əfault 🔻             |   |                         |

Continue to Phase 2 Settings to select the Encapsulation, Encryption,

Authentication, and SA Life Time settings which Amazon VPC supports. Set Local Policy to be the IP address range of the network connected to the ZyWALL/USG and Remote Policy to be the IP address range of the network connected to the Amazon VPC. Click OK.

### Quick Setup > VPN Setup Wizard > Welcome > Wizard Type > VPN Settings (Phase

### 2 Setting)

| VPN Setup Wizard                  |                |   |                         |
|-----------------------------------|----------------|---|-------------------------|
| Wizard Type > VPN Settings > Wi   | zard Completed |   |                         |
| Advanced Settings                 |                |   |                         |
| Phase 2 Setting                   |                |   |                         |
| Active Protocol:                  | ESP            | ~ |                         |
| Encapsulation:                    | Tunnel         | ~ |                         |
| Encryption Algorithm:             | AES128         | ~ |                         |
| Authentication Algorithm:         | SHA1           | ~ |                         |
| SA Life Time:                     | 86400          |   | (180 - 3000000 seconds) |
| Perfect Forward Secrecy<br>(PFS): | None           | ~ |                         |
| Policy Setting                    |                |   |                         |
| Local Policy (IP/Mask):           | 192.168.1.0    |   | / 255.255.255.0         |
| Remote Policy (IP/Mask):          | 172.18.0.0     |   | 255.255.0.0             |
| Property                          |                |   |                         |
| 🗷 Nailed-Up                       |                |   |                         |

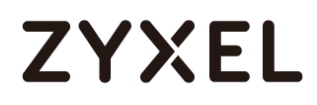

### Quick Setup > VPN Setup Wizard > Welcome > Wizard Type > VPN Settings

### (Summary)

| Wizard Type > VPN Settings > | Wizard Completed            |
|------------------------------|-----------------------------|
|                              | •                           |
| Summary                      |                             |
| Rule Name:                   | VPN_to_VPC                  |
| Secure Gateway:              | 52.39.135.203               |
| Pre-Shared Key:              | 12345678                    |
| Local Policy (IP/Mask):      | 192.168.1.0 / 255.255.255.0 |
| Remote Policy (IP/Mask):     | 172.18.0.0 / 255.255.255.0  |
| Phase 1                      |                             |
| Negotiation Mode:            | main                        |
| Encryption Algorithm:        | aes128                      |
| Authentication Algorithm:    | sha                         |
| Key Group:                   | DH2                         |
| Phase 2                      |                             |
| Active Protocol:             | esp                         |
| Encapsulation:               | tunnel                      |
| Encryption Algorithm:        | aes128                      |
| Authentication Algorithm:    | sha                         |

Now the rule is configured on the ZyWALL/USG. The Phase 1 rule settings appear in the VPN > IPSec VPN > VPN Gateway screen and the Phase 2 rule settings appear in the VPN > IPSec VPN > VPN Connection screen. Click Close to exit the wizard.

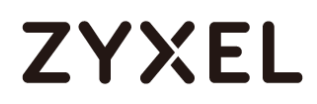

Quick Setup > VPN Setup Wizard > Welcome > Wizard Type > VPN Settings >

#### Wizard Completed

| VPN Setup Wizard                    |                            |
|-------------------------------------|----------------------------|
| Waard Type > VPN Settings > 1       | Wizard Completed           |
| Advanced Settings                   |                            |
| Congratulations. The VPN<br>Summary | Access wizard is completed |
| Rule Name:                          | VPN_to_VPC                 |
| Secure Gateway:                     | 52.39.135.203              |
| My Address (interface):             | ge1                        |
| Pre-Shared Key:                     | 12345678                   |

### Test the IPSec VPN Tunnel

Go to ZyWALL/USG CONFIGURATION > VPN > IPSec VPN > VPN Connection, click

Connect on the upper bar. The Status connect icon is lit when the interface is

connected.

CONFIGURATION > VPN > IPSec VPN > VPN Connection

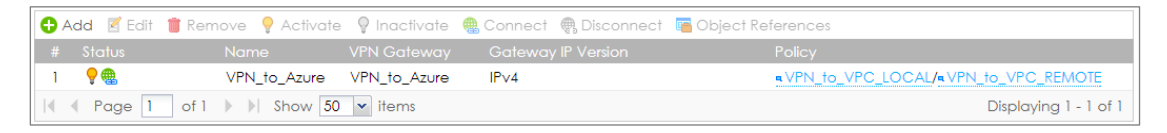

Go to ZyWALL/USG MONITOR > VPN Monitor > IPSec and verify the tunnel Up

Time and the Inbound(Bytes)/Outbound(Bytes) traffic.

MONITOR > VPN Monitor > IPSec

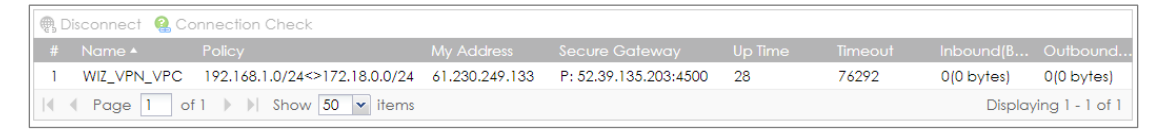

To test whether or not a tunnel is working, ping from a Local LAN to AWS VPC private

Subnet for verification. Ensure that both computers have Internet access.

Ping from Local LAN to AWS VPC private Subnet for verification:

```
C:\Documents and Settings\ZyXEL>ping 172.18.0.15
Pinging 172.18.0.15 with 32 bytes of data:
Reply from 172.18.0.15 : bytes=32 time=27ms TTL=43
Reply from 172.18.0.15 : bytes=32 time=26ms TTL=43
Reply from 172.18.0.15 : bytes=32 time=26ms TTL=43
Reply from 172.18.0.15 : bytes=32 time=27ms TTL=43
Ping statistics for 172.18.0.15 :
    Packets: Sent = 4, Received = 4, Lost = 0 (0% loss),
Approximate round trip times in milli-seconds:
    Minimum = 26ms, Maximum = 32ms, Average = 28ms
```

### What Could Go Wrong?

If you see below [info] or [error] log message, please check ZyWALL/USG Phase 1 Settings. Make sure your ZyWALL/USG Phase 1 Settings are supported in the Amazon VPC IKE Phase 1 setup list.

### MONITOR > Log

| Priority | Category | Message                                                      | Note    |
|----------|----------|--------------------------------------------------------------|---------|
| info     | IKE      | Recv:[NOTIFY:INVALID_COOKIE]                                 | IKE_LOG |
| info     | IKE      | Send:[ID][HASH][NOTIFY:INITIAL_CONTACT]                      | IKE_LOG |
| Priority | Category | Message                                                      | Note    |
| error    | IPSec    | SPI: 0x0 (0) SEQ: 0x0 (0) No rule found, Dropping TCP packet | IPSec   |
| error    | IPSec    | SPI: 0x0 (0) SEQ: 0x0 (0) No rule found, Dropping TCP packet | IPSec   |
| info     | IKE      | [COOKIE] Invalid cookie, no sa found                         | IKE_LOG |
| Priority | Category | Message                                                      | Note    |
| info     | IKE      | Recv:[HASH][NOTIFY:NO_PROPOSAL_CHOSEN]                       | IKE_LOG |

If you see that Phase 1 IKE SA process done but still get below [info] log message, please check ZyWALL/USG Phase 2 Settings. Make sure your ZyWALL/USG Phase 2 Settings are supported in the Amazon VPC IKE Phase 2 setup list.

### MONITOR > Log

| 123 2017-09- | 11 10:1 info | IKE | Recv:[HA\$H][\$A][NONCE][ID][ID] | IKE_LOG |
|--------------|--------------|-----|----------------------------------|---------|
| 127 2017-09- | 11 10:1 info | IKE | Phase 1 IKE SA process done      | IKE_LOG |

### How to Configure Site-to-site IPSec VPN with Microsoft (MS) Azure

This example shows how to use the VPN Setup Wizard to create a site-to-site VPN between a ZyWALL/USG and a Microsoft (MS) Azure platform. The example instructs how to configure the VPN tunnel between each site. When the VPN tunnel is configured, each site can be accessed securely.

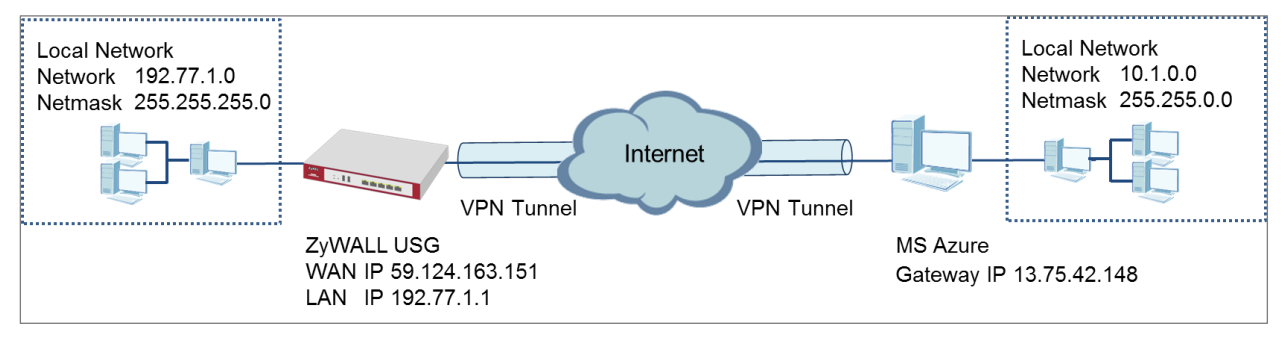

ZyWALL Site-to-site IPSec VPN with Microsoft (MS) Azure

#### ℃ Vote:

1. All network IP addresses and subnet masks are used as examples in this article. Please replace them with your actual network IP addresses and subnet masks. This example was tested using USG40 (Firmware Version: ZLD 4.25) and MS Azure (April, 2016).

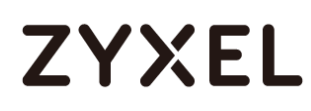

### Set Up the IPSec VPN Tunnel on the ZyWALL/USG

In the ZyWALL/USG, go to **Quick Setup > VPN Setup Wizard**, use the **VPN Settings** wizard to create a VPN rule that can be used with the MS Azure. Click **Next**.

| VPN Setup Wizard                   |                    |
|------------------------------------|--------------------|
| Wizard Type > VPN Settings > Wi    | zard Completed     |
|                                    |                    |
| Welcome                            | 1                  |
| VPN Settings                       |                    |
| - Wizard Type<br>- VPN Settings    |                    |
| - Wizard Completed                 |                    |
| VPN Settings for Configur          | ation Provisioning |
| - Wizard Type                      |                    |
| - VPN Settings<br>Wizard Completed |                    |
| - Wizdra Completed                 |                    |
| © VPN Settings for L2TP VPN        | Settings           |
| - VPN Settings                     |                    |
| - Wizard Completed                 |                    |

Quick Setup > VPN Setup Wizard > Welcome

Choose **Advanced** to create a VPN rule with the customize phase 1, phase 2 settings and authentication method. Click **Next**.

### Quick Setup > VPN Setup Wizard > Welcome > Wizard Type

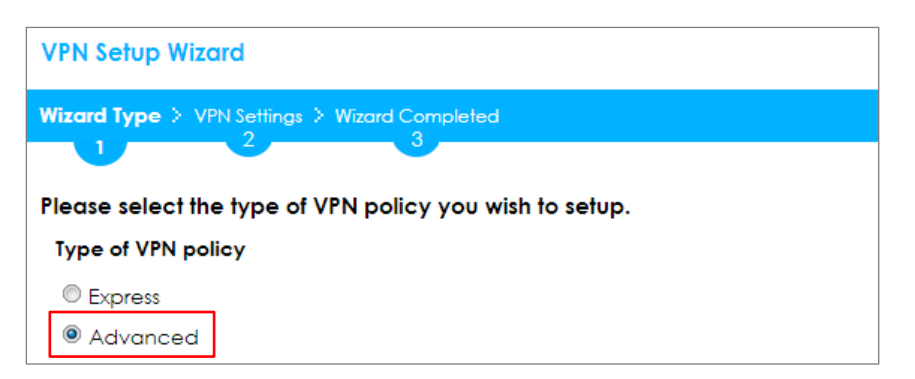

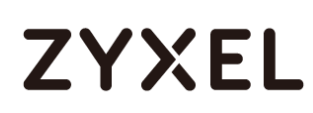

Type the **Rule Name** used to identify this VPN connection (and VPN gateway). You may use 1-31 alphanumeric characters. This value is case-sensitive. Select the rule to be **Site-to-site**. Click **Next**.

| VPN Setup Wizard      |                         |
|-----------------------|-------------------------|
| Wizard Type > VPN Set | ings > Wizard Completed |
| Advanced Settings     |                         |
| IKE Version           |                         |
| IKE∨1                 |                         |
| © IKE∨2               |                         |
| Scenario              |                         |
| Rule Name:            | VPN_to_Azure            |
| Site-to-site          |                         |
| © Site-to-site with [ | Dynamic Peer            |
| Remote Access         | (Server Role)           |
| Remote Access         | (Client Role)           |

#### Quick Setup > VPN Setup Wizard > Wizard Type > VPN Settings (Scenario)

Then, configure the **Secure Gateway** IP as the peer MS Azure's Gateway IP address (in the example, 13.75.42.148); select **My Address** to be the interface connected to the Internet.

Set the Negotiation, Encryption, Authentication, Key Group and SA Life Time which MS Azure supports. Please make sure you disable **Dead Peer Detection (DPD)** which is not supported in the MS Azure IKEv1 Policy-based. Type a secure **Pre-Shared Key**.

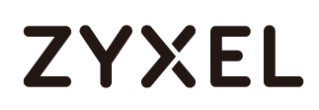

### Quick Setup > VPN Setup Wizard > Welcome > Wizard Type > VPN Settings (Phase 1 Setting)

| VPN Setup Wizard                              |              |                         |  |  |
|-----------------------------------------------|--------------|-------------------------|--|--|
| Wizard Type > VPN Settings > Wizard Completed |              |                         |  |  |
| Advanced Settings                             |              |                         |  |  |
| Secure Gateway:                               | 13.75.42.148 | (IP or FQDN)            |  |  |
| My Address (interface):                       | gel 💌        |                         |  |  |
| Negotiation Mode:                             | Main 💌       |                         |  |  |
| Encryption Algorithm:                         | AES256 💌     |                         |  |  |
| Authentication Algorithm:                     | SHA1 👻       |                         |  |  |
| Key Group:                                    | DH2 💌        |                         |  |  |
| SA Life Time:                                 | 86400        | (180 - 3000000 seconds) |  |  |
| 🗷 NAT Traversal                               |              |                         |  |  |
| Dead Peer Detection (DPD)                     |              |                         |  |  |
| Authentication Method                         |              |                         |  |  |
| Pre-Shared Key                                | ey 12345678  |                         |  |  |
| © Certificate de                              | efault 💌     |                         |  |  |

Vote: For more information about the IPsec Parameters supported in MS Azure, see the Microsoft Azure Documentation <u>About VPN devices</u> for Site-to-Site VPN Gateway connections.

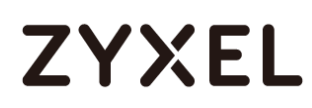

Continue to Phase 2 Settings to select the Encapsulation, Encryption,

Authentication, and SA Life Time settings which MS Azure supports.

Set **Local Policy** to be the IP address range of the network connected to the ZyWALL/USG and **Remote Policy** to be the IP address range of the network connected to the MS Azure. Click **OK**.

### Quick Setup > VPN Setup Wizard > Welcome > Wizard Type > VPN Settings (Phase 2 Setting)

| VPN Setup Wizard                  |                 |   |                         |
|-----------------------------------|-----------------|---|-------------------------|
| Wizard Type > VPN Settings > W    | izard Completed |   |                         |
| Advanced Settings                 |                 |   |                         |
| Phase 2 Setting                   |                 |   |                         |
| Active Protocol:                  | ESP             | ~ |                         |
| Encapsulation:                    | Tunnel          | * |                         |
| Encryption Algorithm:             | AES128          | ~ |                         |
| Authentication Algorithm:         | SHA1            | ~ |                         |
| SA Life Time:                     | 86400           |   | (180 - 3000000 seconds) |
| Perfect Forward Secrecy<br>(PFS): | None            | * |                         |
| Policy Setting                    |                 |   |                         |
| Local Policy (IP/Mask):           | 192.77.1.0      |   | 255.255.255.0           |
| Remote Policy (IP/Mask):          | 10.1.0.0        |   | 255.255.0.0             |
| Property       Image: Noiled-Up   |                 |   |                         |

Vote: For more information about the IPsec Parameters supported in MS Azure, see the Microsoft Azure Documentation <u>About VPN devices</u> for Site-to-Site VPN Gateway connections.

This screen provides a read-only summary of the VPN tunnel. Click Save.

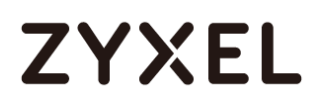

Quick Setup > VPN Setup Wizard > Welcome > Wizard Type > VPN Settings (Summary)

| Wizard Type > VPN Settings > | Wizard Completed           |
|------------------------------|----------------------------|
| A durance of Settings        |                            |
| Summary                      |                            |
| Rule Name:                   | VPN_to_Azure               |
| Secure Gateway:              | 13.75.42.148               |
| Pre-Shared Key:              | 12345678                   |
| Local Policy (IP/Mask):      | 192.77.1.0 / 255.255.255.0 |
| Remote Policy (IP/Mask):     | 10.1.0.0 / 255.255.0.0     |
| Phase 1                      |                            |
| Negotiation Mode:            | main                       |
| Encryption Algorithm:        | aes128                     |
| Authentication Algorithm:    | sha                        |
| Key Group:                   | DH2                        |
| Phase 2                      |                            |
| Active Protocol:             | esp                        |
| Encapsulation:               | tunnel                     |
| Encryption Algorithm:        | aes128                     |

Now the rule is configured on the ZyWALL/USG. The Phase 1 rule settings appear in the **VPN > IPSec VPN > VPN Gateway** screen and the Phase 2 rule settings appear in the **VPN > IPSec VPN > VPN Connection** screen. Click **Close** to exit the wizard.

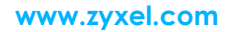

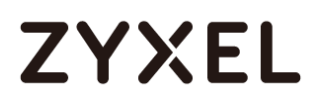

Quick Setup > VPN Setup Wizard > Welcome > Wizard Type > VPN Settings > Wizard Completed

| VPN Setup Wizard                              |                            |  |
|-----------------------------------------------|----------------------------|--|
| Wizard Type > VPN Settings > Wizard Completed |                            |  |
|                                               | 3                          |  |
| Advanced Settings                             |                            |  |
| Congratulations. The VPN<br>Summary           | Access wizard is completed |  |
| Rule Name:                                    | VPN_to_Azure               |  |
| Secure Gateway:                               | 13.75.42.148               |  |
| My Address (interface):                       | ge1                        |  |
| Pre-Shared Key:                               | 12345678                   |  |

### Set Up the IPSec VPN Tunnel on the MS Azure

Sign into the **Windows Azure Management Portal**. In the upper left-hand corner of the screen, click **+New > Networking > Virtual Network**.

| Microsoft Azure ∨ New > Networking |                                  |       |                                                                                           |
|------------------------------------|----------------------------------|-------|-------------------------------------------------------------------------------------------|
| ≡                                  | New                              | – 🗖 × | _ 🗆 X                                                                                     |
| + New                              | New                              |       | inetworking                                                                               |
| Resource groups                    |                                  |       |                                                                                           |
| All resources                      | MARKETPLACE                      |       | FEATURED APPS See all                                                                     |
| 🕓 Recent                           | Virtual Machines<br>Web + Mobile | >     | Virtual Network<br>Create a logically isolated section in<br>Microsoft Azure and securely |
| Services                           | Data + Storage                   | >     | connect it outward.                                                                       |
| Virtual machines (classic)         | Data + Analytics                 | >     | Traffic Manager profile<br>Create a Microsoft Azure Traffic                               |
| Virtual machines                   | Internet of Things               | >     | Control the distribution of user                                                          |
| SQL databases                      | Networking                       | >     | ExpressRoute                                                                              |
| Cloud services (classic)           | Media + CDN                      | >     | Experience a faster, private connection to Microsoft Azure.                               |
|                                    | Hubrid Integration               |       |                                                                                           |

#### Azure portal > New > Networking > Virtual Network
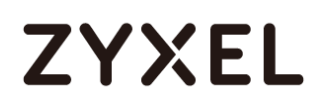

Near the bottom of the Virtual Network blade, from the Select a deployment model list, select Resource Manager, and then click Create.

| Microsoft Azure 🗸 New        | > Networking > Virtual Network                                                                                                    |
|------------------------------|----------------------------------------------------------------------------------------------------|
| ≡                            | * _ 🗆 ×                                                                                                    |
| + New                        | Virtual Network                                                                                                    |
| Resource groups              |                                                                                                    |
| All resources                | Create a logically isolated section in Microsoft Azure with this networking service. You can securely<br>connect it to your on-premises datacenter or a single client machine using an IPsec connection.   |
| 🕓 Recent                     | Virtual Networks make it easy for you to take advantage of the scalable, on-demand infrastructure of<br>Azure while providing connectivity to data and applications on-premises, including systems running |
| 🔇 App Services               | on Windows Server, mainframes, and UNIX.                                                                                                    |
| 9 Virtual machines (classic) | Use Virtual Network to: <ul> <li>Extend your datacenter</li> </ul>                                                                                                    |
| Virtual machines             | Build distributed applications     Remotely debug your applications                                                                                                    |
| 📓 SQL databases              | У f in 🌿 <mark>8 </mark>                                                                                                    |
| Cloud services (classic)     | PUBLISHER Microsoft                                                                                                    |
| Security Center              |                                                                                                    |
| <b>Ŷ</b> Subscriptions       | Select a deployment model 🛛                                                                                                    |
| Browse >                     | Create                                                                                                    |

New > Networking > Virtual Network > Select a deployment model

On the **Create virtual network** page, enter the **NAME** for the VPN network. For example, **VPN\_Vnet\_to\_USG**. Add your **Address Space**, **Subnet name** and a single **Subnet address range**.

Click **Resource group** and either select an existing resource group, or create a new one by typing a name for your new resource group. For example, **RG\_USG**.

**LOCATION** is directly related to the physical location (region) where the virtual machines (VMs) reside. The region associated with the virtual network cannot be changed after it has been created.

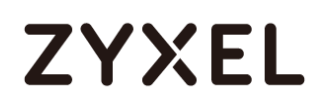

Then, click the **Create** button. After clicking Create, you will see a tile on your dashboard that will reflect the progress of your VNet. The tile will change as the VNet is being created.

| Microsoft Azure 🗸 New      | > Networking > Virtual Network > Create virtual network    |
|----------------------------|------------------------------------------------------------|
| =                          |                                                            |
| + New                      | Create virtual network                                     |
| Resource groups            |                                                            |
| All resources              | * Name                                                     |
| 🕓 Recent                   | VPN_Vnet_to_USG                                            |
| 🔇 App Services             | ★ Address space   10.1.0.0/16   ✓                          |
| Virtual machines (classic) | 10.1.0.0 - 10.1.255.255 (65536 addresses)<br>* Subnet name |
| Virtual machines           | Azure_Local_Policy 🗸                                       |
| SQL databases              | ★ Subnet address range   10.1.0.0/24                       |
| Cloud services (classic)   | 10.1.0.0 - 10.1.0.255 (256 addresses)<br>Subscription      |
| Security Center            | Free Trial 🗸                                               |
| <b>†</b> Subscriptions     | * Resource group + New                                     |
| Browse >                   | New resource group name                                    |
|                            | RG_USG ✓                                                   |
|                            | Location                                                   |
|                            | East Asia 🗸                                                |
|                            |                                                            |
|                            | ✓ Pin to dashboard                                         |
|                            | Create                                                     |

New > Networking > Virtual Network > Create virtual network

In the portal, navigate to the virtual network to which you just created. On the blade for your virtual network, click the **Settings** icon at the top of the blade to expand the Setting blade to **Subnets > Add > Add Subnet**. Name your subnet

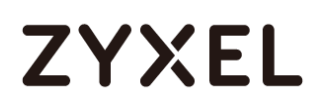

**GatewaySubnet**. You should not name it anything else, or the gateway will not work. Add the IP **Address range** for your gateway. Click **OK** at the bottom of the blade to create the subnet.

| Microsoft Azure 🗸          | VPN_Vnet_to_USG > Settings > Subr | ets 🗲 Add subnet                   | Search resources    | × 🗘 🖉 😳 🧿                                    |
|----------------------------|-----------------------------------|------------------------------------|---------------------|----------------------------------------------|
|                            | ngs                               | Subnets                            |                     | Add subnet                                   |
| Resource groups            |                                   | Subnet                             |                     |                                              |
| All resources              | lter settings                     | Search subnets                     |                     | * Name                                       |
| 🕒 Recent                   | DRT + TROUBLESHOOTING             | NAME ^ ADDRESS RANGE ^ AVAIL       | ABLE ADDR ABLE ADDR | GatewaySubnet     Address range (CIDR block) |
| App Services               | Audit logs                        | Azure_Local_Policy 10.1.0.0/24 251 | • …                 | 10.1.1.0/24                                  |
| Virtual machines (classic) | New support request >             |                                    |                     |                                              |
| Virtual machines           | RAL                               |                                    |                     | Network security group >                     |
| 🐱 SQL databases            | Properties >                      |                                    |                     | Route table                                  |
| Cloud services (classic)   | Address space                     |                                    |                     | None                                         |
| Security Center            | Subnets >                         |                                    |                     |                                              |
| Subscriptions              | DNS servers /                     |                                    |                     |                                              |
| Browse >                   | JRCE MANAGEMENT                   |                                    |                     |                                              |
|                            | Users >                           |                                    |                     |                                              |
|                            | Tags >                            |                                    |                     |                                              |
|                            |                                   |                                    |                     |                                              |
|                            |                                   |                                    |                     |                                              |
|                            |                                   |                                    |                     |                                              |
|                            |                                   |                                    |                     | ОК                                           |

VPN Vnet\_to\_USG > Settings > Subnet > Add subnet

In the portal, go to **New**, then Networking. Select **Virtual network gateway** from the list. On the **Create virtual network gateway** blade **Name** field, name your gateway. Next, choose the **Virtual network** that you want to deploy this gateway to.

Click the arrow (>) to open the **Choose public IP address** blade. Then click **Create New** to open the **Create public IP address** blade. Input a **Name** for your public IP address. Note that this is not asking for an IP address. The IP address will be assigned dynamically. Rather, this is the name of the IP address object that the address will be assigned to. Click **OK** to save your changes.

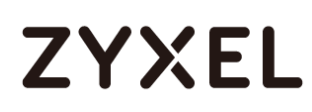

For Gateway type, select VPN. For VPN type, select Policy-based. For Resource Group, the resource group is determined by the Virtual Network that you select. For Location, make sure it's showing the location that both your Resource Group and VNet exist in.

New > Networking > Create virtual network gateway > Choose public IP address > Create public IP address

| Microsoft Azure 🗸 🔸        | Choose public IP address > Create public IP address                             | ess 🖉 Search resources                                                                                                 | × 🗳 🖉 🍩 🛈                         |
|----------------------------|---------------------------------------------------------------------------------|----------------------------------------------------------------------------------------------------|-----------------------------------|
| ≡<br>+ New                 | _ 🗆 ×<br>Create virtual network gateway                                         | Choose public IP address<br>Dynamic public IP addresses that are not in use won't have an IP address assigned to them. | _ □ ×<br>Create public IP address |
| 😭 Resource groups          |                                                                                 |                                                                                                    |                                   |
| All resources              | * Name                                                                          | Create new                                                                                                    | * Name                            |
| 🕒 Recent                   | VPN_GW_to_USG                                                                   |                                                                                                    | VPN_GW_to_USG_Public_IP           |
| App Services               | * Virtual network                                                               | No results                                                                                                    |                                   |
| Virtual machines (classic) | * Public IP address @                                                           |                                                                                                    |                                   |
| Virtual machines           | Choose a public IP address                                                      |                                                                                                    |                                   |
| 👼 SQL databases            | Gateway type 0                                                                  |                                                                                                    |                                   |
| Cloud services (classic)   | VPN ExpressRoute                                                                |                                                                                                    |                                   |
| Security Center            | Route-based Policy-based                                                        |                                                                                                    |                                   |
| 🕈 Subscriptions            | Subscription                                                                    |                                                                                                    |                                   |
| Browse >                   | Free Trial       Resource group •       RG_USG       Location •       East Asia |                                                                                                    |                                   |
|                            | Create<br>Provisioning a virtual network gateway may take up<br>to 45 minutes.  |                                                                                                    | <br>ОК                            |

In the Azure Portal, navigate to **New > Networking > Local network gateway**. The local network gateway refers to your ZyWALL/USG public IP and local subnet settings.

On the **Create local network gateway** blade, specify a **Name** for your ZyWALL/USG gateway object.

Specify public IP address of your ZyWALL/USG. It cannot be behind NAT and has to be reachable by Azure. **Address space** refers to the address ranges on your ZyWALL/USG local network. For **Resource Group**, select the resource group that you created before. For **Location**, if you are creating a new local network gateway, you can use the same location as the virtual network gateway. But, this is not required. The local network gateway can be in a different location.

Click Create to create the local network gateway.

| Microsoft Azure 🗸 Ne       | w > Networking > Create local network gateway  |
|----------------------------|------------------------------------------------|
| ≡                          | _ □ ×<br>Create local network gateway          |
| + New                      | ,                                              |
| 📦 Resource groups          |                                                |
| All resources              | * Name                                         |
| 🕓 Recent                   | VPN_Connection_to_USG                          |
| 🔇 App Services             | ★ IP address <b>0</b> 59.124.163.151         ✓ |
| Virtual machines (classic) | Address space 🖲                                |
| Virtual machines           | 192.77.1.0/24                                  |
| 👼 SQL databases            | Add additional address range                   |
| Cloud services (classic)   | Subscription<br>Free Trial                     |
| Security Center            | * Resource group 🖲                             |
| 💡 Subscriptions            | RG_USG V                                       |
| Browse >                   | Location                                       |
|                            | East Asia 🗸                                    |
|                            |                                                |
|                            |                                                |
|                            |                                                |
|                            |                                                |
|                            | ✓ Pin to dashboard                             |
|                            | Create                                         |

New > Networking > Local network gateway

Locate your virtual network gateway (VPN\_Connection\_to\_USG in this example) and click **Settings > Connection > Add connection**, **Name** your connection. For **Connection type**, select **Site-to-site (IPSec)**. For **Virtual network gateway**, the value is fixed because you are connecting from this gateway (VPN\_GW\_to\_USG in this example).

For **Local network gateway**, select the local network gateway that you want to use (VPN\_Connection\_to\_USG in this example).

For **Shared Key (PSK)**, the value here must match the value that you are using for your ZyWALL/USG device. For **Resource Group**, select the resource group that you **created before**. Click **OK** to create your connection.

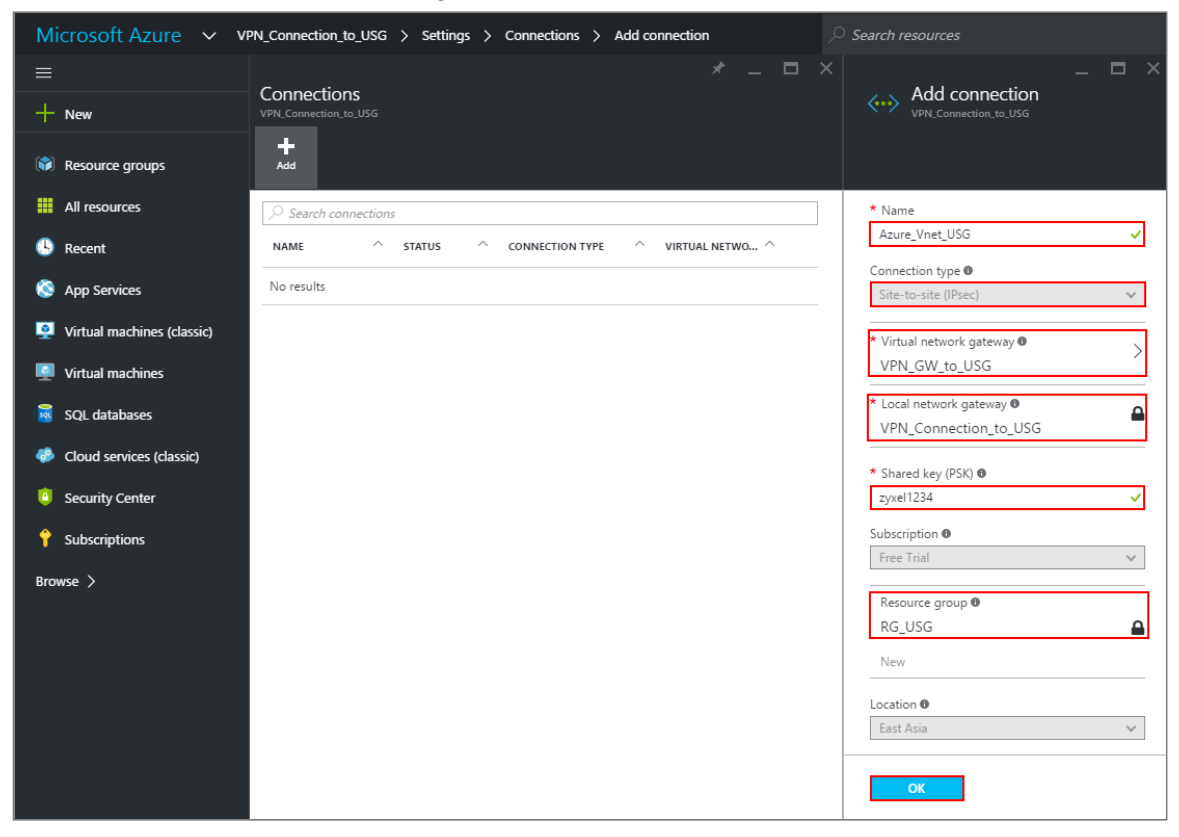

VPN\_Connection\_to\_USG > Settings > Connections > Add connection

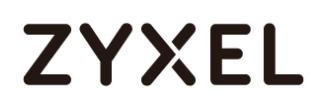

When the connection is complete, you'll see it appear in the **Connections** blade for your Gateway.

| Micr   | osoft Azure                        | $\sim$  | VPN_Conr | nectio | n_to_USG    | >      | Settings | > | Connections     |   |
|--------|------------------------------------|---------|----------|--------|-------------|--------|----------|---|-----------------|---|
| ≡<br>+ | Connections<br>VPN_Connection_to_V |         |          |        |             |        |          |   | * -             | × |
|        | Add                                |         |          |        |             |        |          |   |                 |   |
|        |                                    | ections | ;        |        |             |        |          |   |                 |   |
| в      | NAME                               | ^       | STATUS   | ^      | CONNECTI    | ON T   | YPE ^    |   | VIRTUAL NETWO ^ |   |
| 8      | Azure_Vnet_USG                     | j       | Unknown  |        | Site-to-sit | te (IP | sec)     |   | VPN_GW_to_USG   |   |

VPN\_Connection\_to\_USG > Settings > Connections

### Test the IPSec VPN Tunnel

Go to ZyWALL/USG **CONFIGURATION > VPN > IPSec VPN > VPN Connection**, click **Connect** on the upper bar. The **Status** connect icon is lit when the interface is connected.

CONFIGURATION > VPN > IPSec VPN > VPN Connection

| 🕂 Add 🗹 Edit | 👕 Remove  💡 Activate | ♥ Inactivate | 🥵 Connect 🤅 | 🕀 Disconnect | Tobject References                                                                                                    |
|--------------|----------------------|--------------|-------------|--------------|----------------------------------------------------------------------------------------------------|
| # Status     |                      |              |             |              |                                                                                                    |
| 1 💡 🏨        | VPN_to_Azure         | VPN_to_Azure | IP∨4        |              | <pre>Number State Action Action Actio</pre> |
| 🗐 🔹 Page 🛛   | of 1 > > Show 50     | ✓ items      |             |              | Displaying 1 - 1 of 1                                                                                                    |

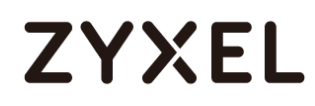

Go to ZyWALL/USG **MONITOR > VPN Monitor > IPSec** and verify the tunnel **Up Time** and the **Inbound(Bytes)/Outbound(Bytes)** traffic.

### MONITOR > VPN Monitor > IPSec

| <b>(R</b> E | Disconnect   🤮 C | onnection Check                                             |                |                      |    |       |            |                  |
|-------------|------------------|-------------------------------------------------------------|----------------|----------------------|----|-------|------------|------------------|
| #           |                  |                                                             |                |                      |    |       |            |                  |
| 1           | WIZ_VPN_Azure    | 9 192.77.1.0/24<>10.1.0.0/16                                | 59.124.163.151 | P: 13.75.42.148:4500 | 14 | 86406 | 0(0 bytes) | 0(0 bytes)       |
|             | Page 1 c         | of 1 $\rightarrow$ $\rightarrow$ Show 50 $\checkmark$ items |                |                      |    |       | Displo     | aying 1 - 1 of 1 |

Go to Azure\_Vnet\_USG > Settings to check the tunnel DATA IN and DATA OUT.

Microsoft Azure 
Vare\_Vnet\_USG 
Settings  $\equiv$ Azure\_Vnet\_USG +ø ò Settings Delete CA 88 () Essentials ^ (L) Resource group Data in RG\_USG 0 B Status Data out Connected 576 B Location Virtual network ٢ East Asia VPN\_Vnet\_to\_USG Virtual network gateway Subscription name Free Trial VPN\_GW\_to\_USG (13.75.42.148) Subscription ID Local network gateway SQL VPN\_Connection\_to\_USG (59.124.163.151) 23a31ce5-c9fa-4da3-958b-8bb1b6fe8790 All settings -> ...

VPN > VPN Settings > Currently Active VPN Tunnels

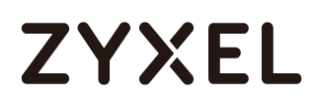

To test whether or not a tunnel is working, ping from a computer at one site to a computer at the other. Ensure that both computers have Internet access.

PC behind ZyWALL/USG > Window 7 > cmd > ping 10.1.0.33

| C:\Documents and Settings\ZyXEL>ping 10.1.0.33                                                                                                    |
|----------------------------------------------------------------------------------------------------|
| Pinging 10.1.0.33 with 32 bytes of data:                                                                                                    |
| Reply from 10.1.0.33: bytes=32 time=18ms TTL=54<br>Reply from 10.1.0.33: bytes=32 time=17ms TTL=54<br>Reply from 10.1.0.33: bytes=32 time=17ms TTL=54<br>Reply from 10.1.0.33: bytes=32 time=16ms TTL=54 |
| Ping statistics for 10.1.0.33:<br>Packets: Sent = 4, Received = 4, Lost = 0 (0% loss),<br>Approximate round trip times in milli-seconds:<br>Minimum = 16ms, Maximum = 18ms, Average = 17ms               |

PC behind MS Azure> Window 7 > cmd > ping 192.77.1.33

C: Documents and Settings ZyXEL>ping 192.77.1.33 Pinging 192.77.1.33 with 32 bytes of data: Reply from 192.77.1.33 : bytes=32 time=27ms TTL=43 Reply from 192.77.1.33 : bytes=32 time=32ms TTL=43 Reply from 192.77.1.33 : bytes=32 time=26ms TTL=43 Reply from 192.77.1.33 : bytes=32 time=27ms TTL=43 Ping statistics for 192.77.1.33 : Packets: Sent = 4, Received = 4, Lost = 0 (0% loss), Approximate round trip times in milli-seconds: Minimum = 26ms, Maximum = 32ms, Average = 28ms

#### www.zyxel.com

# ZYXEL

# What Could Go Wrong?

If you see below [info] or [error] log message, please check ZyWALL/USG Phase 1 Settings. Make sure your ZyWALL/USG Phase 1 Settings are supported in the MS Azure IKE Phase 1 setup list.

### MONITOR > Log

| Priority | Category | Message                                                      | Note    |
|----------|----------|--------------------------------------------------------------|---------|
| info     | IKE      | Recv:[NOTIFY:INVALID_COOKIE]                                 | IKE_LOG |
| info     | IKE      | Send:[ID][HASH][NOTIFY:INITIAL_CONTACT]                      | IKE_LOG |
| Priority | Category | Message                                                      | Note    |
| error    | IPSec    | SPI: 0x0 (0) SEQ: 0x0 (0) No rule found, Dropping TCP packet | IPSec   |
| error    | IPSec    | SPI: 0x0 (0) SEQ: 0x0 (0) No rule found, Dropping TCP packet | IPSec   |
| info     | IKE      | [COOKIE] Invalid cookie, no sa found                         | IKE_LOG |
| Priority | Category | Message                                                      | Note    |
| info     | IKE      | Recv:[HASH][NOTIFY:NO_PROPOSAL_CHOSEN]                       | IKE_LOG |

If you see that Phase 1 IKE SA process done but still get below [info] log message, please check ZyWALL/USG Phase 2 Settings. Make sure your ZyWALL/USG Phase 2 Settings are supported in the MS Azure IKE Phase 2 setup list.

### MONITOR > Log

| 19 | 2017-09-11 | info | IKE | [SA] : No proposal chosen                            | IKE_LOG |
|----|------------|------|-----|------------------------------------------------------|---------|
| 20 | 2017-09-11 | info | IKE | [ID] : Tunnel [Server] Phase 2 Local policy mismatch | IKE_LOG |
|    |            |      |     |                                                      |         |
| 31 | 2017-09-11 | info | IKE | Send:[HASH][SA][NONCE][ID][ID]                       | IKE_LOG |
| 32 | 2017-09-11 | info | IKE | Phase 1 IKE SA process done                          | IKE_LOG |

# ZYXEL

# How to Configure GRE over IPSec VPN Tunnel

This example shows how to use the VPN Setup Wizard to create a GRE over IPSec VPN tunnel between ZyWALL/USG devices. The example instructs how to configure the VPN tunnel between each site. When the GRE over IPSec VPN tunnel is configured, each site can be accessed securely.

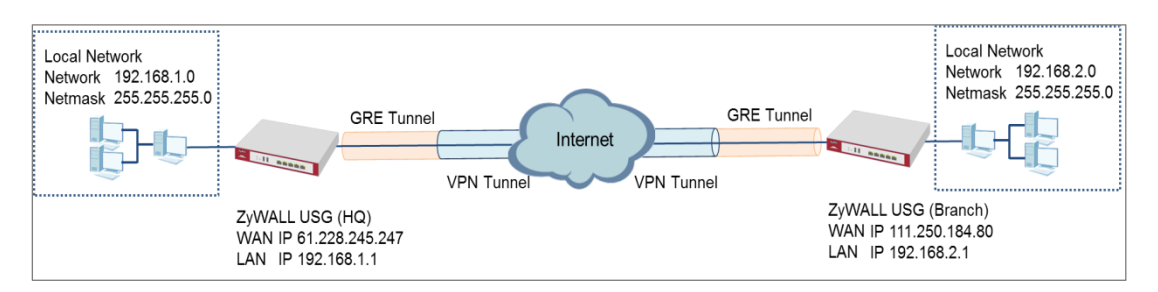

### ZyWALL/USG GRE over IPSec VPN

# ∛Note:

All network IP addresses and subnet masks are used as examples in this article. Please replace them with your actual network IP addresses and subnet masks. This example was tested using USG110 (Firmware Version: ZLD 4.25) and ZyWALL 310 (Firmware Version: ZLD 4.25).

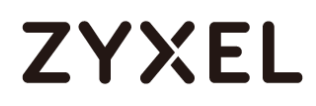

#### www.zyxel.com

# Set Up the ZyWALL/USG GRE over IPSec VPN Tunnel of Corporate Network (HQ)

In the ZyWALL/USG, go to Quick Setup > VPN Setup Wizard, use the VPN Settings

wizard to create a VPN rule that can be used with the FortiGate. Click Next.

Quick Setup > VPN Setup Wizard > Welcome

| _ |                                                                                                    |
|---|----------------------------------------------------------------------------------------------------|
|   | VPN Setup Wizard                                                                                                    |
| ١ | Nizard Type > VPN Settings > Wizard Completed                                                                                        |
|   |                                                                                                    |
|   | Welcome                                                                                                    |
|   | <ul> <li>VPN Settings</li> <li>Wizard Type</li> <li>VPN Settings</li> <li>Wizard Completed</li> </ul>                                |
|   | <ul> <li>VPN Settings for Configuration Provisioning</li> <li>Wizard Type</li> <li>VPN Settings</li> <li>Wizard Completed</li> </ul> |
|   | <ul> <li>VPN Settings for L2TP VPN Settings</li> <li>VPN Settings</li> <li>General Settings</li> <li>Wizard Completed</li> </ul>     |

Choose Express to create a VPN rule with the default phase 1 and phase 2 settings

and use a pre-shared key to be the authentication method. Click Next.

#### Quick Setup > VPN Setup Wizard > Wizard Type

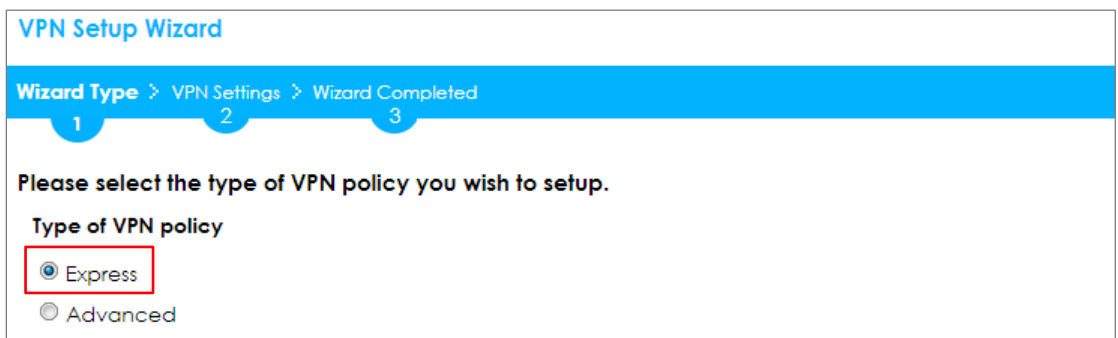

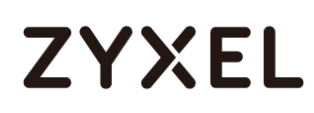

Type the **Rule Name** used to identify this VPN connection (and VPN gateway). You may use 1-31 alphanumeric characters. This value is case-sensitive. Select the rule to be **Site-to-site**. Click **Next**.

| VPN Setup Wizard                              |  |  |  |
|-----------------------------------------------|--|--|--|
| Wizard Type > VPN Settings > Wizard Completed |  |  |  |
|                                               |  |  |  |
| Express Settings                              |  |  |  |
|                                               |  |  |  |
| IKE Version                                   |  |  |  |
|                                               |  |  |  |
| © IKE∨2                                       |  |  |  |
| Scenario                                      |  |  |  |
| Rule Name: WIZ VPN HQ                         |  |  |  |
|                                               |  |  |  |
| Site-to-site                                  |  |  |  |
| © Site-to-site with Dynamic Peer              |  |  |  |
| Pomoto Access (Server Polo)                   |  |  |  |
|                                               |  |  |  |
| Remote Access (Client Role)                   |  |  |  |
|                                               |  |  |  |

### Quick Setup > VPN Setup Wizard > Wizard Type > VPN Settings (Scenario)

Configure Secure Gateway IP as the Branch's WAN IP address (in the example,

111.250.184.80). Then, type a secure Pre-Shared Key (8-32 characters).

Set **Local Policy** to be the IP address range of the network connected to the ZyWALL/USG (HQ) and **Remote Policy** to be the IP address range of the network connected to the ZyWALL/USG (Branch).

| VPN Setup Wizard                              |                |               |  |  |
|-----------------------------------------------|----------------|---------------|--|--|
| Wizard Type > VPN Settings > Wizard Completed |                |               |  |  |
| 2                                             |                |               |  |  |
| Express Settings                              |                |               |  |  |
| Configuration                                 |                |               |  |  |
| Secure Gateway:                               | 111.250.184.80 | (IP or FQDN)  |  |  |
| Pre-Shared Key:                               | 12345678       |               |  |  |
| Local Policy (IP/Mask):                       | 192.168.1.0    | 255.255.255.0 |  |  |
| Remote Policy (IP/Mask):                      | 192.168.2.0    | 255.255.255.0 |  |  |

### Quick Setup > VPN Setup Wizard > Wizard Type > VPN Settings (Configuration)

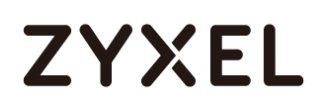

This screen provides a read-only summary of the VPN tunnel. Click **Save**.

### Quick Setup > VPN Setup Wizard > Welcome > Wizard Type > VPN Settings

### (Summary)

| VPN Setup Wizard                              |                             |  |  |
|-----------------------------------------------|-----------------------------|--|--|
| Wizard Type > VPN Settings > Wizard Completed |                             |  |  |
| 2                                             |                             |  |  |
| Express Settings                              |                             |  |  |
| Summary                                       |                             |  |  |
| Rule Name:                                    | WIZ_VPN_HQ                  |  |  |
| Secure Gateway:                               | 111.250.184.80              |  |  |
| Pre-Shared Key:                               | 12345678                    |  |  |
| Local Policy (IP/Mask):                       | 192.168.1.0 / 255.255.255.0 |  |  |
| Remote Policy (IP/Mask):                      | 192.168.2.0 / 255.255.255.0 |  |  |

Now the rule is configured on the ZyWALL/USG. The Phase 1 rule settings appear

in the VPN > IPSec VPN > VPN Gateway screen and the Phase 2 rule settings appear in the VPN > IPSec VPN > VPN Connection screen. Click Close to exit the wizard.

# Quick Setup > VPN Setup Wizard > Welcome > Wizard Type > VPN Settings > Wizard Completed

| VPN Setup Wizard                                               |                             |  |  |  |
|----------------------------------------------------------------|-----------------------------|--|--|--|
| Wizard Type > VPN Settings > Wizard Completed                  |                             |  |  |  |
|                                                                |                             |  |  |  |
| Express Settings                                               |                             |  |  |  |
| Congratulations. The VPN Access wizard is completed<br>Summary |                             |  |  |  |
| Rule Name:                                                     | WIZ_VPN_HQ                  |  |  |  |
| Secure Gateway:                                                | 111.250.184.80              |  |  |  |
| Pre-Shared Key:                                                | 12345678                    |  |  |  |
| Local Policy (IP/Mask):                                        | 192.168.1.0 / 255.255.255.0 |  |  |  |
| Remote Policy (IP/Mask):                                       | 192.168.2.0 / 255.255.255.0 |  |  |  |

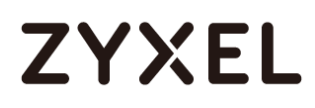

Go to CONFIGURATION > VPN > IPSec VPN > VPN Gateway > Show Advanced

**Settings**. Configure **Authentication > Peer ID Type** as **Any** to let the ZyWALL/USG does not require to check the identity content of the remote IPSec router.

CONFIGURATION > VPN > IPSec VPN > VPN Gateway > Show Advanced Settings > Authentication > Peer ID Type

| Authentication   |         |   |                       |
|------------------|---------|---|-----------------------|
| Pre-Shared Key   | •••••   |   |                       |
| 🗖 unmasked       |         |   |                       |
| © Certificate    | default | ~ | (See My Certificates) |
| O User Based PSK | admin   | ~ | 0                     |
| Advance          |         |   |                       |
| Local ID Type:   | IPv4    | ~ |                       |
| Content:         | 0.0.00  |   |                       |
| Peer ID Type:    | Any     | ~ |                       |
| Content:         |         |   |                       |

Go to CONFIGURATION > VPN > IPSec VPN > VPN Connection > Show Advanced

Settings > Policy. Select Enable GRE over IPSec.

CONFIGURATION > VPN > IPSec VPN > VPN Connection > Show Advanced Settings > Policy

| Policy                |   |                  |                        |
|-----------------------|---|------------------|------------------------|
| Local policy:         |   | WIZ_VPN_HQ_LOC - | SUBNET, 192.168.1.0/24 |
| Remote policy:        |   | WIZ_VPN_HQ_REM   | SUBNET, 192.168.2.0/24 |
| Advance               |   |                  |                        |
| Enable GRE over IPSec | 0 |                  |                        |
| Policy Enforcement    |   |                  |                        |

The GRE tunnel runs between the IPsec public interface on the HQ unit and the Branch unit. Go to **CONFIGURATION > Network > Interface > Tunnel > Add**. Enter the **Interface Name** (The format is *tunnelx*, where x is 0 - 3.). Enter the **IP Address** and **Subnet Mask** for this interface. Specify **My Address** to be the interface or IP address to use as the source address for the packets this interface tunnels to the remote gateway. Enter **Remote Gateway Address** to be the IP address or domain name of the remote gateway to this tunnel traffic.

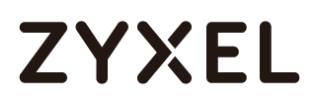

### CONFIGURATION > Network > Interface > Tunnel > Add

| General Settings        |                |                                       |
|-------------------------|----------------|---------------------------------------|
| 🗷 Enable                |                |                                       |
| Interface Properties    |                |                                       |
| Interface Name:         | tunnell        |                                       |
| Zone:                   | TUNNEL 💌       | 0                                     |
| Tunnel Mode:            | GRE 💌          |                                       |
| IP Address Assignment   |                |                                       |
| IP Address:             | 10.0.0.1       |                                       |
| Subnet Mask:            | 255.255.255.0  |                                       |
| Metric:                 | 0 (0-15)       |                                       |
| Gateway Settings        |                |                                       |
| My Address              |                |                                       |
| Interface               | gel 💌          | Static 61.226.245.247/255.255.255.255 |
| IP Address              | 0.0.0.0        |                                       |
| Remote Gateway Address: | 111.250.184.80 |                                       |

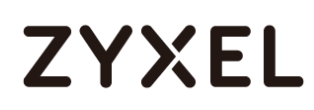

# Set Up the ZyWALL/USG GRE over IPSec VPN Tunnel of Corporate Network (Branch)

In the ZyWALL/USG, go to Quick Setup > VPN Setup Wizard, use the VPN Settings

wizard to create a VPN rule that can be used with the FortiGate. Click Next.

### Quick Setup > VPN Setup Wizard > Welcome

| Wizard Type > VPN Settings > Wizard Completed                                                         |  |  |
|----------------------------------------------------------------------------------------------------|--|--|
| Wizard Type > VPN Settings > Wizard Completed                                                         |  |  |
| Welsowe                                                                                               |  |  |
| weicome                                                                                               |  |  |
| <ul> <li>VPN Settings</li> <li>Wizard Type</li> <li>VPN Settings</li> <li>Wizard Completed</li> </ul> |  |  |
| © VPN Settings for Configuration Provisioning                                                         |  |  |
| - Wizard Type                                                                                         |  |  |
| - Wizard Completed                                                                                    |  |  |
| © VPN Settings for L2TP VPN Settings                                                                  |  |  |
| - VPN Settings                                                                                        |  |  |
| - General Settings<br>- Wizard Completed                                                              |  |  |

Choose Express to create a VPN rule with the default phase 1 and phase 2 settings

and use a pre-shared key to be the authentication method. Click Next.

#### Quick Setup > VPN Setup Wizard > Wizard Type

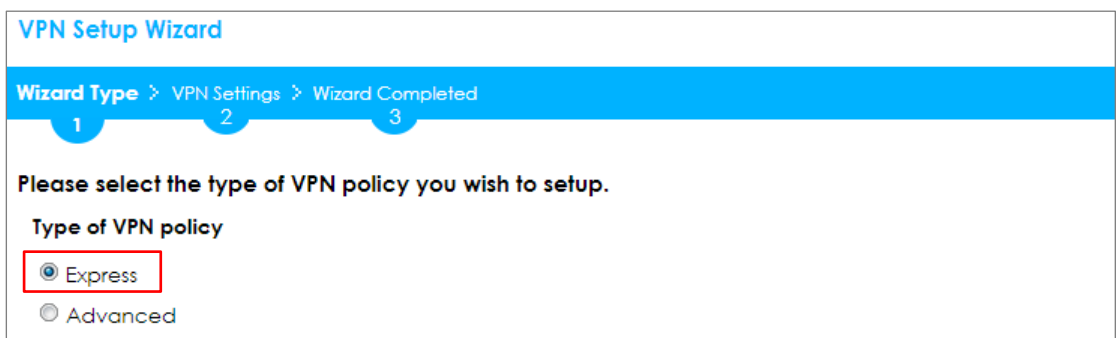

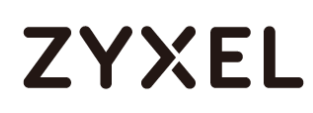

Type the **Rule Name** used to identify this VPN connection (and VPN gateway). You may use 1-31 alphanumeric characters. This value is case-sensitive. Select the rule to be **Site-to-site**. Click **Next**.

| VPN Setup Wizard                              |  |  |
|-----------------------------------------------|--|--|
| Wizard Type > VPN Settings > Wizard Completed |  |  |
|                                               |  |  |
| Express Settings                              |  |  |
| IKE Version                                   |  |  |
| IKEv1                                         |  |  |
| © IKE√2                                       |  |  |
| Scenario                                      |  |  |
| Rule Name: WIZ_VPN_Branch                     |  |  |
| Site-to-site                                  |  |  |
| © Site-to-site with Dynamic Peer              |  |  |
| © Remote Access (Server Role)                 |  |  |
| Remote Access (Client Role)                   |  |  |

### Quick Setup > VPN Setup Wizard > Wizard Type > VPN Settings (Scenario)

Configure Secure Gateway IP as the HQ's WAN IP address (in the example,

61.228.245.247). Then, type a secure Pre-Shared Key (8-32 characters).

Set **Local Policy** to be the IP address range of the network connected to the ZyWALL/USG (Branch) and **Remote Policy** to be the IP address range of the network connected to the ZyWALL/USG (HQ).

### Quick Setup > VPN Setup Wizard > Wizard Type > VPN Settings (Configuration)

| VPN Setup Wizard                                    |                            |               |  |  |
|-----------------------------------------------------|----------------------------|---------------|--|--|
| Wizard Type > VPN Settings > Wizard Completed       |                            |               |  |  |
| Express Settings<br>Configuration                   |                            |               |  |  |
| Secure Gateway:                                     | 61.228.245.247             | (IP or FQDN)  |  |  |
| Local Policy (IP/Mask):<br>Remote Policy (IP/Mask): | 192.168.2.0<br>192.168.1.0 | 255.255.255.0 |  |  |

# ZYXEL

This screen provides a read-only summary of the VPN tunnel. Click **Save**.

### Quick Setup > VPN Setup Wizard > Welcome > Wizard Type > VPN Settings (Summary)

| VPN Setup Wizard                              |                             |  |  |  |
|-----------------------------------------------|-----------------------------|--|--|--|
| Wizard Type > VPN Settings > Wizard Completed |                             |  |  |  |
| 2                                             |                             |  |  |  |
| Express Settings                              |                             |  |  |  |
| Summary                                       |                             |  |  |  |
| Rule Name:                                    | WIZ_VPN_Branch              |  |  |  |
| Secure Gateway:                               | 61.228.245.247              |  |  |  |
| Pre-Shared Key:                               | 12345678                    |  |  |  |
| Local Policy (IP/Mask):                       | 192.168.2.0 / 255.255.255.0 |  |  |  |
| Remote Policy (IP/Mask):                      | 192.168.1.0 / 255.255.255.0 |  |  |  |

Now the rule is configured on the ZyWALL/USG. The Phase 1 rule settings appear

in the VPN > IPSec VPN > VPN Gateway screen and the Phase 2 rule settings appear in the VPN > IPSec VPN > VPN Connection screen. Click Close to exit the wizard.

Quick Setup > VPN Setup Wizard > Welcome > Wizard Type > VPN Settings > Wizard Completed

|                                                                | VPN Setup Wizard                              |                             |  |  |  |
|----------------------------------------------------------------|-----------------------------------------------|-----------------------------|--|--|--|
|                                                                | Wizard Type > VPN Settings > Wizard Completed |                             |  |  |  |
|                                                                |                                               | 3                           |  |  |  |
| Express Settings                                               |                                               |                             |  |  |  |
| Congratulations. The VPN Access wizard is completed<br>Summary |                                               |                             |  |  |  |
|                                                                | Rule Name:                                    | WIZ_VPN_Branch              |  |  |  |
|                                                                | Secure Gateway:                               | 61.228.245.247              |  |  |  |
|                                                                | Pre-Shared Key:                               | 12345678                    |  |  |  |
|                                                                | Local Policy (IP/Mask):                       | 192.168.2.0 / 255.255.255.0 |  |  |  |
|                                                                | Remote Policy (IP/Mask):                      | 192.168.1.0 / 255.255.255.0 |  |  |  |

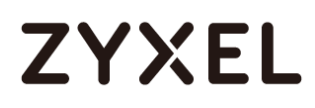

Go to CONFIGURATION > VPN > IPSec VPN > VPN Gateway > Show Advanced

**Settings**. Configure **Authentication > Peer ID Type** as **Any** to let the ZyWALL/USG does not require to check the identity content of the remote IPSec router.

CONFIGURATION > VPN > IPSec VPN > VPN Gateway > Show Advanced Settings > Authentication > Peer ID Type

| Authentication   |         |   |                               |
|------------------|---------|---|-------------------------------|
| Pre-Shared Key   | •••••   |   |                               |
| 🗖 unmasked       |         |   |                               |
| © Certificate    | default | ~ | (See <u>My Certificates</u> ) |
| 🔍 User Based PSK | admin   | ~ | 0                             |
| Advance          |         |   |                               |
| Local ID Type:   | IPv4    | * |                               |
| Content:         | 0.0.0   |   |                               |
| Peer ID Type:    | Any     | * |                               |
| Content:         |         |   |                               |

Go to CONFIGURATION > VPN > IPSec VPN > VPN Connection > Show Advanced

Settings > Policy. Select Enable GRE over IPSec.

CONFIGURATION > VPN > IPSec VPN > VPN Connection > Show Advanced Settings > Policy

| Policy                  |                    |                        |
|-------------------------|--------------------|------------------------|
| Local policy:           | WIZ_VPN_Branch_L ~ | SUBNET, 192.168.2.0/24 |
| Remote policy:          | WIZ_VPN_Branch_F ¥ | SUBNET, 192.168.1.0/24 |
| Advance                 |                    |                        |
| Enable GRE over IPSec 0 |                    |                        |
| Policy Enforcement      |                    |                        |

The GRE tunnel runs between the IPsec public interface on the Branch unit and the HQ unit. Go to **CONFIGURATION > Network > Interface > Tunnel > Add**. Enter the **Interface Name** (The format is *tunnelx*, where x is 0 - 3.). Enter the **IP Address** and **Subnet Mask** for this interface. Specify **My Address** to be the interface or IP address to use as the source address for the packets this interface tunnels to the remote gateway. Enter **Remote Gateway Address** to be the IP address or domain name of the remote gateway to this tunnel traffic.

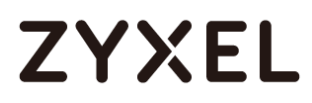

| General Settings        |                |                                       |
|-------------------------|----------------|---------------------------------------|
| 🗹 Enable                |                |                                       |
|                         |                |                                       |
| Interface Properties    |                |                                       |
| Interface Name:         | tunnel2        |                                       |
| Zone:                   | TUNNEL 👻       | 0                                     |
| Tunnel Mode:            | GRE 👻          |                                       |
| IP Address Assignment   |                |                                       |
| IP Address:             | 10.0.0.2       |                                       |
| Subnet Mask:            | 255.255.255.0  |                                       |
| Metric:                 | 0 (0-1.5)      |                                       |
| Gateway Settings        |                |                                       |
| My Address              |                |                                       |
| Interface               | gel 💌          | Static 111.250.184.80/255.255.255.255 |
| IP Address              | 0.0.0          |                                       |
| Remote Gateway Address: | 61.228.245.247 |                                       |

#### CONFIGURATION > Network > Interface > Tunnel > Add

### Test the GRE over IPSec VPN Tunnel

Go to ZyWALL/USG CONFIGURATION > VPN > IPSec VPN > VPN Connection, click

**Connect** on the upper bar. The **Status** connect icon is lit when the interface is connected.

CONFIGURATION > VPN > IPSec VPN > VPN Connection

| IPv4 ( | Configuration |                    |                          |                                    |                       |
|--------|---------------|--------------------|--------------------------|------------------------------------|-----------------------|
| 0      | Add 🗹 Edit    | 📋 Remove 💡 Activat | e 💡 Inactivate 🍓 Connect | 🌐 Disconnect 🛛 📴 Object References |                       |
| #      | Status        | Name               | VPN Gateway              | Gateway IP Version                 | Policy                |
| 1      | 💡 🏨           | WIZ_VPN_HQ         | WIZ_VPN_HQ               | IPv4                               | «WIZ_VPN_HQ_LOCAL/«   |
|        | < Page 1      | of 1 🕨 🕨 Show 5    | 0 🕶 items                |                                    | Displaying 1 - 1 of 1 |

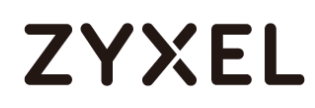

Go to ZyWALL/USG **MONITOR > VPN Monitor > IPSec** and verify the tunnel **Up** 

Time and Inbound (Bytes)/Outbound (Bytes) Traffic.

### MONITOR > VPN Monitor > IPSec

| <b>(R</b> E | isconnect                                 |                |                   |       |            |                    |
|-------------|-------------------------------------------|----------------|-------------------|-------|------------|--------------------|
| #           |                                           |                |                   |       |            | Outbound(B         |
| 1           | WIZ_VPN_HQ 192.168.1.0/24<>192.168.2.0/24 | 61.225.245.247 | P: 111.250.184.80 | 86360 | 0(0 bytes) | 0(0 bytes)         |
|             | Page 1 of 1 >> Show 50 - items            |                |                   |       | Dis        | playing 1 - 1 of 1 |

### What Could Go Wrong?

If you see below [info] or [error] log message, please check ZyWALL/USG Phase 1 Settings. Make sure your ZyWALL/USG Phase 1 Settings are supported in the Amazon VPC IKE Phase 1 setup list.

### MONITOR > Log

| Priority | Category | Message                                                      | Note    |
|----------|----------|--------------------------------------------------------------|---------|
| info     | IKE      | Recv:[NOTIFY:INVALID_COOKIE]                                 | IKE_LOG |
| info     | IKE      | Send:[ID][HASH][NOTIFY:INITIAL_CONTACT]                      | IKE_LOG |
| Priority | Category | Message                                                      | Note    |
| error    | IPSec    | SPI: 0x0 (0) SEQ: 0x0 (0) No rule found, Dropping TCP packet | IPSec   |
| error    | IPSec    | SPI: 0x0 (0) SEQ: 0x0 (0) No rule found, Dropping TCP packet | IPSec   |
| info     | IKE      | [COOKIE] Invalid cookie, no sa found                         | IKE_LOG |
| Priority | Category | Message                                                      | Note    |
| info     | IKE      | Recv:[HASH][NOTIFY:NO_PROPOSAL_CHOSEN]                       | IKE_LOG |

If you see that Phase 1 IKE SA process done but still get below [info] log message, please check ZyWALL/USG Phase 2 Settings. Make sure your ZyWALL/USG Phase 2 Settings are supported in the Amazon VPC IKE Phase 2 setup list.

### MONITOR > Log

| 19 | 2017-09-11 info | IKE | [SA] : No proposal chosen                            | IKE_LOG |
|----|-----------------|-----|------------------------------------------------------|---------|
| 20 | 2017-09-11 info | IKE | [ID] : Tunnel [Server] Phase 2 Local policy mismatch | IKE_LOG |
|    |                 |     |                                                      |         |
| 31 | 2017-09-11 info | IKE | Send:[HASH][SA][NONCE][ID][ID]                       | IKE_LOG |
| 32 | 2017-09-11 info | IKE | Phase 1 IKE SA process done                          | IKE_LOG |

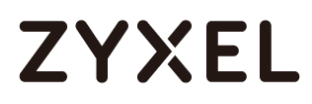

www.zyxel.com

# ZYXEL

# How to Configure Site-to-site IPSec VPN Where the Peer has a Static IP Address

This example shows how to use the VPN Setup Wizard to create a site-to-site VPN with the Peer has a Static IP Address. The example instructs how to configure the VPN tunnel between each site. When the VPN tunnel is configured, each site can be accessed securely.

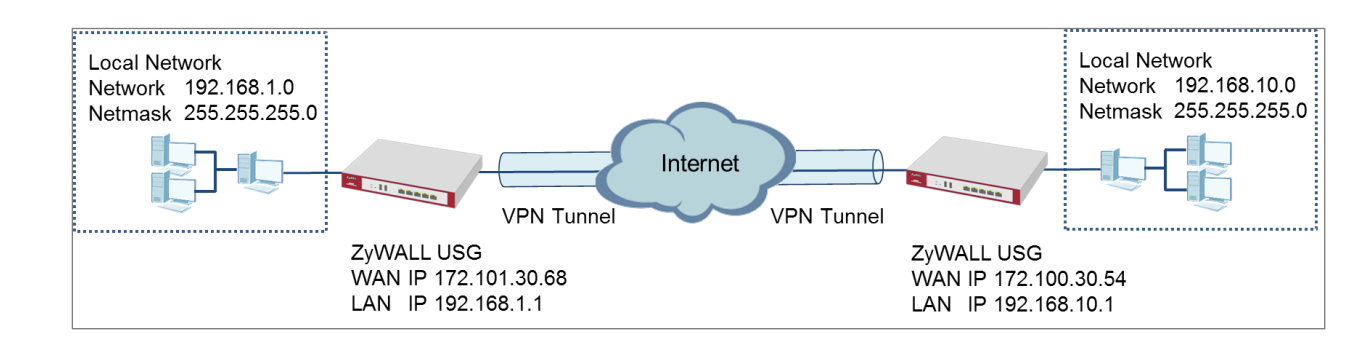

ZyWALL Site-to-site IPSec VPN with a Static IP Address Peer

 $\checkmark$ Note: All network IP addresses and subnet masks are used as examples in this article. Please replace them with your actual network IP addresses and subnet masks. This example was tested using USG310 (Firmware Version: ZLD 4.25).

Set Up the ZyWALL/USG IPSec VPN Tunnel of Corporate Network (HQ)In the ZyWALL/USG, go to **Quick Setup > VPN Setup Wizard**, use the **VPN Settings** wizard to create a VPN rule that can be used with the remote ZyWALL/USG. Click **Next**.

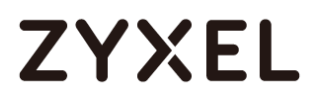

#### Quick Setup > VPN Setup Wizard > Welcome

| VPN Setup Wizard                                                                                                    |                   |  |
|----------------------------------------------------------------------------------------------------|-------------------|--|
| Wizard Type > VPN Settings > Wiz                                                                                        | rd Completed      |  |
|                                                                                                    |                   |  |
| Welcome                                                                                                    |                   |  |
| <ul> <li>VPN Settings</li> <li>Wizard Type</li> <li>VPN Settings</li> <li>Wizard Completed</li> </ul>                   |                   |  |
| VPN Settings for Configure                                                                                              | tion Provisioning |  |
| - Wizard Type<br>- VPN Settings<br>- Wizard Completed                                                                   |                   |  |
| <ul> <li>VPN Settings for L2TP VPN</li> <li>VPN Settings</li> <li>General Settings</li> <li>Winard Completed</li> </ul> | iettings          |  |

Choose Express to create a VPN rule with the default phase 1 and phase 2 settings

and use a pre-shared key to be the authentication method. Click Next.

#### Quick Setup > VPN Setup Wizard > Wizard Type

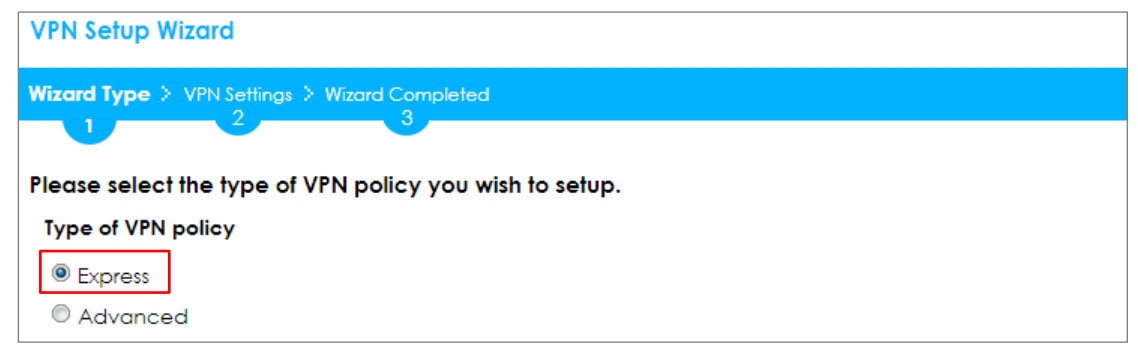

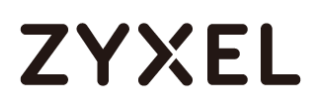

Type the **Rule Name** used to identify this VPN connection (and VPN gateway). You may use 1-31 alphanumeric characters. This value is case-sensitive. Select the rule to be **Site-to-site**. Click **Next**.

| VPN Setup Wizard                              |  |  |  |  |  |
|-----------------------------------------------|--|--|--|--|--|
| Wizard Type > VPN Settings > Wizard Completed |  |  |  |  |  |
|                                               |  |  |  |  |  |
| Express Settings                              |  |  |  |  |  |
| IKE Version                                   |  |  |  |  |  |
| IKEv1                                         |  |  |  |  |  |
| © IKE√2                                       |  |  |  |  |  |
| Scenario                                      |  |  |  |  |  |
| Rule Name: WIZ_VPN_HQ                         |  |  |  |  |  |
| Site-to-site                                  |  |  |  |  |  |
| © Site-to-site with Dynamic Peer              |  |  |  |  |  |
| Remote Access (Server Role)                   |  |  |  |  |  |
| Remote Access (Client Role)                   |  |  |  |  |  |

### Quick Setup > VPN Setup Wizard > Wizard Type > VPN Settings (Scenario)

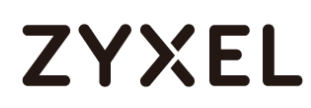

Configure **Secure Gateway** IP as the peer ZyWALL/USG's WAN IP address (in the example, 172.100.30.54). Type a secure **Pre-Shared Key** (8-32 characters).

Set **Local Policy** to be the IP address range of the network connected to the ZyWALL/USG and **Remote Policy** to be the IP address range of the network connected to the peer ZyWALL/USG.

### Quick Setup > VPN Setup Wizard > Wizard Type > VPN Settings (Configuration)

| VPN Setup Wizard                                   |                          |               |  |  |  |  |
|----------------------------------------------------|--------------------------|---------------|--|--|--|--|
| Wizard Type > VPN Settings > Wizard Completed      |                          |               |  |  |  |  |
| Express Settings<br>Configuration                  |                          |               |  |  |  |  |
| Secure Gateway:                                    | 172.100.30.54            | (IP or FQDN)  |  |  |  |  |
| Pre-Shared Key:                                    | Pre-Shared Key: 12345678 |               |  |  |  |  |
| Local Policy (IP/Mask): 192.168.1.0 /255.255.255.0 |                          |               |  |  |  |  |
| Remote Policy (IP/Mask):                           | 192.168.10.0             | 255.255.255.0 |  |  |  |  |

This screen provides a read-only summary of the VPN tunnel. Click **Save**.

### Quick Setup > VPN Setup Wizard > Welcome > Wizard Type > VPN Settings (Summary)

| VPN Setup Wizard                              |                              |  |  |  |
|-----------------------------------------------|------------------------------|--|--|--|
| Wizard Type > VPN Settings > Wizard Completed |                              |  |  |  |
| 2                                             |                              |  |  |  |
| Express Settings                              |                              |  |  |  |
| Summary                                       |                              |  |  |  |
| Rule Name:                                    | WIZ_VPN_HQ                   |  |  |  |
| Secure Gateway:                               | 172.100.30.54                |  |  |  |
| Pre-Shared Key:                               | 12345678                     |  |  |  |
| Local Policy (IP/Mask):                       | 192.168.1.0 / 255.255.255.0  |  |  |  |
| Remote Policy (IP/Mask):                      | 192.168.10.0 / 255.255.255.0 |  |  |  |

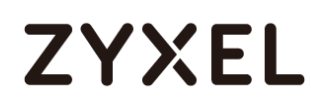

Now the rule is configured on the ZyWALL/USG. The Phase 1 rule settings appear in the VPN > IPSec VPN > VPN Gateway screen and the Phase 2 rule settings appear in the VPN > IPSec VPN > VPN Connection screen. Click Close to exit the wizard.

Quick Setup > VPN Setup Wizard > Welcome > Wizard Type > VPN Settings > Wizard Completed

| VPN Setup Wizard                      |                              |  |
|---------------------------------------|------------------------------|--|
| Wizord Type > VPN Settings > V        | /ixard Completed             |  |
| Express Settings                      |                              |  |
| Congratulations. The VPN /<br>Summary | Access wizard is completed   |  |
| Rule Name:                            | WIZ_VPN_HQ                   |  |
| Secure Gateway:                       | 172.100.30.54                |  |
| Pre-Shared Key:                       | 12345678                     |  |
| Local Policy (IP/Mask):               | 192.168.1.0 / 255.255.255.0  |  |
| Remote Policy (IP/Mask):              | 192.168.10.0 / 255.255.255.0 |  |

### Go to CONFIGURATION > VPN > IPSec VPN > VPN Gateway and click Show

#### Advanced Settings. Configure Authentication > Peer ID Type as Any to let the

ZyWALL/USG does not require to check the identity content of the remote IPSec router.

### CONFIGURATION > VPN > IPSec VPN > VPN Gateway > Show Advanced Settings > Authentication > Peer ID Type

| Authentication   |         |   |                               |
|------------------|---------|---|-------------------------------|
| Pre-Shared Key   | •••••   |   |                               |
| 🗖 unmasked       |         |   |                               |
| © Certificate    | default | ~ | (See <u>My Certificates</u> ) |
| © User Based PSK | admin   | ~ | 0                             |
| Advance          |         |   |                               |
| Local ID Type:   | IPv4    | ~ |                               |
| Content:         | 0.0.0   |   |                               |
| Peer ID Type:    | Any     | ~ |                               |
| Content:         |         |   |                               |

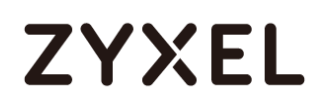

## Set Up the ZyWALL/USG IPSec VPN Tunnel of Corporate Network

## (Branch)

In the ZyWALL/USG, go to **Quick Setup > VPN Setup Wizard**, use the **VPN Settings** wizard to create a VPN rule that can be used with the remote ZyWALL/USG. Click **Next**.

### Quick Setup > VPN Setup Wizard > Welcome

| VPN Setup Wizard                                                                                                    |  |  |  |  |  |
|----------------------------------------------------------------------------------------------------|--|--|--|--|--|
| Wizard Type > VPN Settings > Wizard Completed                                                                                        |  |  |  |  |  |
|                                                                                                    |  |  |  |  |  |
| Welcome                                                                                                    |  |  |  |  |  |
| <ul> <li>VPN Settings</li> <li>Wizard Type</li> <li>VPN Settings</li> <li>Wizard Completed</li> </ul>                                |  |  |  |  |  |
| <ul> <li>VPN Settings for Configuration Provisioning</li> <li>Wizard Type</li> <li>VPN Settings</li> <li>Wizard Completed</li> </ul> |  |  |  |  |  |
| <ul> <li>VPN Settings for L2TP VPN Settings</li> <li>VPN Settings</li> <li>General Settings</li> <li>Wizard Completed</li> </ul>     |  |  |  |  |  |

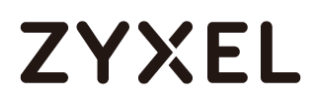

Choose **Express** to create a VPN rule with the default phase 1 and phase 2 settings and to use a pre-shared key. Click **Next**.

#### Quick Setup > VPN Setup Wizard > Wizard Type

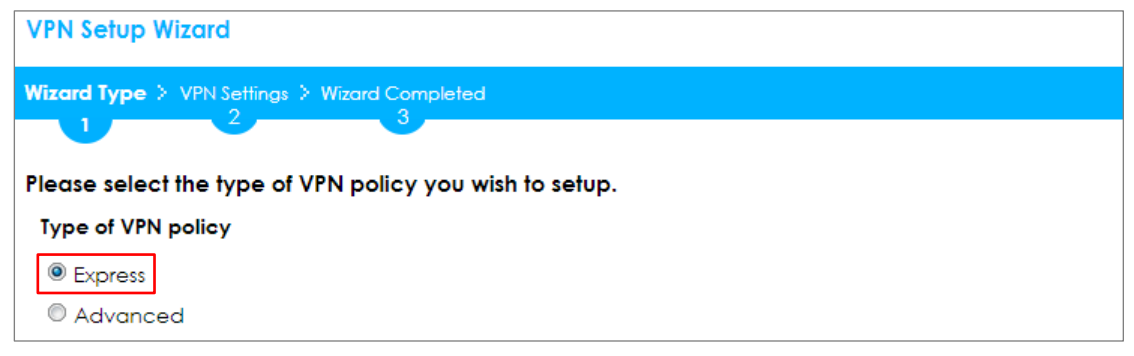

Type the **Rule Name** used to identify this VPN connection (and VPN gateway). You may use 1-31 alphanumeric characters. This value is case-sensitive. Click **Next**.

### Quick Setup > VPN Setup Wizard > Wizard Type > VPN Settings (Scenario)

| VPN Setup Wizard                              |
|-----------------------------------------------|
| Wizard Type > VPN Settings > Wizard Completed |
|                                               |
| Express Settings                              |
| IKE Version                                   |
|                                               |
| ◎ IKEv2                                       |
| Scenario                                      |
| Rule Name: WIZ_VPN_Branch                     |
| Site-to-site                                  |
| © Site-to-site with Dynamic Peer              |
| © Remote Access (Server Role)                 |
| © Remote Access (Client Role)                 |

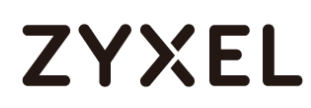

Configure **Secure Gateway** IP as the peer ZyWALL/USG's WAN IP address (in the example, 172.101.30.68). Type a secure **Pre-Shared Key** (8-32 characters).

Set **Local Policy** to be the IP address range of the network connected to the ZyWALL/USG and **Remote Policy** to be the IP address range of the network connected to the peer ZYWALL/USG.

### Quick Setup > VPN Setup Wizard > Wizard Type > VPN Settings (Configuration)

| VPN Setup Wizard                              |               |                |  |  |  |  |  |
|-----------------------------------------------|---------------|----------------|--|--|--|--|--|
| Wizard Type > VPN Settings > Wizard Completed |               |                |  |  |  |  |  |
| Express Settings<br>Configuration             |               |                |  |  |  |  |  |
| Secure Gateway:                               | 172.101.30.68 | (IP or FQDN)   |  |  |  |  |  |
| Pre-Shared Key:                               | 12345678      |                |  |  |  |  |  |
| Local Policy (IP/Mask):                       | 192.168.1.0   | /255.255.255.0 |  |  |  |  |  |
| Remote Policy (IP/Mask):                      | 192.168.10.0  | /255.255.255.0 |  |  |  |  |  |

This screen provides a read-only summary of the VPN tunnel. Click **Save**.

### Quick Setup > VPN Setup Wizard > Welcome > Wizard Type > VPN Settings (Summary)

| VPN Setup Wizard                              |                              |  |  |  |  |
|-----------------------------------------------|------------------------------|--|--|--|--|
| Wizard Type > VPN Settings > Wizard Completed |                              |  |  |  |  |
| 2                                             |                              |  |  |  |  |
| Express Settings                              |                              |  |  |  |  |
| Summary                                       |                              |  |  |  |  |
| Rule Name:                                    | WIZ_VPN_Branch               |  |  |  |  |
| Secure Gateway:                               | 172.101.30.68                |  |  |  |  |
| Pre-Shared Key:                               | 12345678                     |  |  |  |  |
| Local Policy (IP/Mask):                       | 192.168.1.0 / 255.255.255.0  |  |  |  |  |
| Remote Policy (IP/Mask):                      | 192.168.10.0 / 255.255.255.0 |  |  |  |  |

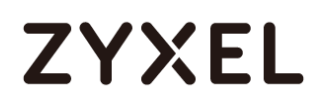

Now the rule is configured on the ZyWALL/USG. The Phase 1 rule settings appear in the VPN > IPSec VPN > VPN Gateway screen and the Phase 2 rule settings appear in the VPN > IPSec VPN > VPN Connection screen. Click Close to exit the wizard.

### Quick Setup > VPN Setup Wizard > Welcome > Wizard Type > VPN Settings > Wizard Completed

| VPN Setup Wizard                                  |                                                                |  |  |  |  |  |
|---------------------------------------------------|----------------------------------------------------------------|--|--|--|--|--|
| Wizard Type > VPN Settings > Wizard Completed     |                                                                |  |  |  |  |  |
|                                                   |                                                                |  |  |  |  |  |
| Express Settings                                  |                                                                |  |  |  |  |  |
| Congratulations. The VPN A<br>Summary             | Congratulations. The VPN Access wizard is completed<br>Summary |  |  |  |  |  |
| Rule Name:                                        | WIZ_VPN_Branch                                                 |  |  |  |  |  |
| Secure Gateway:                                   | 172.101.30.68                                                  |  |  |  |  |  |
| Pre-Shared Key: 12345678                          |                                                                |  |  |  |  |  |
| Local Policy (IP/Mask): 192.168.1.0/255.255.255.0 |                                                                |  |  |  |  |  |
| Remote Policy (IP/Mask):                          | 192.168.10.0 / 255.255.255.0                                   |  |  |  |  |  |

### Go to CONFIGURATION > VPN > IPSec VPN > VPN Gateway and click Show

### Advanced Settings. Configure Authentication > Peer ID Type as Any to let the

ZyWALL/USG does not require to check the identity content of the remote IPSec router.

### CONFIGURATION > VPN > IPSec VPN > VPN Gateway > Show Advanced Settings > Authentication > Peer ID Type

| Authentication   |         |   |                               |
|------------------|---------|---|-------------------------------|
| Pre-Shared Key   | •••••   |   |                               |
| 🔲 unmasked       |         |   |                               |
| © Certificate    | default | ~ | (See <u>My Certificates</u> ) |
| © User Based PSK | admin   | ~ | 0                             |
| Advance          |         |   |                               |
| Local ID Type:   | IP∨4    | * |                               |
| Content:         | 0.0.00  |   |                               |
| Peer ID Type:    | Any     | ~ |                               |
| Content:         |         |   |                               |

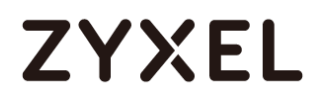

### Test the IPSec VPN Tunnel

Go to ZYWALL/USG CONFIGURATION > VPN > IPSec VPN > VPN Connection, click

**Connect** on the upper bar. The **Status** connect icon is lit when the interface is connected.

### CONFIGURATION > VPN > IPSec VPN > VPN Connection

| G | Add | 🗹 Edit | 👕 Remove  💡 Activate | Inactivate   | 🍓 Connect 🛛 🥷 Disconnect | Cbject References                         |         |
|---|-----|--------|----------------------|--------------|--------------------------|-------------------------------------------|---------|
|   |     |        |                      |              |                          |                                           |         |
|   | 1 💡 | ۹ (    | VPN_to_Azure         | VPN_to_Azure | IPv4                     | <pre>wiz_vpn_hq_local/swiz_vpn_hq_r</pre> | REMOTE  |
|   |     | Page 1 | of 1 🕨 🕅 Show 50     | ✓ items      |                          | Displaying                                | g1-1of1 |

Go to ZyWALL/USG **MONITOR > VPN Monitor > IPSec** and verify the tunnel **Up Time** and **Inbound(Bytes)/Outbound(Bytes)** Traffic.

### MONITOR > VPN Monitor > IPSec

| <b>(A</b> )           | Disconnect         | Check                           |               |                  |     |       |            |            |
|-----------------------|--------------------|---------------------------------|---------------|------------------|-----|-------|------------|------------|
| #                     |                    |                                 |               |                  |     |       |            |            |
| 1                     | Hub_HQ-to-Branch_A | 192.168.1.0/24<>192.168.10.0/24 | 172.101.30.68 | P: 172.100.30.54 | 101 | 86319 | 0(0 bytes) | 0(0 bytes) |
| $\  \cdot \  \leq \ $ |                    | Show 50 🕶 items                 |               |                  |     |       | Displaying | g1-1 of 1  |

To test whether or not a tunnel is working, ping from a computer at one site to a computer at the other. Ensure that both computers have Internet access (via the IPSec devices).

#### PC at HQ Office > Window 7 > cmd > ping 192.168.10.33

| C:\Documents and Settings\ZyXEL>ping 192.168.10.33   |  |  |  |  |  |
|------------------------------------------------------|--|--|--|--|--|
| Pinging 192.168.10.33 with 32 bytes of data:         |  |  |  |  |  |
| Reply from 192.168.10.33: bytes=32 time=18ms TTL=54  |  |  |  |  |  |
| Reply from 192.168.10.33: bytes=32 time=17ms TTL=54  |  |  |  |  |  |
| Reply from 192.168.10.33: bytes=32 time=17ms TTL=54  |  |  |  |  |  |
| Reply from 192.168.10.33: bytes=32 time=16ms TTL=54  |  |  |  |  |  |
| Ping statistics for 192.168.10.33:                   |  |  |  |  |  |
| Packets: Sent = 4, Received = 4, Lost = 0 (0% loss), |  |  |  |  |  |
| Approximate round trip times in milli-seconds:       |  |  |  |  |  |
| Minimum = 16ms, Maximum = 18ms, Average = 17ms       |  |  |  |  |  |

# ZYXEL

PC at Branch Office > Window 7 > cmd > ping 192.168.1.33

```
C:\Documents and Settings\ZyXEL>ping 192.168.1.33
Pinging 192.168.1.33 with 32 bytes of data:
Reply from 192.168.1.33: bytes=32 time=27ms TTL=43
Reply from 192.168.1.33: bytes=32 time=26ms TTL=43
Reply from 192.168.1.33: bytes=32 time=26ms TTL=43
Reply from 192.168.1.33: bytes=32 time=27ms TTL=43
Ping statistics for 192.168.1.33:
    Packets: Sent = 4, Received = 4, Lost = 0 (0% loss),
Approximate round trip times in milli-seconds:
    Minimum = 26ms, Maximum = 32ms, Average = 28ms
```

## What Could Go Wrong?

If you see below [info] or [error] log message, please check ZyWALL/USG Phase 1 Settings. Both ZyWALL/USG at the HQ and Branch sites must use the same Pre-Shared Key, Encryption, Authentication method, DH key group and ID Type to establish the IKE SA.

### MONITOR > Log

| Priority | Category | Message                                                      | Note    |
|----------|----------|--------------------------------------------------------------|---------|
| info     | IKE      | Recv:[NOTIFY:INVALID_COOKIE]                                 | IKE_LOG |
| info     | IKE      | Send:[ID][HASH][NOTIFY:INITIAL_CONTACT]                      | IKE_LOG |
| Priority | Category | Message                                                      | Note    |
| error    | IPSec    | SPI: 0x0 (0) SEQ: 0x0 (0) No rule found, Dropping TCP packet | IPSec   |
| error    | IPSec    | SPI: 0x0 (0) SEQ: 0x0 (0) No rule found, Dropping TCP packet | IPSec   |
| info     | IKE      | [COOKIE] Invalid cookie, no sa found                         | IKE_LOG |
| Priority | Category | Message                                                      | Note    |
| info     | IKE      | Recv:[HASH][NOTIFY:NO_PROPOSAL_CHOSEN]                       | IKE_LOG |

If you see that Phase 1 IKE SA process done but still get below [info] log message, please check ZyWALL/USG Phase 2 Settings. Both ZyWALL/USG at the HQ and Branch sites must use the same Protocol, Encapsulation, Encryption, Authentication method and PFS to establish the IKE SA.

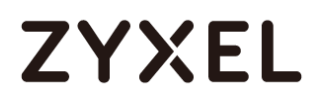

### MONITOR > Log

| 19 | 2017-09-11 info | IKE | [SA] : No proposal chosen                            | IKE_LOG |
|----|-----------------|-----|------------------------------------------------------|---------|
| 20 | 2017-09-11 info | IKE | [ID] : Tunnel [Server] Phase 2 Local policy mismatch | IKE_LOG |
|    |                 |     |                                                      |         |
| 31 | 2017-09-11 info | IKE | Send:[HASH][SA][NONCE][ID][ID]                       | IKE_LOG |
| 32 | 2017-09-11 info | IKE | Phase 1 IKE SA process done                          | IKE_LOG |

Make sure the both ZyWALL/USG at the HQ and Branch sites security policies allow IPSec VPN traffic. IKE uses UDP port 500, AH uses IP protocol 51, and ESP uses IP protocol 50.

Default NAT traversal is enable on ZyWALL/USG, please make sure the remote IPSec device must also have NAT traversal enabled.

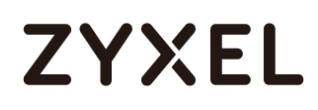

# How to Configure Site-to-site IPSec VPN Where the Peer has a Dynamic IP Address

This example shows how to use the VPN Setup Wizard to create a site-to-site VPN with the Peer has a Dynamic IP Address. The example instructs how to configure the VPN tunnel between each site. When the VPN tunnel is configured, each site can be accessed securely.

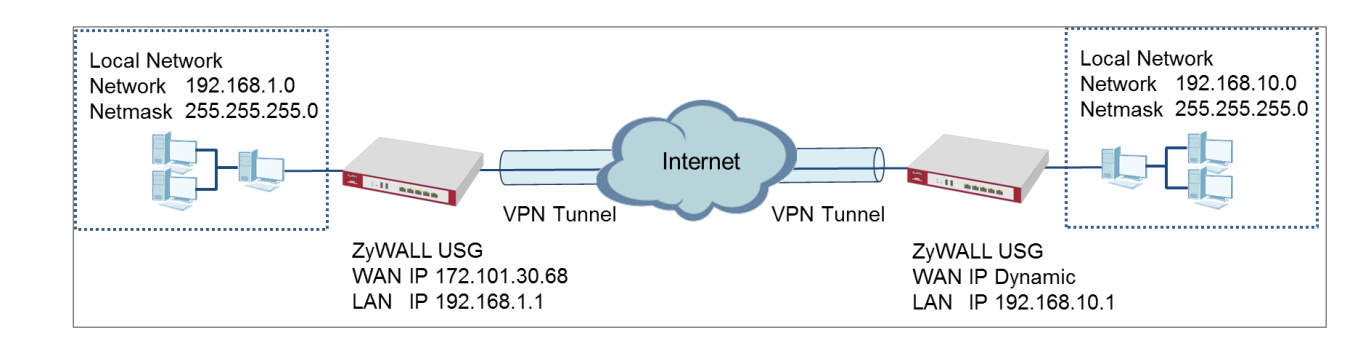

ZyWALL Site-to-site IPSec VPN with a Dynamic IP Address Peer

Vote: All network IP addresses and subnet masks are used as examples in this article. Please replace them with your actual network IP addresses and subnet masks. This example was tested using USG310 (Firmware Version: ZLD 4.25).
## Set Up the ZyWALL/USG IPSec VPN Tunnel of Corporate Network

## (HQ)

In the ZyWALL/USG, go to **Quick Setup > VPN Setup Wizard**, use the **VPN Settings** wizard to create a VPN rule that can be used with the remote ZyWALL/USG. Click **Next**.

#### Quick Setup > VPN Setup Wizard > Welcome

| VPN Setup Wizard                                                                                                    |
|----------------------------------------------------------------------------------------------------|
| Wizard Type > VPN Settings > Wizard Completed                                                                                        |
|                                                                                                    |
| Welcome                                                                                                    |
| <ul> <li>VPN Settings</li> <li>Wizard Type</li> <li>VPN Settings</li> <li>Wizard Completed</li> </ul>                                |
| <ul> <li>VPN Settings for Configuration Provisioning</li> <li>Wizard Type</li> <li>VPN Settings</li> <li>Wizard Completed</li> </ul> |
| <ul> <li>VPN Settings for L2TP VPN Settings</li> <li>VPN Settings</li> <li>General Settings</li> <li>Wizard Completed</li> </ul>     |

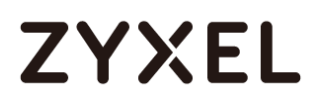

Choose **Express** to create a VPN rule with the default phase 1 and phase 2 settings and use a pre-shared key to be the authentication method. Click **Next**.

Quick Setup > VPN Setup Wizard > Wizard Type

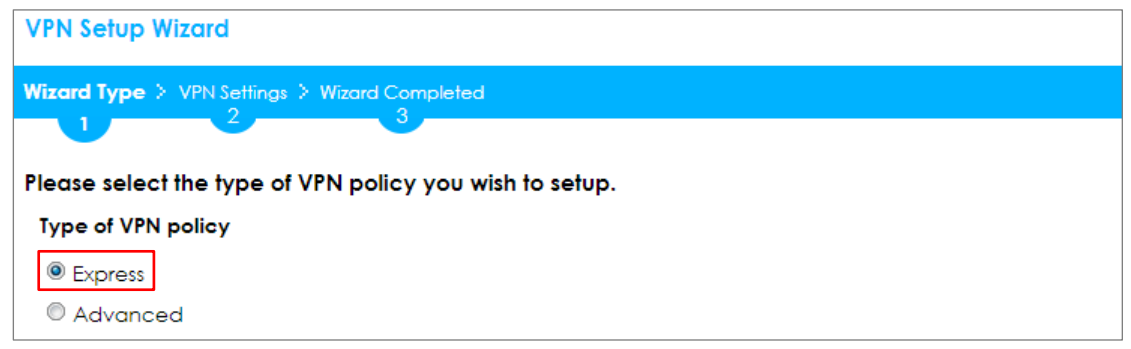

Type the **Rule Name** used to identify this VPN connection (and VPN gateway). You may use 1-31 alphanumeric characters. This value is case-sensitive. Select the rule to be **Site-to-site with Dynamic Peer**. Click **Next**.

Quick Setup > VPN Setup Wizard > Wizard Type > VPN Settings (Scenario)

| VPN Setup Wizard                |                |  |
|---------------------------------|----------------|--|
| Wizard Type > VPN Settings > Wi | zard Completed |  |
|                                 |                |  |
| Express Settings                |                |  |
| IKE Version                     |                |  |
| IKE∨1                           |                |  |
| © IKE∨2                         |                |  |
| Scenario                        |                |  |
| Rule Name: WIZ_                 | VPN_HQ         |  |
| © Site-to-site                  |                |  |
| Site-to-site with Dynamic P     | 'eer           |  |
| 🔍 Remote Access (Server Ro      | ole)           |  |
| Remote Access (Client Ro        | le)            |  |

Type a secure **Pre-Shared Key** (8-32 characters). Then, set **Local Policy** to be the IP address range of the network connected to the ZyWALL/USG and **Remote Policy** to be the IP address range of the network connected to the peer ZYWALL/USG.

| VPN Setup Wizard             |                  |                 |  |
|------------------------------|------------------|-----------------|--|
| Wizard Type > VPN Settings > | Wizard Completed |                 |  |
| Express Settings             |                  |                 |  |
| Configuration                |                  |                 |  |
| Secure Gateway:              | Any              |                 |  |
| Pre-Shared Key:              | 12345678         |                 |  |
| Local Policy (IP/Mask):      | 192.168.1.0      | / 255.255.255.0 |  |
| Remote Policy (IP/Mask):     | 192.168.10.0     | 255.255.255.0   |  |

#### Quick Setup > VPN Setup Wizard > Wizard Type > VPN Settings (Configuration)

This screen provides a read-only summary of the VPN tunnel. Click Save.

| VPN Setup Wizard             |                              |
|------------------------------|------------------------------|
| Wizard Type > VPN Settings > | Wizard Completed             |
| 2                            |                              |
| Express Settings             |                              |
| Summary                      |                              |
| Rule Name:                   | WIZ_VPN_HQ                   |
| Secure Gateway:              | Any                          |
| Pre-Shared Key:              | 12345678                     |
| Local Policy (IP/Mask):      | 192.168.1.0 / 255.255.255.0  |
| Remote Policy (IP/Mask):     | 192.168.10.0 / 255.255.255.0 |

#### Quick Setup > VPN Setup Wizard > Wizard Type > VPN Settings (Summary)

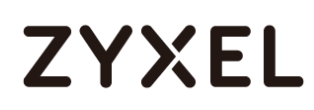

Now the rule is configured on the ZyWALL/USG. The Phase 1 rule settings appear in the VPN > IPSec VPN > VPN Gateway screen and the Phase 2 rule settings appear in the VPN > IPSec VPN > VPN Connection screen. Click Close to exit the wizard.

Quick Setup > VPN Setup Wizard > Wizard Type > VPN Settings > Wizard completed

| VPN Setup Wizard                      |                              |
|---------------------------------------|------------------------------|
| Wizard Type > VPN Settings > W        | fizard Completed             |
|                                       | 3                            |
| Express Settings                      |                              |
| Congratulations. The VPN /<br>Summary | Access wizard is completed   |
| Rule Name:                            | WIZ_VPN_HQ                   |
| Secure Gateway:                       | Any                          |
| Pre-Shared Key:                       | 12345678                     |
| Local Policy (IP/Mask):               | 192.168.1.0 / 255.255.255.0  |
| Remote Policy (IP/Mask):              | 192.168.10.0 / 255.255.255.0 |

#### Go to CONFIGURATION > VPN > IPSec VPN > VPN Gateway and click Show

#### Advanced Settings. Configure Authentication > Peer ID Type as Any to let the

ZyWALL/USG does not require to check the identity content of the remote IPSec router.

## CONFIGURATION > VPN > IPSec VPN > VPN Gateway > Show Advanced Settings > Authentication > Peer ID Type

| Authentication   |         |   |                               |
|------------------|---------|---|-------------------------------|
| Pre-Shared Key   | •••••   |   |                               |
| 🗖 unmasked       |         |   |                               |
| © Certificate    | default | ~ | (See <u>My Certificates</u> ) |
| 🔍 User Based PSK | admin   | ~ | 0                             |
| Advance          |         |   |                               |
| Local ID Type:   | IP∨4    | * |                               |
| Content:         | 0.0.0.0 |   |                               |
| Peer ID Type:    | Any     | ~ |                               |
| Content:         |         |   |                               |

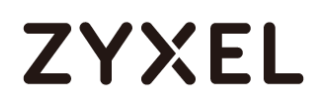

## Set Up the ZyWALL/USG IPSec VPN Tunnel of Corporate Network

### (Branch has a Dynamic IP Address)

In the ZyWALL/USG, go to **Quick Setup > VPN Setup Wizard**, use the **VPN Settings** to create a **Site-to-site VPN** Rule Name.

#### Quick Setup > VPN Setup Wizard > WelcomeQuick Setup > VPN Setup Wizard >

| Welcome                                                                                                    |
|----------------------------------------------------------------------------------------------------|
| VPN Setup Wizard                                                                                                    |
| Wizard Type > VPN Settings > Wizard Completed                                                                                                    |
| Welcome                                                                                                    |
| <ul> <li>VPN Settings         <ul> <li>Wizard Type</li> <li>VPN Settings</li> <li>Wizard Completed</li> </ul> </li> <li>VPN Settings for Configuration Provisioning         <ul> <li>Wizard Type</li> <li>VPN Settings</li> <li>Wizard Completed</li> </ul> </li> </ul> |
| <ul> <li>VPN Settings for L2TP VPN Settings</li> <li>VPN Settings</li> <li>General Settings</li> <li>Wizard Completed</li> </ul>                                                                                                    |

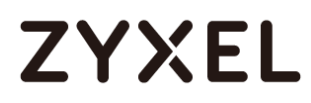

Choose **Express** to create a VPN rule with the default phase 1 and phase 2 settings and to use a pre-shared key. Click **Next**.

#### Quick Setup > VPN Setup Wizard > Wizard Type

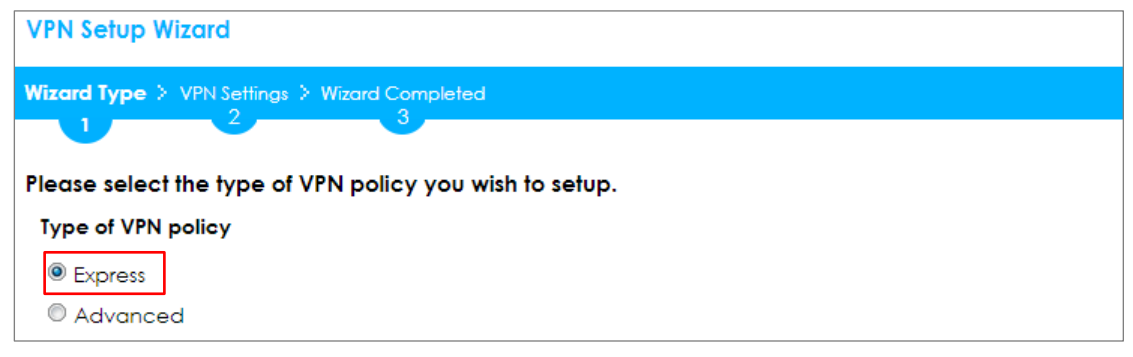

Type the **Rule Name** used to identify this VPN connection (and VPN gateway). You

may use 1-31 alphanumeric characters. This value is case-sensitive. Click Next.

#### Quick Setup > VPN Setup Wizard > Wizard Type > VPN Settings (Scenario)

| VPN Setup Wizard        |                        |  |
|-------------------------|------------------------|--|
| Wizard Type > VPN Setti | ngs > Wizard Completed |  |
| 2                       |                        |  |
| Express Settings        |                        |  |
| IKE Version             |                        |  |
| IKEv1                   |                        |  |
| © IKE∨2                 |                        |  |
| Scenario                |                        |  |
| Rule Name:              | WIZ_VPN_Branch_Dynamic |  |
| Site-to-site            |                        |  |
| © Site-to-site with D   | ynamic Peer            |  |
| 🔍 Remote Access (       | Server Role)           |  |
| 🔍 Remote Access (       | Client Role)           |  |

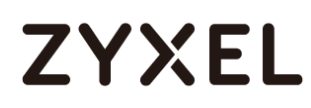

Configure **Secure Gateway** IP as the peer ZyWALL/USG's WAN IP address (in the example, 172.101.30.68). Type a secure **Pre-Shared Key** (8-32 characters).

Set **Local Policy** to be the ZyWALL/USG local IP address that can use the VPN tunnel and set **Remote Policy** to the peer ZyWALL/USG local IP address that can use the VPN tunnel. Click **OK**.

#### Quick Setup > VPN Setup Wizard > Wizard Type > VPN Settings (Configuration)

| VPN Setup Wizard                  |                  |               |
|-----------------------------------|------------------|---------------|
| Wizard Type > VPN Settings >      | Wizard Completed |               |
| Express Settings<br>Configuration |                  |               |
| Secure Gateway:                   | 172.101.30.68    | (IP or FQDN)  |
| Pre-Shared Key:                   | 12345678         |               |
| Local Policy (IP/Mask):           | 192.168.10.0     | 255.255.255.0 |
| Remote Policy (IP/Mask):          | 192.168.1.0      | 255.255.255.0 |

This screen provides a read-only summary of the VPN tunnel. Click **Save**.

### Quick Setup > VPN Setup Wizard > Welcome > Wizard Type > VPN Settings (Summary)

| VPN Setup Wizard             |                              |  |
|------------------------------|------------------------------|--|
| Wizard Type > VPN Settings > | Wizard Completed             |  |
| 2                            |                              |  |
| Express Settings             |                              |  |
| Summary                      |                              |  |
| Rule Name:                   | WIZ_VPN_Branch_Dynamic       |  |
| Secure Gateway:              | 172.101.30.68                |  |
| Pre-Shared Key:              | 12345678                     |  |
| Local Policy (IP/Mask):      | 192.168.10.0 / 255.255.255.0 |  |
| Remote Policy (IP/Mask):     | 192.168.1.0 / 255.255.255.0  |  |

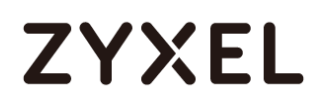

Now the rule is configured on the ZyWALL/USG. The Phase 1 rule settings appear in the VPN > IPSec VPN > VPN Gateway screen and the Phase 2 rule settings appear in the VPN > IPSec VPN > VPN Connection screen. Click Close to exit the wizard.

Quick Setup > VPN Setup Wizard > Welcome > Wizard Type > VPN Settings > Wizard Completed

| VPN Setup Wizard                      |                            |
|---------------------------------------|----------------------------|
| Wizard Type > VPN Settings > W        | Vizard Completed           |
|                                       | 3                          |
| Express Settings                      |                            |
| Congratulations. The VPN /<br>Summary | Access wizard is completed |
| Rule Name:                            | WIZ_VPN_Branch_Dynamic     |
| Secure Gateway:                       | 172.101.30.68              |
| Pre-Shared Key:                       | 12345678                   |
| Local Policy (IP/Mask):               | 0.0.0.0 / 255.255.255.0    |
| Remote Policy (IP/Mask):              | Any                        |

## Go to CONFIGURATION > VPN > IPSec VPN > VPN Gateway and click Show Advanced Settings. Configure Authentication > Peer ID Type as Any to let the

ZyWALL/USG does not require to check the identity content of the remote IPSec router.

### CONFIGURATION > VPN > IPSec VPN > VPN Gateway > Show Advanced Settings > Authentication > Peer ID Type

| Authentication   |         |   |                               |
|------------------|---------|---|-------------------------------|
| Pre-Shared Key   | •••••   |   |                               |
| 🗖 unmasked       |         |   |                               |
| © Certificate    | default | ~ | (See <u>My Certificates</u> ) |
| 🔍 User Based PSK | admin   | ~ | 0                             |
| Advance          |         |   |                               |
| Local ID Type:   | IPv4    | * |                               |
| Content:         | 0.0.00  |   |                               |
| Peer ID Type:    | Any     | * |                               |
| Content:         |         |   |                               |

## Test the IPSec VPN Tunnel

The Site-to-site VPN with Dynamic Peer can only initiate the VPN tunnel from the peer has a dynamic IP Address. Go to **CONFIGURATION > VPN > IPSec VPN > VPN Connection**, click **Connect** on the upper bar. The **Status** connect icon is lit when the interface is connected.

#### CONFIGURATION > VPN > IPSec VPN > VPN Connection

| • | Ad | d 📝 Edit | 👕 Remove  💡 Activate | 🖗 Inactivate 🍓 | Connect 🍓 Disconnect | 🖷 Object References                                |
|---|----|----------|----------------------|----------------|----------------------|----------------------------------------------------|
|   |    |          |                      |                |                      | Policy                                             |
|   | 1  | 💡 🏨      | WIZ_VPN_Bra          | WIZ_VPN_Branc  | IPv4                 | «WIZ_VPN_Branch_Dynamic_LOCAL/«WIZ_VPN_Branch_Dyna |
|   |    | Page 1   | of 1 🕨 🕨 Show 50     | ✓ items        |                      | Displaying 1 - 1 of 1                              |

Go to MONITOR > VPN Monitor > IPSec and verify the tunnel Up Time and

Inbound(Bytes)/Outbound(Bytes) Traffic.

#### MONITOR > VPN Monitor > IPSec

| @, C | Disconnect 🤮 Connection Che | eck              |               |                  |    |       |            |                  |
|------|-----------------------------|------------------|---------------|------------------|----|-------|------------|------------------|
| #    |                             |                  |               |                  |    |       |            |                  |
| 1    | WIZ_VPN_Branch_Dynamic      | 192.168.1.0/24<> | 172.101.30.68 | D: 172.100.30.54 | 18 | 86402 | 0(0 bytes) | 0(0 bytes)       |
|      | Page 1 of 1 → → Sh          | ow 50 🕶 items    |               |                  |    |       | Disple     | aying 1 - 1 of 1 |

To test whether or not a tunnel is working, ping from a computer at one site to a computer at the other. Ensure that both computers have Internet access (via the IPSec devices).

#### PC at HQ Office > Window 7 > cmd > ping 192.168.10.33

| C:\Documents and Settings\ZyXEL>ping 192.168.1.33                                              |
|------------------------------------------------------------------------------------------------|
| Pinging 192.168.1.33 with 32 bytes of data:                                                    |
| Reply from 192.168.1.33: bytes=32 time=27ms TTL=43                                             |
| Reply from 192.168.1.33: bytes=32 time=32ms TTL=43                                             |
| Reply from 192.168.1.33: bytes=32 time=26ms TTL=43                                             |
| Reply from 192.168.1.33: bytes=32 time=27ms TTL=43                                             |
| Ping statistics for 192.168.1.33:<br>Packets: Sent = 4, Received = 4, Lost = 0 (0% loss),      |
| Approximate round trip times in milli-seconds:<br>Minimum = 26ms,Maximum = 32ms,Average = 28ms |

PC at Branch Office > Window 7 > cmd > ping 192.168.1.33

```
C:\Documents and Settings\ZyXEL>ping 192.168.10.33
Pinging 192.168.10.33 with 32 bytes of data:
Reply from 192.168.10.33: bytes=32 time=18ms TTL=54
Reply from 192.168.10.33: bytes=32 time=17ms TTL=54
Reply from 192.168.10.33: bytes=32 time=16ms TTL=54
Reply from 192.168.10.33: bytes=32 time=16ms TTL=54
Ping statistics for 192.168.10.33:
    Packets: Sent = 4, Received = 4, Lost = 0 (0% loss),
Approximate round trip times in milli-seconds:
    Minimum = 16ms, Maximum = 18ms, Average = 17ms
```

### What Could Go Wrong?

If you see below [info] or [error] log message, please check ZyWALL/USG Phase 1 Settings. Both ZyWALL/USG at the HQ and Branch sites must use the same Pre-Shared Key, Encryption, Authentication method, DH key group and ID Type to establish the IKE SA.

#### MONITOR > Log

| Priority | Category | Message                                                      | Note    |
|----------|----------|--------------------------------------------------------------|---------|
| info     | IKE      | Recv:[NOTIFY:INVALID_COOKIE]                                 | IKE_LOG |
| info     | IKE      | Send:[ID][HASH][NOTIFY:INITIAL_CONTACT]                      | IKE_LOG |
| Priority | Category | Message                                                      | Note    |
| error    | IPSec    | SPI: 0x0 (0) SEQ: 0x0 (0) No rule found, Dropping TCP packet | IPSec   |
| error    | IPSec    | SPI: 0x0 (0) SEQ: 0x0 (0) No rule found, Dropping TCP packet | IPSec   |
| info     | IKE      | [COOKIE] Invalid cookie, no sa found                         | IKE_LOG |
| Priority | Category | Message                                                      | Note    |
| info     | IKE      | Recv:[HASH][NOTIFY:NO_PROPOSAL_CHOSEN]                       | IKE_LOG |

If you see that Phase 1 IKE SA process done but still get below [info] log message, please check ZyWALL/USG Phase 2 Settings. Both ZyWALL/USG at the HQ and Branch sites must use the same Protocol, Encapsulation, Encryption, Authentication method and PFS to establish the IKE SA.

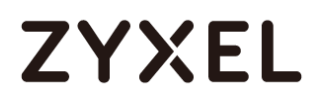

#### MONITOR > Log

|    | -               |     |                                                      |         |
|----|-----------------|-----|------------------------------------------------------|---------|
| 19 | 2017-09-11 info | IKE | [SA] : No proposal chosen                            | IKE_LOG |
| 20 | 2017-09-11 info | IKE | [ID] : Tunnel [Server] Phase 2 Local policy mismatch | IKE_LOG |
|    |                 |     |                                                      |         |
| 31 | 2017-09-11 info | IKE | Send:[HASH][SA][NONCE][ID][ID]                       | IKE_LOG |
| 32 | 2017-09-11 info | IKE | Phase 1 IKE SA process done                          | IKE_LOG |

Make sure the both ZyWALL/USG at the HQ and Branch sites security policies allow IPSec VPN traffic. IKE uses UDP port 500, AH uses IP protocol 51, and ESP uses IP protocol 50.

Default NAT traversal is enable on ZyWALL/USG, please make sure the remote IPSec device must also have NAT traversal enabled.

# How to Configure IPSec Site to Site VPN while one Site is behind a NAT router

This example shows how to use the VPN Setup Wizard to create a IPSec Site to Site VPN tunnel between ZyWALL/USG devices. The example instructs how to configure the VPN tunnel between each site while one Site is behind a NAT router. When the IPSec Site to Site VPN tunnel is configured, each site can be accessed securely.

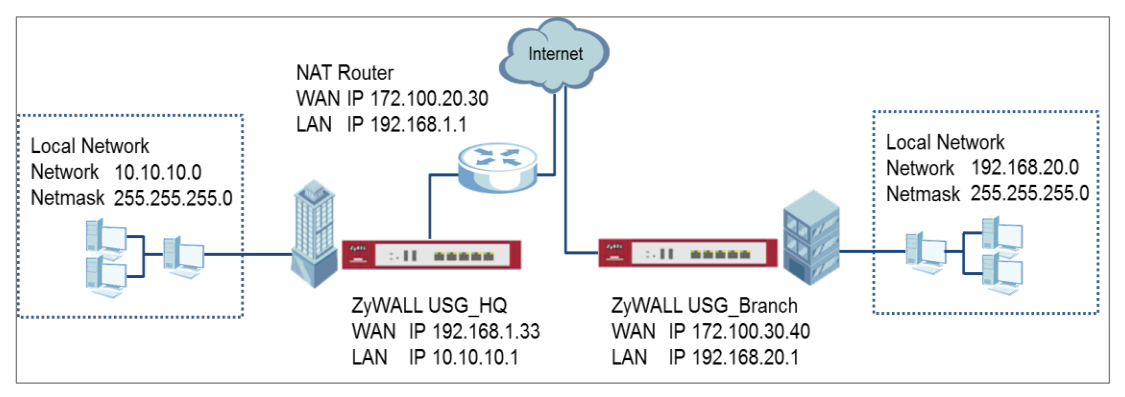

ZyWALL/USG Site to Site VPN while one Site is behind a NAT router

## `∲́Note:

All network IP addresses and subnet masks are used as examples in this article. Please replace them with your actual network IP addresses and subnet masks. This example was tested using USG110 (Firmware Version: ZLD 4.25) and ZyWALL 310 (Firmware Version: ZLD 4.25).

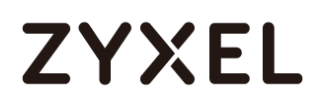

## Set Up the ZyWALL/USG IPSec VPN Tunnel of Corporate Network (HQ)

In the ZyWALL/USG, go to Quick Setup > VPN Setup Wizard, use the VPN Settings

wizard to create a VPN rule that can be used with the FortiGate. Click Next.

#### Quick Setup > VPN Setup Wizard > Welcome

| VPN Setup Wizard                                                                                                    |
|----------------------------------------------------------------------------------------------------|
| Wizard Type > VPN Settings > Wizard Completed                                                                                        |
|                                                                                                    |
| Welcome                                                                                                    |
| <ul> <li>VPN Settings</li> <li>Wizard Type</li> <li>VPN Settings</li> <li>Wizard Completed</li> </ul>                                |
| <ul> <li>VPN Settings for Configuration Provisioning</li> <li>Wizard Type</li> <li>VPN Settings</li> <li>Wizard Completed</li> </ul> |
| <ul> <li>VPN Settings for L2TP VPN Settings</li> <li>VPN Settings</li> <li>General Settings</li> <li>Wizard Completed</li> </ul>     |

Choose Express to create a VPN rule with the default phase 1 and phase 2 settings

and use a pre-shared key to be the authentication method. Click Next.

#### Quick Setup > VPN Setup Wizard > Wizard Type

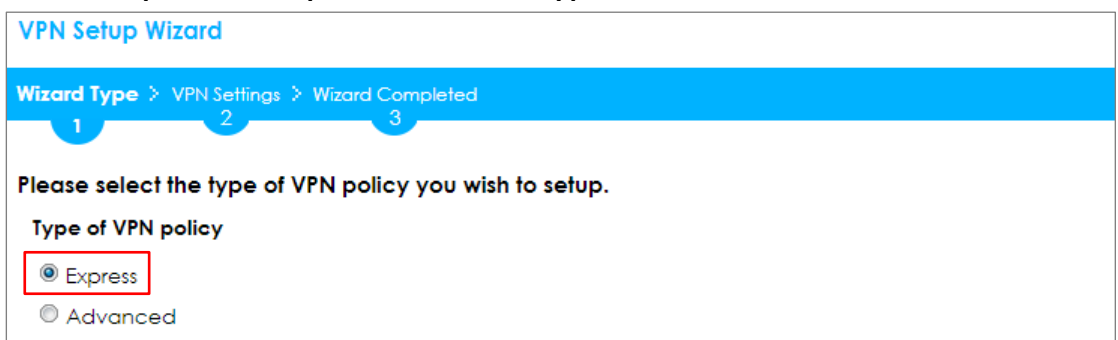

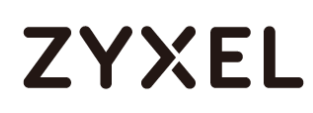

Type the **Rule Name** used to identify this VPN connection (and VPN gateway). You may use 1-31 alphanumeric characters. This value is case-sensitive. Select the rule to be **Site-to-site**. Click **Next**.

| VPN Setup Wizard           |                    |
|----------------------------|--------------------|
| Wizard Type > VPN Settings | > Wizard Completed |
|                            |                    |
| Express Settings           |                    |
| IKE Version                |                    |
| IKEv1                      |                    |
| © IKE∨2                    |                    |
| Scenario                   |                    |
| Rule Name:                 | WIZ_VPN_HQ         |
| Site-to-site               |                    |
| © Site-to-site with Dynar  | nic Peer           |
| Remote Access (Serve       | er Role)           |
| © Remote Access (Clier     | nt Role)           |

#### Quick Setup > VPN Setup Wizard > Wizard Type > VPN Settings (Scenario)

Configure Secure Gateway IP as the Branch's WAN IP address (in the example,

172.100.30.40). Then, type a secure Pre-Shared Key (8-32 characters).

Set **Local Policy** to be the IP address range of the network connected to the ZyWALL/USG (HQ) and **Remote Policy** to be the IP address range of the network connected to the ZyWALL/USG (Branch).

#### Quick Setup > VPN Setup Wizard > Wizard Type > VPN Settings (Configuration)

| VPN Setup Wizard                              |               |               |  |  |  |  |  |
|-----------------------------------------------|---------------|---------------|--|--|--|--|--|
| Wizard Type > VPN Settings > Wizard Completed |               |               |  |  |  |  |  |
| Express Settings<br>Configuration             |               |               |  |  |  |  |  |
| Secure Gateway:                               | 172.101.30.40 | (IP or FQDN)  |  |  |  |  |  |
| Pre-Shared Key:                               | 12345678      |               |  |  |  |  |  |
| Local Policy (IP/Mask):                       | 10.10.10.0    | 255.255.255.0 |  |  |  |  |  |
| Remote Policy (IP/Mask):                      | 192.168.20.0  | 255.255.255.0 |  |  |  |  |  |

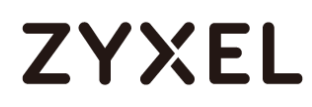

This screen provides a read-only summary of the VPN tunnel. Click Save.

#### Quick Setup > VPN Setup Wizard > Welcome > Wizard Type > VPN Settings (Summary)

| VPN Setup Wizard                              |                              |  |  |  |  |
|-----------------------------------------------|------------------------------|--|--|--|--|
| Wizard Type > VPN Settings > Wizard Completed |                              |  |  |  |  |
| 2                                             |                              |  |  |  |  |
| Express Settings                              |                              |  |  |  |  |
| Summary                                       |                              |  |  |  |  |
| Rule Name:                                    | WIZ_VPN_HQ                   |  |  |  |  |
| Secure Gateway:                               | 172.100.30.40                |  |  |  |  |
| Pre-Shared Key:                               | 12345678                     |  |  |  |  |
| Local Policy (IP/Mask):                       | 10.10.10.0 / 255.255.255.0   |  |  |  |  |
| Remote Policy (IP/Mask):                      | 192.168.20.0 / 255.255.255.0 |  |  |  |  |

Now the rule is configured on the ZyWALL/USG. The Phase 1 rule settings appear

in the VPN > IPSec VPN > VPN Gateway screen and the Phase 2 rule settings appear in the VPN > IPSec VPN > VPN Connection screen. Click Close to exit the wizard.

Quick Setup > VPN Setup Wizard > Welcome > Wizard Type > VPN Settings > Wizard Completed

| VPN Setup Wizard                      | /PN Setup Wizard             |  |  |  |  |  |
|---------------------------------------|------------------------------|--|--|--|--|--|
| Wizard Type > VPN Settings > W        | ïzard Completed              |  |  |  |  |  |
|                                       | 3                            |  |  |  |  |  |
| Express Settings                      |                              |  |  |  |  |  |
| Congratulations. The VPN A<br>Summary | Access wizard is completed   |  |  |  |  |  |
| Rule Name:                            | WIZ_VPN_HQ                   |  |  |  |  |  |
| Secure Gateway:                       | 172.100.30.40                |  |  |  |  |  |
| Pre-Shared Key:                       | 12345678                     |  |  |  |  |  |
| Local Policy (IP/Mask):               | 10.10.10.0 / 255.255.255.0   |  |  |  |  |  |
| Remote Policy (IP/Mask):              | 192.168.20.0 / 255.255.255.0 |  |  |  |  |  |

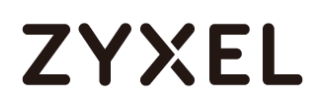

#### Go to CONFIGURATION > VPN > IPSec VPN > VPN Gateway > Show Advanced

**Settings**. Configure **Authentication > Peer ID Type** as **Any** to let the ZyWALL/USG does not require to check the identity content of the remote IPSec router.

### CONFIGURATION > VPN > IPSec VPN > VPN Gateway > Show Advanced Settings > Authentication > Peer ID Type

| Authentication |         |   |                               |
|----------------|---------|---|-------------------------------|
| Pre-Shared Key | •••••   |   |                               |
| 🗖 unmasked     |         |   |                               |
| © Certificate  | default | ~ | (See <u>My Certificates</u> ) |
| User Based PSK | admin   | ~ | 0                             |
| Advance        |         |   |                               |
| Local ID Type: | IP∨4    | ~ |                               |
| Content:       | 0.0.00  |   |                               |
| Peer ID Type:  | Any     | ~ |                               |
| Content:       |         |   |                               |

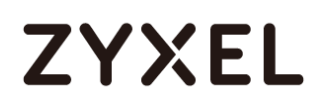

## Set Up the ZyWALL/USG IPSec VPN Tunnel of Corporate Network (Branch)

In the ZyWALL/USG, go to Quick Setup > VPN Setup Wizard, use the VPN Settings

wizard to create a VPN rule that can be used with the FortiGate. Click Next.

#### Quick Setup > VPN Setup Wizard > Welcome

| VPN Setup Wizard                              |
|-----------------------------------------------|
| Wizard Type > VPN Settings > Wizard Completed |
|                                               |
| Welcome                                       |
| VPN Settings                                  |
| - Wizard Type                                 |
| - VPN Settings<br>- Wizard Completed          |
|                                               |
| VPN Settings for Configuration Provisioning   |
| - Wizara Type<br>- VPN Settings               |
| - Wizard Completed                            |
| VPN Settings for L2TP VPN Settings            |
| - VPN Settings                                |
| - General Settings                            |
| - Wizard Completed                            |

Choose Express to create a VPN rule with the default phase 1 and phase 2 settings

and use a pre-shared key to be the authentication method. Click Next.

Quick Setup > VPN Setup Wizard > Wizard Type

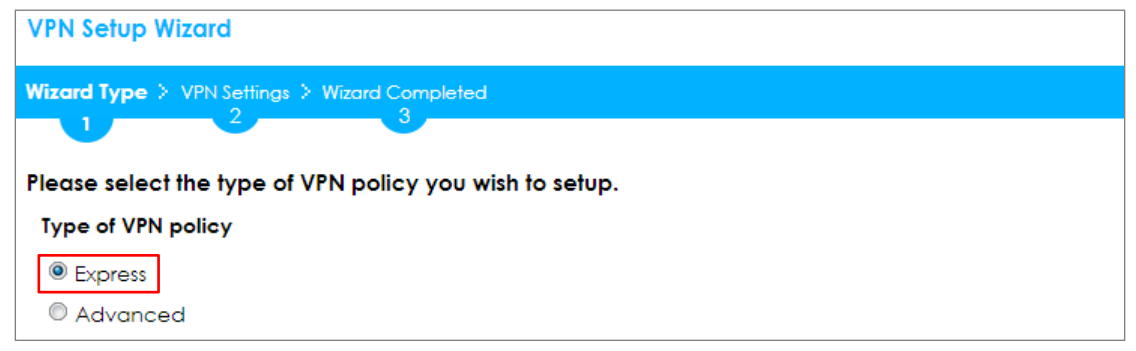

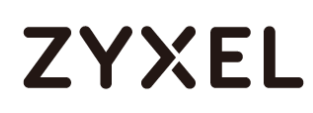

IKE Version
IKE∨1
IKE∨2
Scenario

Rule Name: Site-to-site

Site-to-site with Dynamic Peer
 Remote Access (Server Role)
 Remote Access (Client Role)

Type the **Rule Name** used to identify this VPN connection (and VPN gateway). You may use 1-31 alphanumeric characters. This value is case-sensitive. Select the rule to be **Site-to-site**. Click **Next**.

| 6 | wick selup > vrh selup wizara > wizara rype > vrh sellings (scenano) |
|---|----------------------------------------------------------------------|
|   | VPN Setup Wizard                                                     |
|   | Wizard Type > VPN Settings > Wizard Completed                        |
|   |                                                                      |
|   | Express Settings                                                     |

#### Quick Setup > VPN Setup Wizard > Wizard Type > VPN Settings (Scenario)

Configure Secure Gateway IP as the Branch's WAN IP address (in the example,

172.100.20.30). Then, type a secure Pre-Shared Key (8-32 characters).

WIZ\_VPN\_Branch

Set **Local Policy** to be the IP address range of the network connected to the ZyWALL/USG (HQ) and **Remote Policy** to be the IP address range of the network connected to the ZyWALL/USG (Branch).

#### Quick Setup > VPN Setup Wizard > Wizard Type > VPN Settings (Configuration)

| VPN Setup Wizard                              | VPN Setup Wizard |               |  |  |  |  |
|-----------------------------------------------|------------------|---------------|--|--|--|--|
| Wizard Type > VPN Settings > Wizard Completed |                  |               |  |  |  |  |
| Express Settings<br>Configuration             |                  |               |  |  |  |  |
| Secure Gateway:                               | 172.100.20.30    | (IP or FQDN)  |  |  |  |  |
| Pre-Shared Key:                               | 12345678         |               |  |  |  |  |
| Local Policy (IP/Mask):                       | 192.168.20.0     | 255.255.255.0 |  |  |  |  |
| Remote Policy (IP/Mask):                      | 10.10.10.0       | 255.255.255.0 |  |  |  |  |

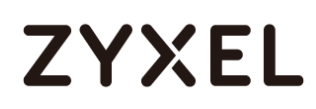

This screen provides a read-only summary of the VPN tunnel. Click **Save**.

Quick Setup > VPN Setup Wizard > Welcome > Wizard Type > VPN Settings (Summary)

| VPN Setup Wizard             | /PN Setup Wizard                              |  |  |  |  |  |
|------------------------------|-----------------------------------------------|--|--|--|--|--|
| Wizord Type > VPN Settings > | Vizard Type > VPN Settings > Wizard Completed |  |  |  |  |  |
| 2                            |                                               |  |  |  |  |  |
| Express Settings             |                                               |  |  |  |  |  |
| Summary                      |                                               |  |  |  |  |  |
| Rule Name:                   | WIZ_VPN_Branch                                |  |  |  |  |  |
| Secure Gateway:              | 172.100.20.30                                 |  |  |  |  |  |
| Pre-Shared Key:              | 12345678                                      |  |  |  |  |  |
| Local Policy (IP/Mask):      | 192.168.20.0 / 255.255.255.0                  |  |  |  |  |  |
| Remote Policy (IP/Mask):     | 10.10.10.0 / 255.255.255.0                    |  |  |  |  |  |

Now the rule is configured on the ZyWALL/USG. The Phase 1 rule settings appear in the VPN > IPSec VPN > VPN Gateway screen and the Phase 2 rule settings appear in the VPN > IPSec VPN > VPN Connection screen. Click Close to exit the

wizard.

Quick Setup > VPN Setup Wizard > Welcome > Wizard Type > VPN Settings > Wizard Completed

| VPN Setup Wizard                      | VPN Setup Wizard                              |  |  |  |  |
|---------------------------------------|-----------------------------------------------|--|--|--|--|
| Wizard Type > VPN Settings > W        | Wizard Type > VPN Settings > Wizard Completed |  |  |  |  |
|                                       | 3                                             |  |  |  |  |
| Express Settings                      |                                               |  |  |  |  |
| Congratulations. The VPN /<br>Summary | Access wizard is completed                    |  |  |  |  |
| Rule Name:                            | WIZ_VPN_Branch                                |  |  |  |  |
| Secure Gateway:                       | 172.100.20.30                                 |  |  |  |  |
| Pre-Shared Key: 12345678              |                                               |  |  |  |  |
| Local Policy (IP/Mask):               | 192.168.20.0 / 255.255.255.0                  |  |  |  |  |
| Remote Policy (IP/Mask):              | 10.10.10.0 / 255.255.255.0                    |  |  |  |  |

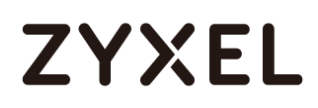

#### Go to CONFIGURATION > VPN > IPSec VPN > VPN Gateway > Show Advanced

**Settings**. Configure **Authentication > Peer ID Type** as **Any** to let the ZyWALL/USG does not require to check the identity content of the remote IPSec router.

## CONFIGURATION > VPN > IPSec VPN > VPN Gateway > Show Advanced Settings > Authentication > Peer ID Type

| Authentication   |         |   |                               |
|------------------|---------|---|-------------------------------|
| Pre-Shared Key   | •••••   |   |                               |
| 🗖 unmasked       |         |   |                               |
| © Certificate    | default | ~ | (See <u>My Certificates</u> ) |
| 🔍 User Based PSK | admin   | ~ | 0                             |
| Advance          |         |   |                               |
| Local ID Type:   | IPv4    | * |                               |
| Content:         | 0.0.0.0 |   |                               |
| Peer ID Type:    | Any     | ~ |                               |
| Content:         |         |   |                               |

## Set Up the NAT Router (Using ZyWALL USG device in this example)

#### Go to CONFIGURATION > Network > NAT > Add. Select the Incoming Interface on

which packets for the NAT rule must be received. Specified

the User-Defined Original IP field and Type the translated destination IP address

that this NAT rule supports.

#### CONFIGURATION > Network > NAT > Add

| General Settings          |                            |
|---------------------------|----------------------------|
| 🗹 Enable Rule             |                            |
| Rule Name:                | VPN_NAT                    |
| Port Mapping Type         |                            |
| Classification:           | ◎ Virtual Server           |
|                           |                            |
| Mapping Rule              |                            |
| Incoming Interface:       | gel 🗸                      |
| Original IP:              | User Defined 💌             |
| User-Defined Original IP: | 172.100.20.30 (IP Address) |
| Mapped IP:                | User Defined 👻             |
| User-Defined Mapped IP:   | 192.168.1.33 (IP Address)  |
| Port Mapping Type:        | any                        |

#### Go to CONFIGURATION > Security Policy > Policy Control. IP forwarding must be

enabled at the firewall for the following IP protocols and UDP ports:

IP protocol =  $50 \rightarrow$  Used by data path (ESP)

IP protocol =  $51 \rightarrow$  Used by data path (AH)

UDP Port Number =  $500 \rightarrow$  Used by IKE (IPSec control path)

UDP Port Number =  $4500 \rightarrow$  Used by NAT-T (IPsec NAT traversal)

#### CONFIGURATION > Security Policy > Policy Control

| Gener   | eneral Settings       |                 |               |          |            |           |                |                      |             |          |  |
|---------|-----------------------|-----------------|---------------|----------|------------|-----------|----------------|----------------------|-------------|----------|--|
| 🔽 End   | Enable Policy Control |                 |               |          |            |           |                |                      |             |          |  |
| IPv4 Co | onfigur               | ation           |               |          |            |           |                |                      |             |          |  |
|         | ow Asy                | mmetrical Route |               |          |            |           |                |                      |             |          |  |
| 🔂 A     | dd 📝                  | Edit 🍵 Remove   | Activate      | Inactiva | ite 👪 Move | e 👔 Clone |                |                      |             |          |  |
| Pri     | st                    | Name            | From          | То       | IPv4 Sou   | IPv4 Des  | Service        |                      | User        | Schedule |  |
| 1       | <del>.</del>          | LAN_Outgoing    | LAN           | any (Exc | any        | any       | any            |                      | any         | none     |  |
| 2       | <del>.</del>          | DMZ_to_WAN      | = DMZ         | ■ WAN    | any        | any       | any            |                      | any         | none     |  |
| 3       | <b>?</b>              | IPSec_VPN_Ou    | «IPSec        | any (Exc | any        | any       | any            |                      | any         | none     |  |
| 4       | <b>?</b>              | SSL_VPN_Outg    | SSL_VPN       | any (Exc | any        | any       | any            |                      | any         | none     |  |
| 5       | <b>?</b>              | TUNNEL_Outg     | <b>TUNNEL</b> | any (Exc | any        | any       | any            |                      | any         | none     |  |
| 6       | <b>?</b>              | LAN_to_Device   | LAN           | ZyWALL   | any        | any       | any            |                      | any         | none     |  |
| 7       | <b>?</b>              | DMZ_to_Device   | = DMZ         | ZyWALL   | any        | any       | Default_Allow  | _DMZ_To_ZyWALL       | any         | none     |  |
| 8       | <del>.</del>          | WAN_to_Device   | ■ WAN         | ZyWALL   | any        | any       | Default_Allow_ | _WAN_To_ZyWALL       | any         | none     |  |
| 9       | <b>?</b>              | IPSec_VPN_to    | <pre></pre>   | ZyWALL   | any        | any       | any            | Default Allow WAN To | 7v₩Δ11      |          |  |
| 10      | <b>?</b>              | SSL_VPN_to_D    | SSL_VPN       | ZyWALL   | any        | any       | any            |                      |             |          |  |
| 11      | <b>?</b>              | TUNNEL_to_De    | <b>TUNNEL</b> | ZyWALL   | any        | any       | any            | Description:         |             | 7. MALL  |  |
| D       |                       |                 | any           | any      | any        | any       | any            | Members:             | UNIT WAR IO |          |  |
| 14      | < Pag                 | ge 1 of 1 🕨 I   | Show 50       | 🗸 items  |            |           |                | AH                   |             |          |  |
|         |                       |                 |               |          |            |           |                | IKE                  |             |          |  |
|         |                       |                 |               |          |            |           |                | NATT                 |             |          |  |
|         |                       |                 |               |          |            |           |                | GRE<br>VRRP          |             |          |  |
|         |                       |                 |               |          |            |           | Apply Re       | Ska                  |             |          |  |

### Test the IPSec VPN Tunnel

Go to ZyWALL/USG **CONFIGURATION > VPN > IPSec VPN > VPN Connection**, click **Connect** on the upper bar. The **Status** connect icon is lit when the interface is connected.

CONFIGURATION > VPN > IPSec VPN > VPN Connection

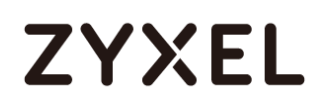

| 0 | Add 🗹 Edit   | 📋 Remove  💡 Activate | Inactivate | 🍓 Connect   ඹ Disconnect | Object References                    |
|---|--------------|----------------------|------------|--------------------------|--------------------------------------|
| # |              |                      |            |                          | Policy                               |
| 1 | <del>?</del> | WIZ_VPN_HQ           | WIZ_VPN_HQ | IP∨4                     | «WIZ_VPN_HQ_LOCAL/«WIZ_VPN_HQ_REMOTE |
|   | Page         | of 1 🕨 🕅 Show 50     | ✓ items    |                          | Displaying 1 - 1 of 1                |

Go to ZyWALL/USG MONITOR > VPN Monitor > IPSec and verify the tunnel Up

Time and Inbound (Bytes)/Outbound (Bytes) Traffic.

#### MONITOR > VPN Monitor > IPSec

|   | 🖫 Disconnect   🄐 Connection Check |            |                                |              |                       |    |       |            |                  |
|---|-----------------------------------|------------|--------------------------------|--------------|-----------------------|----|-------|------------|------------------|
| # |                                   |            |                                |              |                       |    |       |            | Outbound(        |
| 1 |                                   | WIZ_VPN_HQ | 10.10.10.0/24<>192.168.20.0/24 | 192.168.1.33 | P: 172.100.30.40:4500 | 14 | 86406 | 0(0 bytes) | 0(0 bytes)       |
|   |                                   | Page 1 c   | of 1 >>   Show 50 v items      |              |                       |    |       | Displo     | aying 1 - 1 of 1 |

To test whether or not a tunnel is working, ping from a computer at one site to a computer at the other. Ensure that both computers have Internet access (via the IPSec devices).

#### PC behind ZyWALL/USG (HQ) > Window 7 > cmd > ping 192.168.20.33

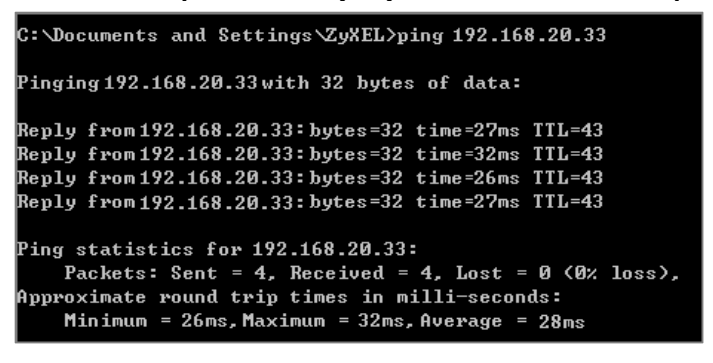

PC behind ZyWALL/USG (Branch) > Window 7 > cmd > ping 10.10.10.33

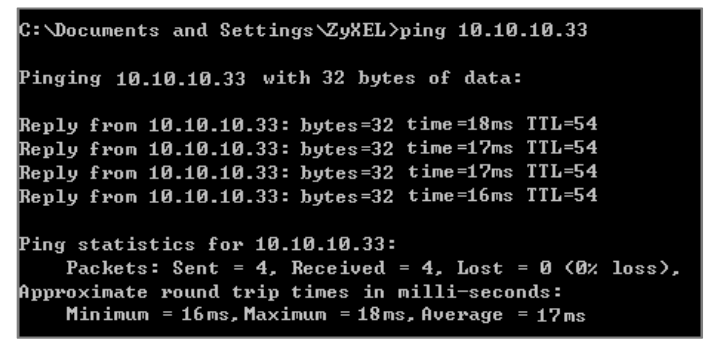

## What Could Go Wrong?

If you see below [info] or [error] log message, please check ZyWALL/USG Phase 1 Settings. Both ZyWALL/USG at the HQ and Branch sites must use the same Pre-Shared Key, Encryption, Authentication method, DH key group and ID Type to establish the IKE SA.

#### MONITOR > Log

| Priority | Category | Message                                                      | Note    |
|----------|----------|--------------------------------------------------------------|---------|
| info     | IKE      | Recv:[NOTIFY:INVALID_COOKIE]                                 | IKE_LOG |
| info     | IKE      | Send:[ID][HASH][NOTIFY:INITIAL_CONTACT]                      | IKE_LOG |
| Priority | Category | Message                                                      | Note    |
| error    | IPSec    | SPI: 0x0 (0) SEQ: 0x0 (0) No rule found, Dropping TCP packet | IPSec   |
| error    | IPSec    | SPI: 0x0 (0) SEQ: 0x0 (0) No rule found, Dropping TCP packet | IPSec   |
| info     | IKE      | [COOKIE] Invalid cookie, no sa found                         | IKE_LOG |
| Priority | Category | Message                                                      | Note    |
| info     | IKE      | Recv:[HASH][NOTIFY:NO_PROPOSAL_CHOSEN]                       | IKE_LOG |

If you see that Phase 1 IKE SA process done but still get below [info] log message, please check ZyWALL/USG Phase 2 Settings. Both ZyWALL/USG at the HQ and Branch sites must use the same Protocol, Encapsulation, Encryption, Authentication method and PFS to establish the IKE SA.

#### MONITOR > Log

| _ |    |            |      |     |                                                      |         |
|---|----|------------|------|-----|------------------------------------------------------|---------|
|   | 19 | 2017-09-11 | info | IKE | [SA] : No proposal chosen                            | IKE_LOG |
|   | 20 | 2017-09-11 | info | IKE | [ID] : Tunnel [Server] Phase 2 Local policy mismatch | IKE_LOG |
|   |    |            |      |     |                                                      |         |
|   | 31 | 2017-09-11 | info | IKE | Send:[HASH][SA][NONCE][ID][ID]                       | IKE_LOG |
|   | 32 | 2017-09-11 | info | IKE | Phase 1 IKE SA process done                          | IKE_LOG |

Make sure the both ZyWALL/USG at the HQ and Branch sites security policies allow IPSec VPN traffic. IKE uses UDP port 500, AH uses IP protocol 51, and ESP uses IP protocol 50.

Default NAT traversal is enable on ZyWALL/USG, please make sure the remote IPSec device must also have NAT traversal enabled.

## How to Configure Hub-and-Spoke IPSec VPN

This is an example of a hub-and-spoke VPN with the HQ ZyWALL/USG as the hub and spoke VPNs to Branches A and B. When the VPN tunnel is configured, traffic passes between branches via the hub (HQ). Traffic can also pass between spoke-and-spoke through the hub. Here are two methods to set up hub-and-spoke VPN connections: 1. With VPN Concentrator 2. Without VPN Concentrator. With just two branch offices, you could just manually set up VPN tunnels between HQ and the branches. With many branches it's best to use the VPN Concentrator to set up branch-HQ tunnels automatically.

#### ZyWALL/USG Hub-and-Spoke VPN Example

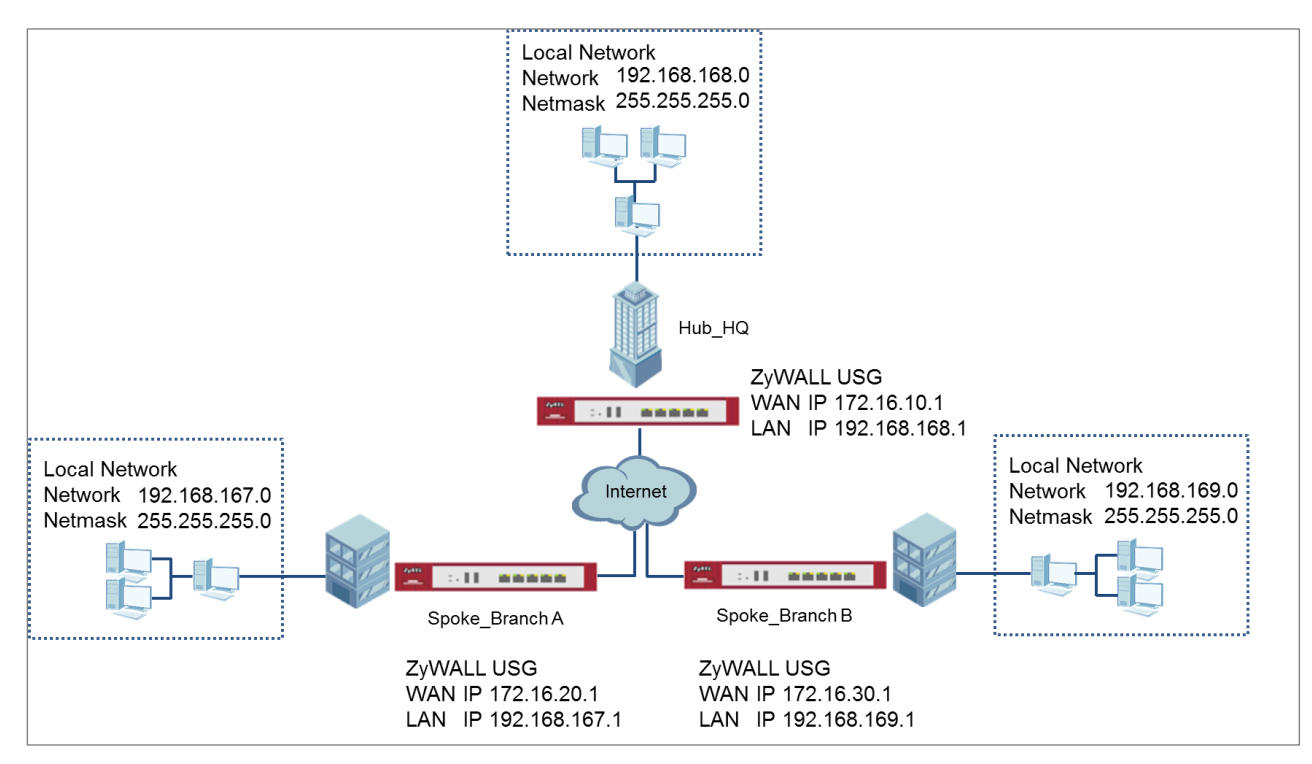

Vote: All network IP addresses and subnet masks are used as examples in this article. Please replace them with your actual network IP addresses and subnet masks. This example was tested using USG310 (Firmware Version: ZLD 4.25).

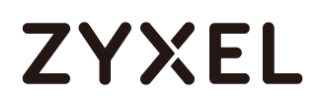

## Set Up the IPSec VPN Tunnel on the ZyWALL/USG by Using VPN Concentrator Hub\_HQ-to-Branch\_A

In the ZyWALL/USG, go to **Quick Setup > VPN Setup Wizard**, use the **VPN Settings** wizard to create a VPN rule that can be used with the remote ZyWALL/USG. Click **Next**.

#### Quick Setup > VPN Setup Wizard > Welcome

| VPN Setup Wizard                              |      |
|-----------------------------------------------|------|
| Wizard Type > VPN Settings > Wizard Completed |      |
|                                               |      |
| Welcome                                       |      |
| VPN Settings                                  |      |
| - Wizard Type                                 |      |
| - VPN Settings                                |      |
| - Wizard Completed                            |      |
| VPN Settings for Configuration Provisior      | ning |
| - Wizard Type                                 |      |
| - VPN Settings                                |      |
| - Wizard Completed                            |      |
| VPN Settings for L2TP VPN Settings            |      |
| - VPN Settings                                |      |
| - General Settings                            |      |
| - Wizard Completed                            |      |

Choose Express to create a VPN rule with the default phase 1 and phase 2 settings

and use a pre-shared key to be the authentication method. Click Next.

#### Quick Setup > VPN Setup Wizard > Welcome > Wizard Type

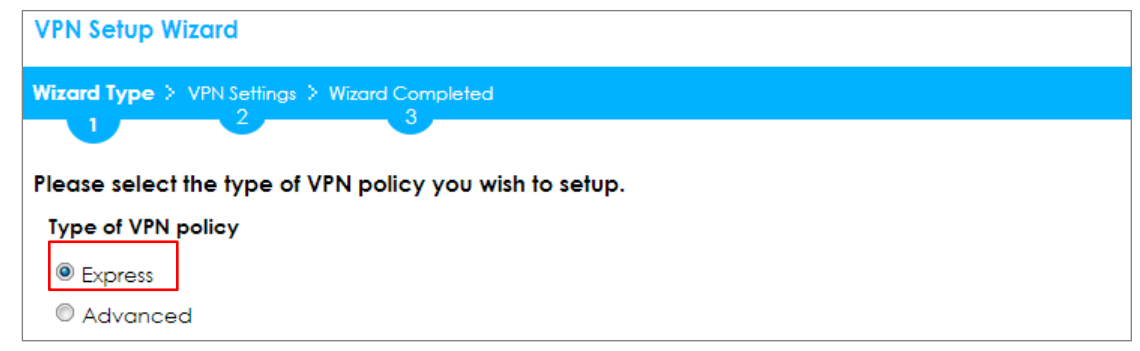

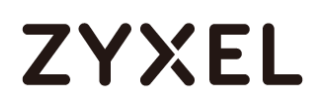

Type the **Rule Name** used to identify this VPN connection (and VPN gateway). You may use 1-31 alphanumeric characters. This value is case-sensitive. Select the rule to be **Site-to-site**. Click **Next**.

| VPN Setup Wizard          |                      |
|---------------------------|----------------------|
| Wizard Type > VPN Setting | s > Wizard Completed |
|                           |                      |
| Express Settings          |                      |
| IKE Version               |                      |
| IKEv1                     |                      |
| © IKE∨2                   |                      |
| Scenario                  |                      |
| Rule Name:                | Hub_HQ-to-Branch_A   |
| Site-to-site              |                      |
| © Site-to-site with Dyne  | amic Peer            |
| Remote Access (Ser        | ver Role)            |
| Remote Access (Cline)     | ent Role)            |

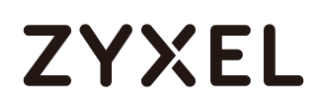

Then, configure the **Secure Gateway** IP as the **Branch A**'s Gateway IP address (in the example, 172.16.20.1). Type a secure **Pre-Shared Key** (8-32 characters) which must match your **Branch A**'s Pre-Shared Key.

Set **Local Policy** to be the IP address range of the network connected to the **Hub\_HQ** and **Remote Policy** to be the IP address range of the network connected to the **Branch A**. Click **OK**.

Quick Setup > VPN Setup Wizard > Wizard Type > VPN Settings (Configuration)

| VPN Setup Wizard             |                  |               |
|------------------------------|------------------|---------------|
| Wizard Type > VPN Settings > | Wizard Completed |               |
| Express Settings             |                  |               |
| Configuration                |                  |               |
| Secure Gateway:              | 172.16.20.1      | (IP or FQDN)  |
| Pre-Shared Key:              | 12345678         |               |
| Local Policy (IP/Mask):      | 192.168.168.0    | 255.255.255.0 |
| Remote Policy (IP/Mask):     | 192.168.167.0    | 255.255.255.0 |

This screen provides a read-only summary of the VPN tunnel. Click Save.

#### Quick Setup > VPN Setup Wizard > Wizard Type > VPN Settings (Summary)

| VPN Setup Wizard Wizard Type > VPN Settings > Wizard Completed |                               |  |
|----------------------------------------------------------------|-------------------------------|--|
|                                                                |                               |  |
| Express Settings                                               |                               |  |
| Summary                                                        |                               |  |
| Rule Name:                                                     | Hub_HQ-to-Branch_A            |  |
| Secure Gateway:                                                | 172.16.20.1                   |  |
| Pre-Shared Key:                                                | 12345678                      |  |
| Local Policy (IP/Mask):                                        | 192.168.168.0 / 255.255.255.0 |  |
| Remote Policy (IP/Mask):                                       | 192.168.167.0 / 255.255.255.0 |  |

Now the rule is configured on the ZyWALL/USG. The Phase 1 rule settings appear in the VPN > IPSec VPN > VPN Gateway screen and the Phase 2 rule settings appear in the VPN > IPSec VPN > VPN Connection screen. Click Close to exit the wizard.

| Quick Setup > | <b>VPN</b> Setup | Wizard > | Wizard Type > | VPN Settings > | Wizard Completed |
|---------------|------------------|----------|---------------|----------------|------------------|
|               |                  |          |               |                |                  |

| VPN Setup Wizard                      |                               |
|---------------------------------------|-------------------------------|
| Wizard Type > VPN Settings > W        | fizard Completed              |
|                                       | 3                             |
| Express Settings                      |                               |
| Congratulations. The VPN A<br>Summary | Access wizard is completed    |
| Rule Name:                            | Hub_HQ-to-Branch_A            |
| Secure Gateway:                       | 172.16.20.1                   |
| Pre-Shared Key:                       | 12345678                      |
| Local Policy (IP/Mask):               | 192.168.168.0 / 255.255.255.0 |
| Remote Policy (IP/Mask):              | 192.168.167.0 / 255.255.255.0 |

## Hub\_HQ-to-Branch\_B

In the ZyWALL/USG, go to **Quick Setup > VPN Setup Wizard**, use the **VPN Settings** wizard to create a VPN rule that can be used with the remote ZyWALL/USG. Click **Next**.

#### Quick Setup > VPN Setup Wizard > Welcome

| 'N Setup Wizard                                                                                       |
|----------------------------------------------------------------------------------------------------|
| rard Type > VPN Settings > Wizard Completed                                                           |
|                                                                                                    |
| elcome                                                                                                |
| <ul> <li>VPN Settings</li> <li>Wizard Type</li> <li>VPN Settings</li> <li>Wizard Completed</li> </ul> |
| VPN Settings for Configuration Provisioning                                                           |
| - Wizard Type<br>- VPN Settings<br>- Wizard Completed                                                 |
| VPN Settings for L2TP VPN Settings                                                                    |
| - VPN Settings<br>- General Settings<br>- Wizard Completed                                            |

Choose **Express** to create a VPN rule with the default phase 1 and phase 2 settings and use a pre-shared key to be the authentication method. Click **Next**.

#### Quick Setup > VPN Setup Wizard > Welcome > Wizard Type

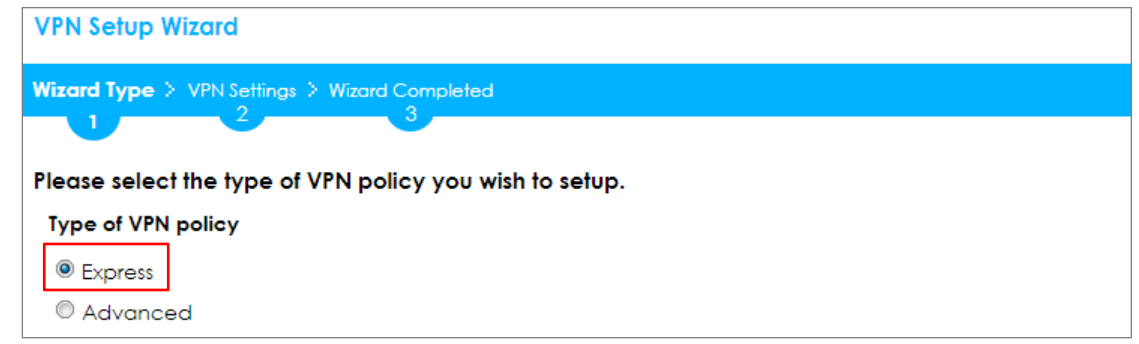

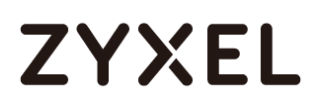

Type the **Rule Name** used to identify this VPN connection (and VPN gateway). You may use 1-31 alphanumeric characters. This value is case-sensitive. Select the rule to be **Site-to-site**. Click **Next**.

| VPN Setup Wizard      |                        |  |
|-----------------------|------------------------|--|
| Wizard Type > VPN Set | ngs > Wizard Completed |  |
| 2                     |                        |  |
| Express Settings      |                        |  |
| IKE Version           |                        |  |
| IKEv1                 |                        |  |
| © IKE∨2               |                        |  |
| Scenario              |                        |  |
| Rule Name:            | Hub_HQ-to-Branch_B     |  |
| Site-to-site          |                        |  |
| © Site-to-site with [ | ynamic Peer            |  |
| Remote Access         | Server Role)           |  |
| Remote Access         | Client Role)           |  |

#### Quick Setup > VPN Setup Wizard > Wizard Type > VPN Settings (Scenario)

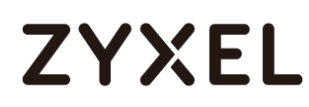

Then, configure the **Secure Gateway** IP as the **Branch B**'s Gateway IP address (in the example, 172.16.30.1). Type a secure **Pre-Shared Key** (8-32 characters) which must match your **Branch B**'s Pre-Shared Key.

Set **Local Policy** to be the IP address range of the network connected to the **Hub\_HQ** and **Remote Policy** to be the IP address range of the network connected to the **Branch B**. Click **OK**.

#### Quick Setup > VPN Setup Wizard > Wizard Type > VPN Settings (Configuration)

| VPN Setup Wizard             |                  |               |
|------------------------------|------------------|---------------|
| Wizard Type > VPN Settings > | Wizard Completed |               |
| Express Settings             |                  |               |
| Secure Gateway:              | 172.16.30.1      | (IP or FQDN)  |
| Pre-Shared Key:              | 12345678         |               |
| Local Policy (IP/Mask):      | 192.168.168.0    | 255.255.255.0 |
| Remote Policy (IP/Mask):     | 192.168.169.0    | 255.255.255.0 |

This screen provides a read-only summary of the VPN tunnel. Click Save.

#### Quick Setup > VPN Setup Wizard > Wizard Type > VPN Settings (Summary)

| VPN Setup Wizard             |                               |  |
|------------------------------|-------------------------------|--|
| Wizard Type > VPN Settings > | Wizard Completed              |  |
| 2                            |                               |  |
| Express Settings             |                               |  |
| Summary                      |                               |  |
| Rule Name:                   | Hub_HQ-to-Branch_B            |  |
| Secure Gateway:              | 172.16.30.1                   |  |
| Pre-Shared Key:              | 12345678                      |  |
| Local Policy (IP/Mask):      | 192.168.168.0 / 255.255.255.0 |  |
| Remote Policy (IP/Mask):     | 192.168.169.0 / 255.255.255.0 |  |

Now the rule is configured on the ZyWALL/USG. The Phase 1 rule settings appear in the VPN > IPSec VPN > VPN Gateway screen and the Phase 2 rule settings appear in the VPN > IPSec VPN > VPN Connection screen. Click Close to exit the wizard.

| QUICK SEIDP > VEN SEIDP WIZULU > WIZULU TYPE > VEN SEITIIIQS > WIZULU COMPLETE | Quick Setup > VPN Se | etup Wizard > Wizar | d Type > VPN Settin | gs > Wizard Completed |
|--------------------------------------------------------------------------------|----------------------|---------------------|---------------------|-----------------------|
|--------------------------------------------------------------------------------|----------------------|---------------------|---------------------|-----------------------|

| VPN Setup Wizard                              |                               |  |
|-----------------------------------------------|-------------------------------|--|
| Wizard Type > VPN Settings > Wizard Completed |                               |  |
|                                               | 3                             |  |
| Express Settings                              |                               |  |
| Congratulations. The VPN A<br>Summary         | Access wizard is completed    |  |
| Rule Name:                                    | Hub_HQ-to-Branch_B            |  |
| Secure Gateway:                               | 172.16.30.1                   |  |
| Pre-Shared Key:                               | 12345678                      |  |
| Local Policy (IP/Mask):                       | 192.168.168.0 / 255.255.255.0 |  |
| Remote Policy (IP/Mask):                      | 192.168.169.0 / 255.255.255.0 |  |

## Hub\_HQ Concentrator

In the ZyWALL/USG, go to **CONFIGURATION > VPN > IPSec VPN > Concentrator**, add a VPN Concentrator rule. Select VPN tunnels to be in the same member group and click **Save**.

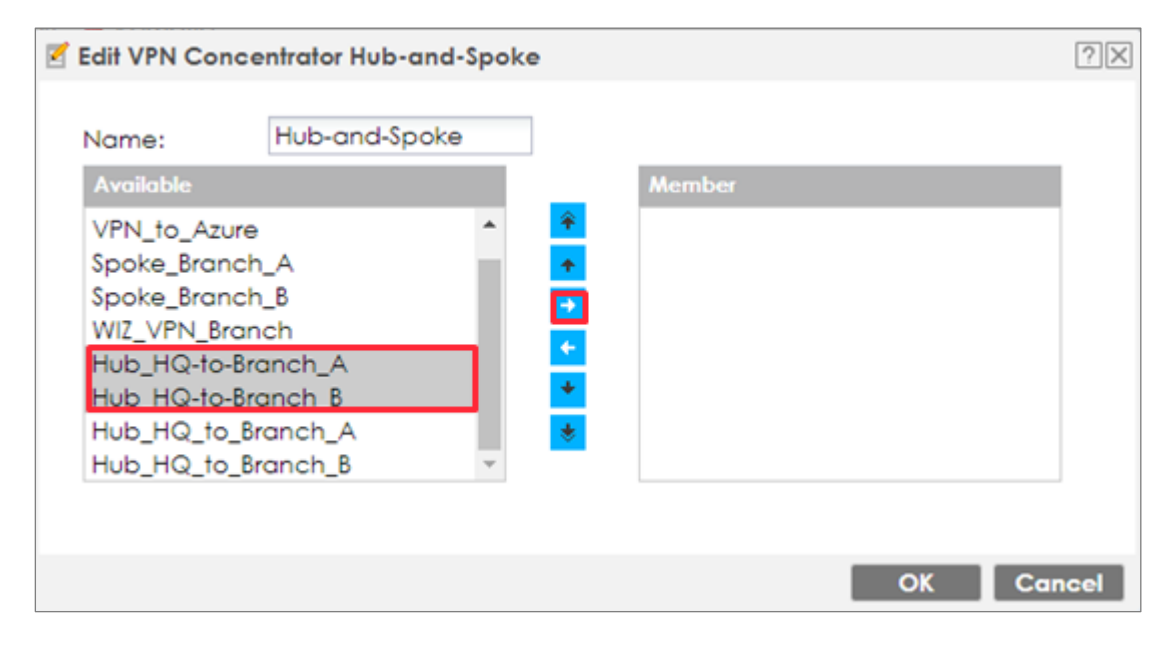

| Z Edit VPN Concentrator Hub-and-S                                                                                                    | poke ?X   |
|----------------------------------------------------------------------------------------------------|-----------|
| Name: Hub-and-Spoke<br>Available<br>VPN_to_VPC<br>VPN_to_Azure<br>Spoke_Branch_A<br>Spoke_Branch_B<br>WIZ_VPN_Branch<br>Hub_HQ_to_Branch_A<br>Hub_HQ_to_Branch_B | Member    |
|                                                                                                    | OK Cancel |

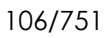

## Spoke\_Branch\_A

In the ZyWALL/USG, go to **Quick Setup > VPN Setup Wizard**, use the **VPN Settings** wizard to create a VPN rule that can be used with the remote ZyWALL/USG. Click **Next**.

#### Quick Setup > VPN Setup Wizard > Welcome

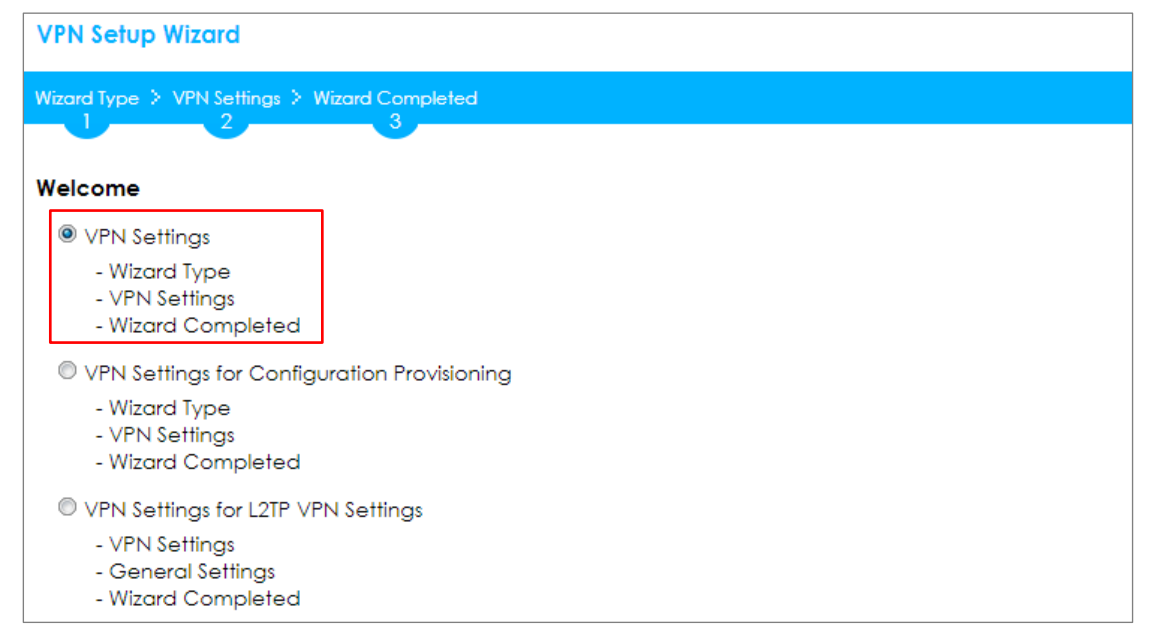

Choose **Express** to create a VPN rule with the default phase 1 and phase 2 settings and use a pre-shared key to be the authentication method. Click **Next**.

#### Quick Setup > VPN Setup Wizard > Welcome > Wizard Type

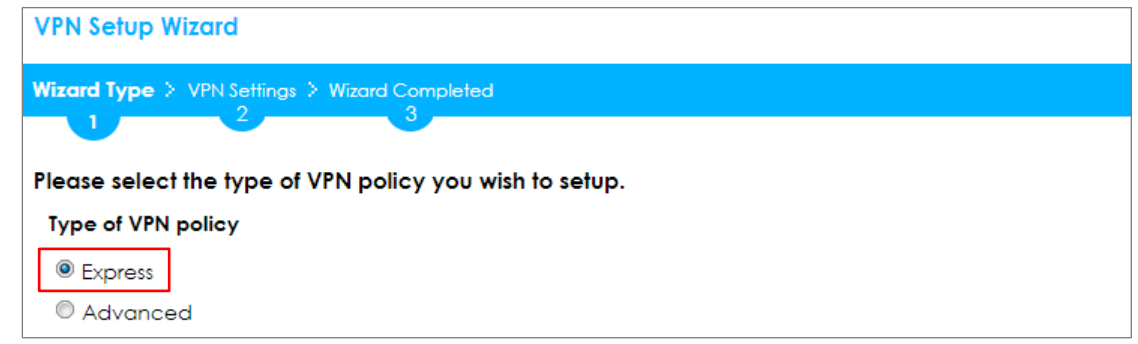

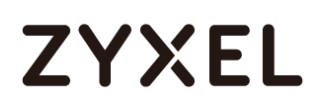

Type the **Rule Name** used to identify this VPN connection (and VPN gateway). You may use 1-31 alphanumeric characters. This value is case-sensitive. Select the rule to be **Site-to-site**. Click **Next**.

|--|

| VPN Setup Wizard     |                         |
|----------------------|-------------------------|
| Wizard Type > VPN Se | ings > Wizard Completed |
|                      |                         |
| IKE Version          |                         |
| IKE∨1                |                         |
| © IKE∨2              |                         |
| Scenario             |                         |
| Rule Name:           | Spoke_Branch_A          |
| Site-to-site         |                         |
| © Site-to-site with  | Jynamic Peer            |
| Remote Access        | (Server Role)           |
| Remote Access        | (Client Role)           |
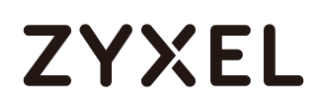

Then, configure the **Secure Gateway** IP as the **Hub\_HQ**'s Gateway IP address (in the example, 172.16.10.1). Type a secure **Pre-Shared Key** (8-32 characters) which must match your **Hub\_HQ**'s Pre-Shared Key.

Set Local Policy to be the IP address range of the network connected to the Spoke\_Branch\_A and Remote Policy to be the IP address range of the network connected to the Hub\_HQ. Click OK.

#### Quick Setup > VPN Setup Wizard > Wizard Type > VPN Settings (Configuration)

| VPN Setup Wizard             |                  |               |
|------------------------------|------------------|---------------|
| Wizard Type > VPN Settings > | Wizard Completed |               |
| Express Settings             |                  |               |
| Configuration                |                  |               |
| Secure Gateway:              | 172.16.10.1      | (IP or FQDN)  |
| Pre-Shared Key:              | 12345678         |               |
| Local Policy (IP/Mask):      | 192.168.167.0    | 255.255.255.0 |
| Remote Policy (IP/Mask):     | 192.168.168.0    | 255.255.255.0 |

This screen provides a read-only summary of the VPN tunnel. Click Save.

#### Quick Setup > VPN Setup Wizard > Wizard Type > VPN Settings (Summary)

| VPN Setup Wizard             |                               |
|------------------------------|-------------------------------|
| Wizard Type > VPN Settings > | Wizard Completed              |
| 2                            |                               |
| Express Settings             |                               |
| Summary                      |                               |
| Rule Name:                   | Spoke_Branch_A                |
| Secure Gateway:              | 172.16.10.1                   |
| Pre-Shared Key:              | 12345678                      |
| Local Policy (IP/Mask):      | 192.168.167.0 / 255.255.255.0 |
| Remote Policy (IP/Mask):     | 192.168.168.0 / 255.255.255.0 |

Now the rule is configured on the ZyWALL/USG. The Phase 1 rule settings appear in the VPN > IPSec VPN > VPN Gateway screen and the Phase 2 rule settings appear in the VPN > IPSec VPN > VPN Connection screen. Click Close to exit the wizard.

| Quick Setup 3 | > VPN Setup Wizard > | Wizard Type > ' | VPN Settings > | <b>Wizard Completed</b> |
|---------------|----------------------|-----------------|----------------|-------------------------|
|---------------|----------------------|-----------------|----------------|-------------------------|

| VPN Setup Wizard                      |                               |
|---------------------------------------|-------------------------------|
| Wizard Type > VPN Settings > W        | izard Completed               |
|                                       | 3                             |
| Express Settings                      |                               |
| Congratulations. The VPN A<br>Summary | Access wizard is completed    |
| Rule Name:                            | Spoke_Branch_A                |
| Secure Gateway:                       | 172.16.10.1                   |
| Pre-Shared Key:                       | 12345678                      |
| Local Policy (IP/Mask):               | 192.168.167.0 / 255.255.255.0 |
| Remote Policy (IP/Mask):              | 192.168.168.0 / 255.255.255.0 |

Go to Network > Routing > Policy Route to add a Policy Route to allow traffic from Spoke\_Branch\_A to Spoke\_Branch\_B.

Click **Create new Object** and set **Address** to be the local network behind the **Spoke\_Branch\_B**. Select **Source Address** to be the local network behind the **Spoke\_Branch\_A**. Then, scroll down the **Destination Address** list to choose the newly created **Spoke\_Branch\_B\_LOCAL** address. Click **OK**.

#### Network > Routing > Policy Route

| Add Policy Route           |                       |   |
|----------------------------|-----------------------|---|
| III Show Advanced Settings | 🔠 Create new Object 🔻 |   |
| Criteria                   |                       |   |
| User:                      | any 💌                 | • |
| Incoming:                  | any (Excluding ZyV 🛰  | - |
| Source Address:            | Spock_Branch_A_L 🔻    | - |
| Destination Address:       | Spock_Branch_B_L 🔻    | - |
| DSCP Code:                 | any 💌                 | - |
| Schedule:                  | none                  | - |
| Service:                   | any 💌                 | - |
| Next-Hop                   |                       |   |
| Туре:                      | VPN Tunnel            | 1 |
| VPN Tunnel:                | Spoke_Branch_A        | ~ |
|                            |                       |   |

# ZYXEL

# Spoke\_Branch\_B

In the ZyWALL/USG, go to **Quick Setup > VPN Setup Wizard**, use the **VPN Settings** wizard to create a VPN rule that can be used with the remote ZyWALL/USG. Click **Next**.

#### Quick Setup > VPN Setup Wizard > Welcome

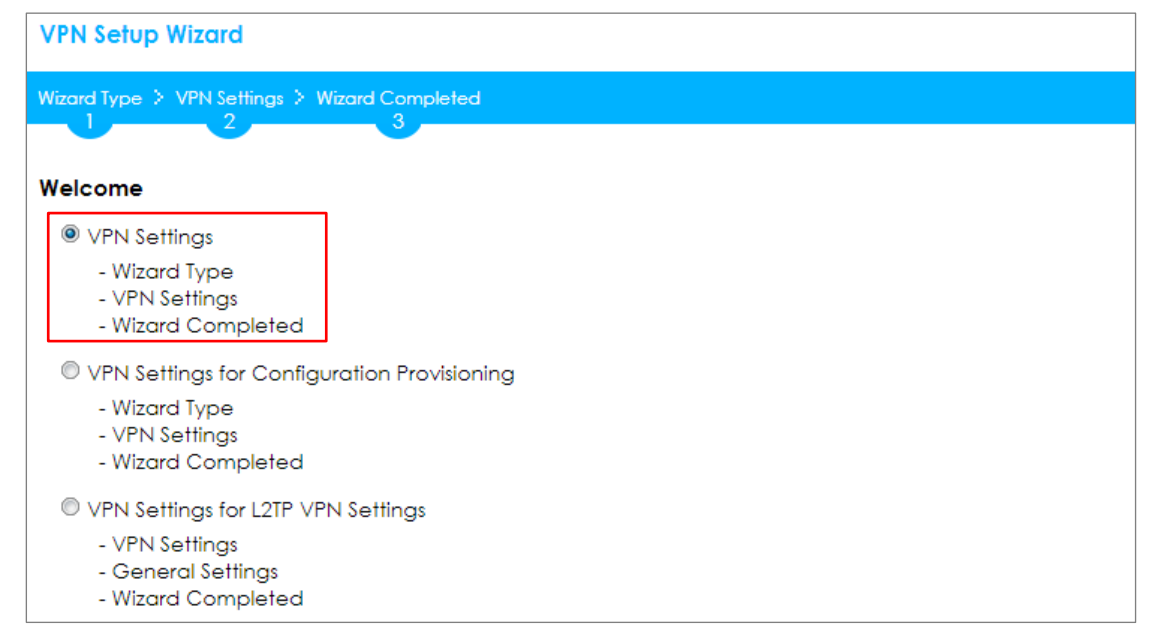

Choose **Express** to create a VPN rule with the default phase 1 and phase 2 settings and use a pre-shared key to be the authentication method. Click **Next**.

#### Quick Setup > VPN Setup Wizard > Welcome > Wizard Type

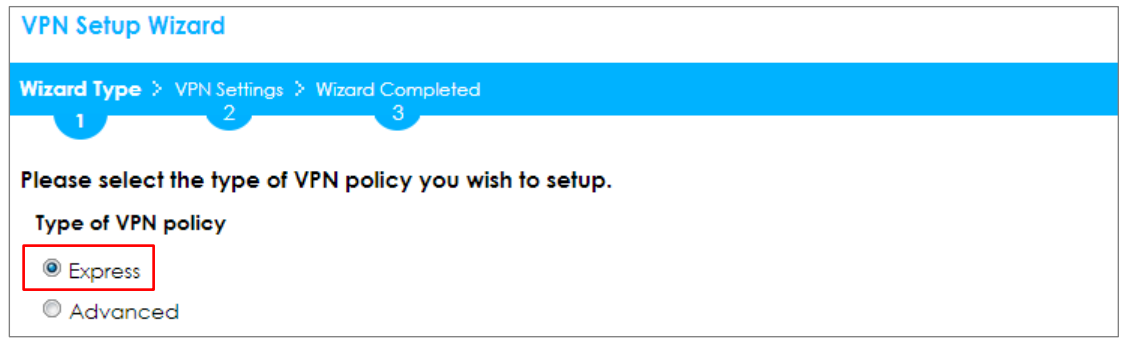

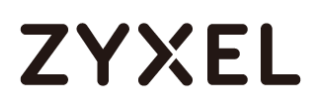

Type the **Rule Name** used to identify this VPN connection (and VPN gateway). You may use 1-31 alphanumeric characters. This value is case-sensitive. Select the rule to be **Site-to-site**. Click **Next**.

| VPN Setup Wizard                              |
|-----------------------------------------------|
| Wizard Type > VPN Settings > Wizard Completed |
|                                               |
| Express Settings                              |
| IKE Version                                   |
|                                               |
| © IKE√2                                       |
| Scenario                                      |
| Rule Name: Spoke_Branch_B                     |
| Site-to-site                                  |
| © Site-to-site with Dynamic Peer              |
| © Remote Access (Server Role)                 |
| Remote Access (Client Role)                   |

#### Quick Setup > VPN Setup Wizard > Wizard Type > VPN Settings (Scenario)

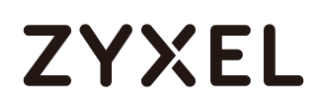

Then, configure the **Secure Gateway** IP as the **Hub\_HQ**'s Gateway IP address (in the example, 172.16.10.1). Type a secure **Pre-Shared Key** (8-32 characters) which must match your **Hub\_HQ**'s Pre-Shared Key.

Set **Local Policy** to be the IP address range of the network connected to the **Spoke\_Branch\_B** and **Remote Policy** to be the IP address range of the network connected to the **Hub\_HQ**. Click **OK**.

#### Quick Setup > VPN Setup Wizard > Wizard Type > VPN Settings (Configuration)

| VPN Setup Wizard             |                  |                 |
|------------------------------|------------------|-----------------|
| Wizard Type > VPN Settings > | Wizard Completed |                 |
| Express Settings             |                  |                 |
| Configuration                | []               |                 |
| Secure Gateway:              | 172.168.10.1     | (IP or FQDN)    |
| Pre-Shared Key:              | 12345678         |                 |
| Local Policy (IP/Mask):      | 192.168.169.0    | / 255.255.255.0 |
| Remote Policy (IP/Mask):     | 192.168.168.0    | 255.255.255.0   |

This screen provides a read-only summary of the VPN tunnel. Click **Save**.

#### Quick Setup > VPN Setup Wizard > Wizard Type > VPN Settings (Summary)

| VPN Setup Wizard             |                               |
|------------------------------|-------------------------------|
| Wizord Type > VPN Settings > | Wizard Completed              |
| 2                            |                               |
| Express Settings             |                               |
| Summary                      |                               |
| Rule Name:                   | Spoke_Branch_B                |
| Secure Gateway:              | 172.16.10.1                   |
| Pre-Shared Key:              | 12345678                      |
| Local Policy (IP/Mask):      | 192.168.169.0 / 255.255.255.0 |
| Remote Policy (IP/Mask):     | 192.168.168.0 / 255.255.255.0 |

Now the rule is configured on the ZyWALL/USG. The Phase 1 rule settings appear in the VPN > IPSec VPN > VPN Gateway screen and the Phase 2 rule settings appear in the VPN > IPSec VPN > VPN Connection screen. Click Close to exit the wizard.

| VPN Setup Wizard                      |                               |
|---------------------------------------|-------------------------------|
| Wizard Type > VPN Settings > W        | fizard Completed              |
|                                       | 3                             |
| Express Settings                      |                               |
| Congratulations. The VPN A<br>Summary | Access wizard is completed    |
| Rule Name:                            | Spoke_Branch_B                |
| Secure Gateway:                       | 172.16.10.1                   |
| Pre-Shared Key:                       | 12345678                      |
| Local Policy (IP/Mask):               | 192.168.169.0 / 255.255.255.0 |
| Remote Policy (IP/Mask):              | 192.168.168.0 / 255.255.255.0 |

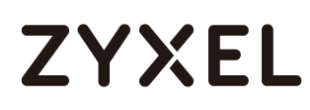

Go to Network > Routing > Policy Route to add a Policy Route to allow traffic from Spoke\_Branch\_B to Spoke\_Branch\_A.

Click **Create new Object** and set **Address** to be the local network behind the **Spoke\_Branch\_A**. Select **Source Address** to be the local network behind the **Spoke\_Branch\_B**. Then, scroll down the **Destination Address** list to choose the newly created **Spoke\_Branch\_A\_LOCAL** address. Click **OK**.

#### Network > Routing > Policy Route

| Add Policy Route             |                      |
|------------------------------|----------------------|
| Show Advanced Settings   🛅 C | reate new Object 🔻   |
| Criteria                     |                      |
| User:                        | any 💌                |
| Incoming:                    | any (Excluding ZyV 💌 |
| Source Address:              | Spock_Branch_B_L 💌   |
| Destination Address:         | Spock_Branch_A_L 💌   |
| DSCP Code:                   | any 💌                |
| Schedule:                    | none 💌               |
| Service:                     | any 💌                |
| Next-Hop                     |                      |
| Туре:                        | VPN Tunnel 💌         |
| VPN Tunnel:                  | Spoke_Branch_B 💌     |

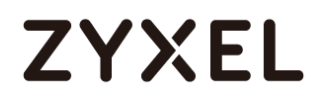

# Test the IPSec VPN Tunnel

Go to ZyWALL/USG **CONFIGURATION > VPN > IPSec VPN > VPN Connection**, click

**Connect** on the upper bar. The **Status** connect icon is lit when the interface is connected.

#### Hub\_HQ > CONFIGURATION > VPN > IPSec VPN > VPN Connection

| Ad | ld 📝 Edit | 📋 Remove 🛛 💡 Activate | 🖗 Inactivate 🛛 🍓 Connect | 🕀 Disconnect 🛛 📴 Object References                              |
|----|-----------|-----------------------|--------------------------|-----------------------------------------------------------------|
|    |           |                       |                          |                                                                 |
| 1  | 💡 🏨       | Hub_HQ-to-Branch_A    | Hub_HQ-to-Branch_A       | Hub_HQ-to-Branch_A_LOCAL/Hub_HQ-to-Branch_A_REMOTE              |
| 2  | 💡 🏨       | Hub_HQ-to-Branch_B    | Hub_HQ-to-Branch_B       | <pre>«Hub_HQ-to-Branch_B_LOCAL/«Hub_HQ-to-Branch_B_REMOTE</pre> |
|    | Page 1    | of 1 >> Show 50       | ✓ items                  | Displaying 1 - 2 c                                              |

#### Spoke\_Branch\_A > CONFIGURATION > VPN > IPSec VPN > VPN Connection

| Pv4 Co | onfiguration |              |            |             |           |            |                                                     |                     |
|--------|--------------|--------------|------------|-------------|-----------|------------|-----------------------------------------------------|---------------------|
| A      | dd 🗹 Edit    | 🎁 Remove     | 💡 Activate | Inactivate  | 🚇 Connect | Disconnect | Colject References                                  |                     |
|        |              |              |            |             |           |            |                                                     |                     |
| 1      | 💡 🏨          | Spoke-Branch | _A         | Spoke-Brand | ch_A      | ■Spoke-B   | ranch_A_LOCAL <mark>/</mark> =Spoke-Branch_A_REMOTE |                     |
|        | Page 1       | of 1 🕨 🕨     | Show 50    | ✓ items     |           |            |                                                     | Displaying 1 - 1 of |

#### Spoke\_Branch\_B > CONFIGURATION > VPN > IPSec VPN > VPN Connection

| IPv4 C | onfiguration |              |            |              |           |            |                                                |                       |
|--------|--------------|--------------|------------|--------------|-----------|------------|------------------------------------------------|-----------------------|
|        | dd 🗹 Edit    | 📋 Remove     | 💡 Activate | ♥ Inactivate | 🍓 Connect | Disconnect | 🖷 Object References                            |                       |
| #      | Status       | Name         |            | VPN Gatew    | ay        | Policy     |                                                |                       |
| 1      | 💡 🏨          | Spoke-Branch | n_B        | Spoke-Brand  | ch_B      | ■Spoke-B   | ranch_B_LOCAL <b>/</b> = Spoke-Branch_B_REMOTE |                       |
|        | Page 1       | of 1 🕨 🕨     | Show 50    | ▼ items      |           |            |                                                | Displaying 1 - 1 of 1 |

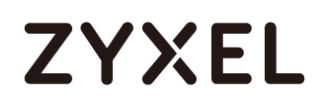

Go to ZyWALL/USG **MONITOR > VPN Monitor > IPSec** and verify the tunnel **Up Time** and the **Inbound(Bytes)/Outbound(Bytes)** traffic. Click **Connectivity Check** to verify the result of ICMP Connectivity.

#### Hub\_HQ > MONITOR > VPN Monitor > IPSec > Hub\_HQ-to-Branch\_A

| 🕀 Disconnect 🤮 Connect | ion Check                          |             |                |          |         |              |                |
|------------------------|------------------------------------|-------------|----------------|----------|---------|--------------|----------------|
| # Name                 | Policy 🔺                           | My Address  | Secure Gatew   | Up Time  | Timeout | Inbound(     | Outboun        |
| 1 Hub_HQ-to-Branch_A   | 192.168.168.0/24<>192.168.167.0/24 | 172.16.10.1 | P: 172.16.20.1 | 253      | 86167   | 0(0 bytes)   | 0(0 bytes)     |
| 2 Hub_HQ-to-Branch_B   | 192.168.168.0/24<>192.168.169.0/24 | 172.16.10.1 | P: 172.16.30.1 | 68       | 86352   | 1 (78 bytes) | 0(0 bytes)     |
| ∢ ∢ Page 1 of 1 →      | Show 50 🕶 items                    |             |                |          |         | Display      | ing 1 - 2 of 2 |
|                        |                                    |             |                |          |         |              |                |
| Connectivity C         | heck                               |             | ?              | $\times$ |         |              |                |
|                        |                                    |             |                |          |         |              |                |
|                        |                                    |             |                |          |         |              |                |
| Connectivity           | Check                              |             |                |          |         |              |                |
| · · · · ·              |                                    |             | 1              | -        |         |              |                |
| IP Address:            | 192.168.167.1                      |             |                |          |         |              |                |
|                        |                                    |             | 1              |          |         |              |                |
|                        |                                    |             |                |          |         |              |                |
|                        |                                    |             |                |          |         |              |                |
|                        |                                    | ОК          | Cancel         |          |         |              |                |
|                        |                                    |             | Canoci         |          |         |              |                |
| r                      |                                    |             |                |          | 1       |              |                |
| Result                 |                                    |             |                | $\times$ |         |              |                |
|                        |                                    |             |                |          | 1       |              |                |
|                        | Connectivity Check PAS             | S on Hub    | HOsto-Bray     | nch A    |         |              |                |
|                        | connectivity check i Ap            | 3 On Hoc    |                |          |         |              |                |
|                        |                                    |             |                |          |         |              |                |
|                        |                                    | 1           |                |          |         |              |                |
|                        | OK                                 |             |                |          |         |              |                |
|                        |                                    | -           |                |          |         |              |                |

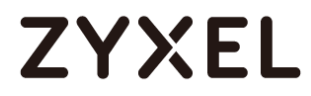

#### Hub\_HQ > MONITOR > VPN Monitor > IPSec > Hub\_HQ-to-Branch\_B

| ng Disconnect 🔮 Connection Check                        |             |                |     |       |              |               |  |
|---------------------------------------------------------|-------------|----------------|-----|-------|--------------|---------------|--|
| # Name Policy +                                         |             |                |     |       |              |               |  |
| 1 Hub_HQ-to-Branch_A 192.168.168.0/24<>192.168.167.0/24 | 172.16.10.1 | P: 172.16.20.1 | 253 | 86167 | 0(0 bytes)   | 0(0 bytes)    |  |
| 2 Hub_HQ-to-Branch_B 192.168.168.0/24<>192.168.169.0/24 | 172.16.10.1 | P: 172.16.30.1 | 68  | 86352 | 1 (78 bytes) | 0(0 bytes)    |  |
| I ← Page 1 of 1 ▶ ▶ Show 50 ▾ items                     |             |                |     |       | Displayin    | ng 1 - 2 of 2 |  |

| Connectivity Chec | k             | ?×     |
|-------------------|---------------|--------|
| Connectivity Che  | ck            |        |
| IP Address:       | 192.168.169.1 |        |
|                   |               |        |
|                   | ОК            | Cancel |

| Result |                                                   | × |
|--------|---------------------------------------------------|---|
| i      | ICMP Connectivity Check PASS on Hub_HQ-to-Branch_ | В |
|        | ОК                                                |   |

#### Spoke\_Branch\_A > MONITOR > VPN Monitor > IPSec

|   | net 😢 Connection Check |                |                                    |             |                |    |       |            |                 |
|---|------------------------|----------------|------------------------------------|-------------|----------------|----|-------|------------|-----------------|
| Ш |                        |                |                                    |             |                |    |       |            |                 |
|   | 1                      | Spoke_Branch_A | 192.168.167.0/24<>192.168.168.0/24 | 172.16.20.1 | P: 172.16.10.1 | 66 | 86354 | 0(0 bytes) | 0(0 bytes)      |
|   |                        | Page 1 of 1    | ▶ ▶  Show 50 ▾ items               |             |                |    |       | Displa     | ying 1 - 1 of 1 |

| Connectivity Che | ck            | ?×     |
|------------------|---------------|--------|
| Connectivity Cl  | neck          |        |
| IP Address:      | 192.168.168.1 |        |
|                  |               |        |
|                  | ОК            | Cancel |

#### www.zyxel.com

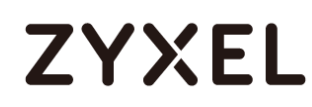

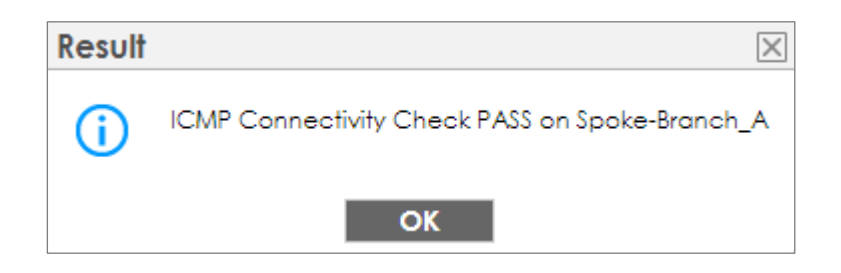

#### Spoke\_Branch\_B > MONITOR > VPN Monitor > IPSec

| n D | isconnect   Q  | nnection Check                     |             |                |   |       |            |                 |
|-----|----------------|------------------------------------|-------------|----------------|---|-------|------------|-----------------|
|     |                |                                    |             |                |   |       |            |                 |
| 1   | Spoke_Branch_B | 192.168.169.0/24<>192.168.168.0/24 | 172.16.30.1 | P: 172.16.10.1 | 8 | 86412 | 0(0 bytes) | 0(0 bytes)      |
|     | Page 1 of      | 1 🕨 🕨 Show 50 💌 items              |             |                |   |       | Displa     | ying 1 - 1 of 1 |

| Connectivity Che | ck            | ?×     |
|------------------|---------------|--------|
| Connectivity Ch  | eck           |        |
| IP Address:      | 192.168.168.1 |        |
|                  |               |        |
|                  | ОК            | Cancel |

| Result     | ×                                              |
|------------|------------------------------------------------|
| <b>(</b> ) | ICMP Connectivity Check PASS on Spoke-Branch_B |
|            | ОК                                             |

# What Could Go Wrong?

If you see [info] or [error] log message such as below, please check ZyWALL/USG Phase 1 Settings. All ZyWALL/USG units must use the same Pre-Shared Key, Encryption, Authentication method, DH key group and ID Type to establish the IKE SA.

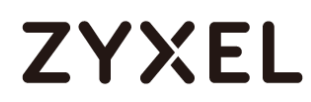

| Priority | Category | Message                                                      | Note    |
|----------|----------|--------------------------------------------------------------|---------|
| info     | IKE      | Recv:[NOTIFY:INVALID_COOKIE]                                 | IKE_LOG |
| info     | IKE      | Send:[ID][HASH][NOTIFY:INITIAL_CONTACT]                      | IKE_LOG |
| Priority | Category | Message                                                      | Note    |
| error    | IPSec    | SPI: 0x0 (0) SEQ: 0x0 (0) No rule found, Dropping TCP packet | IPSec   |
| error    | IPSec    | SPI: 0x0 (0) SEQ: 0x0 (0) No rule found, Dropping TCP packet | IPSec   |
| info     | IKE      | [COOKIE] Invalid cookie, no sa found                         | IKE_LOG |
| Priority | Category | Message                                                      | Note    |
| info     | IKE      | Recv:[HASH][NOTIFY:NO_PROPOSAL_CHOSEN]                       | IKE_LOG |

If you see that Phase 1 IKE SA process done but still get [info] log message as below, please check ZyWALL/USG and SonicWALL Phase 2 Settings. All ZyWALL/USG units must use the same Protocol, Encapsulation, Encryption, Authentication method and PFS to establish the IKE SA.

|   | 19 | 2017-09-11 info | IKE | [SA] : No proposal chosen                            | IKE_LOG |
|---|----|-----------------|-----|------------------------------------------------------|---------|
|   | 20 | 2017-09-11 info | IKE | [ID] : Tunnel [Server] Phase 2 Local policy mismatch | IKE_LOG |
|   |    |                 |     |                                                      |         |
| [ | 31 | 2017-09-11 info | IKE | Send:[HASH][SA][NONCE][ID][ID]                       | IKE_LOG |
|   | 32 | 2017-09-11 info | IKE | Phase 1 IKE SA process done                          | IKE LOG |

Make sure the all ZyWALL/USG units' security policies allow IPSec VPN traffic. IKE uses UDP port 500, AH uses IP protocol 51, and ESP uses IP protocol 50.

By default, NAT traversal is enabled on ZyWALL/USG, so please make sure the remote IPSec device also has NAT traversal enabled.

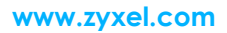

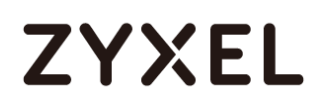

# Set Up the IPSec VPN Tunnel of ZyWALL/USG without Using VPN Concentrator Hub\_HQ-to-Branch\_A

Go to **CONFIGURATION > VPN > IPSec VPN > VPN Gateway** and select **Enable**. Type the **VPN Gateway Name** used to identify this VPN gateway.

Then, configure the **Secure Gateway** IP as the **Branch A**'s Gateway IP address (in the example, 172.16.20.1). Type a secure **Pre-Shared Key** (8-32 characters) which must match your **Branch A**'s Pre-Shared Key and click **OK**.

| General Settings             |                                                 |                                                          |  |  |  |  |
|------------------------------|-------------------------------------------------|----------------------------------------------------------|--|--|--|--|
| 🗷 Enable                     |                                                 |                                                          |  |  |  |  |
| VPN Gateway Name:            | Hub_HQ-to-Branch_A                              |                                                          |  |  |  |  |
| IKE Version                  |                                                 |                                                          |  |  |  |  |
| IKEv1                        |                                                 |                                                          |  |  |  |  |
| © IKE√2                      |                                                 |                                                          |  |  |  |  |
|                              |                                                 |                                                          |  |  |  |  |
| Gateway Settings             |                                                 |                                                          |  |  |  |  |
| My Address                   |                                                 |                                                          |  |  |  |  |
| Interface                    | ge2                                             | <ul> <li>DHCP client 172.16.10.1/255.255.255.</li> </ul> |  |  |  |  |
| 🔍 Domain Name / IPv4         |                                                 |                                                          |  |  |  |  |
| Peer Gateway Address         |                                                 |                                                          |  |  |  |  |
| 🖲 Static 👔                   | Primary 172.16.20.1                             |                                                          |  |  |  |  |
| Address                      | Secondary 0.0.0.0                               |                                                          |  |  |  |  |
| E Fall back to Primary Peer  | Fall back to Primary Peer Gateway when possible |                                                          |  |  |  |  |
| Fall Back Check<br>Interval: | 300                                             | (60-86400 seconds)                                       |  |  |  |  |
| 🔍 Dynamic Address 🛛 🜖        |                                                 |                                                          |  |  |  |  |

#### CONFIGURATION > VPN > IPSec VPN > VPN Gateway

# ZYXEL

| Authentication    |         |   |                        |
|-------------------|---------|---|------------------------|
| Pre-Shared Key    | •••••   |   |                        |
| 🗖 unmasked        |         |   |                        |
| © Certificate     | default | ~ | (See My Certificates)  |
| O User Based PSK  | admin   | ~ | 0                      |
| Advance           |         |   |                        |
| Phase 1 Settings  |         |   |                        |
| SA Life Time:     | 86400   |   | (180 - 3000000 Seconds |
| Negotiation Mode: | Main    | ~ |                        |
| Advance           |         |   |                        |

#### Go to CONFIGURATION > VPN > IPSec VPN > VPN Connection and select Enable.

Type the **Connection Name** used to identify this VPN connection. Select scenario as **Site-to-site** and VPN Gateway which is configured in Step 1.

## CONFIGURATION > VPN > IPSec VPN > VPN Connection > General Settings and VPN Gateway

| General Settings                                                      |                                             |
|-----------------------------------------------------------------------|---------------------------------------------|
| <ul><li>✓ Enable</li><li>Connection Name:</li><li>✓ Advance</li></ul> | Hub_HQ-to-Branch_A                          |
| VPN Gateway                                                           |                                             |
| Application Scenario <ul> <li>Site-to-site</li> </ul>                 |                                             |
| Site-to-site with Dyr                                                 | iamic Peer                                  |
| 🔍 Remote Access (Se                                                   | rver Role)                                  |
| 🔍 Remote Access (C                                                    | lient Role)                                 |
| 🔍 Vpn Tunnel Interfa                                                  | ce                                          |
| VPN Gateway:                                                          | Hub_HQ-to-Branch y ge2 172.16.20.1, 0.0.0.0 |

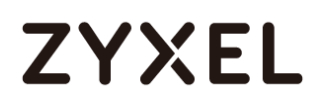

Click **Create new Object** on the upper bar to add the address range of the local network behind **Hub\_HQ** to **Branch\_B** and an address of local network behind **Branch A**.

#### CONFIGURATION > VPN > IPSec VPN > VPN Connection > Create new Object

#### Local Policy

| 🕂 Add Address Rule   |                |   | ?×       |
|----------------------|----------------|---|----------|
| Name:                | HQ-to-Branch_B |   | <u>^</u> |
| Address Type:        | RANGE          | ~ |          |
| Starting IP Address: | 192.168.168.0  |   |          |
| End IP Address:      | 192.168.169.0  |   | -        |
|                      | 0              | Ж | Cancel   |

#### **Remote Policy**

| 🔂 Add Address Rule |               |    | ?×       |
|--------------------|---------------|----|----------|
| Name:              | Branch_A      |    | <b>^</b> |
| Address Type:      | SUBNET        | *  |          |
| Network:           | 192.168.167.0 |    |          |
| Netmask:           | 255.255.255.0 |    |          |
|                    | _             |    |          |
|                    |               | OK | Cancel   |

Set Local Policy to be HQ-to-Branch\_B and Remote Policy to Branch\_A which are

newly created. Click **OK**.

#### CONFIGURATION > VPN > IPSec VPN > VPN Connection > Policy

| Policy                                                                                       |                                |                                    |
|----------------------------------------------------------------------------------------------|--------------------------------|------------------------------------|
| Local policy:                                                                                | HQ-to-Branch_B 💌               | RANGE, 192.168.168.0-192.168.169.0 |
| Remote policy:                                                                               | Branch_A 💌                     | SUBNET, 192.168.167.0/24           |
| Advance                                                                                      |                                |                                    |
| Phase 2 Setting                                                                              |                                |                                    |
| SA Life Time:                                                                                | 86400                          | (180 - 3000000 Seconds)            |
| Advance                                                                                      |                                |                                    |
| Related Settings                                                                             |                                |                                    |
| Zone:                                                                                        | IPSec_VPN                      | 0                                  |
| Remote policy:<br>TAdvance  Phase 2 Setting  SA Life Time:  Advance  Related Settings  Zone: | Branch_A<br>86400<br>IPSec_VPN | (180 - 3000000 Seconds)            |

124/751

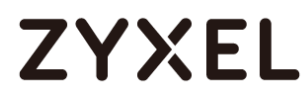

125/751

# Hub\_HQ-to-Branch\_B

Go to CONFIGURATION > VPN > IPSec VPN > VPN Gateway, select Enable. Type the VPN Gateway Name used to identify this VPN gateway.

Then, configure the **Secure Gateway** IP as the **Branch B**'s Gateway IP address (in the example, 172.16.30.1). Type a secure **Pre-Shared Key** (8-32 characters) which must match your **Branch B**'s Pre-Shared Key and click **OK**.

#### CONFIGURATION > VPN > IPSec VPN > VPN Gateway

| General Settings             |                                         |
|------------------------------|-----------------------------------------|
|                              | Hub HQ-to-Branch B                      |
| with Odlewdy Ndine.          |                                         |
|                              |                                         |
|                              |                                         |
| © IKEV2                      |                                         |
| Gateway Settings             |                                         |
| My Address                   |                                         |
| Interface                    | ge2                                     |
| 🔍 Domain Name / IPv4         |                                         |
| Peer Gateway Address         |                                         |
| Static                       | Primary 172.16.30.1                     |
| Address                      | Secondary 0.0.0                         |
| Fall back to Primary Peer    | Gateway when possible                   |
| Fall Back Check<br>Interval: | 300 (60-86400 seconds)                  |
| 🔍 Dynamic Address 🛛 🚺        |                                         |
|                              |                                         |
| Authentication               |                                         |
| Pre-Shared Key               | •••••                                   |
| 🗖 unmasked                   |                                         |
| © Certificate                | default 💙 (See <u>My Certificates</u> ) |
| O User Based PSK             | admin 🛛 🖌 🚺                             |
| Advance                      |                                         |
|                              |                                         |

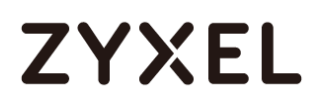

#### Go to CONFIGURATION > VPN > IPSec VPN > VPN Connection and select Enable.

Type the **Connection Name** used to identify this VPN connection. Select scenario as **Site-to-site** and VPN Gateway which is configured in Step 1.

# CONFIGURATION > VPN > IPSec VPN > VPN Connection > General Settings and VPN Gateway

| General Settings           |                      |                          |
|----------------------------|----------------------|--------------------------|
| 🗹 Enable                   |                      |                          |
| Connection Name:           | Hub_HQ-to-Branch_B   |                          |
| Advance                    |                      |                          |
| VPN Gateway                |                      |                          |
| Application Scenario       |                      |                          |
| Site-to-site               |                      |                          |
| © Site-to-site with Dynami | c Peer               |                          |
| © Remote Access (Server    | Role)                |                          |
| © Remote Access (Client    | Role)                |                          |
| 🔍 Vpn Tunnel Interface     |                      |                          |
| VPN Gateway:               | Hub_HQ-to-Branch 💌 g | je2 172.16.30.1, 0.0.0.0 |

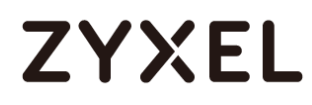

Click **Create new Object** on the upper bar to add the address range of the local network behind **Hub\_HQ** to **Branch\_A** and an address of local network behind **Branch B**.

#### CONFIGURATION > VPN > IPSec VPN > VPN Connection > Create new Object

Local Policy

| 🕂 Add Address Rule   |                |    | ?×     |
|----------------------|----------------|----|--------|
| Name:                | HQ-to-Branch_A |    | ^      |
| Address Type:        | RANGE          | ~  |        |
| Starting IP Address: | 192.168.167.0  |    |        |
| End IP Address:      | 192.168.168.0  |    |        |
|                      |                | ок | Cancel |

#### **Remote Policy**

| 🕂 Add Address Rule |               | ?×     |
|--------------------|---------------|--------|
|                    |               | A      |
| Name:              | Branch_B      |        |
| Address Type:      | SUBNET 💌      |        |
| Network:           | 192.168.169.0 |        |
| Netmask:           | 255.255.255.0 |        |
|                    |               |        |
|                    | OK            | Cancel |

Set Local Policy to be HQ-to-Branch\_B and Remote Policy to Branch\_B which are

newly created. Click **OK**.

#### CONFIGURATION > VPN > IPSec VPN > VPN Connection > Policy

| Policy           |                    |                                    |  |
|------------------|--------------------|------------------------------------|--|
| Local policy:    | HQ-to-Branch_A 💌   | RANGE, 192.168.167.0-192.168.168.0 |  |
| Remote policy:   | Hub HQ-to-Branch 💌 | SUBNET, 192.168.169.0/24           |  |
| Advance          |                    |                                    |  |
| Phase 2 Setting  |                    |                                    |  |
| SA Life Time:    | 86400              | (180 - 3000000 Seconds)            |  |
| Advance          |                    |                                    |  |
| Related Settings |                    |                                    |  |
| Zone:            | IPSec_VPN 💌        | 0                                  |  |
|                  |                    |                                    |  |

127/751

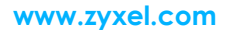

# ZYXEL

# Spoke\_Branch\_A

Go to **CONFIGURATION > VPN > IPSec VPN > VPN Gateway**, select **Enable**. Type the **VPN Gateway Name** used to identify this VPN gateway.

Then, configure the **Secure Gateway** IP as the **Hub\_HQ**'s Gateway IP address (in the example, 172.16.10.1). Type a secure **Pre-Shared Key** (8-32 characters) which must match your **Hub\_HQ**'s Pre-Shared Key and click **OK**.

| General Settings               |                                            |
|--------------------------------|--------------------------------------------|
| VPN Gateway Name:              | Spoke_Branch_A                             |
| IKE Version<br>IKEv1<br>IKEv2  |                                            |
| Gateway Settings<br>My Address |                                            |
| <ul> <li>Interface</li> </ul>  | ge2 V DHCP client 172.16.20.1/255.255.255. |
| 🔍 Domain Name / IPv4           |                                            |
| Peer Gateway Address           |                                            |
| Static<br>Address              | Primary 172.16.10.1<br>Secondary 0.0.0.0   |
| Fall back to Primary Peer      | Gateway when possible                      |
| Fall Back Check<br>Interval:   | 300 (60-86400 seconds)                     |
| 🔍 Dynamic Address 🛛 🚺          |                                            |

#### CONFIGURATION > VPN > IPSec VPN > VPN Gateway

# ZYXEL

| Authentication    |                 |                       |
|-------------------|-----------------|-----------------------|
| Pre-Shared Key    | •••••           |                       |
| 🗖 unmasked        |                 |                       |
| © Certificate     | default 🗸       | (See My Certificates) |
| 🔍 User Based PSK  | Remote_Client 💌 | 0                     |
| Advance           |                 |                       |
| Phase 1 Settings  |                 |                       |
| SA Life Time:     | 86400           | (180 - 3000000 Second |
| Negotiation Mode: | Main 💌          |                       |
| Advance           |                 |                       |

#### Go to CONFIGURATION > VPN > IPSec VPN > VPN Connection and select Enable.

Type the **Connection Name** used to identify this VPN connection. Select scenario

as Site-to-site and VPN Gateway which is configured in Step 1.

## CONFIGURATION > VPN > IPSec VPN > VPN Connection > General Settings and VPN Gateway

| General Settings           |                                           |
|----------------------------|-------------------------------------------|
| 🗷 Enable                   |                                           |
| Connection Name:           | Spoke_Branch_A                            |
| Advance                    |                                           |
| VPN Gateway                |                                           |
| Application Scenario       |                                           |
| Site-to-site               |                                           |
| © Site-to-site with Dynami | c Peer                                    |
| © Remote Access (Server    | Role)                                     |
| Remote Access (Client)     | Role)                                     |
| O Vpn Tunnel Interface     |                                           |
| VPN Gateway:               | Spoke_Branch_A v ge2 172.16.10.1, 0.0.0.0 |

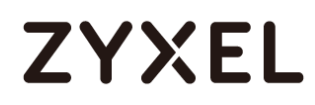

Click **Create new Object** on the upper bar to add the address of the local network behind **Branch A** and **the** address range of the local network behind **Hub\_HQ** to **Branch\_B**.

#### CONFIGURATION > VPN > IPSec VPN > VPN Connection > Create new Object

#### **Local Policy**

| 🕂 Add Address Rule                 |                                     |    | $? \times$ |
|------------------------------------|-------------------------------------|----|------------|
| Name:<br>Address Type:<br>Network: | Branch_A<br>SUBNET<br>192.168.167.0 | ~  |            |
| Netmask:                           | 255.255.255.0                       | ОК | Cancel     |

#### **Remote Policy**

| 🕂 Add Address Rule   |                |    | ?×     |
|----------------------|----------------|----|--------|
| Name:                | HQ-to-Branch_B |    |        |
| Address Type:        | RANGE          | ~  |        |
| Starting IP Address: | 192.168.168.0  |    |        |
| End IP Address:      | 192.168.169.0  |    |        |
|                      |                | ок | Cancel |

Set Local Policy to be Branch\_A and Remote Policy to HQ-to-Branch\_B which are newly created. Click OK.

#### CONFIGURATION > VPN > IPSec VPN > VPN Connection > Policy

| Policy           |                  |                                    |
|------------------|------------------|------------------------------------|
| Local policy:    | Branch_A 💌       | SUBNET, 192.168.167.0/24           |
| Remote policy:   | HQ-to-Branch_B 💌 | RANGE, 192.168.168.0-192.168.169.0 |
| Advance          |                  |                                    |
| Phase 2 Setting  |                  |                                    |
| SA Life Time:    | 86400            | (180 - 3000000 Seconds)            |
| Advance          |                  |                                    |
| Related Settings |                  |                                    |
| Zone:            | IPSec_VPN 💌      | 0                                  |

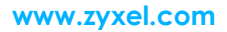

# ZYXEL

# Spoke\_Branch\_B

Go to **CONFIGURATION > VPN > IPSec VPN > VPN Gateway**, select **Enable**. Type the **VPN Gateway Name** used to identify this VPN gateway.

Then, configure the **Secure Gateway** IP as the **Hub\_HQ**'s Gateway IP address (in the example, 172.16.10.1). Type a secure **Pre-Shared Key** (8-32 characters) which must match your **Hub\_HQ**'s Pre-Shared Key and click **OK**.

### CONFIGURATION > VPN > IPSec VPN > VPN Gateway

| General Settings             |                       |                                                          |
|------------------------------|-----------------------|----------------------------------------------------------|
| 🗷 Enable                     |                       |                                                          |
| VPN Gateway Name:            | Spoke_Branch_B        |                                                          |
| IKE Version                  |                       |                                                          |
| IKEv1                        |                       |                                                          |
| © IKE√2                      |                       |                                                          |
|                              |                       |                                                          |
| Gateway Settings             |                       |                                                          |
| My Address                   |                       |                                                          |
| Interface                    | ge2                   | <ul> <li>DHCP client 172.16.30.1/255.255.255.</li> </ul> |
| 🔍 Domain Name / IPv4         |                       |                                                          |
| Peer Gateway Address         |                       |                                                          |
| 🖲 Static 🔒                   | Primary 172.16.10.1   |                                                          |
| Address                      | Secondary 0.0.0.0     |                                                          |
| Fall back to Primary Peer    | Gateway when possible |                                                          |
| Fall Back Check<br>Interval: | 300                   | (60-86400 seconds)                                       |
| 🔍 Dynamic Address 🛛 🚺        |                       |                                                          |

# ZYXEL

| Authentication              |               |                               |  |
|-----------------------------|---------------|-------------------------------|--|
| Pre-Shared Key              | •••••         | •••••                         |  |
| 🗖 unmasked                  |               |                               |  |
| © Certificate               | default       | (See <u>My Certificates</u> ) |  |
| 🔍 User Based PSK            | Remote_Client | 1                             |  |
| <ul> <li>Advance</li> </ul> |               |                               |  |
| Phase 1 Settings            |               |                               |  |
| SA Life Time:               | 86400         | (180 - 3000000 Second         |  |
| Negotiation Mode:           | Main          | r                             |  |
| Advance                     |               |                               |  |

#### Go to CONFIGURATION > VPN > IPSec VPN > VPN Connection and select Enable.

Type the **Connection Name** used to identify this VPN connection. Select scenario

as Site-to-site and VPN Gateway which is configured in Step 1.

# CONFIGURATION > VPN > IPSec VPN > VPN Connection > General Settings and VPN Gateway

| General Settings         |                                           |
|--------------------------|-------------------------------------------|
| 🗹 Enable                 |                                           |
| Connection Name:         | Spoke_Branch_B                            |
| Advance                  |                                           |
|                          |                                           |
| VPN Gateway              |                                           |
| Application Scenario     |                                           |
| Site-to-site             |                                           |
| Site-to-site with Dynami | c Peer                                    |
| Remote Access (Server    | Role)                                     |
| Remote Access (Client    | Role)                                     |
| O Vpn Tunnel Interface   |                                           |
| VPN Gateway:             | Spoke_Branch_B v ge2 172.16.10.1, 0.0.0.0 |

Click **Create new Object** on the upper bar to add the address of local network behind **Branch B** and address range of local network behind **Hub\_HQ** to **Branch\_A**.

# CONFIGURATION > VPN > IPSec VPN > VPN Connection > Create new Object Local Policy

| 🕂 Add Address Rule |               | $? \times$ |
|--------------------|---------------|------------|
| Name:              | Branch B      | <b>^</b>   |
| Address Type:      | SUBNET V      |            |
| Network:           | 192.168.169.0 |            |
| Netmask:           | 255.255.255.0 | •          |
|                    | ОК            | Cancel     |

#### **Remote Policy**

| 🕂 Add Address Rule                                                |                                                           | ?×     |
|-------------------------------------------------------------------|-----------------------------------------------------------|--------|
| Name:<br>Address Type:<br>Starting IP Address:<br>End IP Address: | HQ-to-Branch_A<br>RANGE<br>192.168.167.0<br>192.168.168.0 |        |
|                                                                   | ок                                                        | Cancel |

#### Set Local Policy to be Branch\_B and Remote Policy to HQ-to-Branch\_A which are

newly created. Click **OK**.

#### CONFIGURATION > VPN > IPSec VPN > VPN Connection > Policy

| Policy           |                  |                                    |
|------------------|------------------|------------------------------------|
| Local policy:    | Branch_B 🗸       | SUBNET, 192.168.169.0/24           |
| Remote policy:   | HQ-to-Branch_A 💌 | RANGE, 192.168.167.0-192.168.168.0 |
| Advance          |                  |                                    |
| Phase 2 Setting  |                  |                                    |
| SA Life Time:    | 86400            | (180 - 3000000 Seconds)            |
| Advance          |                  |                                    |
| Related Settings |                  |                                    |
| Zone:            | IPSec_VPN        | 0                                  |

133/751

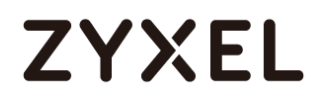

## Test the IPSec VPN Tunnel

Go to ZyWALL/USG **CONFIGURATION > VPN > IPSec VPN > VPN Connection**, click

**Connect** on the upper bar. The **Status** connect icon is lit when the interface is connected.

#### Hub\_HQ > CONFIGURATION > VPN > IPSec VPN > VPN Connection

| Pv4 Configuration |           |                      |                         |                                    |                       |  |
|-------------------|-----------|----------------------|-------------------------|------------------------------------|-----------------------|--|
| 🕂 Ac              | ld 📝 Edit | 📋 Remove  💡 Activate | 🖗 Inactivate  🍓 Connect | 🌐 Disconnect 🛛 🔚 Object References |                       |  |
| #                 |           |                      |                         |                                    |                       |  |
| 1                 | 💡 🧠       | Hub_HQ-to-Branch_A   | Hub_HQ-to-Branch_A      | HQ-to-Branch_B/=Branch_A           |                       |  |
| 2                 | 9         | Hub_HQ-to-Branch_B   | Hub_HQ-to-Branch_B      | HQ-to-Branch_A/= Branch_B          |                       |  |
|                   | Page 1    | of 1 🕨 🕨 Show 50     | ▼ items                 |                                    | Displaying 1 - 2 of 2 |  |

#### Spoke\_Branch\_A > CONFIGURATION > VPN > IPSec VPN > VPN Connection

| IPv4 Con | Pv4 Configuration |          |            |            |           |            |                          |                       |
|----------|-------------------|----------|------------|------------|-----------|------------|--------------------------|-----------------------|
| 🕂 Ado    | d 🗹 Edit          | 📋 Remove | 💡 Activate | Inactivate | 🍓 Connect | Disconnect | Object References        |                       |
| # S      | Status            |          | Name       |            | VPN       | Gateway    | Policy                   |                       |
| 1        |                   |          | Spoke_     | Branch_A   | Spok      | e_Branch_A | Branch_A/=HQ-to-Branch_B |                       |
|          | Page 1            | of 1 🕨   | Show 50    | ✓ items    |           |            |                          | Displaying 1 - 1 of 1 |

# IPv4 Configuration Add Edit Remove Activate Inactivate Object References # Status Name VPN Gateway Policy 1 Peter Spoke\_Branch\_B Spoke\_Branch\_B Branch\_B/#HQ-to-Branch\_A If I of 1 I Show 50 items Displaying 1 - 1 of 1

#### Spoke\_Branch\_B > CONFIGURATION > VPN > IPSec VPN > VPN Connection

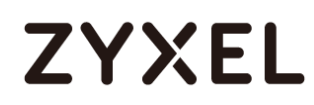

Go to ZyWALL/USG **MONITOR > VPN Monitor > IPSec** and verify the tunnel **Up Time** and the **Inbound(Bytes)/Outbound(Bytes)** traffic. Click **Connectivity Check** to verify the result of ICMP Connectivity.

#### Hub\_HQ > MONITOR > VPN Monitor > IPSec > Hub\_HQ-to-Branch\_A

| · · · ·                  |                                               |             |                |         |         |            |            |
|--------------------------|-----------------------------------------------|-------------|----------------|---------|---------|------------|------------|
| 4 Disconnect   Connectio | n Check                                       |             |                |         |         |            |            |
| # Name▲                  | Policy                                        | My Address  | Secure Gat     | Up Time | Timeout | Inbou      | Outb       |
| 1 Hub_HQ-to-Branch_A     | 192.168.168.0-192.168.169.0<>192.168.167.0/24 | 172.16.10.1 | P: 172.16.20.1 | 584     | 85836   | 0(0 by     | 0(0 by     |
| 2 Hub_HQ-to-Branch_B     | 192.168.167.0-192.168.168.0<>192.168.169.0/24 | 172.16.10.1 | P: 172.16.30.1 | 23      | 86397   | 0(0 by     | 0(0 by     |
| ∢ ∢ Page 1 of 1 ▶ )      | Show 50 🗸 items                               |             |                |         |         | Displaying | 1 - 2 of 2 |
|                          |                                               |             |                |         |         |            |            |
| Connectivity Check       | $?$ $\times$                                  |             |                |         |         |            |            |
| Connectivity Check       |                                               |             |                |         |         |            |            |
| IP Address: 192.16       | 8.167.1                                       |             |                |         |         |            |            |
|                          | OK Cancel                                     |             |                |         |         |            |            |
|                          |                                               | _1          |                |         |         |            |            |
| Result                   |                                               | $\times$    |                |         |         |            |            |
| (i) ICMP Conne           | activity Check PASS on Hub_HQ-to-Bro          | anch_A      |                |         |         |            |            |
|                          | ОК                                            |             |                |         |         |            |            |

#### Hub\_HQ > MONITOR > VPN Monitor > IPSec > Hub\_HQ-to-Branch\_B

| n Disconnect 🤮 Connection Check |                    |                                               |             |                |     |       |            |            |
|---------------------------------|--------------------|-----------------------------------------------|-------------|----------------|-----|-------|------------|------------|
|                                 |                    |                                               |             |                |     |       |            |            |
| 1                               | Hub_HQ-to-Branch_A | 192.168.168.0-192.168.169.0<>192.168.167.0/24 | 172.16.10.1 | P: 172.16.20.1 | 584 | 85836 | 0(0 by     | 0(0 by     |
| 2                               | Hub_HQ-to-Branch_B | 192.168.167.0-192.168.168.0<>192.168.169.0/24 | 172.16.10.1 | P: 172.16.30.1 | 23  | 86397 | 0(0 by     | 0(0 by     |
|                                 | Page 1 of 1 🕨 🕅    | Show 50 🕶 items                               |             |                |     |       | Displaying | 1 - 2 of 2 |

| Connectivity Check |               |        |  |  |  |  |
|--------------------|---------------|--------|--|--|--|--|
| Connectivity Cl    | neck          |        |  |  |  |  |
| IP Address:        | 192.168.169.1 |        |  |  |  |  |
|                    |               |        |  |  |  |  |
|                    | ОК            | Cancel |  |  |  |  |

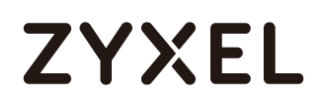

| Result     |                                                    | × |
|------------|----------------------------------------------------|---|
| <b>(</b> ) | ICMP Connectivity Check PASS on Hub_HQ-to-Branch_E | в |
|            | ОК                                                 |   |

#### Spoke\_Branch\_A > MONITOR > VPN Monitor > IPSec

| n Disconnect  😫 Connection Check |                                               |             |                |         |         |            |            |
|----------------------------------|-----------------------------------------------|-------------|----------------|---------|---------|------------|------------|
| # Name                           | Policy                                        | My Address  | Secure Gateway | Up Time | Timeout | Inbou      | Outb       |
| 1 Spoke_Branch_A                 | 192.168.167.0/24<>192.168.168.0-192.168.169.0 | 172.16.20.1 | P: 172.16.10.1 | 30      | 73410   | 0(0 by     | 0(0 by     |
| ∢ ∢ Page 1 of 1                  | Show 50 🗸 items                               |             |                |         |         | Displaying | 1 - 1 of 1 |
|                                  |                                               |             |                |         |         |            |            |
| Connectivity Check               | ?×                                            |             |                |         |         |            |            |
|                                  |                                               |             |                |         |         |            |            |
| Connectivity Check               |                                               |             |                |         |         |            |            |
| IP Address: 192                  | .168.168.1                                    |             |                |         |         |            |            |
|                                  |                                               |             |                |         |         |            |            |
|                                  |                                               |             |                |         |         |            |            |
|                                  | OK Cancel                                     |             |                |         |         |            |            |
|                                  |                                               |             |                |         |         |            |            |
|                                  |                                               |             |                |         |         |            |            |
|                                  |                                               |             |                |         |         |            |            |
| Result                           |                                               |             | दा             |         |         |            |            |
|                                  |                                               |             | 2              |         |         |            |            |
|                                  |                                               |             |                |         |         |            |            |
|                                  | onnectivity Check PASS on Spoke-              | Branch_A    |                |         |         |            |            |
| $\sim$                           |                                               |             |                |         |         |            |            |
|                                  |                                               |             |                |         |         |            |            |
|                                  | OK                                            |             |                |         |         |            |            |

#### Spoke\_Branch\_B > MONITOR > VPN Monitor > IPSec

| 🕀 Disconnect   Q Connect | ion Check                                     |             |                |     |       |            |            |
|--------------------------|-----------------------------------------------|-------------|----------------|-----|-------|------------|------------|
| # Name                   |                                               |             |                |     |       |            |            |
| 1 Spoke_Branch_B         | 192.168.169.0/24<>192.168.167.0-192.168.168.0 | 172.16.30.1 | P: 172.16.10.1 | 115 | 86305 | 0(0 b      | 0(0 b      |
| ∢ ∢ Page 1 of 1 →        | Show 50 🗸 items                               |             |                |     | 0     | Displaying | 1 - 1 of 1 |
|                          |                                               |             |                |     |       |            |            |
| Connectivity Check       |                                               |             |                |     |       |            |            |
| Connectivity Check       |                                               |             |                |     |       |            |            |
| IP Address: 192.1        | 68.168.1                                      |             |                |     |       |            |            |
|                          |                                               |             |                |     |       |            |            |
|                          | OK Cancel                                     |             |                |     |       |            |            |

#### www.zyxel.com

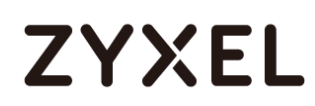

| Result | [                                              | X |
|--------|------------------------------------------------|---|
| í      | ICMP Connectivity Check PASS on Spoke-Branch_B | ł |
|        | ОК                                             |   |

# What Could Go Wrong?

If you see [info] or [error] log message such as below, please check ZyWALL/USG Phase 1 Settings. All ZyWALL/USG units must use the same Pre-Shared Key, Encryption, Authentication method, DH key group and ID Type to establish the IKE SA.

| Priority | Category | Message                                                      | Note    |
|----------|----------|--------------------------------------------------------------|---------|
| info     | IKE      | Recv:[NOTIFY:INVALID_COOKIE]                                 | IKE_LOG |
| info     | IKE      | Send:[ID][HASH][NOTIFY:INITIAL_CONTACT]                      | IKE_LOG |
| Priority | Category | Message                                                      | Note    |
| error    | IPSec    | SPI: 0x0 (0) SEQ: 0x0 (0) No rule found, Dropping TCP packet | IPSec   |
| error    | IPSec    | SPI: 0x0 (0) SEQ: 0x0 (0) No rule found, Dropping TCP packet | IPSec   |
| info     | IKE      | [COOKIE] Invalid cookie, no sa found                         | IKE_LOG |
| Priority | Category | Message                                                      | Note    |
| info     | IKE      | Recv:[HASH][NOTIFY:NO_PROPOSAL_CHOSEN]                       | IKE_LOG |

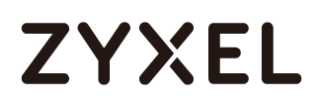

If you see that Phase 1 IKE SA process done but still get [info] log message as below, please check ZyWALL/USG and SonicWALL Phase 2 Settings. All ZyWALL/USG units must use the same Protocol, Encapsulation, Encryption, Authentication method and PFS to establish the IKE SA.

| 19 | 2017-09-11 | info | IKE | [SA] : No proposal chosen                            | IKE_LOG |
|----|------------|------|-----|------------------------------------------------------|---------|
| 20 | 2017-09-11 | info | IKE | [ID] : Tunnel [Server] Phase 2 Local policy mismatch | IKE_LOG |
|    |            |      |     |                                                      |         |
| 31 | 2017-09-11 | info | IKE | Send:[HASH][SA][NONCE][ID][ID]                       | IKE_LOG |
| 32 | 2017-09-11 | info | IKE | Phase 1 IKE SA process done                          | IKE_LOG |

Make sure the all ZyWALL/USG units' security policies allow IPSec VPN traffic. IKE uses UDP port 500, AH uses IP protocol 51, and ESP uses IP protocol 50.

By default, NAT traversal is enabled on ZyWALL/USG, so please make sure the remote IPSec device also has NAT traversal enabled.

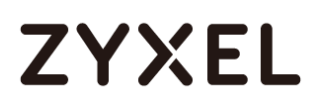

# How to Use Dual-WAN to Perform Fail-Over on VPN Using the VPN Concentrator

This is an example of using Dual-WAN to perform fail-over on a hub-and-spoke VPN with the HQ ZyWALL/USG as the hub and spoke VPNs to Branches A and B. When the VPN tunnel is configured, traffic passes between branches via the hub (HQ). Traffic can also pass between spoke-and-spoke through the hub. If the primary WAN interface is unavailable, the backup WAN interface will be used. When the primary WAN interface is available again, traffic will use that interface again.

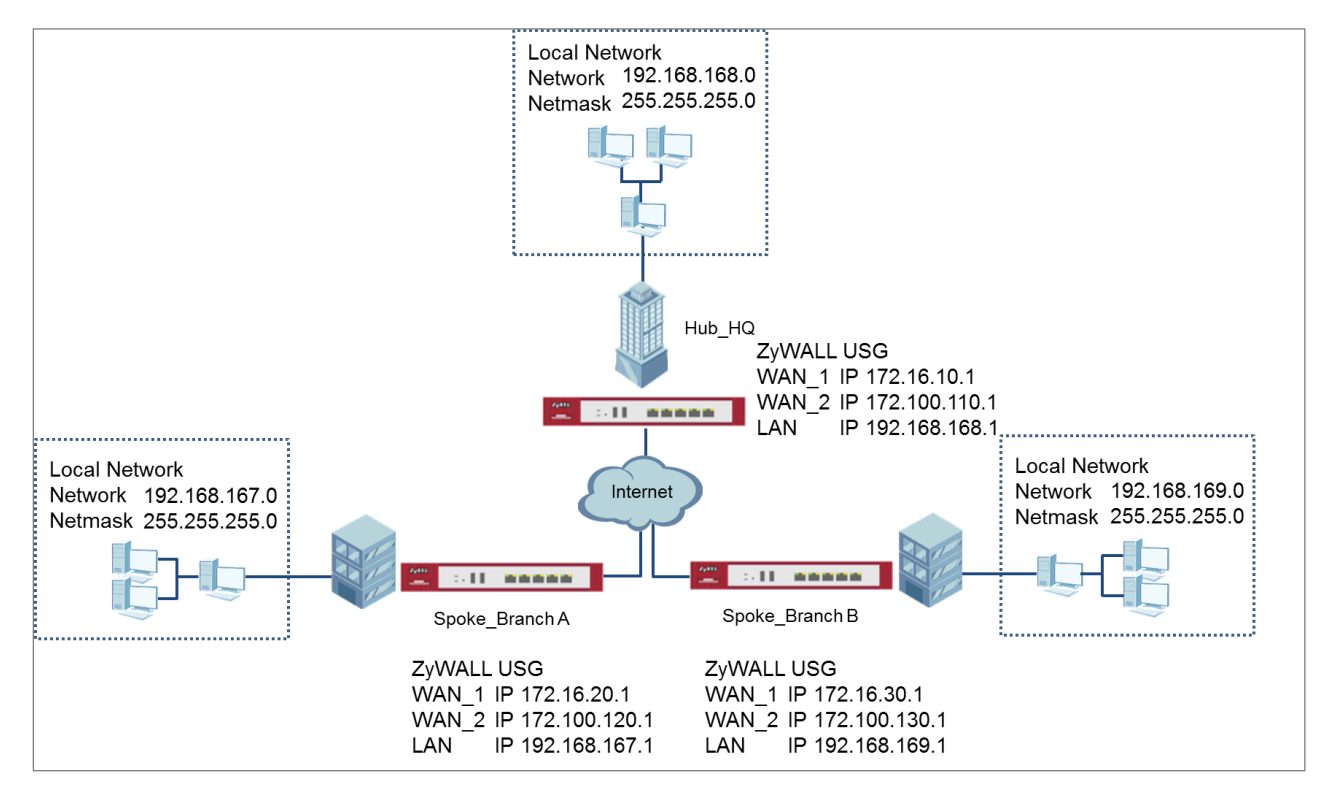

Hub & Spoken VPN Using the VPN Concentrator with Backup

Vote: All network IP addresses and subnet masks are used as examples in this article. Please replace them with your actual network IP addresses and subnet masks. This example was tested using USG310 (Firmware Version: ZLD 4.25).

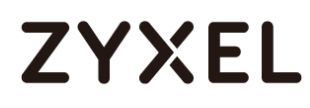

# Set Up the IPSec VPN Tunnel on the ZyWALL/USG Hub\_HQ-to-Branch\_A

Go to **CONFIGURATION > VPN > IPSec VPN > VPN Gateway**, select **Enable**. Type the **VPN Gateway Name** used to identify this VPN gateway.

Then, configure the **Primary** Gateway IP as the **Branch A**'s **wan1** IP address (in the example, 172.16.20.1) and **Secondary** Gateway IP as the **Branch A**'s **wan2** IP address (in the example, 172.100.120.1). Select **Fall back to Primary Peer Gateway when possible** and set desired **Fall Back Check Interval** time.

Type a secure **Pre-Shared Key** (8-32 characters) which must match your **Branch A**'s Pre-Shared Key and click **OK**.

| General Settings             |                                          |
|------------------------------|------------------------------------------|
| 🗷 Enable                     |                                          |
| VPN Gateway Name:            | Hub_HQ-to-Branch_A                       |
| IKE Version                  |                                          |
| IKEv1                        |                                          |
| © IKEv2                      |                                          |
| Gateway Settings             |                                          |
| My Address                   |                                          |
| Interface                    | ge2 DHCP client 172.16.10.1/255.255.255. |
| 🔘 Domain Name / IPv4         |                                          |
| Peer Gateway Address         |                                          |
| 🖲 Static 🔒                   | Primary 172.16.20.1                      |
| Address                      | Secondary 172.100.120.1                  |
| Fall back to Primary Pee     | er Gateway when possible                 |
| Fall Back Check<br>Interval: | 300 (60-86400 seconds)                   |
| 🔍 Dynamic Address 🛛 🕕        |                                          |

#### CONFIGURATION > VPN > IPSec VPN > VPN Gateway

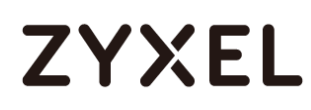

| Authentication    |         |       |                       |
|-------------------|---------|-------|-----------------------|
| Pre-Shared Key    | •••••   | ••••• |                       |
| 🗖 unmasked        |         |       |                       |
| © Certificate     | default | ~     | (See My Certificates) |
| 🔍 User Based PSK  | admin   | ~     | 0                     |
| Advance           |         |       |                       |
| Phase 1 Settings  |         |       |                       |
| SA Life Time:     | 86400   |       | (180 - 3000000 Second |
| Negotiation Mode: | Main    | ~     |                       |
| 💌 Advance         |         |       |                       |

#### Go to CONFIGURATION > VPN > IPSec VPN > VPN Connection and select Enable.

Type the **Connection Name** used to identify this VPN connection. Select scenario

as Site-to-site and VPN Gateway which is configured in Step 1.

# CONFIGURATION > VPN > IPSec VPN > VPN Connection > General Settings and VPN Gateway

| General Settings            |                                                   |
|-----------------------------|---------------------------------------------------|
| 🗷 Enable                    |                                                   |
| Connection Name:            | Hub_HQ-to-Branch_A                                |
| Advance                     |                                                   |
|                             |                                                   |
| VPN Gateway                 |                                                   |
| Application Scenario        |                                                   |
| Site-to-site                |                                                   |
| © Site-to-site with Dynamic | c Peer                                            |
| Remote Access (Server)      | Role)                                             |
| Remote Access (Client       | Role)                                             |
| Vpn Tunnel Interface        |                                                   |
| VPN Gateway:                | Hub_HQ-to-Branct Y ge2 172.16.20.1, 172.100.120.1 |

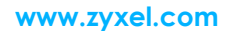

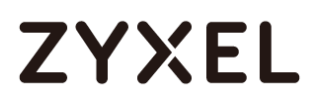

Click **Create new Object** to add the address of local network behind **Hub\_HQ** and an address of local network behind **Branch A**.

# CONFIGURATION > VPN > IPSec VPN > VPN Connection > Create new Object

#### Local Policy

|               |                                                    | ?)                                                 |
|---------------|----------------------------------------------------|----------------------------------------------------|
| Hub_HQ        |                                                    | i i                                                |
| SUBNET        | ~                                                  |                                                    |
| 192.168.168.0 |                                                    |                                                    |
| 255.255.255.0 |                                                    |                                                    |
|               | OK                                                 | Cancel                                             |
|               | Hub_HQ<br>SUBNET<br>192.168.168.0<br>255.255.255.0 | Hub_HQ<br>SUBNET<br>192.168.168.0<br>255.255.255.0 |

#### **Remote Policy**

| Add Address Rule |                   | ? X    |
|------------------|-------------------|--------|
|                  |                   |        |
| Name:            | Spoke_Branch_A_LO | - 1    |
| Address Type:    | SUBNET 💌          |        |
| Network:         | 192.168.167.0     |        |
| Netmask:         | 255.255.255.0     |        |
|                  |                   |        |
|                  | ОК                | Cancel |

Set Local Policy to be Hub\_HQ and Remote Policy to Branch\_A which are newly

created. Click **OK**.

#### CONFIGURATION > VPN > IPSec VPN > VPN Connection > Policy

| Policy           |                    |                          |
|------------------|--------------------|--------------------------|
| Local policy:    | Hub_HQ ¥           | SUBNET, 192.168.168.0/24 |
| Remote policy:   | Spock_Branch_A_L ▼ | SUBNET, 192.168.167.0/24 |
| Advance          |                    |                          |
| Phase 2 Setting  |                    |                          |
| SA Life Time:    | 86400              | (180 - 3000000 Seconds)  |
| Advance          |                    |                          |
| Related Settings |                    |                          |
| Zone:            | IPSec_VPN 💌        | 0                        |
|                  |                    |                          |

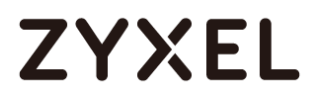

## Hub\_HQ-to-Branch\_B

Go to **CONFIGURATION > VPN > IPSec VPN > VPN Gateway**, select **Enable**. Type the **VPN Gateway Name** used to identify this VPN gateway.

Then, configure the **Primary** Gateway IP as the **Branch B**'s **wan1** IP address (in the example, 172.16.30.1) and **Secondary** Gateway IP as the **Branch B**'s **wan2** IP address (in the example, 172.100.130.1). Select **Fall back to Primary Peer Gateway when possible** and set desired **Fall Back Check Interval** time.

Type a secure **Pre-Shared Key** (8-32 characters) which must match your **Branch A**'s Pre-Shared Key and click **OK**.

#### CONFIGURATION > VPN > IPSec VPN > VPN Gateway

| General Settings              |                                         |
|-------------------------------|-----------------------------------------|
| 🛛 Enable                      |                                         |
| VPN Gateway Name:             | Hub_HQ-to-Branch_B                      |
| IKE Version                   |                                         |
| IKEv1                         |                                         |
| © IKEv2                       |                                         |
|                               |                                         |
| Gateway Settings              |                                         |
| My Address                    |                                         |
| <ul> <li>Interface</li> </ul> | ge2 DHCP dient 172.16.10.1/255.255.255. |
| Domain Name / IPv4            |                                         |
| · · · · · · ·                 |                                         |
| Peer Gateway Address          | 170.1/00.1                              |
| Static ()                     | Primary 172.16.30.1                     |
| Address                       | Secondary 172.100.130.1                 |
| 🗷 Fall back to Primary Peer G | ateway when possible                    |
| Fall Back Check<br>Interval:  | 300 (60-86400 seconds)                  |

# ZYXEL

| Authentication    |         |   |                               |
|-------------------|---------|---|-------------------------------|
| Pre-Shared Key    | •••••   |   |                               |
| 🗖 unmasked        |         |   |                               |
| © Certificate     | default | ~ | (See <u>My Certificates</u> ) |
| © User Based PSK  | admin   | ~ | 0                             |
| Advance           |         |   |                               |
| Phase 1 Settings  |         |   |                               |
| SA Life Time:     | 86400   |   | (180 - 3000000 Seconds        |
| Negotiation Mode: | Main    | ~ |                               |
| Advance           |         |   |                               |

#### Go to CONFIGURATION > VPN > IPSec VPN > VPN Connection to enable VPN

Connection. Select scenario as **Site-to-site** and VPN Gateway which is configured

in Step 1.

# CONFIGURATION > VPN > IPSec VPN > VPN Connection > General Settings and VPN Gateway

| General Settings           |                                                   |
|----------------------------|---------------------------------------------------|
| Enable<br>Connection Name: | Hub_HQ-to-Branch_B                                |
| VPN Gateway                |                                                   |
| Application Scenario       |                                                   |
| Site-to-site               |                                                   |
| © Site-to-site with Dynam  | ic Peer                                           |
| Remote Access (Serve)      | Role)                                             |
| Remote Access (Clien)      | Role)                                             |
| O Vpn Tunnel Interface     |                                                   |
| VPN Gateway:               | Hub_HQ-to-Branch y ge2 172.16.30.1, 172.100.130.1 |
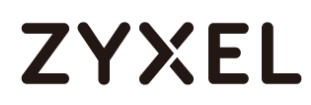

Click **Create new Object** to add an address of local network behind **Hub\_HQ** and an address of local network behind **Branch B**.

## CONFIGURATION > VPN > IPSec VPN > VPN Connection > Create new Object

#### **Local Policy**

| 🕂 Add Address Rule |               |    | ?×     |
|--------------------|---------------|----|--------|
|                    |               |    |        |
| Name:              |               |    |        |
| Address Type:      | SUBNET        | ~  |        |
| Network:           | 192.168.168.0 |    |        |
| Netmask:           | 255.255.255.0 |    |        |
|                    | _             |    |        |
|                    |               | OK | Cancel |

#### **Remote Policy**

| 🕂 Add Address Rule |                    | ?×     |
|--------------------|--------------------|--------|
| Namo               | Spoke Branch B LO( | A      |
| Address Type:      | SUBNET             |        |
| Network:           | 192.168.169.0      |        |
| Netmask:           | 255.255.255.0      |        |
|                    | ОК                 | Cancel |

Set Local Policy to be Hub\_HQ and Remote Policy to Branch\_B which are newly created. Click OK.

#### CONFIGURATION > VPN > IPSec VPN > VPN Connection > Policy

| Hub_HQ 🗸           | SUBNET, 192.168.168.0/24                         |
|--------------------|--------------------------------------------------|
| Spock Branch B L 💌 | SUBNET, 192.168.169.0/24                         |
|                    |                                                  |
|                    |                                                  |
| 86400              | (180 - 3000000 Seconds)                          |
|                    |                                                  |
|                    |                                                  |
| IPSec_VPN          | 0                                                |
|                    | Hub_HQ<br>Spock Branch B L<br>86400<br>IPSec_VPN |

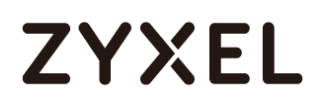

# Hub\_HQ Concentrator

In the ZyWALL/USG, go to **CONFIGURATION > VPN > IPSec VPN > Concentrator**, add a VPN Concentrator rule. Select VPN tunnels to the same member group and click **Save**.

| Add VPN Con                                                                                     | centrator                                                       |                                                                                                    |                                          |
|-------------------------------------------------------------------------------------------------|-----------------------------------------------------------------|----------------------------------------------------------------------------------------------------|------------------------------------------|
| Name:                                                                                           | Hub-and-Spoke                                                   |                                                                                                    |                                          |
| Available<br>VPN_to_VPC<br>VPN_to_Azur<br>WIZ_VPN_HG<br>WIZ_VPN_Bro<br>Hub_HQ_to_<br>Hub_HQ_to_ | e<br>anch<br>Branch_A<br>Branch_B                               | Me<br>↑<br>↓<br>↓                                                                                                    | mber                                     |
| 🕂 Add VPN Co                                                                                    | oncentrator                                                     |                                                                                                    |                                          |
| Name:                                                                                           | Hub-and-Spoke                                                   |                                                                                                    |                                          |
| Available                                                                                       |                                                                 |                                                                                                    | Member                                   |
| VPN_to_VP<br>VPN_to_Az<br>Hub_HQ_to<br>WIZ_VPN_B<br>Spoke_Bran<br>Spoke_Bran<br>Hub_HQ_to       | C<br>ure<br>o_Branch_B<br>ranch<br>nch_A<br>nch_B<br>o_Branch_A | <ul> <li></li> <li></li></ul> | Hub_HQ-to-Branch_A<br>Hub_HQ-to-Branch_B |

# Spoke\_Branch\_A

Go to **CONFIGURATION > VPN > IPSec VPN > VPN Gateway**, select **Enable**. Type the **VPN Gateway Name** used to identify this VPN gateway.

Then, configure the **Primary** Gateway IP as the **Hub\_HQ**'s **wan1** IP address (in the example, 172.16.10.1) and **Secondary** Gateway IP as the **Hub\_HQ**'s **wan2** IP address (in the example, 172.100.110.1). Select **Fall back to Primary Peer Gateway when possible** and set desired **Fall Back Check Interval** time.

Type a secure **Pre-Shared Key** (8-32 characters) which must match your **Hub\_HQ**'s Pre-Shared Key and click **OK**.

| General Settings              |                                          |
|-------------------------------|------------------------------------------|
| 🛛 Enable                      |                                          |
| VPN Gateway Name:             | Spoke_Branch_A                           |
| IKE Version                   |                                          |
| IKEv1                         |                                          |
| © IKEv2                       |                                          |
| Gateway Settings              |                                          |
| My Address                    |                                          |
| Interface                     | ge2 DHCP client 172.16.20.1/255.255.255. |
| 🔍 Domain Name / IPv4          |                                          |
| Peer Gateway Address          |                                          |
| 🖲 Static 👔                    | Primary 172.16.10.1                      |
| Address                       | Secondary 172.100.110.1                  |
| 🗷 Fall back to Primary Peer C | Gateway when possible                    |
| Fall Back Check<br>Interval:  | 300 (60-86400 seconds)                   |
| 🔍 Dynamic Address 🛛 🕕         |                                          |

## CONFIGURATION > VPN > IPSec VPN > VPN Gateway

| Authentication    |               |   |                               |
|-------------------|---------------|---|-------------------------------|
| Pre-Shared Key    | •••••         |   |                               |
| 🗖 unmasked        |               |   |                               |
| © Certificate     | default       | * | (See <u>My Certificates</u> ) |
| O User Based PSK  | Remote_Client | ~ | 0                             |
| Advance           |               |   |                               |
| Phase 1 Settings  |               |   |                               |
| SA Life Time:     | 86400         |   | (180 - 3000000 Seconds        |
| Negotiation Mode: | Main          | • |                               |
| Advance           |               |   |                               |

### Go to CONFIGURATION > VPN > IPSec VPN > VPN Connection and select Enable.

Type the **Connection Name** used to identify this VPN connection. Select scenario

as Site-to-site and VPN Gateway which is configured in Step 1.

## CONFIGURATION > VPN > IPSec VPN > VPN Connection > General Settings and VPN Gateway

| General Settings        |                                                 |
|-------------------------|-------------------------------------------------|
| 🗷 Enable                |                                                 |
| Connection Name:        | Spoke_Branch_A                                  |
| Advance                 |                                                 |
| VPN Gateway             |                                                 |
| Application Scenario    |                                                 |
| Site-to-site            |                                                 |
| © Site-to-site with Dyn | amic Peer                                       |
| 🔍 Remote Access (Se     | rver Role)                                      |
| 🔍 Remote Access (Cli    | ent Role)                                       |
| O Vpn Tunnel Interfac   | e                                               |
| VPN Gateway:            | Spoke_Branch_A y ge2 172.16.10.1, 172.100.110.1 |

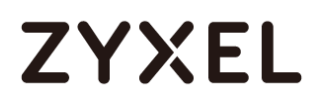

Click **Create new Object** to add the address of local network behind **Branch A** and an address of local network behind **Hub\_HQ** 

# CONFIGURATION > VPN > IPSec VPN > VPN Connection > Create new Object Local Policy

| 🕂 Add Address Rule |                   | ? ×    |
|--------------------|-------------------|--------|
|                    |                   |        |
| Name:              | Spoke_Branch_A_LO |        |
| Address Type:      | SUBNET 👻          |        |
| Network:           | 192.168.167.0     |        |
| Netmask:           | 255.255.255.0     | - 1    |
|                    |                   |        |
|                    | OK                | Cancel |

#### **Remote Policy**

| 🕂 Add Address Rule |               |    | ?×     |
|--------------------|---------------|----|--------|
| Name:              | Hub HQ        |    |        |
| Address Type:      | SUBNET        | ~  |        |
| Network:           | 192.168.168.0 |    |        |
| Netmask:           | 255.255.255.0 |    |        |
|                    |               | OK | Cancel |

#### Set Local Policy to be Spoke\_Branch\_A\_LOCAL and Remote Policy to Hub\_HQ

which are newly created. Click **OK**.

#### CONFIGURATION > VPN > IPSec VPN > VPN Connection > Policy

| Policy           |                    |                          |
|------------------|--------------------|--------------------------|
| Local policy:    | Spoke_Branch_A_L 💌 | SUBNET, 192.168.167.0/24 |
| Remote policy:   | Hub_HQ 💌           | SUBNET, 192.168.168.0/24 |
| Advance          |                    |                          |
| Phase 2 Setting  |                    |                          |
| SA Life Time:    | 86400              | (180 - 3000000 Seconds)  |
| Advance          |                    |                          |
| Related Settings |                    |                          |
| Zone:            | IPSec_VPN 💌        | 0                        |
|                  |                    |                          |

Go to Network > Routing > Policy Route to add a Policy Route to allow traffic from Spoke\_Branch\_A to Spoke\_Branch\_B.

Click **Create new Object** and set the address to be the local network behind the **Spoke\_Branch\_B**. Select **Source Address** to be the local network behind the **Spoke\_Branch\_A**. Then, scroll down the **Destination Address** list to choose the newly created **Spoke\_Branch\_B\_LOCAL** address. Click **OK**.

| Criteria             |                      |
|----------------------|----------------------|
| User:                | any 💌                |
| Incoming:            | any (Excluding ZyV 💌 |
| Source Address:      | Spoke_Branch_A_L 🕶   |
| Destination Address: | Spoke_Branch_B_L 💌   |
| DSCP Code:           | any 💌                |
| Schedule:            | none 💌               |
| Service:             | any 💌                |
| Next-Hop             |                      |
| Туре:                | VPN Tunnel           |
| VPN Tunnel:          | Spoke_Branch_A       |

Network > Routing > Policy Route

## Spoke\_Branch\_B

Go to **CONFIGURATION > VPN > IPSec VPN > VPN Gateway**, select **Enable**. Type the **VPN Gateway Name** used to identify this VPN gateway.

Then, configure the **Primary** Gateway IP as the **Hub\_HQ**'s **wan1** IP address (in the example, 172.16.10.1) and **Secondary** Gateway IP as the **Hub\_HQ**'s **wan2** IP 150/751

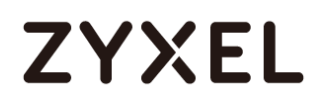

address (in the example, 172.100.110.1). Select Fall back to Primary Peer Gateway when possible and set desired Fall Back Check Interval time.

Type a secure **Pre-Shared Key** (8-32 characters) which must match your **Hub\_HQ**'s Pre-Shared Key and click **OK**.

| General Settings              |                                          |
|-------------------------------|------------------------------------------|
| 🗷 Enable                      |                                          |
| VPN Gateway Name:             | Spoke_Branch_B                           |
| IKE Version                   |                                          |
| IKE∨1                         |                                          |
| © IKEv2                       |                                          |
| Gateway Settings              |                                          |
| My Address                    |                                          |
| Interface                     | ge2 DHCP client 172.16.30.1/255.255.255. |
| 🔍 Domain Name / IPv4          |                                          |
| Peer Gateway Address          |                                          |
| 🖲 Static 🔒                    | Primary 172.16.10.1                      |
| Address                       | Secondary 172.100.110.1                  |
| 🛛 Fall back to Primary Peer 🤇 | Gateway when possible                    |
| Fall Back Check<br>Interval:  | (60-86400 seconds)                       |
| 🔍 Dynamic Address (           |                                          |
| Authentication                |                                          |
| Pre-Shared Key                | •••••                                    |
| 🔲 unmasked                    |                                          |
| © Certificate                 | default 💙 (See <u>My Certificates</u> )  |
| O User Based PSK              | Remote_Client 💙 🚺                        |
| Advance                       |                                          |
| Phase 1 Settings              |                                          |
| SA Life Time:                 | 86400 (180 - 3000000 Seconds)            |
| Negotiation Mode:             | Main                                     |
| Advance                       |                                          |

### CONFIGURATION > VPN > IPSec VPN > VPN Gateway

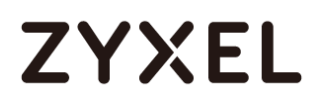

Go to CONFIGURATION > VPN > IPSec VPN > VPN Connection and select Enable.

Type the **Connection Name** used to identify this VPN connection. Select scenario as **Site-to-site** and VPN Gateway which is configured in Step 1.

## CONFIGURATION > VPN > IPSec VPN > VPN Connection > General Settings and VPN Gateway

| General Settings          |                                                 |
|---------------------------|-------------------------------------------------|
| 🗷 Enable                  |                                                 |
| Connection Name:          | Spoke_Branch_B                                  |
| Advance                   |                                                 |
| VPN Gateway               |                                                 |
| Application Scenario      |                                                 |
| Site-to-site              |                                                 |
| Site-to-site with Dynamic | : Peer                                          |
| Remote Access (Server     | Role)                                           |
| Remote Access (Client I   | Role)                                           |
| O Vpn Tunnel Interface    |                                                 |
| VPN Gateway:              | Spoke_Branch_B v ge2 172.16.10.1, 172.100.110.1 |

Click **Create new Object** to add the address of local network behind **Branch B** and an address of local network behind **Hub\_HQ**.

# CONFIGURATION > VPN > IPSec VPN > VPN Connection > Create new Object Local Policy

| 🕂 Add Address Rule |                    | ?×       |
|--------------------|--------------------|----------|
| Namo               | Spoke Branch B LO( | *        |
| Address Type:      | SUBNET             |          |
| Network:           | 192.168.169.0      |          |
| Netmask:           | 255.255.255.0      | <b>.</b> |
|                    | ОК                 | Cancel   |

#### **Remote Policy**

| 🕂 Add Address Rule |               |    | ?×       |
|--------------------|---------------|----|----------|
| Name:              | Hub_HQ        |    | <u>^</u> |
| Address Type:      | SUBNET        | ~  |          |
| Network:           | 192.168.168.0 |    |          |
| Netmask:           | 255.255.255.0 |    |          |
|                    |               | OK | Cancel   |

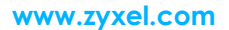

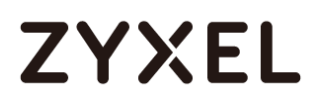

## Set Local Policy to be Spoke\_Branch\_B\_LOCAL and Remote Policy to Hub\_HQ

which are newly created. Click **OK**.

#### CONFIGURATION > VPN > IPSec VPN > VPN Connection > Policy

| Policy           |                    |                          |
|------------------|--------------------|--------------------------|
| Local policy:    | Spoke_Branch_B_L 💌 | SUBNET, 192.168.169.0/24 |
| Remote policy:   | Hub_HQ 💌           | SUBNET, 192.168.168.0/24 |
| Advance          |                    |                          |
| Phase 2 Setting  |                    |                          |
| SA Life Time:    | 86400              | (180 - 3000000 Seconds)  |
| Advance          |                    |                          |
| Related Settings |                    |                          |
| Zone:            | IPSec_VPN 💌        | 0                        |

Go to Network > Routing > Policy Route to add a Policy Route to allow traffic from Spoke\_Branch\_B to Spoke\_Branch\_A.

Click **Create new Object** and set the address to be the local network behind the **Spoke\_Branch\_A**. Select **Source Address** to be the local network behind the **Spoke\_Branch\_B**. Then, scroll down the **Destination Address** list to choose the newly created **Spoke\_Branch\_A\_LOCAL** address. Click **OK**.

#### Network > Routing > Policy Route

| Criteria             |                      |
|----------------------|----------------------|
| User:                | any 💌                |
| Incoming:            | any (Excluding ZyV 💙 |
| Source Address:      | Spoke_Branch_B_L 💌   |
| Destination Address: | Spoke_Branch_A_L 💌   |
| DSCP Code:           | any 💌                |
| Schedule:            | none 💌               |
| Service:             | any 💌                |
| Next-Hop             |                      |
| Туре:                | VPN Tunnel 💌         |
| VPN Tunnel:          | Spoke_Branch_B 💌     |

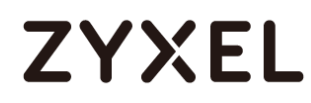

## Test the IPSec VPN Tunnel

Go to ZyWALL/USG **CONFIGURATION > VPN > IPSec VPN > VPN Connection**, click

**Connect** on the upper bar. The **Status** connect icon is lit when the interface is connected.

#### Hub\_HQ > CONFIGURATION > VPN > IPSec VPN > VPN Connection

| v4 Cor | nfiguration |                      |                         |                                    |                       |
|--------|-------------|----------------------|-------------------------|------------------------------------|-----------------------|
| 🕂 Ad   | ld 📝 Edit   | 📋 Remove  💡 Activate | 💡 Inactivate  🍓 Connect | 🍓 Disconnect 🛛 🔚 Object References |                       |
|        |             |                      |                         |                                    |                       |
| 1      | 🥊 📵         | Hub_HQ-to-Branch_A   | Hub_HQ-to-Branch_A      | Hub_HQ/spoke_Branch_A_LOCAL        |                       |
| 2      | 9 🏨         | Hub_HQ-to-Branch_B   | Hub_HQ-to-Branch_B      | Hub_HQ/a Spoke_Branch_B_LOCAL      |                       |
|        | Page 1      | of 1 🕨 🕅 Show 50     | ✓ items                 |                                    | Displaying 1 - 2 of 2 |

#### Spoke\_Branch\_A > CONFIGURATION > VPN > IPSec VPN > VPN Connection

| Pv4 Co | onfiguration |              |            |                                                       |           |              |                                |                       |
|--------|--------------|--------------|------------|-------------------------------------------------------|-----------|--------------|--------------------------------|-----------------------|
| + A    | dd 🗹 Edit    | 📋 Remove     | 💡 Activate | $\begin{tabular}{lllllllllllllllllllllllllllllllllll$ | 🝓 Connect | R Disconnect | 🖷 Object References            |                       |
| #      | Status       |              |            | VPN Gatew                                             |           | Policy       |                                |                       |
| 1      | 💡 🏨          | Spoke-Branch | 1_A        | Spoke-Brand                                           | ch_A      | ■Spoke-B     | ranch_A_LOCAL <b>/</b> =Hub_HQ |                       |
|        | Page 1       | of 1 🕨 🕨     | Show 50    | ✓ items                                               |           |              |                                | Displaying 1 - 1 of 1 |

#### Spoke\_Branch\_B > CONFIGURATION > VPN > IPSec VPN > VPN Connection

| IPv4 | Configuration |                     |                        |                                     |                       |
|------|---------------|---------------------|------------------------|-------------------------------------|-----------------------|
| G    | Add 🗹 Edit    | 🍵 Remove 💡 Activate | 🖗 Inactivate  🍓 Connec | ct 🍓 Disconnect 📔 Object References |                       |
| #    | tatus Status  | Name                | VPN Gateway            | Policy                              |                       |
| 1    | 💡 🏨           | Spoke-Branch_B      | Spoke-Branch_B         | Spoke-Branch_B_LOCAL/= Hub_HQ       |                       |
|      | Page          | of 1 🕨 🕨 Show 50    | ▼ items                |                                     | Displaying 1 - 1 of 1 |

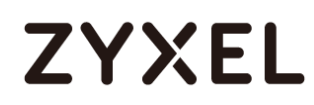

Go to ZyWALL/USG **MONITOR > VPN Monitor > IPSec** and verify the tunnel **Up Time** and the **Inbound(Bytes)/Outbound(Bytes)** traffic. Click **Connectivity Check** to verify the result of ICMP Connectivity.

#### Hub\_HQ > MONITOR > VPN Monitor > IPSec > Hub\_HQ-to-Branch\_A

| 🕀 Disconnect  🤮 Connecti | ion Check                          |             |                |         |         |              |                 |
|--------------------------|------------------------------------|-------------|----------------|---------|---------|--------------|-----------------|
| # Name                   | Policy                             | My Addr     | • Secure Gatew | Up Time | Timeout | Inbound(     | Outboun         |
| 1 Hub_HQ-to-Branch_A     | 192.168.168.0/24<>192.168.167.0/24 | 172.16.10.1 | P: 172.16.20.1 | 690     | 85730   | 1 (46 bytes) | 1 (60 bytes)    |
| 2 Hub_HQ-to-Branch_B     | 192.168.168.0/24<>192.168.169.0/24 | 172.16.10.1 | P: 172.16.30.1 | 505     | 85915   | 1 (78 bytes) | 0(0 bytes)      |
| ∢ ∢ Page 1 of 1 ▶        | Show 50 🕶 items                    |             |                |         |         | Display      | /ing 1 - 2 of 3 |
|                          |                                    |             |                |         |         |              |                 |
|                          |                                    |             |                |         |         |              |                 |
| Connectivity Check       | (?)×                               |             |                |         |         |              |                 |
| Comparing the Charal     |                                    |             |                |         |         |              |                 |
| Connectivity Check       |                                    |             |                |         |         |              |                 |
| IP Address: 192.1        | 68.167.1                           |             |                |         |         |              |                 |
|                          |                                    |             |                |         |         |              |                 |
|                          |                                    |             |                |         |         |              |                 |
|                          | OK Cancel                          |             |                |         |         |              |                 |
|                          |                                    |             |                |         |         |              |                 |
| Result                   |                                    |             |                |         |         |              |                 |
| Reson                    |                                    |             |                |         |         |              |                 |
|                          |                                    |             |                |         |         |              |                 |
| (i) ICMP Cor             | inectivity Check PASS on H         | ub_HQ-to-   | Branch_A       |         |         |              |                 |
|                          |                                    |             |                |         |         |              |                 |
|                          |                                    |             |                |         |         |              |                 |
|                          |                                    |             |                |         |         |              |                 |
|                          | OK                                 |             |                |         |         |              |                 |

### Hub\_HQ > MONITOR > VPN Monitor > IPSec > Hub\_HQ-to-Branch\_B

| <b>(</b> | Disconnect 🤮 Connecti | ion Check                          |             |                |     |       |              |                 |
|----------|-----------------------|------------------------------------|-------------|----------------|-----|-------|--------------|-----------------|
| #        |                       |                                    |             |                |     |       |              |                 |
| 1        | Hub_HQ-to-Branch_A    | 192.168.168.0/24<>192.168.167.0/24 | 172.16.10.1 | P: 172.16.20.1 | 690 | 85730 | 1 (46 bytes) | 1 (60 bytes)    |
| 2        | Hub_HQ-to-Branch_B    | 192.168.168.0/24<>192.168.169.0/24 | 172.16.10.1 | P: 172.16.30.1 | 505 | 85915 | 1 (78 bytes) | 0(0 bytes)      |
|          | ✓ Page 1 of 1 →       | ▶ Show 50 ▼ items                  |             |                |     |       | Display      | ring 1 - 2 of 2 |

| Connectivity Che | ck            | ?X     |
|------------------|---------------|--------|
| Connectivity Cl  | neck          |        |
| IP Address:      | 192.168.169.1 |        |
|                  |               |        |
|                  | ОК            | Cancel |

#### www.zyxel.com

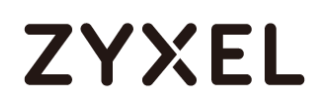

| Result |                                                   | × |
|--------|---------------------------------------------------|---|
| i      | ICMP Connectivity Check PASS on Hub_HQ-to-Branch_ | В |
|        | ОК                                                |   |

## Spoke\_Branch\_A > MONITOR > VPN Monitor > IPSec

| Result | ×                                              |
|--------|------------------------------------------------|
| i      | ICMP Connectivity Check PASS on Spoke-Branch_A |
|        | ОК                                             |

## Spoke\_Branch\_B > MONITOR > VPN Monitor > IPSec

| ę | 🖣 Dis | sconnect  🤮 Con | nection Check                      |             |                |   |       |            |                  |
|---|-------|-----------------|------------------------------------|-------------|----------------|---|-------|------------|------------------|
|   |       |                 |                                    |             |                |   |       |            |                  |
|   | 1     | Spoke_Branch_B  | 192.168.169.0/24<>192.168.168.0/24 | 172.16.30.1 | P: 172.16.10.1 | 4 | 73436 | 0(0 bytes) | 0(0 bytes)       |
|   |       | Page 1 of 1     | Show 50 🕶 items                    |             |                |   |       | Displo     | aying 1 - 1 of 1 |

| Connectivity             | Check ?X                     |                       |
|--------------------------|------------------------------|-----------------------|
| Connectivi<br>IP Address | ty Check<br>s: 192.168.168.1 |                       |
|                          | OK Cancel                    |                       |
| Result                   |                              | $\times$              |
| i                        | ICMP Connectivity Check F    | ASS on Spoke-Branch_B |
|                          | ОК                           |                       |

# What Could Go Wrong?

If you see [info] or [error] log message such as below, please check ZyWALL/USG Phase 1 Settings. All ZyWALL/USG units must use the same Pre-Shared Key, Encryption, Authentication method, DH key group and ID Type to establish the IKE SA.

| Priority | Category | Message                                                      | Note    |
|----------|----------|--------------------------------------------------------------|---------|
| info     | IKE      | Recv:[NOTIFY:INVALID_COOKIE]                                 | IKE_LOG |
| info     | IKE      | Send:[ID][HASH][NOTIFY:INITIAL_CONTACT]                      | IKE_LOG |
| Priority | Category | Message                                                      | Note    |
| error    | IPSec    | SPI: 0x0 (0) SEQ: 0x0 (0) No rule found, Dropping TCP packet | IPSec   |
| error    | IPSec    | SPI: 0x0 (0) SEQ: 0x0 (0) No rule found, Dropping TCP packet | IPSec   |
| info     | IKE      | [COOKIE] Invalid cookie, no sa found                         | IKE_LOG |
| Priority | Category | Message                                                      | Note    |
| info     | IKE      | Recv:[HASH][NOTIFY:NO_PROPOSAL_CHOSEN]                       | IKE_LOG |

If you see that Phase 1 IKE SA process done but still get [info] log message as below, please check ZyWALL/USG Phase 2 Settings. All ZyWALL/USG units must use the same Protocol, Encapsulation, Encryption, Authentication method and PFS to establish the IKE SA.

| 19 | 2017-09-11 info | IKE | [SA] : No proposal chosen                            | IKE_LOG |
|----|-----------------|-----|------------------------------------------------------|---------|
| 20 | 2017-09-11 info | IKE | [ID] : Tunnel [Server] Phase 2 Local policy mismatch | IKE_LOG |
|    |                 |     |                                                      |         |
| 31 | 2017-09-11 info | IKE | Send:[HASH][SA][NONCE][ID][ID]                       | IKE_LOG |
| 32 | 2017-09-11 info | IKE | Phase 1 IKE SA process done                          | IKE_LOG |

Make sure the all ZyWALL/USG units' security policies allow IPSec VPN traffic. IKE uses UDP port 500, AH uses IP protocol 51, and ESP uses IP protocol 50.

By default, NAT traversal is enabled on ZyWALL/USG, so please make sure the remote IPSec device also has NAT traversal enabled.

# How to Configure IPSec VPN with ZyWALL IPSec VPN Client

This example shows how to use the VPN Setup Wizard to create a site-to-site VPN between a ZyWALL/USG and a ZyWALL IPSec VPN Client. The example instructs how to configure the VPN tunnel between each site. When the VPN tunnel is configured, each site can be accessed securely.

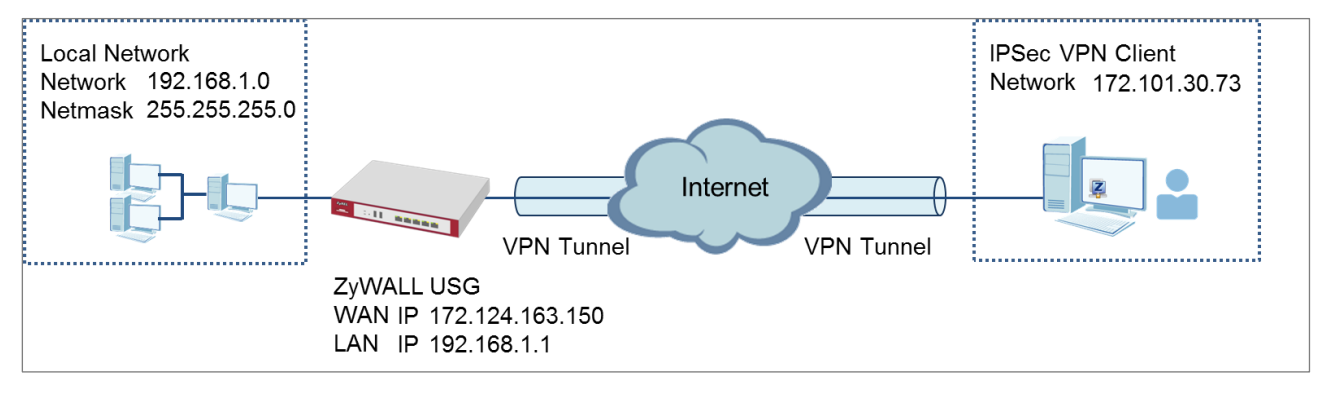

Vote: All network IP addresses and subnet masks are used as examples in this article. Please replace them with your actual network IP addresses and subnet masks. This example was tested using USG310 (Firmware Version: ZLD 4.25) and ZyWALL IPSec VPN

ZyWALL IPSec VPN Client with VPN Tunnel Connected

#### www.zyxel.com

# Set Up the ZyWALL/USG IPSec VPN Tunnel

In the ZyWALL/USG, go to **Quick Setup > VPN Setup Wizard**, use the **VPN Settings for Configuration Provisioning** wizard to create a VPN rule that can be used with the ZyWALL IPSec VPN Client. Click **Next**.

#### Quick Setup > VPN Setup Wizard > Welcome

| VPN Setup Wizard                              |  |
|-----------------------------------------------|--|
| Wizard Type > VPN Settings > Wizard Completed |  |
|                                               |  |
| Welcome                                       |  |
| © VPN Settings                                |  |
| - Wizard Type                                 |  |
| - VPN Settings                                |  |
| - Wizard Completed                            |  |
| VPN Settings for Configuration Provisioning   |  |
| - Wizard Type                                 |  |
| - VPN Settings                                |  |
| - Wizard Completed                            |  |
| VPN Settings for L2TP VPN Settings            |  |
| - VPN Settings                                |  |
| - General Settings                            |  |
| - Wizard Completed                            |  |

Choose **Express** to create a VPN rule with the default phase 1 and phase 2 settings and use a pre-shared key to be the authentication method. Click **Next**.

Quick Setup > VPN Setup Wizard > Wizard Type

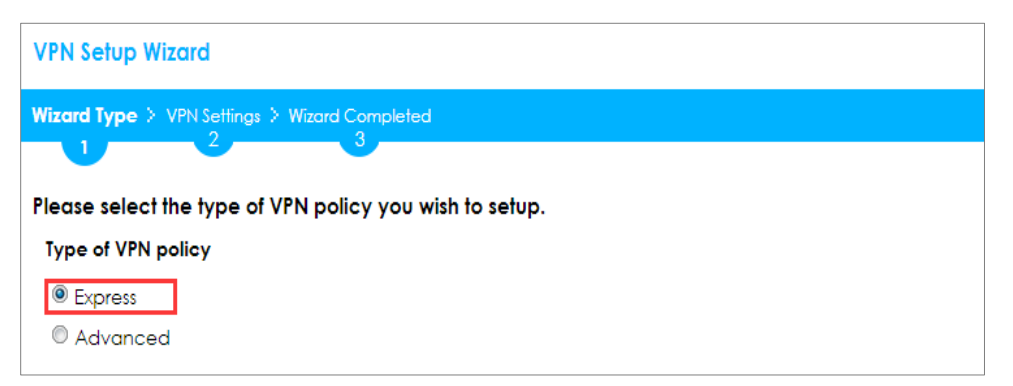

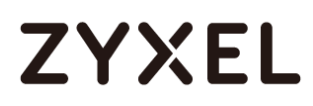

Type the **Rule Name** used to identify this VPN connection (and VPN gateway). You may use 1-31 alphanumeric characters. This value is case-sensitive. Click **Next**.

| VPN Setup Wizard                 |                             |
|----------------------------------|-----------------------------|
| Wizard Type > VPN Setting<br>1 2 | Wizard Completed            |
| Express Settings<br>IKE Version  |                             |
| IKEv1                            |                             |
| © IKE∨2                          |                             |
| Scenario                         |                             |
| Rule Name:                       | WIZ_VPN_PROVISIONING        |
| Application Scenario:            | Remote Access (Server Role) |

Quick Setup > VPN Setup Wizard > Welcome > Wizard Type > VPN Settings-1

Type a secure **Pre-Shared Key** (8-32 characters). Set **Local Policy** to be the IP address range of the network connected to the ZyWALL/USG.

| Quick Setu | p > VPN Setu | > Wizard > | Welcome > | Wizard Tv | pe > VPN | Settinas-2 |
|------------|--------------|------------|-----------|-----------|----------|------------|
|            |              |            |           |           |          |            |

| VPN Setup Wizard             |                  |                 |  |
|------------------------------|------------------|-----------------|--|
| Wizard Type > VPN Settings > | Wizard Completed |                 |  |
|                              |                  |                 |  |
| Express Settings             |                  |                 |  |
| Configuration                |                  |                 |  |
| Secure Gateway:              | Any              |                 |  |
| Pre-Shared Key:              | zyx12345         |                 |  |
| Local Policy (IP/Mask):      | 192.168.1.33     | / 255.255.255.0 |  |
| Remote Policy (IP/Mask):     | Any              |                 |  |

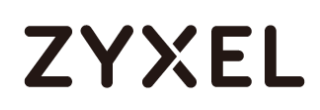

This screen provides a read-only summary of the VPN tunnel. Click **Save**.

Quick Setup > VPN Setup Wizard > Welcome > Wizard Type > VPN Settings-3

| VPN Setup Wizard             |                                               |  |  |
|------------------------------|-----------------------------------------------|--|--|
| Wizard Type > VPN Settings > | Wizard Type > VPN Settings > Wizard Completed |  |  |
| Express Settings<br>Summary  |                                               |  |  |
| Rule Name:                   | WIZ_VPN_PROVISIONING                          |  |  |
| Secure Gateway:              | Any                                           |  |  |
| Pre-Shared Key:              | zyx12345                                      |  |  |
| Local Policy (IP/Mask):      | 192.168.1.0 / 255.255.255.0                   |  |  |
| Remote Policy (IP/Mask):     | Any                                           |  |  |

Now the rule is configured on the ZyWALL/USG. The Phase 1 rule settings appear in the VPN > IPSec VPN > VPN Gateway screen and the Phase 2 rule settings appear in the VPN > IPSec VPN > VPN Connection screen. Click Close to exit the wizard.

Quick Setup > VPN Setup Wizard > Welcome > Wizard Type > VPN Settings > Wizard Completed

| VPN Setup Wizard                      |                             |
|---------------------------------------|-----------------------------|
| Wizard Type > VPN Settings > V        | Vizard Completed            |
|                                       | 3                           |
| Express Settings                      |                             |
| Congratulations. The VPN ,<br>Summary | Access wizard is completed  |
| Rule Name:                            | WIZ_VPN_PROVISIONING        |
| Secure Gateway:                       | Any                         |
| Pre-Shared Key:                       | zyx12345                    |
| Local Policy (IP/Mask):               | 192.168.1.0 / 255.255.255.0 |
| Remote Policy (IP/Mask):              | Any                         |

Go to **CONFIGURATION > Object > User/Group > Add A User** and create a user account for the ZyWALL IPSec VPN Client user.

CONFIGURATION > Object > User/Group > Add A User

#### www.zyxel.com

# ZYXEL

| User Name :                       | Remote_Client        |                       |
|-----------------------------------|----------------------|-----------------------|
| User Type:                        | user 💌               |                       |
| Password:                         | •••••                |                       |
| Retype:                           | •••••                |                       |
| Description:                      | Local User           |                       |
| Authentication Timeout<br>ettings | Use Default Settings | O Use Manual Settings |
| Lease Time:                       | 1440                 | minutes               |
| Reauthentication Time:            | 1440                 | minutes               |

Go to CONFIGURATION > VPN > IPSec VPN > Configuration Provisioning. In the General Settings section, select the Enable Configuration Provisioning. Then, go to the Configuration section and click Add to bind a configured VPN Connection to Allowed User. Click Activate and Apply to save the configuration.

## CONFIGURATION > VPN > IPSec VPN > Configuration Provisioning

| General Settings              |                         |                      |               |                       |
|-------------------------------|-------------------------|----------------------|---------------|-----------------------|
| Enable Configuration Provisio | pning                   |                      |               |                       |
| Authentication                |                         |                      |               |                       |
| Client Authentication Method: | default 💌               |                      |               |                       |
| Configuration                 |                         |                      |               |                       |
| 🔂 Add 🧉 Edit 🍵 Remove         | ♀ Activate ♀ Inactivate | Move                 |               |                       |
| # Status Priority 🔺           | Туре                    |                      |               |                       |
| 1 💡 1                         | 4in4                    | WIZ_VPN_PROVISIONING | Remote_Client |                       |
| ∢ ∢ Page 1 of 1 ) )           | Show 50 🔻 items         |                      |               | Displaying 1 - 1 of 1 |
|                               |                         |                      |               |                       |
|                               |                         |                      |               |                       |
|                               |                         |                      |               |                       |
|                               |                         |                      |               |                       |
|                               |                         |                      |               |                       |
|                               |                         |                      |               |                       |
|                               |                         |                      |               |                       |
|                               |                         |                      |               |                       |
|                               |                         | Apply Reset          |               |                       |

#### www.zyxel.com

# Set Up the ZyWALL IPSec VPN Client

Download **ZyWALL IPSec VPN Client** software from ZyXEL Download Library:

http://www.zyxel.com/support/download landing.shtml

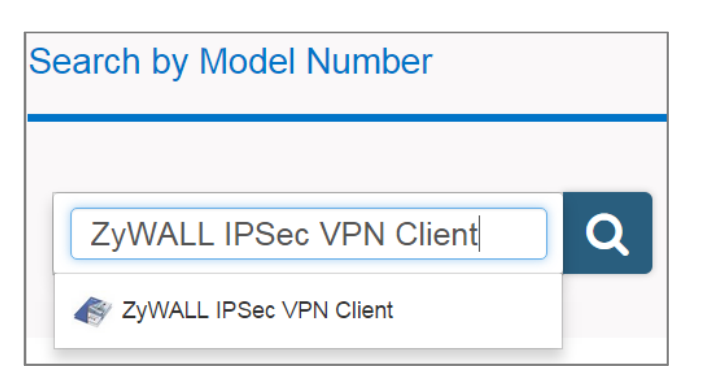

Open ZyWALL IPSec VPN Client, select **CONFIGURATION > Get from Server**.

| <b>Z</b> Z | Z ZyWALL IPSec VPN Client |        |  |  |  |  |
|------------|---------------------------|--------|--|--|--|--|
| Con        | Configuration Tools ?     |        |  |  |  |  |
|            | Save                      | Ctrl+S |  |  |  |  |
|            | Import                    |        |  |  |  |  |
|            | Export                    |        |  |  |  |  |
|            | Get from Server           |        |  |  |  |  |
|            | Move to USB Drive         |        |  |  |  |  |
|            | Wizard                    |        |  |  |  |  |
|            | Quit                      |        |  |  |  |  |

### CONFIGURATION > Get from Server

Enter the WAN IP address or URL for the ZyWALL/USG in the **Gateway Address**. If you changed the default HTTPS **Port** on the ZyWALL/USG, and then enter the new one here. Enter the **Login** user name and **Password** exactly as configured on the ZyWALL or external authentication server. Click **Next**, you will see it's processing VPN configuration from the server.

163/751

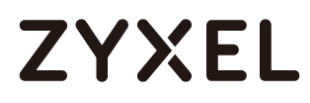

#### CONFIGURATION > Get from Server > Step 1: Authentication

| 👰 VPN Configuration Server Wiza                                                                                                    | ard                       |  |  |  |  |  |
|----------------------------------------------------------------------------------------------------|---------------------------|--|--|--|--|--|
| Step 1: Authentication         What are the parameters of the VPN Server Connection?                                                                                         |                           |  |  |  |  |  |
| You are going to download your VPN Configuration from the VPN Configuration Server.<br>Enter below the authentication information required for the connection to the server. |                           |  |  |  |  |  |
| Gateway Address:                                                                                                    | 172.124.163.150 Port: 443 |  |  |  |  |  |
| Authentication:                                                                                                    | Login + Password -        |  |  |  |  |  |
| Login:                                                                                                    | Remote_Client             |  |  |  |  |  |
| Password:                                                                                                    | •••••                     |  |  |  |  |  |
|                                                                                                    |                           |  |  |  |  |  |
|                                                                                                    | Next > Cancel             |  |  |  |  |  |

## CONFIGURATION > Get from Server > Step 2: Processing

| VPN Configuration Server Wizard                                                                                                    | ×      |
|----------------------------------------------------------------------------------------------------|--------|
| Step 2: Processing<br>Requesting the VPN Configuration.                                                                                                    | ZyXEL  |
| Downloading the VPN Configuration from the server:                                                                                                    |        |
| <ul> <li>Init Ok.</li> <li>Init crx server (172.124.163.150) Ok.</li> <li>Send https request</li> <li>Receive Config. from Server</li> <li>Write Config. file</li> <li>Apply Config. file</li> </ul> |        |
| < Previous                                                                                                    | Cancel |

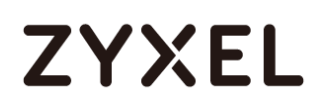

Then, you will see the **Configuration successful** page, click **OK** to exit the wizard.

#### CONFIGURATION > Get from Server > Configuration successful

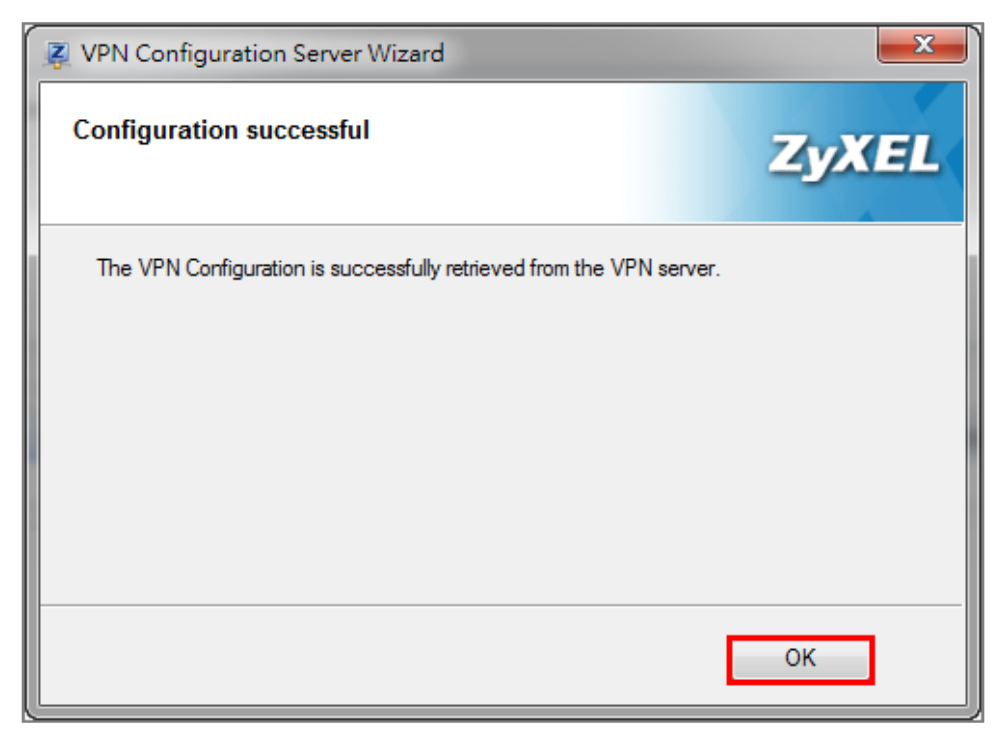

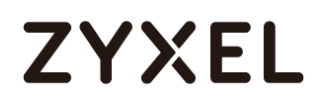

Go to VPN Configuration > IKEv1, right click the WIZ\_VPN\_PROVISIONING and select Open tunnel. You will see the Tunnel opened on the bottom right of the screen.

| VPN Configuration | eters<br>OVISIONING                 |                           |  |
|-------------------|-------------------------------------|---------------------------|--|
|                   | Open tunnel                         | Ctrl+O                    |  |
|                   | Export                              |                           |  |
|                   | Сору                                | Ctrl+C                    |  |
|                   | Rename                              | F2                        |  |
|                   | Delete                              | Del                       |  |
| VPN Configuration | eters<br>DVISIONING<br>PROVISIONING | VPN_PROV<br>Tunnel opener |  |

## VPN CONFIGURATION > IKE V1 > WIZ\_VPN\_PROVISIONING > Open tunnel

# Test the IPSec VPN Tunnel

Go to ZyWALL/USG CONFIGURATION > VPN > IPSec VPN > VPN Connection, the

**Status** connect icon is lit when the interface is connected.

## CONFIGURATION > VPN > IPSec VPN > VPN Connection

| IPv4 (               | Configuration |                      |              |           |                                    |                                        |
|----------------------|---------------|----------------------|--------------|-----------|------------------------------------|----------------------------------------|
| 0                    | Add 🗹 Edit    | 🗋 Remove  🌻 Activate | ♥ Inactivate | 🚇 Connect | 🕀 Disconnect 🛛 🔚 Object References |                                        |
| #                    |               |                      |              |           |                                    |                                        |
| 1                    | ? 🖷           | WIZ_VPN_PROVIS       | NING         | WIZ_VF    | PN_PROVISIONING                    | <pre>wiz_vpn_provisioning_local/</pre> |
| $\  \boldsymbol{\P}$ | Page 1        | of 1 🕨 🕅 Show 50     | ✓ items      |           |                                    | Displaying 1 - 1 of 1                  |

166/751

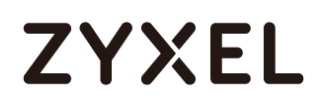

Go to ZyWALL/USG **MONITOR > VPN Monitor > IPSec** and verify the tunnel **Up Time** and **Inbound(Bytes)/Outbound(Bytes)** Traffic.

#### MONITOR > VPN Monitor > IPSec

| 6 | 側 Di | sconn | ect 🧯 | Connection Check     |                               |                |                  |   |       |                |                  |
|---|------|-------|-------|----------------------|-------------------------------|----------------|------------------|---|-------|----------------|------------------|
|   |      |       |       |                      |                               |                |                  |   |       |                | Outbound (Bytes) |
|   | 1    | N/A   | N/A   | WIZ_VPN_PROVISIONING | 192.168.1.0/24<>172.101.30.73 | 172.101.30.150 | D: 172.101.30.73 | 6 | 86414 | 21(1854 bytes) | 0(0 bytes)       |

To test whether or not a tunnel is working, ping from a computer at one site to a computer at the other. Ensure that both computers have Internet access (via the IPSec devices).

```
PC with ZyWALL IPSec VPN Client installed > Window 7 > cmd > ping 192.168.1.33
```

```
C:\Documents and Settings\ZyXEL>ping 192.168.1.33

Pinging 192.168.1.33 with 32 bytes of data:

Reply from 192.168.1.33: bytes=32 time=27ms TTL=43

Reply from 192.168.1.33: bytes=32 time=32ms TTL=43

Reply from 192.168.1.33: bytes=32 time=26ms TTL=43

Reply from 192.168.1.33: bytes=32 time=27ms TTL=43

Ping statistics for 192.168.1.33:

Packets: Sent = 4, Received = 4, Lost = 0 (0% loss),

Approximate round trip times in milli-seconds:

Minimum = 26ms, Maximum = 32ms, Average = 28ms
```

PC behind ZyWALL/USG > Window 7 > cmd > ping 172.101.30.73

C: \Documents and Settings \ZyXEL>ping 172.101.30.73
Pinging 172.101.30.73 with 32 bytes of data:
Reply from 172.101.30.73: bytes=32 time=18ms TTL=54
Reply from 172.101.30.73: bytes=32 time=17ms TTL=54
Reply from 172.101.30.73: bytes=32 time=17ms TTL=54
Reply from 172.101.30.73: bytes=32 time=16ms TTL=54
Ping statistics for 172.101.30.73:
 Packets: Sent = 4, Received = 4, Lost = 0 (0% loss),
Approximate round trip times in milli-seconds:
 Minimum = 16ms, Maximum = 18ms, Average = 17ms

# What Can Go Wrong?

If you see [info] log message such as below, please make sure both ZyWALL/USG and ZyWALL IPSec VPN Client use the same **Pre-Shared Key** to establish the IKE SA.

### MONITOR > Log

| Priority |     | Message                                                                                        | ▼ Note  |
|----------|-----|------------------------------------------------------------------------------------------------|---------|
| info     | IKE | Send:[NOTIFY:INVALID_PAYLOAD_TYPE]                                                             | IKE_LOG |
| info     | IKE | Invalid payload type in encrypted payload chain, possibly because of different pre-shared keys | IKE_LOG |

If you see [info] or [error] log message such as below, please check ZyWALL/USG Phase 1 Settings. ZyWALL/USG and ZyWALL IPSec VPN Client must use the same Encryption, Authentication method, DH key group and ID Type/Content to establish the IKE SA.

### MONITOR > Log

| info | IKE | [SA] : No proposal chosen                                      | IKE_LOG |
|------|-----|----------------------------------------------------------------|---------|
| info | IKE | [SA] : Tunnel [WIZ_VPN_PROVISIONING] Phase 1 proposal mismatch | IKE_LOG |

If you see that Phase 1 IKE SA process done but still get [alert] or [info] log message as below, please check ZyWALL/USG Phase 2 Settings. ZyWALL/USG and ZyWALL IPSec VPN Client must use the same Active Protocol, Encapsulation, Proposal, PFS and set correct Local Policy to establish the IKE SA.

## MONITOR > Log

| info | IKE | [SA] : No proposal chosen                                          | IKE_LOG |
|------|-----|--------------------------------------------------------------------|---------|
| info | IKE | [SA] : Tunnel [WIZ_VPN_PROVISIONING] Phase 2 proposal mismatch     | IKE_LOG |
|      |     |                                                                    |         |
| info | IKE | [SA] : No proposal chosen                                          | IKE_LOG |
| info | IKE | [ID] : Tunnel [WIZ_VPN_PROVISIONING] Phase 2 Local policy mismatch | IKE_LOG |

If you see [alert] log message as below, please make sure you create a user account for the ZyWALL IPSec VPN Client user on ZyWALL/USG or the external authentication server. Or please check your password matches the settings in the user account.

#### MONITOR > Log

| Priority | Cate | Message                                                                                    | Note                   |
|----------|------|--------------------------------------------------------------------------------------------|------------------------|
| alert    | User | Failed login attempt to Device from http/https (incorrect password or inexistent username) | Account: Remote_Client |

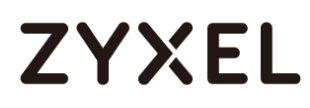

Make sure the service HTTPS Port on IPSec VPN Client application is available.

Make sure the To-ZyWALL security policies allow IPSec VPN traffic to the ZyWALL/USG. IKE uses UDP port 500, AH uses IP protocol 51, and ESP uses IP protocol 50.

The ZyWALL/USG supports UDP port 500 and UDP port 4500 for NAT traversal. If you enable this, make sure the To-ZyWALL security policies allow UDP port 4500 too.

# How to Configure Site-to-site IPSec VPN with FortiGate

This example shows how to use the VPN Setup Wizard to create a site-to-site VPN between a ZYWALL/USG and a FortiGate router. The example instructs how to configure the VPN tunnel between each site. The example instructs how to configure the VPN tunnel between each site. When the VPN tunnel is configured, each site can be accessed securely.

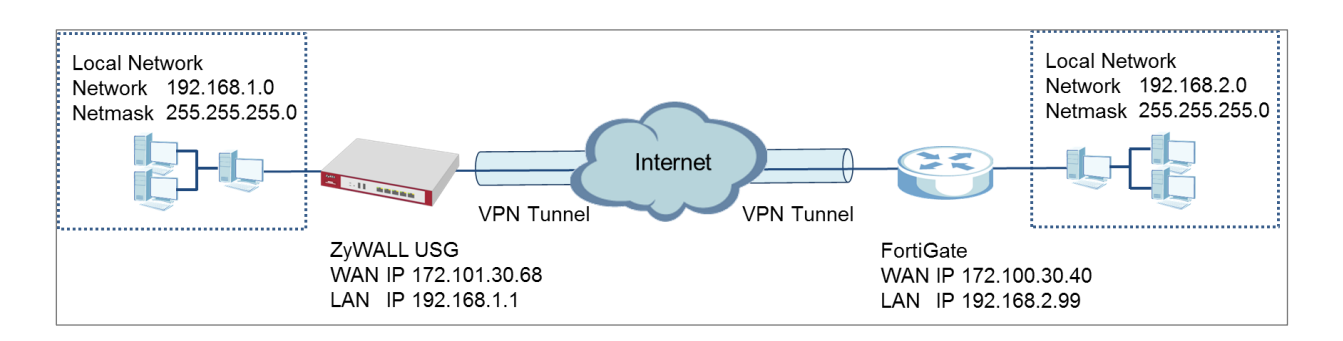

ZyWALL Site-to-site IPSec VPN with FortiGate Connected

Vote: All network IP addresses and subnet masks are used as examples in this article. Please replace them with your actual network IP addresses and subnet masks. This example was tested using USG310 (Firmware Version: ZLD 4.25) and FortiGate 100D

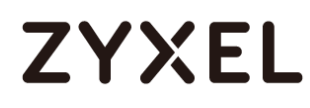

# Set Up the IPSec VPN Tunnel on the ZyWALL/USG

In the ZyWALL/USG, go to **Quick Setup > VPN Setup Wizard**, use the **VPN Settings** wizard to create a VPN rule that can be used with the FortiGate. Click **Next**.

Quick Setup > VPN Setup Wizard > Welcome

| 'PN Setup Wizard                  |                                              |  |  |  |  |  |
|-----------------------------------|----------------------------------------------|--|--|--|--|--|
| Vizard Type > VPN Settings > Wiza | izard Type > VPN Settings > Wizard Completed |  |  |  |  |  |
|                                   |                                              |  |  |  |  |  |
| Velcome                           |                                              |  |  |  |  |  |
| VPN Settings                      |                                              |  |  |  |  |  |
| - Wizard Type                     |                                              |  |  |  |  |  |
| - VPN Settings                    |                                              |  |  |  |  |  |
| - Wizard Completed                |                                              |  |  |  |  |  |
| O VPN Settings for Configurat     | on Provisioning                              |  |  |  |  |  |
| - Wizard Type                     |                                              |  |  |  |  |  |
| - VPN Settings                    |                                              |  |  |  |  |  |
| - Wizard Completed                |                                              |  |  |  |  |  |
| ◎ VPN Settings for L2TP VPN S     | ettings                                      |  |  |  |  |  |
| - VPN Settings                    |                                              |  |  |  |  |  |
| - General Settings                |                                              |  |  |  |  |  |
| - Wizard Completed                |                                              |  |  |  |  |  |

Choose Express to create a VPN rule with the default phase 1 and phase 2 settings

and use a pre-shared key to be the authentication method. Click Next.

#### Quick Setup > VPN Setup Wizard > Wizard Type

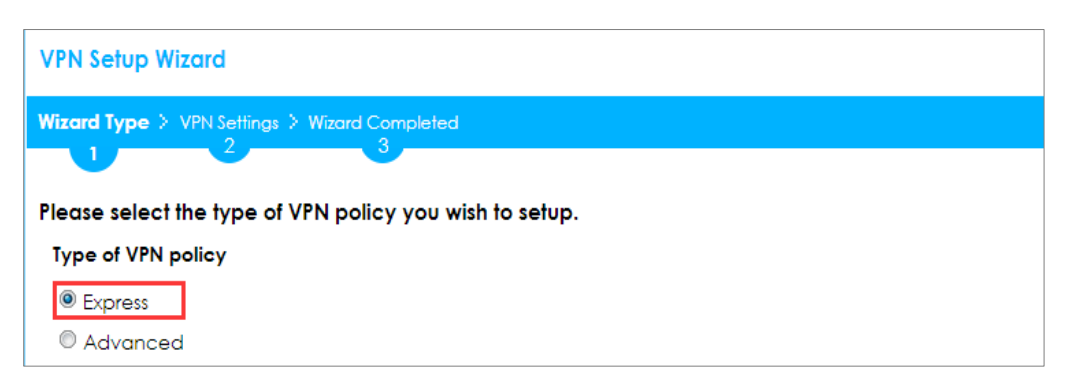

Type the **Rule Name** used to identify this VPN connection (and VPN gateway). You may use 1-31 alphanumeric characters. This value is case-sensitive. Select the rule to be **Site-to-site**. Click **Next**.

| VPN Setup Wizard     |                          |  |
|----------------------|--------------------------|--|
| Wizard Type > VPN Se | tings > Wizard Completed |  |
| Express Settings     |                          |  |
| IKE Version          |                          |  |
| IKEv1                |                          |  |
| © IKE√2              |                          |  |
| Scenario             |                          |  |
| Rule Name:           | WIZ_VPN_Fortigate        |  |
| Site-to-site         |                          |  |
| Site-to-site with    | Dynamic Peer             |  |
| Remote Acces         | (Server Role)            |  |
| Remote Acces         | (Client Role)            |  |

#### Quick Setup > VPN Setup Wizard > Wizard Type > VPN Settings (Scenario)

Configure **Secure Gateway** IP as the FortiGate's WAN IP address (in the example, 172.100.30.40). Then, type a secure **Pre-Shared Key** (8-32 characters).

Set **Local Policy** to be the IP address range of the network connected to the ZyWALL/USG and **Remote Policy** to be the IP address range of the network connected to the FortiGate.

| VPN Setup Wizard             |                  |                 |  |
|------------------------------|------------------|-----------------|--|
| Wizard Type > VPN Settings > | Wizard Completed |                 |  |
| Express Settings             |                  |                 |  |
| Configuration                |                  |                 |  |
| Secure Gateway:              | 172.100.30.40    | (IP or FQDN)    |  |
| Pre-Shared Key:              | ZyXEL123         |                 |  |
| Local Policy (IP/Mask):      | 192.168.1.0      | / 255.255.255.0 |  |
| Remote Policy (IP/Mask):     | 192.168.2.0      | / 255.255.255.0 |  |

### Quick Setup > VPN Setup Wizard > Wizard Type > VPN Settings (Configuration)

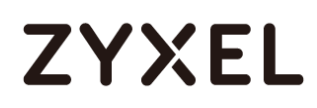

This screen provides a read-only summary of the VPN tunnel. Click **Save**.

## Quick Setup > VPN Setup Wizard > Welcome > Wizard Type > VPN Settings (Summary)

| VPN Setup Wizard             |                             |
|------------------------------|-----------------------------|
| Wizard Type > VPN Settings > | Wizard Completed            |
| Express Settings<br>Summary  |                             |
| Rule Name:                   | WIZ_VPN_Fortigate           |
| Secure Gateway:              | 172.100.30.40               |
| Pre-Shared Key:              | ZyXEL123                    |
| Local Policy (IP/Mask):      | 192.168.1.0 / 255.255.255.0 |
| Remote Policy (IP/Mask):     | 192.168.2.0 / 255.255.255.0 |

Now the rule is configured on the ZyWALL/USG. The Phase 1 rule settings appear in the VPN > IPSec VPN > VPN Gateway screen and the Phase 2 rule settings appear in the VPN > IPSec VPN > VPN Connection screen. Click Close to exit the wizard.

Quick Setup > VPN Setup Wizard > Welcome > Wizard Type > VPN Settings > Wizard Completed

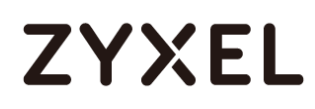

Go to CONFIGURATION > VPN > IPSec VPN > VPN Gateway and click Show

Advanced Settings. Configure Authentication > Peer ID Type as Any to let the

ZyWALL/USG does not require to check the identity content of the remote IPSec router.

CONFIGURATION > VPN > IPSec VPN > VPN Gateway > Show Advanced Settings > Authentication > Peer ID Type

| Authentication   |               |   |                               |
|------------------|---------------|---|-------------------------------|
| Pre-Shared Key   | •••••         |   |                               |
| 🔲 unmasked       |               |   |                               |
| © Certificate    | default       | ~ | (See <u>My Certificates</u> ) |
| © User Based PSK | Remote_Client | ~ | 0                             |
| Advance          |               |   |                               |
| Local ID Type:   | IPv4          | ~ |                               |
| Content:         | 0.0.00        |   |                               |
| Peer ID Type:    | Any           | ~ |                               |
| Content:         | 172.100.30.40 |   |                               |

# Set Up the IPSec VPN Tunnel on the FortiGate

In the FortiGate VPN > IPsec > Wizard > Custom VPN Tunnel (No Template), use the VPN Setup to create a Site-to-site VPN rule Name.

| VPN > IPsec > Wizard > Custon | n VPN Tunnel (No Template) |
|-------------------------------|----------------------------|
|-------------------------------|----------------------------|

| lame<br>emplate        | WIZ_VPN_ZyWALL               |
|------------------------|------------------------------|
| 🔠 Dialup - FortiClient | t (Windows, Mac OS, Android) |
| 🔠 Site to Site - Forti | Gate                         |
| Dialup - iOS (Nativ    | re)                          |
| 🛱 Dialup - Android (N  | Native L2TP/IPsec)           |
| 🐻 Dialup - Cisco Fire  | wall                         |
| 📓 Site to Site - Cisco | )                            |
| Custom VPN Tunn        | el (No Template)             |

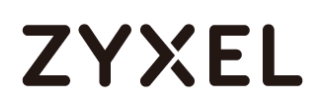

Type the **Name** used to identify this VPN connection, configure **Remote Gateway** IP as the peer ZyWALL/USG's WAN IP address. Select the **Interface** which is connected to the Internet.

| Name                | WIZ_VPN_ZyWALL            |
|---------------------|---------------------------|
| Comments            | Comments                  |
| Network             |                           |
| IP Version          | IPv4                      |
| Remote Gateway      | Static IP Address         |
| IP Address          | 172.101.30.68 Dialup User |
| Interface           | wan1 v                    |
| Mode Config         | amz<br>ha1<br>ha2         |
| NAT Traversal       | V lan wan1                |
| Keepalive Frequenc  | 10 wan2                   |
| Dead Peer Detection | V                         |

Go to **Authentication** section, enter **Pre-shared Key** and choose negotiation **Mode** the same as the peer ZyWALL/USG's.

VPN > IPsec > Wizard > Custom VPN Tunnel (No Template) > Authentication

| Addication     |                                 |
|----------------|---------------------------------|
| Method         | Pre-shared Key 🔻                |
| Pre-shared Key | ZyXEL123 🕼 Show Key             |
| IKE            |                                 |
| Version        | 1 0 2                           |
| Mada           | Aggressive Main (ID protection) |

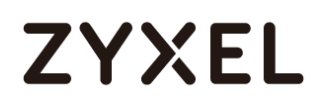

Configure Phase 1 Proposal and Diffie-Hellman Group as the peer ZyWALL/USG Advanced Settings' **Phase 1 Settings > Proposal** and **Key Group**.

| Phase 1 Pro    | posal    | Add                            |
|----------------|----------|--------------------------------|
| Encryption     | DES 🔻    | Authentication MD5 🔹 🗑 Remove  |
| Encryption     | AES256 V | DES tion SHA256 V MD5          |
| Encryption     | 3DES 🔻   | AES128 tion SHA256 T SHA256    |
| Encryption     | AES128 V | AES256 tion SHA1 T SHA384      |
| Encryption     | AES256 V | Authentication SHA1 T 🗑 Remove |
| Encryption     | 3DES 🔻   | Authentication SHA1 🔻 🗃 Remove |
| Diffie-Hellman | Group    | 21 20 19 18 17 16              |
|                |          | 🔲 15 📄 14 🔲 5 📄 2 📝 1          |
| Key Lifetime ( | seconds) | 86400                          |
| Local ID       |          |                                |

VPN > IPsec > Wizard > Custom VPN Tunnel (No Template) > Phase 1 Proposal

Go to Phase 2 Selectors > Advanced and configure Phase 2 Proposal as the peer ZyWALL/USG Advanced Settings' Phase 2 Settings > Proposal.

Set Local Address to be the IP address range of the network connected to the FortiGate and Remote Address to be the IP address range of the network connected to the ZyWALL/USG.

Make sure you uncheck **Enable Perfect Forward Secrecy (PFS)** if this function is disabled in the peer ZyWALL/USG.

VPN > IPsec > Wizard > Custom VPN Tunnel (No Template) > Phase 2 Selectors

#### www.zyxel.com

# ZYXEL

| Name                                                |                        | Local Address         | ;         | Remote Ad          | dress      |
|-----------------------------------------------------|------------------------|-----------------------|-----------|--------------------|------------|
| WIZ_VPN_Zy                                          | WALL 192               | .168.2.0/255.255      | .255.0    | 192.168.1.0/255    | .255.255.0 |
| Edit Phase 2<br>Name                                |                        | WIZ VPN ZYWA          | ALL       |                    | 1          |
| Comments                                            |                        | Comments              |           | .:)                |            |
| Local Address                                       |                        | Subnet                | ▼ 192.168 | .2.0/255.255.255.( |            |
| Remote Addre                                        | SS                     | Subnet                | ▼ 192.168 | .1.0/255.255.255.( |            |
| <ul> <li>Advanced</li> <li>Phase 2 Propo</li> </ul> | osal                   |                       |           | O Add              |            |
| Encryption                                          | DES 🔻                  | Authentication        | SHA1 🔻    | TRemove            |            |
| Encryption                                          | AES256 V               | NULL tion             | SHA1 🔻    | MULL<br>MD5        |            |
| Encryption                                          | 3DES 🔻                 | 3DES<br>AES128 tion   | SHA1 •    | E SHA1<br>SHA384   |            |
| Encryption                                          | AES128 V               | AES192<br>AES256 tion | SHA256 V  | f SHA512           |            |
| Encryption                                          | AES256 V               | Authentication        | SHA256 V  | Remove             |            |
| Encryption                                          | 3DES V                 | Authentication        | SHA256 V  | TREMOVE            |            |
|                                                     | <b>D</b> 1 1' <b>D</b> |                       |           |                    |            |

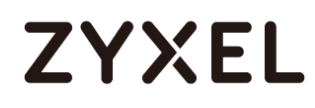

This screen provides a summary of the VPN tunnel. Click **OK** to exit the configuration page.

| Comments                       | Comments                      |                          |        |
|--------------------------------|-------------------------------|--------------------------|--------|
|                                |                               |                          |        |
| Network                        |                               |                          |        |
| IP Version                     |                               |                          |        |
| Remote Gateway                 | Static IP Address             | •                        |        |
| IP Address                     | 172.101.30.68                 |                          |        |
| Interface                      | wan1                          | •                        |        |
| Mode Config                    |                               |                          |        |
| NAT Traversal                  |                               |                          |        |
| Keepalive Frequer              | ncy 10                        |                          |        |
| Dead Peer Detection            | n 🔽                           |                          |        |
| IKE Version : 1 , I            | Mode : Main (ID protection)   | laieu_key)               |        |
| Phase 1 Proposal               |                               |                          | / Edit |
| Algorithms : DES-<br>3DES-SHA1 | MD5 AES256-SHA256, 3DES-SHA25 | 6, AES128-SHA1, AES256-S | HA1,   |
| Diffie-Hellman Gr              | roup 1                        |                          |        |
| XAUTH                          |                               |                          | / Edit |
| Type : Disabled                |                               |                          |        |
| Phase 2 Selectors              | ;                             |                          |        |
| Name                           | Local Address                 | Remote Address           | O Add  |

## VPN > IPsec > Wizard > Custom VPN Tunnel (No Template)

## Test the IPSec VPN Tunnel

Go to ZyWALL/USG **CONFIGURATION > VPN > IPSec VPN > VPN Connection**, click **Connect** on the upper bar. The **Status** connect icon is lit when the interface is connected.

### CONFIGURATION > VPN > IPSec VPN > VPN Connection

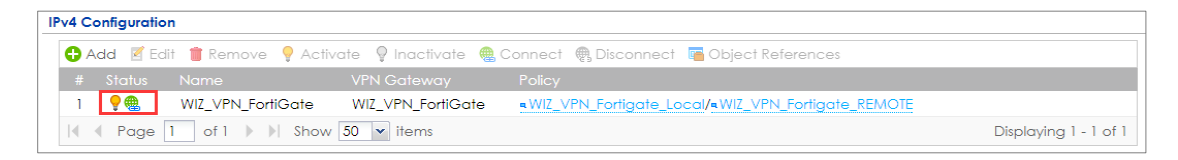

Go to ZyWALL/USG **MONITOR > VPN Monitor > IPSec** and verify the tunnel **Up Time** and **Inbound(Bytes)/Outbound(Bytes)** traffic.

### MONITOR > VPN Monitor > IPSec

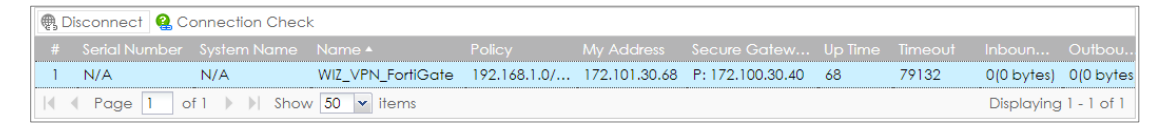

Go to FortiGate VPN > Monitor > IPsec Monitor and check the tunnel Status is up and Incoming Data/Outgoing Data traffic.

#### VPN > Monitor > IPsec Monitor

| <b>▼Name</b>   | 🝸 Туре                   | <b>W</b> Remote Gateway | <b>▼ Status</b> | 🝸 Incoming Data | 🔻 Outgoing Data |
|----------------|--------------------------|-------------------------|-----------------|-----------------|-----------------|
| WIZ_VPN_ZyWALL | Static IP or Dynamic DNS | 172.101.30.68           | 🔿 Up            | 8.09 KB         | 13.78 KB        |

To test whether or not a tunnel is working, ping from a computer at one site to a computer at the other. Ensure that both computers have Internet access (via the IPSec devices).

### PC behind ZyWALL/USG > Window 7 > cmd > ping 192.168.2.33

| C:\Documents and Settings\ZyXEL>ping 192.168.2.33                                              |  |  |  |  |  |  |
|------------------------------------------------------------------------------------------------|--|--|--|--|--|--|
| Pinging 192.168.2.33 with 32 bytes of data:                                                    |  |  |  |  |  |  |
| Reply from 192.168.2.33: bytes=32 time=27ms TTL=43                                             |  |  |  |  |  |  |
| Reply from 192.168.2.33: bytes=32 time=32ms TTL=43                                             |  |  |  |  |  |  |
| Reply from 192.168.2.33: bytes=32 time=26ms TTL=43                                             |  |  |  |  |  |  |
| Reply from 192.168.2.33: bytes=32 time=27ms TTL=43                                             |  |  |  |  |  |  |
| Ping statistics for 192.168.2.33:<br>Packets: Sent = 4, Received = 4, Lost = 0 <0% loss),      |  |  |  |  |  |  |
| Approximate round trip times in milli-seconds:<br>Minimum = 26ms,Maximum = 32ms,Average = 28ms |  |  |  |  |  |  |

PC behind FortiGate> Window 7 > cmd > ping 192.168.1.33

| C:\Documents and Settings\ZyXEL>ping 192.168.1.33                                                                                                    |
|----------------------------------------------------------------------------------------------------|
| Pinging 192.168.1.33 with 32 bytes of data:                                                                                                    |
| Reply from 192.168.1.33: bytes=32 time=27ms TTL=43<br>Reply from 192.168.1.33: bytes=32 time=32ms TTL=43<br>Reply from 192.168.1.33: bytes=32 time=26ms TTL=43<br>Reply from 192.168.1.33: bytes=32 time=27ms TTL=43 |
| Ping statistics for 192.168.1.33:<br>Packets: Sent = 4, Received = 4, Lost = 0 (0% loss),<br>Approximate round trip times in milli-seconds:<br>Minimum = 26ms. Maximum = 32ms. Average = 28ms                        |

## What Could Go Wrong?

If you see below [info] or [error] log message, please check ZyWALL/USG Phase 1 Settings. Both ZyWALL/USG and FortiGate must use the same Pre-Shared Key, Encryption, Authentication method, DH key group and ID Type to establish the IKE SA.

#### MONITOR > Log

| Priority |     |                                                                                               |         |
|----------|-----|-----------------------------------------------------------------------------------------------|---------|
| info     | IKE | Send:[NOTIFY:NO_PROPOSAL_CHOSEN]                                                              | IKE_LOG |
| info     | IKE | [SA] : No proposal chosen                                                                     | IKE_LOG |
| info     | IKE | [SA] : Tunnel [WIZ_VPN_FortiGate] Phase 1 proposal mismatch                                   | IKE_LOG |
| info     | IKE | The cookie pair is : 0x70fb3b31ed922dc4 / 0x07f7812272f2e1a2 [count=3]                        | IKE_LOG |
| info     | IKE | Recv IKE sa: SA([0] protocol = IKE (1), AES CBC key len = 192, HMAC-SHA256 PRF, HMAC-SHA256-1 | IKE_LOG |

If you see that Phase 1 IKE SA process done but still get below [info] log message, 180/751
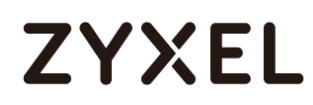

please check ZyWALL/USG and FortiGate Phase 2 Settings. Both ZyWALL/USG and FortiGate must use the same Protocol, Encapsulation, Encryption, Authentication method and PFS to establish the IKE SA.

### MONITOR > Log

| info | IKE | [\$A] : No proposal chosen                                  | IKE_LOG |
|------|-----|-------------------------------------------------------------|---------|
| info | IKE | [SA] : Tunnel [WIZ_VPN_FortiGate] Phase 2 proposal mismatch | IKE_LOG |
| info | IKE | Recv:[HASH][SA][NONCE][ID][ID]                              | IKE_LOG |
| info | IKE | Phase 1 IKE SA process done                                 | IKE_LOG |

Make sure the both ZyWALL/USG and FortiGate security policies allow IPSec VPN traffic. IKE uses UDP port 500, AH uses IP protocol 51, and ESP uses IP protocol 50.

Default NAT traversal is enable on ZyWALL/USG, please make sure the remote IPSec device must also have NAT traversal enabled.

## How to Configure Site-to-site IPSec VPN with WatchGuard

This example shows how to use the VPN Setup Wizard to create a site-to-site VPN between a ZYWALL/USG and a WatchGuard router. The example instructs how to configure the VPN tunnel between each site. When the VPN tunnel is configured, each site can be accessed securely.

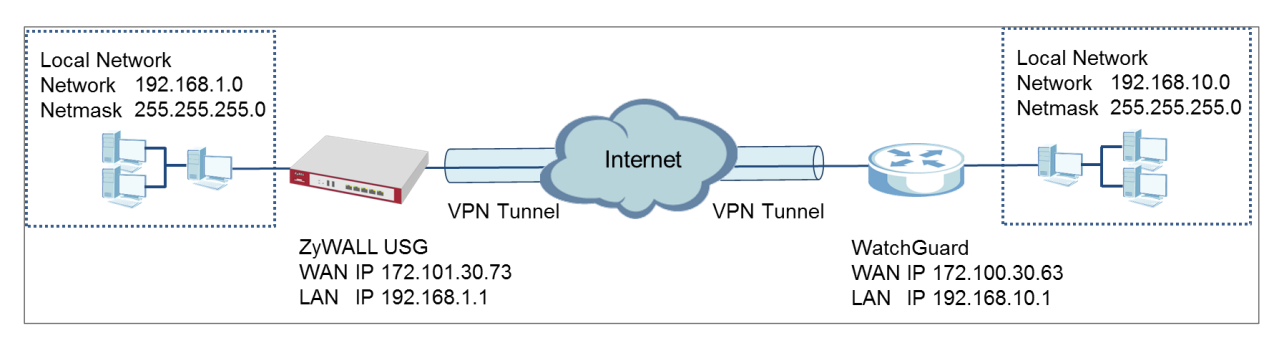

ZyWALL Site-to-site IPSec VPN with WatchGuard Connected

Note: All network IP addresses and subnet masks are used as examples in this article. Please replace them with your actual network IP addresses and subnet masks. This example was tested using USG310 (Firmware Version: ZLD 4.25) and WatchGuard XTM 515 (Firmware Version: 11.10.4).

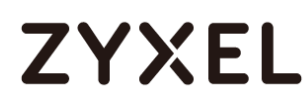

### Set Up the IPSec VPN Tunnel on the ZyWALL/USG

In the ZyWALL/USG, go to **Quick Setup > VPN Setup Wizard**, use the **VPN Settings** wizard to create a VPN rule that can be used with the WatchGuard. Click **Next**.

Quick Setup > VPN Setup Wizard > Welcome

| VPN Setup Wizard             |                       |  |  |  |  |
|------------------------------|-----------------------|--|--|--|--|
| Wizard Type > VPN Settings > | Wizard Completed      |  |  |  |  |
| elcome                       |                       |  |  |  |  |
| VPN Settings                 |                       |  |  |  |  |
| - Wizard Type                |                       |  |  |  |  |
| - VPN Settings               |                       |  |  |  |  |
| - wizdra Completed           |                       |  |  |  |  |
| VPN Settings for Config      | guration Provisioning |  |  |  |  |
| - Wizard Type                |                       |  |  |  |  |
| - VPN Settings               |                       |  |  |  |  |
| - Wizard Completed           |                       |  |  |  |  |
| © VPN Settings for L2TP V    | PN Settings           |  |  |  |  |
| - VPN Settings               |                       |  |  |  |  |
| - General Settings           |                       |  |  |  |  |
| - Wizard Completed           |                       |  |  |  |  |

Choose Express to create a VPN rule with the default phase 1 and phase 2 settings

and use a pre-shared key to be the authentication method. Click Next.

### Quick Setup > VPN Setup Wizard > Wizard Type

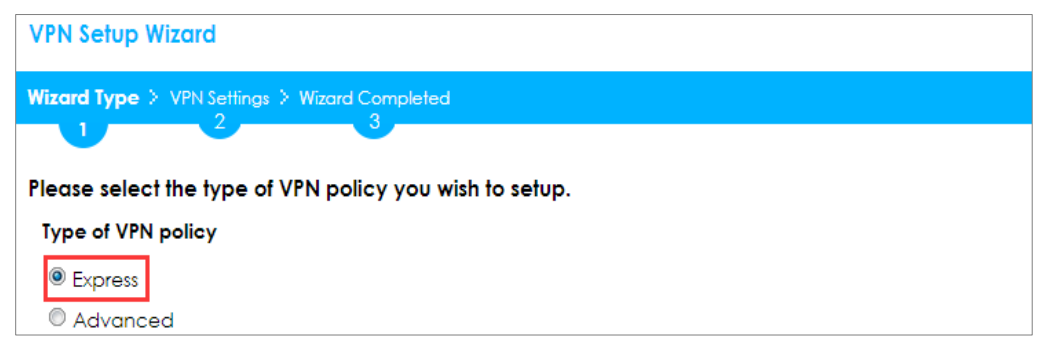

Type the **Rule Name** used to identify this VPN connection (and VPN gateway). You may use 1-31 alphanumeric characters. This value is case-sensitive. Select the rule to be **Site-to-site**. Click **Next**.

| Wizard Type > VPN Settings > Wizard Completed<br>1 2 3<br>Express Settings |  |
|----------------------------------------------------------------------------|--|
| Express Settings                                                           |  |
| IKE Version                                                                |  |
| INC Y GISION                                                               |  |
| IKEv1                                                                      |  |
| © IKEv2                                                                    |  |
| Scenario                                                                   |  |
| Rule Name: VPN_to_WatchGuard                                               |  |
| Site-to-site                                                               |  |
| Site-to-site with Dynamic Peer                                             |  |
| Remote Access (Server Role)                                                |  |
| Remote Access (Client Role)                                                |  |

### Quick Setup > VPN Setup Wizard > Wizard Type > VPN Settings (Scenario)

Configure **Secure Gateway** IP as the WatchGuard's WAN IP address (in the example, 172.100.30.63). Then, type a secure **Pre-Shared Key** (8-32 characters).

Set **Local Policy** to be the IP address range of the network connected to the ZyWALL/USG and **Remote Policy** to be the IP address range of the network connected to the WatchGuard. Click **OK**.

| Quick Setup > VPN | Setup Wizard > | Wizard Type > \ | VPN Settings (0 | Configuration) |
|-------------------|----------------|-----------------|-----------------|----------------|
|-------------------|----------------|-----------------|-----------------|----------------|

| VPN Setup Wizard                  |                  |               |
|-----------------------------------|------------------|---------------|
| Wizord Type > VPN Settings > 1 2  | Wizard Completed |               |
| Express Settings<br>Configuration |                  |               |
| Secure Gateway:                   | 172.100.30.63    | (IP or FQDN)  |
| Pre-Shared Key:                   | ZyXEL123         | 255 255 255 0 |
| Remote Policy (IP/Mask):          | 192.168.10.0     | 255.255.255.0 |

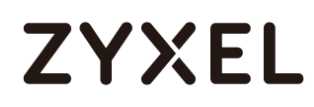

This screen provides a read-only summary of the VPN tunnel. Click Save.

### Quick Setup > VPN Setup Wizard > Welcome > Wizard Type > VPN Settings (Summary)

| VPN Setup Wizard             |                              |
|------------------------------|------------------------------|
| Wizord Type > VPN Settings > | Wizard Completed             |
| Express Settings<br>Summary  |                              |
| Rule Name:                   | VPN_to_WatchGuard            |
| Secure Gateway:              | 172.100.30.63                |
| Pre-Shared Key:              | ZyXEL123                     |
| Local Policy (IP/Mask):      | 192.168.1.0 / 255.255.255.0  |
| Remote Policy (IP/Mask):     | 192.168.10.0 / 255.255.255.0 |

Now the rule is configured on the ZyWALL/USG. The Phase 1 rule settings appear in the VPN > IPSec VPN > VPN Gateway screen and the Phase 2 rule settings appear in the VPN > IPSec VPN > VPN Connection screen. Click Close to exit the wizard.

| VPN Setup Wizard                      |                              |
|---------------------------------------|------------------------------|
| Wizard Type > VPN Settings > W        | fizard Completed             |
|                                       | 3                            |
| Express Settings                      |                              |
| Congratulations. The VPN A<br>Summary | Access wizard is completed   |
| Rule Name:                            | VPN_to_WatchGuard            |
| Secure Gateway:                       | 172.100.30.63                |
| Pre-Shared Key:                       | ZyXEL123                     |
| Local Policy (IP/Mask):               | 192.168.1.0 / 255.255.255.0  |
| Remote Policy (IP/Mask):              | 192.168.10.0 / 255.255.255.0 |

Quick Setup > VPN Setup Wizard > Wizard Type > VPN Settings > Wizard completed

Go to CONFIGURATION > VPN > IPSec VPN > VPN Gateway, click Show Advanced Settings. Configure Authentication > Local ID Type as IPv4 and set the Content as

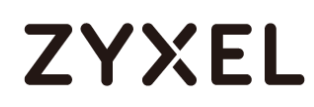

your ZyWALL/USG's **WAN IP Address** (in the example, 172.101.30.73). Then, configure **Authentication > Remote ID Type** as **IPv4** and set the **Content** as your WatchGuard's **External IP Address** (in the example, 172.100.30.63). Click **OK**.

CONFIGURATION > VPN > IPSec VPN > VPN Gateway > Show Advanced Settings > Authentication > Peer ID Type

| Authentication   |               |   |                               |
|------------------|---------------|---|-------------------------------|
| Pre-Shared Key   | •••••         |   |                               |
| 🗖 unmasked       |               |   |                               |
| © Certificate    | default       | ~ | (See <u>My Certificates</u> ) |
| © User Based PSK | Remote_Client | ~ | 0                             |
| Advance          |               |   |                               |
| Local ID Type:   | IP∨4          | ~ |                               |
| Content:         | 172.101.30.73 |   |                               |
| Peer ID Type:    | IPv4          | ~ |                               |
| Content:         | 172.100.30.63 |   |                               |
|                  |               |   |                               |

## Set Up the IPSec VPN Tunnel on the WatchGuard

Go to **Dashboard > Network Interfaces** to check your **External IP Address** (the Internet-facing interface) and **Trusted IP Address** (the Local IP address).

| Dashboard > Net | work Interfaces |
|-----------------|-----------------|
|-----------------|-----------------|

| ^   | Network Interfaces |            |                  |              |      |  |
|-----|--------------------|------------|------------------|--------------|------|--|
|     | Link Status        | Alias      | IPv4 Address     | Gateway      |      |  |
| 0   | Up                 | External   | 172.100.30.63/24 | 172.100.30.1 |      |  |
| 0   | Up                 | Trusted    | 192.168.10.1/24  | 0.0.0.0      |      |  |
| •   | Down               | Optional-1 | 0.0.0/0          | 0.0.0.0      |      |  |
| •   | Down               | Optional-2 | 0.0.0/0          | 0.0.0.0      |      |  |
| •   | Down               | Optional-3 | 0.0.0/0          | 0.0.0.0      |      |  |
| •   | Down               | Optional-4 | 0.0.0/0          | 0.0.0.0      |      |  |
| -   | Down               | Optional-5 | 0.0.0/0          | 0.0.0.0      |      |  |
| Zoo | m 🔍                |            |                  | Confi        | gure |  |

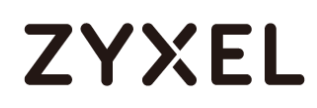

In the WatchGuard VPN > Branch Office VPN > Gateway > General Settings create a Site-to-site VPN Gateway Name and set a secure Pre-Shared Key.

| eneral Settings                    | Phase 1 Settings | 5                |           |  |
|------------------------------------|------------------|------------------|-----------|--|
| Credential Method                  |                  |                  |           |  |
| <ul> <li>Use Pre-Shared</li> </ul> | Key *******      |                  |           |  |
| 🔵 Use IPSec Fireb                  | ox Certificate   | <u> </u>         |           |  |
|                                    |                  |                  |           |  |
| ID                                 |                  | Certificate Name | Algorithm |  |
| ID                                 |                  | Certificate Name | Algorithm |  |
| ID                                 |                  | Certificate Name | Algorithm |  |
| ID                                 |                  | Certificate Name | Algorithm |  |

VPN > Branch Office VPN > Gateway > General Settings > Credential Method

To add a Gateway Endpoint, click Add.

### VPN > Branch Office VPN > Gateway > General Settings > Gateway Endpoints

| Local Type | Local ID | Local Interfac▲ | Remote IP | Remote Type | Remote ID | Add    |
|------------|----------|-----------------|-----------|-------------|-----------|--------|
|            |          |                 |           |             |           | Edit   |
|            |          |                 |           |             |           | Remove |
|            |          |                 |           |             |           |        |
|            |          |                 |           |             |           |        |

The new Gateway Endpoint dialog box appears. Configure your Local Gateway identity as WatchGuard's External IP Address (in the example, 172.100.30.63) and Remote Gateway identity as your ZyWALL/USG's WAN IP Address (in the example, 172.101.30.73). Click OK.

VPN > Branch Office VPN > Gateway > General Settings > Gateway Endpoints

## ZYXEL

#### www.zyxel.com

| Gateway Endpoint Settings                                                                                                    | ×  |
|----------------------------------------------------------------------------------------------------|----|
| A tunnel needs authentication on each side of the tunnel.<br>Provide the configuration details for the gateway<br>endpoints below. |    |
| Local Gateway                                                                                                    |    |
| Specify the gateway ID for tunnel authentication.                                                                                  |    |
| • By IP Address 172.100.30.63                                                                                                    |    |
| 🔵 By Domain Name                                                                                                    |    |
| O By User ID on Domain                                                                                                    |    |
| 🔘 By x500 Name                                                                                                    |    |
| External Interface External 🔻                                                                                                    |    |
| Remote Gateway                                                                                                    |    |
| Specify the remote gateway IP address for a tunnel.                                                                                |    |
| • Static IP Address 172.101.30.73                                                                                                  |    |
| O Dynamic IP Addresss                                                                                                    |    |
| Specify the gateway ID for tunnel authentication.                                                                                  |    |
| <ul> <li>By IP Address 172.101.30.73</li> </ul>                                                                                    |    |
| 🕜 By Domain Name                                                                                                    | e. |
| By User ID on Domain                                                                                                    | 0  |
| O By x500 Name                                                                                                    |    |
| Attempt to resolve domain                                                                                                    |    |
| OK Cancel                                                                                                    |    |
|                                                                                                    | _  |

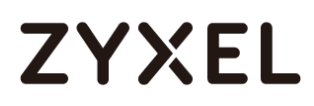

Then, go to VPN > Branch Office VPN > Gateway > Phase 1 Settings to select negotiation Mode the same as your ZyWALL/USG's Phase 1 Settings. Make sure you enable both NAT Traversa and Dead Peer Detection options if both options are enabled in the ZyWALL/USG.

| -                                 | Help |
|-----------------------------------|------|
| ateway Name VPN_to_ZyWALL         |      |
| General Settings Phase 1 Settings |      |
| Mode Main 🔻                       |      |
| ✔ NAT Traversa                    |      |
| Keep-alive Interva 20 🗭 Seconds   |      |
| IKE Keep-alive                    |      |
| Message Interv: 30 Seconds        |      |
| Max failure: 5                    |      |
| ☑ Dead Peer Detection (RFC370     |      |
| Traffic idle timeo≀ 20 🗭 Second≤  |      |
| Max retrie: 5                     |      |

Use **Transform Settings** to create the same security settings as in the ZyWALL/USG Phase 1 settings. Click **OK** and **Save** to exit the **Transform Settings** page.

VPN > Branch Office VPN > Gateway > Phase 1 Settings > Transform Settings

| Transform Setting | S *                      | × | Add    |
|-------------------|--------------------------|---|--------|
| Authentication    | MD5 V                    |   | Edit   |
| Encryption        | DES V                    |   | Remove |
| SA Life           | 24 <b>•</b> hour •       |   | Up     |
| Key Group         | Diffie-Hellman Group 1 🔻 |   | Down   |
|                   | OK Cancel                |   | <br>   |

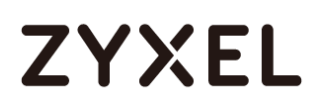

Then, go to VPN > Branch Office VPN > Tunnel to add a Tunnel Route Settings. In the Local IP section, set the Network IP to be the IP address range of the network connected to the WatchGuard. In the Remote IP section, set the Network IP to be the IP address range of the network connected to the ZyWALL/USG. Click OK.

| 2W | nnel Route Sett | lings                            | × |
|----|-----------------|----------------------------------|---|
| a  | Addresses       | NAT                              | . |
|    | Local IP        |                                  |   |
|    | Choose Ty       | pe: Network IP ▼                 |   |
|    | Network         | IP: 192.168.10.0 / 24            |   |
|    | Remote IP       |                                  |   |
|    | Choose Ty       | pe: Network IP 🔻                 | R |
|    | Network         | IP: 192.168.1.0 / 24 🛉           |   |
|    | Direction (     | bi-directional V                 |   |
| 5  | Enable b        | roadcast routing over the tunnel |   |
|    |                 | OK Cancel                        |   |

### VPN > Branch Office VPN > Tunnel > Address

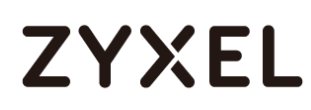

Go to VPN > Branch Office VPN > Tunnel > Phase 2 Settings to create a Tunnel Name. Then, select the Gateway. Make sure you enable Perfect Forward Secrecy and select Diffie-Hellman Group 2. Then, scroll down Phase 2 Proposals and add the encryption types to match your ZyWALL/USG's VPN Connection > Phase 2 Settings. Click Save.

| unnel                                             |             |
|---------------------------------------------------|-------------|
| Tunnel Name VPN_to_ZyWALL Gateway VPN to ZyWALL   | Help (      |
| Addresses Phase 2 Settings Multicast Settin       | gs          |
| Perfect Forward Secrecy                           |             |
| Enable Perfect Forward Secrecy     Diffie-Hellman | Group 2     |
| IPSec Proposals                                   |             |
| Phase 2 Proposals                                 | Remove      |
|                                                   |             |
|                                                   | Up          |
|                                                   | Down        |
|                                                   |             |
|                                                   |             |
|                                                   |             |
|                                                   |             |
| ESP-3DES-MD5 🔻 Add                                |             |
| ESP-AES-SHA1                                      |             |
| ESP-AES-MD5                                       |             |
| ESP-3DES-SHA1                                     | Save Cancel |
| ESP-DES-SHA1                                      |             |

VPN > Branch Office VPN > Tunnel > Phase 2 Settings

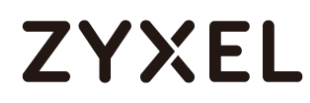

### Test the IPSec VPN Tunnel

Go to ZyWALL/USG CONFIGURATION > VPN > IPSec VPN > VPN Connection, click

**Connect** on the upper bar. The **Status** connect icon is lit when the interface is connected.

### CONFIGURATION > VPN > IPSec VPN > VPN Connection

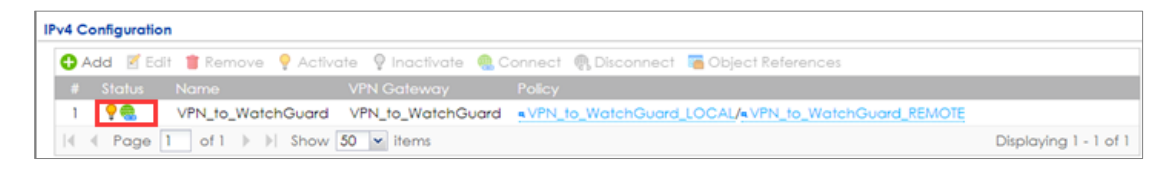

Go to ZyWALL/USG **MONITOR > VPN Monitor > IPSec** and verify the tunnel **Up Time** and **Inbound(Bytes)/Outbound(Bytes)** traffic.

### MONITOR > VPN Monitor > IPSec

| ę | n Disconnect 🤬 Connection Check |     |     |                   |                |                                |                  |    |       |            |            |
|---|---------------------------------|-----|-----|-------------------|----------------|--------------------------------|------------------|----|-------|------------|------------|
|   |                                 |     |     |                   | Policy         | <ul> <li>My Address</li> </ul> |                  |    |       |            |            |
|   | 1                               | N/A | N/A | VPN_to_WatchGuard | 192.168.1.0/24 | 172.101.30.73                  | P: 172.100.30.63 | 97 | 76223 | 0(0 bytes) | 0(0 bytes) |
|   |                                 |     |     |                   |                |                                |                  |    |       |            |            |

Go to WatchGuard System Status > VPN Statistics > Branch Office VPN and check the tunnel Status is up and Bytes In (Incoming Data) and Bytes Out (Outgoing Data).

#### System Status > VPN Statistics > Branch Office

| VPN Statistics 5 120<br>Refresh Interval (30s): |                 |                 |                |                               |            | Pause    |             |           |        |
|-------------------------------------------------|-----------------|-----------------|----------------|-------------------------------|------------|----------|-------------|-----------|--------|
|                                                 | Branch Office V | PN              |                |                               |            |          |             |           | Сору   |
|                                                 | Name 🔺          | Local           | Remote         | Gateway                       | Packets In | Bytes In | Packets Out | Bytes Out | Rekeys |
|                                                 | VPN_to_ZyWALL   | 192.168.10.0/24 | 192.168.1.0/24 | 172.100.30.63 - 172.101.30.73 | 265        | 15900    | 384         | 23635     | 0      |

To test whether or not a tunnel is working, ping from a computer at one site to a computer at the other. Ensure that both computers have Internet access (via the IPSec devices).

192/751

## ZYXEL

PC behind ZyWALL/USG > Window 7 > cmd > ping 192.168.10.33

```
C:\Documents and Settings\ZyXEL>ping 192.168.10.33
Pinging 192.168.10.33 with 32 bytes of data:
Reply from 192.168.10.33: bytes=32 time=18ms TTL=54
Reply from 192.168.10.33: bytes=32 time=17ms TTL=54
Reply from 192.168.10.33: bytes=32 time=16ms TTL=54
Reply from 192.168.10.33: bytes=32 time=16ms TTL=54
Ping statistics for 192.168.10.33:
    Packets: Sent = 4, Received = 4, Lost = 0 (0% loss),
Approximate round trip times in milli-seconds:
    Minimum = 16ms, Maximum = 18ms, Average = 17ms
```

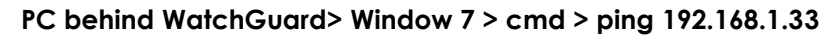

C:\Documents and Settings\ZyXEL>ping 192.168.1.33 Pinging 192.168.1.33 with 32 bytes of data: Reply from 192.168.1.33: bytes=32 time=27ms TTL=43 Reply from 192.168.1.33: bytes=32 time=26ms TTL=43 Reply from 192.168.1.33: bytes=32 time=26ms TTL=43 Reply from 192.168.1.33: bytes=32 time=27ms TTL=43 Ping statistics for 192.168.1.33: Packets: Sent = 4, Received = 4, Lost = 0 (0% loss), Approximate round trip times in milli-seconds: Minimum = 26ms, Maximum = 32ms, Average = 28ms

## What Could Go Wrong?

If you see below [info] or [error] log message, please check ZyWALL/USG Phase 1 Settings. Both ZyWALL/USG and WatchGuard must use the same Pre-Shared Key, Encryption, Authentication method, DH key group and ID Type to establish the IKE SA.

### MONITOR > Log

| Priority | <ul> <li>Category</li> </ul> | Message                                                     | Source            | Destination       | Note    |
|----------|------------------------------|-------------------------------------------------------------|-------------------|-------------------|---------|
| info     | IKE                          | Send:[NOTIFY:NO_PROPOSAL_CHOSEN]                            | 172.101.30.73:500 | 172.100.30.63:500 | IKE_LOG |
| info     | IKE                          | [SA] : No proposal chosen                                   | 172.101.30.73:500 | 172.100.30.63:500 | IKE_LOG |
| info     | IKE                          | [SA] : Tunnel [VPN_to_WatchGuard] Phase 1 proposal mismatch | 172.101.30.73:500 | 172.100.30.63:500 | IKE_LOG |

If you see that Phase 1 IKE SA process done but still get below [info] log message,

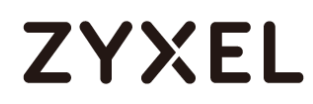

please check ZyWALL/USG and WatchGuard Phase 2 Settings. Both ZyWALL/USG and WatchGuard must use the same Protocol, Encapsulation, Encryption, Authentication method and PFS to establish the IKE SA.

### MONITOR > Log

| info | IKE | [SA] : No proposal chosen                                   | 172.101.30.73:500 | 172.100.30.63:500 | IKE_LOG |
|------|-----|-------------------------------------------------------------|-------------------|-------------------|---------|
| info | IKE | [SA] : Tunnel [VPN_to_WatchGuard] Phase 2 proposal mismatch | 172.101.30.73:500 | 172.100.30.63:500 | IKE_LOG |
| info | IKE | Recv:[HASH][SA][NONCE][ID][ID]                              | 172.100.30.63:500 | 172.101.30.73:500 | IKE_LOG |
| info | IKE | Phase 1 IKE SA process done                                 | 172.101.30.73:500 | 172.100.30.63:500 | IKE_LOG |

Make sure the both ZyWALL/USG and WatchGuard security policies allow IPSec VPN traffic. IKE uses UDP port 500, AH uses IP protocol 51, and ESP uses IP protocol 50.

Default NAT traversal is enable on ZyWALL/USG, please make sure the remote IPSec device must also have NAT traversal enabled.

# ZYXEL

## How to Configure Site-to-site IPSec VPN with Cisco

This example shows how to use the VPN Setup Wizard to create a site-to-site VPN between a ZYWALL/USG and a Cisco router. The example instructs how to configure the VPN tunnel between each site. When the VPN tunnel is configured, each site can be accessed securely.

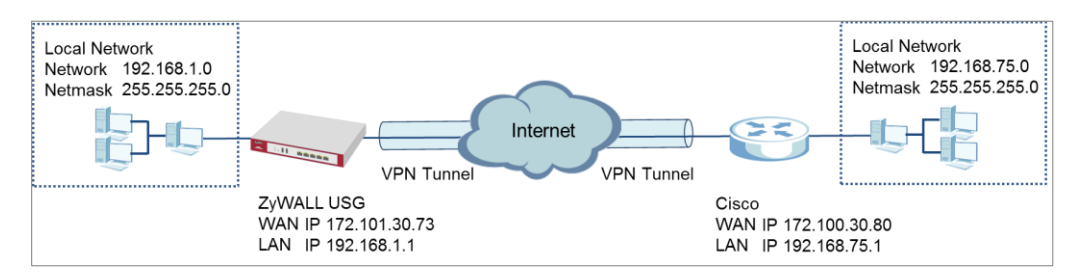

ZyWALL Site-to-site IPSec VPN with Cisco Connected

Vote: All network IP addresses and subnet masks are used as examples in this article. Please replace them with your actual network IP addresses and subnet masks. This example was tested using USG310 (Firmware Version: ZLD 4.25) and ISA500 (Firmware Version: 1.0.3).

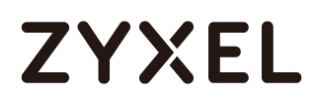

## Set Up the IPSec VPN Tunnel on the ZyWALL/USG

In the ZyWALL/USG, go to **Quick Setup > VPN Setup Wizard**, use the **VPN Settings** wizard to create a VPN rule that can be used with the Cisco. Click **Next**.

Quick Setup > VPN Setup Wizard > Welcome

| /PN Setup Wizard             |                       |
|------------------------------|-----------------------|
| Vizard Type > VPN Settings > | Wizard Completed      |
|                              |                       |
| Velcome                      |                       |
| VPN Settings                 |                       |
| - Wizard Type                |                       |
| - VPN Settings               |                       |
| - Wizard Completed           |                       |
| © VPN Settings for Config    | juration Provisioning |
| - Wizard Type                | -                     |
| - VPN Settings               |                       |
| - Wizard Completed           |                       |
| © VPN Settings for L2TP V    | PN Settings           |
| - VPN Settings               |                       |
| - General Settings           |                       |
| - Wizard Completed           |                       |

Choose **Advanced** to create a VPN rule with the customize phase 1, phase 2

settings and authentication method. Click Next.

### Quick Setup > VPN Setup Wizard > Wizard Type

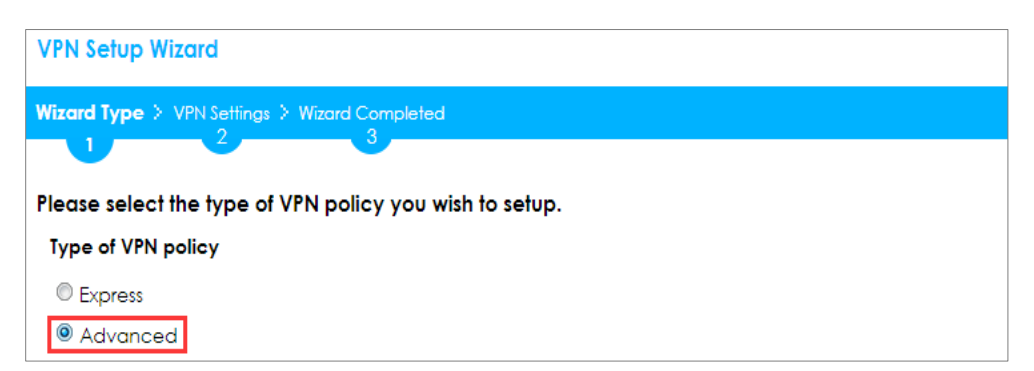

Type the **Rule Name** used to identify this VPN connection (and VPN gateway). You may use 1-31 alphanumeric characters. This value is case-sensitive. Select the rule to be **Site-to-site**. Click **Next**.

| VPN Setup Wizard                 |                           |  |
|----------------------------------|---------------------------|--|
| Wizard Type > VPN Se             | ttings > Wizard Completed |  |
| Advanced Settings<br>IKE Version |                           |  |
| IKEv1                            |                           |  |
| © IKE∨2                          |                           |  |
| Scenario                         |                           |  |
| Rule Name:                       | <u>VPN_to_Cisco</u>       |  |
| Site-to-site                     |                           |  |
| Site-to-site with                | Dynamic Peer              |  |
| Remote Access                    | (Server Role)             |  |
| Remote Access                    | (Client Role)             |  |

### Quick Setup > VPN Setup Wizard > Wizard Type > VPN Settings (Scenario)

Then, configure the **Secure Gateway** IP as the Cisco's Gateway IP address (in the example, 172.100.30.80); select **My Address** to be the interface connected to the Internet.

Set the desired **Negotiation**, **Encryption**, **Authentication**, **Key Group** and **SA Life Time** settings. Type a secure **Pre-Shared Key** (8-32 characters) which must match your Cisco **Pre-Shared Key**. Click **OK**.

Quick Setup > VPN Setup Wizard > Wizard Type > VPN Settings (Phase 1 Setting)

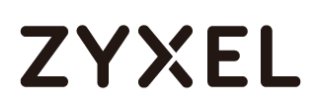

| VPN Setup Wizard             |                  |                         |
|------------------------------|------------------|-------------------------|
| Wizard Type > VPN Settings > | Wizard Completed |                         |
| 2                            | •                |                         |
| Advanced Settings            |                  |                         |
| Phase 1 Setting              |                  |                         |
| Secure Gateway:              | 172.100.30.80    | (IP or FQDN)            |
| My Address (interface):      | gel 💌            |                         |
| Negotiation Mode:            | Main 💌           |                         |
| Encryption Algorithm:        | DES              |                         |
| Authentication Algorithm:    | MD5 👻            |                         |
| Key Group:                   | DH2 🗸            |                         |
| SA Life Time:                | 86400            | (180 - 3000000 seconds) |
| 🗹 NAT Traversal              |                  |                         |
| Dead Peer Detection (D)      | OPD)             |                         |
| Authentication Method        |                  |                         |
| Pre-Shared Key               | /XEL123          |                         |
| © Certificate d              | efault 💌         |                         |

Continue to Phase 2 Settings to select the desired Encapsulation, Encryption, Authentication, and Perfect Forward Secrecy (PFS) settings.

Set **Local Policy** to be the IP address range of the network connected to the ZyWALL/USG and **Remote Policy** to be the IP address range of the network connected to the Cisco. Click **OK**.

Quick Setup > VPN Setup Wizard > Wizard Type > VPN Settings (Phase 2 Setting)

## ZYXEL

| VPN Setup Wizard               |                  |                         |  |
|--------------------------------|------------------|-------------------------|--|
| Wizard Type > VPN Settings > W | lizard Completed |                         |  |
| 2                              |                  |                         |  |
| Advanced Settings              |                  |                         |  |
| Phase 2 Setting                |                  |                         |  |
| Active Protocol:               | ESP 💌            |                         |  |
| Encapsulation:                 | Tunnel 💌         |                         |  |
| Encryption Algorithm:          | 3DES 💌           |                         |  |
| Authentication Algorithm:      | MD5 👻            |                         |  |
| SA Life Time:                  | 86400            | (180 - 3000000 seconds) |  |
| Perfect Forward Secrecy (PFS): | DH2 💙            |                         |  |
| Policy Setting                 |                  |                         |  |
| Local Policy (IP/Mask):        | 192.168.1.0      | 255.255.255.0           |  |
| Remote Policy (IP/Mask):       | 192.168.75.0     | 255.255.255.0           |  |
| Property                       |                  |                         |  |
| 🗹 Nailed-Up                    |                  |                         |  |

This screen provides a read-only summary of the VPN tunnel. Click **Save**.

### Quick Setup > VPN Setup Wizard > Welcome > Wizard Type > VPN Settings (Summary)

| VPN Setup Wizard             |                              |
|------------------------------|------------------------------|
| Wizard Type > VPN Settings > | Wizard Completed             |
|                              |                              |
| Advanced Settings            |                              |
| Sommary                      |                              |
| Rule Name:                   |                              |
| Secure Gateway:              | 172.100.30.80                |
| Pre-Shared Key:              | ZyXEL123                     |
| Local Policy (IP/Mask):      | 192.168.1.0 / 255.255.255.0  |
| Remote Policy (IP/Mask):     | 192.168.75.0 / 255.255.255.0 |
| Phase 1                      |                              |
| Negotiation Mode:            | main                         |
| Encryption Algorithm:        | des                          |
| Authentication Algorithm:    | md5                          |
| Key Group:                   | DH2                          |
| Phase 2                      |                              |
| Active Protocol:             | esp                          |
| Encapsulation:               | tunnel                       |
| Encryption Algorithm:        | 3des                         |
| Authentication Algorithm:    | md5                          |

Now the rule is configured on the ZyWALL/USG. The Phase 1 rule settings appear in the VPN > IPSec VPN > VPN Gateway screen and the Phase 2 rule settings appear in the VPN > IPSec VPN > VPN Connection screen. Click Close to exit the wizard.

Quick Setup > VPN Setup Wizard > Welcome > Wizard Type > VPN Settings > Wizard Completed

| VPN Setup Wizard                      |                              |
|---------------------------------------|------------------------------|
| Wizord Type > VPN Settings > W        | rizard Completed             |
|                                       | 3                            |
| Advanced Settings                     |                              |
| Congratulations. The VPN A<br>Summary | Access wizard is completed   |
| Rule Name:                            | VPN_to_Cisco                 |
| Secure Gateway:                       | 172.100.30.80                |
| My Address (interface):               | ge1                          |
| Pre-Shared Key:                       | ZyXEL123                     |
| Phase 1                               |                              |
| Negotiation Mode:                     | main                         |
| Encryption Algorithm:                 | des                          |
| Authentication Algorithm:             | md5                          |
| Key Group:                            | DH2                          |
| SA Life Time:                         | 86400                        |
| NAT Traversal:                        | true                         |
| Dead Peer Detection<br>(DPD):         | true                         |
| Phase 2                               |                              |
| Active Protocol:                      | esp                          |
| Encapsulation:                        | tunnel                       |
| Encryption Algorithm:                 | 3des                         |
| Authentication Algorithm:             | md5                          |
| SA Life Time:                         | 86400                        |
| Perfect Forward Secrecy (PFS):        | DH2                          |
| Policy                                |                              |
| Local Policy (IP/Mask):               | 192.168.1.0 / 255.255.255.0  |
| Remote Policy (IP/Mask):              | 192.168.75.0 / 255.255.255.0 |
| Naîled-Up:                            | true                         |

## Go to CONFIGURATION > VPN > IPSec VPN > VPN Gateway and click Show Advanced Settings. Configure Authentication > Peer ID Type as Any to let the

ZyWALL/USG does not require to check the identity content of the remote IPSec router.

| Authentication   |               |   |                               |
|------------------|---------------|---|-------------------------------|
| Pre-Shared Key   | •••••         |   |                               |
| unmasked         |               |   |                               |
| © Certificate    | default       | ~ | (See <u>My Certificates</u> ) |
| O User Based PSK | Remote_Client | ~ | 0                             |
| Advance          |               |   |                               |
| Local ID Type:   | IPv4          | * |                               |
| Content:         | 0.0.00        |   |                               |
| Peer ID Type:    | Any           | ~ |                               |
| Content:         |               |   |                               |

CONFIGURATION > VPN > IPSec VPN > VPN Gateway > Show Advanced Settings > Authentication > Peer ID Type

## Set Up the IPSec VPN Tunnel on the Cisco

To create an Address Object Name of your peer ZyWALL/USG Local IP address, go to Networking > Address Management > Address Objects and click Add Address. Select Network as the Type. Configure IP Address and Netmask to be the IP address range of the network connected to the ZyWALL/USG. Click OK.

Networking > Address Management > Address Objects

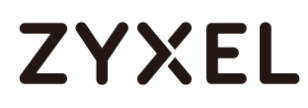

| Address Objects |                 |                     |                                           |          |  |
|-----------------|-----------------|---------------------|-------------------------------------------|----------|--|
| 음 Add Address   | 🗙 Delete        |                     |                                           |          |  |
| D ID            | Name            |                     |                                           |          |  |
| <b>1</b>        | DEFAUL YCP_POOL | Address Object - Ad | Jd/Edit                                   | Help     |  |
| 2               | DEFAULT_IP      | * Name:             | ZyWALL                                    |          |  |
| 3               | DEFAULT_NETWOR  | Type:               | Network 💌                                 |          |  |
| 4               | EZVPN_aaa       | * IP Address:       | 192.168.1.0                               |          |  |
| 5               | GUEST_DHCP_POOL |                     | Enter "0" in the IP address segment for a | range of |  |
| 6               | GUEST_IP        |                     | For example, 192.168.1.0 indicates a rar  | ige from |  |
|                 |                 | × Netmask:          | 255.255.255.0                             |          |  |
|                 |                 |                     | DK                                        | Cancel   |  |

Go to VPN > Site-to-site > IKE Policies, click Add to create a new IKE Policy Name. Then, select Encryption, Hash, Pre-shared Key and D-H Group to match your ZyWALL/USG's VPN Gateway > Phase 1 Settings. Set Lifetime to 24 hours and click OK then click Save to exit the IKE Policies page.

| E Policies | <u></u>                                                                                                    |
|------------|----------------------------------------------------------------------------------------------------|
| Add Delete | IKE Policy - Add/Edit       Help         Name:       ZyWALL         Encryption:       ESP_DES *         Hash:       SHA1 • MD5         Authentication:       Pre-shared Key         RSA_SIG       D-H Group:         Group 2 (1024bits) *         Lifetime:       24 Hour         Min       Sec         (Range: 3 minutes to 24 hours) |
|            | х III                                                                                                    |

VPN > Site-to-site > IKE Policies

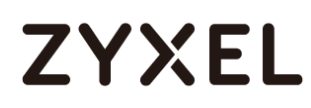

Go to VPN > Site-to-site > Transform Sets, click Add to create a new Transform Set name. Then, select Integrity and Encryption to match your ZyWALL/USG's VPN Connection > Phase 2 Settings. Click OK and click Save to exit the Transform Sets page.

| Transform Sets                                                                  |
|---------------------------------------------------------------------------------|
| Transform Sets                                                                  |
| Add X Delete                                                                    |
| Name     Integrity     Transform Set - Add/Edit     Help                        |
| * Name: ZyWALL                                                                  |
| ESP<br>Integrity:  ESP_MD5_HMAC  ESP_SHA1_HMAC<br>Encryption:  ESP_3DES  Cancel |
| Save Cancel                                                                     |

VPN > Site-to-site > Transform Sets

Go to VPN > Site-to-site > IPsec Policies and click Add. The new IPsec Policies dialog box appears. Go to Basic Settings, create IPsec policy Description name and click On the IPsec Policy Enable option.

Select Static IP as the Remote Type. Set Remote Address to be your ZyWALL/USG's WAN IP Address (in the example, 172.101.30.73). Enter the same Pre-Shared Key as you created in ZyWALL/USG. Then, set WAN Interface to the Internet-facing interface (found under Status > WAN Interface).

Select Local network to be the IP address range of the network connected to the Cisco (found under Status > LAN Interface) and Remote network to be the IP

203/751

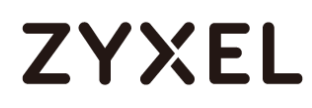

address range of the network connected to the ZyWALL/USG (Address Object created in Step 1)

| IPsec Policies - Add/Edit |                              | Help  |
|---------------------------|------------------------------|-------|
| Basic Settings Advance    | d Settings VPN Failover      |       |
| * Description:            | VPN_to_ZYWALL                |       |
| * IPsec Policy Enable:    | ● On 〇 Off                   |       |
| * Remote Type:            | Static IP 💌                  |       |
| Remote Address:           | 172.101.30.73                |       |
| * Authentication Method:  | Pre-Shared Key               |       |
| *                         | Key: ZyWALL123               |       |
|                           | ○ Certificate                |       |
|                           | Local Certificate: default 💌 |       |
|                           | Remote Certificate: default  |       |
| WAN Interface:            | WAN1 💌                       |       |
| * Local network:          | DEFAULT_NETWORK              |       |
| * Remote network:         | ZyWALL 💌                     |       |
|                           |                              |       |
|                           |                              |       |
|                           | OK C                         | ancel |

#### VPN > Site-to-site > IPsec Policies > Basic Settings

Then, go to **Advanced Settings** enable **PFS** and **DPD** if you enable both options in the ZyWALL/USG. Set **IKE Policy** to be the **IKE Policy** created in Step 2 (found under **IKE Policy Link**); set **Transform** to be the **Transform Set** created in Step 3 (found under **Transform Link**) and **SA-Lifetime** to be **24** hours.

Click OK. The connection active dialog box appears. Click Activate Connection.

VPN > Site-to-site > IPsec Policies > Advanced Settings

#### www.zyxel.com

## ZYXEL

| IPsec Policies - Add/Edit Help                                  | þ        |
|-----------------------------------------------------------------|----------|
| Basic Settings Advanced Settings VPN Failover                   |          |
| PFS Enable: On Off                                              |          |
| DPD Enable: On Off                                              |          |
| Delay Time: 10 (Range: 10-300 s)                                |          |
| Detection Timeout: 30 (Range: 30-1800 s)                        |          |
| DPD Action: Restart 💌                                           |          |
| Apply NAT Policies: On  On  Off                                 |          |
| Translates Local Network: Select an address object 💌            |          |
| Translates Remote Network: Select an address object 💌           |          |
| IKE Policy: ZyWALL VIKE Policy Link                             |          |
| Transform: ZyWALL Transform Link                                |          |
| SA-Lifetime: 24 Hour 0 Min 0 Sec (Range: 3 minutes to 24 hours) |          |
| Cancel                                                          | <u>]</u> |

| Do you w<br>the settin | ant to make this connec<br>ngs are saved? | tion active when |
|------------------------|-------------------------------------------|------------------|
|                        | Activate Connection                       | Do Not Activate  |

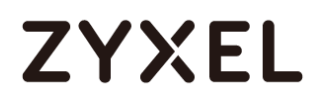

### Test the IPSec VPN Tunnel

### Go to ZyWALL/USG CONFIGURATION > VPN > IPSec VPN > VPN Connection, click

**Connect** on the upper bar. The **Status** connect icon is lit when the interface is connected.

#### CONFIGURATION > VPN > IPSec VPN > VPN Connection

| IPv4 Configuration      |                             |                                            |                                         |
|-------------------------|-----------------------------|--------------------------------------------|-----------------------------------------|
| 🔂 Add 🛛 🛃 Edit 🍵 Remove | 🌻 🌻 Activate 🛛 Inactivate 🧃 | Connect 🛯 @ Disconnect 🧧 Object References |                                         |
| # Status 🔺              | Name                        | VPN Gateway                                | Policy                                  |
| 1 🢡 🍓                   | VPN_to_Cisco                | VPN_to_Cisco                               | VPN_to_Cisco_LOCAL/aVPN_to_Cisco_REMOTE |
| ∢ ∢ Page 1 of 1 >       | 🕨 Show 50 💌 items           |                                            | Displaying 1 - 1 of 1                   |

Go to ZyWALL/USG **MONITOR > VPN Monitor > IPSec** and verify the tunnel **Up Time** and **Inbound(Bytes)/Outbound(Bytes)** traffic.

#### MONITOR > VPN Monitor > IPSec

| € D          | isconnect   🔒 Co | nnection Check |              |                                |               |                  |    |       |            |                      |
|--------------|------------------|----------------|--------------|--------------------------------|---------------|------------------|----|-------|------------|----------------------|
| #            |                  |                |              |                                |               |                  |    |       |            |                      |
| 1            | N/A              | N/A            | VPN_to_Cisco | 192.168.1.0/24<>192.168.2.0/24 | 172.101.30.73 | P: 172.100.30.80 | 53 | 79147 | 0(0 bytes) | 0(0 bytes)           |
| $\  \  = \ $ | Page 1 of        | 1 🕨 🕅 Show [   | 50 👻 items   |                                |               |                  |    |       | C          | isplaying 1 - 1 of 1 |

Go to Cisco VPN > VPN Status > IPsec VPN Status > Active Sessions and check the tunnel Status is up.

VPN > VPN Status > IPsec VPN Status > Active Sessions

| Active Sessions Statist | tics Teleworker V | VPN Client   |               |                |                 |                |         |
|-------------------------|-------------------|--------------|---------------|----------------|-----------------|----------------|---------|
| Active Sessions         | Active Sessions   |              |               |                |                 |                |         |
| 🖏 Disconnect            |                   |              |               |                |                 |                |         |
| Name                    | Status            | VPN Type     | WAN Interface | Remote Gateway | Local Network   | Remote Network | Connect |
| VPN_to_ZyWALL           | Up                | Site to Site | WAN1          | 172.101.30.73  | 192.168.75.0/24 | 192.168.1.0/24 | 2       |

Go to Cisco VPN > VPN Status > IPsec VPN Status > Statics and check the Tx

Packets (Transmit data) and Rx Packets (Receive data).

VPN > VPN Status > IPsec VPN Status > Statistics

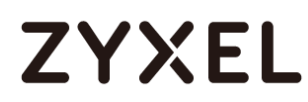

| Active Sessions Statistics Teleworker VPN Client |                     |               |                |          |          |            |            |
|--------------------------------------------------|---------------------|---------------|----------------|----------|----------|------------|------------|
| IPsec VPN Statist                                | IPsec VPN Statistic |               |                |          |          |            |            |
| Name                                             | VPN Type            | WAN Interface | Remote Gateway | Tx Bytes | Rx Bytes | Tx Packets | Rx Packets |
| VPN_to_ZyWALL                                    | Site to Site        | WAN1          | 172.101.30.73  | 60665    | 45180    | 758        | 753        |

To test whether a tunnel is working, ping from a computer at one site to a computer at the other. Ensure that both computers have Internet access (via the IPSec devices).

```
PC behind ZyWALL/USG > Window 7 > cmd > ping 192.168.75.33
```

| C:\Documents and Settings\ZyXEL>ping 192.168.75.33                                                                                                    |
|----------------------------------------------------------------------------------------------------|
| Pinging 192.168.75.33 with 32 bytes of data:                                                                                                    |
| Reply from 192.168.75.33: bytes=32 time=18ms TTL=54<br>Reply from 192.168.75.33: bytes=32 time=17ms TTL=54<br>Reply from 192.168.75.33: bytes=32 time=17ms TTL=54<br>Reply from 192.168.75.33: bytes=32 time=16ms TTL=54 |
| Ping statistics for 192.168.75.33:<br>Packets: Sent = 4, Received = 4, Lost = 0 (0% loss),<br>Approximate round trip times in milli-seconds:<br>Minimum = 16ms, Maximum = 18ms, Average = 17ms                           |

PC behind Cisco> Window 7 > cmd > ping 192.168.1.33

```
C: \Documents and Settings \ZyXEL>ping 192.168.1.33

Pinging 192.168.1.33 with 32 bytes of data:

Reply from 192.168.1.33: bytes=32 time=27ms TTL=43

Reply from 192.168.1.33: bytes=32 time=32ms TTL=43

Reply from 192.168.1.33: bytes=32 time=26ms TTL=43

Reply from 192.168.1.33: bytes=32 time=27ms TTL=43

Ping statistics for 192.168.1.33:

Packets: Sent = 4, Received = 4, Lost = 0 (0% loss),

Approximate round trip times in milli-seconds:

Minimum = 26ms, Maximum = 32ms, Average = 28ms
```

### What Could Go Wrong?

If you see below [info] or [error] log message, please check ZyWALL/USG Phase 1 Settings. Both ZyWALL/USG and Cisco must use the same Pre-Shared Key, Encryption, Authentication method, DH key group and ID Type to establish the IKE SA.

### MONITOR > Log

ZYXEL

| Priority |     |                                                        |                   |                   |         |
|----------|-----|--------------------------------------------------------|-------------------|-------------------|---------|
| info     | IKE | Send: [NOTIFY:NO_PROPOSAL_CHOSEN]                      | 172.101.30.73:500 | 172.100.30.80:500 | IKE_LOG |
| info     | IKE | [SA] : No proposal chosen                              | 172.101.30.73:500 | 172.100.30.80:500 | IKE_LOG |
| info     | IKE | [SA] : Tunnel [VPN_to_Cisco] Phase 1 proposal mismatch | 172.101.30.73:500 | 172.100.30.80:500 | IKE_LOG |

If you see that Phase 1 IKE SA process done but still get below [info] log message, please check ZyWALL/USG and Cisco Phase 2 Settings. Both ZyWALL/USG and Cisco must use the same Protocol, Encapsulation, Encryption, Authentication method and PFS to establish the IKE SA.

### MONITOR > Log

| info | IKE | Send:[HASH][NOTIFY:NO_PROPOSAL_CHOSEN]                 | 172.101.30.73:500 | 172.100.30.80:500 | IKE_LOG |
|------|-----|--------------------------------------------------------|-------------------|-------------------|---------|
| info | IKE | [SA] : No proposal chosen                              | 172.101.30.73:500 | 172.100.30.80:500 | IKE_LOG |
| info | IKE | [SA] : Tunnel [VPN_to_Cisco] Phase 2 proposal mismatch | 172.101.30.73:500 | 172.100.30.80:500 | IKE_LOG |
| info | IKE | Recv:[HASH][SA][NONCE][ID][ID]                         | 172.100.30.80:500 | 172.101.30.73:500 | IKE_LOG |
| info | IKE | Phase 1 IKE SA process done                            | 172.101.30.73:500 | 172.100.30.80:500 | IKE_LOG |

Make sure the both ZyWALL/USG and Cisco security policies allow IPSec VPN traffic. IKE uses UDP port 500, AH uses IP protocol 51, and ESP uses IP protocol 50.

Default NAT traversal is enable on ZyWALL/USG, please make sure the remote IPSec device must also have NAT traversal enabled.

# ZYXEL

## How to Configure Site-to-site IPSec VPN with a SonicWALL router

This example shows how to use the VPN Setup Wizard to create a site-to-site VPN between a ZYWALL/USG and a SonicWALL router. The example instructs how to configure the VPN tunnel between each site. When the VPN tunnel is configured, each site can be accessed securely.

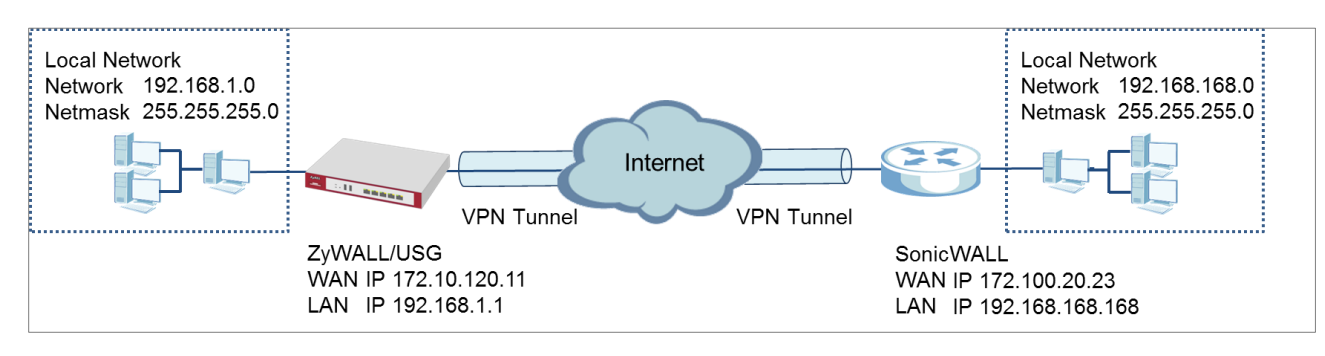

ZyWALL/USG Site-to-site IPSec VPN with SonicWALL

Vote: All network IP addresses and subnet masks are used as examples in this article. Please replace them with your actual network IP addresses and subnet masks. This example was tested using USG310 (Firmware Version: ZLD 4.25) and NSA240 (Firmware Version: SonicOS Enhanced 5.8.0.1-310)

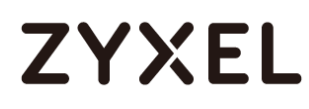

## Set Up the IPSec VPN Tunnel on the ZyWALL/USG

In the ZyWALL/USG, go to **Quick Setup > VPN Setup Wizard**, use the **VPN Settings** wizard to create a VPN rule that can be used with the SonicWALL. Click **Next**.

| VPN Setup Wizard                                           | 77.4           |  |
|------------------------------------------------------------|----------------|--|
| Wizard Type > VPN Settings > Wizard                        | Completed      |  |
| Welcome                                                    |                |  |
| <ul> <li>VPN Settings</li> <li>Wizard Type</li> </ul>      |                |  |
| - VPN Settings<br>- Wizard Completed                       |                |  |
| VPN Settings for Configuratio                              | n Provisioning |  |
| - Wizard Type<br>- VPN Settings<br>- Wizard Completed      |                |  |
| O VPN Settings for L2TP VPN Set                            | ttings         |  |
| - VPN Settings<br>- General Settings<br>- Wizard Completed |                |  |

Quick Setup > VPN Setup Wizard > Welcome

Choose **Advanced** to create a VPN rule with the customize phase 1, phase 2 settings and authentication method. Click **Next**.

### Quick Setup > VPN Setup Wizard > Welcome > Wizard Type

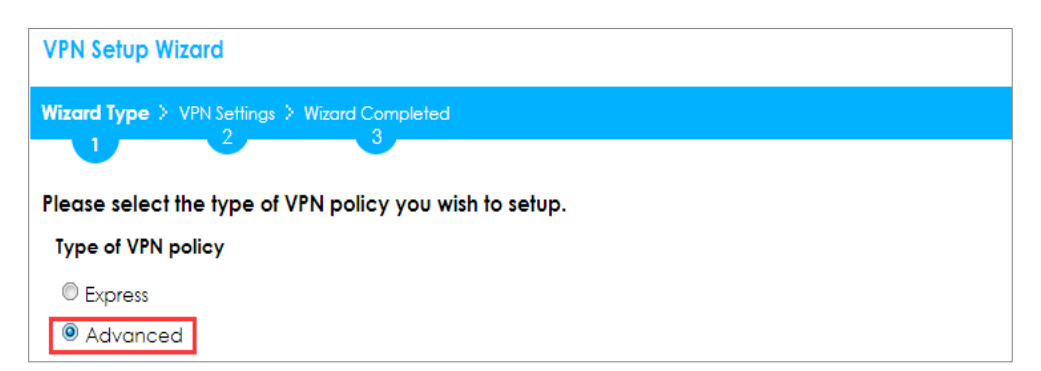

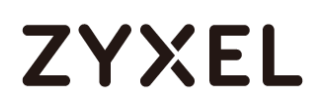

Type the **Rule Name** used to identify this VPN connection (and VPN gateway). You may use 1-31 alphanumeric characters. This value is case-sensitive. Select the rule to be **Site-to-site**. Click **Next**.

| PN Setup Wizard                             |  |
|---------------------------------------------|--|
| zard Type > VPN Settings > Wizard Completed |  |
| 2 0                                         |  |
| press Settings                              |  |
| KE Version                                  |  |
| ® IKEv1                                     |  |
|                                             |  |
| icenario                                    |  |
| Rule Name: VPN_to_SonicWALL                 |  |
| Site-to-site                                |  |
| Site-to-site with Dynamic Peer              |  |
| Remote Access (Server Role)                 |  |
| Remote Access (Client Role)                 |  |

Then, configure the **Secure Gateway** IP as the SonicWALL's Gateway IP address (in the example, 172.100.20.23); select **My Address** to be the interface connected to the Internet.

Set the desired **Negotiation**, **Encryption**, **Authentication**, **Key Group** and **SA Life Time** settings. Type a secure **Pre-Shared Key** (8-32 characters) which must match your SonicWALL **Shared Secret**.

Quick Setup > VPN Setup Wizard > Welcome > Wizard Type > VPN Settings (Phase 1 Setting)

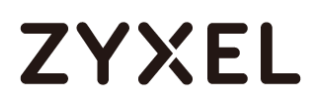

| VPN Setup Wizard             |                    |                         |  |
|------------------------------|--------------------|-------------------------|--|
| Wizard Type > VPN Settings > | Wizard Completed   |                         |  |
| 2                            | 3                  |                         |  |
| Advanced Settings            |                    |                         |  |
| Phase 1 Setting              |                    |                         |  |
| Secure Gateway:              | 172.100.20.23      | (IP or FQDN)            |  |
| My Address (interface):      | gel 💌              |                         |  |
| Negotiation Mode:            | Main 💌             |                         |  |
| Encryption Algorithm:        | AES256 💌           |                         |  |
| Authentication Algorithm:    | SHA1 🗸             |                         |  |
| Key Group:                   | DH2 💌              |                         |  |
| SA Life Time:                | 86400              | (180 - 3000000 seconds) |  |
| 🛛 NAT Traversal              |                    |                         |  |
| Dead Peer Detection (E)      | OPD)               |                         |  |
| Authentication Method        |                    |                         |  |
| Pre-Shared Key               | <4u;4e.40fm06xk718 |                         |  |
| © Certificate d              | efault 💌           |                         |  |

Continue to Phase 2 Settings to select the desired Encapsulation, Encryption, Authentication, and SA Life Time settings.

Set **Local Policy** to be the IP address range of the network connected to the ZyWALL/USG and **Remote Policy** to be the IP address range of the network connected to the SonicWALL. Click **OK**.

Quick Setup > VPN Setup Wizard > Welcome > Wizard Type > VPN Settings (Phase 2 Setting)

## ZYXEL

| VPN Setup Wizard                  |                 |                         |  |  |
|-----------------------------------|-----------------|-------------------------|--|--|
| Wizard Type > VPN Settings > W    | izard Completed |                         |  |  |
| 2                                 |                 |                         |  |  |
| Advanced Settings                 |                 |                         |  |  |
| Phase 2 Setting                   |                 |                         |  |  |
| Active Protocol:                  | ESP 💌           |                         |  |  |
| Encapsulation:                    | Tunnel 💌        |                         |  |  |
| Encryption Algorithm:             | AES128          |                         |  |  |
| Authentication Algorithm:         | SHA1 👻          |                         |  |  |
| SA Life Time:                     | 86400           | (180 - 3000000 seconds) |  |  |
| Perfect Forward Secrecy<br>(PFS): | None 💌          |                         |  |  |
| Policy Setting                    |                 |                         |  |  |
| Local Policy (IP/Mask):           | 192.168.1.0     | 255.255.255.0           |  |  |
| Remote Policy (IP/Mask):          | 192.168.168.0   | 255.255.255.0           |  |  |
| Property                          |                 |                         |  |  |
| 🗹 Nailed-Up                       |                 |                         |  |  |

This screen provides a read-only summary of the VPN tunnel. Click **Save**.

Quick Setup > VPN Setup Wizard > Welcome > Wizard Type > VPN Settings (Summary)

| VPN Setup Wizard             | VPN Setup Wizard              |  |  |  |
|------------------------------|-------------------------------|--|--|--|
| Wizard Type > VPN Settings > | Wizard Completed              |  |  |  |
| 2                            |                               |  |  |  |
| Advanced Settings            |                               |  |  |  |
| Summary                      |                               |  |  |  |
| Rule Name:                   | VPN_to_SonicWall              |  |  |  |
| Secure Gateway:              | 172.100.20.23                 |  |  |  |
| Pre-Shared Key:              | 5k4u;4e.40fm06xk7187!         |  |  |  |
| Local Policy (IP/Mask):      | 192.168.1.0 / 255.255.255.0   |  |  |  |
| Remote Policy (IP/Mask):     | 192.168.168.0 / 255.255.255.0 |  |  |  |
| Phase 1                      |                               |  |  |  |
| Negotiation Mode:            | main                          |  |  |  |
| Encryption Algorithm:        | aes256                        |  |  |  |
| Authentication Algorithm:    | sha                           |  |  |  |
| Key Group:                   | DH2                           |  |  |  |
| Phase 2                      |                               |  |  |  |
| Active Protocol:             | esp                           |  |  |  |
| Encapsulation:               | tunnel                        |  |  |  |
| Encryption Algorithm:        | aes128                        |  |  |  |
| Authentication Algorithm:    | sha                           |  |  |  |

Vote: The Phase 1 and Phase 2 settings established here must match the Phase 1 and Phase 2 settings configured later in the SonicWALL.

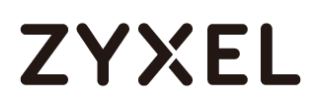

Now the rule is configured on the ZyWALL/USG. The Phase 1 rule settings appear in the VPN > IPSec VPN > VPN Gateway screen and the Phase 2 rule settings appear in the VPN > IPSec VPN > VPN Connection screen. Click Close to exit the wizard.

Quick Setup > VPN Setup Wizard > Welcome > Wizard Type > VPN Settings > Wizard Completed

## ZYXEL

| VPN Setup Wizard                                               |                               |
|----------------------------------------------------------------|-------------------------------|
| Wizard Type > VPN Settings > Wizard Completed                  |                               |
|                                                                |                               |
| Advanced Settings                                              |                               |
| Congratulations. The VPN Access wizard is completed<br>Summary |                               |
| Rule Name:                                                     | VPN_to_SonicWall              |
| Secure Gateway:                                                | 172.100.20.23                 |
| My Address (interface):                                        | ge1                           |
| Pre-Shared Key:                                                | 5k4u;4e.40fm08xk7187!         |
| Phase 1                                                        |                               |
| Negotiation Mode:                                              | main                          |
| Encryption Algorithm:                                          | aes258                        |
| Authentication Algorithm:                                      | sha                           |
| Key Group:                                                     | DH2                           |
| SA Life Time:                                                  | 88400                         |
| NAT Traversal:                                                 | true                          |
| Dead Peer Detection<br>(DPD):                                  | true                          |
| Phase 2                                                        |                               |
| Active Protocol:                                               | esp                           |
| Encapsulation:                                                 | tunnel                        |
| Encryption Algorithm:                                          | aes128                        |
| Authentication Algorithm:                                      | sha                           |
| SA Life Time:                                                  | 88400                         |
| Perfect Forward Secrecy<br>(PFS):                              | None                          |
| Policy                                                         |                               |
| Local Policy (IP/Mask):                                        | 192.168.1.0 / 255.255.255.0   |
| Remote Policy (IP/Mask):                                       | 192.168.188.0 / 255.255.255.0 |
| Nailed-Up:                                                     | true                          |

Go to VPN Gateway > Show Advanced Settings > Authentication to configure your Local ID Type and Peer ID Type to match your SonicWALL's VPN > Settings > VPN Policies > General > IKE Authentication > Local IKE ID and Peer IKE ID.

VPN Gateway > Show Advanced Settings > Authentication
#### www.zyxel.com

## ZYXEL

| Authentication   |                   |       |                               |
|------------------|-------------------|-------|-------------------------------|
| Pre-Shared Key   | 5k4u;4e.40fm06xk7 | 7187! |                               |
| 🗹 unmasked       |                   |       |                               |
| © Certificate    | default           | ~     | (See <u>My Certificates</u> ) |
| O User Based PSK | Remote_Client     | ~     | 0                             |
| Advance          |                   |       |                               |
| Local ID Type:   | IPv4              | ~     |                               |
| Content:         | 192.168.1.0       |       |                               |
| Peer ID Type:    | IPv4              | ~     |                               |
| Content:         | 192.168.168.0     |       |                               |

## Set Up the IPSec VPN Tunnel on the SonicWALL

In the SonicWALL VPN > Settings > VPN Policies, click Add to create a new VPN policy. Select Policy Type to be the Site to Site, select Authentication Method to be

217/751

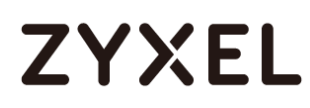

the **IKE using Preshared Secret**. Type the ZyWALL/USG's WAN IP Address to be the **IPsec Primary Gateway Name or Address** (in the example, 172.10.120.11).

In the IKE Authentication section, set the Shared Secret to be the same as your ZyWALL/USG's Pre-Shared Key. Then, set the Local IKE ID and the Peer IKE ID to match your ZyWALL/USG's VPN Gateway > Show Advanced Settings > Authentication > Local ID Type and Peer ID Type.

VPN > Settings > VPN Policies > General

| SONICWALL Network S      | ecurity Appliance     |                            |                    |  |
|--------------------------|-----------------------|----------------------------|--------------------|--|
| General Net              | work Proposals        | Advanced                   |                    |  |
| Security Policy          |                       |                            |                    |  |
| Policy Type:             |                       | Site to S                  | ite 🔹              |  |
| Authentication Method:   |                       | IKE using Preshared Secret |                    |  |
| Name:                    |                       | VPN_to_                    | ZyWALL             |  |
| IPsec Primary Gateway Na | me or Address:        | 172.10.12                  | 20.11              |  |
| IPsec Secondary Gateway  | Name or Address:      | 0.0.0.0                    |                    |  |
| IKE Authentication       |                       |                            |                    |  |
| Shared Secret:           | 5k4u;4e.40fm06xk7187! |                            |                    |  |
| Confirm Shared Secret:   | 5k4u;4e.40fm06xk7187! |                            | Mask Shared Secret |  |
| Local IKE ID:            | IP Address            | ۲                          | 192.168.168.0      |  |
| Peer IKE ID:             | IP Address            | •                          | 192.168.1.0        |  |

In the SonicWALL VPN > Settings > VPN Policies > Network, choose Local Network to be the IP address range of the network connected to the SonicWALL (found under SonicWALL > Network > Interfaces > LAN).

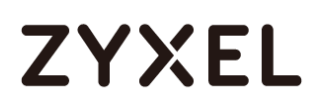

Go to **Remote Network** and create a new address IP address range of the network connected to the ZyWALL/USG. Then, scroll down the list to choose the newly created **Address Object** to be the **Remote Network**.

| SONICWALL                      | Network Security Appliance           |                                    |   |
|--------------------------------|--------------------------------------|------------------------------------|---|
|                                |                                      |                                    |   |
| General                        | Network Proposa                      | ls Advanced                        |   |
|                                |                                      |                                    |   |
|                                |                                      |                                    |   |
|                                |                                      |                                    |   |
| Local Netwo                    | orks                                 |                                    |   |
| Choose lo                      | cal network from list                | Select Local Network               |   |
|                                | cal network non list                 | ==== Address Objects ====          |   |
| Local net                      | vork obtains IP addresses using DH   | ICP throug X0 IP                   |   |
| Any addre                      | 955                                  | X1 Default Gateway                 |   |
|                                |                                      | X1 IP                              |   |
| Remote Net                     | works                                | ==== Address Objects ====          |   |
|                                |                                      |                                    |   |
| Use this V                     | PN Tunnel as default route for all 1 | Internet traffic                   |   |
| <ul> <li>Destinatio</li> </ul> | n network obtains IP addresses usi   | ng DHCP through this VPN Tunnel    |   |
| Choose de                      | estination network from list         | Select Remote Network              |   |
|                                |                                      | Select Remote Network              |   |
| SONICWALL                      | Network Security Appliance           | Create new address object          |   |
|                                |                                      | ==== Address Groups ====           |   |
| Name:                          | ZyWALL                               | alliP                              |   |
| Zone Assignment:               | LAN 🔻                                | relayagent                         |   |
| Type:                          | Network •                            | ==== Address Objects ====          |   |
| Network:                       | 192.168.1.0                          |                                    |   |
| Netmask:                       | 255.255.255.0                        |                                    |   |
|                                |                                      |                                    |   |
|                                |                                      |                                    |   |
| Remote Ne                      | etworks                              |                                    |   |
|                                |                                      |                                    |   |
| Use this                       | VPN Tunnel as default route for a    | all Internet traffic               |   |
| O Destinat                     | ion network obtains IP addresses     | using DHCP through this VPN Tunnel |   |
| Choose                         | destination network from list        | ZyWALL                             | ] |
|                                |                                      | Select Remote Network              |   |
|                                |                                      | Create new address object          |   |
|                                |                                      | Create new address group           |   |
|                                |                                      | allIP                              |   |

relayagent

vWALL

= Address Objects ====

VPN > Settings > VPN Policies > Network

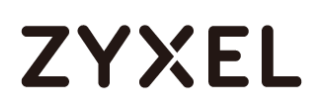

In the SonicWALL VPN > Settings > VPN Policies > Proposals > IKE (Phase 1) Proposal and set Exchange, DH Group, Encryption and Authentication to match your ZyWALL/USG's VPN Gateway > Show Advanced Settings > Phase 1 Settings.

Go to IKE (Phase 2) Proposal and set the Protocol, Encryption and Authentication to match your ZyWALL/USG's VPN Connection > Show Advanced Settings > Phase 2 Settings.

| NICWALL Net        | work Security / | Appliance |           |   |
|--------------------|-----------------|-----------|-----------|---|
| General            | Network         | Proposals | Advanced  |   |
|                    |                 |           |           |   |
| IKE (Phase 1)      | Proposal        |           |           |   |
| Exchange:          |                 |           | Main Mode | T |
| DH Group:          |                 |           | Group 2   | ۲ |
| Encryption:        |                 |           | AES-256   | • |
| Authentication:    |                 |           | SHA1      | • |
| Life Time (seconds | ):              |           | 28800     |   |
| Ipsec (Phase 2     | ) Proposal      |           |           |   |
| Protocol:          |                 |           | ESP       | ۲ |
| Encryption:        |                 |           | AES-128   | ¥ |
| Authentication:    |                 |           | SHA1      | • |
| Enable Perfect     | Forward Secrecy |           |           |   |
| Life Time (seconds | ):              |           | 28800     |   |

VPN > Settings > VPN Policies > Proposals

Select Enable VPN and click Refresh Active.

VPN > Settings > VPN Global Settings

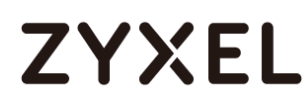

| VPN<br>Er<br>Unique | <b>Globa</b><br>able V<br>Firew | I <b>l Settings</b><br>PN<br>all Identifier: |               |                   |                 |                                |              |
|---------------------|---------------------------------|----------------------------------------------|---------------|-------------------|-----------------|--------------------------------|--------------|
| VPN                 | Polici                          | es                                           |               |                   | Refresh Interva | al (secs) 10 Items per page 50 | Items 3 to 3 |
|                     | #                               | Name                                         | Gateway       | Destinations Re   | efresh Active   | Crypto Suite                   | Enable       |
|                     | 3                               | VPN_to_ZyWALL                                | 172.10.120.11 | 192.168.1.0 - 192 | 2.168.1.255     | ESP: DES/HMAC SHA1 (IKE)       |              |

### Test the IPSec VPN Tunnel

Go to ZyWALL/USG **CONFIGURATION > VPN > IPSec VPN > VPN Connection**, click **Connect** on the upper bar. The **Status** connect icon is lit when the interface is connected.

#### CONFIGURATION > VPN > IPSec VPN > VPN Connection

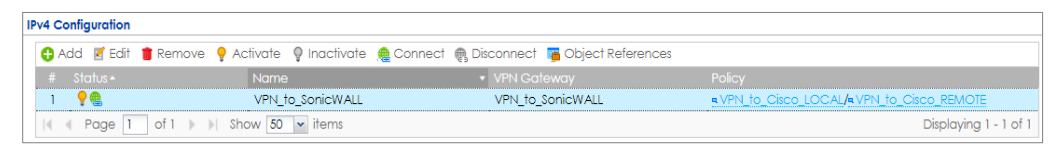

Go to ZyWALL/USG **MONITOR > VPN Monitor > IPSec** and verify the tunnel **Up Time** and the **Inbound(Bytes)/Outbound(Bytes)** traffic.

#### MONITOR > VPN Monitor > IPSec

| 6 | 🖣 Di | sconnect | 🙆 Connec | ction Check       |                                |               |            |     |       |            |                  |
|---|------|----------|----------|-------------------|--------------------------------|---------------|------------|-----|-------|------------|------------------|
|   |      |          |          |                   |                                |               |            |     |       |            |                  |
|   | 1    | N/A      | N/A      | VPN_to_SonicWALL  | 192.168.1.0/24<>192.168.2.0/24 | 172.101.30.73 | P: 172.100 | 104 | 86316 | 0(0 bytes) | 0(0 bytes)       |
|   |      | Page 1   | of 1 )   | 🛛 🕅 Show 50 🔽 ite | ms                             |               |            |     |       | Displ      | aying 1 - 1 of 1 |

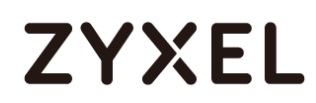

Go to SonicWALL VPN > VPN Settings > VPN Policies, the status green light is on.

#### VPN > VPN Settings > VPN Policies

| VPN Policies    |               | Refresh Interval (secs) 10 Items | per page 50 Items 1             | ] to 3 (of 3) |
|-----------------|---------------|----------------------------------|---------------------------------|---------------|
| 🔲 # Name        | Gateway       | Destinations                     | Crypto Suite                    | Enable        |
| 1 VPN_to_ZyWALL | 172.10.120.11 | 192.168.1.0 - 192.168.1.255      | ESP: AES-128/HMAC SHA1<br>(IKE) | ¥             |

Go to SonicWALL VPN > VPN Settings > Currently Active VPN Tunnels > VPN Tunnel Statics to check Tunnel valid time, Bytes In (Incoming Data) and Bytes Out (Outgoing Data).

#### VPN > VPN Settings > Currently Active VPN Tunnels

|     |      |                     |               |                                    |                            | VPN Tunnel Statisti | cs                     |            | ]          |
|-----|------|---------------------|---------------|------------------------------------|----------------------------|---------------------|------------------------|------------|------------|
|     |      |                     |               |                                    |                            | Create Time         | 10/04/2015 15:07:0     | 6 Delete A |            |
|     |      |                     |               |                                    |                            | Tunnel valid unti   | il 10/04/2015 23:07:0  | 6          |            |
|     |      |                     |               |                                    |                            | Packets In          | 378                    |            |            |
|     |      |                     |               |                                    |                            | Packets Out         | 370                    |            |            |
|     |      |                     |               |                                    |                            | Bytes In            | 20080                  |            |            |
|     |      |                     |               |                                    |                            | Bytes Out           | 16640                  |            |            |
| Cur | rent | ly Active VPN Tunn  | els 🕕 🕟       | Refresh Interval (secs) 1          | 0 Items                    | Fragments In        | s <b>0</b> to 1 (of 1) |            | $\bigcirc$ |
|     |      |                     |               |                                    |                            | Fragments Out       | 0                      |            |            |
|     | #    | Created 👻           | Name          | Local                              | Remote _                   | Gatew               | ay                     |            |            |
|     | 1    | 10/04/2015 15:07:06 | VPN_to_ZyWALL | 192.168.168.0 -<br>192.168.168.255 | 192.168.1.0<br>192.168.1.2 | ) - 172.10.3<br>255 | 120.11 Renegotia       | te 🦼       | Ì          |

To test whether a tunnel is working, ping from a computer at one site to a computer at the other. Ensure that both computers have Internet access (via the IPSec devices).

PC behind ZyWALL/USG > Window 7 > cmd > ping 192.168.168.33

#### www.zyxel.com

## ZYXEL

```
C:\Documents and Settings\ZyXEL>ping 192.168.168.33
Pinging 192.168.168.33 with 32 bytes of data:
Reply from 192.168.168.33: bytes=32 time=18ms TTL=54
Reply from 192.168.168.33: bytes=32 time=17ms TTL=54
Reply from 192.168.168.33: bytes=32 time=16ms TTL=54
Reply from 192.168.168.33: bytes=32 time=16ms TTL=54
Ping statistics for 192.168.168.33:
    Packets: Sent = 4, Received = 4, Lost = 0 (0% loss),
Approximate round trip times in milli-seconds:
    Minimum = 16ms, Maximum = 18ms, Average = 17ms
```

PC behind SonicWALL> Window 7 > cmd > ping 192.168.1.33

```
C:\Documents and Settings\ZyXEL>ping 192.168.1.33
Pinging 192.168.1.33 with 32 bytes of data:
Reply from 192.168.1.33: bytes=32 time=27ms TTL=43
Reply from 192.168.1.33: bytes=32 time=26ms TTL=43
Reply from 192.168.1.33: bytes=32 time=26ms TTL=43
Reply from 192.168.1.33: bytes=32 time=27ms TTL=43
Ping statistics for 192.168.1.33:
    Packets: Sent = 4, Received = 4, Lost = 0 (0% loss),
Approximate round trip times in milli-seconds:
    Minimum = 26ms, Maximum = 32ms, Average = 28ms
```

### What Could Go Wrong?

If you see below [info] or [error] log message, please check ZyWALL/USG Phase 1 Settings. Both ZyWALL/USG and SonicWALL must use the same Pre-Shared Key, Encryption, Authentication method, DH key group and ID Type to establish the IKE SA.

MONITOR > Log

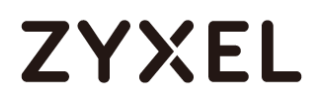

| Priority | <ul> <li>Category</li> </ul> |                                                            |                |                |         |
|----------|------------------------------|------------------------------------------------------------|----------------|----------------|---------|
| info     | IKE                          | Send:[NOTIFY:NO_PROPOSAL_CHOSEN]                           | 172.101.30.73: | 172.100.30.80: | IKE_LOG |
| info     | IKE                          | [SA] : No proposal chosen                                  | 172.101.30.73: | 172.100.30.80: | IKE_LOG |
| info     | IKE                          | [SA] : Tunnel [VPN_to_SonicWALL] Phase 1 proposal mismatch | 172.101.30.73: | 172.100.30.80: | IKE_LOG |

If you see that Phase 1 IKE SA process done but still get below [info] log message, please check ZyWALL/USG and SonicWALL Phase 2 Settings. Both ZyWALL/USG and SonicWALL must use the same Protocol, Encapsulation, Encryption, Authentication method and PFS to establish the IKE SA.

#### MONITOR > Log

| Priority |     |                                                            |                |                |         |
|----------|-----|------------------------------------------------------------|----------------|----------------|---------|
| info     | IKE | Send:[HASH][NOTIFY:NO_PROPOSAL_CHOSEN]                     | 172.101.30.73: | 172.100.30.80: | IKE_LOG |
| info     | IKE | [SA] : No proposal chosen                                  | 172.101.30.73: | 172.100.30.80: | IKE_LOG |
| info     | IKE | [SA] : Tunnel [VPN_to_SonicWALL] Phase 2 proposal mismatch | 172.101.30.73: | 172.100.30.80: | IKE_LOG |
| info     | IKE | Recv:[HA\$H][\$A][NONCE][ID][ID]                           | 172.100.30.80: | 172.101.30.73: | IKE_LOG |
| info     | IKE | Phase 1 IKE SA process done                                | 172.101.30.73: | 172.100.30.80: | IKE_LOG |

Make sure the both ZyWALL/USG and SonicWALL security policies allow IPSec VPN traffic. IKE uses UDP port 500, AH uses IP protocol 51, and ESP uses IP protocol 50.

Default NAT traversal is enable on ZyWALL/USG, please make sure the remote IPSec device must also have NAT traversal enabled.

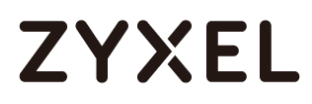

www.zyxel.com

# ZYXEL

## How to Configure IPSec VPN Failover

This example shows how to use the VPN Setup Wizard to create a site-to-site VPN with failover. The example instructs how to configure the VPN tunnel between each site if one site has multi-WAN. When the multi-WAN VPN failover is configured, IPSec VPN tunnels automatically fail over to a backup WAN interface if the primary WAN interface becomes unavailable.

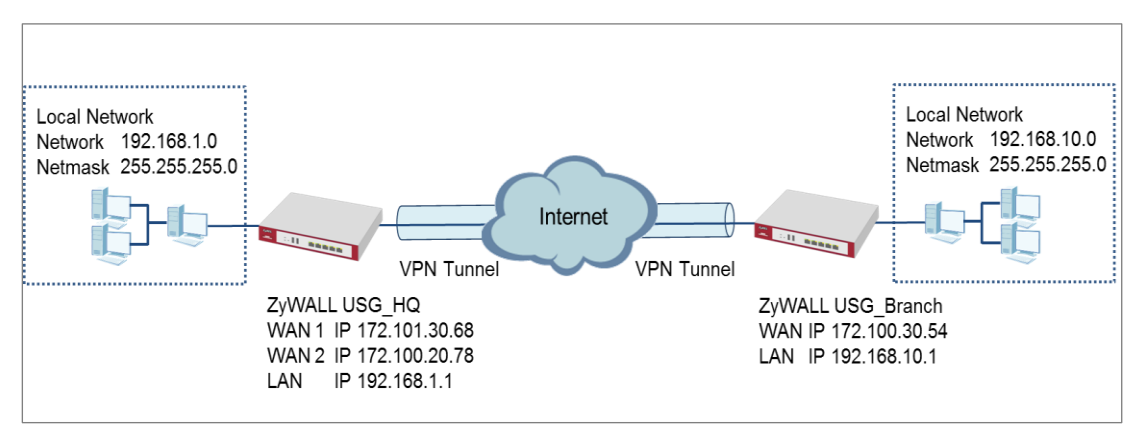

ZyWALL Site-to-site IPSec VPN with multiple WAN failover

Vote: All network IP addresses and subnet masks are used as examples in this article. Please replace them with your actual network IP addresses and subnet masks. This example was tested using USG110 (Firmware Version: ZLD 4.25).

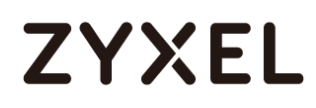

## Set Up the ZyWALL/USG IPSec VPN Tunnel of Corporate Network (HQ)

In the ZyWALL/USG, go to **Quick Setup > VPN Setup Wizard**, use the **VPN Settings** wizard to create a VPN rule that can be used with the remote ZyWALL/USG. Click **Next**.

#### Quick Setup > VPN Setup Wizard > Welcome

| rd Type > VPN Settings > Wizard C<br>1 2 | ompleted<br>3 |  |  |
|------------------------------------------|---------------|--|--|
| lcome                                    |               |  |  |
| VPN Settings                             |               |  |  |
| - Wizard Type                            |               |  |  |
| - VPN Settings                           |               |  |  |
| - wizara Completea                       |               |  |  |
| VPN Settings for Configuration           | Provisioning  |  |  |
| - Wizard Type                            |               |  |  |
| - VPN Settings                           |               |  |  |
| - Wizard Completed                       |               |  |  |
| DVPN Settings for L2TP VPN Settir        | ngs           |  |  |
| - VPN Settings                           |               |  |  |
| - General Settings                       |               |  |  |
| Wizard Completed                         |               |  |  |

Choose **Express** to create a VPN rule with the default phase 1 and phase 2 settings and use a pre-shared key to be the authentication method. Click **Next**.

Quick Setup > VPN Setup Wizard > Wizard Type

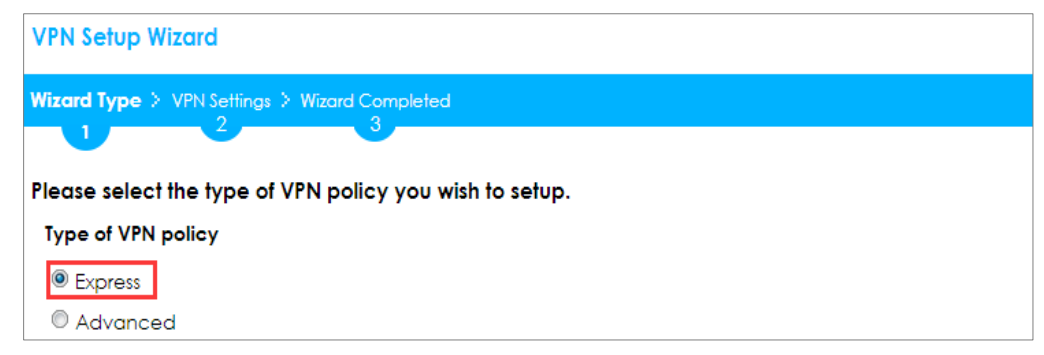

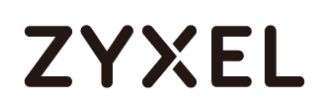

Type the **Rule Name** used to identify this VPN connection (and VPN gateway). You may use 1-31 alphanumeric characters. This value is case-sensitive. Select the rule to be **Site-to-site**. Click **Next**.

#### Quick Setup > VPN Setup Wizard > Wizard Type > VPN Settings (Scenario)

| VPN Setup Wizard                              |
|-----------------------------------------------|
| Wizard Type > VPN Settings > Wizard Completed |
|                                               |
| Express Settings                              |
| IKE Version                                   |
|                                               |
| © IKE∨2                                       |
| Scenario                                      |
| Rule Name: WIZ_VPN_HQ                         |
| Site-to-site                                  |
| © Site-to-site with Dynamic Peer              |
| © Remote Access (Server Role)                 |
| Remote Access (Client Role)                   |

Configure **Secure Gateway** IP as the peer ZyWALL/USG's WAN IP address (in the example, 172.100.30.54). Type a secure **Pre-Shared Key** (8-32 characters).

Set **Local Policy** to be the IP address range of the network connected to the ZyWALL/USG and **Remote Policy** to be the IP address range of the network connected to the peer ZyWALL/USG.

Quick Setup > VPN Setup Wizard > Wizard Type > VPN Settings (Configuration)

## ZYXEL

| VPN Setup Wizard                              |               |                |  |  |  |
|-----------------------------------------------|---------------|----------------|--|--|--|
| Wizard Type > VPN Settings > Wizard Completed |               |                |  |  |  |
| 2                                             | •             |                |  |  |  |
| Express Settings                              |               |                |  |  |  |
| Configuration                                 |               |                |  |  |  |
| Secure Gateway:                               | 172.100.30.54 | (IP or FQDN)   |  |  |  |
| Pre-Shared Key:                               | ZyXEL123      |                |  |  |  |
| Local Policy (IP/Mask):                       | 192.168.1.0   | /255.255.255.0 |  |  |  |
| Remote Policy (IP/Mask):                      | 192.168.10.0  | /255.255.255.0 |  |  |  |

This screen provides a read-only summary of the VPN tunnel. Click Save.

#### Quick Setup > VPN Setup Wizard > Welcome > Wizard Type > VPN Settings (Summary)

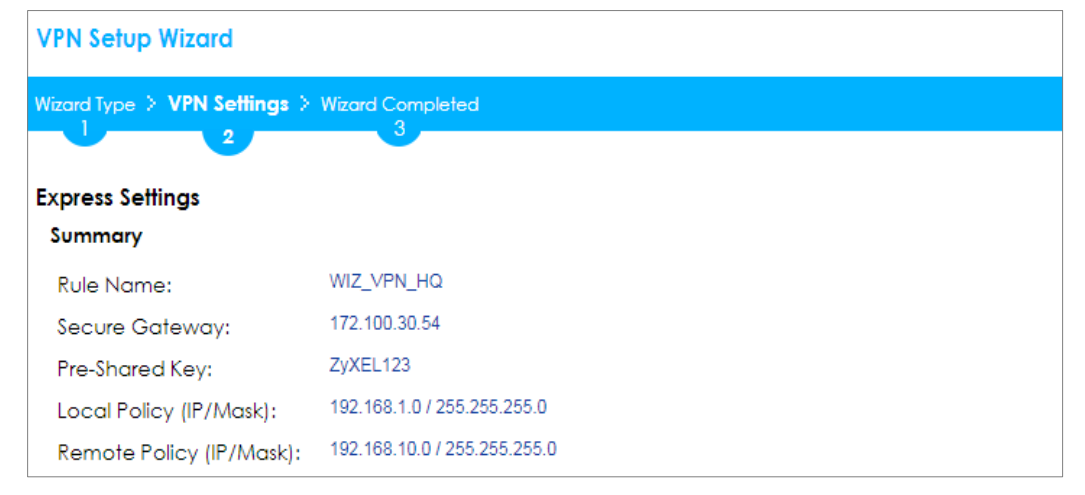

Now the rule is configured on the ZyWALL/USG. The Phase 1 rule settings appear in the VPN > IPSec VPN > VPN Gateway screen and the Phase 2 rule settings appear in the VPN > IPSec VPN > VPN Connection screen. Click Close to exit the wizard.

Quick Setup > VPN Setup Wizard > Welcome > Wizard Type > VPN Settings > Wizard Completed

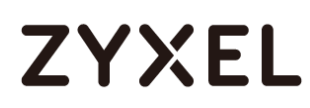

| VPN Setup Wizard                                               |                              |  |  |  |  |
|----------------------------------------------------------------|------------------------------|--|--|--|--|
| Wizard Type > VPN Settings > Wizard Completed                  |                              |  |  |  |  |
|                                                                |                              |  |  |  |  |
| Express Settings                                               | Express Settings             |  |  |  |  |
| Congratulations. The VPN Access wizard is completed<br>Summary |                              |  |  |  |  |
| Rule Name:                                                     | WIZ_VPN_HQ                   |  |  |  |  |
| Secure Gateway:                                                | 172.100.30.54                |  |  |  |  |
| Pre-Shared Key:                                                | ZyXEL123                     |  |  |  |  |
| Local Policy (IP/Mask):                                        | 192.168.1.0 / 255.255.255.0  |  |  |  |  |
| Remote Policy (IP/Mask):                                       | 192.168.10.0 / 255.255.255.0 |  |  |  |  |

Go to CONFIGURATION > VPN > IPSec VPN > VPN Gateway and click Show Advanced Settings. Configure Authentication > Peer ID Type as Any to let the ZyWALL/USG does not require to check the identity content of the remote IPSec router.

### CONFIGURATION > VPN > IPSec VPN > VPN Gateway > Show Advanced Settings > Authentication > Peer ID Type

| Authentication   |               |   |                               |
|------------------|---------------|---|-------------------------------|
| Pre-Shared Key   | •••••         |   |                               |
| 🗖 unmasked       |               |   |                               |
| © Certificate    | default       | * | (See <u>My Certificates</u> ) |
| 🔍 User Based PSK | Remote_Client | * | 0                             |
| Advance          |               |   |                               |
| Local ID Type:   | IPv4          | * |                               |
| Content:         | 0.0.0.0       |   |                               |
| Peer ID Type:    | Any           | • |                               |
| Content:         | 172.100.30.54 |   |                               |

## Set Up the ZyWALL/USG IPSec VPN Tunnel of Corporate Network (Branch)

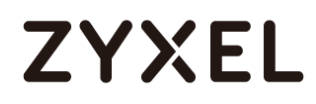

In the ZyWALL/USG, go to Quick Setup > VPN Setup Wizard, use the VPN Settings

wizard to create a VPN rule that can be used with the remote ZyWALL/USG. Click

Next.

#### Quick Setup > VPN Setup Wizard > Welcome

| VPN Se            | etup Wizard                                     |
|-------------------|-------------------------------------------------|
| Wizard Ty         | rpe > VPN Settings > Wizard Completed           |
|                   |                                                 |
| Welcor            | ne                                              |
| • VP              | N Settings                                      |
| - \<br>- \<br>- \ | Wizard Type<br>VPN Settings<br>Wizard Completed |
| © ∨P              | N Settings for Configuration Provisioning       |
| - \<br>- \<br>- \ | Wizard Type<br>VPN Settings<br>Wizard Completed |
| © ∨P              | N Settings for L2TP VPN Settings                |
| - \               | VPN Settings                                    |
| - (<br>- )        | General Settings<br>Wizard Completed            |

Choose **Express** to create a VPN rule with the default phase 1 and phase 2 settings and to use a pre-shared key. Click **Next**.

#### Quick Setup > VPN Setup Wizard > Wizard Type

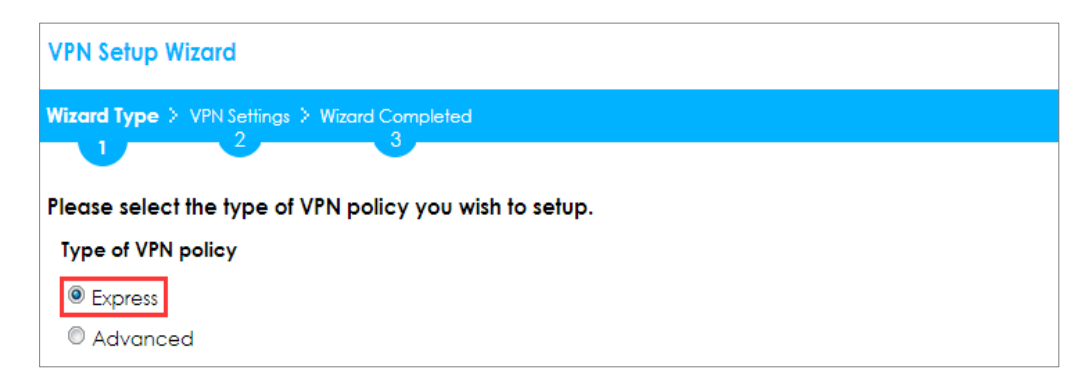

Type the **Rule Name** used to identify this VPN connection (and VPN gateway). You may use 1-31 alphanumeric characters. This value is case-sensitive. Click **Next**.

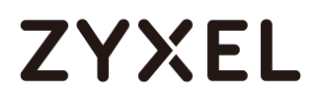

#### Quick Setup > VPN Setup Wizard > Wizard Type > VPN Settings (Scenario)

| VPN Setup Wizard      |                          |  |  |  |
|-----------------------|--------------------------|--|--|--|
| Wizard Type > VPN Set | tings > Wizard Completed |  |  |  |
|                       |                          |  |  |  |
| Express Settings      |                          |  |  |  |
| IKE Version           |                          |  |  |  |
| IKEv1                 |                          |  |  |  |
| © IKE∨2               |                          |  |  |  |
| Scenario              |                          |  |  |  |
| Rule Name:            | WIZ <u>VPN</u> Branch    |  |  |  |
| Site-to-site          |                          |  |  |  |
| © Site-to-site with [ | Dynamic Peer             |  |  |  |
| Remote Access         | (Server Role)            |  |  |  |
| Remote Access         | (Client Role)            |  |  |  |

Configure **Secure Gateway** IP as the peer ZyWALL/USG's WAN IP address (in the example, 172.101.30.68). Type a secure **Pre-Shared Key** (8-32 characters).

Set **Local Policy** to be the IP address range of the network connected to the ZyWALL/USG and **Remote Policy** to be the IP address range of the network connected to the peer ZYWALL/USG.

| VPN Setup Wizard             |                  |                 |  |  |  |
|------------------------------|------------------|-----------------|--|--|--|
| Wizard Type > VPN Settings > | Wizard Completed |                 |  |  |  |
| Express Settings             |                  |                 |  |  |  |
| Configuration                |                  |                 |  |  |  |
| Secure Gateway:              | 172.101.30.68    | (IP or FQDN)    |  |  |  |
| Pre-Shared Key:              | ZyXEL123         |                 |  |  |  |
| Local Policy (IP/Mask):      | 192.168.10.0     | /255.255.255.0  |  |  |  |
| Remote Policy (IP/Mask):     | 192.168.1.0      | / 255.255.255.0 |  |  |  |

#### Quick Setup > VPN Setup Wizard > Wizard Type > VPN Settings (Configuration)

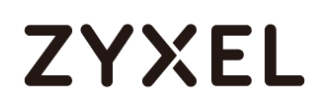

This screen provides a read-only summary of the VPN tunnel. Click Save.

Quick Setup > VPN Setup Wizard > Welcome > Wizard Type > VPN Settings (Summary)

| VPN Setup Wizard                              |                              |  |  |  |  |
|-----------------------------------------------|------------------------------|--|--|--|--|
| Wizard Type > VPN Settings > Wizard Completed |                              |  |  |  |  |
| Express Settings<br>Summary                   |                              |  |  |  |  |
| Rule Name:                                    | WIZ_VPN_Branch               |  |  |  |  |
| Secure Gateway:                               | 172.101.30.68                |  |  |  |  |
| Pre-Shared Key:                               | ZyXEL123                     |  |  |  |  |
| Local Policy (IP/Mask):                       | 192.168.10.0 / 255.255.255.0 |  |  |  |  |
| Remote Policy (IP/Mask):                      | 192.168.1.0 / 255.255.255.0  |  |  |  |  |

Now the rule is configured on the ZyWALL/USG. The Phase 1 rule settings appear in the

VPN > IPSec VPN > VPN Gateway screen and the Phase 2 rule settings appear in the VPN >

**IPSec VPN > VPN Connection** screen. Click **Close** to exit the wizard.

Quick Setup > VPN Setup Wizard > Welcome > Wizard Type > VPN Settings > Wizard Completed

| VPN Setup Wizard                              |                                                                |  |  |  |  |  |
|-----------------------------------------------|----------------------------------------------------------------|--|--|--|--|--|
| Wizard Type > VPN Settings > Wizard Completed |                                                                |  |  |  |  |  |
|                                               | 3                                                              |  |  |  |  |  |
| Express Settings                              |                                                                |  |  |  |  |  |
| Congratulations. The VPN J<br>Summary         | Congratulations. The VPN Access wizard is completed<br>Summary |  |  |  |  |  |
| Rule Name:                                    | WIZ_VPN_Branch                                                 |  |  |  |  |  |
| Secure Gateway:                               | 172.101.30.68                                                  |  |  |  |  |  |
| Pre-Shared Key:                               | ZyXEL123                                                       |  |  |  |  |  |
| Local Policy (IP/Mask):                       | 192.168.10.0 / 255.255.255.0                                   |  |  |  |  |  |
| Remote Policy (IP/Mask):                      | 192.168.1.0 / 255.255.255.0                                    |  |  |  |  |  |

Go to CONFIGURATION > VPN > IPSec VPN > VPN Gateway and click Show Advanced Settings. Configure Authentication > Peer ID Type as Any to let the ZyWALL/USG does not require to check the identity content of the remote IPSec router.

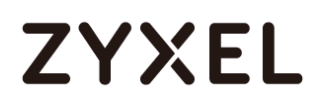

### CONFIGURATION > VPN > IPSec VPN > VPN Gateway > Show Advanced Settings

#### > Authentication > Peer ID Type

| Pre-shared Key                                      |
|-----------------------------------------------------|
| 🗖 unmasked                                          |
| Certificate default v (See <u>My Certificates</u> ) |
| User Based PSK     Remote_Client     Y              |
| Advance                                             |
| Local ID Type:                                      |
| Content: 0.0.0.0                                    |
| Peer ID Type: Any 💙                                 |
| Content: 172.101.30.68                              |

Go to Configuration > VPN > IPSec VPN > VPN Gateway > Gateway Settings. Set My Address to be Domain Name/IP "0.0.0.0" (ZyWALL/USG will dial-up with the active WAN interface first). Set Peer Gateway Address > Static Address > Primary to be ZyWALL/USG\_HQ WAN1 IP address and Secondary to be ZyWALL/USG\_HQ WAN2 IP address.

#### Configuration > VPN > IPSec VPN > VPN Gateway > Gateway Settings

| General Settings             |                                                   |  |  |  |  |  |  |
|------------------------------|---------------------------------------------------|--|--|--|--|--|--|
| 🗹 Enable                     |                                                   |  |  |  |  |  |  |
| VPN Gateway Name:            | WIZ_VPN_Branch                                    |  |  |  |  |  |  |
| IKE Version                  |                                                   |  |  |  |  |  |  |
| IKEv1                        |                                                   |  |  |  |  |  |  |
| © IKEv2                      |                                                   |  |  |  |  |  |  |
|                              |                                                   |  |  |  |  |  |  |
| Gateway Settings             |                                                   |  |  |  |  |  |  |
| My Address                   |                                                   |  |  |  |  |  |  |
| Interface                    | ge1 💙 Static 0.0.0.0/0.0.0                        |  |  |  |  |  |  |
| Domain Name / IPv4           | 0.0.0.0                                           |  |  |  |  |  |  |
| Peer Gateway Address         |                                                   |  |  |  |  |  |  |
| Static                       | Primary 172.101.30.68                             |  |  |  |  |  |  |
| Address                      | Secondary 172 100 20 78                           |  |  |  |  |  |  |
|                              | Secondary 172.100.20.78                           |  |  |  |  |  |  |
| Eall back to Primary Pee     | ✓ Fall back to Primary Peer Gateway when possible |  |  |  |  |  |  |
| Fall Back Check<br>Interval: | 300 (60-86400 seconds)                            |  |  |  |  |  |  |
| 🔍 Dynamic Address 🛛 🚺        |                                                   |  |  |  |  |  |  |

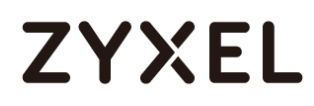

### Set up the WAN Trunk (ZyWALL/USG\_HQ)

Go to CONFIGURATION > Interface > Trunk > User Configuration > Add. Select

wan1 and wan2 into the trunk **Member** and set wan2 **Mode** to be **Passive**.

| 0 | Add T                                                           | runk   |              |                             |                                   |                    | ?×    |
|---|-----------------------------------------------------------------|--------|--------------|-----------------------------|-----------------------------------|--------------------|-------|
|   | Name:<br>Load Balancing Algorithm:<br>Load Balancing Index(es): |        |              | Multi_\<br>Least I<br>Outbo | VAN_Failover<br>.oad First<br>und | ▼<br>▼             |       |
|   | A                                                               | dd 🗹 E | dit 🍵 Remove | e 🏘 Move                    |                                   |                    |       |
|   | #                                                               | Membe  | er           | Mode                        |                                   | Egress Bandwidth   |       |
|   | 1                                                               | wanl   |              | Active                      |                                   | 1048576 kbps       |       |
|   | 2                                                               | wan2   |              | Passive                     |                                   | 1048576 kbps       |       |
|   |                                                                 | 🕨 Page | 0 of 0 🕨     | ▶  Show                     | 50 💌 items                        | No data to display |       |
|   |                                                                 |        |              |                             |                                   |                    |       |
|   |                                                                 |        |              |                             |                                   |                    |       |
|   |                                                                 |        |              |                             |                                   |                    |       |
|   |                                                                 |        |              |                             |                                   | OK Co              | incel |

Go to CONFIGURATION > Interface > Trunk > Configuration. Select Disconnect Connection before Falling Back. In the Default WAN Trunk, select User Configured Trunk to be the customized WAN trunk added in the previous step (Multi\_WAN\_Failover in this example).

CONFIGURATION > Interface > Trunk > User Configuration > Add

## ZYXEL

| Configuration                                  |                       |  |  |  |  |
|------------------------------------------------|-----------------------|--|--|--|--|
| ☑ Disconnect Connections Before Falling Back 0 |                       |  |  |  |  |
| Default WAN Trunk                              |                       |  |  |  |  |
| Advance                                        |                       |  |  |  |  |
| Default Trunk Selection                        |                       |  |  |  |  |
|                                                |                       |  |  |  |  |
| User Configured Trunk     Multi_WAN_Failove    |                       |  |  |  |  |
| User Configuration                             |                       |  |  |  |  |
| 🔁 Add 🛛 Edit 🍵 Remove 🔚 Object References      |                       |  |  |  |  |
| # Name                                         | Algorithm             |  |  |  |  |
| 1 Multi_WAN_Failover                           | llf                   |  |  |  |  |
| I of 1 ► ► Show 50 ◄ items                     | Displaying 1 - 1 of 1 |  |  |  |  |

## Set up the Failover Command Line (ZyWALL/USG HQ)

#### Go to CONFIGURATION > Security Policy > Policy Control and add a To ZyWALL

rule to allow **SSH** service.

#### CONFIGURATION > Security Policy > Policy Control > Add corresponding

| Add corresponding     |                   |   |            |    | ?×     |
|-----------------------|-------------------|---|------------|----|--------|
| 🛅 Create new Object 🔻 |                   |   |            |    |        |
| Enable                |                   | _ |            |    |        |
| Name:                 | Any_to_ZyWall_SSH |   |            |    |        |
| Description:          |                   |   | (Optional) |    |        |
| From:                 | any               | ~ |            |    |        |
| To:                   | ZyWALL            | * |            |    |        |
| Source:               | any               | * |            |    |        |
| Destination:          | any               | * |            |    |        |
| Service:              | SSH               | ~ |            |    |        |
| User:                 | any               | * |            |    |        |
| Schedule:             | none              | * |            |    |        |
| Action:               | allow             | ~ |            |    |        |
| Log matched traffic:  | no                | ~ |            |    |        |
|                       |                   |   |            |    |        |
|                       |                   |   |            | OK | Cancel |

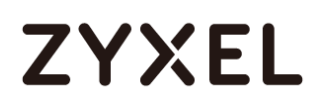

If the **Security Policy** is created but still cannot access to ZyWALL, please go to **CONFIGURAITON > System > SSH** to check do you **Enable** the **General Settings** and make sure the **Service Port** is correct and the same in your terminal program. Then, check the **Service Control Action** should be **Accept**.

#### CONFIGURAITON > System > SSH

| General Settings    |                       |        |                       |
|---------------------|-----------------------|--------|-----------------------|
| 🗹 Enable            |                       |        |                       |
| Version 1           |                       |        |                       |
| Server Port:        | 22                    |        |                       |
| Server Certificate: | default 💌             |        |                       |
| Service Control     |                       |        |                       |
| 🔂 Add 🛛 Edit 🍵 Re   | emove 📣 Move          |        |                       |
| # 🔺 Zone            | Address               | Action |                       |
| - ALL               | ALL                   | Accept |                       |
| ∢ ∢ Page 1 of       | 1 🕨 🕅 Show 50 💌 items |        | Displaying 1 - 1 of 1 |

Enter the command line in terminal mode (Using Tera Term in this example).

#### Tera Term command

| Welcome to USG110                                          |
|------------------------------------------------------------|
| Username: admin                                            |
| Password:                                                  |
| Router> configure terminal                                 |
| Router(config)# client-side-vpn-failover-fallback activate |

### Test the IPSec VPN Tunnel

8 Go to ZYWALL/USG CONFIGURATION > VPN > IPSec VPN > VPN Connection, click Connect

on the upper bar. The **Status** connect icon is lit when the interface is connected.

#### CONFIGURATION > VPN > IPSec VPN > VPN Connection

| I | Pv4 Configuration |        |               |                         |           |                                              |                       |  |  |  |
|---|-------------------|--------|---------------|-------------------------|-----------|----------------------------------------------|-----------------------|--|--|--|
|   | 🕂 A               | dd 🗹   | Edit 🍵 Remove | ♀ Activate ♀ Inactivate | 🍓 Connect | 🍓 Disconnect 🛛 🖻 Object References           |                       |  |  |  |
|   | #                 | Status | s Name        | VPN Gateway             | Policy    |                                              |                       |  |  |  |
|   | 1                 | 9 🏨    | WIZ_VPN_HQ    | WIZ_VPN_HQ              | ■VPN_     | to_Cisco_LOCAL <b>/=</b> VPN_to_Cisco_REMOTE |                       |  |  |  |
|   |                   | ( Pag  | e 1 of 1 🕨 🕨  | Show 50 🕶 items         |           |                                              | Displaying 1 - 1 of 1 |  |  |  |

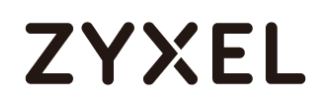

9 Go to ZyWALL/USG MONITOR > VPN Monitor > IPSec and verify the tunnel Up Time and Inbound(Bytes)/Outbound(Bytes) Traffic.

#### MONITOR > VPN Monitor > IPSec

| 6                                   | 🚱 Disconnect 🚷 Connection Check |                          |               |                  |         |         |                |                 |  |
|-------------------------------------|---------------------------------|--------------------------|---------------|------------------|---------|---------|----------------|-----------------|--|
| # Name A Policy My Address Secure C |                                 |                          |               | Secure Gateway   | Up Time | Timeout | Inbound(Bytes) | Outbound(Bytes) |  |
| 1                                   | test                            | 192.168.10.0/24<>192.168 | 172.100.30.54 | P: 172.101.30.68 | 10      | 79190   | 0(0 bytes)     | 0(0 bytes)      |  |

**10** Go to ZyWALL/USG\_Branch **MONITOR > Log**. Try to disconnect WAN1 interface (172.1.1.30.68) and you will see the VPN tunnel failover to WAN2 interface (172.100.20.78).

#### MONITOR > Log

| Show Fiber | n Fhar |                     |          |            |                                                                                               |                   |                   |         |
|------------|--------|---------------------|----------|------------|-----------------------------------------------------------------------------------------------|-------------------|-------------------|---------|
|            | *-     | Time                | Priority | Crt.       | Message                                                                                       | Source            | Destination       | Note    |
|            | 1      | 2017-07-28 16:33:40 | info     | NE         | Tunnel TWIZ, VPN, Branch/WIZ, VPN, Branch/0x3e0d59cFl built successfully                      | 172.100.30.54:500 | 172.101.30.68-500 | DOE LOG |
|            | 2      | 2017-07-28 16:33:40 | info     | IKE        | [ESP des-cbc]hmac-sha1-96][SPI 0:934db8c0]0r3e0d59c7][Lifetime 86420]                         | 172.100.30.54/500 | 172.101.30.68/500 | IXE LOG |
|            | 3      | 2017-07-28 16:33:40 | info     | KE         | [Policy: inv4(192.168.10.0-192.168.10.255)-inv4(192.168.1.0-192.168.1.255)]                   | 172.100.30.54:500 | 172.101.30.68.500 | IKE LOG |
|            | 4      | 2017-07-28 16:33:40 | info     | IKE        | [Responder: 172, 100, 30, 54T] Initiation 172, 101, 30, 68]                                   | 172.100.30.54(500 | 172.101.30.68:500 | IKE LOG |
|            | 5      | 2017-07-28 16:33:40 | info     | <b>RE</b>  | Recy (HASH)                                                                                   | 172.101.30.68/500 | 172.100.30.54.500 | IKE LOG |
|            | 6      | 2017-07-28 16:33:40 | info     | NE         | Send:[HASH][SATIVONCETID[TID]                                                                 | 172.100.30.54:500 | 172.101.30.68:500 | IXE LOG |
|            | 7      | 2017-07-28 16:33:40 | info     | <b>RE</b>  | Recy TSH lov4(192.168.1.0-192.168.1.255), TSH lov4(192.168.10.0-192.168.10.255).              | 172.101.30.68/500 | 172.109.30.54.500 | IKE LOG |
|            | 8      | 2017-07-28 16:33:40 | info     | DXE        | Recv IPSec sa: SA([0] protocol = ESP (3), spi len = 4, spi = 0x00000000, DES, HNAC-SHA1-96, N | 172.101.30.68:500 | 172.100.30.54-500 | IXE LOG |
|            | 9      | 2017-07-28 16:33:40 | info     | DKE        | Recv[HASH][SATINONCE[]]D][]D]                                                                 | 172.101.30.68:500 | 172.100.30.54:500 | IKE LOG |
|            | 10     | 2017-07-28 16:33:40 | info     | DXE        | Phase 1 IKE SA process done                                                                   | 172.100.30.54:500 | 172.101.30.68-500 | IXE_LOG |
|            | 11     | 2017-07-28 16:33:40 | info     | IKE        | Send:[ID][HASH]                                                                               | 172.100.30.54:500 | 172.101.30.68-500 | IKE LOG |
|            | 12     | 2017-07-28 16:33:40 | info     | DKE        | Recv[ID][HASH[]NOTIFYIINITIAL_CONTACT]                                                        | 172.101.30.68:500 | 172.100.30.54:500 | IXE_LOG |
|            | 13     | 2017-07-28 16:33:39 | info     | IKE        | Send: [KE][NONCE][PRV][PRV]                                                                   | 172.100.30.54:500 | 172.101.30.68:500 | IKE_LOG |
|            | 14     | 2017-07-28 16:33:39 | info     | KE         | Recv[KE][NONCE[[PRV][PRV]                                                                     | 172.101.30.68:500 | 172.100.30.54:500 | IXE_LOG |
|            | 15     | 2017-07-28 16:33:39 | info     | IKE        | Send [SA][VID][VID][VID][VID][VID][VID][VID][VID                                              | 172.100.30.54/500 | 172.101.30.68:500 | IXE_LOG |
|            | 16     | 2017-07-28 16:33:39 | into     | DOE        | The cookie pair is   0xd2addd756b30d4da / 0xb52d33b57l2a346a [counte#]                        | 172.100.30.54(500 | 172.101.30.68.500 | IXE LOG |
|            | 17     | 2017-07-28 16:33:39 | info     | KE         | Recy IKE sa: SA[[0] protocol = IKE (1), DES, HMAC-MDS PRF, HMAC-MDS-96, 768 bit MODP; ].      | 172.101.30.68:500 | 172.100.30.54:500 | IKE LOG |
|            | 18     | 2017-07-28 16:33:39 | info     | 3/6        | Recv[SA][VtD][VtD][VtD][VtD][VtD][VtD][VtD][VtD                                               | 172.101.30.68:500 | 172.100.30.54.500 | DKE_LOG |
|            | 19     | 2017-07-28 16:33:39 | info     | DKE        | The cookie pair is : 0xb52d33b57f2s346a / 0xd2addd756b30d4da [count=5]                        | 172.101.30.68:500 | 172.100.30.54-500 | IKE LOG |
|            | 20     | 2017-07-28 16:33:39 | info     | DXE        | Recv Main Mode request from [172.101.30.48]                                                   | 172.101.30.68:500 | 172.100.30.54:500 | DKE_LOG |
|            | 21     | 2017-07-28 16:33:39 | info     | IKE        | The cookie pair is : 0xd2addd756b30d4da / 0x00000000000000000                                 | 172.101.30.68:500 | 172.100.30.54.500 | IXE LOG |
|            | 22     | 2017-07-28 16:33:38 | info     | D/E        | [COOK38] Invalid cookie, no sa found [countsa2]                                               | 172.100.30.54:500 | 172.100.20.78-500 | IXE LOG |
|            | 23     | 2017-07-28 16:33:38 | info     | DKE.       | ISAKMP SA (WIZ VPN Branch) is disconnected                                                    | 172.100.30.54/500 | 172.100.20.78/500 | IXE LOG |
|            | 24     | 2017-07-28 16:33:38 | info     | KE         | Received delete notification                                                                  | 172.100.20.78:500 | 172.100.30.54/500 | IKE LOG |
|            | 25     | 2017-07-28 16:33:38 | info     | <b>IXE</b> | Recv[HASH][DEL]                                                                               | 172.100.20.78:500 | 172.100.30.54.500 | IKE LOG |
|            | 26     | 2017-07-28 16(33:32 | info     | <b>KE</b>  | Send(HASH)[NOTIFYR, U. THERE, ACK]                                                            | 172.100.30.54/500 | 172.100.20.78.500 | IKE LOG |
|            | 27     | 2017-07-28 16:33:32 | info     | DXE        | Recv:[HR5H][NOTIFY:R_U_THERE]                                                                 | 172.100.20.78:500 | 172.100.30.54-500 | IXE LOG |
|            | 28     | 2017-07-28 16:33:29 | info     | DOF        | Recy[HASH][NOTIFOR U THERE ACK]                                                               | 172,100,20,78:500 | 172.100.30.56/500 | NE LOS  |
|            | 29     | 2017-07-28 16:33:29 | info     | DE         | The cookie pair is : 0xx4118/9322378e9c / 0x8/da0840858e0481 [count=4]                        | 172.100.20.78:500 | 172.100.30.54.500 | DELOG   |
|            | 30     | 2017-07-28 16:33:29 | info     | DOE:       | Send: HASHINOTIFY:R U THEREI                                                                  | 172.100.30.54:500 | 172.100.20.78-500 | INE LOG |
|            | 31     | 2017-07-28 16:33:29 | info     | DE         | The cookie pair is I 0x8/de0840858e0481 / 0xr4118/9322378e9c [count=5]                        | 172.100.30.54(500 | 172.100.20.78.500 | DELOS   |
|            | 32     | 2017-07-28 16:33:01 | info     | IKE        | Send:/HASHI/NOTIFY:R U THERE ACK!                                                             | 172.100.30.54:500 | 172.100.20.78-500 | IKE LOG |
|            | 33     | 2017-07-28 16:33:01 | info     | D/E        | Recy[HASH][NOTIFY/R_U_THERE]                                                                  | 172.100.20.78:500 | 172.100.30.54.500 | DKE LOG |
|            | 34     | 2017-07-28 16:32:59 | info     | IKE        | Recy[HASH][NOTIFY:R U THERE ACK]                                                              | 172.100.20.78/500 | 172.100.30.54/500 | IKE LOG |
|            | 25     | 2017-07-28 16:32:59 | info     | D/E        | The cookie pair is   0xc4118/9322378e9c / 0x8/de0840858e0481 [count=2]                        | 172.100.20.78:500 | 172.100.30.54.500 | IKE LOG |
|            | 36     | 2017-07-28 16:32:59 | info     | IKE        | Send (HASH) NOTIFOR U THERE                                                                   | 172.100.30.54/500 | 172.100.20.78:500 | IKE LOG |
|            | 37     | 2017-07-28 16:32:59 | info     | DKE        | The cookie pay is I 0x8/de0840858e0481 / 0x04118/9322378e9c [count=2]                         | 172.100.30.54(500 | 172.100.20.78.500 | IXE LOG |
|            | 38     | 2017-07-28 16:32:31 | info     | DOE        | ISAIONP SA [WIZ VPN Branch] is disconnected                                                   | 172.100.30.54:500 | 172.101.30.68-500 | IXE LOG |
|            | 29     | 2017-07-28 16:22:29 | info     | D/F        | Tunnel [WIZ_VPN_Branch/WIZ_VPN_Branch/0xf71be093] bulk successfully                           | 172.100.30.54(500 | 172.100.20.78-500 | DKE LOG |
|            | 40     | 2017-07-28 16:32:29 | info     | IKE        | [ESP des-cbc]hmac-sha1-96][SPI 0r/9e358d3a]0r/71be093][Lifetime 86420]                        | 172.100.30.54:500 | 172.100.20.78:500 | DKE LOG |
|            | 41     | 2017-07-28 16:32:29 | info     | DOE        | [Policy: br/4(192.168.10.0-192.168.10.255)-br/4(192.168.1.0-192.168.1.255)]                   | 172.100.30.54:500 | 172.100.20.78-500 | DOE_LOG |
|            | 42     | 2017-07-28 16:32:29 | info     | DKE        | [Responder:172.100.30.54][Initiator:172.100.20.78]                                            | 172.100.30.54:500 | 172.100.20.78:500 | DKE_LOG |
|            | 43     | 2017-07-28 16:32:29 | info     | DKE        | Send:[HASH][DEL] [count=6]                                                                    | 172.100.30.54:500 | 172.101.30.68:500 | IKE_LOG |
|            | 44     | 2017-07-28 16:32:29 | info     | DKE .      | Tunnel [WIZ_VPN_Branch/WIZ_VPN_Branch/0x7b264da9] is disconnected                             | 172.100.30.54:500 | 172.101.30.68-500 | DKE_LOG |
|            | 45     | 2017-07-28 16:32:29 | info     | IKE        | The cookie pair is : 0x6e1a2364[4e3dcdb / 0x0da3cee9bc58614c [count=8]                        | 172.100.30.54:500 | 172.101.30.68:500 | DKE_LOG |
|            | 46     | 2017-07-28 16:32:29 | info     | IXE.       | Recv(HASH)                                                                                    | 172.100.20.78:500 | 172.100.30.54:500 | DKE_LOG |

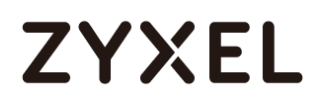

### What Could Go Wrong?

If you see below [info] or [error] log message, please check ZyWALL/USG Phase 1 Settings.
 Both ZyWALL/USG at the HQ and Branch sites must use the same Pre-Shared Key, Encryption,
 Authentication method, DH key group and ID Type to establish the IKE SA.

#### MONITOR > Log

| Priority |     |                                                      |         |
|----------|-----|------------------------------------------------------|---------|
| info     | IKE | Send:[NOTIFY:NO_PROPOSAL_CHOSEN]                     | IKE_LOG |
| info     | IKE | [SA] : No proposal chosen                            | IKE_LOG |
| info     | IKE | [SA] : Tunnel [WIZ_VPN_HQ] Phase 1 proposal mismatch | IKE_LOG |

12 If you see that Phase 1 IKE SA process done but still get below [info] log message, please check ZyWALL/USG Phase 2 Settings. Both ZyWALL/USG at the HQ and Branch sites must use the same Protocol, Encapsulation, Encryption, Authentication method and PFS to establish the IKE SA.

#### MONITOR > Log

| Priority |     |                                                      |         |
|----------|-----|------------------------------------------------------|---------|
| info     | IKE | Send:[HASH][NOTIFY:NO_PROPOSAL_CHOSEN]               | IKE_LOG |
| info     | IKE | [SA] : No proposal chosen                            | IKE_LOG |
| info     | IKE | [SA] : Tunnel [WIZ_VPN_HQ] Phase 2 proposal mismatch | IKE_LOG |
| info     | IKE | Recv:[HASH][SA][NONCE][ID][ID]                       | IKE_LOG |
| info     | IKE | Phase 1 IKE SA process done                          | IKE_LOG |

- 13 Make sure the both ZyWALL/USG at the HQ and Branch sites security policies allow IPSec VPN traffic. IKE uses UDP port 500, AH uses IP protocol 51, and ESP uses IP protocol 50.
- 14 Default NAT traversal is enable on ZyWALL/USG, please make sure the remote IPSec device must also have NAT traversal enabled.

# ZYXEL

## How to Configure L2TP over IPSec VPN while the ZyWALL/USG is behind a NAT router

This example shows how to use the VPN Setup Wizard to create a L2TP over IPSec VPN tunnel between ZyWALL/USG devices. The example instructs how to configure the VPN tunnel between each site while the ZyWALL/USG is behind a NAT router. When the L2TP over IPSec VPN tunnel is configured, each site can be accessed securely.

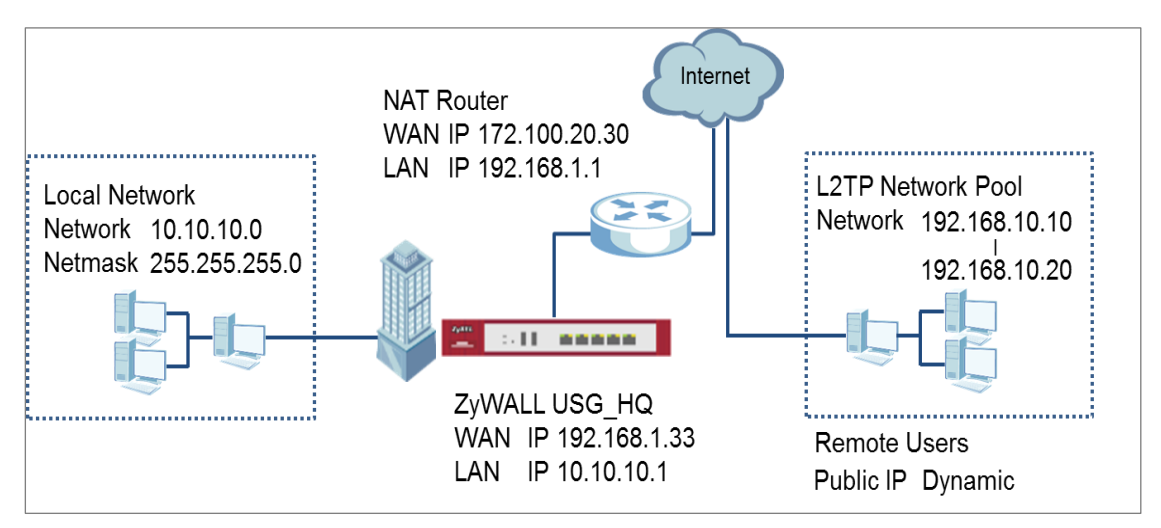

ZyWALL/USG L2TP over IPSec VPN while the ZyWALL/USG is behind a NAT router

## `∲́Note:

All network IP addresses and subnet masks are used as examples in this article. Please replace them with your actual network IP addresses and subnet masks. This example was tested using USG110 (Firmware Version: ZLD 4.25).

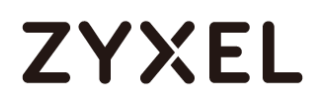

#### www.zyxel.com

### Set Up the L2TP VPN Tunnel on the ZyWALL/USG\_HQ

In the ZyWALL/USG, go to **Quick Setup > VPN Setup Wizard**, use the **VPN Settings** for L2TP VPN Settings wizard to create a L2TP VPN rule that can be used with the remote Android Mobile Devices. Click **Next**.

#### Quick Setup > VPN Setup Wizard > Welcome

| PN Setup Wizard                                                                                                    | rd                                                                           |
|----------------------------------------------------------------------------------------------------|------------------------------------------------------------------------------|
| zard Type > VPN Settings > Wizard Completed                                                                                                    | Settings > Wizard Completed                                                  |
|                                                                                                    |                                                                              |
| elcome                                                                                                    |                                                                              |
| <ul> <li>VPN Settings         <ul> <li>Wizard Type</li> <li>VPN Settings</li> <li>Wizard Completed</li> </ul> </li> <li>VPN Settings for Configuration Provisioning         <ul> <li>Wizard Type</li> <li>VPN Settings</li> <li>Wizard Completed</li> </ul> </li> </ul> | ie<br>gs<br>mpleted<br>for Configuration Provisioning<br>ie<br>gs<br>mpleted |
| <ul> <li>VPN Settings for L2TP VPN Settings</li> <li>VPN Settings</li> <li>General Settings</li> <li>Wizard Completed</li> </ul>                                                                                                    | for L2TP VPN Settings<br>gs<br>attings<br>mpleted                            |

Then, configure the Rule Name and set My Address to be the wan1 interface

which is connected to the Internet. Type a secure **Pre-Shared Key** (8-32

characters).

#### Quick Setup > VPN Setup Wizard > Welcome > VPN Settings

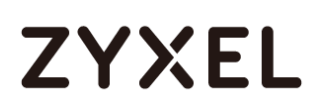

| VPN Setup Wizard              |                                                    |  |  |  |  |  |
|-------------------------------|----------------------------------------------------|--|--|--|--|--|
| VPN Settings > General Settin | VPN Settings > General Settings > Wizard Completed |  |  |  |  |  |
| L2TP VPN Settings             |                                                    |  |  |  |  |  |
| Rule Name:                    | WIZ_L2TP_VPN                                       |  |  |  |  |  |
| Phase 1 Setting               |                                                    |  |  |  |  |  |
| My Address (interface):       | wan1 💌                                             |  |  |  |  |  |
| Authentication Method         |                                                    |  |  |  |  |  |
| Pre-Shared Key:               | xyz12345                                           |  |  |  |  |  |

Assign the remote users IP addresses range from 192.168.10.10 to 192.168.10.20 for use in the L2TP VPN tunnel and check **Allow L2TP traffic Through WAN** to allow traffic from L2TP clients to go to the Internet. Click **Next**.

| Quick Setup | > VPN Setup Wizard | > Welcome > | • VPN Settings (L2TP | <b>VPN Settings)</b> |
|-------------|--------------------|-------------|----------------------|----------------------|
|-------------|--------------------|-------------|----------------------|----------------------|

| VPN Setup Wizard                                   |               |   |  |  |  |
|----------------------------------------------------|---------------|---|--|--|--|
| VPN Settings > General Settings > Wizard Completed |               |   |  |  |  |
|                                                    |               |   |  |  |  |
| L2TP VPN Settings                                  |               |   |  |  |  |
| IP Address Pool:                                   | RANGE 🗸       | 0 |  |  |  |
| Starting IP Address:                               | 192.168.10.10 |   |  |  |  |
| End IP Address:                                    | 192.168.10.20 |   |  |  |  |
| First DNS Server (Optiona                          | ıl):          |   |  |  |  |
| Second DNS Server<br>(Optional):                   |               |   |  |  |  |
| Allow L2TP traffic Throu                           | ugh WAN       |   |  |  |  |

15 This screen provides a read-only summary of the VPN tunnel. Click Save.

### Quick Setup > VPN Setup Wizard > Welcome > VPN Settings (Summary)

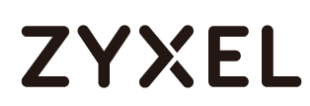

| VPN Setup Wizard                              |                                      |  |  |  |
|-----------------------------------------------|--------------------------------------|--|--|--|
| Wizard Type > VPN Settings > Wizard Completed |                                      |  |  |  |
| Express Settings<br>Summary                   |                                      |  |  |  |
| Rule Name:                                    | WIZ_L2TP_VPN                         |  |  |  |
| Secure Gateway:                               | Any                                  |  |  |  |
| Pre-Shared Key:                               | xyz12345                             |  |  |  |
| My Address (interface):                       | wan1                                 |  |  |  |
| IP Address Pool:                              | RANGE, 192.168.10.10 - 192.168.10.20 |  |  |  |

Now the rule is configured on the ZyWALL/USG. The rule settings appear in the **VPN** > **L2TP VPN** screen. Click **Close** to exit the wizard.

| VPN Setup Wizard                              |                                      |  |  |  |  |
|-----------------------------------------------|--------------------------------------|--|--|--|--|
| Wizard Type > VPN Settings > Wizard Completed |                                      |  |  |  |  |
| L2TP VPN Settings                             | L2TP VPN Settings                    |  |  |  |  |
| Congratulations. The VPN ,<br>Summary         | Access wizard is completed           |  |  |  |  |
| Rule Name:                                    | WIZ_L2TP_VPN                         |  |  |  |  |
| My Address (interface):                       | wan1                                 |  |  |  |  |
| Pre-Shared Key:                               | xyz12345                             |  |  |  |  |
| IP Address Pool:                              | RANGE, 192.168.10.10 - 192.168.10.20 |  |  |  |  |

#### Quick Setup > VPN Setup Wizard > Welcome > VPN Settings > Wizard Completed

Go to **CONFIGURATION > VPN Connection > Create new Object > Create Address**, create an address object as the NAT router's WAN IP address (in the example, 172.100.20.30).

#### CONFIGURATION > VPN Connection > Create new Object > Create Address

#### www.zyxel.com

# ZYXEL

| 🕂 Add Address Rule                    | ?                                     |
|---------------------------------------|---------------------------------------|
| Name:<br>Address Type:<br>IP Address: | NAT_WAN_IP<br>HOST ✓<br>172.100.20.30 |
|                                       | OK Cancel                             |

Go to **CONFIGURATION > VPN Connection > Policy > Local Policy**, select it be to the NAT router's WAN IP address (in the example, 172.100.20.30).

### CONFIGURATION > VPN Connection > Policy > Local Policy

| General Settings          |                |                      |
|---------------------------|----------------|----------------------|
| 🗷 Enable                  |                |                      |
| Connection Name:          | WIZ_L2TP_VPN   |                      |
| Advance                   |                |                      |
| VPN Gateway               |                |                      |
| Application Scenario      |                |                      |
| © Site-to-site            |                |                      |
| 🔍 Site-to-site with Dynan | nic Peer       |                      |
| Remote Access (Serve      | er Role)       |                      |
| Remote Access (Clier      | it Role)       |                      |
| O Vpn Tunnel Interface    |                |                      |
| VPN Gateway:              | WIZ_L2TP_VPN ¥ | ge1 0.0.0.0, 0.0.0.0 |
| Policy                    |                |                      |
| Local policy:             | NAT_WAN_IP     | HOST, 172.100.20.30  |

Go to CONFIGURATION > VPN > L2TP VPN > Create new Object > User to add User Name and Password (4-24 characters). Then, set Allowed User to the newly created object (L2TP\_Remote\_Users/zyx168 in this example).

#### CONFIGURATION > VPN > L2TP VPN > Create new Object > User

| L2TP VPN                       |                         |                                                          |
|--------------------------------|-------------------------|----------------------------------------------------------|
| 💷 Show Advanced S              | ettings 🔠 Create        | e new Object 🔻                                           |
| General Settings               | Config<br>Walkth Addres | ss eshooting                                             |
| 🗷 Enable L2TP Ove              | er IPSec                |                                                          |
| VPN Connection:                |                         | WIZ_L2TP_VPN                                             |
| IP Address Pool:               |                         | WIZ_L2TP_VPN_IP_4  RANGE, 192.168.10.10-192.168.10.20 () |
| Authentication Me<br>Advance   | thod:                   | default v local                                          |
| Allowed User:                  |                         | any 💌                                                    |
| Keep Alive Timer:              |                         | 60 (1-180 seconds)                                       |
| First DNS Server (Op           | otional):               | Custom Defined 💌                                         |
| Second DNS Serve               | r (Optional):           | Custom Defined 💌                                         |
| First WINS Server (C           | ptional):               |                                                          |
| Second WINS Serve              | er (Optional):          |                                                          |
|                                |                         |                                                          |
| User Configuration             |                         |                                                          |
| User Name :                    | L2TP_Remote_Users       |                                                          |
| User Type:                     | user 💌                  |                                                          |
| Password:                      | •••••                   |                                                          |
| Retype:                        | •••••                   |                                                          |
| Description:                   | Local User              |                                                          |
| Aumentication limeout Settings | Use Default Settings    |                                                          |
| Lease Time:                    | 1440 mir                | inutes                                                   |
| Reauthentication Time:         | 1440 mir                | inutes                                                   |
|                                |                         | OK Cancel                                                |

## Set Up the NAT Router (Using ZyWALL USG device in this example)

#### Go to CONFIGURATION > Network > NAT > Add. Select the Incoming Interface on

which packets for the NAT rule must be received. Specified

the **User-Defined Original IP** field and Type the translated destination IP address that this NAT rule supports.

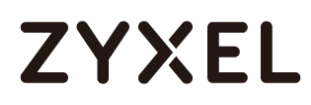

#### CONFIGURATION > Network > NAT > Add

| General Settings          |                                           |
|---------------------------|-------------------------------------------|
| Enable Rule               |                                           |
| Rule Name:                | VPN_NAT                                   |
| Port Mapping Type         |                                           |
| Classification:           | © Virtual Server 🖲 1:1 NAT 💿 Many 1:1 NAT |
| Mapping Rule              |                                           |
| Incoming Interface:       | wan1 👻                                    |
| Original IP:              | User Defined 💌                            |
| User-Defined Original IP: | 172.100.20.30 (IP Address)                |
| Mapped IP:                | User Defined 💌                            |
| User-Defined Mapped IP:   | 192.168.1.33 (IP Address)                 |
| Port Mapping Type:        | any                                       |

Go to **CONFIGURATION > Object > Address > Add**, create an address object as the ZyWALL/USU\_HQ's WAN IP address (in the example, 192.168.1.33).

#### CONFIGURATION > Object > Address

| 🔂 Add Address Rule                    |                     | ?×     |
|---------------------------------------|---------------------|--------|
| Name:<br>Address Type:<br>IP Address: | L2TP_WAN_IP<br>HOST |        |
|                                       | ОК                  | Cancel |

Go to CONFIGURATION > Object > Service > Service Group, create a service

group for the following UDP ports:

UDP Port Number =  $1701 \rightarrow$  Used by L2TP

UDP Port Number =  $500 \rightarrow$  Used by IKE

UDP Port Number =  $4500 \rightarrow$  Used by NAT-T

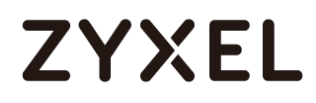

#### CONFIGURATION > Service > Service Group

| Add Service Group R | ule        |          | ?[         |
|---------------------|------------|----------|------------|
| Configuration       |            |          |            |
| Name:               | L2TP_Allow |          |            |
| Description:        |            |          |            |
| Configuration       |            |          |            |
| Available           |            | Member   |            |
| === Object ==       | = 🔺        | ===      | Object === |
| AH                  |            | NATT     |            |
| AIM                 |            | IKE      |            |
| AUTH                |            | L2TP-UDP |            |
| Any_TCP             |            | <b>←</b> |            |
| Any_UDP             |            | -        |            |
| BGP                 |            |          |            |
| BONJOUR             | -          |          |            |
|                     |            |          |            |
|                     |            |          |            |
|                     |            |          |            |
|                     |            |          | OK Cancel  |

Go to CONFIGURATION > Security Policy > Policy Control, add corresponding

rule to allow L2TP services.

| 🕂 Add corresponding   |                    |   |            |
|-----------------------|--------------------|---|------------|
| 🛅 Create new Object 🔻 |                    |   |            |
| 🗹 Enable              |                    |   |            |
| Name:                 | L2TP_Allow         |   |            |
| Description:          |                    |   | (Optional) |
| From:                 | any                | • |            |
| To:                   | any (Excluding ZyV | • |            |
| Source:               | any                | • |            |
| Destination:          | L2TP_WAN_IP        | ¥ |            |
| Service:              | L2TP_Allow         | ¥ |            |
| User:                 | L2TP_Remote_User   | • |            |
| Schedule:             | none               | * |            |
| Action:               | allow              | * |            |
| Log matched traffic:  | no                 | * |            |
|                       |                    |   |            |

CONFIGURATION > Security Policy > Policy Control

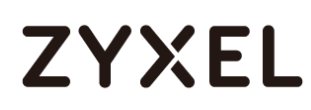

### Test the L2TP over IPSec VPN Tunnel

Use a smartphone or a PC to establish a L2TP VPN connection to the ZyWALL/USG. Configure the NAT's public IP address as the L2TP server address on the client. In this example using iOS device to test the result:

To configure L2TP VPN in an iOS 8.4 device, go to **Menu > Settings > VPN > Add VPN Configuration** and configure as follows.

**Description** is for you to identify the VPN configuration.

Set Server to the ZyWALL/USG's WAN IP address (172.100.20.30 in this example).

Enter **Account** and **Password** which the same as **Allowed User** created in ZyWALL/USG (L2TP\_Remote\_Users/zyx168 in this example).

Set **Secret** to the **Pre-Shared Key** of the IPSec VPN gateway the ZyWALL/USG uses for L2TP VPN over IPSec (xyz12345 in this example).

#### www.zyxel.com

# ZYXEL

| <b>〈</b> VPN | ZyXEL_L2TP        |            |
|--------------|-------------------|------------|
|              |                   |            |
| Туре         |                   | L2TP       |
|              |                   |            |
| Descriptio   | n ZyXEL_L2TP      |            |
| Server       | 172.100.20.30     |            |
| Account      | L2TP_Remote_Users |            |
| RSA Secu     | rID               | $\bigcirc$ |
| Password     | •••••             |            |
| Secret       | •••••             |            |
| Send All Ti  | raffic            |            |

After you create a VPN configuration, slide the button right to the on position to initiate L2TP VPN session.

| Settings VPN       |               | Settings VPN           |            |
|--------------------|---------------|------------------------|------------|
| VPN CONFIGURATIONS |               | VPN CONFIGURATIONS     |            |
| Not Connected      | $\mathcal{D}$ | Connected              | $\bigcirc$ |
|                    |               |                        |            |
| ZyXEL_L2TP         | i             | ✓ ZyXEL_L2TP<br>Custom | i          |

Go to ZyWALL/USG **CONFIGURATION > VPN > IPSec VPN > VPN Connection**, click **Connect** on the upper bar. The **Status** connect icon is lit when the interface is connected.

CONFIGURATION > VPN > IPSec VPN > VPN Connection

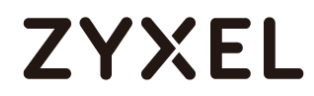

| IPv4 Configuration |      |            |                     |                                            |                     |
|--------------------|------|------------|---------------------|--------------------------------------------|---------------------|
|                    | D Ad | dd 🗹 Edit  | 📋 Remove 💡 Activate | 🖗 Inactivate  @Connect 🖷 Object References |                     |
|                    |      |            |                     |                                            |                     |
|                    | 1    | <b>?</b> ® | WIZ_L2TP_VPN        | WIZ_L2TP_VPN                               | WIZ_L2TP_VPN_LOCAL/ |

Go to ZyWALL/USG **MONITOR > VPN Monitor > L2TP over IPSec** and verify the **Current L2TP Session**.

#### LZIP Session.

### MONITOR > VPN Monitor > L2TP over IPSec > L2TP\_Remote\_Users

| Current L2TP Session   |                       |               |               |                       |  |
|------------------------|-----------------------|---------------|---------------|-----------------------|--|
| 🖷 Disconnect 🛞 Refresh |                       |               |               |                       |  |
| # 🔺                    | User Name             | Hostname      | Assigned IP   | Public IP             |  |
| 1                      | L2TP_Remote_Users     | Android       | 192.168.10.10 | 10.214.30.69          |  |
|                        | ( Page 1 of 1 → →  Sh | ow 50 💌 items |               | Displaying 1 - 1 of 1 |  |

Go to iOS mobile device **Menu > Settings > VPN > ZyXEL\_L2TP** and verify the

Assigned IP Address and Connect Time.

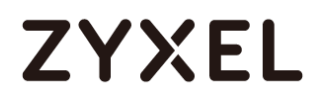

#### Menu > Settings > VPN > ZyXEL\_L2TP

| < VPN      | ZyXEL_L2T     | ZyXEL_L2TP    |  |
|------------|---------------|---------------|--|
|            |               |               |  |
| Туре       |               | L2TP          |  |
| Server     |               | 172.100.20.30 |  |
| Assigned   | IP Address    | 192.168.10.10 |  |
| Connect T  | īme           | 0:06          |  |
|            |               |               |  |
| Descriptio | n ZyXEL_L2TP  |               |  |
| Server     | 172.100.20.30 |               |  |
| Account    | L2TP_Remote_U | sers          |  |
| RSA Secu   | rID           | $\bigcirc$    |  |
| Password   | •••••         |               |  |
| Secret     | •••••         |               |  |
| Send All T | raffic        |               |  |

## What Could Go Wrong?

If you see [alert] log message such as below, please check ZyWALL/USG L2TP **Allowed User** or **User/Group Settings**. iOS Mobile users must use the same Username and Password as configured in ZyWALL/USG to establish the L2TP VPN.

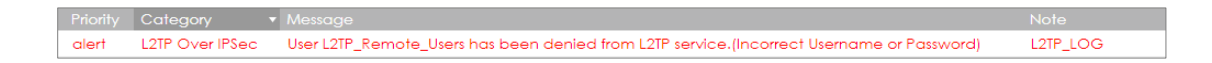

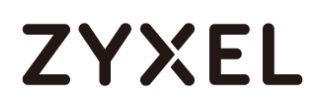

If you see [info] or [error] log message such as below, please check ZyWALL/USG Phase 1 Settings. iOS Mobile users must use the same **Secret** as configured in ZyWALL/USG to establish the IKE SA.

| Priority • | Category | Message                                                                                        | Note    |
|------------|----------|------------------------------------------------------------------------------------------------|---------|
| info       | IKE      | Send:[NOTIFY:INVALID_PAYLOAD_TYPE]                                                             | IKE_LOG |
| info       | IKE      | Invalid payload type in encrypted payload chain, possibly because of different pre-shared keys | IKE_LOG |

If you see that Phase 1 IKE SA process has completed but still get [info] log message as below, please check ZyWALL/USG Phase 2 Settings. ZyWALL/USG unit must set correct **Local Policy** to establish the IKE SA.

| Priority |     |                                                            |         |
|----------|-----|------------------------------------------------------------|---------|
| info     | IKE | ISAKMP SA [WIZ_L2TP_VPN] is disconnected                   | IKE_LOG |
| info     | IKE | Received delete notification                               | IKE_LOG |
| info     | IKE | Recv:[HASH][DEL]                                           | IKE_LOG |
| info     | IKE | Send:[HASH][NOTIFY:NO_PROPOSAL_CHOSEN]                     | IKE_LOG |
| info     | IKE | [SA] : No proposal chosen                                  | IKE_LOG |
| info     | IKE | [ID] : Tunnel [WIZ_L2TP_VPN] Phase 2 Local policy mismatch | IKE_LOG |

Ensure that the L2TP Address Pool does not conflict with any existing LAN1, LAN2, DMZ, or WLAN zones, even if they are not in use.

If you cannot access devices in the local network, verify that the devices in the local network set the USG's IP as their default gateway to utilize the L2TP tunnel.

Make sure the ZyWALL/USG units' security policies allow IPSec VPN traffic. IKE uses UDP port 500, AH uses IP protocol 51, and ESP uses IP protocol 50.

Verify that the **Zone** is set correctly in the **Zone** object. This should be set to IPSec\_VPN Zone so that security policies are applied properly.
# ZYXEL

# How to Configure L2TP VPN with Android 5.0 Mobile Devices

This example shows how to use the VPN Setup Wizard to create a L2TP VPN between a ZyWALL/USG and an Android 5.0 Mobile Device. The example instructs how to configure the VPN tunnel between each site. When the VPN tunnel is configured, each site can be accessed securely and allow traffic from L2TP clients to go to the Internet.

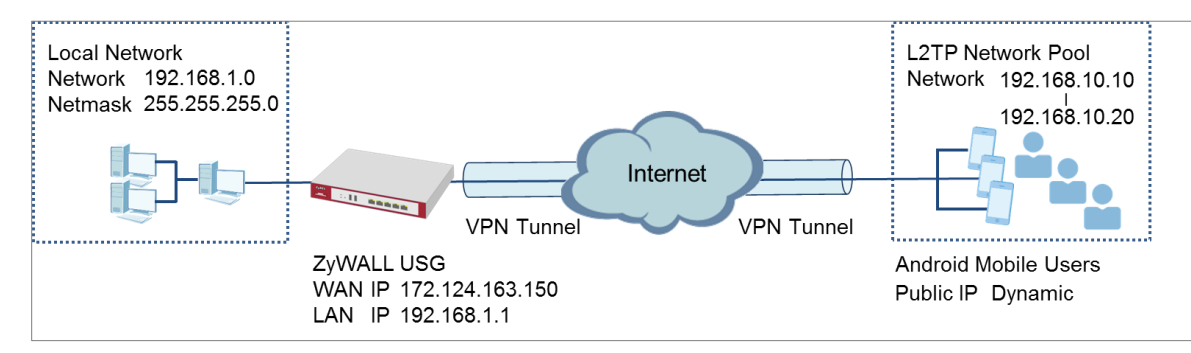

# ZyWALL/USG L2TP VPN with Android Mobile Devices Example

Vote: All network IP addresses and subnet masks are used as examples in this article. Please replace them with your actual network IP addresses and subnet masks. This example was tested using USG310 (Firmware Version: 4.25) and Android version (Firmware Version: 5.0)

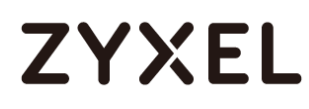

# Set Up the L2TP VPN Tunnel on the ZyWALL/USG

In the ZyWALL/USG, go to Quick Setup > VPN Setup Wizard, use the VPN Settings for L2TP VPN Settings wizard to create a L2TP VPN rule that can be used with the remote Android Mobile Devices. Click Next.

### Quick Setup > VPN Setup Wizard > Welcome

| VPN Setup Wizard                              |
|-----------------------------------------------|
| Wizard Type > VPN Settings > Wizard Completed |
|                                               |
| Welcome                                       |
| © VPN Settings                                |
| - Wizard Type                                 |
| - VPN Settings<br>- Wizard Completed          |
| © VPN Settings for Configuration Provisioning |
| - Wizard Type                                 |
| - VPN Settings<br>Wizard Completed            |
| - Wizard Completed                            |
| VPN Settings for L2TP VPN Settings            |
| - VPN Settings<br>- General Settings          |
| - Wizard Completed                            |
|                                               |

Then, configure the **Rule Name** and set **My Address** to be the **wan1** interface which is connected to the Internet. Type a secure **Pre-Shared Key** (8-32 characters).

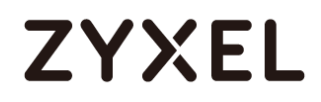

#### Quick Setup > VPN Setup Wizard > Welcome > VPN Settings

| VPN Setup Wizard              |                      |
|-------------------------------|----------------------|
| VPN Settings > General Settin | gs 〉Wizard Completed |
| L2TP VPN Settings             |                      |
| Rule Name:                    | WIZ_L2TP_VPN         |
| Phase 1 Setting               |                      |
| My Address (interface):       | wan1 Y               |
| Authentication Method         |                      |
| Pre-Shared Key:               | xyz12345             |

Assign the remote users IP addresses range from 192.168.10.10 to 192.168.10.20 for use in the L2TP VPN tunnel and check **Allow L2TP traffic Through WAN** to allow traffic from L2TP clients to go to the Internet. Click **Next**.

Quick Setup > VPN Setup Wizard > Welcome > VPN Settings (L2TP VPN Settings)

| VPN Setup Wizard                 |                       |   |  |  |
|----------------------------------|-----------------------|---|--|--|
| VPN Settings > General Setting   | ys > Wizard Completed |   |  |  |
|                                  |                       |   |  |  |
| L2TP VPN Settings                |                       |   |  |  |
| IP Address Pool:                 | RANGE 💌               | 0 |  |  |
| Starting IP Address:             | 192.168.10.10         |   |  |  |
| End IP Address:                  | 192.168.10.20         |   |  |  |
| First DNS Server (Optional):     |                       |   |  |  |
| Second DNS Server<br>(Optional): |                       |   |  |  |
| Allow L2TP traffic Throug        | h WAN                 |   |  |  |

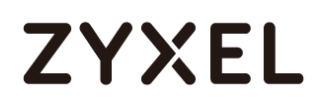

#### Quick Setup > VPN Setup Wizard > Welcome > VPN Settings (Summary)

| VPN Setup Wizard             |                                      |
|------------------------------|--------------------------------------|
| Wizard Type > VPN Settings > | Wizard Completed                     |
| Express Settings             |                                      |
| Summary                      |                                      |
| Rule Name:                   | WIZ_L2TP_VPN                         |
| Secure Gateway:              | Any                                  |
| Pre-Shared Key:              | xyz12345                             |
| My Address (interface):      | wan1                                 |
| IP Address Pool:             | RANGE, 192.168.10.10 - 192.168.10.20 |
|                              |                                      |

Now the rule is configured on the ZyWALL/USG. The rule settings appear in the **VPN** > L2TP VPN screen. Click **Close** to exit the wizard.

### Quick Setup > VPN Setup Wizard > Welcome > VPN Settings > Wizard Completed

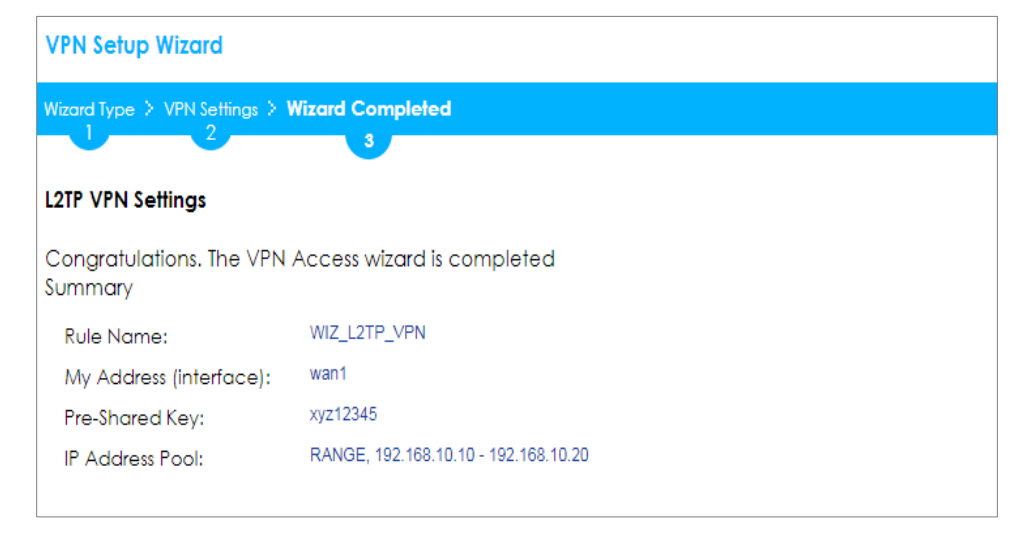

Go to CONFIGURATION > VPN > L2TP VPN > Create new Object > User to add User Name and Password (4-24 characters). Then, set Allowed User to the newly created object (L2TP\_Remote\_Users/zyx168 in this example).

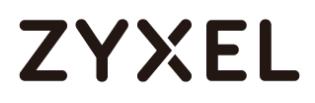

### CONFIGURATION > VPN > L2TP VPN > Create new Object > User

| L2TP VPN        |                       |            |                                                         |
|-----------------|-----------------------|------------|---------------------------------------------------------|
| 🔢 Show Advand   | ced Settings          | 🔚 Create r | new Object 🔻                                            |
|                 |                       | User       |                                                         |
| General Setting | gs = Config<br>Walkth | Address    | s eshooting                                             |
| 🗷 Enable L2T    | P Over IPSec          |            |                                                         |
| VPN Connect     | tion:                 |            | WIZ_L2TP_VPN                                            |
| IP Address Po   | ol:                   |            | WIZ_L2TP_VPN_IP_/  RANGE, 192.168.100.10-192.168.100.20 |
| Authenticatio   | on Method:            |            | default 💌 local                                         |
| Advance         |                       |            |                                                         |
| Allowed User:   |                       |            | any                                                     |
| Keep Alive Tir  | ner:                  |            | 60 (1-180 seconds)                                      |
| First DNS Serve | er (Optional):        |            | Custom Defined 💌                                        |
| Second DNS      | Server (Optior        | nal):      | Custom Defined 💌                                        |
| First WINS Serv | ver (Optional):       | : [        |                                                         |
| Second WINS     | Server (Optio         | nal):      |                                                         |

| lser Name :                     | L2TP_Remote_Users    |         |                     |
|---------------------------------|----------------------|---------|---------------------|
| lser Type:                      | user 💌               |         |                     |
| 'assword:                       | •••••                |         |                     |
| etype:                          | •••••                |         |                     |
| Description:                    | Local User           |         |                     |
| Authentication Timeout Settings | Use Default Settings |         | Use Manual Settings |
| Lease Time:                     | 1440                 | minutes |                     |
| Reauthentication Time:          | 1440                 | minutes |                     |
|                                 |                      |         |                     |
|                                 |                      |         |                     |
|                                 |                      |         |                     |

If some of the traffic from the L2TP clients need to go to the Internet, create a policy route to send traffic from the L2TP tunnels out through a WAN trunk. Set **Incoming** to **Tunnel** and select your L2TP VPN connection. Set the **Source Address** to be the L2TP address pool. Set the **Next-Hop Type** to **Trunk** and select the appropriate WAN trunk.

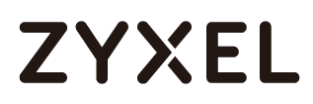

| 🗹 Edit Policy Route                 |                      | ?≍         |
|-------------------------------------|----------------------|------------|
| 🏢 Show Advanced Settings   🛅 Create | new Object 🔻         |            |
| Configuration                       |                      | ·          |
| 🗷 Enable                            |                      |            |
| Description:                        | L2TP_VPN_to_Internet | (Optional) |
| Criteria                            |                      |            |
| User:                               | L2TP_Remote_User 💌   |            |
| Incoming:                           | Tunnel 💌             |            |
| Please select one member:           | WIZ_L2TP_VPN         |            |
| Source Address:                     | WIZ_L2TP_VPN_IP_/ ¥  |            |
| Destination Address:                | any 💌                |            |
| DSCP Code:                          | any 💌                |            |
| Schedule:                           | none 💌               |            |
| Service:                            | any 💌                |            |
| Next-Hop                            |                      |            |
| Type:                               | Trunk 💌              |            |
| Trunk:                              | SYSTEM_DEFAULT_V     |            |
|                                     |                      | OK Cancel  |

#### CONFIGURATION > Network > Routing > Policy Route

# Set Up the L2TP VPN Tunnel on the Android Device

To configure L2TP VPN on an Android device, go to **Menu > Settings > Wireless & Networks > VPN settings > Add VPN > Add L2TP/IPSec PSK VPN** and configure as follows.

**VPN name** is for the user to identify the VPN configuration.

#### www.zyxel.com

# ZYXEL

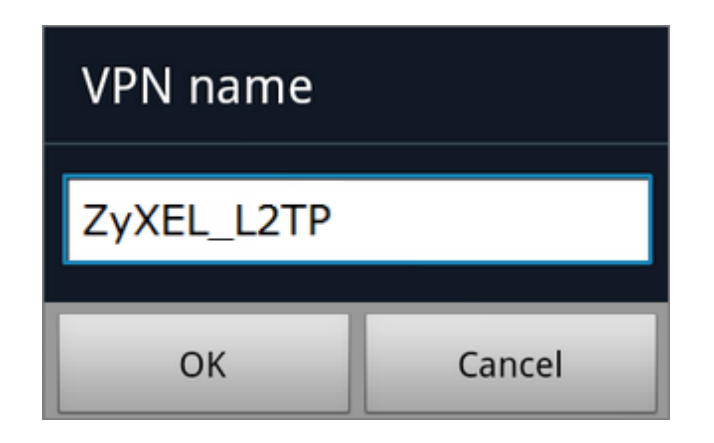

Set VPN server to the ZyWALL/USG's WAN IP address.

| Set VPN server  |  |  |  |  |
|-----------------|--|--|--|--|
| 172.124.163.150 |  |  |  |  |
| OK Cancel       |  |  |  |  |

Set **IPSec pre-shared key** to the pre-shared key of the IPSec VPN gateway the ZyWALL/USG uses for L2TP VPN over IPSec (zyx12345 in this example).

| Set IPsec pre-shared key |        |  |  |
|--------------------------|--------|--|--|
| •••••                    |        |  |  |
| ОК                       | Cancel |  |  |

Leave Enable L2TP secret disabled as default and turn on DNS search domains if

you need to use the internal DNS servers once your connection is made, enter the DNS server address here. Click **Save**.

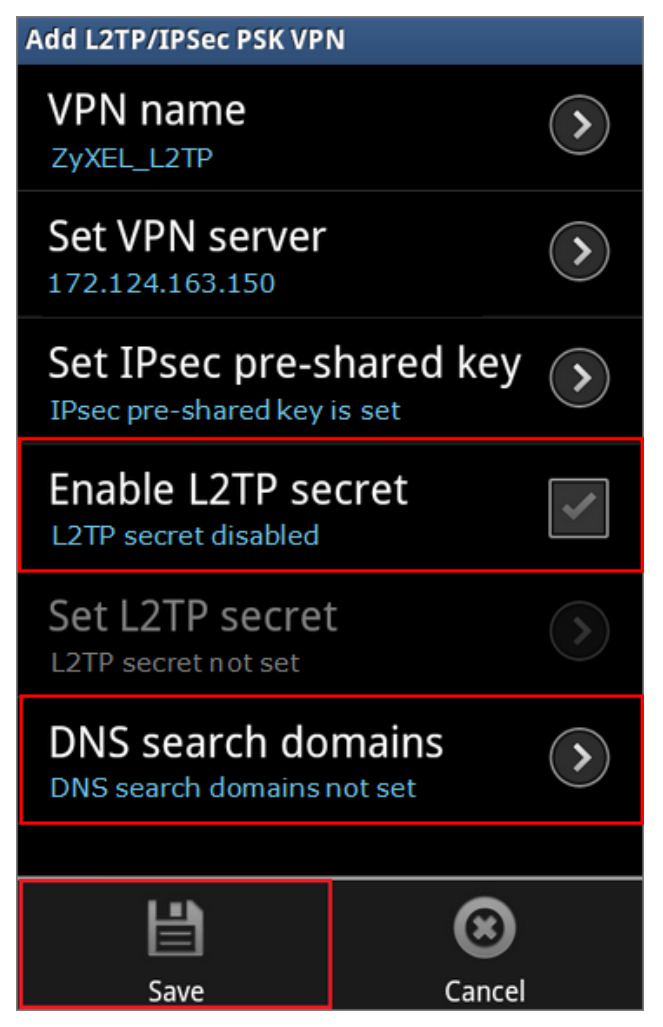

Click the VPN rule **ZyXEL\_L2TP** to begin the VPN connection.

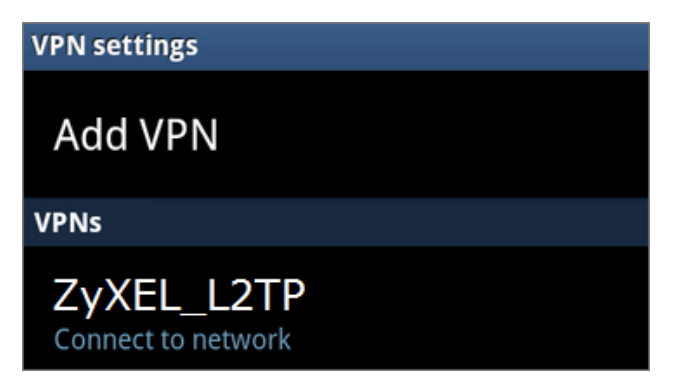

# ZYXEL

When dialing the L2TP VPN, the user will have to enter Username/Password. They are the same as **Allowed User** created in ZyWALL/USG (L2TP\_Remote\_Users/zyx168 in this example).

| Connect to ZyXEL_L2TP |                |  |  |  |  |
|-----------------------|----------------|--|--|--|--|
| Username L2T          | P_Remote_Users |  |  |  |  |
| Password:             | Password:      |  |  |  |  |
| Remember username     |                |  |  |  |  |
| Connect Cancel        |                |  |  |  |  |

# Test the L2TP over IPSec VPN Tunnel

Go to ZyWALL/USG CONFIGURATION > VPN > IPSec VPN > VPN Connection, the

**Status** connect icon is lit when the interface is connected.

#### CONFIGURATION > VPN > IPSec VPN > VPN Connection

| IPv | Pv4 Configuration |        |                      |                                                         |                     |  |  |
|-----|-------------------|--------|----------------------|---------------------------------------------------------|---------------------|--|--|
|     | Add               | 🗹 Edit | 📋 Remove  💡 Activate | 💡 Inactivate  🍓 Connect 🍓 Disconnect 🔚 Object Reference | ces                 |  |  |
|     |                   |        |                      |                                                         |                     |  |  |
|     | 1                 | ? 🏨    | WIZ_L2TP_VPN         | WIZ_L2TP_VPN                                            | WIZ_L2TP_VPN_LOCAL/ |  |  |

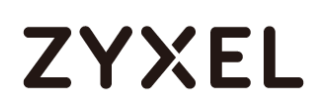

Go to ZyWALL/USG **MONITOR > VPN Monitor > IPSec** and verify the tunnel **Up Time** and the **Inbound(Bytes)/Outbound(Bytes)** traffic. Click **Connectivity Check** to verify the result of ICMP Connectivity.

| IPSec                                                                                            | Connectivity Check         | 2×              |         |                   |                    |
|--------------------------------------------------------------------------------------------------|----------------------------|-----------------|---------|-------------------|--------------------|
| Current IPSec Security Associations                                                              | Connectivity Check         |                 |         |                   |                    |
| Name:                                                                                            | IP Address: 192.168.100.10 |                 |         |                   |                    |
| Search                                                                                           | OK                         | Canaal          |         |                   |                    |
| Disconnect     Connection Check     Se Syste Name      Policy     N/A N/A W/7 (212) VPN 172 (24) | My Address                 | Secure Gateway  | Up Time | Inbound(Bytes)    | Outbound(Bytes)    |
| I → Page 1 of 1 → → Show 50 ▼ ifter                                                              | ems                        | 0.172124100.204 | 707     | 227 (20470 Dy183) | Displaying 1 - 1 o |
| Posult                                                                                           |                            |                 |         |                   |                    |
| Reson                                                                                            |                            |                 |         |                   |                    |
| iCMP Connectivity                                                                                | Check PASS on WIZ_L21      | P_VPN           |         |                   |                    |
|                                                                                                  | OK                         |                 |         |                   |                    |
|                                                                                                  |                            |                 |         |                   |                    |

Hub\_HQ > MONITOR > VPN Monitor > WIZ\_L2TP\_VPN

Go to ZyWALL/USG **MONITOR > VPN Monitor > L2TP over IPSec** and verify the **Current L2TP Session**.

-----

### MONITOR > VPN Monitor > L2TP over IPSec > L2TP\_Remote\_Users

| Current L2TP Session |                   |         |               |                 |  |
|----------------------|-------------------|---------|---------------|-----------------|--|
| Disconnect           | 🛞 Refresh         |         |               |                 |  |
| #▲                   |                   |         |               |                 |  |
| 1                    | L2TP_Remote_Users | Android | 192.168.10.10 | 172.124.163.254 |  |

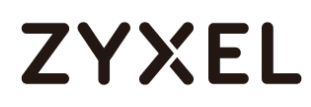

Go to Android mobile device **Menu > Settings > Wireless & Networks > VPN** and verify the connection status.

Menu > Settings > Wireless & Networks > VPN

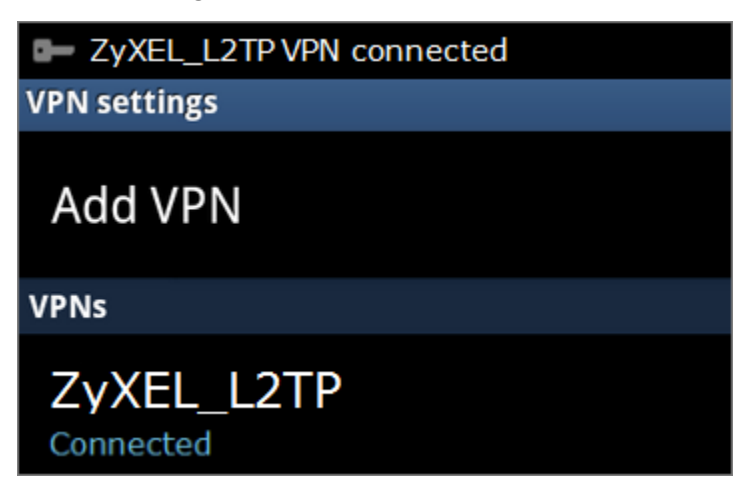

# What Could Go Wrong?

If you see [alert] log message such as below, please check ZyWALL/USG L2TP Allowed User or User/Group Settings. Android Mobile users must use the same Username and Password as configured in ZyWALL/USG to establish the L2TP VPN.

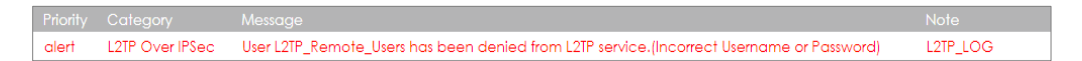

If you see [info] or [error] log message such as below, please check ZyWALL/USG Phase 1 Settings. Android Mobile users must use the same **Secret** as configured in ZyWALL/USG to establish the IKE SA.

| info | IKE | Send:[NOTIFY:INVALID_PAYLOAD_TYPE]                                                             | IKE_LOG |
|------|-----|------------------------------------------------------------------------------------------------|---------|
| info | IKE | Invalid payload type in encrypted payload chain, possibly because of different pre-shared keys | IKE_LOG |

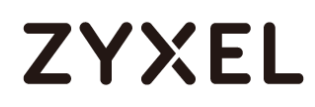

If you see that Phase 1 IKE SA process has completed but still get [info] log message as below, please check ZyWALL/USG Phase 2 Settings. ZyWALL/USG unit must set correct **Local Policy** to establish the IKE SA.

| Priority | Category |                                                            |         |
|----------|----------|------------------------------------------------------------|---------|
| info     | IKE      | ISAKMP SA [WIZ_L2TP_VPN] is disconnected                   | IKE_LOG |
| info     | IKE      | Received delete notification                               | IKE_LOG |
| info     | IKE      | Recv:[HASH][DEL]                                           | IKE_LOG |
| info     | IKE      | Send:[HASH][NOTIFY:NO_PROPOSAL_CHOSEN]                     | IKE_LOG |
| info     | IKE      | [SA] : No proposal chosen                                  | IKE_LOG |
| info     | IKE      | [ID] : Tunnel [WIZ_L2TP_VPN] Phase 2 Local policy mismatch | IKE_LOG |

Ensure that the L2TP Address Pool does not conflict with any existing LAN1, LAN2, DMZ, or WLAN zones, even if they are not in use.

If you cannot access devices in the local network, verify that the devices in the local network set the USG's IP as their default gateway to utilize the L2TP tunnel.

Make sure the ZyWALL/USG units' security policies allow IPSec VPN traffic. IKE uses UDP port 500, AH uses IP protocol 51, and ESP uses IP protocol 50.

Verify that the **Zone** is set correctly in the **Zone** object. This should be set to IPSec\_VPN Zone so that security policies are applied properly.

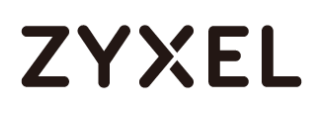

# How to Configure L2TP VPN with iOS 8.4 Mobile Devices

This example shows how to use the VPN Setup Wizard to create a L2TP VPN between a ZyWALL/USG and an iOS 8.4 Mobile Device. The example instructs how to configure the VPN tunnel between each site. When the VPN tunnel is configured, each site can be accessed securely and allow traffic from L2TP clients to go to the Internet.

ZyWALL/USG L2TP VPN with iOS Mobile Devices Example

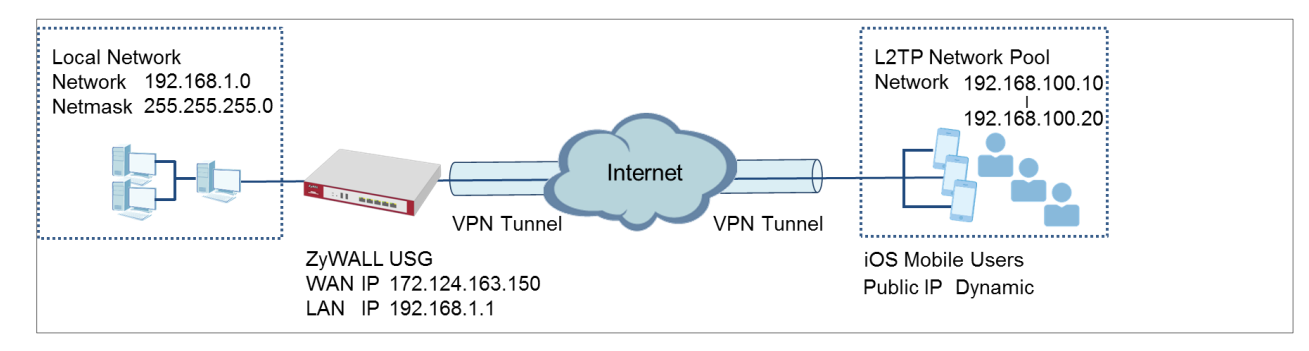

Vote: All network IP addresses and subnet masks are used as examples in this article. Please replace them with your actual network IP addresses and subnet masks. This example was tested using USG310 (Firmware Version: 4.25) and iOS (Firmware Version: 8.4).

# Set Up the L2TP VPN Tunnel on the ZyWALL/USG

In the ZyWALL/USG, go to **Quick Setup > VPN Setup Wizard**, use the **VPN Settings for L2TP VPN Settings** wizard to create a **L2TP VPN** rule that can be used with the remote iOS Mobile Devices. Click **Next**.

Quick Setup > VPN Setup Wizard > Welcome

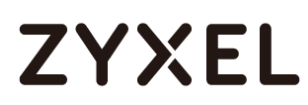

| VPN Setup Wizard                                                                                                    |      |  |
|----------------------------------------------------------------------------------------------------|------|--|
| Wizard Type > VPN Settings > Wizard Completed                                                                                    |      |  |
| Welcome                                                                                                    |      |  |
| © VPN Settings                                                                                                    |      |  |
| - Wizard Type<br>- VPN Settings<br>- Wizard Completed                                                                            |      |  |
| © VPN Settings for Configuration Provisio                                                                                        | ning |  |
| - Wizard Type<br>- VPN Settings<br>- Wizard Completed                                                                            |      |  |
| <ul> <li>VPN Settings for L2TP VPN Settings</li> <li>VPN Settings</li> <li>General Settings</li> <li>Wizard Completed</li> </ul> |      |  |

Then, configure the **Rule Name** and set **My Address** to be the **wan1** interface which is connected to the Internet. Type a secure **Pre-Shared Key** (8-32 characters).

| Quick Satur   | VPN Sotup  | Winard   | Walcomo   | VPN Sottings |
|---------------|------------|----------|-----------|--------------|
| QUICK Selup / | vriv selup | wizuru / | weicome / | vriv senings |

| /PN Setup Wizard                                   |              |  |  |  |
|----------------------------------------------------|--------------|--|--|--|
| VPN Settings > General Settings > Wizard Completed |              |  |  |  |
| L2TP VPN Settings                                  |              |  |  |  |
| Rule Name:                                         | WIZ_L2TP_VPN |  |  |  |
| Phase 1 Setting                                    |              |  |  |  |
| My Address (interface):                            | wan1 💌       |  |  |  |
| Authentication Method                              |              |  |  |  |
| Pre-Shared Key:                                    | xyz12345     |  |  |  |

Assign the remote users IP addresses range from 192.168.100.10 to 192.168.100.20 for use in the L2TP VPN tunnel and check **Allow L2TP traffic Through WAN** to allow traffic from L2TP clients to go to the Internet. Click **Next**.

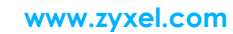

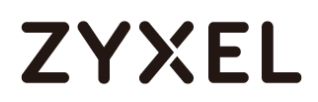

#### Quick Setup > VPN Setup Wizard > Welcome > VPN Settings (L2TP VPN Settings)

| VPN Setup Wizard                 |                                                    |   |  |  |  |  |
|----------------------------------|----------------------------------------------------|---|--|--|--|--|
| VPN Settings > General Setting   | VPN Settings > General Settings > Wizard Completed |   |  |  |  |  |
|                                  | •                                                  |   |  |  |  |  |
| L2TP VPN Settings                |                                                    |   |  |  |  |  |
| IP Address Pool:                 | RANGE 🗸                                            | 0 |  |  |  |  |
| Starting IP Address:             | 192.168.100.10                                     |   |  |  |  |  |
| End IP Address:                  | 192.168.100.20                                     |   |  |  |  |  |
| First DNS Server (Optional)      | :                                                  |   |  |  |  |  |
| Second DNS Server<br>(Optional): |                                                    |   |  |  |  |  |
| Allow L2TP traffic Throug        | gh WAN                                             |   |  |  |  |  |

This screen provides a read-only summary of the VPN tunnel. Click **Save**.

### Quick Setup > VPN Setup Wizard > Welcome > VPN Settings (Summary)

| /PN Setup Wizard                              |                                      |  |  |  |  |
|-----------------------------------------------|--------------------------------------|--|--|--|--|
| Wizard Type > VPN Settings > Wizard Completed |                                      |  |  |  |  |
| 2                                             |                                      |  |  |  |  |
| Express Settings                              |                                      |  |  |  |  |
| Summary                                       |                                      |  |  |  |  |
| Rule Name:                                    | WIZ_L2TP_VPN                         |  |  |  |  |
| Secure Gateway:                               | Any                                  |  |  |  |  |
| Pre-Shared Key:                               | xyz12345                             |  |  |  |  |
| My Address (interface):                       | wan1                                 |  |  |  |  |
| IP Address Pool:                              | RANGE, 192.168.10.10 - 192.168.10.20 |  |  |  |  |
|                                               |                                      |  |  |  |  |

Now the rule is configured on the ZyWALL/USG. The rule settings appear in the **VPN** > **L2TP VPN** screen. Click **Close** to exit the wizard.

Quick Setup > VPN Setup Wizard > Welcome > VPN Settings > Summary > Wizard Completed

# ZYXEL

| VPN Setup Wizard                              |                                        |  |  |  |
|-----------------------------------------------|----------------------------------------|--|--|--|
| Wizard Type > VPN Settings > Wizard Completed |                                        |  |  |  |
| L2TP VPN Settings                             |                                        |  |  |  |
| Congratulations. The VPN<br>Summary           | Access wizard is completed             |  |  |  |
| Rule Name:                                    | WIZ_L2TP_VPN                           |  |  |  |
| My Address (interface):                       | wan1                                   |  |  |  |
| Pre-Shared Key:                               | xyz12345                               |  |  |  |
| IP Address Pool:                              | RANGE, 192.168.100.10 - 192.168.100.20 |  |  |  |

# Go to CONFIGURATION > VPN > L2TP VPN > Create new Object > User to add User

Name and Password (4-24 characters). Then, set Allowed User to the newly created object (L2TP\_Remote\_Users/zyx168 in this example).

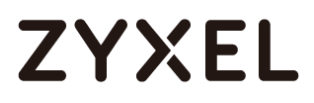

### CONFIGURATION > VPN > L2TP VPN > Create new Object > User

| L2TP VPN                           |                                                            |
|------------------------------------|------------------------------------------------------------|
| 🏼 Show Advanced Settings  🛅 Create | e new Object 🔻                                             |
| User                               |                                                            |
| General Settings                   | seshooting                                                 |
| Enable L2TP Over IPSec             |                                                            |
| VPN Connection:                    | WIZ_L2TP_VPN                                               |
| IP Address Pool:                   | WIZ_L2TP_VPN_IP_/  RANGE, 192.168.100.10-192.168.100.20 () |
| Authentication Method:             | default 💌 local                                            |
| Advance                            |                                                            |
| Allowed User:                      | any 💌                                                      |
| Keep Alive Timer:                  | 60 (1-180 seconds)                                         |
| First DNS Server (Optional):       | Custom Defined 💌                                           |
| Second DNS Server (Optional):      | Custom Defined 💌                                           |
| First WINS Server (Optional):      |                                                            |
| Second WINS Server (Optional):     |                                                            |
|                                    |                                                            |

| ser Name :                     | L2TP_Remote_Users    |         |                      |  |
|--------------------------------|----------------------|---------|----------------------|--|
| ser Type:                      | user 💌               |         |                      |  |
| assword:                       | •••••                |         |                      |  |
| etype:                         | •••••                |         |                      |  |
| escription:                    | Local User           |         |                      |  |
| uthentication Timeout Settings | Use Default Settings |         | Ouse Manual Settings |  |
| Lease Time:                    | 1440                 | minutes |                      |  |
| Reauthentication Time:         | 1440                 | minutes |                      |  |
|                                |                      |         |                      |  |
|                                |                      |         |                      |  |
|                                |                      |         |                      |  |

If some of the traffic from the L2TP clients need to go to the Internet, create a policy route to send traffic from the L2TP tunnels out through a WAN trunk. Set **Incoming** to **Tunnel** and select your L2TP VPN connection. Set the **Source Address** to be the L2TP address pool. Set the **Next-Hop Type** to **Trunk** and select the appropriate WAN trunk.

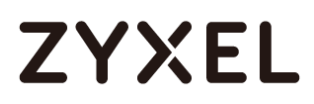

| 🗹 Edit Policy Route             |                                 | $? \times$ |
|---------------------------------|---------------------------------|------------|
| 💷 Show Advanced Settings   🛅 Cr | reate new Object 🔻              |            |
| Configuration                   |                                 | <b>^</b>   |
| 🗹 Enable                        |                                 | - 1        |
| Description:                    | L2TP_VPN_to_Internet (Optional) | - 1        |
| Criteria                        |                                 | - 1        |
| User:                           | L2TP_Remote_User 💌              | - 1        |
| Incoming:                       | Tunnel                          | - 1        |
| Please select one member:       | WIZ_L2TP_VPN                    | - 1        |
| Source Address:                 | WIZ_L2TP_VPN_IP_/               | - 1        |
| Destination Address:            | any 👻                           | - 1        |
| DSCP Code:                      | any 💌                           | - 1        |
| Schedule:                       | none 💌                          |            |
| Service:                        | any 💌                           |            |
| Next-Hop                        |                                 |            |
| Type:                           | Trunk                           |            |
| Trunk:                          | SYSTEM_DEFAULT_V                | -          |
|                                 | ОКС                             | ancel      |

# CONFIGURATION > Network > Routing > Policy Route

www.zyxel.com

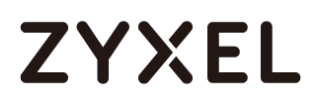

# Set Up the L2TP VPN Tunnel on the iOS Device

To configure L2TP VPN in an iOS 8.4 device, go to **Menu > Settings > VPN > Add VPN Configuration** and configure as follows.

**Description** is for you to identify the VPN configuration.

Set Server to the ZyWALL/USG's WAN IP address (172.124.163.150 in this example).

Enter **Account** and **Password** which the same as **Allowed User** created in ZyWALL/USG (L2TP\_Remote\_Users/zyx168 in this example).

Set **Secret** to the **Pre-Shared Key** of the IPSec VPN gateway the ZyWALL/USG uses for L2TP VPN over IPSec (zyx12345 in this example).

| < VPN       | ZyXEL_L2TP        |            |
|-------------|-------------------|------------|
|             |                   |            |
| Туре        |                   | L2TP       |
|             |                   |            |
| Descriptior | n ZyXEL_L2TP      |            |
| Server      | 172.124.163.150   |            |
| Account     | L2TP_Remote_Users |            |
| RSA Secur   | ID                | $\bigcirc$ |
| Password    | •••••             |            |
| Secret      | •••••             |            |
| Send All Tr | affic             |            |

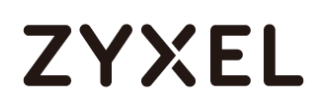

After you create a VPN configuration, slide the button right to the on position to initiate L2TP VPN session.

| Settings VPN       | Settings VPN       |
|--------------------|--------------------|
| VPN CONFIGURATIONS | VPN CONFIGURATIONS |
| Not Connected      | Connected          |
|                    |                    |
| ✓ ZyXEL_L2TP       | ✓ ZyXEL_L2TP       |

# Test the L2TP over IPSec VPN Tunnel

Go to ZyWALL/USG **CONFIGURATION > VPN > IPSec VPN > VPN Connection**, the **Status** connect icon is lit when the interface is connected.

CONFIGURATION > VPN > IPSec VPN > VPN Connection

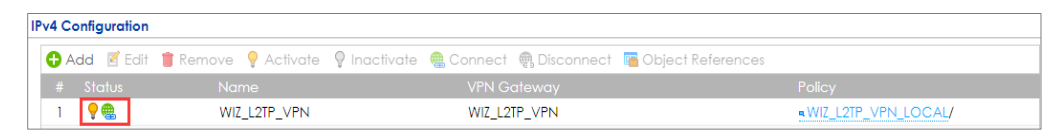

Go to ZyWALL/USG **MONITOR > VPN Monitor > IPSec** and verify the tunnel **Up Time** and the **Inbound(Bytes)/Outbound(Bytes)** traffic. Click **Connectivity Check** to verify the result of ICMP Connectivity.

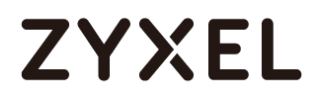

### Hub\_HQ > MONITOR > VPN Monitor > IPSec > WIZ\_L2TP\_VPN

| IPSec                                             | Connectivity Check                            |              | ?×              |    |      |                |                    |
|---------------------------------------------------|-----------------------------------------------|--------------|-----------------|----|------|----------------|--------------------|
| Current IPSec Security Associations Name: Policy: | Connectivity Check IP Address: 192.168.100.10 |              |                 |    |      |                |                    |
| 🕀 Disconnect 🔮 Connection Check                   |                                               | Ok           | Cancel          |    |      |                |                    |
| # S S Name ▲ Policy                               |                                               |              |                 |    |      |                | Outbound(B         |
| 1 N/A N/A WIZ_L2TP_VPN 10.214                     | .30.64<>10.214.30.69                          | 10.214.30.64 | D: 10.214.30.69 | 56 | 3564 | 201 (33810 byt | 23(1363 bytes)     |
| I Page 1 of 1 ► ► Show 50                         | ) 👻 items                                     |              |                 |    |      | Disp           | playing 1 - 1 of 1 |

| Result | ×                                            |
|--------|----------------------------------------------|
| i      | ICMP Connectivity Check PASS on WIZ_L2TP_VPN |
|        | ОК                                           |

Go to ZyWALL/USG **MONITOR > VPN Monitor > L2TP over IPSec** and verify the **Current L2TP Session**.

### MONITOR > VPN Monitor > L2TP over IPSec > L2TP\_Remote\_Users

| Current | Current L2TP Session                           |        |                |              |  |  |  |
|---------|------------------------------------------------|--------|----------------|--------------|--|--|--|
| R Dis   | 🛞 Disconnect 🛞 Refresh                         |        |                |              |  |  |  |
| # 🔺     | # * User Name • Hostname Assigned IP Public IP |        |                |              |  |  |  |
| 1       | L2TP_Remote_Users                              | iPhone | 192.168.100.10 | 10.214.30.69 |  |  |  |

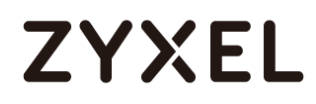

Go to iOS mobile device **Menu > Settings > VPN > ZyXEL\_L2TP** and verify the

Assigned IP Address and Connect Time.

| Monu > | Sattinas | > | VPN  | > | 7vXFI | 1 2TP |
|--------|----------|---|------|---|-------|-------|
| Menu / | Sellings | - | VEIN | - | LYNEL |       |

| < VPN       | ZyXEL_L2T       | Ρ               |
|-------------|-----------------|-----------------|
|             |                 |                 |
| Туре        |                 | L2TP            |
| Server      |                 | 172.124.163.150 |
| Assigned I  | P Address       | 192.168.100.10  |
| Connect Ti  | me              | 0:06            |
|             |                 |                 |
| Descriptior | 1 ZyXEL_L2TP    |                 |
| Server      | 172.124.163.150 |                 |
| Account     | L2TP_Remote_Us  | sers            |
| RSA Secur   | ID              | $\bigcirc$      |
| Password    | •••••           |                 |
| Secret      | •••••           |                 |
| Send All Tr | affic           |                 |

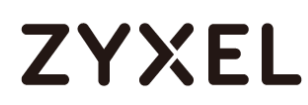

# What Could Go Wrong?

If you see [alert] log message such as below, please check ZyWALL/USG L2TP Allowed User or User/Group Settings. iOS Mobile users must use the same Username and Password as configured in ZyWALL/USG to establish the L2TP VPN.

 Priority
 Category
 Message
 Note

 alert
 L2TP Over IPSec
 User L2TP\_Remote\_Users has been denied from L2TP service.(Incorrect Username or Password)
 L2TP\_LOG

If you see [info] or [error] log message such as below, please check ZyWALL/USG Phase 1 Settings. iOS Mobile users must use the same **Secret** as configured in ZyWALL/USG to establish the IKE SA.

| Priority • |     |                                                                                                |         |
|------------|-----|------------------------------------------------------------------------------------------------|---------|
| info       | IKE | Send:[NOTIFY:INVALID_PAYLOAD_TYPE]                                                             | IKE_LOG |
| info       | IKE | Invalid payload type in encrypted payload chain, possibly because of different pre-shared keys | IKE_LOG |

If you see that Phase 1 IKE SA process has completed but still get [info] log message as below, please check ZyWALL/USG Phase 2 Settings. ZyWALL/USG unit must set correct **Local Policy** to establish the IKE SA.

| Priority |     |                                                            |         |
|----------|-----|------------------------------------------------------------|---------|
| info     | IKE | ISAKMP SA [WIZ_L2TP_VPN] is disconnected                   | IKE_LOG |
| info     | IKE | Received delete notification                               | IKE_LOG |
| info     | IKE | Recv:[HASH][DEL]                                           | IKE_LOG |
| info     | IKE | Send:[HASH][NOTIFY:NO_PROPOSAL_CHOSEN]                     | IKE_LOG |
| info     | IKE | [SA] : No proposal chosen                                  | IKE_LOG |
| info     | IKE | [ID] : Tunnel [WIZ_L2TP_VPN] Phase 2 Local policy mismatch | IKE_LOG |

Ensure that the L2TP Address Pool does not conflict with any existing LAN1, LAN2, DMZ, or WLAN zones, even if they are not in use.

If you cannot access devices in the local network, verify that the devices in the local network set the USG's IP as their default gateway to utilize the L2TP tunnel.

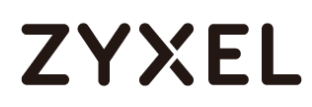

Make sure the ZyWALL/USG units' security policies allow IPSec VPN traffic. IKE uses UDP port 500, AH uses IP protocol 51, and ESP uses IP protocol 50.

Verify that the **Zone** is set correctly in the **Zone** object. This should be set to IPSec\_VPN Zone so that security policies are applied properly.

# How to Import ZyWALL/USG Certificate for L2TP over IPsec in Windows 10

This is an example of using the L2TP VPN and VPN client software included in Windows 10 operating systems. When the VPN tunnel is configured, users can securely access the network behind the ZyWALL/USG and allow traffic from L2TP clients to go to the Internet from a Windows 10 computer.

ZyWALL/USG L2TP VPN with Remote Windows 10 Client Example

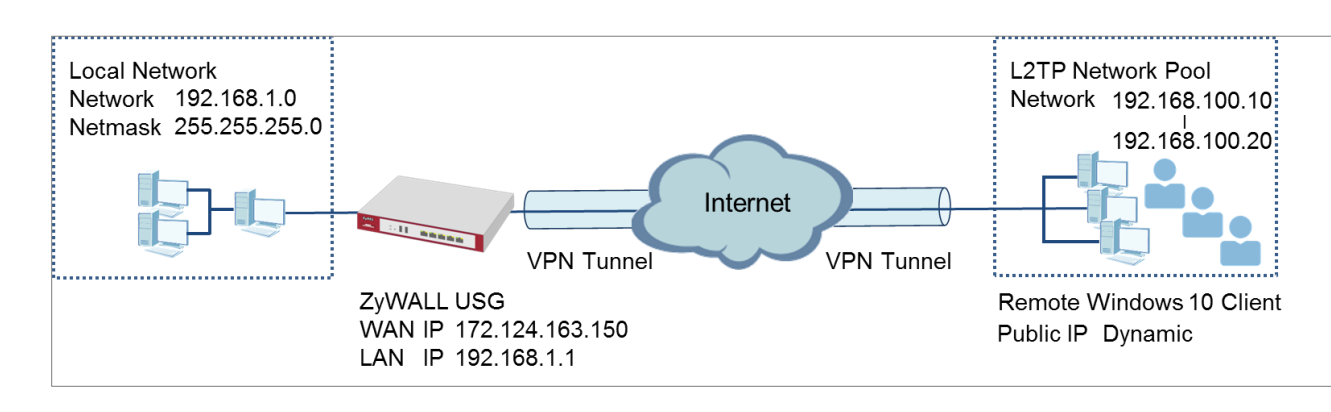

Vote: All network IP addresses and subnet masks are used as examples in this article. Please replace them with your actual network IP addresses and subnet masks. This example was tested using USG310 (Firmware Version: 4.25) and Windows 10 Pro (Version: 10.0.10240)

# Set Up the L2TP VPN Tunnel on the ZyWALL/USG

In the ZyWALL/USG, go to Quick Setup > VPN Setup Wizard, use the VPN Settings for L2TP VPN Settings wizard to create a L2TP VPN rule that can be used with the Window 10 clients. Click Next.

Quick Setup > VPN Setup Wizard > Welcome

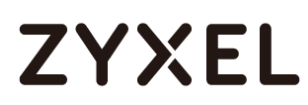

| VPN Setup Wizard                                                                                                    |      |
|----------------------------------------------------------------------------------------------------|------|
| Wizard Type > VPN Settings > Wizard Completer                                                                                    | d .  |
| Welcome                                                                                                    |      |
|                                                                                                    |      |
| - Wizard Type<br>- VPN Settings<br>- Wizard Completed                                                                            |      |
| VPN Settings for Configuration Provisio                                                                                          | ning |
| - Wizard Type<br>- VPN Settings<br>- Wizard Completed                                                                            |      |
| <ul> <li>VPN Settings for L2TP VPN Settings</li> <li>VPN Settings</li> <li>General Settings</li> <li>Wizard Completed</li> </ul> |      |

Then, configure the **Rule Name** and set **My Address** to be the **wan1** interface which is connected to the Internet. Type a secure **Pre-Shared Key** (8-32 characters).

#### Quick Setup > VPN Setup Wizard > Welcome > VPN Settings

| VPN Setup Wizard              | VPN Setup Wizard                                   |  |  |  |  |  |  |  |
|-------------------------------|----------------------------------------------------|--|--|--|--|--|--|--|
| VPN Settings > General Settin | VPN Settings > General Settings > Wizard Completed |  |  |  |  |  |  |  |
|                               |                                                    |  |  |  |  |  |  |  |
| L2TP VPN Settings             |                                                    |  |  |  |  |  |  |  |
| Rule Name:                    | WIZ_L2TP_VPN                                       |  |  |  |  |  |  |  |
| Phase 1 Setting               |                                                    |  |  |  |  |  |  |  |
| My Address (interface):       | wan1 💌                                             |  |  |  |  |  |  |  |
| Authentication Method         |                                                    |  |  |  |  |  |  |  |
| Pre-Shared Key:               | xyz12345                                           |  |  |  |  |  |  |  |

Assign the L2TP users' IP address range from 192.168.100.10 to 192.168.100.20 for use in the L2TP VPN tunnel and select **Allow L2TP traffic Through WAN** to allow traffic from L2TP clients to go to the Internet. Click **OK**.

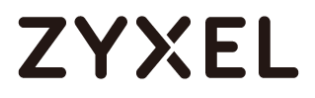

### Quick Setup > VPN Setup Wizard > Welcome > VPN Settings (L2TP VPN Settings)

| VPN Setup Wizard                 |                                                    |   |  |  |  |  |  |
|----------------------------------|----------------------------------------------------|---|--|--|--|--|--|
| VPN Settings > General Settin    | VPN Settings > General Settings > Wizard Completed |   |  |  |  |  |  |
|                                  |                                                    |   |  |  |  |  |  |
| L2TP VPN Settings                |                                                    |   |  |  |  |  |  |
| IP Address Pool:                 | RANGE 💌                                            | 0 |  |  |  |  |  |
| Starting IP Address:             | 192.168.100.10                                     |   |  |  |  |  |  |
| End IP Address:                  | 192.168.100.20                                     |   |  |  |  |  |  |
| First DNS Server (Optional)      | :                                                  |   |  |  |  |  |  |
| Second DNS Server<br>(Optional): | Second DNS Server<br>(Optional):                   |   |  |  |  |  |  |
| Allow L2TP traffic Throug        | gh WAN                                             |   |  |  |  |  |  |

This screen provides a read-only summary of the VPN tunnel. Click Save.

#### Quick Setup > VPN Setup Wizard > Welcome > VPN Settings (Summary)

| VPN Setup Wizard             |                                      |
|------------------------------|--------------------------------------|
| Wizard Type > VPN Settings > | Wizard Completed                     |
| 2                            |                                      |
| Express Settings             |                                      |
| Summary                      |                                      |
| Rule Name:                   | WIZ_L2TP_VPN                         |
| Secure Gateway:              | Any                                  |
| Pre-Shared Key:              | xyz12345                             |
| My Address (interface):      | wan1                                 |
| IP Address Pool:             | RANGE, 192.168.10.10 - 192.168.10.20 |

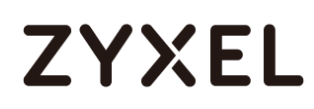

Now the rule is configured on the ZyWALL/USG. The rule settings appear in the **VPN** > L2TP VPN screen. Click **Close** to exit the wizard.

| VPN Setup Wizard            | PN Setup Wizard                      |  |  |
|-----------------------------|--------------------------------------|--|--|
| Wizard Type > VPN Settings  | > Wizard Completed                   |  |  |
| Express Settings<br>Summary |                                      |  |  |
| Rule Name:                  | WIZ_L2TP_VPN                         |  |  |
| Secure Gateway:             | Any                                  |  |  |
| Pre-Shared Key:             | xyz12345                             |  |  |
| My Address (interface):     | wan1                                 |  |  |
| IP Address Pool:            | RANGE, 192.168.10.10 - 192.168.10.20 |  |  |

Quick Setup > VPN Setup Wizard > Welcome > VPN Settings > Wizard Completed

## Go to **CONFIGURATION > VPN > VPN Gateway > WIZ\_L2TP\_VPN**, change

Authentication method to be Certificate and select the certificate which ZyWALL/USG

uses to identify itself to the Window 10 computer.

# CONFIGURATION > VPN > VPN Gateway > WIZ\_L2TP\_VPN > Authentication > Certificate

| Authentication   |         |   |                               |
|------------------|---------|---|-------------------------------|
| © Pre-Shared Key |         |   |                               |
| unmasked         |         |   |                               |
| Oertificate      | default | * | (See <u>My Certificates</u> ) |
| O User Based PSK | admin   | ~ | 0                             |

Go to CONFIGURATION > VPN > L2TP VPN > Create new Object > User to add User Name and Password (4-24 characters). Then, set Allowed User to the newly created object (L2TP\_Remote\_Users/zyx168 in this example).

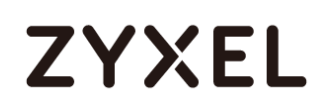

| L2TP VPN                      |                                                        |
|-------------------------------|--------------------------------------------------------|
| 💷 Show Advanced Settings 👔    | Create new Object                                      |
| = Config                      | User                                                   |
| General Settings              | Address eshooting                                      |
| 🗷 Enable L2TP Over IPSec      |                                                        |
| VPN Connection:               | WIZ_L2TP_VPN                                           |
| IP Address Pool:              | WIZ_L2TP_VPN_IP_4 RANGE, 192.168.100.10-192.168.100.20 |
| Authentication Method:        | default 💌 local                                        |
| Advance                       |                                                        |
| Allowed User:                 | any                                                    |
| Keep Alive Timer:             | 60 (1-180 seconds)                                     |
| First DNS Server (Optional):  | Custom Defined 💌                                       |
| Second DNS Server (Option     | al): Custom Defined 💌                                  |
| First WINS Server (Optional): |                                                        |
| Second WINS Server (Option    | nal):                                                  |
|                               |                                                        |

#### CONFIGURATION > VPN > L2TP VPN > Create new Object > User

| User Name :                     | L2TP_Remote_Users    |         |                     |  |
|---------------------------------|----------------------|---------|---------------------|--|
| User Type:                      | user 💌               |         |                     |  |
| Password:                       | •••••                |         |                     |  |
| Retype:                         | •••••                |         |                     |  |
| Description:                    | Local User           |         |                     |  |
| Authentication Timeout Settings | Use Default Settings |         | Use Manual Settings |  |
| Lease Time:                     | 1440                 | minutes |                     |  |
| Reauthentication Time:          | 1440                 | minutes |                     |  |
|                                 |                      |         |                     |  |
|                                 |                      |         |                     |  |
|                                 |                      |         |                     |  |

If some of the traffic from the L2TP clients need to go to the Internet, create a policy route to send traffic from the L2TP tunnels out through a WAN trunk. Set **Incoming** to **Tunnel** and select your L2TP VPN connection. Set the **Source Address** to be the L2TP address pool. Set the **Next-Hop Type** to **Trunk** and select the appropriate WAN trunk.

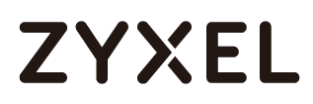

| 🗹 Edit Policy Route                  |                      | ?×         |
|--------------------------------------|----------------------|------------|
| 💷 Show Advanced Settings   🛅 Creater | new Object▼          |            |
| Configuration                        |                      | <b>^</b>   |
| 🗹 Enable                             |                      |            |
| Description:                         | L2TP_VPN_to_Internet | (Optional) |
| Criteria                             |                      |            |
| User:                                | L2TP_Remote_User. 💌  |            |
| Incoming:                            | Tunnel 💌             |            |
| Please select one member:            | WIZ_L2TP_VPN         |            |
| Source Address:                      | WIZ_L2TP_VPN_IP_/ ¥  |            |
| Destination Address:                 | any 💌                |            |
| DSCP Code:                           | any 💌                |            |
| Schedule:                            | none 💌               |            |
| Service:                             | any 💌                |            |
| Next-Hop                             |                      |            |
| Type:                                | Trunk 💌              |            |
| Trunk:                               | SYSTEM_DEFAULT_V     |            |
|                                      | (                    | OK Cancel  |

#### CONFIGURATION > Network > Routing > Policy Route

Export a Certificate from ZyWALL/USG and Import it to Windows 10 Operating System

Go to ZyWALL/USG **CONFIGURATION > Object > Certificate**, select the certificate (**default** in this example) and click **Edit**.

CONFIGURATION > Object > Certificate > default

| My Ce      | My Certificates Setting |            |                       |                       |                         |                         |
|------------|-------------------------|------------|-----------------------|-----------------------|-------------------------|-------------------------|
| <b>(</b> ) | dd 🗹 Edit               | 📋 Remove 🛛 | Object References     |                       |                         |                         |
| #          |                         |            |                       |                       |                         |                         |
| 1          | default                 | SELF       | CN=vpn50_B8ECA31E2398 | CN=vpn50_B8ECA31E2398 | 2017-01-07 10:19:45 GMT | 2027-01-05 10:19:45 GMT |

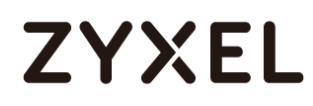

Export default certificate from ZyWALL/USG with Private Key (zyx123 in this

example)

# CONFIGURATION > Object > Certificate > default > Edit > Export Certificate with Private Key

| BEGIN X509 CERTIFICATE<br>MIIDRzCCAi+aAwlBAaIJAP5 | <br>aPO+banesMA0GC\$aG\$lb3DQEBCwUAMB0xGzAZBaNV | * |  |
|---------------------------------------------------|-------------------------------------------------|---|--|
| BAMMEnZwbjUwX0I4RUNBM<br>x                        | zFFMjM5ODAeFw0xNzAxMDcxMDE5NDVaFw0yNzAxMDU      | - |  |
| Export Certificate Only                           |                                                 |   |  |
|                                                   | Export Certificate with Private Key             |   |  |
| asswora:                                          |                                                 |   |  |

Save **default** certificate as **\*.p12** file to Windows 10 computer.

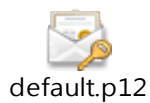

In Windows 10 Operating System, go to **Start Menu > Search Box**. Type **mmc** and press **Enter**.

Start Menu > Search Box > mmc

|   | Best match     |
|---|----------------|
| ŵ | Run command    |
| ŝ | Web            |
| 0 | My stuff 🔎 Web |
|   | mmc            |

In the mmc console window, click File > Add/Remove Snap-in...

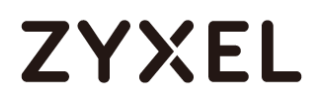

#### File > Add/Remove Snap-in...

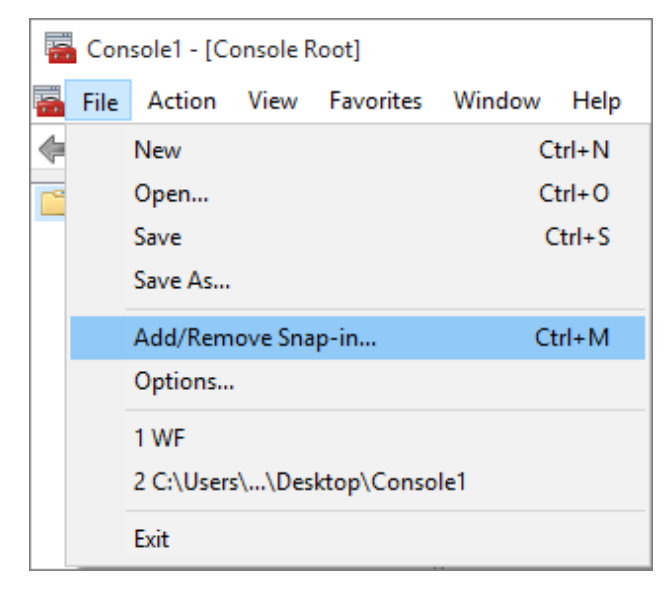

In the Available snap-ins, select Certificates click Add. Then, click Finished.

Press **OK** to close the Snap-ins window.

| Available snap-ins:    |               |   |       | Selected snap-ins:              |
|------------------------|---------------|---|-------|---------------------------------|
| Snap-in                | Vendor        | ^ |       | Console Root                    |
| ActiveX Control        | Microsoft Cor |   |       | 🙀 Certificates - Local Computer |
| Authorization Manager  | Microsoft Cor |   |       |                                 |
| 🗊 Certificates         | Microsoft Cor |   |       |                                 |
| Component Services     | Microsoft Cor |   |       |                                 |
| E Computer Managem     | Microsoft Cor |   |       |                                 |
| 📇 Device Manager       | Microsoft Cor |   | Add   |                                 |
| 🖃 Disk Management      | Microsoft and |   | Add > |                                 |
| 🛃 Event Viewer         | Microsoft Cor |   |       |                                 |
| Eolder                 | Microsoft Cor |   |       |                                 |
| Group Policy Object    | Microsoft Cor |   |       |                                 |
| IP Security Monitor    | Microsoft Cor |   |       |                                 |
| 😓 IP Security Policy M | Microsoft Cor |   |       |                                 |
| Link to Web Address    | Microsoft Cor | ¥ |       |                                 |

Available snap-ins > Certificates > Add

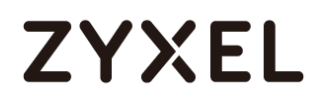

In the mmc console window, go to Certificates (Local Computer) > Trusted Root Certification Authorities, right click Certificate > All Tasks > Import...

| -        | File  | Action      | View Favorites       | Window      | Help      |                      |        |
|----------|-------|-------------|----------------------|-------------|-----------|----------------------|--------|
|          |       | 2           | i 🖬 🚺 🗎              | ?           |           |                      |        |
|          | Conso | le Root     |                      | Issued To   | ,         | ^                    | lssued |
| <b>۲</b> |       | ertificate: | s - Local Computer   | AddTri      | ust Exter | nal CA Root          | AddT   |
|          |       | Person      | al                   | 🗔 Baltim    | ore Cyb   | erTrust Root         | Baltin |
|          | ~     | Irusted     | l Root Certification | ' 🔄 Certun  | n CA      |                      | Certu  |
|          | > 📫   | Enterp      | All Tas <u>k</u> s   |             | >         | Import               |        |
|          | > 🖺   | Interm      | View                 |             |           | innury certification | 01033  |
|          | > 🖺   | Active      | view                 |             |           | 197 Microsoft C      | Сору   |
|          | > 🖺   | Truster     | New <u>W</u> indov   | v from Here |           | d ID Root CA         | DigiC  |
|          | > 🖺   | Untrus      | New Tackpa           | d View      |           | Root CA              | DigiC  |
|          | > 🖺   | Third-      | New Laskpar          |             |           | ssurance EV Ro       | DigiC  |
|          | > 🖺   | Truste      | Re <u>f</u> resh     |             |           | rtification Auth     | Entru  |
|          | > 🖺   | Client      | Export List          |             |           | rtification Auth     | Entru  |
|          | > 🖺   | Smart       |                      |             |           | ification Author     | Entru  |
|          |       |             | Help                 |             |           | ication Authority    | ePKI F |

Click Next.

| Welcome to the Certificate Import Wizard                                                                                                    |
|----------------------------------------------------------------------------------------------------|
| This wizard helps you copy certificates, certificate trust lists, and certificate revocation<br>lists from your disk to a certificate store.                                                                                                    |
| A certificate, which is issued by a certification authority, is a confirmation of your identity<br>and contains information used to protect data or to establish secure network<br>connections. A certificate store is the system area where certificates are kept. |
| Store Location                                                                                                    |
| O Current User                                                                                                    |
| Local Machine                                                                                                    |
| To continue, click Next.                                                                                                    |
| Next Cancel                                                                                                    |

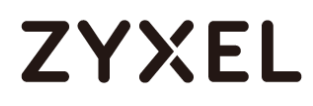

Click Browse..., and locate the .p12 file you downloaded earlier. Then, click Next.

| Specify the file you want to import.                                                                                     |                          |
|----------------------------------------------------------------------------------------------------|--------------------------|
| File name:                                                                                                    |                          |
| C:\Users\ZyXEL\Desktop\default.p12                                                                                       | Browse                   |
| Note: More than one certificate can be stored in a single file in<br>Personal Information Exchange- PKCS #12 (.PFX,.P12) | n the following formats: |
| Cryptographic Message Syntax Standard-PKCS #7 Certific                                                                   | ates (.P7B)              |
| Microsoft Serialized Certificate Store (.SST)                                                                            |                          |
|                                                                                                    | Next Canc                |

Type zyx123 in the Password field and click Next.

| Т  | o maintain security, the private key was protected with a password.                                                                        |
|----|----------------------------------------------------------------------------------------------------|
| Т  | ype the password for the private key.                                                                                                    |
| P  | assword:                                                                                                    |
|    | zyx123                                                                                                    |
|    | ✓ Display Password                                                                                                    |
| Ir | mport options:                                                                                                    |
|    | Enable strong private key protection. You will be prompted every time the private key is used by an application if you enable this option. |
|    | Mark this key as exportable. This will allow you to back up or transport your keys at a later time.                                        |
|    | Include all extended properties.                                                                                                    |
|    | Net                                                                                                    |

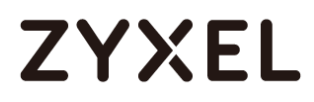

Select Place all certificates in the following store and then click Browse and find Trusted Root Certification Authorities. Click Next, then click Finish.

| Certificate stores are system areas where certificates are kept.                                            |
|----------------------------------------------------------------------------------------------------|
| Windows can automatically select a certificate store, or you can specify a location for<br>the certificate. |
| O Automatically select the certificate store based on the type of certificate                               |
| Place all certificates in the following store                                                               |
| Certificate store:                                                                                          |
| Trusted Root Certification Authorities Browse                                                               |
| Next Cancel                                                                                                 |

Note: Each ZyWALL/USG device has its own self-signed certificate by factory default. When you reset to default configuration file, the original self-signed certificate is erased, and a new self-signed certificate will be created when the ZyWALL/USG boots the next

www.zyxel.com

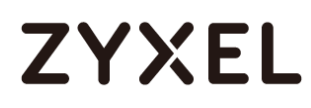

# Set Up the L2TP VPN Tunnel on the Windows 10

To configure L2TP VPN in Windows 10 operating system, go to **Start > Settings > Network & Internet > VPN > Add a VPN Connection** and configure as follows.

VPN Provider set to Windows (built-in).

Configure **Connection name** for you to identify the VPN configuration.

Set **Server** name or address to be the ZyWALL/USG's WAN IP address (172.124.163.150 in this example).

Select VPN type to Layer 2 Tunneling Protocol with IPsec (L2TP/IPsec).

Enter **User name** and **Password** which the same as **Allowed User** created in ZyWALL/USG (L2TP\_Remote\_Users/zyx168 in this example).
| Connection name              |                                     |
|------------------------------|-------------------------------------|
| ZyXEL_L2TP_VPN               |                                     |
|                              |                                     |
| Server name or address       |                                     |
| 172.124.163.150              |                                     |
|                              |                                     |
| VPN type                     |                                     |
| Layer 2 Tunneling Protocol v | with IPsec (L2TP/I $\smallsetminus$ |
|                              |                                     |
| Type of sign-in info         |                                     |
| User name and password       | $\sim$                              |
|                              |                                     |
| User name (optional)         |                                     |
| L2TP_Remote_Users            |                                     |
| Dessword (ontional)          |                                     |
|                              |                                     |
|                              |                                     |

Go to Control Panel > Network and Internet > Network Connections and right click Properties. Continue to Security > Advanced settings and select Use Certificate for authentication.

#### www.zyxel.com

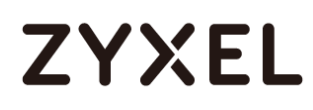

| 😰 Network Connections         |                                        |  |  |  |  |  |  |
|-------------------------------|----------------------------------------|--|--|--|--|--|--|
| < → × ↑ 👰 ›                   | Control Panel > Network and Internet > |  |  |  |  |  |  |
| Organize 👻 Start th           | is connection Rename this connection   |  |  |  |  |  |  |
| ZyXEL_L2TP_VF<br>Disconnected | ZyXEL_L2TP_VPN<br>Disconnected         |  |  |  |  |  |  |
| WAN Mini                      | Connect / Disconnect                   |  |  |  |  |  |  |
|                               | Status                                 |  |  |  |  |  |  |
|                               | Set as Default Connection              |  |  |  |  |  |  |
|                               | Create Copy                            |  |  |  |  |  |  |
|                               | Create Shortcut                        |  |  |  |  |  |  |
| •                             | Delete                                 |  |  |  |  |  |  |
| 6                             | Rename                                 |  |  |  |  |  |  |
| •                             | Properties                             |  |  |  |  |  |  |
|                               |                                        |  |  |  |  |  |  |

| ZyXEL_L2TP_VPN Properties X                                                  |
|------------------------------------------------------------------------------|
| General Options Security Networking Sharing                                  |
| Type of VPN:                                                                 |
| Layer 2 Tunneling Protocol with IPsec (L2TP/IPsec) $\qquad \qquad \lor$      |
| Advanced settings                                                            |
| Optional encryption (connect even if no encryption) $\qquad \qquad \lor$     |
| Authentication                                                               |
| O Use Extensible Authentication Protocol (EAP)                               |
| $\sim$                                                                       |
| Properties                                                                   |
| Allow these protocols                                                        |
| Unencrypted password (PAP)                                                   |
| Challenge Handshake Authentication Protocol (CHAP)                           |
| Microsoft CHAP Version 2 (MS-CHAP v2)                                        |
| Automatically use my Windows logon name and<br>password (and domain, if any) |
| OK Cancel                                                                    |

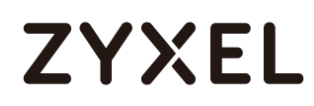

| Advanced Properties                                              | × |
|------------------------------------------------------------------|---|
| L2TP                                                             |   |
| Use greshared key for authentication                             |   |
| Use certificate for authentication                               |   |
| Verify the Name and Usage attributes of the server's certificate |   |
|                                                                  |   |
|                                                                  |   |
| OK Cance                                                         | 9 |

Go to Network & Internet Settings window, click Connect.

| ← Settings           | -                        |        | ×   |
|----------------------|--------------------------|--------|-----|
| K NETWORK & INTERNET | Find a setting           |        | ٩   |
| Wi-Fi                | VPN                      |        |     |
| Airplane mode        | + Add a VPN connection   |        |     |
| Data usage           |                          |        | - 1 |
| VPN                  | ZYAEL_LZIP_VPIN          |        |     |
| Dial-up              | Connect Advanced options | Remove | ų   |

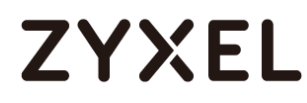

### Test the L2TP over IPSec VPN Tunnel

#### Go to ZyWALL/USG CONFIGURATION > VPN > IPSec VPN > VPN Connection, the

Status connect icon is lit when the interface is connected.

#### CONFIGURATION > VPN > IPSec VPN > VPN Connection

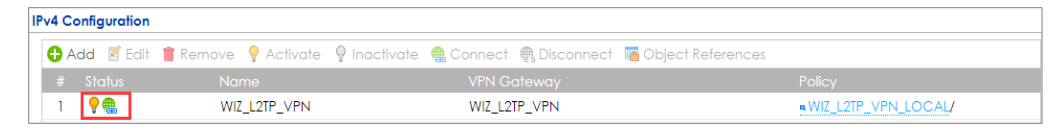

Go to ZyWALL/USG **MONITOR > VPN Monitor > IPSec** and verify the tunnel **Up Time** and the **Inbound(Bytes)/Outbound(Bytes)** traffic. Click **Connectivity Check** to verify the result of ICMP Connectivity.

| IPSec                                             | Connectivity Check               | t.                         | ?⊠                             |               |                 |                                         |                                                    |
|---------------------------------------------------|----------------------------------|----------------------------|--------------------------------|---------------|-----------------|-----------------------------------------|----------------------------------------------------|
| Current IPSec Security Associations Name: Policy: | Connectivity Chee<br>IP Address: | sk<br>192.168.100.10       | NK Canad                       |               |                 |                                         |                                                    |
|                                                   | 4.30.64<>10.214.30.69            | My Address<br>10.214.30.64 | Secure Gate<br>D: 10.214.30.69 | Up Time<br>56 | Timeout<br>3564 | Inbound(Bytes)<br>201 (33810 byt<br>Dis | Outbound(B<br>23(1363 bytes)<br>playing 1 - 1 of 1 |
| Result                                            |                                  |                            | $\times$                       |               |                 |                                         |                                                    |
| (i) ICMP Connectivity                             | Check PASS                       | on WIZ_L21                 | IP_VPN                         |               |                 |                                         |                                                    |

#### Hub\_HQ > MONITOR > VPN Monitor > IPSec > WIZ\_L2TP\_VPN

Go to ZyWALL/USG MONITOR > VPN Monitor > L2TP over IPSec and verify the

Current L2TP Session.

MONITOR > VPN Monitor > L2TP over IPSec > L2TP\_Remote\_Users

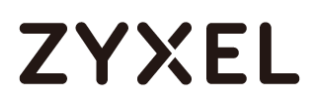

| Current L2TP Session   |                     |               |                |                       |  |
|------------------------|---------------------|---------------|----------------|-----------------------|--|
| 🖷 Disconnect 🔮 Refresh |                     |               |                |                       |  |
| # 🔺                    | User Name           | Hostname      | Assigned IP    | Public IP             |  |
| 1                      | L2TP_Remote_Users   | ellen-PC      | 192.168.100.10 | 10.214.30.69          |  |
|                        | Page 1 of 1 > > She | ow 50 🕶 items |                | Displaying 1 - 1 of 1 |  |

Go to Window 10 operating system **Start > Settings > Network & Internet > VPN** and show **Connected** status.

### Menu > Settings > VPN > ZyXEL\_L2TP

| ← Settings    |                             | - | × |
|---------------|-----------------------------|---|---|
| K NETWORK & I | INTERNET Find a setting     |   | ٩ |
| Wi-Fi         | VPN                         |   | ^ |
| Airplane mode | + Add a VPN connection      |   |   |
| Data usage    | _                           |   |   |
| VPN           | ZyXEL_L2TP_VPN<br>Connected |   |   |

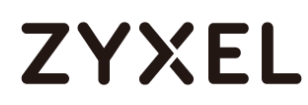

### What Could Go Wrong?

If you see [alert] log message such as below, please check ZyWALL/USG L2TP Allowed User or User/Group Settings. Windows 10 users must use the same Username and Password as configured in ZyWALL/USG to establish the L2TP VPN.

 # \* Priority
 Category
 Message
 Note

 13
 alert
 L2TP Over IPSec
 User L2TP\_Remote\_Users has been denied from L2TP service. (Incorrect Username or Password)
 L2TP\_LOG

If you see [info] or [error] log message such as below, please check ZyWALL/USG Phase 1 Settings. Windows 10 operating system users must use the same Pre-Shared Key as configured in ZyWALL/USG to establish the IKE SA.

| # • | Priority | Category | Message                                                                                        |         |
|-----|----------|----------|------------------------------------------------------------------------------------------------|---------|
| 2   | info     | IKE      | ISAKMP SA [WIZ_L2TP_VPN] is disconnected                                                       | IKE_LOG |
| 3   | info     | IKE      | The cookie pair is : 0xd103273f03f379a0 / 0x05efd54196dc6cd6                                   | IKE_LOG |
| 10  | info     | IKE      | Send:[NOTIFY:INVALID_PAYLOAD_TYPE]                                                             | IKE_LOG |
| 11  | info     | IKE      | Invalid payload type in encrypted payload chain, possibly because of different pre-shared keys | IKE_LOG |

If you see that Phase 1 IKE SA process has completed but still get [info] log message as below, please check ZyWALL/USG Phase 2 Settings. ZyWALL/USG unit must set correct **Local Policy** to establish the IKE SA.

| Priority |     |                                                            |         |
|----------|-----|------------------------------------------------------------|---------|
| info     | IKE | Send:[HASH][NOTIFY:NO_PROPOSAL_CHOSEN]                     | IKE_LOG |
| info     | IKE | [SA] : No proposal chosen                                  | IKE_LOG |
| info     | IKE | [ID] : Tunnel [WIZ_L2TP_VPN] Phase 2 Local policy mismatch | IKE_LOG |

Ensure that the L2TP Address Pool does not conflict with any existing LAN1, LAN2, DMZ, or WLAN zones, even if they are not in use.

If you cannot access devices in the local network, verify that the devices in the local network set the USG's IP as their default gateway to utilize the L2TP tunnel.

Make sure the ZyWALL/USG units' security policies allow IPSec VPN traffic. IKE uses UDP port 500, AH uses IP protocol 51, and ESP uses IP protocol 50.

294/751

#### www.zyxel.com

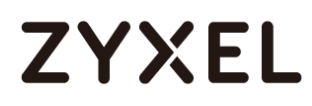

Verify that the Zone is set correctly in the VPN Connection rule. This should be set to IPSec\_VPN Zone so that security policies are applied properly.

## How to Import ZyWALL/USG Certificate for L2TP over IPsec in IOS mobile phone

This is an example of using the L2TP VPN and VPN client software included in Android mobile phone operating systems. When the VPN tunnel is configured, users can securely access the network behind the ZyWALL/USG and allow traffic from L2TP clients to go to the Internet from an iOS mobile phone.

ZyWALL/USG L2TP VPN with Remote iOS Mobile Phone Client Example

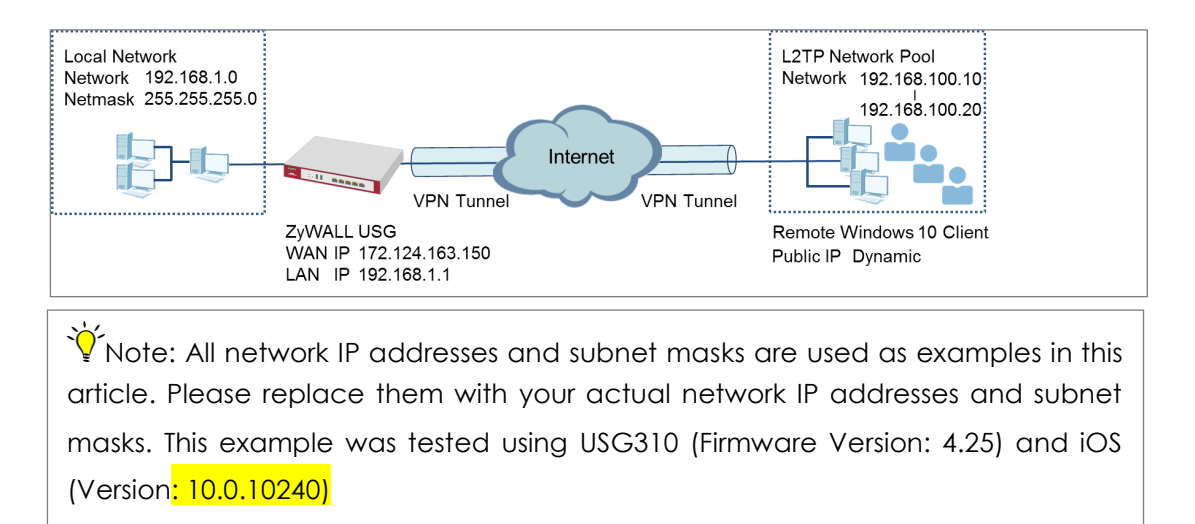

### Set Up the L2TP VPN Tunnel on the ZyWALL/USG

In the ZyWALL/USG, go to Quick Setup > VPN Setup Wizard, use the VPN Settings for L2TP VPN Settings wizard to create a L2TP VPN rule that can be used with the iOS mobile phone clients. Click Next.

Quick Setup > VPN Setup Wizard > Welcome

| <b>*</b> VPN Setup Wiz | ard                                                                                                    | × |
|------------------------|----------------------------------------------------------------------------------------------------|---|
|                        | VPN Setup Wizard                                                                                                    | « |
|                        | Wizard Type > VPN Settings > Wizard Completed                                                                                                    |   |
|                        | Welcome                                                                                                    |   |
|                        | <ul> <li>VPN Settings</li> <li>Wizard Type</li> <li>VPN Settings</li> <li>Wizard Completed</li> </ul>                                                                 |   |
|                        | <ul> <li>VPN Settings for Configuration Provisioning</li> <li>Wizard Type</li> <li>VPN Settings</li> <li>Wizard Completed</li> </ul>                                  |   |
|                        | <ul> <li>VPN Settings for L2TP VPN Settings</li> <li>VPN Settings</li> <li>General Settings</li> <li>Wizard Completed</li> </ul>                                      |   |
|                        | Upon completion of the Wizard Setup<br>i. VPN Tunnel and VPN Gateway are automatically configured/generated<br>ii. Policy Route is automatically configured/generated |   |

Then, configure the **Rule Name** and set **My Address** to be the **wan1** interface which is connected to the Internet. Type a secure **Pre-Shared Key** (8-32 characters).

| Quick Setup > | <b>VPN</b> Setup | Wizard > | Welcome > | <b>VPN</b> Settinas |
|---------------|------------------|----------|-----------|---------------------|
| doion octop / | 111100100        |          |           |                     |

| VPN Setup Wizard                     |                       |
|--------------------------------------|-----------------------|
| VPN Settings > General Settin<br>1 2 | gs > Wizard Completed |
| L2TP VPN Settings                    |                       |
| Rule Name:                           | WIZ_L2TP_VPN          |
| Phase 1 Setting                      |                       |
| My Address (interface):              | wan1 💌                |
| Authentication Method                |                       |
| Pre-Shared Key:                      | xyz12345              |

Assign the L2TP users' IP address range from 192.168.100.10 to 192.168.100.20 for use in the L2TP VPN tunnel and select **Allow L2TP traffic Through WAN** to allow traffic from L2TP clients to go to the Internet. Click **OK**.

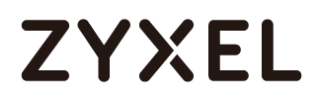

#### Quick Setup > VPN Setup Wizard > Welcome > VPN Settings (L2TP VPN Settings)

| VPN Setup Wizard                 |                       |   |  |  |  |
|----------------------------------|-----------------------|---|--|--|--|
| VPN Settings > General Settin    | gs > Wizard Completed |   |  |  |  |
|                                  |                       |   |  |  |  |
| L2TP VPN Settings                |                       |   |  |  |  |
| IP Address Pool:                 | RANGE 🗸               | 0 |  |  |  |
| Starting IP Address:             | 192.168.100.10        |   |  |  |  |
| End IP Address:                  | 192.168.100.20        |   |  |  |  |
| First DNS Server (Optional)      | :                     |   |  |  |  |
| Second DNS Server<br>(Optional): |                       |   |  |  |  |
| Allow L2TP traffic Throug        | gh WAN                |   |  |  |  |

This screen provides a read-only summary of the VPN tunnel. Click Save.

#### Quick Setup > VPN Setup Wizard > Welcome > VPN Settings (Summary)

| VPN Setup Wizard             |                                      |
|------------------------------|--------------------------------------|
| Wizard Type > VPN Settings > | Wizard Completed                     |
| 2                            |                                      |
| Express Settings             |                                      |
| Summary                      |                                      |
| Rule Name:                   | WIZ_L2TP_VPN                         |
| Secure Gateway:              | Any                                  |
| Pre-Shared Key:              | xyz12345                             |
| My Address (interface):      | wan1                                 |
| IP Address Pool:             | RANGE, 192.168.10.10 - 192.168.10.20 |
|                              |                                      |

Now the rule is configured on the ZyWALL/USG. The rule settings appear in the **VPN** > **L2TP VPN** screen. Click **Close** to exit the wizard.

#### Quick Setup > VPN Setup Wizard > Welcome > VPN Settings > Wizard Completed

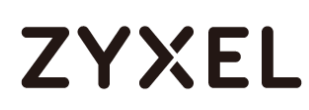

| VPN Setup Wizard             |                                      |
|------------------------------|--------------------------------------|
| Wizard Type > VPN Settings 3 | Wizard Completed                     |
| Express Settings<br>Summary  |                                      |
| Rule Name:                   | WIZ_L2TP_VPN                         |
| Secure Gateway:              | Any                                  |
| Pre-Shared Key:              | xyz12345                             |
| My Address (interface):      | wan1                                 |
| IP Address Pool:             | RANGE, 192.168.10.10 - 192.168.10.20 |

Go to **CONFIGURATION > VPN > VPN Gateway > WIZ\_L2TP\_VPN**, change **Authentication** method to be **Certificate** and select the certificate which ZyWALL/USG uses to identify itself to the Android mobile phone.

#### CONFIGURATION > VPN > VPN Gateway > WIZ\_L2TP\_VPN > Authentication > Certificate

| Authentication   |         |   |                               |
|------------------|---------|---|-------------------------------|
| Pre-Shared Key   |         |   |                               |
| unmasked         |         |   |                               |
| Oertificate      | default | * | (See <u>My Certificates</u> ) |
| O User Based PSK | admin   | ~ | 0                             |

Go to CONFIGURATION > VPN > L2TP VPN > Create new Object > User to add User Name and Password (4-24 characters). Then, set Allowed User to the newly created object (L2TP\_Remote\_Users/zyx168 in this example).

### CONFIGURATION > VPN > L2TP VPN > Create new Object > User

| Show Advanced Settings Create new Object General Settings Create new Object General Settings Create new Object General Settings Create new Object General Settings Create new Object General Settings Create new Object Address Pace Note Configuration Read User Configuration Create new Object Read User Configuration Create new Object Read User Configuration Create new Object Read User Create new Object Read User Create new Object Create new Object Read User Create new Object Create new Object Read User Create new Object Create new Object Read User Create new Object Create new Object Create new Object Read User Create new Object Create new Object Create ne                                                                                           | L2TP VPN                                                                                                    |                                         |
|----------------------------------------------------------------------------------------------------|----------------------------------------------------------------------------------------------------|-----------------------------------------|
| Ceneral Setting:       User         Address       eshooting         I Enable L2TP Over IPSec       VPN Connection:         VPN Connection:       WIZ_L2TP_VPN_Y         IP Address Pool:       WIZ_L2TP_VPN_IP_Y         RANGE, 192.168.100.10-192.168.100.20 (*)         Authentication Method:       default         IP Address Pool:       WIZ_L2TP_VPN_IP_Y         RANGE, 192.168.100.10-192.168.100.20 (*)         Authentication Method:       default         IP Address         Advance         Allowed User:       any         Keep Alive Timer:       60         IP Second DNS Server (Optional):       Custom Defined *         Second DNS Server (Optional):       Custom Defined *         First WINS Server (Optional):       Eucond WINS Server (Optional):         Second WINS Server (Optional):       Image: Second WINS Server (Optional):         Ver Nome :       User Monus Settings         User Server :       User Monus Settings         Pessuod:       User Monus Settings         Lease Time:       140       mindes                                                                                                    | 🎟 Show Advanced Settings  🔠 Creat                                                                                                    | te new Object 🔻                         |
| Enable L2TP Over IPSec   VPN Connection: WIZ_L2TP_VPN   IP Address Pool: WIZ_L2TP_VPN_IP_A   RANGE, 192.168.100.10-192.168.100.20 ()   Authentication Method: default   Icad   Advance   Allowed User:   Allowed User:   60   (1-180 seconds)   First DNS Server (Optional):   Custom Defined *   Second DNS Server (Optional):   Custom Defined *   First WINS Server (Optional):   Second WINS Server (Optional):   Second WINS Server (Optional):   Custom Defined *   First WINS Server (Optional):   Second WINS Server (Optional):   Second WINS Server (Optional):   Second WINS Server (Optional):   Second WINS Server (Optional):   Custom Defined *   Pasword:   Wer Type:   User Name:   User Server (Optional):   Second WINS Server (Optional):   Oute Manual Settings   User Manue:   Lease Intrinciation Timeou Settings   Custom Defined *   Pasword:   Wer Type:   Lease Intrinciation Timeou Settings   Muter Manue:   Lease Intrinciation Timeou Settings                                                                                                    | General Settings                                                                                                    | eshooting                               |
| VPN Connection: WIZ_L2TP_VPN   IP Address Pool: WIZ_L2TP_VPN_IP_/   Authentication Method: default   Ical     Authentication Method:   IP Advance     Allowed User:   Allowed User:   If any   Keep Alive Timer:   60   (1-180 seconds)   First DNS Server (Optional):   Custom Defined    Second DNS Server (Optional):   Second WINS Server (Optional):   Second WINS Server (Optional):   Ver Name:   User Configuration   Ver Name:   User Configuration   War Name:   User Configuration   War Name:   User Configuration   Ware Name:   User Configuration   Ware Name:   User Configurati                                                                                                    | 🗷 Enable L2TP Over IPSec                                                                                                    |                                         |
| IP Address Pool:       WIZ_L2TP_VPN_IP_I       RANGE, 192.168.100.10-192.168.100.20 ()         Authentication Method:       default       local         Advance       Image: Second User:       any         Allowed User:       60       (1-180 seconds)         First DNS Server (Optional):       Custom Defined       Image: Second DNS Server (Optional):         Second DNS Server (Optional):       Custom Defined       Image: Second WINS Server (Optional):         Second WINS Server (Optional):       Image: Second WINS Server (Optional):       Image: Second WINS Server (Optional):         Ver Configuration       Image: Second WINS Server (Optional):       Image: Second WINS Server (Optional):       Image: Second WINS Server (Optional):         Ver Name:       Image: Second WINS Server (Optional):       Image: Second WINS Server (Optional):       Image: Second WINS Server (Optional):         Second WINS Server (Optional):       Image: Second WINS Server (Optional):       Image: Second WINS Server (Optional):       Image: Second WINS Server (Optional):         Add A User       Image: Second WINS Server (Optional):       Image: Second WINS Server (Optional):       Image: Second WINS Server (Optional):       Image: Second WINS Server (Optional):       Image: Second WINS Server (Optional):       Image: Second WINS Server (Optional):       Image: Second WINS Server (Optional):       Image: Second WINS Server (Optional):       Image: Second WINS Server (Opt                                                                                                    | VPN Connection:                                                                                                    | WIZ_L2TP_VPN V                          |
| Authentication Method: default local<br>Advance<br>Allowed User: any v<br>Keep Alive Timer: 60 (1-180 seconds)<br>First DNS Server (Optional): Custom Defined v<br>Second DNS Server (Optional): Custom Defined v<br>First WINS Server (Optional): Second WINS Server (Optional):<br>Second WINS Server (Optional):<br>Second WINS Server (Optional):<br>Vuer Vame : 1217_Remote_Users<br>User Vame : User v<br>Password:<br>Retype: Local User<br>Authentication Timeout Settings V use Default Settings<br>Retype: Local User<br>Authentication Timeout Settings V use Default Settings<br>Retype: Local User<br>Authentication Timeout Settings V use Default Settings<br>Retype: Local User<br>Authentication Timeout Settings V use Default Settings<br>Reauthentication Time: 140 minutes                                                                                                    | IP Address Pool:                                                                                                    | WIZ_L2TP_VPN_IP_4                       |
| Advance Allowed User:  any Keep Alive Timer:  60 (1-180 seconds) First DNS Server (Optional): Custom Defined  Second DNS Server (Optional): First WINS Server (Optional): Second WINS Server (Optional): Second WINS Server (Optional): Ver Configuration User Name :  127P_Remote_Users User Type: Password: Retype: Cocal User  Authentication Timeout Settings Use Manual Settings Lease Time:  1440 minutes                                                                                                    | Authentication Method:                                                                                                    | default 💌 local                         |
| Allowed User: any<br>Keep Alive Timer: 60 (1-180 seconds)<br>First DNS Server (Optional): Custom Defined<br>Second DNS Server (Optional): Custom Defined<br>First WINS Server (Optional): Second WINS Server (Optional): Second WINS Server (Optional):<br>Second WINS Server (Optional):<br>Add A User<br>Ver Configuration<br>User Name : LITP_Remote_Users<br>User Type: Ver<br>Password: Ver<br>Password: Ver<br>Authentication Timeout Settings<br>Lecase Time: 1440 minutes<br>Bescription: 1440 minutes<br>Cuse Manual Settings<br>New Manual Settings<br>New | Advance                                                                                                    |                                         |
| Keep Alive Timer:       60       (1-180 seconds)         First DNS Server (Optional):       Custom Defined       Image: Custom Defined         Second DNS Server (Optional):       Custom Defined       Image: Custom Defined         First WINS Server (Optional):       Image: Custom Defined       Image: Custom Defined         Second WINS Server (Optional):       Image: Custom Defined       Image: Custom Defined         Second WINS Server (Optional):       Image: Custom Defined       Image: Custom Defined         Vser Configuration       Image: Custom Defined       Image: Custom Defined         User Name :       Image: Custom Defined       Image: Custom Defined         User Name :       Image: Custom Defined       Image: Custom Defined         User Name :       Image: Custom Defined       Image: Custom Defined         User Name :       Image: Custom Defined       Image: Custom Defined         Description:       Image: Custom Defined       Image: Custom Defined         Authentication Time in 1440       Iminutes       Iminutes                                                                                                    | Allowed User:                                                                                                    | any 👻                                   |
| First DNS Server (Optional): Custom Defined   Second DNS Server (Optional): Custom Defined   First WINS Server (Optional): Second WINS Server (Optional):   Second WINS Server (Optional): Second WINS Server (Optional):   Outer Configuration Second Wins:   User Name : L2TP_Remote_Users   User Name : User   Password: Second User   Password: Second User   Authentication Timeout Settings Use Default Settings   Password: Second User   Authentication Time: 1440   minutes                                                                                                    | Keep Alive Timer:                                                                                                    | 60 (1-180 seconds)                      |
| Second DNS Server (Optional): Custom Defined  First WINS Server (Optional): Second WINS Server (Optional):  Add A User  Add A User  Vser Configuration User Name : L2TP_Remote_Users User Type: User Password: Retype: Description: Local User Authentication Timeout Settings Use Default Settings Use Manual Settings Reduthentication Time: 1440 minutes                                                                                                    | First DNS Server (Optional):                                                                                                    | Custom Defined 💌                        |
| First WINS Server (Optional):         Second WINS Server (Optional):         Output         Output         Output         User Configuration         User Name :         User Name :         User Type:         Password:         Retype:         Description:         Authentication Timeout Settings         © Use Manual Settings         Reauthentication Time:         1440         minutes                                                                                                    | Second DNS Server (Optional):                                                                                                    | Custom Defined 💌                        |
| Second WINS Server (Optional):                                                                                                    | First WINS Server (Optional):                                                                                                    |                                         |
| Add A User       ②∑         User Configuration       User Name :       L2TP_Remote_Users         User Type:       user       ✓         Password:       ✓       ✓         Retype:       ✓       ✓         Description:       Local User       ✓         Authentication Timeout Settings       © Use Manual Settings       © Use Manual Settings         Lease Time:       1440       minutes         Reouthentication Time:       1440       minutes                                                                                                    | Second WINS Server (Optional):                                                                                                    |                                         |
| User Configuration         User Name :       L2TP_Remote_Users         User Type:       user         Password:       •••••••         Description:       Local User         Authentication Timeout Settings       •• Use Default Settings         Lease Time:       1440         minutes       Reauthentication Time:                                                                                                    | 🗘 Add A User                                                                                                    | 2X                                      |
| User Name : L2TP_Remote_Users<br>User Type: user<br>Password:<br>Retype: Local User<br>Authentication Timeout Settings<br>Lease Time: 1440 minutes<br>Reouthentication Time: 1440 minutes                                                                                                    | User Configuration                                                                                                    |                                         |
|                                                                                                    | User Name : L2TP_Remote_Users User Type: user Password: Retype: Local User Description: Local User Authentication Timeout Settings Lease Time: 1440 Reauthentication Time: 1440 | v<br>gs OUse Manual Settings<br>minutes |

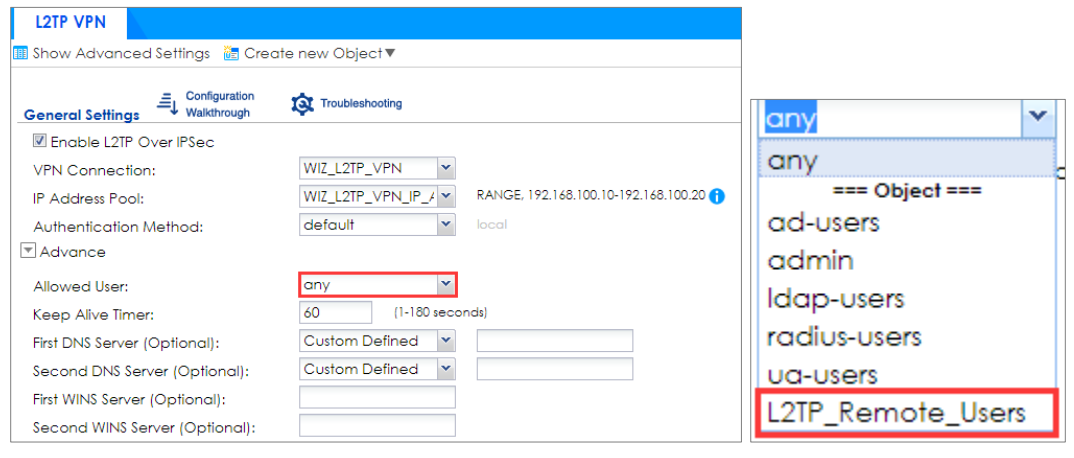

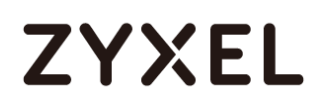

## Export a Certificate from ZyWALL/USG and Import it to iOS Mobile Phone

Go to ZyWALL/USG CONFIGURATION > Object > Certificate, select the certificate

(default in this example) and click Edit.

#### CONFIGURATION > Object > Certificate > default

| My C | My Certificates Setting |          |                       |                       |                         |                         |  |
|------|-------------------------|----------|-----------------------|-----------------------|-------------------------|-------------------------|--|
| C    | Add 🗹 Edit              | 📋 Remove | 🖷 Object References   |                       |                         |                         |  |
| #    |                         |          |                       |                       |                         |                         |  |
| 1    | default                 | SELF     | CN=vpn50_B8ECA31E2398 | CN=vpn50_B8ECA31E2398 | 2017-01-07 10:19:45 GMT | 2027-01-05 10:19:45 GMT |  |
| 14   | < Page 1                | of 1 🕨 🕨 | Show 50 💌 items       |                       |                         | Displaying 1 - 1 of 1   |  |

Export default certificate from ZyWALL/USG with Private Key (zyx123 in this example)

## CONFIGURATION > Object > Certificate > default > Edit > Export Certificate with Private

#### Key

| Certificate in PEM (Base-64) Encoded Format                                                                                                    |   |    |        |   |
|----------------------------------------------------------------------------------------------------|---|----|--------|---|
| BEGIN X509 CERTIFICATE<br>MIIDRzCCAi+gAwlBAgIJAP5qPO+bgnesMA0GCSqGSIb3DQEBCwUAMB0xGzAZBgNV<br>BAMMEnZwbjUwX014RUNBMzFFMjM5ODAeFw0xNzAxMDcxMDE5NDVaFw0yNzAxMDU<br>x<br>Export Certificate Only | • |    |        |   |
| Password: •••••• Export Certificate with Private Key                                                                                                    |   |    |        | Ŧ |
|                                                                                                    |   | OK | Cancel |   |

Save **default** certificate as **\*.p12** file to Android mobile phone computer.

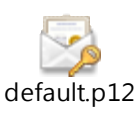

### Set Up the L2TP VPN Tunnel on the iOS Mobile Device

- To configure L2TP VPN in iOS operating system, go to Start > Settings > Network & Internet > VPN > Add a VPN Connection and configure as follows.
- 2 VPN Provider set to Windows (built-in).
- **3** Configure **Connection name** for you to identify the VPN configuration.

- 4 Set Server name or address to be the ZyWALL/USG's WAN IP address (172.124.163.150 in this example).
- 5 Select VPN type to Layer 2 Tunneling Protocol with IPsec (L2TP/IPsec).
- 6 Enter User name and Password which the same as Allowed User created in ZyWALL/USG (L2TP\_Remote\_Users/zyx168 in this example).

| Add a VPN conne          | ection                |        |
|--------------------------|-----------------------|--------|
| VPN provider             |                       |        |
| Windows (built-in)       |                       | $\sim$ |
|                          |                       |        |
| Connection name          |                       |        |
| ZyXEL_L2TP_VPN           |                       |        |
|                          |                       |        |
| Server name or address   |                       |        |
| 172.124.163.150          |                       |        |
| VPN type                 |                       |        |
| Layer 2 Tunneling Protoc | ol with IPsec (L2TP/I | $\sim$ |
|                          |                       | _      |
| Type of sign-in info     |                       |        |
| User name and password   | I                     | $\sim$ |
|                          |                       |        |
| User name (optional)     |                       | _      |
| L2TP_Remote_Users        |                       |        |
| Password (optional)      |                       |        |
|                          |                       |        |
|                          |                       |        |
| Remember my sign-in      | info                  |        |
|                          | 6                     | Caract |
|                          | Save                  | Cancel |

7 Go to Control Panel > Network and Internet > Network Connections and right click Properties. Continue to Security > Advanced settings and select Use Certificate for authentication.

#### www.zyxel.com

| Network Connect        | tions                                      |
|------------------------|--------------------------------------------|
| < > · •                | > Control Panel > Network and Internet >   |
| Organize 👻 St          | art this connection Rename this connection |
| ZyXEL_L2T<br>Disconnec | P_VPN<br>ted                               |
| WAN Mini               | Connect / Disconnect                       |
|                        | Status                                     |
|                        | Set as Default Connection                  |
|                        | Create Copy                                |
|                        | Create Shortcut                            |
|                        | 💎 Delete                                   |
|                        | V Rename                                   |
|                        | Properties                                 |

| ZyXEL_L2TP_VPN Properties X                                                  |
|------------------------------------------------------------------------------|
| General Options Security Networking Sharing                                  |
| Type of VPN:                                                                 |
| Layer 2 Tunneling Protocol with IPsec (L2TP/IPsec) $\qquad \qquad \lor$      |
| Advanced settings                                                            |
| Optional encryption (connect even if no encryption) $\qquad \qquad \lor$     |
| Authentication                                                               |
| O Use Extensible Authentication Protocol (EAP)                               |
| $\sim$                                                                       |
| Properties                                                                   |
| Allow these protocols                                                        |
| Unencrypted password (PAP)                                                   |
| Challenge Handshake Authentication Protocol (CHAP)                           |
| Microsoft CHAP Version 2 (MS-CHAP v2)                                        |
| Automatically use my Windows logon name and<br>password (and domain, if any) |
| OK Cancel                                                                    |

#### www.zyxel.com

# ZYXEL

| Advanced Properties                                                                                                    | × |
|----------------------------------------------------------------------------------------------------|---|
| L2TP                                                                                                    |   |
| <ul> <li>Use greshared key for authentication</li> <li>Key:</li> <li>Use certificate for authentication</li> <li>Verify the Name and Usage attributes of the server's certificate</li> </ul> |   |
| OK Cancel                                                                                                    |   |

8 Go to Network & Internet Settings window, click Connect.

| ← Settings           | -                           |      | × |
|----------------------|-----------------------------|------|---|
| K NETWORK & INTERNET | Find a setting              |      | ρ |
| Wi-Fi                | VPN                         |      |   |
| Airplane mode        | + Add a VPN connection      |      |   |
| VPN                  | ZyXEL_L2TP_VPN              |      | I |
| Dial-up              | Connect Advanced options Re | move | l |

### Test the L2TP over IPSec VPN Tunnel

1. Go to ZyWALL/USG CONFIGURATION > VPN > IPSec VPN > VPN Connection, the

**Status** connect icon is lit when the interface is connected.

#### CONFIGURATION > VPN > IPSec VPN > VPN Connection

| IPv4 | Configuration |                      |                                     |                       |
|------|---------------|----------------------|-------------------------------------|-----------------------|
| 0    | Add 🗹 Edit    | 📋 Remove  🌻 Activate | 💡 Inactivate 🍓 Connect 🍓 Disconnect | 🖷 Object References   |
| #    |               |                      |                                     | Policy                |
| 1    | 9 🏨           | WIZ_L2TP_VPN         | WIZ_L2TP_VPN                        | WIZ_L2TP_VPN_LOCAL/   |
|      | Page 1        | of 1 >>   Show 50    | ▼ items                             | Displaying 1 - 1 of 1 |

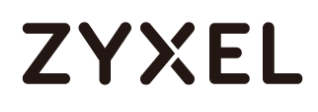

2. Go to ZyWALL/USG MONITOR > VPN Monitor > IPSec and verify the tunnel Up Time and the Inbound(Bytes)/Outbound(Bytes) traffic. Click Connectivity Check to verify the result of ICMP Connectivity.

Hub\_HQ > MONITOR > VPN Monitor > IPSec > WIZ\_L2TP\_VPN

| IPSec                                                                    | Connectivity Check                            | ?×        |                       |
|--------------------------------------------------------------------------|-----------------------------------------------|-----------|-----------------------|
| Current IPSec Security Associations Name: Policy: Search                 | Connectivity Check<br>IP Address: 192.168.100 | 0.10      |                       |
| Disconnect     Q     Connection Check                                    |                                               | OK Cancel |                       |
| # Senial Num System Na Name ▲ Policy     1 N/A N/A WIZ L2TP 10.214.30.64 | My Address Secure G                           | 47 3573   | 200(27610 22(1323 b   |
| I Page 1 of 1 ► ► Show 50 v items                                        |                                               |           | Displaying 1 - 1 of 1 |
| Result                                                                   | X                                             |           |                       |
| ICMP Connectivity Check PAS                                              | S on WIZ_L2TP_VPN                             |           |                       |
| ОК                                                                       |                                               |           |                       |

 Go to ZyWALL/USG MONITOR > VPN Monitor > L2TP over IPSec and verify the Current L2TP Session.

MONITOR > VPN Monitor > L2TP over IPSec > L2TP\_Remote\_Users

| Current I | L2TP Session      |                              |                |              |
|-----------|-------------------|------------------------------|----------------|--------------|
| 🕀 Dis     | connect 🛞 Refresh |                              |                |              |
| # 🔺       |                   | <ul> <li>Hostname</li> </ul> |                |              |
| 1         | L2TP_Remote_Users | ellen-PC                     | 192.168.100.10 | 10.214.30.69 |

4. Go to iOS operating system Start > Settings > Network & Internet > VPN and show

Connected status.

~ Settings  $\times$ — **NETWORK & INTERNET** Find a setting Q Wi-Fi VPN Airplane mode Add a VPN connection +Data usage ZyXEL\_L2TP\_VPN యం VPN Connected 305/751

Menu > Settings > VPN > ZyXEL\_L2TP

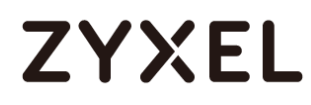

### What Could Go Wrong?

 If you see [alert] log message such as below, please check ZyWALL/USG L2TP Allowed User or User/Group Settings. iOS users must use the same Username and Password as configured in ZyWALL/USG to establish the L2TP VPN.

| # 🔺 |   | Priority |                 | Message                                                                                   |          |
|-----|---|----------|-----------------|-------------------------------------------------------------------------------------------|----------|
| 1   | 2 | info     | IKE             | ISAKMP SA [WIZ_L2TP_VPN] is disconnected                                                  | IKE_LOG  |
| 2   | 2 | info     | IKE             | Send:[HASH][DEL] [count=6]                                                                | IKE_LOG  |
| 3   | 2 | info     | IKE             | Tunnel [WIZ_L2TP_VPN:WIZ_L2TP_VPN:0xa8aad2b4] is disconnected                             | IKE_LOG  |
| 4   | 2 | alert    | L2TP Over IPSec | User L2TP_Remote_Users has been denied from L2TP service.(Incorrect Username or Password) | L2TP_LOG |

 If you see [info] or [error] log message such as below, please check ZyWALL/USG Phase 1 Settings. iOS users must use the same Pre-Shared Key as configured in ZyWALL/USG to establish the IKE SA.

| Priority | Category | <ul> <li>Message</li> </ul>                                                                    | Note    |
|----------|----------|------------------------------------------------------------------------------------------------|---------|
| info     | IKE      | Send:[NOTIFY:INVALID_PAYLOAD_TYPE]                                                             | IKE_LOG |
| info     | IKE      | Invalid payload type in encrypted payload chain, possibly because of different pre-shared keys | IKE_LOG |

 If you see that Phase 1 IKE SA process has completed but still get [info] log message as below, please check ZyWALL/USG Phase 2 Settings. ZyWALL/USG unit must set correct Local Policy to establish the IKE SA.

| Priority | Category | Message                                                    | Note    |
|----------|----------|------------------------------------------------------------|---------|
| info     | IKE      | ISAKMP SA [WIZ_L2TP_VPN] is disconnected                   | IKE_LOG |
| info     | IKE      | Received delete notification                               | IKE_LOG |
| info     | IKE      | Recv:[HASH][DEL]                                           | IKE_LOG |
| info     | IKE      | Send: [HASH] [NOTIFY:NO_PROPOSAL_CHOSEN]                   | IKE_LOG |
| info     | IKE      | [SA] : No proposal chosen                                  | IKE_LOG |
| info     | IKE      | [ID] : Tunnel [WIZ_L2TP_VPN] Phase 2 Local policy mismatch | IKE_LOG |

- Ensure that the L2TP Address Pool does not conflict with any existing LAN1, LAN2, DMZ, or WLAN zones, even if they are not in use.
- 5. If you cannot access devices in the local network, verify that the devices in the local network set the USG's IP as their default gateway to utilize the L2TP tunnel.

- Make sure the ZyWALL/USG units' security policies allow IPSec VPN traffic. IKE uses UDP port 500, AH uses IP protocol 51, and ESP uses IP protocol 50.
- 7. Verify that the Zone is set correctly in the VPN Connection rule. This should be set to IPSec\_VPN Zone so that security policies are applied properly.

## How to Import ZyWALL/USG Certificate for L2TP over IPsec in Android mobile phone

This is an example of using the L2TP VPN and VPN client software included in Android mobile phone operating systems. When the VPN tunnel is configured, users can securely access the network behind the ZyWALL/USG and allow traffic from L2TP clients to go to the Internet from an Android mobile phone.

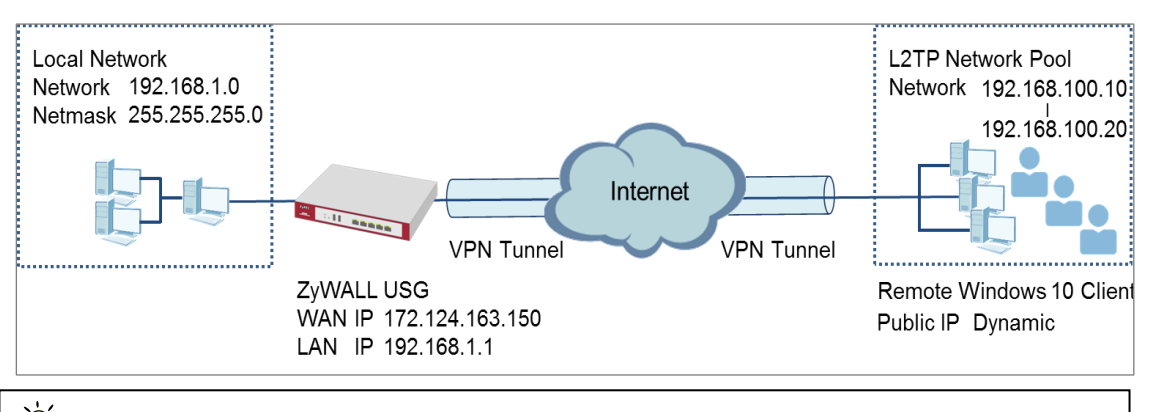

ZyWALL/USG L2TP VPN with Remote Android Mobile Phone Client Example

Note: All network IP addresses and subnet masks are used as examples in this article. Please replace them with your actual network IP addresses and subnet masks. This example was tested using USG310 (Firmware Version: 4.25) and Android (Version: 10.0.10240)

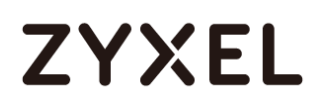

### Set Up the L2TP VPN Tunnel on the ZyWALL/USG

In the ZyWALL/USG, go to Quick Setup > VPN Setup Wizard, use the VPN Settings for L2TP VPN Settings wizard to create a L2TP VPN rule that can be used with the Android mobile phone clients. Click Next.

#### Quick Setup > VPN Setup Wizard > Welcome

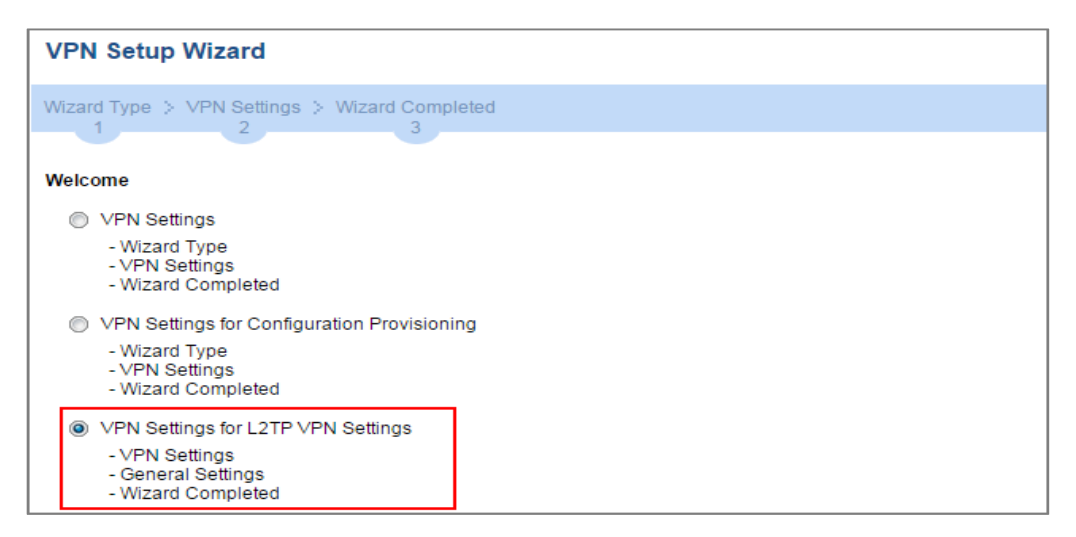

Then, configure the **Rule Name** and set **My Address** to be the **wan1** interface which is connected to the Internet. Type a secure **Pre-Shared Key** (8-32 characters).

Quick Setup > VPN Setup Wizard > Welcome > VPN Settings

| VPN Setup Wizard                |                            |
|---------------------------------|----------------------------|
| VPN Settings > General S<br>1 2 | ettings > Wizard Completed |
| L2TP VPN Settings               |                            |
| Rule Name:                      | WIZ_L2TP_VPN               |
| Phase 1 Setting                 |                            |
| My Address (interface):         | wan1 👻                     |
| Authentication Method           |                            |
| Pre-Shared Key:                 | xyz12345                   |

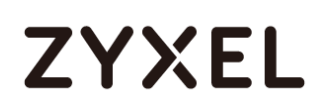

Assign the L2TP users' IP address range from 192.168.100.10 to 192.168.100.20 for use in the L2TP VPN tunnel and select **Allow L2TP traffic Through WAN** to allow traffic from L2TP clients to go to the Internet. Click **OK**.

| VPN Setup Wizard                  |                           |   |   |  |  |
|-----------------------------------|---------------------------|---|---|--|--|
| VPN Settings > General Set<br>1 2 | ttings > Wizard Completed |   |   |  |  |
| L2TP VPN Settings                 |                           |   |   |  |  |
| IP Address Pool:                  | RANGE                     | ~ | i |  |  |
| Starting IP Address:              | 192.168.100.10            |   |   |  |  |
| End IP Address:                   | 192.168.100.20            |   |   |  |  |
| First DNS Server (Optional):      |                           |   |   |  |  |
| Second DNS Server<br>(Optional):  |                           | ] |   |  |  |
| Allow L2TP traffic Throug         | h WAN                     |   |   |  |  |

#### Quick Setup > VPN Setup Wizard > Welcome > VPN Settings (L2TP VPN Settings)

This screen provides a read-only summary of the VPN tunnel. Click Save.

| VPN Setup Wizard             |                                        |
|------------------------------|----------------------------------------|
| Wizard Type > VPN Setting    | S > Wizard Completed                   |
| Advanced Settings<br>Summary |                                        |
| Rule Name:                   | WIZ_L2TP_VPN                           |
| Secure Gateway:              | Any                                    |
| Pre-Shared Key:              | xyz12345                               |
| My Address (interface):      | wan1                                   |
| IP Address Pool:             | RANGE, 192.168.100.10 - 192.168.100.20 |

Quick Setup > VPN Setup Wizard > Welcome > VPN Settings (Summary)

Now the rule is configured on the ZyWALL/USG. The rule settings appear in the **VPN** > **L2TP VPN** screen. Click **Close** to exit the wizard.

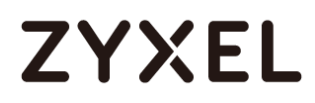

#### Quick Setup > VPN Setup Wizard > Welcome > VPN Settings > Wizard Completed

| VPN Setup Wizard                          |                                        |
|-------------------------------------------|----------------------------------------|
| Wizard Type > VPN Settings > 1 2          | Wizard Completed                       |
| L2TP VPN Settings                         |                                        |
| Congratulations. The VPN Acces<br>Summary | s wizard is completed                  |
| Rule Name:                                | WIZ_L2TP_VPN                           |
| My Address (interface):                   | wan1                                   |
| Pre-Shared Key:                           | xyz12345                               |
| IP Address Pool:                          | RANGE, 192.168.100.10 - 192.168.100.20 |

Go to **CONFIGURATION > VPN > VPN Gateway > WIZ\_L2TP\_VPN**, change **Authentication** method to be **Certificate** and select the certificate which ZyWALL/USG uses to identify itself to the Android mobile phone.

### CONFIGURATION > VPN > VPN Gateway > WIZ\_L2TP\_VPN > Authentication >

Certificate

| Pre-Shared Key                                                                                                    |              |
|----------------------------------------------------------------------------------------------------|--------------|
|                                                                                                    |              |
| unmasked                                                                                                    |              |
| Certificate     default     v     (See My Certificate     v     (See My Certificate     v     v     (See My Certificate     v     v | ertificates) |
| User Based PSK                                                                                                    |              |

Go to CONFIGURATION > VPN > L2TP VPN > Create new Object > User to add User Name and Password (4-24 characters). Then, set Allowed User to the newly created object (L2TP\_Remote\_Users/zyx168 in this example).

CONFIGURATION > VPN > L2TP VPN > Create new Object > User

|                                           | O Add A User            | Outom Defined                        |
|-------------------------------------------|-------------------------|--------------------------------------|
|                                           | User Configuration      | ·                                    |
|                                           | User Name :             | L2TP_Remote_Users                    |
|                                           | User Type:              | user 💌                               |
|                                           | Password:               |                                      |
|                                           | Recype:                 | ·····                                |
|                                           | Description.            | Local Oser                           |
|                                           |                         | OK Cancel                            |
|                                           |                         |                                      |
| L2TP VPN                                  |                         |                                      |
| 🏢 Show Advanced Settings 🔠 Create new Obj | ect.                    |                                      |
| General Settings User Address             |                         |                                      |
| Enable L2TP Over IPSec                    |                         |                                      |
| VPN Connection:                           | WIZ_L2TP_VPN            |                                      |
| IP Address Pool:                          | WIZ_L2TP_VPN_IP_ADDRESS | RANGE, 192.168.100.10-192.168.100.20 |
| Authentication Method:                    | default 👻               | local                                |
| Allowed User:                             | any 💌                   |                                      |
| Keep Alive Timer:                         | 60 (1-180 seconds)      |                                      |

| L2TP VPN                                  |                         |                                      |
|-------------------------------------------|-------------------------|--------------------------------------|
| 💷 Show Advanced Settings 🛅 Create new Obj | ect≠                    |                                      |
| General Settings                          |                         |                                      |
| General Settings                          |                         |                                      |
| Enable L2TP Over IPSec                    |                         |                                      |
| VPN Connection:                           | WIZ_L2TP_VPN            |                                      |
| IP Address Pool:                          | WIZ_L2TP_VPN_IP_ADDRESS | RANGE, 192.168.100.10-192.168.100.20 |
| Authentication Method:                    | default 🗸 loo           | al                                   |
| Allowed User:                             | any 👻                   | any                                  |
| Keep Alive Timer:                         | 60 (1-180 seconds)      | any                                  |
|                                           |                         | === Object ===                       |
|                                           |                         | Idaa usara                           |
|                                           |                         | reading regers                       |
|                                           |                         | radius-users                         |
|                                           |                         | ad-users                             |
|                                           |                         | L2TP_Remote_Users                    |

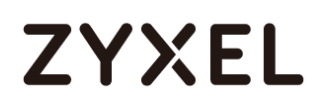

## Export a Certificate from ZyWALL/USG and Import it to Android Mobile Phone

Go to ZyWALL/USG CONFIGURATION > Object > Certificate, select the certificate

(default in this example) and click Edit.

#### CONFIGURATION > Object > Certificate > default

| N                                        | My Certificates Setting |         |      |                        |                        |                         |                         |  |
|------------------------------------------|-------------------------|---------|------|------------------------|------------------------|-------------------------|-------------------------|--|
| 🕲 Add 🖉 Edit 🍟 Remove 🔚 Object Reference |                         |         |      |                        |                        |                         |                         |  |
|                                          | #                       | Name    | Туре | Subject                | Issuer                 | Valid From              | Valid To                |  |
|                                          | 1                       | default | SELF | CN=usg110_107BEFD11B50 | CN=usg110_107BEFD11B50 | 2014-02-19 11:29:28 GMT | 2024-02-17 11:29:28 GMT |  |

Export default certificate from ZyWALL/USG with Private Key (zyx123 in this example)

CONFIGURATION > Object > Certificate > default > Edit > Export Certificate with Private Key

| Z Edit My Certificates Remove De Object                                                                                            |                                                                                                    | ? X |
|----------------------------------------------------------------------------------------------------|----------------------------------------------------------------------------------------------------|-----|
| Certificate in PEM (Base-64) Encoded Fo                                                                                            | ormat                                                                                                    | •   |
| BEGIN X509 CERTIFICATE<br>MIIDADCCAeigAwIBAgIEUwSVmDANBgkql<br>c2cxMTBfMTA3QkVGRDExQjUwMB4XDTE0<br>OFowHjEcMBoGA1UEAwwTdXNnMTEwXzE | hkiG9w0BAQUFADAeMRwwGgYDVQQDDBN1<br>DMDIxOTExMjkyOFoXDTI0MDIxNzExMjky<br>EwN0JFRkQxMUI1MDCCASIwDQYJKoZIhvcN |     |
| Export Certificate Only                                                                                                    | Password: ••••••<br>Export Certificate with Private Key                                                     | Ţ   |
| 4                                                                                                    |                                                                                                    | F . |
|                                                                                                    | OK Cance                                                                                                    | 1   |

Save **default** certificate as **\*.p12** file to Android mobile phone computer.

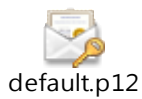

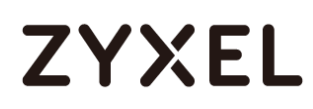

#### www.zyxel.com

### Set Up the L2TP VPN Tunnel on the Android Mobile Device

- To configure L2TP VPN in Android, go to Start > Settings > Network & Internet > VPN > Add a VPN Connection and configure as follows.
- 2 VPN Provider set to Windows (built-in).
- **3** Configure **Connection name** for you to identify the VPN configuration.
- 4 Set Server name or address to be the ZyWALL/USG's WAN IP address (172.124.163.150 in this example).
- 5 Select VPN type to Layer 2 Tunneling Protocol with IPsec (L2TP/IPsec).
- 6 Enter User name and Password which the same as Allowed User created in ZyWALL/USG (L2TP\_Remote\_Users/zyx168 in this example).

| Minutes (heads in)                                                         |                     |          | 1 |
|----------------------------------------------------------------------------|---------------------|----------|---|
| Windows (built-in)                                                         |                     | ~        |   |
| Connection name                                                            |                     |          |   |
| ZyXEL_L2TP_VPN                                                             |                     |          |   |
| Server name or addres                                                      | S                   |          |   |
| 172.124.163.150                                                            |                     |          |   |
| VPN type                                                                   |                     |          |   |
| Layer 2 Tunneling Pr                                                       | otocol with IPsec ( | l2TP/I ∨ |   |
| Type of sign-in info                                                       |                     |          | _ |
| User name and pass                                                         | word                | $\sim$   |   |
|                                                                            |                     |          |   |
| User name (optional)                                                       |                     |          |   |
| User name (optional)<br>L2TP_Remote_Users                                  |                     |          | 1 |
| User name (optional)<br>L2TP_Remote_Users<br>Password (optional)           |                     |          | 1 |
| User name (optional)<br>L2TP_Remote_Users<br>Password (optional)<br>•••••• |                     |          | 1 |

Go to Control Panel > Network and Internet > Network Connections and right click Properties. Continue to Security > Advanced settings and select Use Certificate for authentication.

#### www.zyxel.com

# ZYXEL

| Network Connection                                   | 15                                      |
|------------------------------------------------------|-----------------------------------------|
| $\leftarrow \rightarrow \cdot \uparrow \blacksquare$ | Control Panel      Network and Internet |
|                                                      |                                         |
| Organize 🔻 Start                                     | this connection Rename this connection  |
| ZyXEL_L2TP_V<br>Disconnected                         | /PN                                     |
| WAN WIN                                              | Connect / Disconnect                    |
|                                                      | Status                                  |
|                                                      | Set as Default Connection               |
|                                                      | Create Copy                             |
|                                                      | Create Shortcut                         |
|                                                      | 👂 Delete                                |
|                                                      | 👂 Rename                                |
|                                                      | Properties                              |
|                                                      |                                         |

| ZyXEL_L2TP_VPN Properties                                                                         |  |  |  |  |  |  |  |
|---------------------------------------------------------------------------------------------------|--|--|--|--|--|--|--|
| General Options Security Networking Sharing                                                       |  |  |  |  |  |  |  |
| Type of VPN:                                                                                      |  |  |  |  |  |  |  |
| Layer 2 Tunneling Protocol with IPsec (L2TP/IPsec) $\qquad \qquad \lor$                           |  |  |  |  |  |  |  |
| Advanced settings                                                                                 |  |  |  |  |  |  |  |
| Optional encryption (connect even if no encryption) $\qquad \qquad \lor$                          |  |  |  |  |  |  |  |
| Authentication                                                                                    |  |  |  |  |  |  |  |
| O Use Extensible Authentication Protocol (EAP)                                                    |  |  |  |  |  |  |  |
| ~                                                                                                 |  |  |  |  |  |  |  |
| Properties                                                                                        |  |  |  |  |  |  |  |
| Allow these protocols                                                                             |  |  |  |  |  |  |  |
|                                                                                                   |  |  |  |  |  |  |  |
|                                                                                                   |  |  |  |  |  |  |  |
| Unencrypted password (PAP)                                                                        |  |  |  |  |  |  |  |
| Challenge Handshake Authentication Protocol (CHAP)                                                |  |  |  |  |  |  |  |
| Microsoft CHAP Version 2 (MS-CHAP v2)                                                             |  |  |  |  |  |  |  |
| <ul> <li>Automatically use my Windows logon name and<br/>password (and domain, if any)</li> </ul> |  |  |  |  |  |  |  |
|                                                                                                   |  |  |  |  |  |  |  |
| OK Cancel                                                                                         |  |  |  |  |  |  |  |

#### www.zyxel.com

# ZYXEL

| Advanced Properties                                                                                                    | × |
|----------------------------------------------------------------------------------------------------|---|
| L2TP                                                                                                    |   |
| <ul> <li>Use greshared key for authentication</li> <li>Key:</li> <li>Use certificate for authentication</li> <li>Verify the Name and Usage attributes of the server's certificate</li> </ul> |   |
| OK Cancel                                                                                                    | I |

Go to Network & Internet Settings window, click Connect.

| ← Settings           | - 0                             | ×   |
|----------------------|---------------------------------|-----|
| S NETWORK & INTERNET | Find a setting                  | ρ   |
| Wi-Fi                | VPN                             |     |
| Airplane mode        | Add a VPN connection            |     |
| Data usage           | T                               | . 1 |
| VPN                  | ZyXEL_L2TP_VPN                  |     |
| Dial-up              | Connect Advanced options Remove |     |

### Test the L2TP over IPSec VPN Tunnel

Go to ZyWALL/USG **CONFIGURATION > VPN > IPSec VPN > VPN Connection**, the **Status** connect icon is lit when the interface is connected.

#### CONFIGURATION > VPN > IPSec VPN > VPN Connection

| IPv4 Configuration                                              |            |                                       |              |                                  |                                |  |  |  |
|-----------------------------------------------------------------|------------|---------------------------------------|--------------|----------------------------------|--------------------------------|--|--|--|
| 💿 Add 📝 Edit 🍵 Remove 💡 Activate 🖓 Inactivate 🍓 Connect 🍓 Disco |            |                                       |              | t 🚱 Disconnect ा Object Referenc | e                              |  |  |  |
|                                                                 | # Status - |                                       | Name         | VPN Gateway                      | Policy                         |  |  |  |
|                                                                 | 1          | · · · · · · · · · · · · · · · · · · · | WIZ_L2TP_VPN | WIZ_L2TP_VPN                     | <pre>wiz_l2tp_vpn_local/</pre> |  |  |  |

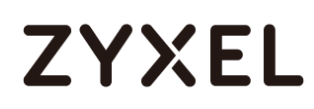

Go to ZyWALL/USG **MONITOR > VPN Monitor > IPSec** and verify the tunnel **Up Time** and the **Inbound(Bytes)/Outbound(Bytes)** traffic. Click **Connectivity Check** to verify the result of ICMP Connectivity.

Hub\_HQ > MONITOR > VPN Monitor > IPSec > WIZ\_L2TP\_VPN

| 🛞 Disco | nnect 🤬 Connectivity Ch | Connectivity Connectivity IP Add | check<br>y Check<br>ress: 192.168.100.10 | OK Cancel             |         |                  |                 |
|---------|-------------------------|----------------------------------|------------------------------------------|-----------------------|---------|------------------|-----------------|
| #       | Name 🔺                  | Policy                           | My Address                               | Secure Gateway        | Up Time | Inbound(Bytes)   | Outbound(Bytes) |
| 1       | WIZ_L2TP_VPN            | 172.124.163.150<>36.226.103.25   | 172.124.163.150                          | D: 36.226.103.25:4500 | 27      | 140(36750 bytes) | 22(1402 bytes)  |
| Res     | ult<br>i) ICMP Cor      | nnectivity Check PASS of         | n WIZ_L2TP_V                             | ×<br>/PN              |         |                  |                 |

Go to ZyWALL/USG MONITOR > VPN Monitor > L2TP over IPSec and verify the Current

#### L2TP Session.

MONITOR > VPN Monitor > L2TP over IPSec > L2TP\_Remote\_Users

|                               | Current L2TP Session |                   |            |                |               |  |  |
|-------------------------------|----------------------|-------------------|------------|----------------|---------------|--|--|
| 🗞 Disconnect <i>2</i> Refresh |                      |                   |            |                |               |  |  |
|                               | #                    | User Name         | Hostname   | Assigned IP    | Public IP     |  |  |
|                               | 1                    | L2TP_Remote_Users | Windows_10 | 192.168.100.10 | 36.226.103.25 |  |  |

Go to Android Start > Settings > Network & Internet > VPN and show Connected status.

Menu > Settings > VPN > ZyXEL\_L2TP

| ← Settings         |                             | - | × |
|--------------------|-----------------------------|---|---|
| 🔅 NETWORK & INTERN | ET Find a setting           |   | 2 |
| Wi-Fi              | VPN                         |   | ^ |
| Airplane mode      | + Add a VPN connection      |   |   |
| Data usage         |                             |   |   |
| VPN                | ZyXEL_L2TP_VPN<br>Connected |   |   |

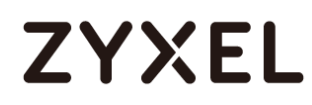

### What Could Go Wrong?

7 If you see [alert] log message such as below, please check ZyWALL/USG L2TP Allowed User or User/Group Settings. Android users must use the same Username and Password as configured in ZyWALL/USG to establish the L2TP VPN.

| Priority | Category        | Message                                                                                   | Note     |
|----------|-----------------|-------------------------------------------------------------------------------------------|----------|
| alert    | L2TP Over IPSec | User L2TP_Remote_Users has been denied from L2TP service.(Incorrect Username or Password) | L2TP_LOG |

8 If you see [info] or [error] log message such as below, please check ZyWALL/USG Phase 1 Settings. Android users must use the same Pre-Shared Key as configured in ZyWALL/USG to establish the IKE SA.

| Priority | Category | Message                                                                                        | Note    |
|----------|----------|------------------------------------------------------------------------------------------------|---------|
| error    | IPSec    | SPI: 0x0 (0) SEQ: 0x0 (0) No rule found. Dropping TCP packet                                   | IPSec   |
| info     | IKE      | Send:[NOTIFY:INVALID_PAYLOAD_TYPE]                                                             | IKE_LOG |
| info     | IKE      | Invalid payload type in encrypted payload chain, possibly because of different pre-shared keys | IKE_LOG |
| Priority | Category | Message                                                                                        | Note    |
| info     | IKE      | [SA] : No proposal chosen                                                                      | IKE_LOG |
| info     | IKE      | [ID] : Tunnel [WIZ_L2TP_VPN] Phase 1 Remote ID mismatch                                        | IKE_LOG |

9 If you see that Phase 1 IKE SA process has completed but still get [info] log message as below, please check ZyWALL/USG Phase 2 Settings. ZyWALL/USG unit must set correct Local Policy to establish the IKE SA.

| Priority | Category | Message                                                    | Note    |
|----------|----------|------------------------------------------------------------|---------|
| info     | IKE      | [ID] : Tunnel [WIZ_L2TP_VPN] Phase 2 Local policy mismatch | IKE_LOG |
| Priority | Category | Message                                                    | Note    |
| info     | IKE      | Send:[HASH][NOTIFY:NO_PROPOSAL_CHOSEN]                     | IKE_LOG |
| info     | IKE      | [SA] : No proposal chosen                                  | IKE_LOG |
| info     | IKE      | [SA] : Tunnel [WIZ_L2TP_VPN] Phase 2 proposal mismatch     | IKE_LOG |

10 Ensure that the L2TP Address Pool does not conflict with any existing LAN1, LAN2, DMZ, or WLAN zones, even if they are not in use.

- 11 If you cannot access devices in the local network, verify that the devices in the local network set the USG's IP as their default gateway to utilize the L2TP tunnel.
- 12 Make sure the ZyWALL/USG units' security policies allow IPSec VPN traffic. IKE uses UDP port 500, AH uses IP protocol 51, and ESP uses IP protocol 50.
- 13 Verify that the Zone is set correctly in the VPN Connection rule. This should be set to IPSec\_VPN Zone so that security policies are applied properly.

## How to Configure the L2TP VPN with Apple MAC OS X 10.11 Operating System

This is an example of using the L2TP VPN and VPN client software included in Apple MAC OS X 10.11 El Capitan operating systems. When the VPN tunnel is configured, users can securely access the network behind the ZyWALL/USG and allow traffic from L2TP clients to go to the Internet from an Apple computer.

ZyWALL/USG L2TP VPN with Apple MAC OS X 10.11 El Capitan

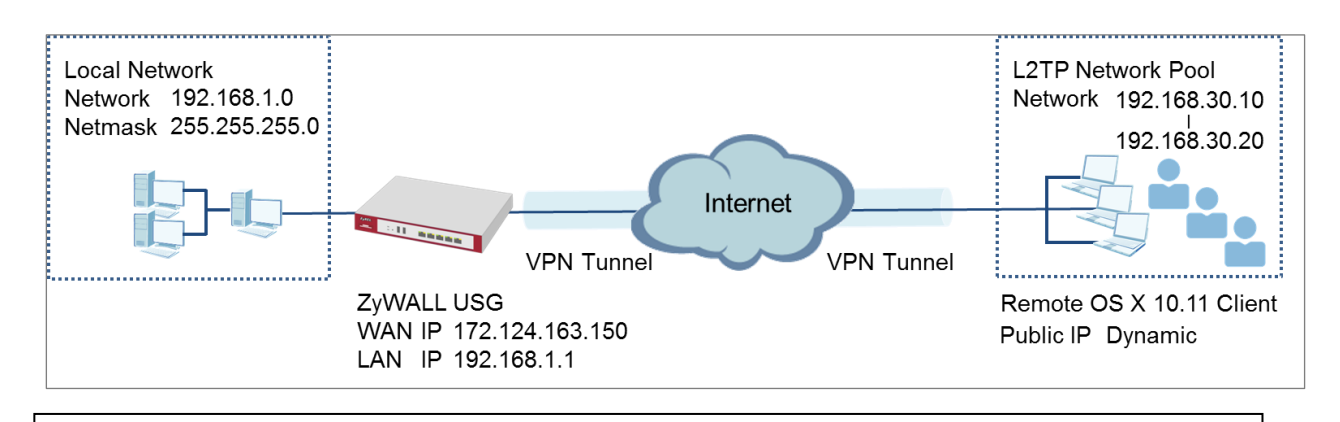

Vote: All network IP addresses and subnet masks are used as examples in this article. Please replace them with your actual network IP addresses and subnet masks. This example was tested using USG310 (Firmware Version: ZLD 4.25) and Apple MAC (Version: OS X10.11 El Capitan).

### Set Up the L2TP VPN Tunnel on the ZyWALL/USG

In the ZyWALL/USG, go to Quick Setup > VPN Setup Wizard, use the VPN Settings for L2TP VPN Settings wizard to create a L2TP VPN rule that can be used with the MAC OS X clients. Click Next.

### Quick Setup > VPN Setup Wizard > Welcome

| VPN Setup Wizard                                                                                                    |         |
|----------------------------------------------------------------------------------------------------|---------|
| Wizard Type > VPN Settings > Wizard Comple                                                                                       | ted     |
| Welcome                                                                                                    |         |
| ○ VPN Settings                                                                                                    |         |
| - Wizard Type<br>- VPN Settings<br>- Wizard Completed                                                                            |         |
| VPN Settings for Configuration Provis                                                                                            | sioning |
| - Wizard Type<br>- VPN Settings<br>- Wizard Completed                                                                            |         |
| <ul> <li>VPN Settings for L2TP VPN Settings</li> <li>VPN Settings</li> <li>General Settings</li> <li>Wizard Completed</li> </ul> |         |

Then, configure the **Rule Name** and set **My Address** to be the **wan1** interface which is connected to the Internet. Type a secure **Pre-Shared Key** (8-32 characters).

### Quick Setup > VPN Setup Wizard > Welcome > VPN Settings

| VPN Setup Wizard                                   |              |  |  |  |
|----------------------------------------------------|--------------|--|--|--|
| VPN Settings > General Settings > Wizard Completed |              |  |  |  |
| L2TP VPN Settings                                  |              |  |  |  |
| Rule Name:                                         | WIZ_L2TP_VPN |  |  |  |
| Phase 1 Setting                                    |              |  |  |  |
| My Address (interface):                            | gel 💌        |  |  |  |
| Authentication Method                              |              |  |  |  |
| Pre-Shared Key:                                    | xyz12345     |  |  |  |

Configure the L2TP users' IP address range from 192.168.30.10 to 192.168.30.20 for use in the L2TP VPN tunnel and check **Allow L2TP traffic Through WAN**. Click **OK**.

| VPN Setup Wizard                 |                      |   |  |  |
|----------------------------------|----------------------|---|--|--|
| VPN Settings > General Setting   | s > Wizard Completed |   |  |  |
| L2TP VPN Settings                |                      |   |  |  |
| IP Address Pool:                 | RANGE 💌              | 0 |  |  |
| Starting IP Address:             | 192.168.30.10        |   |  |  |
| End IP Address:                  | 192.168.30.20        |   |  |  |
| First DNS Server (Optional):     |                      |   |  |  |
| Second DNS Server<br>(Optional): |                      |   |  |  |
| Allow L2TP traffic Through       | h WAN                |   |  |  |

Quick Setup > VPN Setup Wizard > Welcome > VPN Settings

Continue to the next page to review your **Summary** and click **Save**.

#### Quick Setup > VPN Setup Wizard > Welcome > VPN Settings > Summary

| VPN Setup Wizard             |                                      |  |  |
|------------------------------|--------------------------------------|--|--|
| Wizard Type > VPN Settings > | Wizard Completed                     |  |  |
| 2                            |                                      |  |  |
| Express Settings             |                                      |  |  |
| Summary                      |                                      |  |  |
| Rule Name:                   | WIZ_L2TP_VPN:                        |  |  |
| Secure Gateway:              | Any                                  |  |  |
| Pre-Shared Key:              | xyz12345                             |  |  |
| My Address (interface):      | ge1                                  |  |  |
| IP Address Pool:             | RANGE, 192.168.30.10 - 192.168.30.20 |  |  |

Quick Setup > VPN Setup Wizard > Welcome > VPN Settings > Summary > Wizard Completed

322/751

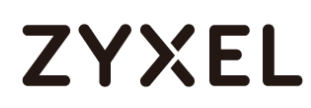

| VPN Setup Wizard                                               |                                      |  |  |  |  |
|----------------------------------------------------------------|--------------------------------------|--|--|--|--|
| Wizard Type > VPN Settings > Wizard Completed                  |                                      |  |  |  |  |
|                                                                | 3                                    |  |  |  |  |
| L2TP VPN Settings                                              | L2TP VPN Settings                    |  |  |  |  |
| Congratulations. The VPN Access wizard is completed<br>Summary |                                      |  |  |  |  |
| Rule Name:                                                     | WIZ_L2TP_VPN2                        |  |  |  |  |
| My Address (interface):                                        | ge1                                  |  |  |  |  |
| Pre-Shared Key:                                                | xyz12345                             |  |  |  |  |
| IP Address Pool:                                               | RANGE, 192.168.30.10 - 192.168.30.20 |  |  |  |  |

### Go to CONFIGURATION > VPN > L2TP VPN > Create new Object > User to add User

Name and Password (4-24 characters). Then, set Allowed User to the newly

created object (L2TP\_Remote\_Users/zyx168 in this example).

CONFIGURATION > VPN > L2TP VPN > Create new Object > User

| L2TP VPN                           |                      |             |                                      |
|------------------------------------|----------------------|-------------|--------------------------------------|
| III Show Advanced Settings         | 🔠 Create new Obje    | ct▼         |                                      |
| General Settings                   | User<br>Address esh  | ooting      |                                      |
| Enable L2TP Over IPSec             |                      |             |                                      |
| VPN Connection:                    | WIZ_L2TP_            | VPN 💌       |                                      |
| IP Address Pool:                   | WIZ_L2TP_            | VPN_IP_/ ¥  | RANGE, 192.168.30.10-192.168.30.20 ฤ |
| Authentication Method:             | default              | ~           | local                                |
| Advance                            |                      |             |                                      |
| Allowed User:                      | any                  | *           |                                      |
| Keep Alive Timer:                  | 60                   | (1-180 seco | nds)                                 |
|                                    |                      |             |                                      |
| 🕂 Add A User                       |                      |             | ?×                                   |
| User Configuration                 |                      |             |                                      |
| User Name :                        | L2TP_Remote_Users    |             |                                      |
| User Type:                         | user 💌               |             |                                      |
| Password:                          | •••••                |             |                                      |
| Retype:                            | •••••                |             |                                      |
| Description:                       | Local User           |             |                                      |
| Authentication Timeout<br>Settings | Use Default Settings | © Us        | se Manual Settings                   |
| Lease Time:                        | 1440                 | minutes     |                                      |
| Reauthentication Time:             | 1440                 | minutes     |                                      |
|                                    |                      |             |                                      |
|                                    |                      |             |                                      |
|                                    |                      |             |                                      |
|                                    |                      |             | OK Cancel                            |
| L2TP VPN                         |                                                           |
|----------------------------------|-----------------------------------------------------------|
| 🎟 Show Advanced Settings  🛅 Crea | ate new Object 🔻                                          |
| General Settings                 | Troubleshooting                                           |
| ☑ Enable L2TP Over IPSec         |                                                           |
| VPN Connection:                  | WIZ_L2TP_VPN                                              |
| IP Address Pool:                 | WIZ_L2TP_VPN_IP_/ ~ RANGE, 192.168.30.10-192.168.30.20 () |
| Authentication Method:           | default 💌 local                                           |
| 🔻 Advance                        |                                                           |
| Allowed User:                    | any                                                       |
| Keep Alive Timer:                | 60 (1-180 seconds) Executive_2                            |
|                                  | Executive_3                                               |
|                                  | ad-users                                                  |
|                                  | Idap-users                                                |
|                                  | radius-users                                              |
|                                  | L2TP_Remote_Users                                         |
|                                  | === Group ===<br>Executive                                |
|                                  |                                                           |

## Set Up the L2TP VPN Tunnel on the Apple MAC OS X 10.11 El Capitan Operating System

To configure L2TP VPN in OS X 10.11 operation system, go to System Preferences...

> Network, click the "+" button at the bottom left of the connections to add a new connection and configure as follows.

Set the Interface to be VPN, select VPN Type to be L2TP over IPSec. Configure Service Name for you to identify the VPN configuration. Click Create.

| Select the interface | and enter a name for the new service. |
|----------------------|---------------------------------------|
| Interface:           | VPN                                   |
| VPN Type:            | L2TP over IPSec                       |
| Service Name:        | ZyXEL_L2TP_VPN                        |
|                      | Cancel Create                         |

Configure **Server Address** to be the ZyWALL/USG's WAN IP address

(172.124.163.150 in this example). Enter **Account Name** which should be the same as **Allowed User** created in ZyWALL/USG (L2TP\_Remote\_Users in this example). Then, click **Authentication Settings...**.

| Configuration:  | Default                 | ٢ |
|-----------------|-------------------------|---|
| Server Address: | 172.124.163.150         |   |
| Account Name:   | L2TP_Remote_Users       |   |
|                 | Authentication Settings |   |
|                 | Connect                 |   |
|                 |                         |   |

In the **User Authentication** section, enter **Password** which should be the same as **Allowed User** created in ZyWALL/USG (zyx123 in this example).

In the **Machine Authentication** section, enter **Shared Secret** to be the pre-shared key of the IPSec VPN gateway the ZyWALL/USG uses for L2TP VPN over IPSec (zyx12345 in this example). Click **OK**.

| Password:         | •••••               |
|-------------------|---------------------|
| RSA SecuriD       |                     |
| Certificate       | Select              |
| Kerberos          |                     |
| CryptoCard        |                     |
| Machine Authentic | ation:<br>t: •••••• |
| Certificate       | Select              |
|                   |                     |

Go back to **Configuration** and click **Advanced...**. Select **Send all traffic over VPN connection** to allow the L2TP/IPSec VPN traffic between ZyWALL/USG and MAC OS X system.

| Configuration:     | Default 🗘               |
|--------------------|-------------------------|
| Server Address:    | 172.124.163.150         |
| Account Name:      | L2TP_Remote_Users       |
|                    | Authentication Settings |
|                    | Connect                 |
| Show VPN status in | n menu bar Advanced     |

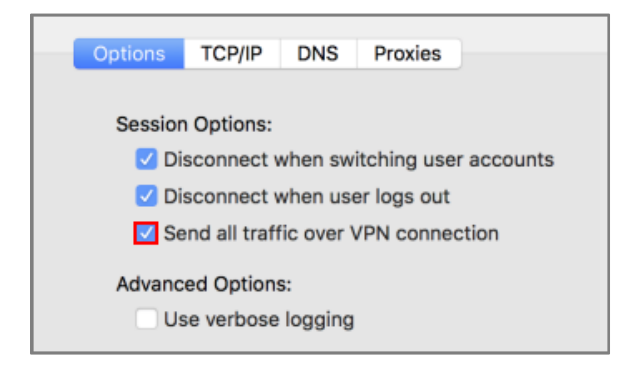

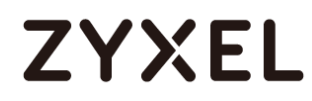

Go back to **Configuration** and click **Connect**.

| Configuration:  | Default                 | ٥ |
|-----------------|-------------------------|---|
| Server Address: | 172.124.163.150         |   |
| Account Name:   | L2TP_Remote_Users       |   |
|                 | Authentication Settings |   |
|                 | Connect                 |   |
|                 |                         |   |

## Test the L2TP over IPSec VPN Tunnel

Go to ZyWALL/USG CONFIGURATION > VPN > IPSec VPN > VPN Connection, the

Status connect icon is lit when the interface is connected.

| IPv4 | Configuration    |                                  |                                        |                                          |
|------|------------------|----------------------------------|----------------------------------------|------------------------------------------|
| 0    | Add 🗹 Edit       | 💼 Remove 💡 Activate 🛛 Inactivate | e 🍓 Connect 🥘 Disconnect ा 🖻 Object Re | eferences                                |
| #    | Status           | Name                             | VPN Gateway                            | Policy                                   |
| 1    | 💡 🕀              | VPN_to_VPC                       | VPN_to_VPC                             | <pre>vpn_to_vpc_local/svpn_to_v</pre>    |
| 2    | - <mark>-</mark> | VPN_to_Azure                     | VPN_to_Azure                           | <pre></pre>                              |
| 3    | <del>, 0</del>   | Hub_HQ_to_Branch_A               | Hub_HQ_to_Branch_A                     | VPN_to_VPC_LOCAL/spoke_Bra               |
| 4    | - <mark>-</mark> | Hub_HQ_to_Branch_B               | Hub_HQ_to_Branch_B                     | <pre>«Hub_HQ/«Spoke_Branch_B_LOCAL</pre> |
| 5    | <del>, 9</del> 🖷 | Spoke_Branch_A                   | Spoke_Branch_A                         | <pre>spoke_Branch_A_LOCAL/=Hub_HG</pre>  |
| 6    | <b>-</b>         | Spoke_Branch_B                   | Spoke_Branch_B                         | <pre>spoke_Branch_B_LOCAL/aHub_HQ</pre>  |
| 7    | · 💡 🕀            | WIZ_VPN_Branch                   | WIZ_VPN_Branch                         | «WIZ_VPN_Branch_LOCAL/«WIZ_V             |
| 8    | 9 🏨              | WIZ_L2TP_VPN                     | WIZ_L2TP_VPN                           | WIZ_L2TP_VPN_LOCAL/                      |

CONFIGURATION > VPN > IPSec VPN > VPN Connection

Go to ZyWALL/USG **MONITOR > VPN Monitor > IPSec** and verify the tunnel **Up Time** and the **Inbound(Bytes)/Outbound(Bytes)** traffic. Click **Connectivity Check** to verify the result of ICMP Connectivity.

MONITOR > VPN Monitor > IPSec > WIZ\_L2TP\_VPN

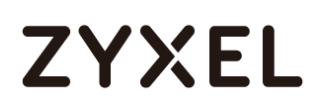

|     |             |               |          | Connectiv      | rity Check    |           | ?X     |      |           |           |
|-----|-------------|---------------|----------|----------------|---------------|-----------|--------|------|-----------|-----------|
|     |             |               |          | Connec         | tivity Check  | 20.10     |        |      |           |           |
|     |             |               |          | IP Add         | ress: 172.100 | 5.30.10   |        |      |           |           |
|     |             |               |          |                |               | OK        | Cancel |      |           |           |
| 4 D | isconnect 🔒 | Connection Cl | neck     |                |               |           |        |      |           |           |
| #   |             |               |          |                |               |           |        |      |           | Outbound  |
| 1   | N/A         | N/A           | WIZ_L2TP | 10.214.30.87<> | 10.214.30.87  | D: 10.214 | 260    | 3360 | 1512(7081 | 785(96722 |

| Result | ×                                            |
|--------|----------------------------------------------|
| į      | ICMP Connectivity Check PASS on WIZ_L2TP_VPN |
|        | ОК                                           |

功能有問題無法截圖, connectivity check fail

Go to ZyWALL/USG **MONITOR > VPN Monitor > L2TP over IPSec** and verify the **Current L2TP Session**.

| I | MC | DNIT   | OR > VPN Mo              | nitor > L2TP over | IPSec > L2TP_Remo | ote_Users |
|---|----|--------|--------------------------|-------------------|-------------------|-----------|
|   | С  | urrent | L2TP Session             |                   |                   |           |
|   |    | 🚱 Di   | sconnect <i> Refresh</i> |                   |                   |           |
|   |    | #      | Liser Name               | Hostname          | Assigned IP       | Public IP |

Apple\_MAC\_OS\_X

Go to MAC OS X System Preferences... > Network and show Connected status,

192.168.30.10

Connect Time and assigned IP Address.

System Preferences... > Network

L2TP\_Remote\_Users

1

36.226.103.25

|                    | Location: | Automatic                               |                                              | 0                  |           |
|--------------------|-----------|-----------------------------------------|----------------------------------------------|--------------------|-----------|
| Wi-Fi<br>Connected |           | Status:<br>Connect Time:<br>IP Address: | <b>Connected</b><br>0:00:02<br>192.168.30.10 | Sent:<br>Received: | 800000000 |
|                    |           | Configuration:                          | Default                                      |                    | ٥         |
|                    |           | Server Address:                         | 172.124.163.1                                | 50                 |           |
|                    |           | Account Name:                           | L2TP_Remote_U                                | Jsers              |           |
|                    |           |                                         | Authenticatio                                | n Settings         |           |
|                    |           |                                         | Disconnect                                   |                    |           |

### What Could Go Wrong?

If you see [alert] log message such as below, please check ZyWALL/USG L2TP Allowed User or User/Group Settings. Apple MAC OS X El Capitan operating system users must use the same Username and Password as configured in ZyWALL/USG to establish the L2TP VPN.

 # Time
 Priority
 Category
 Message
 Note

 6
 2017-06...
 alert
 L2TP Over IPS...
 User L2TP\_Remote\_Users has been denied from L2TP service.(Incorrect Username or Password)
 L2TP\_LOG

If you see [info] or [error] log message such as below, please check ZyWALL/USG Phase 1 Settings. Apple MAC OS X El Capitan operating system users must use the same **Pre-Shared Key** as configured in ZyWALL/USG to establish the IKE SA.

| Priority |          |                                                                                                |         |
|----------|----------|------------------------------------------------------------------------------------------------|---------|
| info     | IKE      | Send:[NOTIFY:INVALID_PAYLOAD_TYPE]                                                             | IKE_LOG |
| info     | IKE      | Invalid payload type in encrypted payload chain, possibly because of different pre-shared keys | IKE_LOG |
| Priority | Category | Message                                                                                        | Note    |
| to for   | INC      |                                                                                                | IKE LOO |
| Into     | INE      | [SA] : No proposal chosen                                                                      | IKE_LOG |

330/751

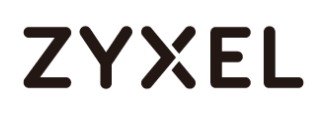

If you see that Phase 1 IKE SA process has completed but still get [info] log message as below, please check ZyWALL/USG Phase 2 Settings. ZyWALL/USG unit must set correct **Local Policy** to establish the IKE SA.

| Priority                                 |                                      |                                                                                                    |                                                  |
|------------------------------------------|--------------------------------------|----------------------------------------------------------------------------------------------------|--------------------------------------------------|
| info                                     | IKE                                  | Send:[HASH][NOTIFY:NO_PROPOSAL_CHOSEN]                                                                                                    | IKE_LOG                                          |
| info                                     | IKE                                  | [SA] : No proposal chosen                                                                                                    | IKE_LOG                                          |
| info                                     | IKE                                  | [ID] : Tunnel [WIZ_L2TP_VPN] Phase 2 Local policy mismatch                                                                                                    | IKE_LOG                                          |
| info                                     | IKE                                  | Recv:[HASH][SA][NONCE][ID][ID]                                                                                                    | IKE_LOG                                          |
| info                                     | IKE                                  | Phase 1 IKE SA process done                                                                                                    | IKE_LOG                                          |
|                                          |                                      |                                                                                                    |                                                  |
|                                          |                                      |                                                                                                    |                                                  |
| Priority                                 | Category                             | Message                                                                                                    | Note                                             |
| Priority<br>info                         | Category<br>IKE                      | Message<br>Send:[HASH][NOTIFY:NO_PROPOSAL_CHOSEN]                                                                                                    | Note<br>IKE_LOG                                  |
| Priority<br>info<br>info                 | Category<br>IKE<br>IKE               | Message<br>Send:[HASH][NOTIFY:NO_PROPOSAL_CHOSEN]<br>[SA] : No proposal chosen                                                                                                    | Note<br>IKE_LOG<br>IKE_LOG                       |
| Priority<br>info<br>info<br>info         | Category<br>IKE<br>IKE<br>IKE        | Message<br>Send:[HASH][NOTIFY:NO_PROPOSAL_CHOSEN]<br>[SA] : No proposal chosen<br>[SA] : Tunnel [WIZ_L2TP_VPN] Phase 2 proposal mismatch                                                       | Note<br>IKE_LOG<br>IKE_LOG<br>IKE_LOG            |
| Priority<br>info<br>info<br>info<br>info | Category<br>IKE<br>IKE<br>IKE<br>IKE | Message         Send:[HASH][NOTIFY:NO_PROPOSAL_CHOSEN]         [SA] : No proposal chosen         [SA] : Tunnel [WIZ_L2TP_VPN] Phase 2 proposal mismatch         Recv:[HASH][SA][NONCE][ID][ID] | Note<br>IKE_LOG<br>IKE_LOG<br>IKE_LOG<br>IKE_LOG |

Ensure that the L2TP Address Pool does not conflict with any existing LAN1, LAN2, DMZ, or WLAN zones, even if they are not in use.

If you cannot access devices in the local network, verify that the devices in the local network set the USG's IP as their default gateway to utilize the L2TP tunnel.

Make sure the ZyWALL/USG units' security policies allow IPSec VPN traffic. IKE uses UDP port 500, AH uses IP protocol 51, and ESP uses IP protocol 50.

Verify that the Zone is set correctly in the Zone object. This should be set to IPSec\_VPN Zone so that security policies are applied properly.

## How to configure if I want user can only see SSL VPN Login button in web portal login page

This example shows how to strict portal access for SSL VPN clients. The example instructs how to allow end users to only see the SSL VPN Login button in the web portal login screen and the administrator can only manage the device from LAN.

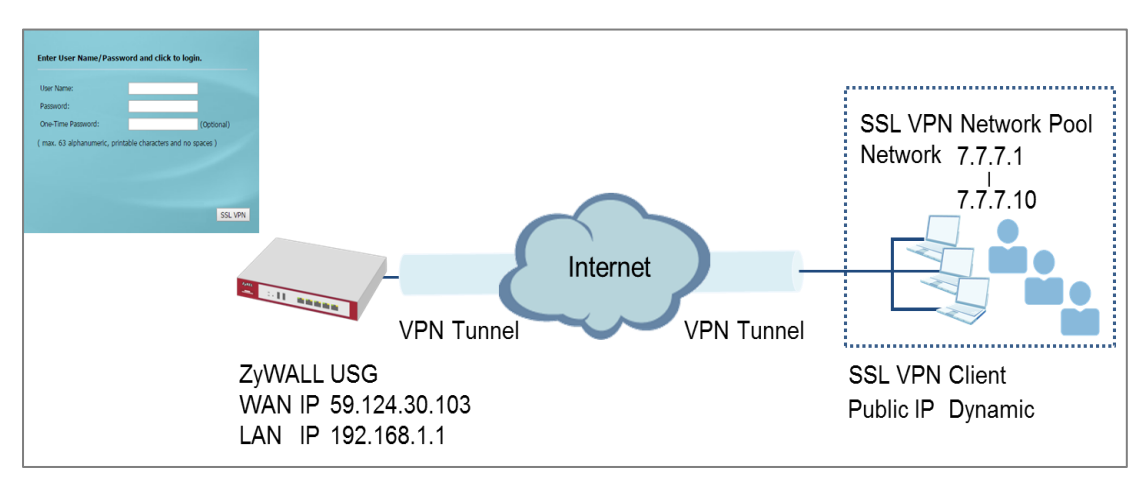

#### ZyWALL/USG only see SSL VPN Login button in web portal login page

#### ℃ Vote:

All network IP addresses and subnet masks are used as examples in this article. Please replace them with your actual network IP addresses and subnet masks. This example was tested using USG60 (Firmware Version: ZLD 4.25).

### Set Up the DNS Service

In this scenario, you need to have a DNS host to fulfill the requirement. In this example, go to https://www.noip.com/ to register an account and create a DNS host. The following mapping IP address is the public IP of the ZyWALL/USG's WAN IP address.

## Set Up the ZyWALL/USG SSL VPN Setting

In the ZyWALL/USG, go to CONFIGURATION > VPN > SSL VPN > Global Setting

> SSL VPN Login Domain Name and type in the DNS domain name.

#### CONFIGURATION > VPN > SSL VPN > Global Setting > SSL VPN Login Domain Name

| Global Settings             |                       |            |
|-----------------------------|-----------------------|------------|
| Network Extension Local IP: | 192.168.200.1         |            |
| SSL VPN Login Domain Name   |                       |            |
| SSL VPN Login Domain Name 1 | zyxeltestssl.ddns.net | (Optional) |
| SSL VPN Login Domain Name 2 | (Optional)            |            |
| Message                     |                       |            |
| Login Message:              | Welcome to SSL VPN    |            |
| Logout Message:             | Goodbye to SSL VPN    |            |

Use SSL VPN, you need to allow users to access the HTTPS service. Go

to **CONFIGURATION > Security Policy > Policy Control**. Make sure the security policy allows **HTTPS** traffic from the **WAN** interface to the **ZyWALL** (the example shows the default settings).

#### CONFIGURATION > Security Policy > Policy Control

| Gener                    | eneral Settings               |                |             |           |           |          |           |                                                                                                    |             |     |     |             |
|--------------------------|-------------------------------|----------------|-------------|-----------|-----------|----------|-----------|----------------------------------------------------------------------------------------------------|-------------|-----|-----|-------------|
| 🔽 Eng                    | Z Enable Policy Control       |                |             |           |           |          |           |                                                                                                    |             |     |     |             |
| Pv4 Co                   | <sup>1</sup> v4 Configuration |                |             |           |           |          |           |                                                                                                    |             |     |     |             |
| Allow Asymmetrical Route |                               |                |             |           |           |          |           |                                                                                                    |             |     |     |             |
| C A                      | dd 🗹                          | Edit 🍵 Remove  | 💡 Activate  | Inactivat | e 科 Move  | 📫 Clone  |           |                                                                                                    |             |     |     |             |
| Pri                      | St                            | Name           | From        | То        | IPv4 Sour | IPv4 Des | Service   | User                                                                                               | Schedule    | A   | Log | UTM Profile |
| 1                        | ę                             | LAN1_Outgoing  | LAN1        | any (Exc  | any       | any      | any       | any                                                                                                | none        | all | no  |             |
| 2                        | <del>,</del>                  | LAN2_Outgoing  | LAN2        | any (Exc  | any       | any      | any       | any                                                                                                | none        | all | no  |             |
| 3                        | <del>,</del>                  | DMZ_to_WAN     | = DMZ       | ■ WAN     | any       | any      | any       | any                                                                                                | none        | all | no  |             |
| 4                        | <del>.</del>                  | IPSec_VPN_Ou   | <pre></pre> | any (Exc  | any       | any      | any       | any                                                                                                | none        | all | no  |             |
| 5                        | <del>.</del>                  | SSL_VPN_Outg   | SSL_VPN     | any (Exc  | any       | any      | any       | any                                                                                                | none        | all | no  |             |
| 6                        | <del>.</del>                  | TUNNEL_Outgo   |             | any (Exc  | any       | any      | any       | any                                                                                                | none        | all | no  |             |
| 7                        | <del>.</del>                  | LAN1_to_Device | LAN1        | ZyWALL    | any       | any      | any       | Default Allow                                                                                      | WAN TO 7VWA | ш   | no  |             |
| 8                        | <del>.</del>                  | LAN2_to_Device | LAN2        | ZyWALL    | any       | any      | any       | Descriptions                                                                                       |             |     | no  |             |
| 9                        | <b></b>                       | DMZ_to_Device  | DMZ         | ZyWALL    | any       | any      | • Default | Description:<br>System Default Allow From WAN To ZyWALL no<br>Members:<br>AH<br>ESP<br>INTER<br>NO |             |     | no  |             |
| 10                       | <del>,</del>                  | WAN_to_Device  | •WAN        | ZyWALL    | any       | any      | •Default  |                                                                                                    |             |     | no  |             |
| 11                       | <b></b>                       | IPSec_VPN_to   | ∎IPSec      | ZyWALL    | any       | any      | any       |                                                                                                    |             |     | no  |             |
|                          | <u> </u>                      |                |             |           |           |          |           | IKE                                                                                                |             |     |     |             |
|                          |                               |                |             |           |           | Apply    | Reset     | GRE                                                                                                |             |     |     |             |

## Set Up the ZyWALL/USG System Setting

Go to CONFIGURATION > System > WWW > Admin Service Control > Add Admin

ACL Rule 1. Set the address access action as Deny for ALL address in WAN.

#### CONFIGURATION > System > WWW > Admin Service Control > Add Admin ACL Rule 1

| ×<br>×<br>× |              |
|-------------|--------------|
|             | ▼<br>▼<br>○K |

| HTTPS                           |                          |        |                       |
|---------------------------------|--------------------------|--------|-----------------------|
| 🗹 Enable                        |                          |        |                       |
| Server Port:                    | 443                      |        |                       |
| Authenticate Client Certificate | See <u>Trusted CAs</u> ) |        |                       |
| Server Certificate:             | default 👻                |        |                       |
| Redirect HTTP to HTTPS          |                          |        |                       |
| Admin Service Control           |                          |        |                       |
| 🔂 Add 🗹 Edit 🍵 Remove 📣 N       | love                     |        |                       |
| #▲ Zone                         | Address                  | Action |                       |
| 1 «WAN                          | ALL                      | deny   |                       |
| - ALL                           | ALL                      | accept |                       |
|                                 | ow 50 🗸 items            |        | Displaying 1 - 2 of 2 |

### Test the SSL VPN

Type in the URL (https://sslvpnzyxeltest.ddns.net) and you will only see the SSL VPN Login button in the web portal screen.

#### Type in the URL (https://sslvpnzyxeltest.ddns.net)

| $\epsilon \rightarrow c$ | A Not secure   bttps://220.137.85.169                                                                                                    | ☆ | : |
|--------------------------|----------------------------------------------------------------------------------------------------|---|---|
|                          |                                                                                                    |   |   |
|                          | ZYXEL                                                                                                    |   |   |
|                          | VPN300                                                                                                    |   |   |
|                          | Enter User Name/Password and click to login.                                                                                                    |   |   |
|                          | 8                                                                                                    |   |   |
|                          |                                                                                                    |   |   |
|                          | Login denied                                                                                                    |   |   |
|                          | Login SSL VPN                                                                                                    |   |   |
|                          | <ul> <li>Note:</li> <li>1. Turn on Javascript and Cookie setting in your web browser.</li> <li>2. Turn off Popup Window Blocking in your web browser.</li> <li>3. Turn on Java Runtime Environment (JRE) in your web browser.</li> <li>4. Allow Gears if you are using Google Chrome.</li> </ul> |   |   |

Login to the device via the WAN interface with the administrator's user name and password. The screen will show **Login denied**.

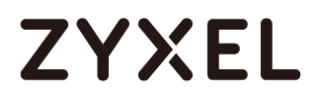

#### Login to the device via the WAN interface

| ← | $\rightarrow$ | С | A No | t secure   bttps:/                                                      | //220.137.                                             | 85.169                                                  |                                                                             |                                      | ☆ | : |
|---|---------------|---|------|-------------------------------------------------------------------------|--------------------------------------------------------|---------------------------------------------------------|-----------------------------------------------------------------------------|--------------------------------------|---|---|
|   |               |   |      |                                                                         |                                                        |                                                         |                                                                             |                                      |   |   |
|   |               |   |      | ZYXEL                                                                   | -                                                      |                                                         |                                                                             |                                      |   |   |
|   |               |   |      |                                                                         |                                                        | VPN                                                     | 1300                                                                        |                                      |   |   |
|   |               |   |      |                                                                         | Enter User N                                           | Name/Passv                                              | vord and click to                                                           | login.                               |   |   |
|   |               |   |      |                                                                         | 8                                                      |                                                         |                                                                             |                                      |   |   |
|   |               |   |      |                                                                         | 0                                                      |                                                         |                                                                             |                                      |   |   |
|   |               |   |      |                                                                         |                                                        | Login                                                   | denied                                                                      |                                      |   |   |
|   |               |   |      |                                                                         | L                                                      | ogin                                                    | SSL VPN                                                                     |                                      |   |   |
|   |               |   |      | Note:<br>1. Turn on Ja<br>2. Turn off P<br>3. Turn on Ja<br>4. Allow Ge | avascript a<br>opup Wind<br>ava Runtim<br>ars if you a | nd Cookie :<br>ow Blocking<br>e Environm<br>re using Go | etting in your we<br>9 in your web bro<br>ent (JRE) in your<br>ogle Chrome. | eb browser.<br>wser.<br>web browser. |   |   |

Login to the device via the LAN interface with the administrator's user name and password. The management portal will be displayed.

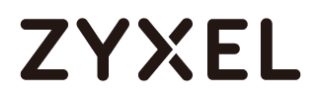

#### Login to the device via the LAN interface

| ← → C | Starfs://192.168.1.1                                                                                                    | <del>ද</del> ැ |
|-------|----------------------------------------------------------------------------------------------------|----------------|
|       |                                                                                                    |                |
|       | VPN300<br>Enter User Name/Password and click to login.<br>admin<br>content of the second second seco |                |
|       | <ul> <li>Note:</li> <li>1. Turn on Javascript and Cookie setting in your web browser.</li> <li>2. Turn off Popup Window Blocking in your web browser.</li> <li>3. Turn on Java Runtime Environment (JRE) in your web browser.</li> <li>4. Allow Gears if you are using Google Chrome.</li> </ul>                                                                                                    |                |

| ← → C         | 🗜 🔀 🗤 🕼 ://192.168.1.1/ext-js   | /index.html                                                        | \$                                                                                          |
|---------------|---------------------------------|--------------------------------------------------------------------|---------------------------------------------------------------------------------------------|
| ZYX           | XEL VPN300                      | 🕒 Logout 😰 H                                                       | elp 🕕 About 🚓 Site Map 🕞 Object Reference 💼 CLI                                             |
|               | General VPN                     |                                                                    | ÷                                                                                           |
| <b>(</b> @)   |                                 |                                                                    | <b>O</b>                                                                                    |
| */*           | CPU Usage                       | Virtual Device                                                     | 10 / 100 / 1000                                                                             |
| <u>べ</u><br>段 | Memory Usage 21 %               | VPN300<br>VPN Firewell                                             | P1 P2 P3 P4 P5 P6 P7 P8                                                                     |
| 25            | Flash Usage                     | Device Information                                                 |                                                                                             |
|               | USB Storage Usage<br>0/0 MB     | System Name VPN300                                                 | Boot Status<br>OK                                                                           |
|               | Active Sessions<br>61/2000000   | Serial Number<br>S172L15290016<br>MAC Address Range                | Firmware Version<br><u>V4.30(ABFC.0)b1s1/2017-06-0921:43:11</u><br>Firmware Upgrade License |
|               | DHCP Table<br>2 Host(s)         | B8:EC:A3:A9:C0:0B ~ B8:EC:A3:A9:C0:12<br>System Uptime<br>02:57:33 | Not Licensed<br>Current Date/Time<br>2017-07-07 / 06:23:43 UTC+00:00                        |
|               | Device HA<br>000 Switch Counter | Tx/RxStatics                                                       | Port Selection: P1                                                                          |

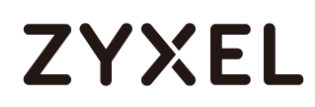

Go to **MONITOR > Log**. You can see that the admin login has been denied

access from the WAN interface but it is allowed from the LAN interface.

#### MONITOR > Log

| L         | ogs      |          |                                                                                   |                |                  |                |
|-----------|----------|----------|-----------------------------------------------------------------------------------|----------------|------------------|----------------|
| Category: |          | <i>.</i> | User 💌                                                                            |                |                  |                |
| Г         |          |          |                                                                                   |                |                  |                |
|           | 🖂 Emai   | Logh     | low   💓 Refresh   🞸 Clear Log                                                     |                |                  |                |
|           | Priority |          |                                                                                   |                |                  |                |
|           | notice   | User     | Administrator admin(MAC=00:16:36:28:B4:2F) from http:/https:has logged out Device | 192.168.1.34   | 192.168.1.1      | Account: admin |
|           | notice   | User     | Administrator admin(MAC=00:16:36:28:B4:2F) from http:/https has logged in Device  | 192.168.1.34   | 192.168.1.1      | Account: admin |
|           | notice   | User     | User admin has been denied access from HTTPS                                      | 10.214.30.55:5 | 10.214.30.90:443 | Account: admin |

## How to Deploy SSL VPN with Apple Mac OS X 10.10 Operating System

This is an example of using the ZyWALL/USG SSL VPN client software in Apple MAC OS X 10.10 Yosemite operating systems for secure connections to the network behind the ZyWALL/USG. When the VPN tunnel is configured, users can securely access the network from a Mac OS X 10.11 Yosemite computer.

ZyWALL/USG SSL VPN with Apple MAC OS X 10.10 Yosemite

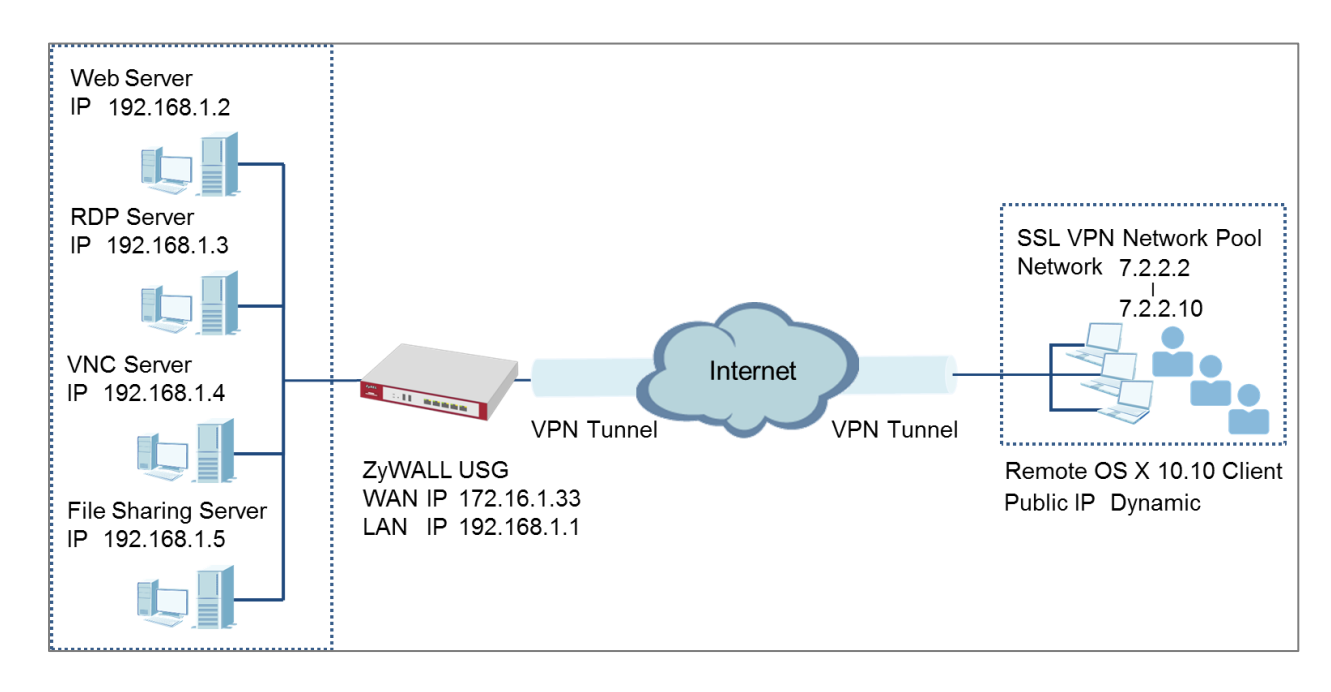

Note: All network IP addresses and subnet masks are used as examples in this article. Please replace them with your actual network IP addresses and subnet masks. This example was tested using USG110 (Firmware Version: ZLD 4.25) and Apple MAC (Version: OS X10.10 Yosemite).

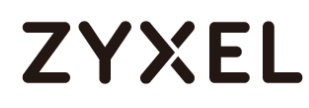

## Set Up the SSL VPN Tunnel on the ZyWALL/USG

In the ZyWALL/USG, go to **CONFIGURATION > VPN > SSL VPN > Access Privilege** to add an **Access Policy**. Configure a **Name** for you to identify the SSL VPN configuration.

CONFIGURATION > VPN > SSL VPN > Access Privilege > Access Policy > Configuration

| Configuration   |            |            |  |  |  |
|-----------------|------------|------------|--|--|--|
| 🗹 Enable Policy |            |            |  |  |  |
| Name:           | SSL_VPN_1  |            |  |  |  |
| Zone:           | SSL_VPN    | ✓ 0        |  |  |  |
| Description:    | New Create | (Optional) |  |  |  |

Go to Create new Object > User to add User Name (SSL\_VPN\_1\_Users in this

example) and **Password** (4-24 characters, zyx168 in this example), click **OK**.

CONFIGURATION > VPN > SSL VPN > Access Privilege > Access Policy > Create new Object > User

| + Add Access Policy              |            |                 |    | 1      |
|----------------------------------|------------|-----------------|----|--------|
| 🔠 Create new Object              | •          |                 |    | 1      |
| User<br>Application<br>Address / |            |                 |    | -      |
| Name:                            | SSL_VPN_1  |                 |    |        |
| Zone:                            | SSL_VPN    | ¥ ()            |    |        |
| Description:                     | New Create | (Optional)      |    |        |
| User Configuratio                | on         |                 |    |        |
| User Name :                      |            | SSL_VPN_1_Users |    |        |
| User Type:                       |            | user            | ~  |        |
| Password:                        |            | ••••            |    |        |
| Retype:                          |            | •••••           |    |        |
| Description:                     |            | Local User      |    | -      |
|                                  |            |                 | ОК | Cancel |

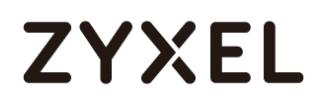

Go to Create new Object > Application to add servers you allow SSL\_VPN\_1\_Users to access, click OK.

CONFIGURATION > VPN > SSL VPN > Access Privilege > Access Policy > Create new Object > Application

| Add SSL Application                            | ?>                                                        | <   | Add SSL Application                                             |                              | ?×           |
|------------------------------------------------|-----------------------------------------------------------|-----|-----------------------------------------------------------------|------------------------------|--------------|
| 🛅 Create new Object 🖲                          | r                                                         |     | III Show Advanced Settin                                        | ngs 🛅 Create new Object 🔻    |              |
| Object<br>Type:                                | Web Application                                           |     | Object<br>Type:                                                 | Web Application              | Î            |
| Web Application                                |                                                           |     | Web Application                                                 |                              |              |
| Server Type:<br>Name:<br>URL:<br>Entry Point:  | Web Server  Internal_Server http://192.168.1.2 (Optional) |     | Server Type:<br>Name:<br>Server Address(es):                    | RDP         ×           RDP  | (IP or FQDN) |
| Web Page Encrypt                               | tion                                                      | -   |                                                                 |                              | OK Cancel    |
| Add SSL Application Image: Create new Object ▼ |                                                           | ?×  | Add SSL Application                                             | tlings   Create new Object 🔻 | ?×           |
| Object<br>Type:                                | File Sharing                                              |     | Ођест<br>Туре:                                                  | Web Application              |              |
| File Sharing<br>Name:<br>Shared Path:          | File_Share                                                |     | Web Application<br>Server Type:<br>Name:<br>Server Address(es): | VNC         ×           VNC  | (IP or FQDN) |
|                                                | OK Can                                                    | cel |                                                                 |                              | OK Cancel    |

Go to Create new Object > Address to add the IP address pool for

#### SSL\_VPN\_1\_Users.

CONFIGURATION > VPN > SSL VPN > Access Privilege > Access Policy > Create new Object > Address

| 🗹 Edit Access Policy |           |                                           |          |
|----------------------|-----------|-------------------------------------------|----------|
| 🛅 Create new Objec   | of 🔻      | Add Address Rule                          | ?×       |
| User<br>Application  |           | Name: SSL_VPN_POOL<br>Address Type: RANGE | <b>^</b> |
| Address /<br>Name:   | SSL_VPN_1 | Starting IP Address: 7.2.2.2              | - 1      |
| Zone:                | SSL_VPN   | End IP Address: 7.2.2.10                  | <b>.</b> |
| Description:         |           | ОК                                        | Cancel   |

Then, move the just created address object to Selected User/Group Objects.

Similarly, in **SSL Application List (Optional)** move the servers you want available to SSL users to **Selected Appellation Objects**.

341/751

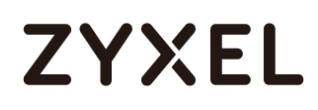

#### CONFIGURATION > VPN > SSL VPN > Access Privilege > Access Policy > User/Group

#### & SSL Application

| User/Group                      |          |                              |
|---------------------------------|----------|------------------------------|
| Selectable User/Group Objects   |          | Selected User/Group Objects  |
| billing-users                   |          |                              |
| ua-users                        | <b>•</b> |                              |
| trial-users                     | ←        |                              |
| L2TP_Remote_Users               |          |                              |
| SSL_VPN_1_Users                 |          |                              |
|                                 |          |                              |
| SSL Application List (Optional) |          |                              |
| Selectable Application Objects  |          | Selected Application Objects |
| Internal_Server                 |          |                              |
| RDP                             | <b>→</b> |                              |
| VNC                             | <b>~</b> |                              |
| File_Share                      |          |                              |
|                                 |          |                              |
|                                 |          |                              |

Scroll down to **Network Extension (Optional)** to select **Enable Network Extension** to allow SSL VPN users to access the resources behind the ZyWALL/USG local network.

Select network(s) name in the **Selectable Address Objects** list and click the right arrow button to add to the **Selected Address Objects** list. You can select more than one network.

CONFIGURATION > VPN > SSL VPN > Access Privilege > Access Policy > Network Extension (Optional)

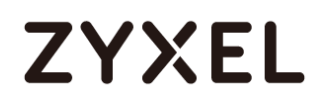

| Network Extension (Optio   | nal)                  |                          |
|----------------------------|-----------------------|--------------------------|
| 🗹 Enable Network Exter     | nsion (Full Tunnel Ma | ode)                     |
| 🔲 Force all client traffic | to enter SSL VPN tu   | nnel 🕕                   |
| 🔲 NetBIOS broadcast o      | ver SSL VPN Tunnel    |                          |
| Assign IP Pool:            | SSL_VPN_POOL          | ▼                        |
| DNS Server 1:              | none                  | ~                        |
| DNS Server 2:              | none                  | ~                        |
|                            |                       |                          |
| WINS Server 1:             | none                  | <b>v</b>                 |
| WINS Server 2:             | none                  | ~                        |
| Network List               |                       |                          |
| Selectable Address Object  | s                     | Selected Address Objects |
| DMZ_SUBNET                 | <u></u>               |                          |
| LAN1 SUBNET                |                       |                          |
| LAN2_SUBNET                |                       |                          |
| RFC1918_1                  | •                     |                          |

## Set Up the SSL VPN Tunnel on the Apple MAC OS X 10.10

## **Operating System**

Download SSL VPN Client software: **ZyWALL SecuExtender** for MAC from the ZyXEL

Global Website and double-click on the downloaded file to install it.

| 0 0                | 🥪 Install ZyWALL SecuExtender                     | 00                 | 🥪 Install ZyWALL SecuExtender                                               |
|--------------------|---------------------------------------------------|--------------------|-----------------------------------------------------------------------------|
|                    | Welcome to the ZyWALL SecuExtender Installer      |                    | Select a Destination                                                        |
| Introduction       |                                                   | Introduction       | Select the disk where you want to install the ZyWALL SecuExtender software. |
| Destination Select | You will be guided through the steps necessary to | Destination Select |                                                                             |
| Installation Type  | install this software.                            | Installation Type  |                                                                             |
| Installation       |                                                   | Installation       |                                                                             |
| Summary            |                                                   | Summary            | Macintosh HD<br>481.33 GB available<br>499.25 CB total                      |
|                    |                                                   |                    | Installing this software requires 7.6 MB of space.                          |
| ZyXEL              |                                                   | ZyXEL              | You have chosen to install this software on the disk "Macintosh HD".        |
|                    | Go Back Continue                                  |                    | Go Back Contin                                                              |

343/751

#### www.zyxel.com

| 00                                                                                                    | 🥪 Install ZyWALL SecuExtender                                                                                                    | 000                                                                                                    | 💝 Install ZyWALL SecuExtender  |
|----------------------------------------------------------------------------------------------------|----------------------------------------------------------------------------------------------------|----------------------------------------------------------------------------------------------------|--------------------------------|
|                                                                                                    | Standard Install on "Macintosh HD"                                                                                                    |                                                                                                    | Installing ZyWALL SecuExtender |
| <ul> <li>Introduction</li> <li>Destination Select</li> <li>Installation Type</li> <li>Installation</li> <li>Summary</li> </ul> | This will take 7.6 MB of space on your computer.<br>Click Install to perform a standard installation of<br>this software on the disk "Macintosh HD". | <ul> <li>Introduction</li> <li>Destination Select</li> <li>Installation Type</li> <li>Installation</li> <li>Summary</li> </ul> | Running package scripts        |
| <b>ZyXEL</b>                                                                                                    | Change Install Location<br>Co Back Install                                                                                                    | <b>ZyXEL</b>                                                                                                    | Go Back Continue               |

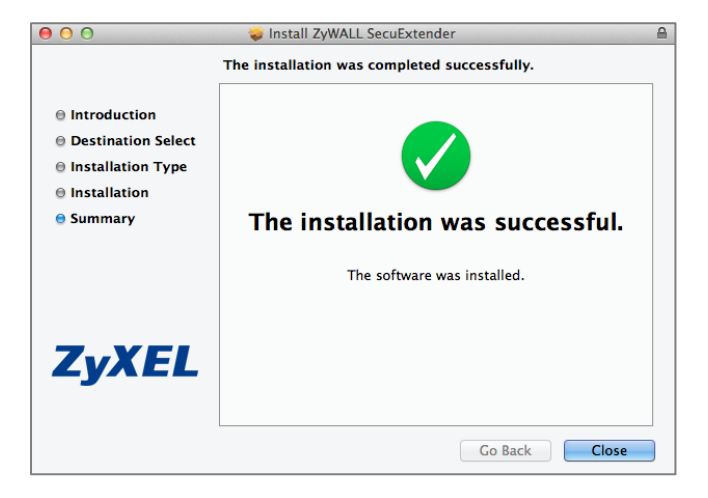

Go to **ZyWALL SecuExtender > Preferences**, click the "+" button at the bottom left to add a new SSL VPN connection.

# ZYXEL

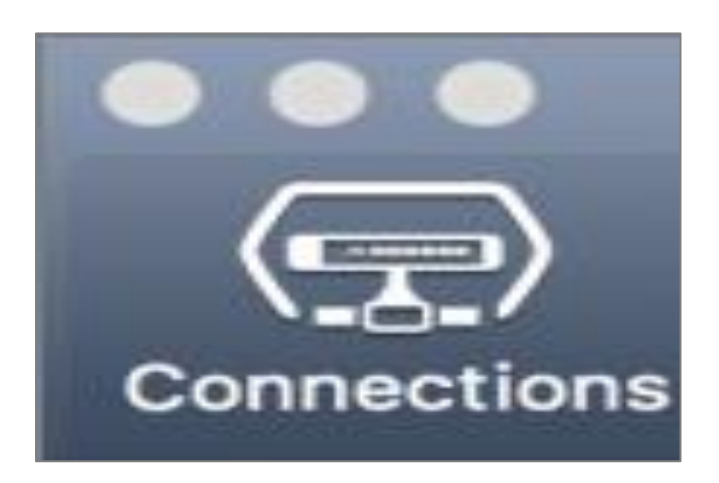

Configure the **Connection Name** for you to identify the SSL VPN configuration. Then, set the **Remote Server Address** to be the WAN IP of ZyWALL/USG (172.16.1.33 in this example). Click **Save**.

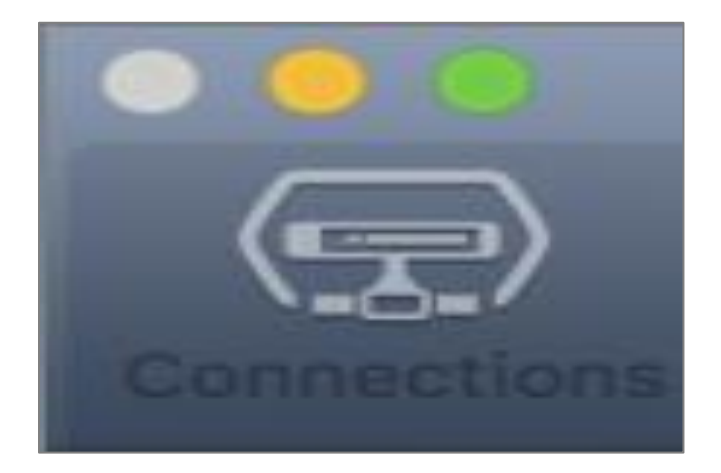

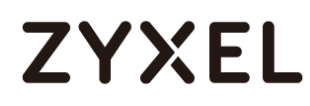

Here are two methods to initiate SSL VPN connections:

From ZyWALL SecuExtender From a Web Browser

#### From ZyWALL SecuExtender

Go to **ZyWALL SecuExtender > Connect > SSL\_VPN**, to display the username and password dialog box. Set **Username** and **Password** to be the same as your ZyWALL/USG SSL VPN **Selected User/Group** name and password (SSL\_VPN\_1\_Users/zyx168 in this example).

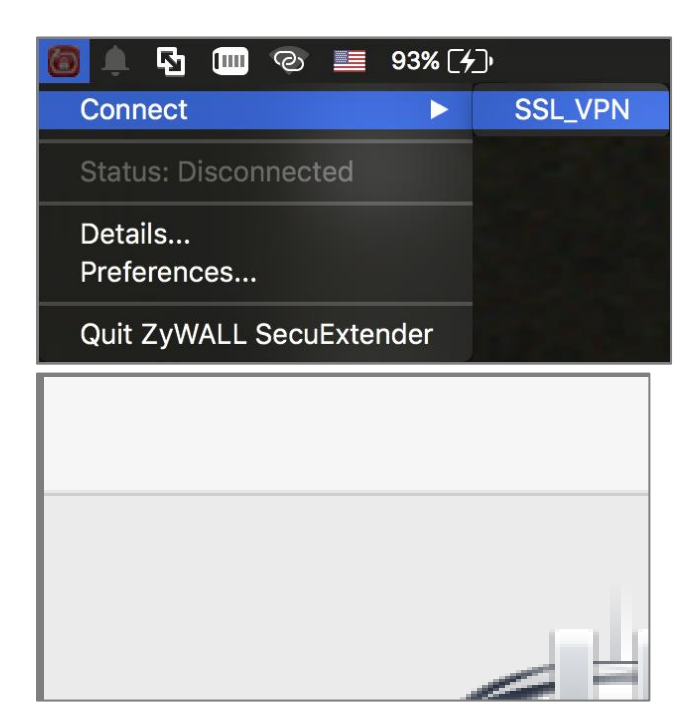

#### From a Web Browser

Type ZyWALL/USG's WAN IP into the browser, to display the login screen. Enter **User Name** and **Password** to be the same as your ZyWALL/USG SSL VPN **Selected User/Group** name and password (SSL\_VPN\_1\_Users/zyx168 in this example). Click **SSL VPN**.

| •••• | 172.16.1.33                                                                                                    | 00+ |
|------|----------------------------------------------------------------------------------------------------|-----|
|      |                                                                                                    |     |
|      | CYXEL<br>VPN100<br>Enter User Nomal/Possword and click to login.                                                                                                    |     |
|      | Login SSL VPN<br>Mole<br>Turn del Invascityt and Cookie aething in your web torower.<br>Turn del Invascityt and Cookie aething in your web browser.<br>Turn del Invascityt Andrew Rocking in your web browser.<br>1. Jurn del Lova Kuntros Endersman (JME) in your web browser. |     |
|      |                                                                                                    |     |

### Test the SSL VPN Tunnel

Go to ZyWALL/USG **MONITOR > VPN Monitor > SSL** and verify the tunnel **Login Address**, **Connected Time** and the **Inbound(Bytes)/Outbound(Bytes)** traffic.

#### MONITOR > VPN Monitor > SSL > SSL\_VPN\_1\_Users

| Current SSL VPN Connection |                                                                           |                   |               |          |      |     |
|----------------------------|---------------------------------------------------------------------------|-------------------|---------------|----------|------|-----|
|                            | R Disconnect @ Refresh                                                    |                   |               |          |      |     |
| #                          | # User Access Login Address Connected Time Inbound(Bytes) Outbound(Bytes) |                   |               |          |      |     |
| 1                          | SSL_VPN_1_Users                                                           | Network-Extension | 10.214.30.104 | 00:01:39 | 9390 | 503 |

Go to ZyWALL SecuExtender > Details and check Traffic Graph, Network Traffic Statics and Log Details.

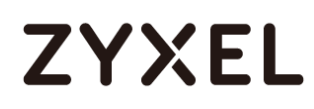

#### ZyWALL SecuExtender > Details > Traffic Graph

| 00                                                                            |         | Details     |                                              |
|-------------------------------------------------------------------------------|---------|-------------|----------------------------------------------|
| 172.                                                                          | 16.1.33 |             | •                                            |
| <ul> <li>Status:</li> <li>Connected</li> <li>Client IP:</li> </ul>            | Time:   |             | Connected<br>1 minute, 28 seconds<br>7.2.2.2 |
| <ul> <li>Server IP:</li> <li>DNS:</li> <li>WINS:</li> <li>Route/s:</li> </ul> |         |             | 172.16.1.33<br>N/A<br>N/A<br>192.168.1.0/24  |
| 1 КВ<br>О КВ                                                                  |         | ↑↓          |                                              |
| In: 84 B/s                                                                    |         | Out: 84 B/s |                                              |

#### ZyWALL SecuExtender > Details > Network Traffic Statics

# ZYXEL

| 00                   | Details              |
|----------------------|----------------------|
| 172.16.1.33          | •                    |
| Status:              | Connected            |
| Onnected Time:       | 1 minute, 34 seconds |
| Client IP:           | 7.2.2.2              |
| Server IP:           | 172.16.1.33          |
| DNS:                 | N/A                  |
| WINS:                | N/A                  |
| Route/s:             | 192.168.1.0/24       |
| A                    |                      |
| Network              | Traffic Statistics   |
| TCP/UDP In: 4.76 KB  | TUN/TAP In: 4.76 KB  |
| TCP/UDP Out: 4.76 KB | TUN/TAP Out: 4.76 KB |

### ZyWALL SecuExtender > Details > Log Details

# ZYXEL

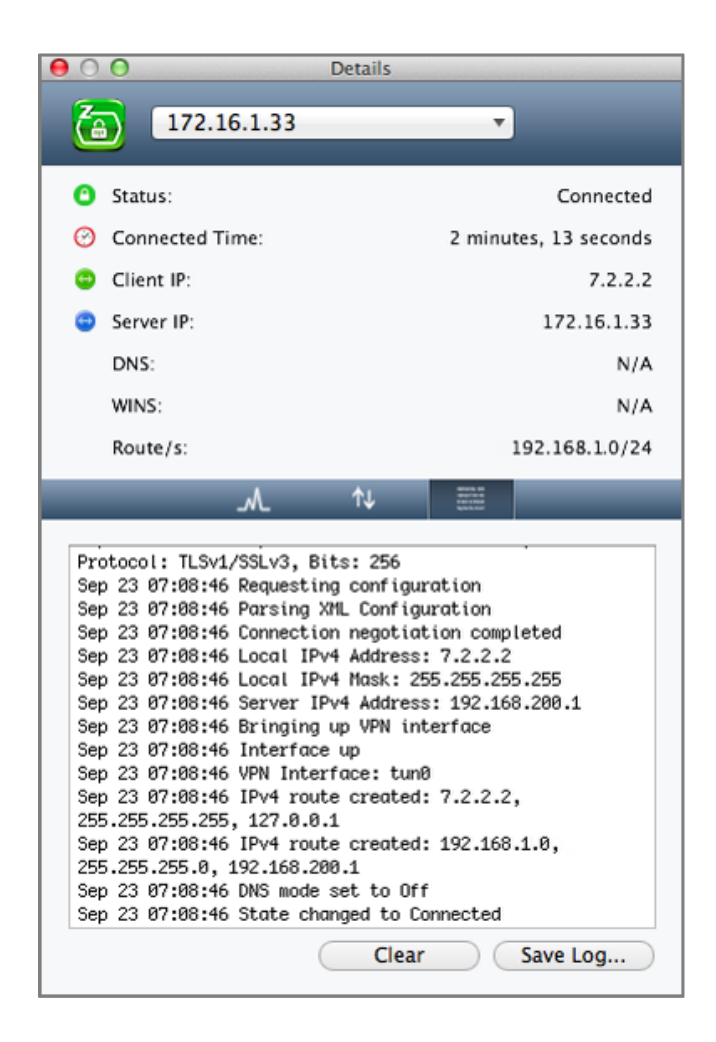

## What Could Go Wrong?

If you see [notice] or [alert] log message such as below, please check

ZyWALL/USG SSL **Selected User/Group Objects** settings. MAC OS X 10.10 Yosemite users must use the same **Username** and **Password** as configured in ZyWALL/USG to establish the SSL VPN tunnel.

| Priority |         |                                                                                            |                    |
|----------|---------|--------------------------------------------------------------------------------------------|--------------------|
| notice   | SSL VPN | Failed login attempt to SSLVPN from http/https (incorrect password or inexistent username) | Account: SSL_VPN_1 |
| alert    | User    | Failed login attempt to Device from http/https (incorrect password or inexistent username) | Account: SSL_VPN_1 |

350/751

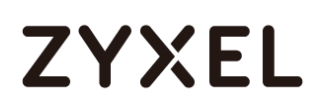

If you uploaded a logo to show in the SSL VPN user screens but it does not display properly, check that the logo graphic is in GIF, JPG, or PNG format. The graphic should use a resolution of 103 x 29 pixels to avoid distortion when displayed. The ZyWALL/USG automatically resizes a graphic of a different resolution to 103 x 29 pixels. The file size must be 100 kilobytes or less. Transparent background is recommended.

If users can log into the SSL VPN but cannot see some of the resource links check the SSL application object's configuration.

If the ZyWALL/USG redirects the user to the user aware screen, check whether the user account is included in an SSL VPN access policy or not.

Changing the HTTP/HTTPS configuration disconnects SSL VPN network extension sessions. Users need to re-connect if this happens.

## How To Configure SSL VPN for Remote Access Mobile Devices

This is an example of using the ZyWALL/USG SSL VPN for remote access mobile devices to securely connect to the File Sharing Server behind the ZyWALL/USG.

ZyWALL/USG SSL VPN for Secure External Access to Network Resources

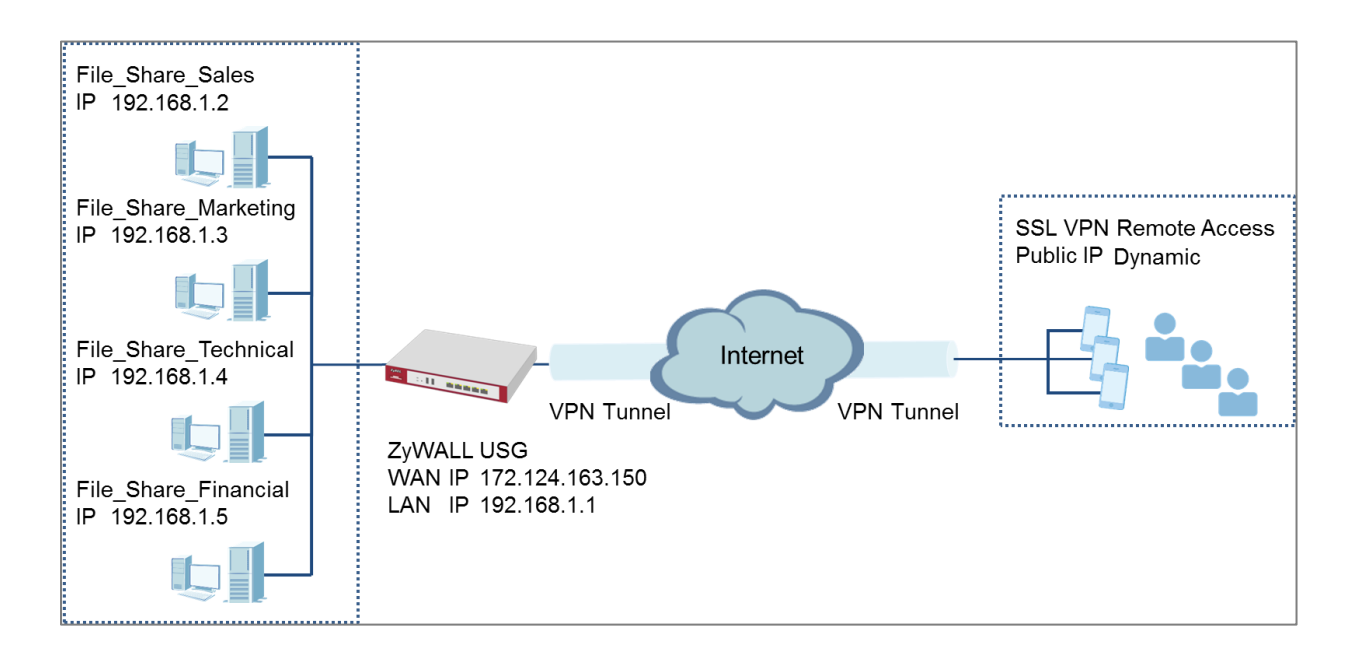

Vote: All network IP addresses and subnet masks are used as examples in this article. Please replace them with your actual network IP addresses and subnet masks. This example was tested using USG1900 (Firmware Version: ZLD 4.25).

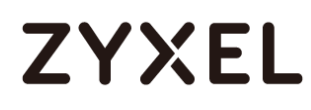

### Set Up the SSL VPN Tunnel on the ZyWALL/USG

In the ZyWALL/USG, go to **CONFIGURATION > VPN > SSL VPN > Access Privilege** to add an **Access Policy**. Configure a **Name** for you to identify the SSL VPN configuration.

## CONFIGURATION > VPN > SSL VPN > Access Privilege > Access Policy > Configuration

| Configuration   |            |            |
|-----------------|------------|------------|
| 🗹 Enable Policy |            |            |
| Name:           | SSL_VPN_1  |            |
| Zone:           | SSL_VPN 💌  | 0          |
| Description:    | New Create | (Optional) |

Go to Create new Object > User to add User Name (SSL\_VPN\_1\_Users in this

example) and **Password** (4-24 characters, zyx168 in this example), click **OK**.

CONFIGURATION > VPN > SSL VPN > Access Privilege > Access Policy > Create new Object > User

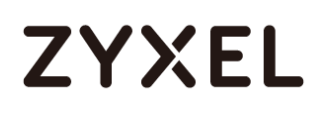

| 🕂 Add Access Policy |            |             |
|---------------------|------------|-------------|
| 🔠 Create new Object |            |             |
| User                |            |             |
| Application         |            |             |
| Address /           |            |             |
| Name:               | SSL_VPN_1  |             |
| Zone:               | SSL_VPN    | <b>*</b> () |
| Description:        | New Create | (Optional)  |
| User Configuration  |            |             |
| User Name :         | SSL_VPN    | I_1_Users   |
| User Type:          | user       | ¥           |
| Password:           | •••••      |             |
| Retype:             | •••••      |             |
| Description:        | Local Use  | er 🗸        |
|                     |            | OK Cancel   |

Go to Create new Object > Application to add servers that you will allow

**SSL\_VPN\_1\_Users** to access. Click **OK**.

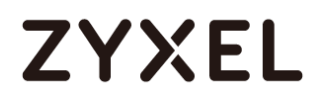

CONFIGURATION > VPN > SSL VPN > Access Privilege > Access Policy > Create new

| Object > | Application |
|----------|-------------|
|----------|-------------|

| Add SSL Application   |                         | ?×        | Add SSL Application   |                         | ?×     |
|-----------------------|-------------------------|-----------|-----------------------|-------------------------|--------|
| 🛅 Create new Object 🔻 |                         |           | 🔠 Create new Object 🔻 |                         |        |
| Object                |                         |           | Object                |                         |        |
| Туре:                 | File Sharing 💌          |           | Type:                 | File Sharing            |        |
| File Sharing          |                         |           | File Sharing          |                         |        |
| Name:                 | File_Share_Sales        |           | Name:                 | File_Share_Marketing    |        |
| Shared Path:          | \\192.168.1.2\Sales     |           | Shared Path:          | \\192.168.1.3\Marketing |        |
|                       |                         |           |                       |                         |        |
|                       |                         | OK Cancel |                       | ОК                      | Cancel |
|                       |                         |           |                       |                         |        |
| Add SSL Application   |                         | ?×        | Add SSL Application   |                         | ? X    |
| 🛅 Create new Object 🔻 |                         |           | Create new Object     |                         |        |
| Object                |                         |           | Object                |                         |        |
| Туре:                 | File Sharing 💌          |           | Type:                 | File Sharing 👻          |        |
| File Sharing          |                         |           | File Sharing          |                         |        |
| Name:                 | File_Share_Technical    |           | Name:                 | File_Share_Financial    |        |
| Shared Path:          | \\192.168.1.4\Technical |           | Shared Path:          | \\192.168.1.5\Financial |        |
|                       |                         | OK Cancel |                       | ОК                      | Cancel |

Then, move the just created address object to **Selected User/Group Objects**.

Similarly, in SSL Application List (Optional) move the servers you want available to

SSL users to Selected Application Objects.

CONFIGURATION > VPN > SSL VPN > Access Privilege > Access Policy > User/Group & SSL Application

| Add SSL Application |                         | $?$ $\times$ | 🕂 Add SSL Application |                         | ?×        |
|---------------------|-------------------------|--------------|-----------------------|-------------------------|-----------|
| 🛅 Create new Object | ▼                       |              | 🛅 Create new Object 🔻 |                         |           |
| Object              |                         |              | Object                |                         |           |
| Туре:               | File Sharing 💌          |              | Type:                 | File Sharing            |           |
| File Sharing        |                         |              | File Sharing          |                         |           |
| Name:               | File_Share_Sales        |              | Name:                 | File_Share_Marketing    |           |
| Shared Path:        | \\192.168.1.2\\$ales    |              | Shared Path:          | \\192.168.1.3\Marketing |           |
|                     |                         |              |                       | _                       |           |
|                     |                         | OK Cancel    |                       |                         | OK Cancel |
| Add SSL Application |                         | ?×           | Add SSL Application   |                         | ?×        |
| 🛅 Create new Object | •                       |              | 🛅 Create new Object 🔻 |                         |           |
| Object              |                         | A            | Object                |                         | <b>^</b>  |
| Туре:               | File Sharing 💙          |              | Type:                 | File Sharing            |           |
| File Sharing        |                         |              | File Sharing          |                         |           |
| Name:               | File_Share_Technical    |              | Name:                 | File_Share_Financial    |           |
| Shared Path:        | \\192.168.1.4\Technical |              | Shared Path:          | \\192.168.1.5\Financial |           |
|                     |                         | OK Cancel    |                       |                         |           |
|                     |                         | Cancer       |                       |                         |           |

355/751

## Test the SSL VPN Tunnel

Type the ZyWALL/USG's WAN IP into the browser, then the login screen appears. Enter **User Name** and **Password** to be the same as your ZyWALL/USG **SSL VPN Selected User/Group** name and password (SSL\_VPN\_1\_Users/zyx168 in this example). Click **SSL VPN**.

|   | <u>-</u>              | 172.124.16                                                       | 3.150                                                       | C |
|---|-----------------------|------------------------------------------------------------------|-------------------------------------------------------------|---|
| Z | <b>YXEL</b><br>1G1900 | Enter User Name/Passwo                                           | ord and click to login.                                     |   |
| ( |                       | Password:<br>One-Time Password:<br>( max. 63 alphanumeric, print | SSL_VPN_1_USers (Optional) table characters and no spaces ) |   |
| • | Ŵ                     |                                                                  | Login SSL VPI                                               |   |
| < | >                     | Û                                                                |                                                             |   |

The File Sharing server appears.

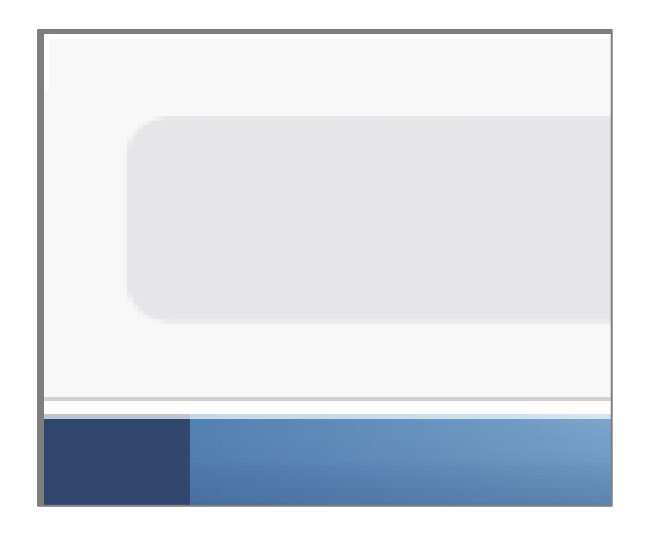

Click the File Sharing folder you want to access, enter User Name/ Password of your File Sharing server and click Login.

| File Sharing                                               |
|------------------------------------------------------------|
| Enter User Name/Password and click to login.               |
| User Name: Financial_Admin                                 |
| Password:                                                  |
| (max. 31 alphanumeric, printable characters and no spaces) |
| Login Cancel                                               |

Now you can securely access the files.

|       | € 172.124.163            | 3.150 C                                                                                                    |
|-------|--------------------------|----------------------------------------------------------------------------------------------------|
| ZyXEL | Application File Sharing | come SSL_VPN_1_Users i Locout (* Add to Favorite (* Helo<br>English                                                                                                    |
|       | File Sharing             | Modified Date<br>Modified Date<br>2015-07-02 1138.50<br>2015-10-28 17.15.19<br>2015-10-10 13.36.47<br>2015-10-29 17.16.28<br>2009-10-14 12:54.24<br>Disploying 1 - 5 of 5 |
| <     | > <b>1</b>               |                                                                                                    |

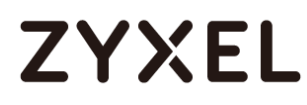

### What Could Go Wrong?

If you see [notice] or [alert] log message such as below, please check ZyWALL/USG SSL **Selected User/Group Objects** settings. Windows 10 users must use the same **Username** and **Password** as configured in ZyWALL/USG to establish the SSL VPN tunnel.

| Priority |         |                                                                                            |                    |
|----------|---------|--------------------------------------------------------------------------------------------|--------------------|
| notice   | SSL VPN | Failed login attempt to SSLVPN from http/https (incorrect password or inexistent username) | Account: SSL_VPN_1 |
| alert    | User    | Failed login attempt to Device from http/https (incorrect password or inexistent username) | Account: SSL_VPN_1 |

If you uploaded a logo to show in the SSL VPN user screens but it does not display properly, check that the logo graphic is in GIF, JPG, or PNG format. The graphic should use a resolution of 103 x 29 pixels to avoid distortion when displayed. The ZyWALL/USG automatically resizes a graphic of a different resolution to 103 x 29 pixels. The file size must be 100 kilobytes or less. Transparent background is recommended.

If users can log into the SSL VPN but cannot see some of the resource links check the SSL application object's configuration.

If the ZyWALL/USG redirects the user to the user aware screen, check whether the user account is included in an SSL VPN access policy or not.

Changing the HTTP/HTTPS configuration disconnects SSL VPN network extension sessions. Users need to re-connect if this happens.

## How to Configure an SSL VPN Tunnel (with SecuExtender version 4.0.0.1) on the Windows 10 Operating System

### Set up the SSL VPN Tunnel with Windows 10

Please download SecuExtender version 4.0.0.1 from the download library of ZyXEL's official website.

| Model                         | Material | Version                            | os                                                                                                    | Checksum | Release Date | Release Note | Download |
|-------------------------------|----------|------------------------------------|----------------------------------------------------------------------------------------------------|----------|--------------|--------------|----------|
| ZyWALL<br>IPSec VPN<br>Client | Software | ZyWALLIPSecVPNClient3.7204611<br>3 | Windows 7 3<br>2bit/ Windo<br>ws 7 64bit/<br>Windows 8<br>32bit/ Wind<br>ows 8 64bit/<br>Windows 10<br>32bit/ Wind<br>ows 10 64bit                      | 0        | May 24, 2017 |              | 88       |
| SecuExtender                  | Software | SecuExtender_MacOSX11.5            | Mac 10X/ M<br>AC 10.8/ MA<br>C 10.9/ MAC<br>10.10                                                                                                    | 6        | Mar 15, 2017 | 88           | 88       |
| SecuExtender                  | Software | SecuExtender_Windows4.02.0         | Windows X<br>P/ Windows<br>7 32bit/ Win<br>dows 7 64bi<br>t/ Windows<br>8 32bit/ Win<br>dows 8 64bi<br>t/ Windows<br>10 32bit/ Wi<br>ndows 10 64<br>bit | •        | Jan 18, 2017 | 88           | 88       |

Before you start installing the SecuExtender, it is required to install the "Visual C++ 2015 Redistributable" package first. Click **Next**, select **I agree to the license terms and conditions**, and click **Install** to complete the Visual C++ 2015 Redistributable installation. After that, the setup wizard appears. Please note that the users need to reboot their systems after the SecuExtender installation is completed.

## ZYXEL

| ZyWALL SecuExtender Setup                                                                          |                                                                  | 3          |
|----------------------------------------------------------------------------------------------------|------------------------------------------------------------------|------------|
| Prerequisites<br>These programs are needed for the a<br>next to a prerequisite to select it for in | pplication to run. Click on the check b<br>nstall or to skip it. | ∝ ZyXEL    |
| Name                                                                                               | Version                                                          | Action     |
| Visual C++ 2015 Redistributable x86                                                                | Required: any. Found: nothing.                                   | Install    |
|                                                                                                    |                                                                  |            |
|                                                                                                    |                                                                  |            |
|                                                                                                    |                                                                  |            |
| Download Folder: C:\Users\admin\Dowr                                                               | nloads\SecuExtender_SecuExtender_                                | Win Browse |
| Press the Next button to install the prereq                                                        | uisites.                                                         |            |
|                                                                                                    | < Back Next > Fini                                               | sh Cancel  |

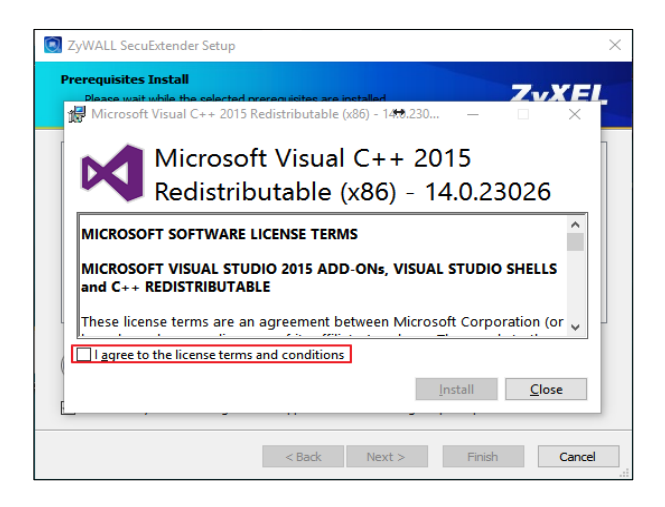

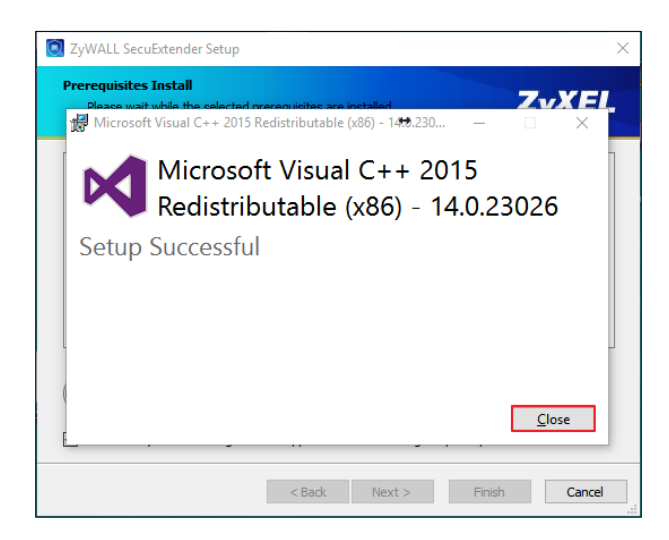
#### www.zyxel.com

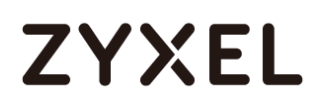

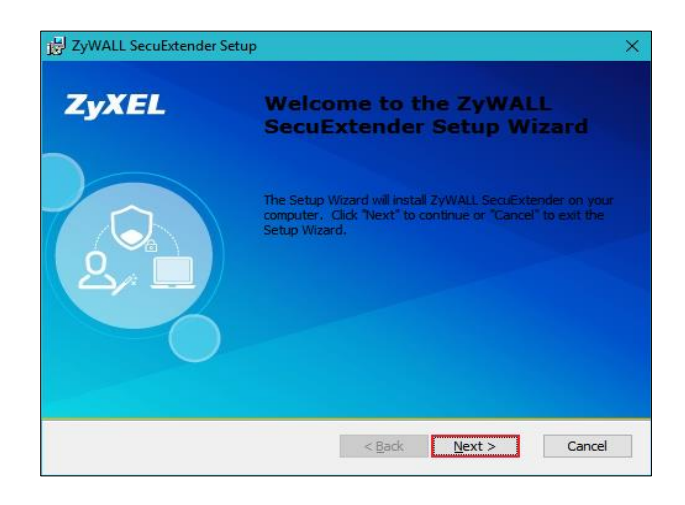

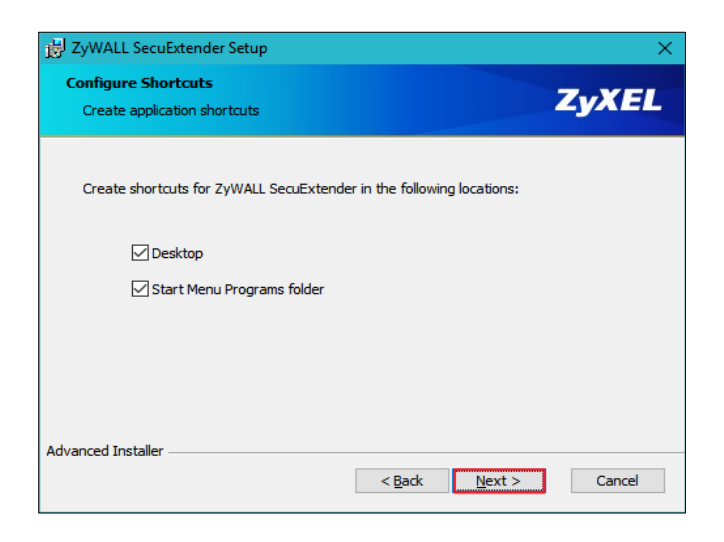

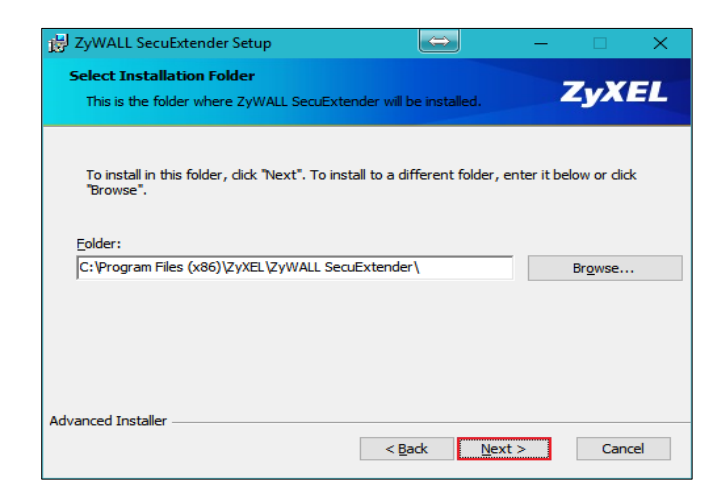

#### www.zyxel.com

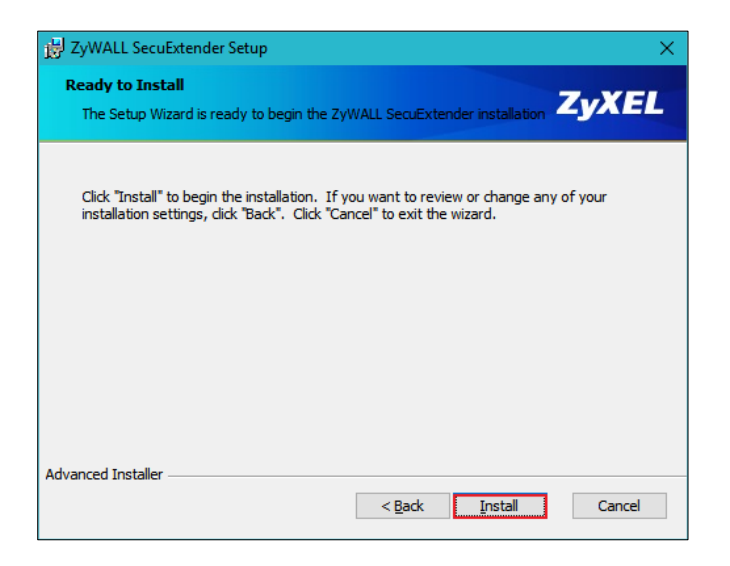

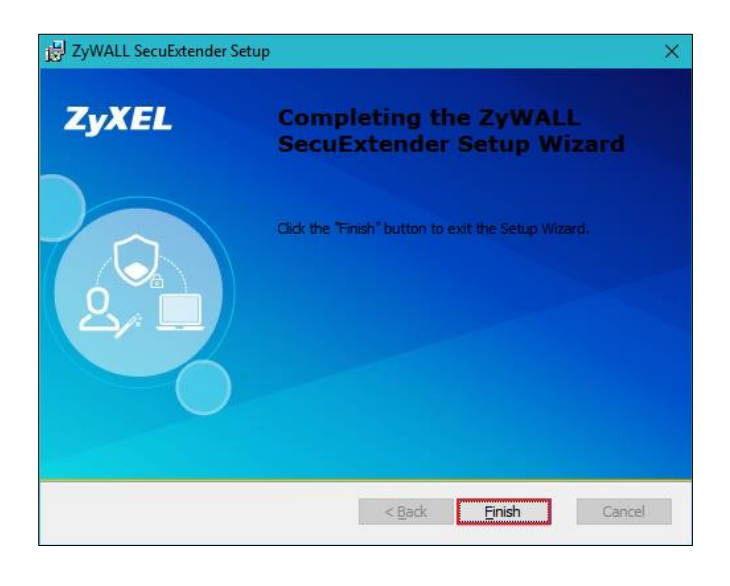

| 🛃 Installer Information |                                                                                                    | $\times$   |  |
|-------------------------|----------------------------------------------------------------------------------------------------|------------|--|
| i                       | You must restart your system for the configuration<br>changes made to ZyWALL SecuExtender to take effect.<br>Click "Yes" to restart now or "No" if you plan to manually<br>restart later. |            |  |
|                         | Yes                                                                                                    | <u>N</u> o |  |

Double-click the shortcut icon on your desktop. It is the same as the SSL VPN standalone software on MAC OS X. Enter the server's IP or domain name, user name,

362/751

and password to connect to the server. The example below shows that the client IP is 7.7.7.1 and you can also check the traffic statistic in the Status screen.

| SecuExtender             | SecuExtender                                                                            |
|--------------------------|-----------------------------------------------------------------------------------------|
| ZyXEL Login Status About | ZyXEL Login Status About                                                                |
| 10.251.30.61 ·           | Connected Time: 17 s<br>Status: Connected<br>Client IP: 7.7.1                           |
| SSL_USET                 | Server IP: 10.251.30.61<br>DNS: 192.168.200.1<br>WINS: n/a<br>Route/s: 192.168.203.0/24 |
| Disconnect               | Network Traffic Statistics                                                              |
|                          | Transmitter 14.11 K Bytes 176 Pkts<br>Received 15.76 K Bytes 47 Pkts                    |

You can verify the connection status from the computer's taskbar icon.

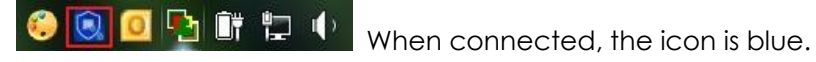

🧕 🔁 🗊 🛱 🔍 When disconnected, the icon is red.

You can also use the USG monitor screen to check the login list of the users.

| Current User List |              |                   |        |                      |                   |                 |
|-------------------|--------------|-------------------|--------|----------------------|-------------------|-----------------|
| 2                 | Force Logout |                   |        |                      |                   |                 |
| #                 | User ID      | Reauth/Lease Time | Туре   | IP Address           | MAC               | User Info       |
| 1                 | SSL_user1    | 23:59:17/23:59:47 | SSLVPN | 10.251.30.56/7.7.7.1 | 3C:97:0E:30:0E:B8 | user(SSL_user1) |

### What Can Go Wrong?

1 If you see a [notice] or [alert] log message such as shown below, please check the ZyWALL/USG SSL's Selected User/Group Objects settings. Windows 10 users must use the same Username and Password as configured in the ZyWALL/USG to establish the SSL VPN tunnel.

| Priority | Category | Message                                                                                    | Note                     |
|----------|----------|--------------------------------------------------------------------------------------------|--------------------------|
| notice   | SSL VPN  | Failed login attempt to SSLVPN from http/https (incorrect password or inexistent username) | Account: SSL_VPN_1_Users |
| alert    | User     | Failed login attempt to Device from http/https (incorrect password or inexistent username) | Account: SSL_VPN_1_Users |

363/751

- 2 If you have uploaded a logo to show on the SSL VPN user screens but it does not display properly, check if the logo graphic is in GIF, JPG, or PNG format. The graphic should use a resolution of 103 x 29 pixels to avoid distortion when displayed. The ZyWALL/USG automatically resizes a graphic of a different resolution to 103 x 29 pixels. The file size must be 100 kilobytes or less. Transparent background is recommended.
- 3 If users can log into the SSL VPN but cannot see some of the resource links, check the SSL application object's configurations.
- 4 If the ZyWALL/USG redirects the user to the user aware screen, check whether the user account is included in an SSL VPN access policy or not.
- 5 If you have changed the HTTP/HTTPS configuration, the SSL VPN network extension sessions will be disconnected. The sessions need to be reconnected if this happens.

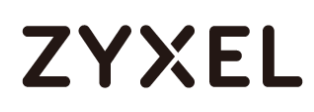

### How to redirect multiple LAN interface traffic to the VPN tunnel

This example shows how to use the VPN Setup Wizard to create a site-to-site VPN with multiple LAN access to the VPN tunnel. The example instructs how to configure the VPN tunnel between each site and redirect multiple LAN interface traffic to the VPN tunnel. When the VPN tunnel is configured, multiple LAN subnets can be accessed securely.

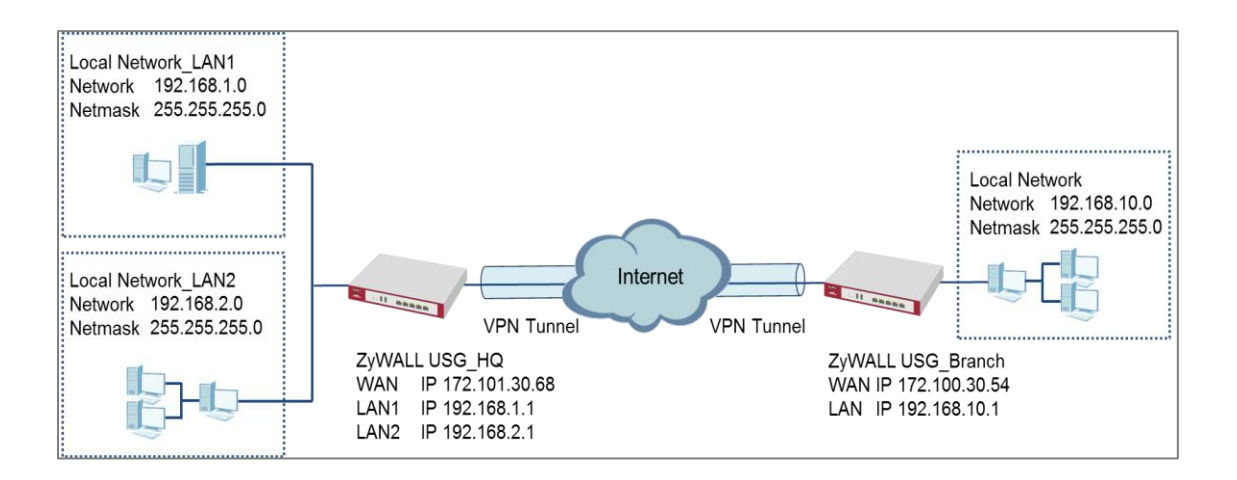

ZyWALL Site-to-site IPSec VPN with multiple LAN access

Note: All network IP addresses and subnet masks are used as examples in this article. Please replace them with your actual network IP addresses and subnet masks. This example was tested using USG310 (Firmware Version: ZLD 4.25).

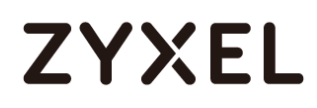

## Set Up the ZyWALL/USG IPSec VPN Tunnel of Corporate Network (HQ)

In the ZyWALL/USG, go to **Quick Setup > VPN Setup Wizard**, use the **VPN Settings** wizard to create a VPN rule that can be used with the remote ZyWALL/USG. Click **Next**.

#### Quick Setup > VPN Setup Wizard > Welcome

| VPN Setup Wizard                                                                                                    |                                                                                      |
|----------------------------------------------------------------------------------------------------|--------------------------------------------------------------------------------------|
| Wizard Type > VPN Settings > W                                                                                         | lizard Completed                                                                     |
| Welcome                                                                                                    |                                                                                      |
| <ul> <li>VPN Settings</li> <li>Wizard Type</li> <li>VPN Settings</li> </ul>                                            |                                                                                      |
| <ul> <li>Wizara Completed</li> <li>VPN Settings for Configu</li> <li>Wizard Type</li> </ul>                            | ration Provisioning                                                                  |
| - VPN Settings<br>- Wizard Completed                                                                                   |                                                                                      |
| <ul> <li>VPN Settings for L2TP VP</li> <li>VPN Settings</li> <li>General Settings</li> <li>Wizard Completed</li> </ul> | N Settings                                                                           |
| Upon completion of the Wi<br>i. VPN Tunnel and VPN Gate<br>ii. Policy Route is automatic                               | ard Setup<br>way are automatically configured/generated<br>ally configured/generated |

Choose Express to create a VPN rule with the default phase 1 and phase 2 settings

and use a pre-shared key to be the authentication method. Click Next.

Quick Setup > VPN Setup Wizard > Wizard Type

| VPN Setup Wiz    | ard                                     |  |
|------------------|-----------------------------------------|--|
| Wizard Type > \  | N Settings > Wizard Completed           |  |
| Please select th | e type of VPN policy you wish to setup. |  |
| Type of VPN po   | icy                                     |  |
| Express          |                                         |  |
| Advanced         |                                         |  |

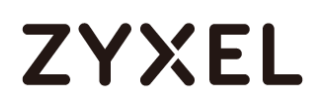

\_

Type the **Rule Name** used to identify this VPN connection (and VPN gateway). You may use 1-31 alphanumeric characters. This value is case-sensitive. Select the rule to be **Site-to-site**. Click **Next**.

| Quick Setup > VPN Setur | Wizard > | Wizard Type > | <b>VPN</b> Settings | (Scenario) |
|-------------------------|----------|---------------|---------------------|------------|
|-------------------------|----------|---------------|---------------------|------------|

| VPN Setup Wizard                              |
|-----------------------------------------------|
| Wizard Type > VPN Settings > Wizard Completed |
| Express Settings                              |
|                                               |
| ● IKEV1                                       |
| © IKE√2                                       |
| Scenario                                      |
| Rule Name: WIZ_VPN_HQ                         |
| Site-to-site                                  |
| © Site-to-site with Dynamic Peer              |
| 🔍 Remote Access (Server Role)                 |
| © Remote Access (Client Role)                 |

Configure **Secure Gateway** IP as the peer ZyWALL/USG's WAN IP address (in the example, 172.100.30.54). Type a secure **Pre-Shared Key** (8-32 characters).

Set **Local Policy** to be the IP address range of the network connected to the ZyWALL/USG and **Remote Policy** to be the IP address range of the network connected to the peer ZyWALL/USG.

| Quick Setup > VP | °N Setup Wizard > W | Vizard Type > VI | PN Settings (C | onfiguration) |
|------------------|---------------------|------------------|----------------|---------------|
|------------------|---------------------|------------------|----------------|---------------|

| VPN Setup Wizard                              |              |                |  |
|-----------------------------------------------|--------------|----------------|--|
| Wizard Type > VPN Settings > Wizard Completed |              |                |  |
| Express Settings<br>Configuration             |              |                |  |
| Secure Gateway:                               | 10.214.30.77 | (IP or FQDN)   |  |
| Pre-Shared Key:                               | zyxel123     |                |  |
| Local Policy (IP/Mask):                       | 192.168.1.0  | 255.255.255.0  |  |
| Remote Policy (IP/Mask):                      | 192.168.10.0 | /255.255.255.0 |  |

367/751

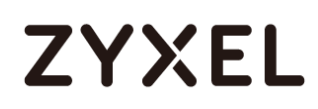

This screen provides a read-only summary of the VPN tunnel. Click Save.

Quick Setup > VPN Setup Wizard > Welcome > Wizard Type > VPN Settings (Summary)

| VPN Setup Wizard             |                                               |  |  |
|------------------------------|-----------------------------------------------|--|--|
| Wizard Type > VPN Settings > | Wizard Type > VPN Settings > Wizard Completed |  |  |
| Express Settings<br>Summary  |                                               |  |  |
| Rule Name:                   | WIZ_VPN_HQ                                    |  |  |
| Secure Gateway:              | 10.214.30.77                                  |  |  |
| Pre-Shared Key:              | zyxel123                                      |  |  |
| Local Policy (IP/Mask):      | 192.168.1.0 / 255.255.255.0                   |  |  |
| Remote Policy (IP/Mask):     | 192.168.10.0 / 255.255.255.0                  |  |  |

Now the rule is configured on the ZyWALL/USG. The Phase 1 rule settings appear in the VPN > IPSec VPN > VPN Gateway screen and the Phase 2 rule settings appear in the VPN > IPSec VPN > VPN Connection screen. Click Close to exit the wizard.

Quick Setup > VPN Setup Wizard > Welcome > Wizard Type > VPN Settings > Wizard Completed

| VPN Setup Wizard                      |                                               |  |  |
|---------------------------------------|-----------------------------------------------|--|--|
| Wizard Type > VPN Settings > V        | Wizard Type > VPN Settings > Wizard Completed |  |  |
| Express Settings                      | Express Settings                              |  |  |
| Congratulations. The VPN /<br>Summary | Access wizard is completed                    |  |  |
| Rule Name:                            | WIZ_VPN_HQ                                    |  |  |
| Secure Gateway:                       | 10.214.30.77                                  |  |  |
| Pre-Shared Key:                       | zyxel123                                      |  |  |
| Local Policy (IP/Mask):               | 192.168.1.0 / 255.255.255.0                   |  |  |
| Remote Policy (IP/Mask):              | 192.168.10.0 / 255.255.255.0                  |  |  |

Go to CONFIGURATION > VPN > IPSec VPN > VPN Gateway and click Show Advanced Settings. Configure Authentication > Peer ID Type as Any to let the

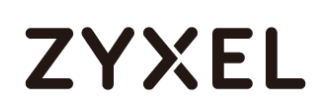

ZyWALL/USG does not require to check the identity content of the remote IPSec router.

CONFIGURATION > VPN > IPSec VPN > VPN Gateway > Show Advanced Settings > Authentication > Peer ID Type

| Authentication   |              |       |                               |  |
|------------------|--------------|-------|-------------------------------|--|
| Pre-Shared Key   | •••••        | ••••• |                               |  |
| 🗖 unmasked       |              |       |                               |  |
| © Certificate    | default      | ~     | (See <u>My Certificates</u> ) |  |
| O User Based PSK | admin        | ~     | 0                             |  |
| Advance          |              |       |                               |  |
| Local ID Type:   | IP∨4         | ~     |                               |  |
| Content:         | 0.0.0        |       |                               |  |
| Peer ID Type:    | Any          | ~     |                               |  |
| Content:         | 10.214.30.77 |       |                               |  |

## Set Up the ZyWALL/USG IPSec VPN Tunnel of Corporate Network (Branch)

In the ZyWALL/USG, go to **Quick Setup > VPN Setup Wizard**, use the **VPN Settings** wizard to create a VPN rule that can be used with the remote ZyWALL/USG. Click

Next.

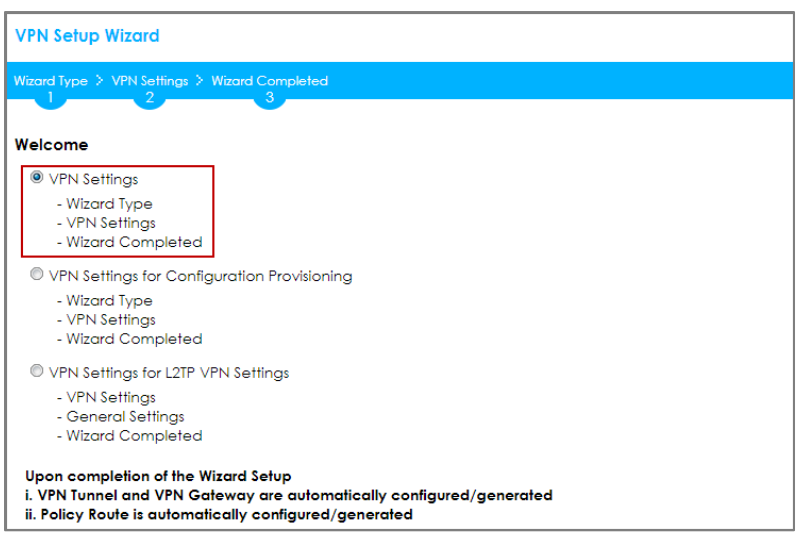

Quick Setup > VPN Setup Wizard > Welcome

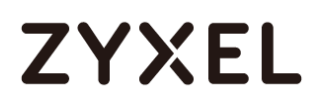

Choose **Express** to create a VPN rule with the default phase 1 and phase 2 settings and to use a pre-shared key. Click **Next**.

#### Quick Setup > VPN Setup Wizard > Wizard Type

| VPN Setup Wizard                              |                                      |  |  |  |  |  |
|-----------------------------------------------|--------------------------------------|--|--|--|--|--|
| Wizard Type > VPN Settings > Wizard Completed |                                      |  |  |  |  |  |
|                                               |                                      |  |  |  |  |  |
| Please select the ty                          | /pe of VPN policy you wish to setup. |  |  |  |  |  |
| Type of VPN policy                            | ,                                    |  |  |  |  |  |
| Express                                       |                                      |  |  |  |  |  |
| C Advanced                                    |                                      |  |  |  |  |  |

Type the **Rule Name** used to identify this VPN connection (and VPN gateway). You may use 1-31 alphanumeric characters. This value is case-sensitive. Click **Next**.

#### Quick Setup > VPN Setup Wizard > Wizard Type > VPN Settings (Scenario)

| VPN Setup Wizard                              |  |  |  |  |  |  |
|-----------------------------------------------|--|--|--|--|--|--|
| Wizard Type > VPN Settings > Wizard Completed |  |  |  |  |  |  |
|                                               |  |  |  |  |  |  |
| Express Settings                              |  |  |  |  |  |  |
|                                               |  |  |  |  |  |  |
|                                               |  |  |  |  |  |  |
| ◎ IKEv2                                       |  |  |  |  |  |  |
| Scenario                                      |  |  |  |  |  |  |
| Rule Name: WIZ_VPN_Branch                     |  |  |  |  |  |  |
| Site-to-site                                  |  |  |  |  |  |  |
| © Site-to-site with Dynamic Peer              |  |  |  |  |  |  |
| © Remote Access (Server Role)                 |  |  |  |  |  |  |
| © Remote Access (Client Role)                 |  |  |  |  |  |  |

Configure **Secure Gateway** IP as the peer ZyWALL/USG's WAN IP address (in the example, 172.101.30.68). Type a secure **Pre-Shared Key** (8-32 characters).

Set **Local Policy** to be the IP address range of the network connected to the ZyWALL/USG and **Remote Policy** to be the IP address range of the network connected to the peer ZYWALL/USG.

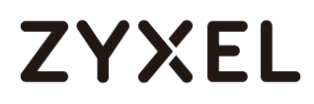

#### Quick Setup > VPN Setup Wizard > Wizard Type > VPN Settings (Configuration)

| VPN Setup Wizard                              |               |               |  |  |  |  |  |  |
|-----------------------------------------------|---------------|---------------|--|--|--|--|--|--|
| Wizard Type > VPN Settings > Wizard Completed |               |               |  |  |  |  |  |  |
| Express Settings<br>Configuration             |               |               |  |  |  |  |  |  |
| Secure Gateway:                               | 10.214.30.106 | (IP or FQDN)  |  |  |  |  |  |  |
| Pre-Shared Key:                               | zyxel123      |               |  |  |  |  |  |  |
| Local Policy (IP/Mask):                       | 192.168.10.0  | 255.255.255.0 |  |  |  |  |  |  |
| Remote Policy (IP/Mask):                      | 192.168.1.0   | 255.255.255.0 |  |  |  |  |  |  |

This screen provides a read-only summary of the VPN tunnel. Click Save.

#### Quick Setup > VPN Setup Wizard > Welcome > Wizard Type > VPN Settings (Summary)

| VPN Setup Wizard             |                                               |  |  |  |  |  |
|------------------------------|-----------------------------------------------|--|--|--|--|--|
| Wizard Type > VPN Settings > | Wizard Type > VPN Settings > Wizard Completed |  |  |  |  |  |
| 2                            |                                               |  |  |  |  |  |
| Express Settings             |                                               |  |  |  |  |  |
| Summary                      |                                               |  |  |  |  |  |
| Rule Name:                   | WIZ_VPN_Branch                                |  |  |  |  |  |
| Secure Gateway:              | 10.214.30.106                                 |  |  |  |  |  |
| Pre-Shared Key:              | zyxel123                                      |  |  |  |  |  |
| Local Policy (IP/Mask):      | 192.168.10.0 / 255.255.255.0                  |  |  |  |  |  |
| Remote Policy (IP/Mask):     | 192.168.1.0 / 255.255.255.0                   |  |  |  |  |  |

Now the rule is configured on the ZyWALL/USG. The Phase 1 rule settings appear in the VPN > IPSec VPN > VPN Gateway screen and the Phase 2 rule settings appear in the VPN > IPSec VPN > VPN Connection screen. Click Close to exit the wizard. Quick Setup > VPN Setup Wizard > Welcome > Wizard Type > VPN Settings > Wizard Completed

| VPN Setup Wizard                              | VPN Setup Wizard             |  |  |  |  |  |
|-----------------------------------------------|------------------------------|--|--|--|--|--|
| Wizard Type > VPN Settings > Wizard Completed |                              |  |  |  |  |  |
| Express Settings                              | Express Settings             |  |  |  |  |  |
| Congratulations. The VPN /<br>Summary         | Access wizard is completed   |  |  |  |  |  |
| Rule Name:                                    | WIZ_VPN_Branch               |  |  |  |  |  |
| Secure Gateway:                               | 10.214.30.106                |  |  |  |  |  |
| Pre-Shared Key:                               | zyxel123                     |  |  |  |  |  |
| Local Policy (IP/Mask):                       | 192.168.10.0 / 255.255.255.0 |  |  |  |  |  |
| Remote Policy (IP/Mask):                      | 192.168.1.0 / 255.255.255.0  |  |  |  |  |  |

Go to CONFIGURATION > VPN > IPSec VPN > VPN Gateway and click Show Advanced Settings. Configure Authentication > Peer ID Type as Any to let the ZyWALL/USG does not require to check the identity content of the remote IPSec router.

CONFIGURATION > VPN > IPSec VPN > VPN Gateway > Show Advanced Settings > Authentication > Peer ID Type

| Authentication   |              |   |                       |
|------------------|--------------|---|-----------------------|
| Pre-Shared Key   | •••••        |   |                       |
| unmasked         |              |   |                       |
| © Certificate    | default      | ~ | (See My Certificates) |
| 🔍 User Based PSK | admin        | ~ | 0                     |
| Advance          |              |   |                       |
| Local ID Type:   | IP∨4         | ~ |                       |
| Content:         | 0.0.0        |   |                       |
| Peer ID Type:    | Any          | ~ |                       |
| Content:         | 10.214.30.77 |   |                       |

### Set up the Policy Route (ZyWALL/USG\_HQ)

Go to ZyWALL/USG\_HQ **CONFIGURATION > Network > Routing > Add**. Set **Source Address** to be the subnet (192.168.2.0/24 in this example) allows joining the VPN

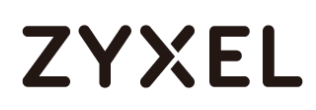

tunnel. Set **Destination Address** to be the remote LAN subnet (192.168.10.0/24 in

this example).

#### CONFIGURATION > Network > Routing > Add

| 🕂 Add Policy Route     | ?X                    |
|------------------------|-----------------------|
| Show Advanced Settings | 🛅 Create new Object ▼ |
| Configuration          | ^<br>                 |
| 🗹 Enable               |                       |
| Description:           | (Optional)            |
| Criteria               |                       |
| User:                  | any 💌                 |
| Incoming:              | any (Excluding ZyV 💌  |
| Source Address:        | LAN2_SUBNET           |
| Destination Address:   |                       |
| DSCP Code:             | any 💌                 |
| Schedule:              | none 💌                |
| Service:               | any 💌                 |
| Next-Hop               |                       |
| Туре:                  | VPN Tunnel            |
| VPN Tunnel:            | WIZ_VPN_HQ Y          |
|                        | OK Cancel             |

### Set up the Policy Route (ZyWALL/USG\_Branch)

Go to ZyWALL/USG\_Branch **CONFIGURATION > Network > Routing > Add**, create **Address** to be the remote LAN subnet (192.168.2.0/24 in this example) allows joining the VPN tunnel.

#### CONFIGURATION > Object > Address > Add

|                | ?×                       |
|----------------|--------------------------|
| HQ LAN2 Subpet | ·                        |
| SUBNET         |                          |
| 192.168.2.0    |                          |
| 255.255.255.0  |                          |
| Or             | Cancol                   |
|                | HQ_LAN2_Subnet<br>SUBNET |

Go to ZyWALL/USG\_Branch **CONFIGURATION > Network > Routing > Add**. Set **Source Address** to be the local subnet (192.168.10.0/24 in this example). Set **Destination Address** to be the remote LAN subnet (192.168.2.0/24 in this example) allows joining the VPN tunnel.

#### CONFIGURATION > Network > Routing > Add

| + Add Policy Route             |                      | ?×       |
|--------------------------------|----------------------|----------|
| 🏢 Show Advanced Settings   Cre | ate new Object▼      |          |
|                                |                      | <u>_</u> |
| Configuration                  |                      |          |
| Enable                         |                      |          |
| Description:                   | (Optional)           |          |
| Criteria                       |                      |          |
| User:                          | any 💌                |          |
| Incoming:                      | any (Excluding ZyV 🕶 |          |
| Source Address:                | LAN1_SUBNET          |          |
| Destination Address:           | HQ_LAN2_Subnet 💌     |          |
| DSCP Code:                     | any 💌                |          |
| Schedule:                      | none 💌               |          |
| Service:                       | any 💌                |          |
| Next-Hop                       |                      |          |
| Туре:                          | VPN Tunnel 💌         |          |
| VPN Tunnel:                    | WIZ_VPN_Branch       | -        |
|                                | ОК                   | Cancel   |

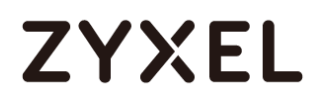

### Test the IPSec VPN Tunnel

Go to ZYWALL/USG CONFIGURATION > VPN > IPSec VPN > VPN Connection, click

**Connect** on the upper bar. The **Status** connect icon is lit when the interface is connected.

#### CONFIGURATION > VPN > IPSec VPN > VPN Connection

| ſ | IPv4 Co | onfiguration |                     |                                          |                            |
|---|---------|--------------|---------------------|------------------------------------------|----------------------------|
| l | 🔂 A     | dd 🗹 Edit    | 📋 Remove 💡 Activate | 💡 Inactivate 🍓 Connect 🍓 Disconnect 陌 Ol | bject References           |
| L | #       |              |                     |                                          |                            |
| L | 1       | 9            | WIZ_VPN_HQ          | WIZ_VPN_HQ                               | «WIZ_VPN_HQ_LOCAL/«WIZ_VPN |

Go to ZyWALL/USG **MONITOR > VPN Monitor > IPSec** and verify the tunnel **Up Time** and **Inbound(Bytes)/Outbound(Bytes)** Traffic.

#### MONITOR > VPN Monitor > IPSec

| l | 🖏 Disconnect 🤮 Connection Check |             |        |         |                 |           |             |      |       |           |           |
|---|---------------------------------|-------------|--------|---------|-----------------|-----------|-------------|------|-------|-----------|-----------|
| I |                                 |             |        |         |                 |           |             |      |       |           |           |
|   | 1                               | \$162L44290 | VPN100 | WIZ_VPN | 192.168.1.0/24< | 10.214.30 | P: 10.214.3 | 1260 | 72180 | 31(1674 b | 31(1860 b |

To test whether or not a tunnel is working, ping from a computer at one site to a computer at the other. Ensure that both computers have Internet access (via the IPSec devices).

#### PC at HQ Office > Window 7 > cmd > ping 192.168.10.33

```
C: \Documents and Settings \ZyXEL>ping 192.168.10.33
Pinging 192.168.10.33 with 32 bytes of data:
Reply from 192.168.10.33: bytes=32 time=18ms TTL=54
Reply from 192.168.10.33: bytes=32 time=17ms TTL=54
Reply from 192.168.10.33: bytes=32 time=17ms TTL=54
Reply from 192.168.10.33: bytes=32 time=16ms TTL=54
Ping statistics for 192.168.10.33:
    Packets: Sent = 4, Received = 4, Lost = 0 (0% loss),
Approximate round trip times in milli-seconds:
    Minimum = 16ms, Maximum = 18ms, Average = 17ms
```

PC at Branch Office > Window 7 > cmd > ping 192.168.1.33

```
C: Vocuments and Settings VyXEL>ping 192.168.1.33

Pinging 192.168.1.33 with 32 bytes of data:

Reply from 192.168.1.33: bytes=32 time=27ms TTL=43

Reply from 192.168.1.33: bytes=32 time=32ms TTL=43

Reply from 192.168.1.33: bytes=32 time=26ms TTL=43

Reply from 192.168.1.33: bytes=32 time=27ms TTL=43

Ping statistics for 192.168.1.33:

Packets: Sent = 4, Received = 4, Lost = 0 (0% loss),

Approximate round trip times in milli-seconds:

Minimum = 26ms, Maximum = 32ms, Average = 28ms
```

PC at Branch Office > Window 7 > cmd > ping 192.168.2.33

```
C:\Documents and Settings\ZyXEL>ping 192.168.2.33
Pinging 192.168.2.33 with 32 bytes of data:
Reply from 192.168.2.33: bytes=32 time=27ms TTL=43
Reply from 192.168.2.33: bytes=32 time=27ms TTL=43
Reply from 192.168.2.33: bytes=32 time=26ms TTL=43
Reply from 192.168.2.33: bytes=32 time=32ms TTL=43
Ping statistics for 192.168.2.33:
Packets: Sent = 4, Received = 4, Lost = 0 (0% loss),
Approximate round trip times in milli-seconds:
Minimum = 26ms, Maximum = 32ms, Average = 28ms
```

### What Could Go Wrong?

If you see below [info] or [error] log message, please check ZyWALL/USG Phase 1 Settings. Both ZyWALL/USG at the HQ and Branch sites must use the same Pre-Shared Key, Encryption, Authentication method, DH key group and ID Type to establish the IKE SA.

MONITOR > Log

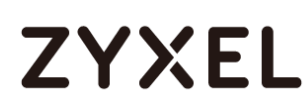

| Priority | Category | Message                                       |         |
|----------|----------|-----------------------------------------------|---------|
| info     | IKE      | [COOKIE] Invalid cookie, no sa found          | IKE_LOG |
| Priority | Category | Message                                       |         |
| info     | IKE      | Recv:[NOTIFY:NO_PROPOSAL_CHOSEN]              | IKE_LOG |
| info     | IKE      | [SA] : Tunnel [HQ1] Phase 1 proposal mismatch | IKE_LOG |

If you see that Phase 1 IKE SA process done but still get below [info] log message, please check ZyWALL/USG Phase 2 Settings. Both ZyWALL/USG at the HQ and Branch sites must use the same Protocol, Encapsulation, Encryption, Authentication method and PFS to establish the IKE SA.

#### MONITOR > Log

| Priority | Cate | Message                                       | Note    |
|----------|------|-----------------------------------------------|---------|
| info     | IKE  | Recv:[HA\$H][NOTIFY:NO_PROPOSAL_CHOSEN]       | IKE_LOG |
| info     | IKE  | Send:[HASH][SA][NONCE][ID][ID]                | IKE_LOG |
| info     | IKE  | Send:[HASH][NOTIFY:NO_PROPOSAL_CHOSEN]        | IKE_LOG |
| info     | IKE  | [SA] : No proposal chosen                     | IKE_LOG |
| info     | IKE  | [SA] : Tunnel [BO1] Phase 2 proposal mismatch | IKE_LOG |
| info     | IKE  | Recv:[HA\$H][\$A][NONCE][ID][ID]              | IKE_LOG |
| info     | IKE  | Phase 1 IKE SA process done                   | IKE_LOG |

Make sure the both ZyWALL/USG at the HQ and Branch sites security policies allow IPSec VPN traffic. IKE uses UDP port 500, AH uses IP protocol 51, and ESP uses IP protocol 50.

Default NAT traversal is enable on ZyWALL/USG, please make sure the remote IPSec device must also have NAT traversal enabled.

### How to Create VTI and Configure VPN Failover with VTI

This example illustrates how to create a VTI object and configure a policy route with the VTI. Furthermore, it applies the VTI to the WAN trunk to achieve VPN load balancing.

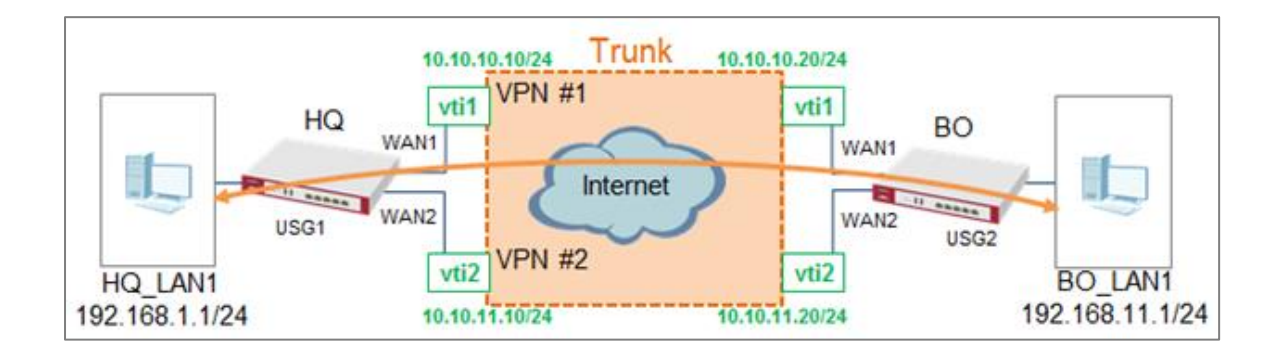

#### VPN Load Balance with VTI

 $\checkmark$ Note: All network IP addresses and subnet masks are used as examples in this article. Please replace them with your actual network IP addresses and subnet masks. This example was tested using USG110 (Firmware Version: ZLD 4.25).

### VTI Deployment Flow

- 1 Configure the VPN gateways.
- 2 Configure a VPN tunnel for each VPN gateway with the application scenario VPN

Tunnel Interface.

- 3 Create a VTI for each VPN tunnel.
- 4 Create a trunk with the VTIs.
- **5** Configure a policy route.
- 6 Connect the VPN tunnels.

### Set Up the ZyWALL/USG VTI of Corporate Network (HQ)

1 In the ZyWALL/USG, go to CONFIGURATION > VPN > IPSec VPN > VPN Gateway >

Add to create the VPN gateway HQ1 with wan1.

| General Settings             |                          |
|------------------------------|--------------------------|
| 🛛 Enable                     |                          |
| VPN Gateway Name:            | HQ1                      |
| IKE Version                  |                          |
| IKEv1                        |                          |
| © IKE∨2                      |                          |
| Gateway Settings             |                          |
| My Address                   |                          |
| Interface                    | wan1                     |
| 🔘 Domain Name / IPv4         |                          |
| Peer Gateway Address         |                          |
| 🖲 Static 🔒                   | Primary 10.214.30.77     |
| Address                      | Secondary 0.0.0          |
| 🔲 Fall back to Primary Pe    | er Gateway when possible |
| Fall Back Check<br>Interval: | 300 (60-86400 seconds)   |
| 🔍 Dynamic Address 🛛 🚺        |                          |
| Authentication               |                          |
| Pre-Shared Key               | •••••                    |

CONFIGURATION > VPN > IPSec VPN > VPN Gateway > Add

2 In the same screen, create the VPN gateway HQ2 with wan2.

CONFIGURATION > VPN > IPSec VPN > VPN Gateway > Add

| General Settings             |                                          |
|------------------------------|------------------------------------------|
| Enable                       |                                          |
| VPN Gateway Name:            | HQ2                                      |
| IKE Version                  |                                          |
| IKEv1                        |                                          |
| © IKEv2                      |                                          |
| Gateway Settings             |                                          |
| My Address                   |                                          |
| Interface                    | wan2 DHCP client 10.214.30.107/255.255.2 |
| 🔍 Domain Name / IPv4         |                                          |
| Peer Gateway Address         |                                          |
| 🖲 Static 🔒                   | Primary 10.214.30.84                     |
| Address                      | Secondary 0.0.0.0                        |
| Fall back to Primary Peer    | Gateway when possible                    |
| Fall Back Check<br>Interval: | 300 (60-86400 seconds)                   |
| 🔍 Dynamic Address ( 🜖        |                                          |
| Authentication               |                                          |
| Pre-Shared Key               | •••••                                    |

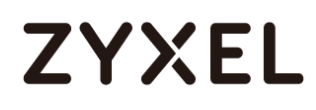

3 Go to CONFIGURATION > VPN > IPSec VPN > VPN Connection > Add and configure

a VPN tunnel for the VPN gateway HQ1. Select VPN Tunnel Interface as the

application scenario.

CONFIGURATION > VPN > IPSec VPN > VPN Connection > Add

| General Settings          |          |                              |
|---------------------------|----------|------------------------------|
| 🗹 Enable                  |          |                              |
| Connection Name:          | HQ1      |                              |
| Advance                   |          |                              |
| VPN Gateway               |          |                              |
| Application Scenario      |          |                              |
| © Site-to-site            |          |                              |
| © Site-to-site with Dynam | nic Peer |                              |
| Remote Access (Serve      | er Role) |                              |
| Remote Access (Clier      | nt Role) |                              |
| Vpn Tunnel Interface      | ]        |                              |
| VPN Gateway:              | HQ1      | ✓ wan1 10.214.30.77, 0.0.0.0 |
| Phase 2 Setting           |          |                              |
| SA Life Time:             | 86400    | (180 - 3000000 Seconds)      |

4 In the same screen, create a VPN tunnel for the VPN gateway HQ2. Select VPN

tunnel Interface as the application scenario.

#### CONFIGURATION > VPN > IPSec VPN > VPN Connection > Add

| General Settings            |       |                            |
|-----------------------------|-------|----------------------------|
| 🗹 Enable                    |       |                            |
| Connection Name:            | HQ2   |                            |
| Advance                     |       |                            |
| VPN Gateway                 |       |                            |
| Application Scenario        |       |                            |
| © Site-to-site              |       |                            |
| © Site-to-site with Dynamic | Peer  |                            |
| © Remote Access (Server R   | (ole) |                            |
| © Remote Access (Client R   | ole)  |                            |
| Vpn Tunnel Interface        |       |                            |
| VPN Gateway:                | HQ2 💌 | wan2 10.214.30.84, 0.0.0.0 |
| Phase 2 Setting             |       |                            |
| SA Life Time:               | 86400 | (180 - 3000000 Seconds)    |

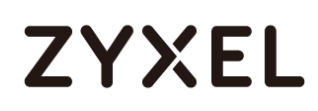

5 Go to **CONFIGURATION > Network > Interface > VTI > Add** to create a VTI for the VPN tunnel **HQ1**. Enable the connectivity check. Enter the IP address of **vti1**, which is configured on **USG2**.

#### CONFIGURATION > Network > Interface > VTI > Add

| General Settings      |               |        |
|-----------------------|---------------|--------|
| 🗹 Enable              |               |        |
| Interface Properties  |               |        |
| Interface Name:       | vtil          |        |
| Zone:                 | IPSec_VPN 💌   | 0      |
| vpn-rule:             | HQ1 💌         | 0      |
| IP Address Assignment |               |        |
| IP Address:           | 10.10.10.10   |        |
| Subnet Mask:          | 255.255.255.0 |        |
| Metric:               | 0             | (0-15) |

#### CONFIGURATION > Network > Interface > VTI > vti1 > Connectivity Check

| Connectivity Check          |            |                 |
|-----------------------------|------------|-----------------|
| 🗹 Enable Connectivity Check |            |                 |
| Check Method:               | icmŗ 💙     |                 |
| Check Period:               | 30         | (5-600 seconds) |
| Check Timeout:              | 5          | (1-10 seconds)  |
| Check Fail Tolerance:       | 5          | (1-10)          |
| Check this address:         | 10.10.10.2 | 20              |

6 In the same screen, create a VTI for the VPN tunnel HQ2.

#### CONFIGURATION > Network > Interface > VTI > Add

| General Settings      |               |        |
|-----------------------|---------------|--------|
| 🗹 Enable              |               |        |
| Interface Properties  |               |        |
| Interface Name:       | vti2          |        |
| Zone:                 | IPSec_VPN     | × ()   |
| vpn-rule:             | HQ2           | × ()   |
| IP Address Assignment |               |        |
| IP Address:           | 10.10.11.10   |        |
| Subnet Mask:          | 255.255.255.0 |        |
| Metric:               | 0             | (0-15) |

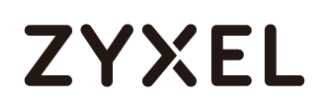

#### CONFIGURATION > Network > Interface > VTI > vti2 > Connectivity Check

| Connectivity Check        |                    |
|---------------------------|--------------------|
| Enable Connectivity Check |                    |
| Check Method:             | icm; 💌             |
| Check Period:             | 30 (5-600 seconds) |
| Check Timeout:            | 5 (1-10 seconds)   |
| Check Fail Tolerance:     | 5 (1-10)           |
| Check this address:       | 10.10.11.20        |

7 Go to CONFIGURATION > Network > Interface > Trunk > User Configuration > Add

to create a new trunk. Add vti1 and vti2 to the new trunk.

#### CONFIGURATION > Network > Interface > Trunk > User Configuration > Add

| Load Balancing Algorithm: |                                          | m: Least Load F              | irst 💌                                           |
|---------------------------|------------------------------------------|------------------------------|--------------------------------------------------|
| oad                       | Balancing Index(e                        | s): Outbound                 | *                                                |
|                           |                                          |                              |                                                  |
| _                         |                                          |                              |                                                  |
| <b>G</b> A                | Add 🧉 Edit 🥫 Rei                         | move  Move                   |                                                  |
| <b>⊕</b> ∧<br>#           | Add 🧧 Edit 👅 Rei<br>Member               | move 🙌 Move<br>Mode          | Egress Bandwidth                                 |
| ⊕ A<br>#<br>1             | Add 🧧 Edit 👅 Rei<br>Member<br>vtil       | move Move<br>Mode<br>Active  | Egress Bandwidth<br>1048576 kbps                 |
| +<br>1<br>2               | Add Z Edit TRe<br>Member<br>vti1<br>vti2 | move Move Mode Active Active | Egress Bandwidth<br>1048576 kbps<br>1048576 kbps |

### 8 Go to CONFIGURATION > Network > Routing > Policy Route > Add to configure a

policy route.

Source Address: LAN1\_SUBNET (192.168.1.0/24)

Destination Address: BO\_subnet (192.168.11.0/24)

Next-Hop: HQ\_vti\_trunk

SNAT: none

#### CONFIGURATION > Network > Routing > Policy Route > Add

#### www.zyxel.com

## ZYXEL

| Configuration                       |                      |            |
|-------------------------------------|----------------------|------------|
| ✓ Enable                            |                      |            |
| Description:                        |                      | (Optional) |
| Criteria                            |                      |            |
| User:                               | any 💌                |            |
| Incoming:                           | any (Excluding ZyV 💌 |            |
| Source Address:                     | LAN1_SUBNET          |            |
| Destination Address:                | BO_subnet 💌          |            |
| DSCP Code:                          | any 💌                |            |
| Schedule:                           | none 💌               |            |
| Service:                            | any 💌                |            |
| Next-Hop                            |                      |            |
| Туре:                               | Trunk 💌              |            |
| Trunk:                              | HQ_vti_trunk 💌       |            |
| DSCP Marking                        |                      |            |
| DSCP Marking:                       | preserve 👻           |            |
| Address Translation                 |                      |            |
| Source Network Address Translation: | none 💌               |            |

9 Connect the VPN tunnels when the VTIs are ready. Go to CONFIGURATION > VPN >

**IPSec VPN > VPN Connection** to connect the VPN tunnels.

#### CONFIGURATION > VPN > IPSec VPN > VPN Connection > Connect

| VPN      | Connection      | VPN Gateway                | Concentrator                    | Configuration Provisioning           |         |                       |
|----------|-----------------|----------------------------|---------------------------------|--------------------------------------|---------|-----------------------|
| Global   | Setting ≞, 0    | Configuration Xalkthrough  | shooting Download<br>VPN Client | VPN                                  |         |                       |
| 🗆 Use    | Policy Route t  | to control dynamic IPSec   | rules                           |                                      |         |                       |
| 🗆 Igno   | ore "Don't Frag | gment" setting in IPv4 hec | ader 🕕                          |                                      |         |                       |
| IBv4 Co  | oficiarian      |                            |                                 |                                      |         |                       |
| 11 44 60 | migoration      |                            | -                               |                                      |         |                       |
| 🔂 Ac     | dd 🗹 Edit 👖     | 🛚 Remove 💡 Activate        | 🖗 Inactivate 🍓 Conr             | ect 🕀 Disconnect 🔚 Object References |         |                       |
| #        | Status          | Name                       | VP                              | N Gateway                            | Policy  |                       |
| 1        | 💡 🏨             | HQ1                        | нс                              | 21                                   | any/any |                       |
| 2        | 💡 🏨             | HQ2                        | HC                              | 22                                   | any/any |                       |
|          | Page 1          | of 1 🕨 🕅 Show 50           | ▼ items                         |                                      |         | Displaying 1 - 2 of 2 |

10 Go to **CONFIGURATION > Network > Interface > VTI**. You will see that the status of the VTI is up when the corresponding VPN tunnel is established.

CONFIGURATION > Network > Interface > VTI

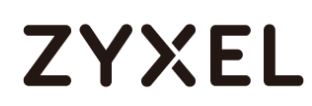

| Po  | rt Role    | Ethernet     | PPP      | Cellular       | Tunnel        | VLAN         | Bridge | VTI | Trunk |                       |
|-----|------------|--------------|----------|----------------|---------------|--------------|--------|-----|-------|-----------------------|
| Con | figuration |              |          |                |               |              |        |     |       |                       |
| G   | Add 🗹      | Edit 🍵 Remov | ve 💡 Act | ivate 🛛 🖗 Inac | ctivate 🛛 📴 O | bject Refere | ences  |     |       |                       |
| 4   |            |              |          |                |               |              |        |     |       |                       |
| 1   | ı 💡 🏨      | vti1         |          | 10.1           | 0.10.10/24    |              |        |     | HQ1   |                       |
| 1   | 2 💡 🏨      | vti2         |          | 10.1           | 0.11.10/24    |              |        |     | HQ2   |                       |
|     | 🔹 Pag      | e 1 of 1 🕨   | ► ► Shov | v 50 💌 iten    | ns            |              |        |     |       | Displaying 1 - 2 of 2 |

### Set Up the ZyWALL/USG VTI of Corporate Network (Branch)

1 In the ZyWALL/USG, go to CONFIGURATION > VPN > IPSec VPN > VPN Gateway >

Add to create the VPN gateway BO1 with wan1.

CONFIGURATION > VPN > IPSec VPN > VPN Gateway > Add

| General Settings             |                                           |
|------------------------------|-------------------------------------------|
| Enable                       |                                           |
| VPN Gateway Name:            | BO1                                       |
| IKE Version                  |                                           |
| IKEv1                        |                                           |
| © IKEv2                      |                                           |
| Gateway Settings             |                                           |
| My Address                   |                                           |
| Interface                    | wan1 THCP client 10.214.30.77/255.255.255 |
| Domain Name / IPv4           |                                           |
| Peer Gateway Address         |                                           |
| Static                       | Primary 10.214.30.106                     |
| Address                      | Secondary 0.0.0.0                         |
| Fall back to Primary Peer    | Gateway when possible                     |
| Fall Back Check<br>Interval: | 300 (60-86400 seconds)                    |
| 🔍 Dynamic Address 🛛 🚺        |                                           |
| Authentication               |                                           |
| Pre-Shared Key               | •••••                                     |

2 In the same screen, create the VPN gateway **BO2** with **wan2**.

#### CONFIGURATION > VPN > IPSec VPN > VPN Gateway > Add

| General Settings                          |                                            |
|-------------------------------------------|--------------------------------------------|
| ✓ Enable                                  |                                            |
| VPN Gateway Name:                         | BO2                                        |
| IKE Version<br>IKEv1                      |                                            |
| © IKE∨2                                   |                                            |
| Gateway Settings                          |                                            |
| My Address<br>Interface                   | wan2                                       |
| 🔘 Domain Name / IPv4                      |                                            |
| Peer Gateway Address<br>Static<br>Address | Primary 10.214.30.107<br>Secondary 0.0.0.0 |
| 🔲 Fall back to Primary Pee                | r Gateway when possible                    |
| Fall Back Check<br>Interval:              | 300 (60-86400 seconds)                     |
| 🔍 Dynamic Address 🛛 🚺                     |                                            |
| Authentication                            |                                            |
| Pre-Shared Key                            | •••••                                      |

### 3 Go to CONFIGURATION > VPN > IPSec VPN > VPN Connection > Add and configure

a VPN tunnel for the VPN gateway **BO1**. Select **VPN Tunnel Interface** as the application scenario.

| General Settings            |       |                             |
|-----------------------------|-------|-----------------------------|
| ✓ Enable                    |       |                             |
| Connection Name:            | 301   |                             |
| Advance                     |       |                             |
| VPN Gateway                 |       |                             |
| Application Scenario        |       |                             |
| © Site-to-site              |       |                             |
| Site-to-site with Dynamic I | Peer  |                             |
| © Remote Access (Server Re  | ole)  |                             |
| © Remote Access (Client Ro  | ole)  |                             |
| Vpn Tunnel Interface        |       |                             |
| VPN Gateway:                | BO1 💌 | wan1 10.214.30.106, 0.0.0.0 |
| Phase 2 Setting             |       |                             |
| SA Life Time:               | 86400 | (180 - 3000000 Seconds)     |

#### CONFIGURATION > VPN > IPSec VPN > VPN Connection > Add

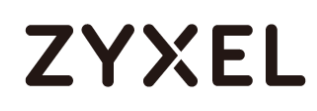

4 In the same screen, create a VPN tunnel for the VPN gateway BO2. Select VPN

tunnel Interface as the application scenario.

| General Settings          |          |                               |
|---------------------------|----------|-------------------------------|
| 🗹 Enable                  |          |                               |
| Connection Name:          | BO2      |                               |
| Advance                   |          |                               |
| VPN Gateway               |          |                               |
| Application Scenario      |          |                               |
| © Site-to-site            |          |                               |
| Site-to-site with Dynamic | nic Peer |                               |
| Remote Access (Serve      | er Role) |                               |
| Remote Access (Clier      | t Role)  |                               |
| Vpn Tunnel Interface      |          |                               |
| VPN Gateway:              | BO2      | ▼ wan2 10.214.30.107, 0.0.0.0 |
| Phase 2 Setting           |          |                               |
| SA Life Time:             | 86400    | (180 - 3000000 Seconds)       |

CONFIGURATION > VPN > IPSec VPN > VPN Connection > Add

5 Go to CONFIGURATION > Network > Interface > VTI > Add to create a VTI for the
VPN tunnel BO1. Be aware that the IP address of this VTI must be in the same subnet as
vti1 on USG1.

In this example, the IP address and subnet mask of **vti1** on **USG1** is **10.10.10.10** and **255.255.255.0** respectively. The IP address of **vti1** on **USG2** must be in the subnet of **10.10.10.0/24**. Enable the connectivity check. Enter the IP address of **vti1**, which is configured on **USG1**.

CONFIGURATION > Network > Interface > VTI > Add

| General Settings      |               |        |
|-----------------------|---------------|--------|
| 🛛 Enable              |               |        |
| Interface Properties  |               |        |
| Interface Name:       | vtil          |        |
| Zone:                 | IPSec_VPN 💌   | 0      |
| vpn-rule:             | BO1 💌         | 0      |
| IP Address Assignment |               |        |
| IP Address:           | 10.10.10.20   |        |
| Subnet Mask:          | 255.255.255.0 |        |
| Metric:               | 0             | (0-15) |

#### CONFIGURATION > Network > Interface > VTI > vti1 > Connectivity Check

| Connectivity Check        |          |                 |
|---------------------------|----------|-----------------|
| Enable Connectivity Check |          |                 |
| Check Method:             | icmr 💌   |                 |
| Check Period:             | 30       | (5-600 seconds) |
| Check Timeout:            | 5        | (1-10 seconds)  |
| Check Fail Tolerance:     | 5        | (1-10)          |
| Check this address:       | 10.10.10 | 10              |

6 In the same screen, create a VTI for the VPN tunnel BO2. Be aware that the IP address of this VTI must be in the same subnet as vti2 on USG1. In this example, the IP address and subnet mask of vti2 on USG1 is 10.10.11.10 and 255.255.255.0 respectively. The IP address of vti2 on USG2 must be in the subnet of 10.10.11.0/24. Enable the connectivity check. Enter the IP address of vti2, which is configured on USG1.

#### CONFIGURATION > Network > Interface > VTI > Add

#### www.zyxel.com

## ZYXEL

| General Settings      |               |        |
|-----------------------|---------------|--------|
| 🗹 Enable              |               |        |
| Interface Properties  |               |        |
| Interface Name:       | vti2          |        |
| Zone:                 | IPSec_VPN 💌   | 0      |
| vpn-rule:             | BO2 💌         | 0      |
| IP Address Assignment |               |        |
| IP Address:           | 10.10.11.20   |        |
| Subnet Mask:          | 255.255.255.0 |        |
| Metric:               | 0             | (0-15) |

#### CONFIGURATION > Network > Interface > VTI > vti1 > Connectivity Check

| Connectivity Check          |                    |
|-----------------------------|--------------------|
| 🗹 Enable Connectivity Check |                    |
| Check Method:               | icm; 👻             |
| Check Period:               | 30 (5-600 seconds) |
| Check Timeout:              | 5 (1-10 seconds)   |
| Check Fail Tolerance:       | 5 (1-10)           |
| Check this address:         | 10.10.11.10        |

#### 7 Go to CONFIGURATION > Network > Interface > Trunk > User Configuration > Add

to create a new trunk. Add **vti1** and **vti2** to the new trunk.

#### CONFIGURATION > Network > Interface > Trunk > User Configuration > Add

| Bandwidth |
|-----------|
| 6 kbps    |
| 6 kbps    |
|           |

#### 8 Go to CONFIGURATION > Network > Routing > Policy Route > Add to configure a

policy route.

Source Address: LAN1\_SUBNET (192.168.11.0/24)

Destination Address: HQ\_subnet (192.168.1.0/24)

Next-Hop: BO\_vti\_trunk

SNAT: none

| ( | CONFIGURATION > Network > Routing > Policy Route > A | dd |
|---|------------------------------------------------------|----|
| 1 | Configuration                                        |    |

| Conligoration                       |                      |            |
|-------------------------------------|----------------------|------------|
| ☑ Enable                            |                      |            |
| Description:                        |                      | (Optional) |
| Criteria                            |                      |            |
| User:                               | any 💌                |            |
| Incoming:                           | any (Excluding ZyV 💌 |            |
| Source Address:                     | LAN1_SUBNET          |            |
| Destination Address:                | HQ_subnet 💌          |            |
| DSCP Code:                          | any 💌                |            |
| Schedule:                           | none 💌               |            |
| Service:                            | any 💌                |            |
| Next-Hop                            |                      |            |
| Туре:                               | Trunk 💌              |            |
| Trunk:                              | BO_vti_trunk 💌       |            |
| DSCP Marking                        |                      |            |
| DSCP Marking:                       | preserve 💌           |            |
| Address Translation                 |                      |            |
| Source Network Address Translation: | none 🔻               |            |

9 Connect the VPN tunnels when the VTIs are ready. Go to CONFIGURATION > VPN >

**IPSec VPN > VPN Connection** to connect the VPN tunnels.

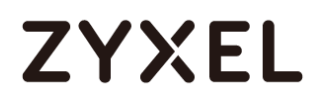

#### CONFIGURATION > VPN > IPSec VPN > VPN Connection > Connect

| Configuration                       |                      |            |
|-------------------------------------|----------------------|------------|
| ✓ Enable                            |                      |            |
| Description:                        |                      | (Optional) |
| Criteria                            |                      |            |
| User:                               | any 💌                |            |
| Incoming:                           | any (Excluding ZyV 🕶 |            |
| Source Address:                     | LAN1_SUBNET 🗸        |            |
| Destination Address:                | HQ_subnet 💌          |            |
| DSCP Code:                          | any 💌                |            |
| Schedule:                           | none 💌               |            |
| Service:                            | any 💌                |            |
| Next-Hop                            |                      |            |
| Туре:                               | Trunk 💌              |            |
| Trunk:                              | BO_vti_trunk ▼       |            |
| DSCP Marking                        |                      |            |
| DSCP Marking:                       | preserve 💌           |            |
| Address Translation                 |                      |            |
| Source Network Address Translation: | none 💌               |            |

10 Go to CONFIGURATION > Network > Interface > VTI. You will see that the status of

the VTI is up when the corresponding VPN tunnel is established.

#### CONFIGURATION > Network > Interface > VTI

| Port R  | ole Eth        | ernet   | PPP      | Cellular     | Tunnel        | VLAN         | Bridge | VTI | Trunk |                       |
|---------|----------------|---------|----------|--------------|---------------|--------------|--------|-----|-------|-----------------------|
| Configu | ration         |         |          |              |               |              |        |     |       |                       |
| 🔂 Ac    | dd 🗹 Edit      | 📋 Remov | re 💡 Act | ivate 🖗 Inac | ctivate 🛯 🖀 O | bject Refere | ences  |     |       |                       |
| #       |                |         |          |              |               |              |        |     |       |                       |
| 1       | 💡 🏨            | vti1    |          | 10.1         | 0.10.20/24    |              |        |     | BO1   |                       |
| 2       | <del>9</del> 🚇 | vti2    |          | 10.1         | 0.11.20/24    |              |        |     | BO2   |                       |
|         | Page 1         | of 1 🕨  | ► Show   | v 50 🔻 iten  | ns            |              |        |     |       | Displaying 1 - 2 of 2 |

### Test the IPSec VPN Tunnel

1 To test whether or not a tunnel is working, ping from a PC in LAN1 of USG1 to a PC in LAN1 of USG2 and vice versa.

#### PC of USG1 (192.168.1.34) > Window 7 > cmd > ping 192.168.11.33

| C:∖Useı | rs>ping 192.168 | .11.33 -t       |        |         |
|---------|-----------------|-----------------|--------|---------|
| Ping 19 | 92.168.11.33 <偵 | <b>矩用 32</b> 位元 | 組的資料:  | :       |
| 回覆自     | 192.168.11.33:  | 位元組=32          | 時間=1ms | TTL=125 |
| 回覆自     | 192.168.11.33:  | 位元組=32          | 時間=1ms | TTL=124 |
| 回覆自     | 192.168.11.33:  | 位元組=32          | 時間=1ms | TTL=125 |
| 回覆自     | 192.168.11.33:  | 位元組=32          | 時間=1ms | TTL=124 |
| 回覆自     | 192.168.11.33:  | 位元組=32          | 時間=1ms | TTL=125 |
| 回覆自     | 192.168.11.33:  | 位元組=32          | 時間=1ms | TTL=124 |
| 回覆自     | 192.168.11.33:  | 位元組=32          | 時間=1ms | TTL=125 |
| 回覆自     | 192.168.11.33:  | 位元組=32          | 時間=1ms | TTL=124 |

PC of USG2 (192.168.11.33) > Window 7 > cmd > ping 192.168.1.34

| C:\Users>ping 192.168.1.34 -t                                                                                                  |                                                  |                                      |                                                |  |  |  |  |  |
|----------------------------------------------------------------------------------------------------|--------------------------------------------------|--------------------------------------|------------------------------------------------|--|--|--|--|--|
| Ping 192.168.1.34 < (<br>回覆自 192.168.1.34:<br>回覆自 192.168.1.34:<br>回覆自 192.168.1.34:<br>回覆自 192.168.1.34:<br>回覆自 192.168.1.34: | 변用 32 位元<br>位元組=32<br>位元組=32<br>位元組=32<br>位元組=32 | 相                                    | ):<br>TTL=124<br>TTL=125<br>TTL=124<br>TTL=125 |  |  |  |  |  |
| 回覆自 192.168.1.34:<br>回覆自 192.168.1.34:<br>回覆自 192.168.1.34:<br>回覆自 192.168.1.34:<br>回覆自 192.168.1.34:                          | 位元組=32<br>位元組=32<br>位元組=32<br>位元組=32             | 時間=1ms<br>時間=1ms<br>時間=1ms<br>時間=1ms | TTL=124<br>TTL=125<br>TTL=124<br>TTL=125       |  |  |  |  |  |

2 To test whether or not VPN failover is working, unplug wan1 of USG1. Then ping

from a PC in LAN1 of USG1 to a PC in LAN1 of USG2 and vice versa.

Check the VPN status of the USG1 in the MONITOR > VPN Monitor > IPSec screen.

| Isconnect Q Connection Check |             |        |     |                |               |                 |     |       |           |           |
|------------------------------|-------------|--------|-----|----------------|---------------|-----------------|-----|-------|-----------|-----------|
|                              |             |        |     |                |               |                 |     |       |           |           |
| 1                            | \$162L44290 | VPN100 | HQ2 | 0.0.0.0/1<>0.0 | 10.214.30.107 | P: 10.214.30.84 | 562 | 72878 | 205(11070 | 285(17100 |

PC of USG1 (192.168.1.34) > Window 7 > cmd > ping 192.168.11.33

| C:\Users>ping 192.168.11.33 -t |                 |        |         |  |  |  |  |
|--------------------------------|-----------------|--------|---------|--|--|--|--|
| Ping 192.168.11.33 く传          | <b>使用 32</b> 位元 | :組的資料: | >:      |  |  |  |  |
| 回覆自 192.168.11.33:             | 位元組=32          | 時間=1ms | TTL=125 |  |  |  |  |
| 回覆自 192.168.11.33:             | 位元組=32          | 時間=1ms | TTL=124 |  |  |  |  |
| 回覆自 192.168.11.33:             | 位元組=32          | 時間=1ms | TTL=125 |  |  |  |  |
| 回覆自 192.168.11.33:             | 位元組=32          | 時間=1ms | TTL=124 |  |  |  |  |
| 回覆自 192.168.11.33:             | 位元組=32          | 時間=1ms | TTL=125 |  |  |  |  |
| 回覆自 192.168.11.33:             | 位元組=32          | 時間=1ms | TTL=124 |  |  |  |  |
| 回覆自 192.168.11.33:             | 位元組=32          | 時間=1ms | TTL=125 |  |  |  |  |
| 回覆自 192.168.11.33:             | 位元組=32          | 時間=1ms | TTL=124 |  |  |  |  |

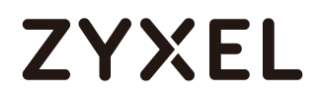

Check the VPN status of the USG2 in the MONITOR > VPN Monitor > IPSec screen.

| l | 🕀 Di | 🗄 Disconnect 🚷 Connection Check |        |     |                |               |                 |     |       |           |           |
|---|------|---------------------------------|--------|-----|----------------|---------------|-----------------|-----|-------|-----------|-----------|
| l |      |                                 |        |     |                |               |                 |     |       |           |           |
| ľ | 1    | \$162L44290                     | VPN100 | HQ2 | 0.0.0.0/1<>0.0 | 10.214.30.107 | P: 10.214.30.84 | 562 | 72878 | 205(11070 | 285(17100 |

| C:\Users>ping 192.168.1.34 -t                                                                                                    |                                                                                 |  |  |  |  |  |  |
|----------------------------------------------------------------------------------------------------|---------------------------------------------------------------------------------|--|--|--|--|--|--|
| Ping 192.168.1.34 (使用 32 位元<br>回覆自 192.168.1.34: 位元組=32<br>回覆自 192.168.1.34: 位元組=32<br>回覆自 192.168.1.34: 位元組=32<br>回覆自 192.168.1.34: 位元組=32<br>回覆自 192.168.1.34: 位元組=32 | 記組的資料>:<br>時間=1ms TTL=124<br>時間=1ms TTL=125<br>時間=1ms TTL=125<br>時間=1ms TTL=125 |  |  |  |  |  |  |
| 回稷目 192.168.1.34: 位元組=32                                                                                                    | 時間=1ms TTL=124                                                                  |  |  |  |  |  |  |
| 回覆自 192.168.1.34: 位元組=32                                                                                                    | 時間=1ms TTL=125                                                                  |  |  |  |  |  |  |
| 回覆自 192.168.1.34: 位元組=32                                                                                                    | 時間=1ms TTL=124                                                                  |  |  |  |  |  |  |
| 回覆自 192.168.1.34: 位元組=32                                                                                                    | 時間=1ms TTL=125                                                                  |  |  |  |  |  |  |

PC of USG2 (192.168.11.33) > Window 7 > cmd > ping 192.168.1.34

### What Can Go Wrong?

 If you see below [info] or [error] log message, please check ZyWALL/USG Phase 1 Settings. Both ZyWALL/USG at the HQ and Branch sites must use the same Pre-Shared Key, Encryption, Authentication method, DH key group and ID Type to establish the IKE SA.

#### MONITOR > Log

| Priority | Category | Message                                       |         |
|----------|----------|-----------------------------------------------|---------|
| info     | IKE      | [COOKIE] Invalid cookie, no sa found          | IKE_LOG |
| Priority | Category | Message                                       |         |
| info     | IKE      | Recv:[NOTIFY:NO_PROPOSAL_CHOSEN]              | IKE_LOG |
| info     | IKE      | [SA] : Tunnel [HQ1] Phase 1 proposal mismatch | IKE_LOG |

2 If you see that Phase 1 IKE SA process done but still get below [info] log message, please check ZyWALL/USG Phase 2 Settings. Both ZyWALL/USG at the HQ and Branch sites must use the same Protocol, Encapsulation, Encryption, Authentication method and PFS to establish the IKE SA.

#### MONITOR > Log

| Priority | Cate | Message                                       | Note    |
|----------|------|-----------------------------------------------|---------|
| info     | IKE  | Recv:[HASH][NOTIFY:NO_PROPOSAL_CHOSEN]        | IKE_LOG |
| info     | IKE  | Send:[HASH][SA][NONCE][ID][ID]                | IKE_LOG |
| info     | IKE  | Send:[HASH][NOTIFY:NO_PROPOSAL_CHOSEN]        | IKE_LOG |
| info     | IKE  | [SA] : No proposal chosen                     | IKE_LOG |
| info     | IKE  | [SA] : Tunnel [BO1] Phase 2 proposal mismatch | IKE_LOG |
| info     | IKE  | Recv:[HA\$H][\$A][NONCE][ID][ID]              | IKE_LOG |
| info     | IKE  | Phase 1 IKE SA process done                   | IKE_LOG |

- 3 Make sure the both ZyWALL/USG at the HQ and Branch sites security policies allow IPSec VPN traffic. IKE uses UDP port 500, AH uses IP protocol 51, and ESP uses IP protocol 50.
- 4 Default NAT traversal is enable on ZyWALL/USG, please make sure the remote IPSec device must also have NAT traversal enabled.
- 5 Make sure the both ZyWALL/USG at the HQ and Branch sites use static IP address because VPN Tunnel Interface does not support dynamic peer.
- 6 Make sure policy routes are configured to control traffic between the subnet of HQ and Branch through VTI.
- 7 Make sure that the IP address of VTI at the Branch must be in the same subnet as vti1 on HQ. For example, the IP address and subnet mask of vti1 on HQ is 10.10.10 and 255.255.255.0 respectively. The IP address of vti1 on the Branch must be in the subnet of 10.10.10.0/24; the IP address and subnet mask of vti2 on HQ is 10.10.11.10 and 255.255.255.0 respectively. The IP address of vti2 on the Branch must be in the subnet of 10.10.10.0/24; and so on.

## How to configure the USG when using a Cloud Based SIP system

This example shows how to configure USG when there is a Cloud Based SIP system. The IP phones are more and more popular nowadays. USG supports the scenario as IP phones located in LAN and connect to internet to register the SIP server.

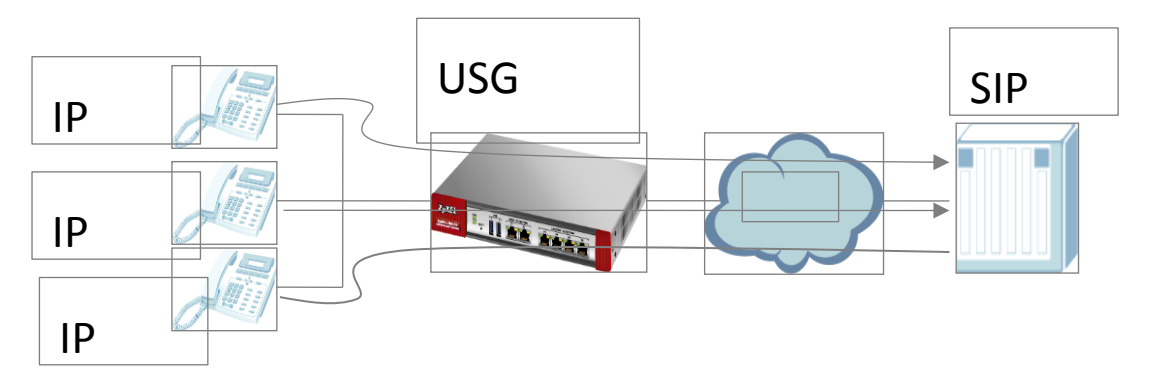

SIP Phone connects to SIP server via USG.

Vote: All network IP addresses and subnet masks are used as examples in this article. Please replace them with your actual network IP addresses and subnet masks. This example was tested using USG210 (Firmware Version: ZLD 4.25).

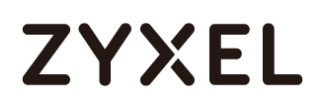

### Set Up the SIP ALG

Go to **CONFIGURATION > Network > ALG**, and check "**Enable SIP ALG**". Also, check the "**Enable SIP Transformations**" if the SIP content which is needed to be transform. Then click "**Apply**".

#### CONFIGURATION > Network > ALG

| ALG                                         |      |           |
|---------------------------------------------|------|-----------|
| SIP Settings                                |      |           |
| 🗷 Enable SIP ALG                            |      |           |
| Enable SIP Transformations                  |      |           |
| 🗷 Enable Configure SIP Inactivity Timeout   |      |           |
| SIP Media Inactivity Timeout :              | 120  | (seconds) |
| SIP Signaling Inactivity Timeout :          | 1800 | (seconds) |
| Restrict Peer to Peer Signaling Connection  |      |           |
| 🛙 Restrict Peer to Peer Media Connection  🜖 |      |           |
| SIP Signaling Port :                        |      |           |
| 🕂 Add 📓 Edit 🍵 Remove                       |      |           |
| # Port▲                                     |      |           |
| 1 5060                                      |      |           |

Direct-media and Direct-signalling are activated after ZLD 4.25. We can use the CLI to show the status. When the two options are yes, it will change the original sip alg behavior.

direct-siginalling will expect incoming calls from register only.

direct-media will expect media streams between signalling endpoints only.

### Test result

Connect SIP phone to the USG, and check the register status. Register successfully.

| SIP Accounts |   |              |                     |            |              |  |  |  |
|--------------|---|--------------|---------------------|------------|--------------|--|--|--|
|              | # | Display Name | Registration Server | Status     | Registration |  |  |  |
|              | 1 | 2436         | 10.214.30.86        | registered | Enable       |  |  |  |

Check the SIP register status on PBX.

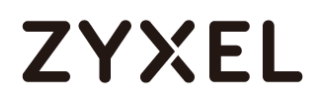

| # 🔺 | Time              | Priority | Category | Message                                                                              |
|-----|-------------------|----------|----------|--------------------------------------------------------------------------------------|
| 2   | 2017-07-07 04:20: | notice   | PBX SIP  | Extension '2436' registered successfully at 10.214.30.90:5061 with expire time 3276. |
| 3   | 2017-07-07 04:20: | notice   | PBX SIP  | Extension 2436 registered successfully with expire time 3276                         |

### What could go wrong?

SIP phone does not support transform itself, but the "SIP Transformations" does not be checked.

| 48 5.700826                                                                                     | 10.251.30.94     | 10.251.30.58     | SIP     | 523 Request: REGISTER sip:10.251.30.58           |  |  |
|-------------------------------------------------------------------------------------------------|------------------|------------------|---------|--------------------------------------------------|--|--|
| 49 5.704336                                                                                     | 10.251.30.58     | 10.251.30.94     | SIP     | 559 Status: 401 Unauthorized (0 bindings)        |  |  |
| 50 5.737000                                                                                     | 10.251.30.94     | 10.251.30.58     | SIP     | 681 Request: REGISTER sip:10.251.30.58           |  |  |
| 51 5.742023                                                                                     | 10.251.30.58     | 10.251.30.94     | SIP     | 586 Request: NOTIFY sip:2436@192.168.1.33:5060   |  |  |
|                                                                                                 |                  |                  |         |                                                  |  |  |
| Frame 51: 58                                                                                    | 6 bytes on wire  | (4688 bits), 586 | bytes   | captured (4688 bits)                             |  |  |
| Ethernet II,                                                                                    | Src: ZyxelCom_3  | 3:cf:8e (cc:5d:4 | e:33:cf | :8e), Dst: 5c:f4:ab:f8:fd:54 (5c:f4:ab:f8:fd:54) |  |  |
| Internet Protocol Version 4, Src: 10.251.30.58 (10.251.30.58), Dst: 10.251.30.94 (10.251.30.94) |                  |                  |         |                                                  |  |  |
| User Datagram Protocol, Src Port: sip (5060), Dst Port: sip (5060)                              |                  |                  |         |                                                  |  |  |
| Source port: sip (5060)<br>Destination port: sip (5060)<br>Length: 552                          |                  |                  |         |                                                  |  |  |
| Ghecksum:                                                                                       | 0x0571 [validati | on disabled]     |         |                                                  |  |  |
| Session Initiation Protocol                                                                     |                  |                  |         |                                                  |  |  |
| ■ Request-Line: NOTIFY sip:2436@192.168.1.33:5060 SIP/2.0                                       |                  |                  |         |                                                  |  |  |
| 🗆 Message Header                                                                                |                  |                  |         |                                                  |  |  |
| B Via: SIP/2.0/UDP 10.251.30.58:5060;branch=z9hG4bK10f6cfa3;rport                               |                  |                  |         |                                                  |  |  |
| Max-Forwards: 70                                                                                |                  |                  |         |                                                  |  |  |
| □ Erom· "TSG" <sin·tsg@10 251="" 30="" 58="">:tag=as7ebe60ba</sin·tsg@10>                       |                  |                  |         |                                                  |  |  |

SIP phone will contact with outside as not direct-signalling and direct media, but the default setting on USG is on

## How to block HTTPS websites by Domain Filter without applying SSL Inspection

The Content Filter with HTTPs Domain Filter allows you to block HTTPs websites by category service without SSL-Inspection. The filtering feature is based on more than 50 Managed Categories built in ZyWALL/USG such as pornography, gambling, hacking, etc.

When user makes HTTPS request, the information contains a Server Name Indication (SNI) extension fields in server FQDN. Using the SNI to query category from Commtouch engine, then take action when it matches the block category in Content Filter profile.
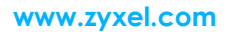

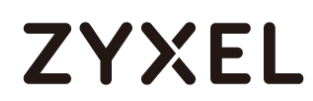

### ZyWALL/USG Domain Filter Example

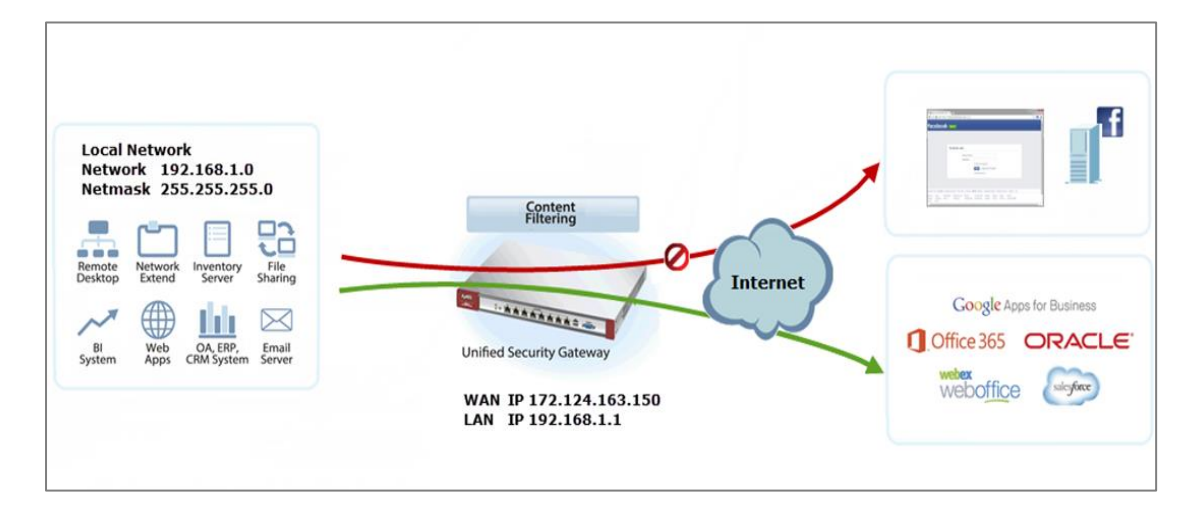

Vote: All network IP addresses and subnet masks are used as examples in this article. Please replace them with your actual network IP addresses and subnet masks. This example was tested using USG310 (Firmware Version: 4.25)

## Set Up the Content Filter on the ZyWALL/USG

Go to CONFIGURATION > UTM Profile> Content Filter > Profile > General Settings. Select Enable HTTPS Domain Filter for HTTPS traffic.

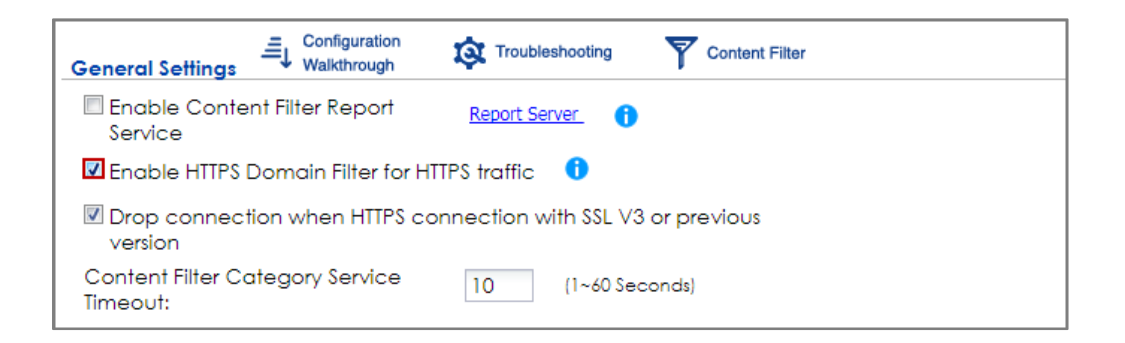

Go to CONFIGURATION > UTM Profile> Content Filter > Profile Management > Add Filter Profile > Test Web Site Category. Type URL to test the category and click Test Against Content Filter Category Server.

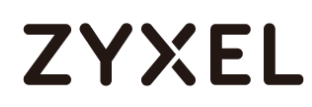

| Test Web Site Cate | gory                                                                     |  |
|--------------------|--------------------------------------------------------------------------|--|
| URL to test:       | https://www.faceboo                                                      |  |
|                    | Test Against Content Filter Category Server                              |  |
| If you think the c | category is incorrect, click this link to submit a request to review it. |  |

You will see the category recorded in the external content filter server's database for both HTTP and HTTPS Domain you specified.

| Message 🛛                                                                                     |  |
|-----------------------------------------------------------------------------------------------|--|
| Content Filter Category: Social Networking<br>HTTPS Domain Filter Category: Social Networking |  |
| ОК                                                                                            |  |

Go to CONFIGURATION > UTM Profile> Content Filter > Profile Management > Add Filter File > Custom Service. Configure a Name for you to identify the Content Filter Profile and select Enable Content Filter Category Service. Select Block to prevent users from accessing web pages that match the managed categories that you select below. Select Log to record attempts to access web pages that match the unsafe categories that you select below.

| General Settings                                                                   |                 |            |              |  |  |  |
|------------------------------------------------------------------------------------|-----------------|------------|--------------|--|--|--|
| License Status:                                                                    | Licensed        |            |              |  |  |  |
| License Type:                                                                      | Standard        |            |              |  |  |  |
| Name:                                                                              | Social_Net_B    | lock       |              |  |  |  |
| Description:                                                                       |                 | (Optional) |              |  |  |  |
| Enable SafeSearch     Enable Content Filter Category Service     Log all web pages |                 |            |              |  |  |  |
| Action for Unsafe                                                                  | Web Pages:      | Block 💌    | Log          |  |  |  |
| Action for Manag                                                                   | jed Web Pages:  | Block 💌    | <b>☑</b> Log |  |  |  |
| Action for Unrate                                                                  | d Web Pages:    | Warn 💌     | Log          |  |  |  |
| Action When Cat<br>Unavailable:                                                    | egory Server Is | Warn 💌     | Log          |  |  |  |

Scroll down to the **Managed Categories** section, select categories in this section to control access to specific types of Internet content. You must have the Content Filtering license to filter these categories.

| Managed Categories              |                        |                      |  |  |  |  |  |
|---------------------------------|------------------------|----------------------|--|--|--|--|--|
| 🗆 Advertisements & Pop-Ups      | 🗖 Alcohol/Tobacco      | 🗖 Arts               |  |  |  |  |  |
| Business                        | Transportation         | Chat                 |  |  |  |  |  |
| Forums & Newsgroups             | Computers & Technology | Criminal Activity    |  |  |  |  |  |
| Dating & Personals              | Download Sites         | Education            |  |  |  |  |  |
| 🔲 Entertainment                 | 🗖 Finance              | Gambling             |  |  |  |  |  |
| 🗖 Games                         | Government             | 🗏 Hate & Intolerance |  |  |  |  |  |
| 🗏 Health & Medicine             | 🗏 Illegal Drugs        | Job Search           |  |  |  |  |  |
| Streaming Media & Downloads     | News 1                 | 🔲 Non-profits & NGOs |  |  |  |  |  |
| 🔲 Nudity                        | Personal Sites         | Politics             |  |  |  |  |  |
| 🗏 Pornography/Sexually Explicit | 🗖 Real Estate          | Religion             |  |  |  |  |  |
| 🔲 Restaurants & Dining          | Search Engines/Portals | Shopping             |  |  |  |  |  |
| 🗹 Social Networking             | 🗖 Sports               | Translators          |  |  |  |  |  |
| Travel                          | Violence               | Weapons              |  |  |  |  |  |
| 🔲 Web-based Email               | General                | Leisure & Recreation |  |  |  |  |  |
| Cults                           | Fashion & Beauty       | Greeting Cards       |  |  |  |  |  |
| 🗖 Hacking                       | 🗖 Illegal Software     | 🔲 Image Sharing      |  |  |  |  |  |
| Information Security            | Instant Messaging      | Peer to Peer         |  |  |  |  |  |
| Private IP Addresses            | School Cheating        | Sex Education        |  |  |  |  |  |
| Tasteless                       | Child Abuse Images     |                      |  |  |  |  |  |

## Set Up the Security Policy on the ZyWALL/USG

Go to **CONFIGURATION > Security Policy > Policy Control**, configure a **Name** for you to identify the **Security Policy** profile. Scroll down to **UTM Profile**, select **Content Filter** and select a profile from the list box (Social\_Net\_Block in this example).

| 🗹 Enable             |                    |                                     |
|----------------------|--------------------|-------------------------------------|
| Name:                | Social_Network_Pol | lic                                 |
| Description:         |                    | (Optional)                          |
| From:                | LAN1               | <b>*</b>                            |
| To:                  | WAN                | <b>*</b>                            |
| Source:              | any                | •                                   |
| Destination:         | any                | •                                   |
| Service:             | any                | <b>v</b>                            |
| User:                | any                | <b>*</b>                            |
| Schedule:            | none               | <b>*</b>                            |
| Action:              | allow              | <b>*</b>                            |
| Log matched traffic: | no                 | <b>*</b>                            |
| UTM Profile          |                    |                                     |
| Content Filter:      | Social_Net_Block   | <ul> <li>Log: by profile</li> </ul> |
| SSL Inspection:      | none               | ▼ Log: by profile ▼                 |

## Set Up the System Policy on the ZyWALL/USG

Go to CONFIGURATION > System > WWW > Show Advanced Settings > Other, click Enable Content Filter HTTPS Domain Filter Block/Warn Page.

| Other                          |                             |
|--------------------------------|-----------------------------|
| Enable Content Filter HTTPS Do | nain Filter Block/Warn Page |
| Block/Warn Page Port:          | 54088                       |
|                                |                             |
|                                | Apply Reset                 |

### Test the Result

Type http://www.facebook.com/ or https://www.facebook.com/ into the browser, the error message occurs.

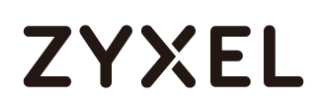

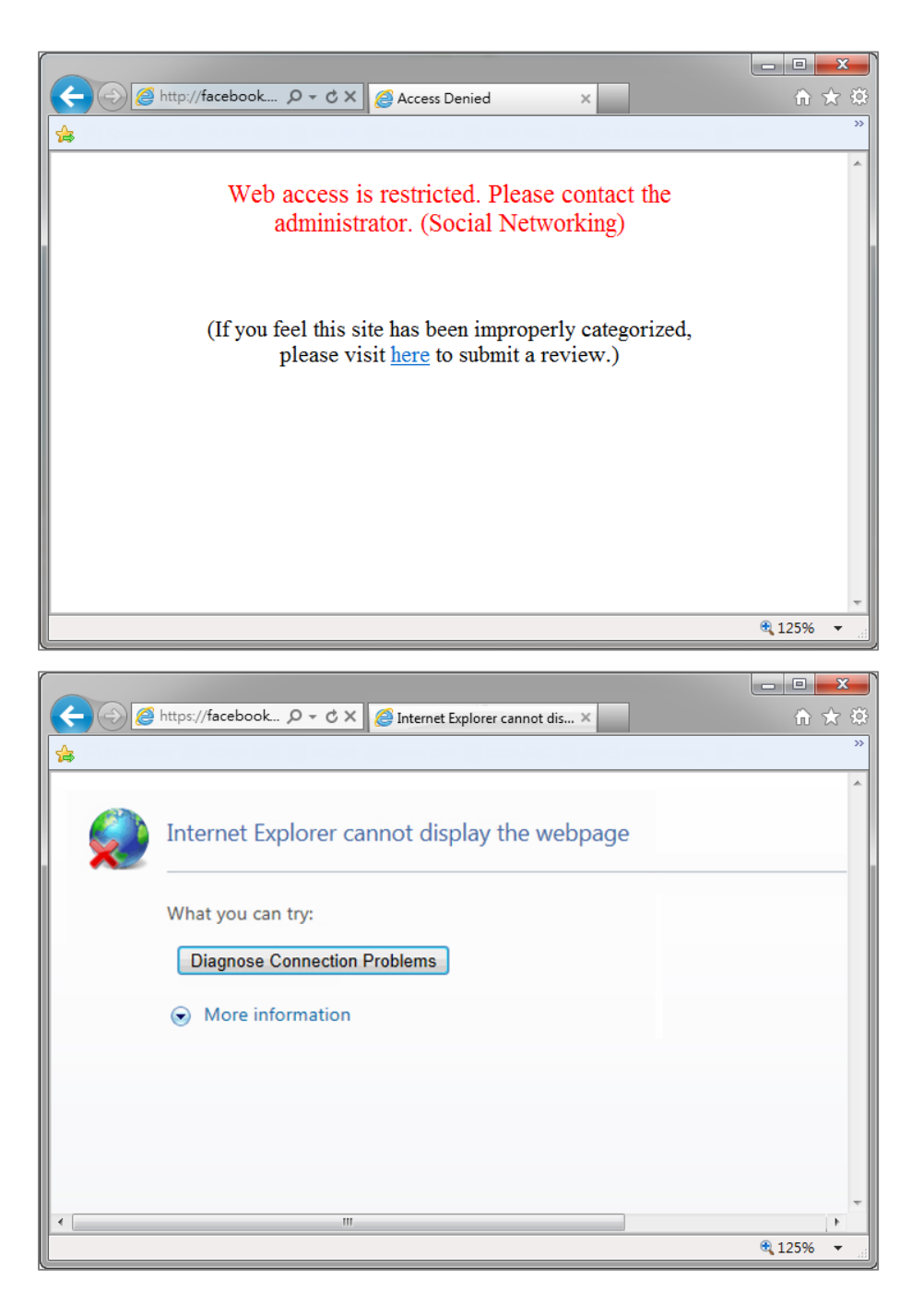

Go to the ZyWALL/USG **Monitor > Log**, you will see [alert] log message such as below. HTTP traffic log matches (Content Filter) and HTTPS traffic log matches (HTTPS Domain Filter) in message field.

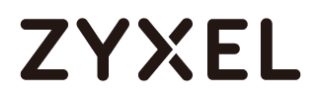

#### Monitor > Log

| # 🔺 | Time                | Priority | Category                | Message                                                                          | Source             | Destination           | Note         |
|-----|---------------------|----------|-------------------------|----------------------------------------------------------------------------------|--------------------|-----------------------|--------------|
| 1   | 2016-03-17 02:22:39 | notice   | Security Policy Control | Match default rule, DROP [count=2]                                               | 10.251.31.91:17500 | 255.255.255.255:17500 | ACCESS BLOCK |
| 2   | 2016-03-17 02:33:09 | alert    | Blocked web sites       | facebook.com : Social Networking, Rule_id=1 (Content Filter)                     | 192.168.1.33:18424 | 66.220.158.68:80      | WEB BLOCK    |
| 3   | 2016-03-17 02:22:35 | alert    | Blocked web sites       | <pre>www.facebook.com : Social Networking, Rule_id=1 (HTTPS Domain Filter)</pre> | 192.168.1.33:51728 | 31.13.79.220:443      | WEB BLOCK    |

## How to Configure Content Filter 2.0 with Geo IP Blocking

The Content Filter 2.0 - Geo IP blocking offers identify the country based on IP address, it allows you to block the client accessing to certain country based on organizational policy.

When user makes HTTP or HTTPS request, ZyWALL/USG query IP address from MaxMind database, then take action when it matches the block country in Content Filter profile.

If you have a local web site and your primary market is local people, then there is no need to let any other countries index or waste bandwidth on your server.

Also this feature offer an easy and effective way to prevent bogus, bots, brute force hacks, vulnerability scanners, and web crawlers from other countries.

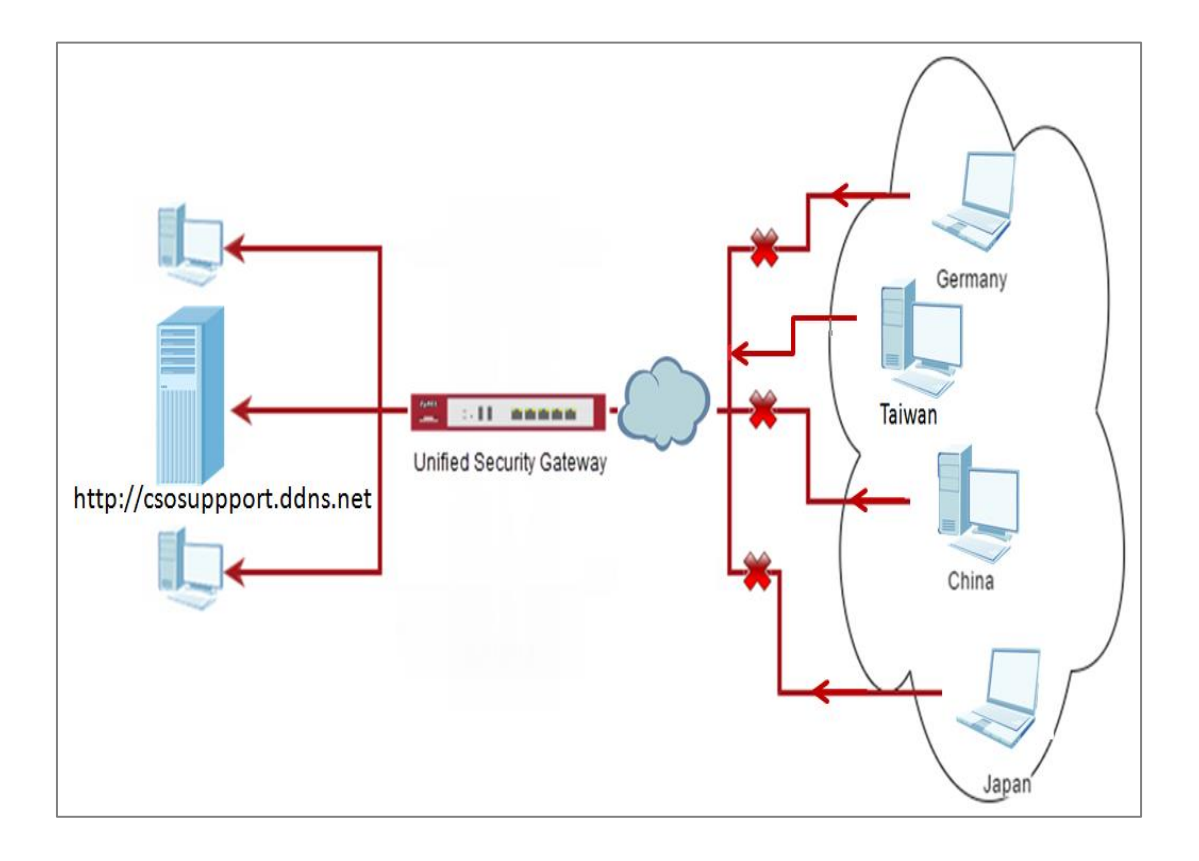

## Set Up the Address Objet with Geo IP on the ZyWALL/USG

Go to CONFIGURATION > Object > Address/Geo IP > Address > Add Address Rule.

| 🕜 Edit Address Rule Ta | iwan      |       | ? 🗙    |
|------------------------|-----------|-------|--------|
| Name:                  | Taiwan    |       |        |
| Address Type:          | GEOGRAPHY | ~     |        |
| Country:               | Taiwan    | ~     |        |
|                        |           |       |        |
|                        |           | v III | Cancel |
|                        | 0         | ĸ     | Cancel |

Go to **CONFIGURATION > Object > Address/Geo IP > Address**, you can see the customized GEOGRAPHY address.

| Add  | Address Group Geo IP                      |              |                  |                             |  |  |  |  |  |
|------|-------------------------------------------|--------------|------------------|-----------------------------|--|--|--|--|--|
| IPv4 | IPv4 Address Configuration                |              |                  |                             |  |  |  |  |  |
| C    | 💿 Add 📝 Edit 🍵 Remove 🖷 Object References |              |                  |                             |  |  |  |  |  |
|      | #                                         | Name         | Туре             | IPv4 Address 👻              |  |  |  |  |  |
|      | 1                                         | wan2         | INTERFACE IP     | wan2-10.251.30.90           |  |  |  |  |  |
|      | 2                                         | LAN2_SUBNET  | INTERFACE SUBNET | lan2-192.168.2.0/24         |  |  |  |  |  |
|      | 3                                         | LAN1_SUBNET  | INTERFACE SUBNET | lan1-192.168.1.0/24         |  |  |  |  |  |
|      | 4                                         | DMZ_SUBNET   | INTERFACE SUBNET | dmz-192.168.3.0/24          |  |  |  |  |  |
|      | 5                                         | Taiwan       | GEOGRAPHY        | Taiwan-All                  |  |  |  |  |  |
|      | 6                                         | IP6to4-Relay | HOST             | 192.88.99.1                 |  |  |  |  |  |
|      | 7                                         | l2tp_pool    | RANGE            | 192.168.10.10-192.168.10.20 |  |  |  |  |  |
| -    | 8                                         | RFC1918_3    | SUBNET           | 192.168.0.0/16              |  |  |  |  |  |
|      | 9                                         | RFC1918_2    | SUBNET           | 172.16.0.0/12               |  |  |  |  |  |

## Set Up the Security Policy on the ZyWALL/USG

Go to **CONFIGURATION > Security Policy > Policy Control**, configure a **Name** for you to identify the **Security Policy** profile. Set Geo IP traffic from WAN to LAN allow source from local country (geo\_allow\_policy in this example).

| Fdit Policy1              |                       |   |            | ? × |
|---------------------------|-----------------------|---|------------|-----|
| 🔄 Create new Object 🕶     |                       |   |            |     |
| Enable Name: Description: | geo_allow_policy      |   | (Optional) | Â   |
| From:<br>To:<br>Source:   | WAN<br>LAN1<br>Taiwan | < |            |     |
| Destination:<br>Service:  | any<br>any            | ~ |            |     |
| User:                     | any                   | ~ |            | - 1 |
| Schedule:                 | none                  | ~ |            |     |
| Action:                   | allow                 | ~ |            |     |
| Log matched traffic:      | log                   | Y |            |     |

Go to **CONFIGURATION > Security Policy > Policy Control**, configure a **Name** for you to identify the **Security Policy** profile. Set traffic from WAN to LAN deny (geo\_block\_policy in this example).

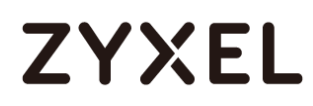

| geo_block_policy | (                                                                                        |                                                                                                    |                                                                                         |
|------------------|------------------------------------------------------------------------------------------|----------------------------------------------------------------------------------------------------|-----------------------------------------------------------------------------------------|
|                  |                                                                                          | (Optional)                                                                                                    |                                                                                         |
| WAN              | ~                                                                                        |                                                                                                    |                                                                                         |
| LAN1             | *                                                                                        |                                                                                                    |                                                                                         |
| any              | ~                                                                                        |                                                                                                    |                                                                                         |
| any              | ~                                                                                        |                                                                                                    |                                                                                         |
| any              | ~                                                                                        |                                                                                                    |                                                                                         |
| any              | ~                                                                                        |                                                                                                    |                                                                                         |
| none             | ~                                                                                        |                                                                                                    |                                                                                         |
| deny             | ~                                                                                        |                                                                                                    |                                                                                         |
| no               | ~                                                                                        |                                                                                                    |                                                                                         |
|                  | geo_block_policy<br>WAN<br>LAN1<br>any<br>any<br>any<br>any<br>none<br><u>deny</u><br>no | geo_block_policy       WAN       LAN1       any       any       any       v       any       v       any       v       any       v       any       v       any       v       any       v       none       v       no | geo_block_policy   (Optional)   WAN   UAN1   any   any   any   any   inone   iceny   no |

### Test the Result

Type <u>http://csosuppport.ddns.net/</u> into the browser, and the http can be reached.

| -        | → C  C csosupport.ddn                                    | s.net     |                       |      |  |
|----------|----------------------------------------------------------|-----------|-----------------------|------|--|
| fok<br>/ | ler                                                      |           |                       |      |  |
|          | 0 folders, 1 files - Total: 114.97 MB<br><b>Filename</b> | Filesize  | Filetime              | Hits |  |
|          | EUSG1100_4.10(AAPK.0)C0.zip                              | 114.97 MB | 2016/3/16 上午 11:54:12 | 0    |  |
|          |                                                          |           |                       |      |  |
|          |                                                          |           |                       |      |  |

Go to the ZyWALL/USG **Monitor > Log**, you will see [notice] log message such as below. Traffic matches Geo IP policy will be blocked and shows in message field.

|   | View Lo            | View AP Lo       | g        |                |                                                                          |                       |                 |                    |  |  |
|---|--------------------|------------------|----------|----------------|--------------------------------------------------------------------------|-----------------------|-----------------|--------------------|--|--|
|   | Show Filter        |                  |          |                |                                                                          |                       |                 |                    |  |  |
|   | Lone               |                  |          |                |                                                                          |                       |                 |                    |  |  |
| ľ | Category: All Logs |                  |          |                |                                                                          |                       |                 |                    |  |  |
|   | 🖂 Er               | nail Log Now   🍣 | Refresh  | 💞 Clear Log    |                                                                          |                       |                 |                    |  |  |
|   | # 🔺                | Time             | Priority | Category       | Message                                                                  | Source                | Destination     | Note               |  |  |
| L | 1                  | 2016-08-04 1     | notice   | Security Polic | priority:1, from WAN to LAN1, TCP, service others, DNAT Packet, ACC      | 114.34.247.205:641    | 192.168.1.34:80 | ACCESS FORW        |  |  |
| L | 2                  | 2016-08-04 1     | notice   | Security Polic | priority:1, from priority:1, from WAN to LAN1, TCP, service others, DNAT | Packet, ACCEPT 05:641 | 192.168.1.34:80 | ACCESS FORW        |  |  |
| L | 3                  | 2016-08-04 1     | notice   | Security Polic | priority:1, from WAN to LAN1, TCP, service others, DNAT Packet, ACC      | 114.34.247.205:641    | 192.168.1.34:80 | ACCESS FORW        |  |  |
|   | 4                  | 2016-08-04 1     | notice   | Security Polic | priority:1, from WAN to LAN1, TCP, service others, DNAT Packet, ACC      | 114.34.247.205:641    | 192.168.1.34:80 | ACCESS FORW        |  |  |
| 4 |                    | Page 1 o         | f 1   🕨  | Show 50        | <ul> <li>items</li> </ul>                                                |                       | Dis             | playing 1 - 4 of 4 |  |  |

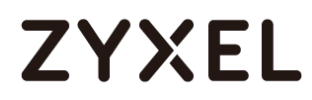

## What Could Go Wrong?

1. The Security Policy configured wrong. The traffic cannot access the LAN server.

| # | Time                                | Priority | Category       | Message                                         | Source          | Destination     | Note         |  |  |
|---|-------------------------------------|----------|----------------|-------------------------------------------------|-----------------|-----------------|--------------|--|--|
| 5 | 2016-08-19 1                        | alert    | Security Polic | Match default rule, DNAT Packet, DROP [count=3] | 114.34.247.205: | 192.168.1.34:80 | ACCESS BLOCK |  |  |
| 6 | 2016-08-19 1                        | alert    | Security Polic | Match default rule, DNAT Packet, DROP [count=3] | 114.34.247.205: | 192.168.1.34:80 | ACCESS BLOCK |  |  |
|   | M 4 Dags 1 of 1 b b Show 50 w items |          |                |                                                 |                 |                 |              |  |  |

2. The Content-Filter service ix expired. Since Geo-IP server is bind with Content-Filter license, there must be available date for Content-Filter service.

## How to Configure Content Filter 2.0 with HTTPs Domain Filter

## **Application Scenario**

The Content Filter with HTTPs Domain Filter allows you to block HTTPs websites by category service without SSL-Inspection. The filtering feature is based on 64 categories built in ZyWALL/USG such as pornography, gambling, hacking, etc.

When user makes HTTPS request, the information contains a Server Name Indication (SNI) extension fields in server FQDN. Using the SNI to query category from local cache then cloud database, then take action when it matches the block category in Content Filter profile.

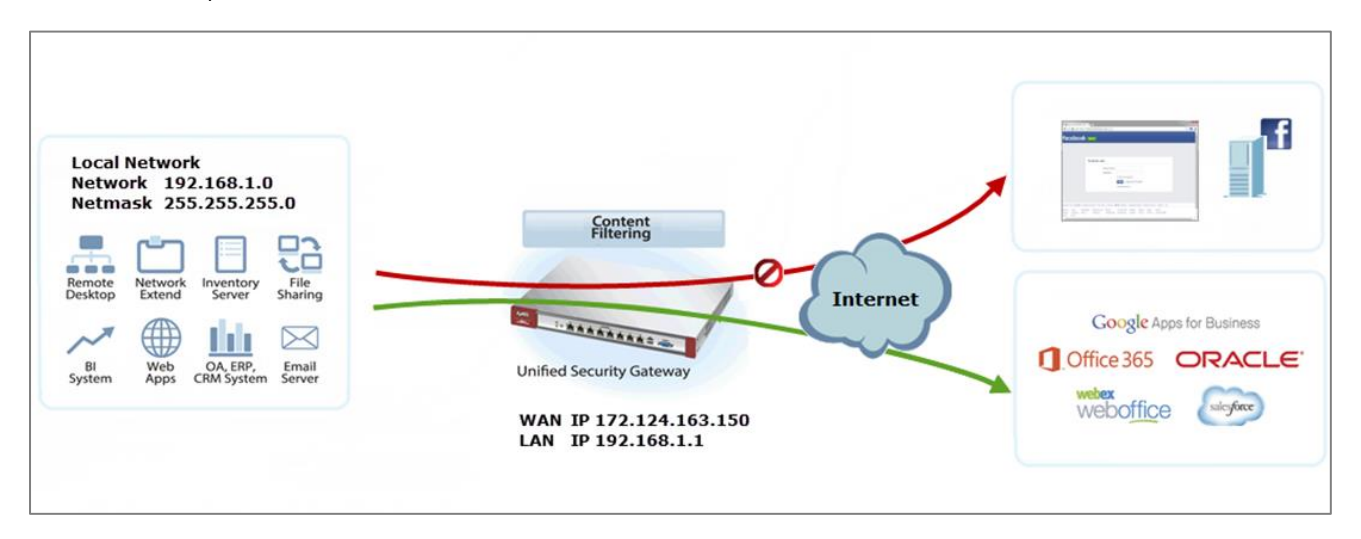

## Set Up the Content Filter on the ZyWALL/USG

Go to CONFIGURATION > UTM Profile> Content Filter > Profile > General Settings. Select Enable HTTPS Domain Filter for HTTPS traffic.

| General Settings                                                      | Troubleshooting Troubleshooting              |  |  |  |  |  |  |
|-----------------------------------------------------------------------|----------------------------------------------|--|--|--|--|--|--|
| Enable Content Filter Report<br>Service                               | Report Server ()                             |  |  |  |  |  |  |
| Enable HTTPS Domain Filter for HTT                                    | Enable HTTPS Domain Filter for HTTPS traffic |  |  |  |  |  |  |
| Drop connection when HTTPS connection with SSL V3 or previous version |                                              |  |  |  |  |  |  |
| Content Filter Category Service<br>Timeout:                           | 10 (1~60 Seconds)                            |  |  |  |  |  |  |

Go to CONFIGURATION > UTM Profile> Content Filter > Profile Management > Add Filter Profile > Test Web Site Category. Type URL to test the category and click Test Against Content Filter Category Server.

| Test Web Site Category |                             |                                           |
|------------------------|-----------------------------|-------------------------------------------|
| URL to test:           | https://facebook.cor        |                                           |
|                        | Test Against Content Filte  | r Category Server                         |
| If you think the cated | gory is incorrect, click th | is link to submit a request to review it. |

You will see the category recorded in the external content filter server's database for both HTTP and HTTPS Domain you specified.

| Message                                                                                     | $\times$ |
|---------------------------------------------------------------------------------------------|----------|
| Content Filter Category: Social Networking<br>HTTPS Domain Filter Category: Social Networki | ng       |
| ОК                                                                                          |          |

Go to CONFIGURATION > UTM Profile> Content Filter > Profile Management > Add Filter File > Custom Service. Configure a Name for you to identify the Content Filter Profile and select Enable Content Filter Category Service. Select Block to prevent users from accessing web pages that match the managed categories that you select below. Select Log to record attempts to access web pages that match the unsafe categories that you select below.

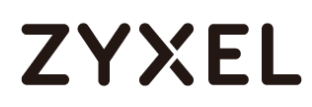

| General Settings                  |                 |          |              |  |
|-----------------------------------|-----------------|----------|--------------|--|
| License Status:                   | Licensed        |          |              |  |
| License Type:                     | Standard        |          |              |  |
| Name:                             | Social_Net_B    | lock     |              |  |
| Description:                      |                 | (Optiona | al)          |  |
|                                   |                 |          |              |  |
| Enable SafeSearch                 |                 |          |              |  |
| 🗹 Enable Content Filte            | r Category Serv | /ice     |              |  |
| 🔳 Log all web page                | ès.             |          |              |  |
| Action for Unsafe W               | eb Pages:       | Block 💌  | 🗖 Log        |  |
| Action for Manageo                | d Web Pages:    | Block 💌  | <b>I</b> Log |  |
| Action for Unrated V              | Neb Pages:      | Warn 🗸   | Log          |  |
| Action When Categ<br>Unavailable: | gory Server Is  | Warn 💌   | 🗖 Log        |  |

Scroll down to the **Managed Categories** section, select categories in this section to control access to specific types of Internet content. You must have the Content Filtering license to filter these categories.

| Category Service Custom Se      | rvice                  |                      |
|---------------------------------|------------------------|----------------------|
| Advertisements & Pop-Ups        | Alcohol/Tobacco        | Arts                 |
| Business                        | Transportation         | Chat                 |
| Forums & Newsgroups             | Computers & Technology | Criminal Activity    |
| Dating & Personals              | Download Sites         | Education            |
| Entertainment                   | 🗖 Finance              | 🗖 Gambling           |
| Games 🗌                         | Government             | Hate & Intolerance   |
| 🗏 Health & Medicine             | 🔲 Illegal Drugs        | 🗖 Job Search         |
| Streaming Media & Downloads     | News                   | Non-profits & NGOs   |
| Nudity                          | Personal Sites         | Politics             |
| 🔲 Pornography/Sexually Explicit | 🔲 Real Estate          | Religion             |
| 🔲 Restaurants & Dining          | Search Engines/Portals | Shopping             |
| Social Networking               | Sports 🗌               | Translators          |
| Travel                          | Violence               | Weapons              |
| 🔲 Web-based Email               | Ceneral                | Leisure & Recreation |
| Cults                           | Eashion & Beauty       | Greeting Cards       |
| 🗖 Hacking                       | 🔲 Illegal Software     | Image Sharing        |
| Information Security            | Instant Messaging      | Peer to Peer         |

## Set Up the Security Policy on the ZyWALL/USG

Go to CONFIGURATION > Security Policy > Policy Control, configure a Name for you to

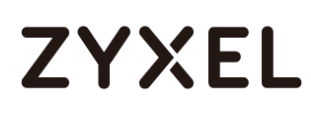

identify the **Security Policy** profile. Scroll down to **UTM Profile**, select **Content Filter** and select a profile from the list box (Social\_Net\_Block in this example).

| 🛅 Create new Object 🔻 |                    |                 |
|-----------------------|--------------------|-----------------|
| 🗹 Enable              |                    |                 |
| Name:                 | Social_Net_Policy  |                 |
| Description:          |                    | (Optional)      |
| From:                 | LAN2 🗸             |                 |
| To:                   | WAN 🗸              |                 |
| Source:               | any 💌              |                 |
| Destination:          | any 💌              |                 |
| Service:              | any 💌              |                 |
| User:                 | any 💌              |                 |
| Schedule:             | none 💌             |                 |
| Action:               | allow 💌            |                 |
| Log matched traffic:  | no 💌               |                 |
| UTM Profile           |                    |                 |
| Content Filter:       | Social_Net_Block 💌 | Log: by profile |

## Set Up the System Policy on the ZyWALL/USG

Go to CONFIGURATION > System > WWW > Show Advanced Settings > Other, click Enable Content Filter HTTPS Domain Filter Block/Warn Page.

| Other                                                     |             |  |  |  |  |  |  |  |
|-----------------------------------------------------------|-------------|--|--|--|--|--|--|--|
| Enable Content Filter HTTPS Domain Filter Block/Warn Page |             |  |  |  |  |  |  |  |
| Block/Warn Page Port: 54088                               |             |  |  |  |  |  |  |  |
|                                                           |             |  |  |  |  |  |  |  |
| 1                                                         |             |  |  |  |  |  |  |  |
|                                                           | Apply Reset |  |  |  |  |  |  |  |

### Test the Result

Type http://<u>www.facebook.com</u>/ or https://<u>www.facebook.com</u>/ into the browser, the error message occurs.

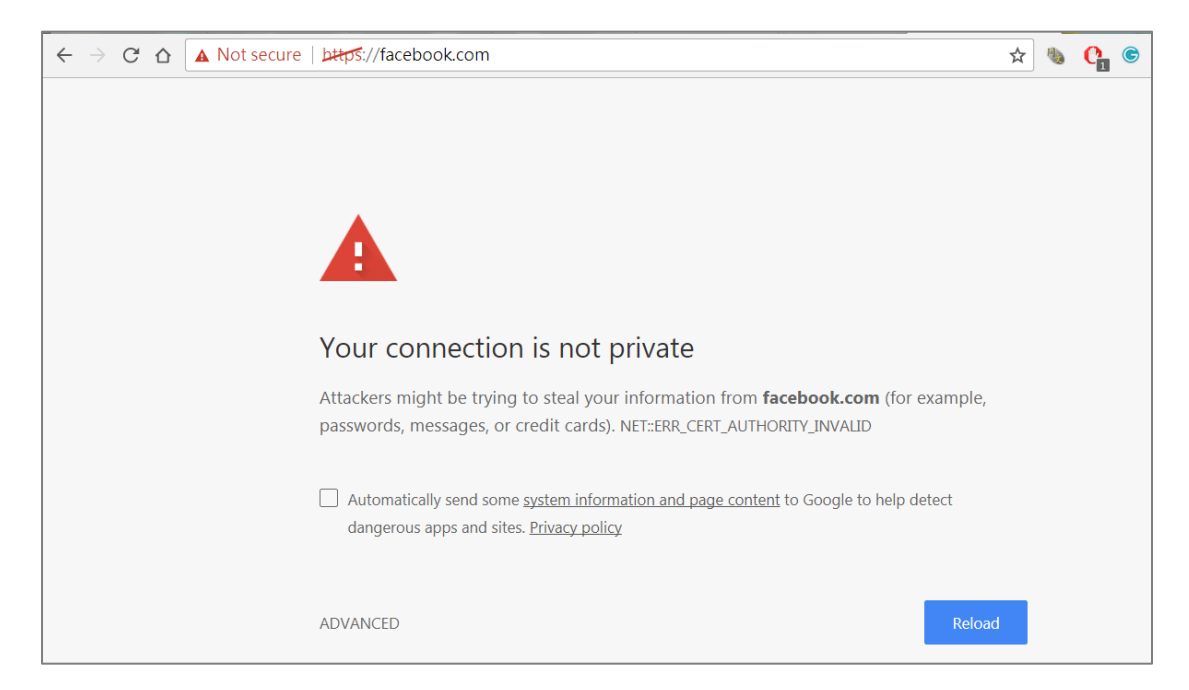

Go to the ZyWALL/USG **Monitor > Log**, you will see [alert] log message such as below. HTTP traffic log matches (Content Filter) and HTTPS traffic log matches (HTTPS Domain Filter) in message field.

#### Monitor > Log

| #  | Time | Pri   | Category  | Message                                                          | Source      | Desti       | Note      |
|----|------|-------|-----------|------------------------------------------------------------------|-------------|-------------|-----------|
| 28 | 20   | alert | Blocked w | facebook.com : Social Networking, Rule_id=1, SSI=N (HTTPS Domain | 192.168.2.3 | <b>1</b> 31 | WEB BLOCK |
| 29 | 20   | alert | Blocked w | facebook.com : Social Networking, Rule_id=1, SSI=N (HTTPS Domain | 192.168.2.3 | <b>1</b> 31 | WEB BLOCK |
| 30 | 20   | alert | Blocked w | facebook.com : Social Networking, Rule_id=1, SSI=N (HTTPS Domain | 192.168.2.3 | <b>1</b> 31 | WEB BLOCK |

## What Could Wrong?

1. "Enable HTTPS Domain Filter for HTTPS traffic" is not checked.

| Profile                                              | Trusted Web Sites                                                     | Forbidden Web Sites             |  |  |  |  |  |
|------------------------------------------------------|-----------------------------------------------------------------------|---------------------------------|--|--|--|--|--|
| General Set                                          | tings                                                                 | Troubleshooting Troubleshooting |  |  |  |  |  |
| Enable Content Filter Report <u>Report Server</u> () |                                                                       |                                 |  |  |  |  |  |
| 🗖 Enable I                                           | HTTPS Domain Filter for HTTPS                                         | Straffic 🚺                      |  |  |  |  |  |
| ☑ Drop co<br>version                                 | Drop connection when HTTPS connection with SSL V3 or previous version |                                 |  |  |  |  |  |
| Content Fi<br>Timeout:                               | lter Category Service                                                 | 10 (1~60 Seconds)               |  |  |  |  |  |

#### HTTPs traffic will pass.

| https://www.facebook.com |   |  |
|--------------------------|---|--|
| f 搜尋人、地點和事物              | Q |  |
|                          |   |  |

## How to block the client accessing to certain country using Geo IP and Content Filter

The Content Filter with Geo IP offers identify the country based on IP address, it allows you to block the client accessing to certain country based on organizational policy.

When user makes HTTP or HTTPS request, ZyWALL/USG query IP address from MaxMind database, then take action when it matches the block country in Content Filter profile.

ZyWALL/USG Geo IP Example

# ZYXEL

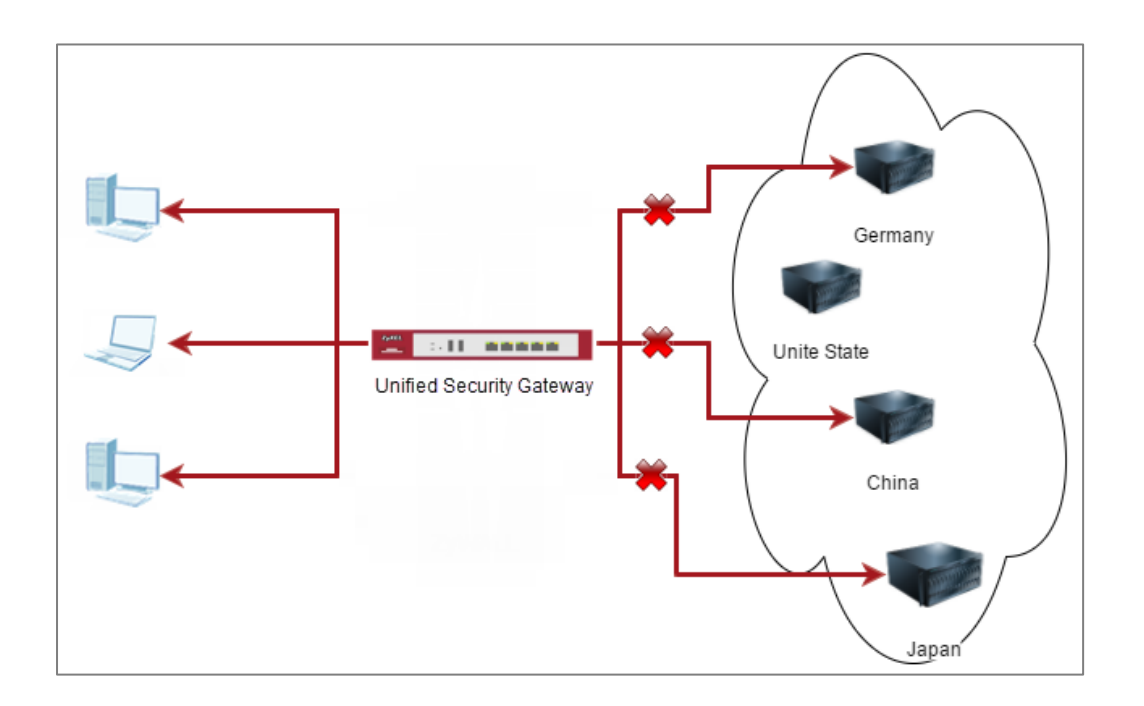

Vote: All network IP addresses and subnet masks are used as examples in this article. Please replace them with your actual network IP addresses and subnet masks. This example was tested using USG310 (Firmware Version: 4.25)

## Check Geo IP License Status on the ZyWALL/USG

Go to **CONFIGURATION > Licensing > Registration > Service**, the **Geo IP Service** should be **Licensed** to configure this feature.

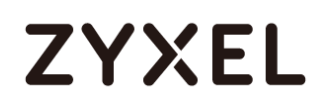

| # | Service                  | Status     | Service Type | Expiration | Count | Action       |   |
|---|--------------------------|------------|--------------|------------|-------|--------------|---|
| 1 | Content Filter 2.0       | Licensed   | Standard     | 2018-7-6   | N/A   | <u>Renew</u> | • |
| 2 | SSL VPN Service          | Licensed   | Standard     |            | 60    | <u>Buy</u>   |   |
| 3 | Managed AP Service       | Default    | Standard     |            | 4     | <u>Buy</u>   |   |
| 4 | Zymesh Service           | Not Licens |              |            | N/A   |              |   |
| 5 | Concurrent Device Upgr   | Default    | Standard     |            | 200   | <u>В∪у</u>   |   |
| 6 | Device HA Pro            | Not Licens |              |            | N/A   | <u>Buy</u>   |   |
| 7 | Firmware Upgrade Service | Not Licens |              |            | N/A   |              |   |
| 8 | SecuReporter             | Not Licens |              |            | N/A   | <u>Buy</u>   | - |

### Set Up the Address Objet with Geo IP on the ZyWALL/USG

Go to CONFIGURATION > Object > Address/Geo IP > Address > Add Address Rule.

| 🕂 Add Address Rule |                   | ?×     |
|--------------------|-------------------|--------|
| Name:              | geo1<br>GEOGRAPHY |        |
| Country:           | China             | -      |
|                    |                   |        |
|                    | OK                | Cancel |

Go to **CONFIGURATION > Object > Address/Geo IP > Address**, you can see the customized GEOGRAPHY address.

| G A | .dd 📝 Edit 🍵 Remove | 📔 Object Reference | es                 |       |
|-----|---------------------|--------------------|--------------------|-------|
| #   | Name 🔺              | Туре               | IPv4 Address       | Refer |
| 1   | DMZ_SUBNET          | INTERFACE SUBNET   | ge6-192.168.3.0/24 | 0 ^   |
| 2   | IP6to4-Relay        | HOST               | 192.88.99.1        | 0     |
| 3   | LAN_SUBNET_GE4      | INTERFACE SUBNET   | ge4-192.168.1.0/24 | 0     |
| 4   | LAN_SUBNET_GE5      | INTERFACE SUBNET   | ge5-192.168.2.0/24 | 0     |
| 5   | RFC1918_1           | SUBNET             | 10.0.0/8           | 1     |
| 6   | RFC1918_2           | SUBNET             | 172.16.0.0/12      | 1     |
| 7   | RFC1918_3           | SUBNET             | 192.168.0.0/16     | 1     |
| 8   | Taiwan              | GEOGRAPHY          | Taiwan-All         | 1     |
| 9   | geol                | GEOGRAPHY          | China-All          | 0     |
| 10  | geo2                | GEOGRAPHY          | Germany-All        | 0     |

Go to CONFIGURATION > Object > Address/Geo IP > Address Group> Add Address Group Rule, add all customized GEOGRAPHY address into the same Member object.

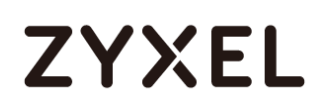

| + Add Address Grou<br>Group Mempers | ıp Rule   |       |        |       | ?×   |
|-------------------------------------|-----------|-------|--------|-------|------|
| Name:                               | geo_block | (     | ]      |       |      |
| Description:                        |           |       |        |       |      |
| Address Type:                       | GEOGRAP   | °HY 🔻 | •      |       | - 1  |
| Member List                         |           |       |        |       |      |
| Available                           |           |       | Member |       |      |
| === Object                          | ct ===    |       |        |       |      |
| geol                                |           |       |        |       |      |
| geo2                                |           | -     |        |       |      |
|                                     |           | +     |        |       |      |
|                                     |           |       |        |       |      |
|                                     |           |       |        |       |      |
|                                     |           |       |        |       | _    |
|                                     |           |       |        |       | -    |
| •                                   |           |       |        |       |      |
|                                     |           |       |        | OK Ca | ncel |

## Set Up the Security Policy on the ZyWALL/USG

Go to **CONFIGURATION > Security Policy > Policy Control**, configure a **Name** for you to identify the **Security Policy** profile. Set deny Geo IP traffic from LAN to WAN (geo\_block\_policy in this example).

# ZYXEL

| 🕂 Add corresponding   |                  |   |            |    | ?×     |
|-----------------------|------------------|---|------------|----|--------|
| 🔠 Create new Object 🔻 |                  |   |            |    |        |
|                       |                  |   |            |    |        |
| 🛛 Enable              |                  |   |            |    |        |
| Name:                 | geo_block_policy |   |            |    |        |
| Description:          |                  |   | (Optional) |    |        |
| From:                 | LAN1             | ~ |            |    |        |
| To:                   | WAN              | • |            |    |        |
| Source:               | any              | ~ |            |    |        |
| Destination:          | geo_block        | ~ |            |    |        |
| Service:              | any              | ~ |            |    |        |
| User:                 | any              | * |            |    |        |
| Schedule:             | none             | ~ |            |    |        |
| Action:               | deny             | ~ |            |    |        |
| Log denied traffic:   | log alert        | ~ |            |    |        |
|                       |                  |   |            |    |        |
|                       |                  |   |            | OK | Cancel |

### Test the Result

Type <a href="http://www.pku.edu.cn/">https://www.rwth-aachen.de/</a> into the browser, sites can't be reached.

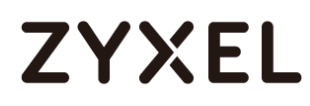

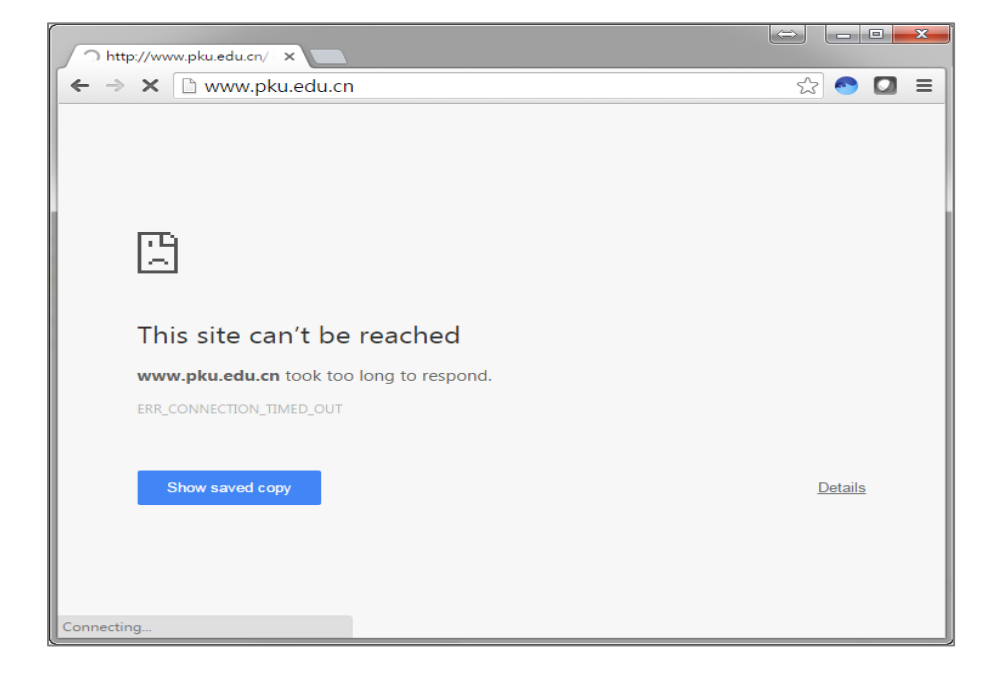

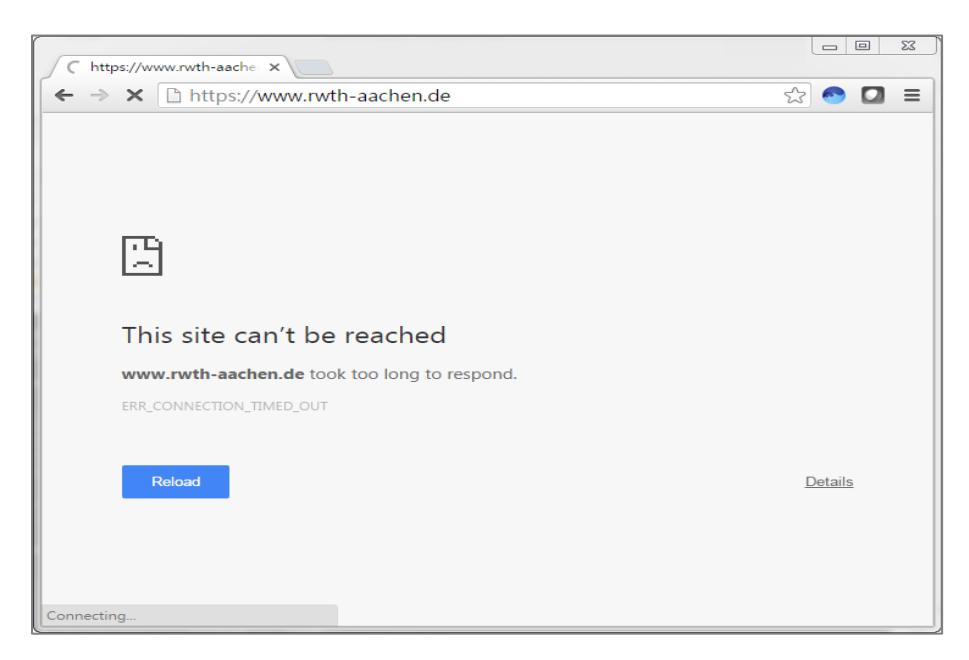

Go to the ZyWALL/USG **Monitor > Log**, you will see [notice] log message such as below.

Traffic matches Geo IP policy will be blocked and shows in message field.

| ogs  |         |        |              |                    |            |               |            |             |                |            |              |
|------|---------|--------|--------------|--------------------|------------|---------------|------------|-------------|----------------|------------|--------------|
| Cate | gory:   |        |              | All Logs           | *          |               |            |             |                |            |              |
| ē E  | mail Lo | og Nov | v   🚫 Refres | sh   🎸 Clear Log   |            |               |            |             |                |            |              |
| #    | Ti      | Pr     | Category     | Message            |            |               |            |             | Source         | Destin     | Note         |
| 1    | 2       | al     | Security P   | priority:1, from   | AN2 to WA  | N, TCP, servi | ce others, | DROP [count | t=2] 192.168.2 | 2.3 📁 61   | ACCESS BLO   |
| 2    | 2       | al     | Security P   | . priority:1, from | AN2 to WA  | N, TCP, servi | ce others, | DROP [coun  | t=2] 192.168.2 | 2.3 📁 115  | ACCESS BLO   |
| 3    | 2       | al     | Security P   | . priority:1, from | AN2 to WA  | N, TCP, servi | ce others, | DROP [coun  | t=2] 192.168.2 | 2.3 📁 61   | ACCESS BLO   |
| 4    | 2       | al     | Security P.  | priority:1, from   | AN2 to WA  | N, TCP, servi | ce others, | DROP [coun  | t=2] 192.168.2 | 2.3 📁 115  | ACCESS BLO   |
| 5    | 2       | al     | Security P.  | . priority:1, from | AN2 to WA  | N, TCP, servi | ce others, | DROP [coun  | t=3] 192.168.2 | 2.3 💻 137  | ACCESS BLO   |
| 6    | 2       | al     | Security P.  | . priority:1, from | AN2 to WA  | N, TCP, servi | ce others, | DROP [coun  | t=3] 192.168.2 | 2.3 💻 137  | ACCESS BLO   |
| 7    | 2       | al     | Security P.  | . Match default    | rule, DROP | [count=6]     |            |             | 10.214.30      | 0.3 10.214 | . ACCESS BLO |
| 8    | 2       | al     | Security P   | . priority:1, from | AN2 to WA  | N, TCP, servi | ce others, | DROP [coun  | t=3] 192.168.2 | 2.3 📁 61   | ACCESS BLO   |
| 9    | 2       | al     | Security P.  | priority:1, from   | AN2 to WA  | N, TCP, servi | ce others, | DROP [count | t=3] 192.168.2 | 2.3 📁 61   | ACCESS BLO   |
| 10   | 2       | al     | Security P.  | . priority:1, from | AN2 to WA  | N, TCP, servi | ce others, | DROP [coun  | t=3] 192.168.2 | 2.3 📁 61   | ACCESS BLO   |
| 11   | 2       | al     | Security P.  | . priority:1, from | AN2 to WA  | N, TCP, servi | ce others, | DROP [coun  | t=3] 192.168.2 | 2.3 📁 61   | ACCESS BLO   |
| 12   | 2       | al     | Security P   | . priority:1, from | AN2 to WA  | N, TCP, servi | ce others, | DROP [coun  | t=3] 192.168.2 | 2.3 📁 61   | ACCESS BLO   |
| 13   | 2       | al     | Security P.  | . priority:1, from | AN2 to WA  | N, TCP, servi | ce others, | DROP [coun  | t=3] 192.168.2 | 2.3 📁 61   | ACCESS BLO   |
| 14   | 2       | al     | Security P.  | . priority:1, from | AN2 to WA  | N, TCP, servi | ce others, | DROP [coun  | t=3] 192.168.2 | 2.3 📁 162  | ACCESS BLO   |
| 15   | 2       | al     | Security P.  | . priority:1, from | AN2 to WA  | N, TCP, servi | ce others, | DROP [coun  | t=3] 192.168.2 | 2.3 📁 162  | ACCESS BLO   |
| 17   | 2       | al     | Sociality D  | priority 1 from    | AND to MA  | N TCD cond    | oo othore  |             | +-21 100 170 0 | 2.2        |              |

## How to set up Link Aggregation Group (LAG)

A Link Aggregation Group (LAG) allows you to combine a number of physical ports together to create a single high bandwidth data path. It helps to implement the traffic to perform load balancing or failover features, depending on the situation of the actual case.

LAG interface supported models: ZyWALL 310/1100/1900, USG 310/1100/1900 The link aggregation supported models have Active-backup, 802.3ad (LACP), and Balance-alb modes. Link aggregation supports IPSec tunnel, VLAN, and bridge interface.

Device HA Pro is supported on the LAG interface but Device HA is not.

## Set up the Active-backup, 802.3ad, Balance-alb

Active-backup Mode:

(Does not require switch configuration and one or multiple switches can be used.)

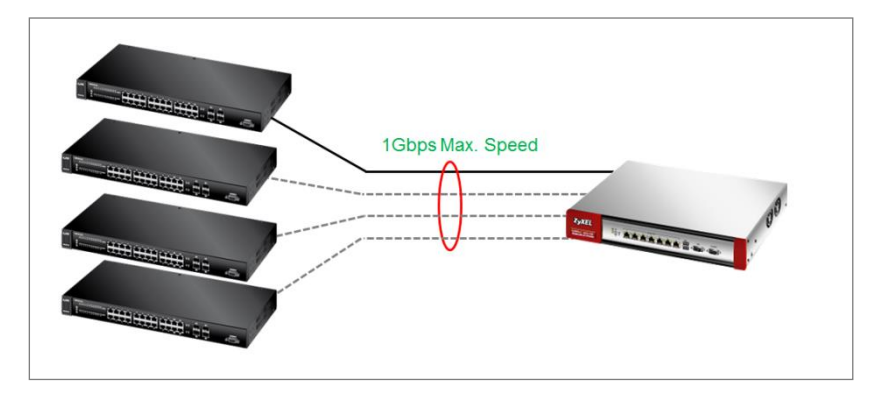

Only the USG needs to be configured. You do not need to change any settings on the switch.

On the USG, go to **Configuration > Network > Interface > LAG**.

Choose the proper interface type and zone depending on the case. Also, select the slave ports that will be added in the LAG interface.

The interface format will be **lagx** ( $x = 0 \sim 3$ ).

| Show Advanced Settings |               |            |  |
|------------------------|---------------|------------|--|
| General Settings       |               |            |  |
| Enable Interface       |               |            |  |
| Interface Properties   |               |            |  |
| Interface Type:        | internal      | ¥ 1        |  |
| Interface Name:        | lag0          |            |  |
| Zone:                  | LAN           | ✓          |  |
| Description:           |               | (Optional) |  |
|                        |               |            |  |
| Mode:                  | active backup | ×          |  |
| Mode.                  | active-backup |            |  |
| Link Monitoring:       | none          | ~          |  |
| Available              | Slaves        |            |  |
| ge1                    | ge2           |            |  |
| de2                    | ges           |            |  |
| ge6                    |               |            |  |
| ge7                    | -             |            |  |
| ge8                    | +             |            |  |
|                        |               |            |  |
|                        |               |            |  |
|                        |               |            |  |
|                        |               |            |  |
|                        |               |            |  |
|                        |               |            |  |

#### Link Monitoring:

You can choose link up/down detection (specify the MII link monitoring frequency or ARP interval time).

#### www.zyxel.com

| Edit LAG lag0          |               |   |               |   | ?           |
|------------------------|---------------|---|---------------|---|-------------|
| Show Advanced Settings |               |   |               |   |             |
| Interface Type:        | internal      | ~ | 8             |   |             |
| Interface Name:        | lag0          |   |               |   |             |
| Zone:                  | LAN           | ~ | 1             |   |             |
| Description:           |               |   | (Optional)    |   |             |
| AG Configuration       |               |   |               |   |             |
| Mode:                  | active-backup | ~ |               |   |             |
| Link Monitoring:       | none          | ~ |               |   |             |
| Available              | none<br>mii   |   |               |   |             |
| ge1<br>ge4             | arp           |   |               |   |             |
| ge5<br>ge6             |               |   |               |   |             |
| ge7<br>ge8             |               |   |               |   |             |
| <b>y</b>               |               |   |               |   |             |
|                        |               |   |               |   |             |
|                        |               |   |               |   |             |
|                        |               |   |               |   |             |
| P Address Assignment   |               |   |               |   |             |
| TD Addrace             | 0000          |   |               |   | •           |
|                        |               |   |               |   | OK Cancel   |
|                        |               |   |               |   |             |
| AG Configuration       |               |   |               |   |             |
| Mode:                  |               |   | active-backup | ~ |             |
| Link Monitoring:       |               |   | mil           | ~ |             |
| LINK MONITOINING.      |               |   | шш            |   |             |
| Miimon:                |               |   | 1000          |   | (1-1000 ms) |
|                        |               |   |               |   |             |
| Updelay:               |               |   | 0             |   | (0-1000 ms) |
| Daving dialactic       |               |   |               |   |             |
| Downdelay:             |               |   | 0             |   | (0.4000     |
| Dominicial             |               |   | 0             |   | (0-1000 m   |

**Updelay** is the time to wait to enable the slave port after the device detects the link recovery.

**Downdelay** is the time to wait to disable the slave port after the device detects the link failure.

| LAG Configuration |               |   |             |
|-------------------|---------------|---|-------------|
| Mode:             | active-backup | • |             |
| Link Monitoring:  | агр           | ~ |             |
| ARP Interval:     | 100           |   | (1-1000 ms) |
| ARP IP Tatget:    | 0.0.0.0       |   |             |

The taget IP can be the Layer 3 device or the host IP, can be reachable by the USG.

### 802.3ad (LACP) Mode:

(Both devices need to be configured. Only one switch can be used. The port speed and duplex must be the same.)

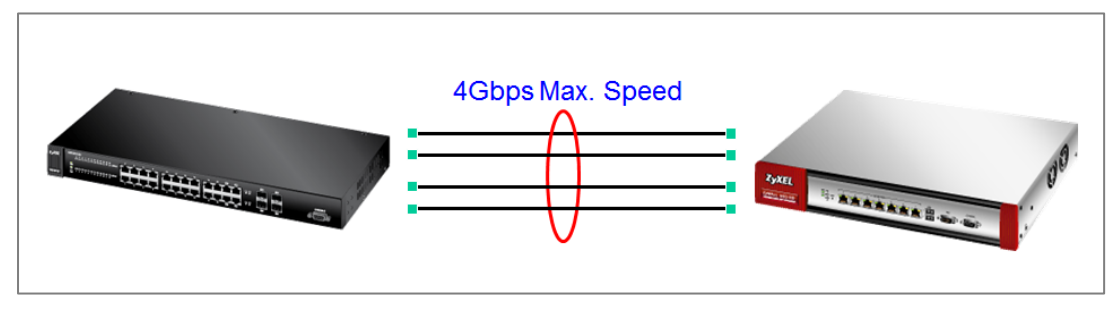

The USG should be connected to only one switch and its settings should be the same as the switch. This utilizes all slave network interfaces in the active aggregator group according to the 802.3ad specification.

| 📝 Edit LAG lag0                                                                                                    |                    |            | ? 🗙       |
|----------------------------------------------------------------------------------------------------|--------------------|------------|-----------|
| Show Advanced Settings                                                                                                    |                    |            |           |
| General Settings     Image: Construction of the set of the set of t |                    |            |           |
| Interface Properties                                                                                                    |                    |            |           |
| Interface Type:                                                                                                    | internal           | ✓ 1        |           |
| Interface Name:                                                                                                    | lag0               |            |           |
| Zone:                                                                                                    | LAN1               | ¥ 1        |           |
| Description:                                                                                                    |                    | (Optional) |           |
| LAC Configuration                                                                                                    |                    |            |           |
| LAG Configuration                                                                                                    |                    |            |           |
| Mode:                                                                                                    | 802.3ad            | *          | _         |
| Xmit Hash Policy:                                                                                                    | ayer2              | ~          |           |
| LACP rate:                                                                                                    | layer2<br>layer2+3 |            |           |
| Available                                                                                                    | Slaves             |            |           |
| ge1                                                                                                    | ge2                |            |           |
| ge4                                                                                                    | ge3                |            |           |
| ges<br>geb                                                                                                    |                    |            |           |
| ge7                                                                                                    | +                  |            |           |
| ge8                                                                                                    | 4                  |            |           |
|                                                                                                    | •                  |            |           |
|                                                                                                    |                    |            |           |
|                                                                                                    |                    |            |           |
| 4                                                                                                    |                    |            |           |
|                                                                                                    |                    |            | OK Cancol |
|                                                                                                    |                    |            | Calice    |

### Xmit Hash Policy:

Xmit Hash policy: Select layer2 or layer2+3.

Select layer 2 if the LAG interface is connect to a layer 2 subnet.

Select **layer 2+3** if the LAG interface is connect to a network with a router or a L3 switch.

| 🕈 Edit LAG lag0        |           |   |            |    |     | ?    |
|------------------------|-----------|---|------------|----|-----|------|
| Show Advanced Settings |           |   |            |    |     |      |
| General Settings       |           |   |            |    |     |      |
| Enable Interface       |           |   |            |    |     | _    |
|                        |           |   |            |    |     |      |
| Interface Properties   |           |   |            |    |     | _    |
| Interface Type:        | internal  | ~ | 1          |    |     |      |
| Interface Name:        | lag0      |   |            |    |     |      |
| Zone:                  | LAN1      | ~ | i          |    |     |      |
| Description:           |           |   | (Optional) |    |     |      |
|                        |           |   |            |    |     |      |
| LAG Configuration      |           |   |            |    |     | _    |
| Mode:                  | 802.3ad   | ~ |            |    |     |      |
| Xmit Hash Policy:      | layer2    | ~ |            |    |     |      |
| LACP rate:             | slow      | ~ |            |    |     |      |
| Available              | slow      |   |            |    |     |      |
| ge1<br>ge4             | 1d5L 9°22 |   |            |    |     |      |
| ge5                    | geo       |   |            |    |     |      |
| ge6<br>ge7             | <b>→</b>  |   |            |    |     |      |
| ge8                    | 4         |   |            |    |     |      |
|                        |           |   |            |    |     |      |
|                        |           |   |            |    |     |      |
|                        |           |   |            |    |     |      |
|                        |           |   |            |    |     | ×    |
|                        |           |   |            | OK | Car | ncel |

### LACP rate:

The interval can be fast (every second) or slow (every 30 seconds).

### Balance-alb Mode:

(Does not require configuration on the switch and one or multiple switches can be used.)

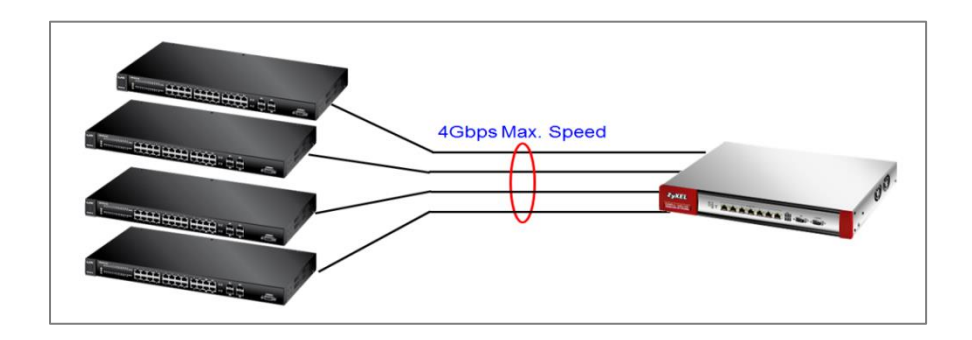

### Set up the active-backup mode.

The VLAN interface is cross-connected to different switches and the link statuses on both switches are active.

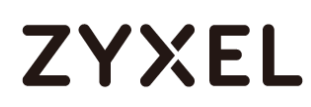

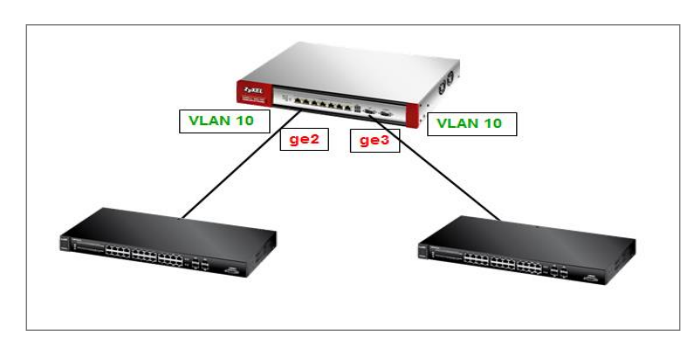

In this case, the LAG interface mode must be set to **Balance-alb**.

| themet     | PPP                                                                                                    | Cellular   | Tunnel     | VLAN       | Bridge     | LAG         | VTI         | Trunk            |          |  |
|------------|----------------------------------------------------------------------------------------------------|------------|------------|------------|------------|-------------|-------------|------------------|----------|--|
|            |                                                                                                    |            |            |            |            |             |             |                  |          |  |
| Configurat | tion                                                                                                    |            |            |            |            |             |             |                  |          |  |
| 🕥 Add      | 📝 Edit                                                                                                    | 👕 Remove 🕻 | 💡 Activate | 🕼 Inacl    | ivate 🗔 Ci | eate Virtua | al Interfac | e 🛛 📴 Object Ref | erence   |  |
| #          | Status                                                                                                    | Name       |            | Mode       |            | IP Add      | ress        |                  | Slaves   |  |
| 1          | 9                                                                                                    | lag0       |            | balance-al | b          | STATIO      | c - 0.0.0.  | D                | ge2, ge3 |  |
|            | Image     Image     Image |            |            |            |            |             |             |                  |          |  |

The VLAN interface is cross-connected to different switches (fault tolerance).

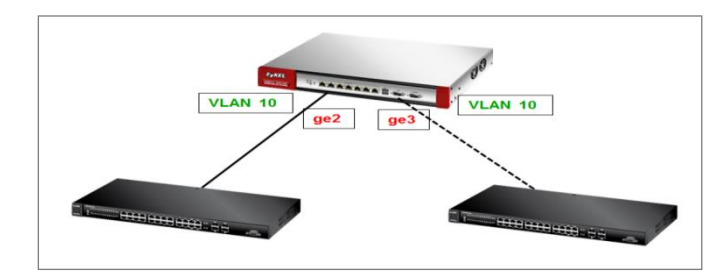

Only one link connection is up and the other is down. In this case, you will need to use the **active-backup** mode.

| Ethernet  | PPP      | Cellular Tunnel     | VLAN Bridge         | LAG VTI Trunk                            |          |                       |
|-----------|----------|---------------------|---------------------|------------------------------------------|----------|-----------------------|
| Configura | ation    |                     |                     |                                          |          |                       |
| 💿 Ado     | d 📝 Edit | 👕 Remove 🥥 Activate | 🐶 Inactivate 🖙 Crea | ate Virtual Interface 🛛 📴 Object Referen | nce      |                       |
| #         | Status   | Name                | Mode                | IP Address                               | Slaves   |                       |
| 1         | 9        | lag0                | active-backup       | STATIC - 0.0.0.0                         | ge2, ge3 |                       |
|           | Page 1   | of 1 N Show         | w 50 🕶 items        |                                          |          | Displaying 1 - 1 of 1 |

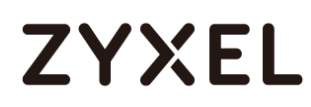

| Show Advanced Settings |              |         |            |  |
|------------------------|--------------|---------|------------|--|
| Show Matureed Settings |              |         |            |  |
| Seneral Settings       |              |         |            |  |
| Jeneral Settings       |              |         |            |  |
| 📝 Enable Interface     |              |         |            |  |
|                        |              |         |            |  |
| nterface Properties    |              |         |            |  |
| Interface Type:        | internal     | ~       |            |  |
|                        |              |         |            |  |
| Interface Name:        | vlan10       |         |            |  |
| Zone:                  | LAN          | ~       | 1          |  |
| Base Port:             | lag0         | ~       |            |  |
|                        | === Select p | ort === |            |  |
| VLAN ID:               | ge1          |         |            |  |
| Advance                | ge2          |         |            |  |
|                        | ge3          |         |            |  |
| Description:           | ge4          |         | (Optional) |  |
|                        | ge5          |         |            |  |
|                        | ge6          |         |            |  |
| P Address Assignment   | ge7          | _       |            |  |
| TD Address             | ge8          |         |            |  |
| IF Address.            | === Select L | AG ===  |            |  |
| Subnet Mask:           | lag0         |         |            |  |
|                        | -            |         |            |  |

You can find the LAG interface in the VLAN interface.

| Ethernet | PPP       | Cellular Tunnel | VLAN Bridge             | LAG         | VTI          | Trunk            |         |                       |
|----------|-----------|-----------------|-------------------------|-------------|--------------|------------------|---------|-----------------------|
| 00       |           |                 |                         |             |              |                  |         |                       |
| Configur |           |                 |                         |             | 17.1.6       |                  |         |                       |
| Ad       | id 📝 Edit | Remove 🦞 Activ  | vate 🤘 Inactivate 🛶 Cre | eate Virtua | al Interface | Diject Reference |         |                       |
| #        | Status    | Name 🔺          | Port/VID                |             | IP Address   |                  | Mask    |                       |
| 1        | 9         | vlan10          | lag0/10                 |             | static0.0    | .0.0             | 0.0.0.0 |                       |
|          | Page 1    | of 1 🕨 🕅 S      | show 50 🗸 items         |             |              |                  |         | Displaying 1 - 1 of 1 |

### **Test the Result**

After the deployment you can see the interface status through **Monitor>interface Status** 

| ∃ <u>lag0</u>   | P4, P5 | Up | n/a | LAN | 192.168.70.2 Static | ,<br>DHCP server | n/a |
|-----------------|--------|----|-----|-----|---------------------|------------------|-----|
| • <u>vlan66</u> | lag0   | Up | n/a | LAN | 192.168.66.2 Static | DHCP server      | n/a |

Below we are using 802.3ad LAG interface with Vlan66 for the example, unplug one of the network cable during the ping, the connection should still alive after one ping lost.

| # | Stat | Name | Mode    | IP Address     | Slaves   |
|---|------|------|---------|----------------|----------|
| 1 | 9    | lag0 | 802.3ad | STATIC 0.0.0.0 | ge4, ge5 |

| # | Status   | Name 🔺 | Port/VID | IP Address           | Mask          |
|---|----------|--------|----------|----------------------|---------------|
| 1 | <b>@</b> | vlan66 | lag0/66  | static192.168.66.254 | 255.255.255.0 |

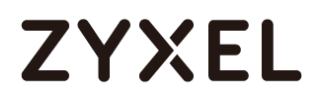

| C:\Users\ZT02340>ping -t 8.8.8.8       |          |
|----------------------------------------|----------|
| Pinging 8.8.8.8 with 32 bytes of data  |          |
| Reply from 8.8.8.8: bytes=32 time=27ms | s TTL=45 |
| Reply from 8.8.8.8: hutes=32 time=34ms | s TTL=45 |
| Reply from 8.8.8.8: bytes=32 time=26ms | s TTL=45 |
| Reply from 8.8.8.8: bytes=32 time=26ms | s TTL=45 |
| Renly from 8.8.8.8: hutes=32 time=25m  | s TTL=45 |
| Reply from 8.8.8.8: hutes=32 time=26ms | s TTL=45 |
| Request timed out.                     |          |
| Reply from 8.8.8.8: bytes=32 time=26ms | s TTL=45 |
| Reply from 8.8.8.8: bytes=32 time=31ms | s TTL=45 |
| Reply from 8.8.8.8: bytes=32 time=25ms | s TTL=45 |
| Reply from 8.8.8.8: bytes=32 time=27ms | s TTL=45 |
| Reply from 8.8.8.8: bytes=32 time=26ms | s TTL=45 |
| Request timed out.                     |          |
| Reply from 8.8.8.8: bytes=32 time=33ms | s TTL=45 |
| Reply from 8.8.8.8: bytes=32 time=25m  | s TTL=45 |
| Reply from 8.8.8.8: bytes=32 time=26ms | s TTL=45 |
| Reply from 8.8.8.8: bytes=32 time=26ms | s TTL=45 |
| Reply from 8.8.8.8: bytes=32 time=26ms | s TTL=45 |
| Reply from 8.8.8.8: bytes=32 time=26ms | s TTL=45 |
| Reply from 8.8.8.8: bytes=32 time=41ms | s TTL=45 |
| Reply from 8.8.8.8: bytes=32 time=25ms | s TTL=45 |
|                                        |          |

### What can go wrong

- 1. Configure all the related setting on LAG interface before you connect the link.
- Make sure you have the corresponding setting on your switch if using 802.3ad (LACP).
- 3. Check the Xmit Hash policy or the link monitoring method.
- 4. To adjust the sensitivity of the updely and downdely when using active-backup or blance-alb mode.

### How to Restrict Web Portal access from the Internet

This example shows how to use the VPN Setup Wizard to create a site-to-site VPN with multiple LAN access to the VPN tunnel. The example instructs how to configure the VPN tunnel between each site and redirect multiple LAN interface traffic to the VPN tunnel. When the VPN tunnel is configured, multiple LAN subnets can be accessed securely.

ZyWALL/USG Restrict Web Portal Access from the Internet

Note: All network IP addresses and subnet masks are used as examples in this article. Please replace them with your actual network IP addresses and subnet masks. This example was tested using USG60 (Firmware Version: ZLD 4.25).

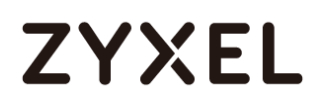

## Set Up the ZyWALL/USG System Setting

### Go to CONFIGURATION > System > WWW > Admin Service Control > Add Admin ACL

Rule 1. Set the address access action as Deny for ALL address in WAN.

CONFIGURATION > System > WWW > Admin Service Control > Add Admin ACL Rule 1

| 🕂 [HTTPS] Add Admin                 | ACL Rule1          | THISTER CASE | ?×     |
|-------------------------------------|--------------------|--------------|--------|
| 🛅 Create new Object                 | •                  |              |        |
| Address Object:<br>Zone:<br>Action: | ALL<br>WAN<br>Deny | *<br>*<br>*  |        |
|                                     |                    | OK           | Cancel |

| HTTPS                            |                           |        |   |
|----------------------------------|---------------------------|--------|---|
| Enable                           |                           |        |   |
| Server Port:                     | 443                       |        |   |
| Authenticate Client Certificates | (See <u>Trusted CAs</u> ) |        |   |
| Server Certificate:              | default 🗸                 |        |   |
| Redirect HTTP to HTTPS           |                           |        |   |
| Admin Service Control            |                           |        |   |
| 🕂 Add 📝 Edit 🍵 Remove 📣 Me       | ove                       |        |   |
| #▲ Zone                          | Address                   | Action |   |
| 1 «WAN                           | ALL                       | deny   |   |
| - ALL                            | ALL                       | accept | - |

## Test the Web Access

Login to the device via the WAN interface with the administrator's user name and password. The screen will show **Login denied**.

#### Login to the device via the WAN interface

| $\leftarrow \rightarrow \mathbf{C} \ \mathbf{\Delta} \ \mathbf{A}$ Not secure   bttps://10 | 0.214.30.93                                  | ☆ | ٩, | 0 | C |
|--------------------------------------------------------------------------------------------|----------------------------------------------|---|----|---|---|
|                                                                                            |                                              |   |    |   |   |
|                                                                                            | ZYXEL VPN300                                 |   |    |   |   |
|                                                                                            | Enter User Name/Password and click to login. |   |    |   |   |
|                                                                                            | 🔇 admin                                      |   |    |   |   |
|                                                                                            | Ø                                            |   |    |   |   |
|                                                                                            | Login denied                                 |   |    |   |   |
|                                                                                            | Login SSL VPN                                |   |    |   |   |
|                                                                                            |                                              |   |    |   |   |

Login to the device via the LAN interface with the administrator's user name and password. The management portal will be displayed.

### Login to the device via the LAN interface

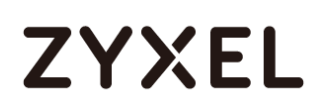

| ▲ Not secure   bttps://19 | 22.168.2.1                                                                                                    | \$<br>R. | 0 | © |
|---------------------------|----------------------------------------------------------------------------------------------------|----------|---|---|
|                           |                                                                                                    |          |   |   |
|                           | ZYXEL VPN300                                                                                                    |          |   |   |
|                           | admin                                                                                                    |          |   |   |
|                           | Login SSL VPN                                                                                                    |          |   |   |
|                           | <ul> <li>Note:</li> <li>1. Turn on Javascript and Cookle setting in your web browser.</li> <li>2. Turn off Popup Window Blocking in your web browser.</li> <li>3. Turn on Java Runtime Environment (JRE) in your web browser.</li> <li>4. Allow Gears if you are using Google Chrome.</li> </ul> |          |   |   |

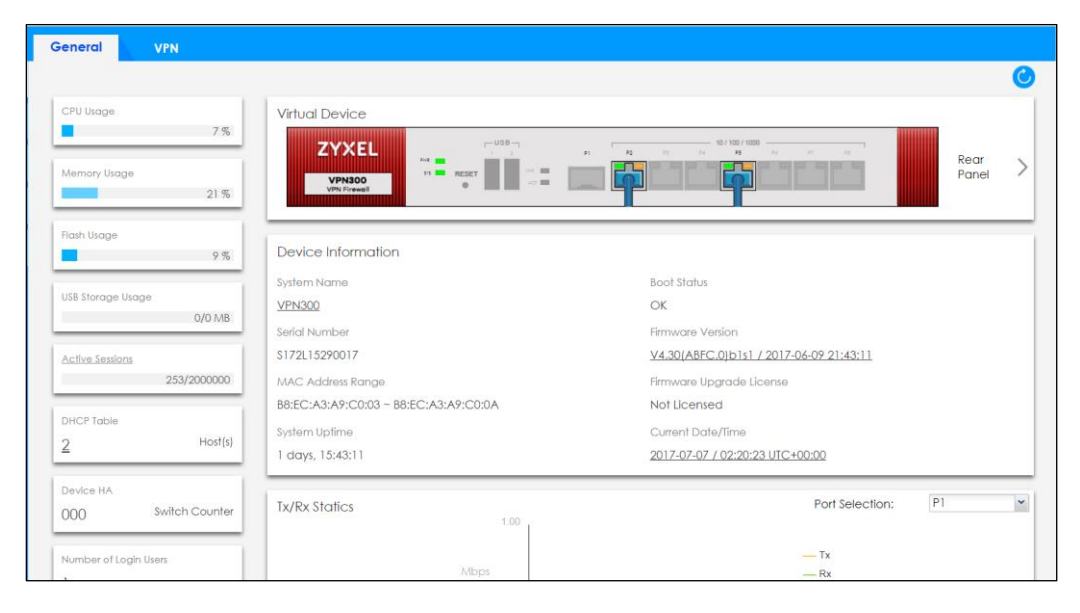

Go to **MONITOR > Log**. You can see that the admin login has been denied access from the WAN interface but it is allowed from the LAN interface.

#### MONITOR > Log

| Em  | nail Loa | Now   🙆 | Refresh  | of Cle | ear Log                                      |                    |                  |                 |
|-----|----------|---------|----------|--------|----------------------------------------------|--------------------|------------------|-----------------|
| #   |          | Time    | Priority | C      | Message                                      | Source             | Destination      | Note            |
|     | 1        | 2017    | notice   | User   | User admin has been denied access from HTTPS | 10.214.30.66:63823 | 10.214.30.93:443 | Account:. ^     |
| 5   | 51       | 2017    | notice   | User   | Administrator admin(MAC=3C:97:0E:30:0E:B8) f | 192.168.2.33       | 192.168.2.1      | Account:. 🗸     |
| ( 1 | Page     | 1 of    | 1        | Show   | 50 🗸 items                                   |                    | Displa           | ying 1 - 2 of 2 |

## How to Setup and Configure Daily Report

This example shows how to set up the data collection and view various statistics about traffic passing through your ZyWALL/USG. When the Daily Report is configured, you will receive statistics report every day.

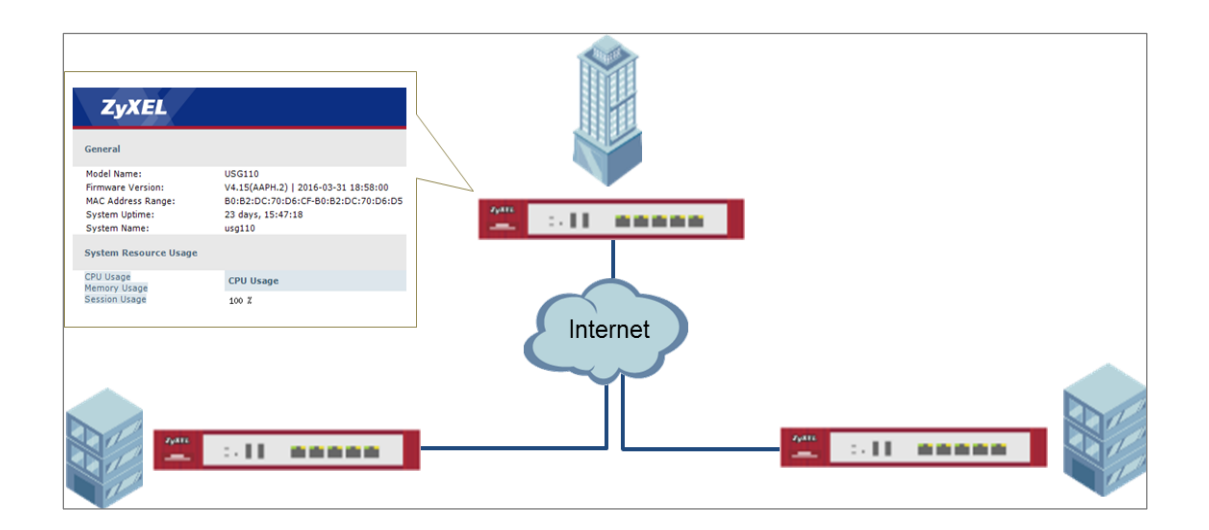

ZyWALL/USG Setup and Configure Daily Report

Vote: All network IP addresses and subnet masks are used as examples in this article. Please replace them with your actual network IP addresses and subnet masks. This example was tested using USG110 (Firmware Version: ZLD 4.25).
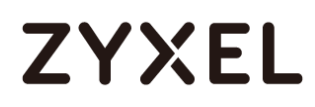

### Set Up the ZyWALL/USG Email Daily Report Setting

Go to CONFIGURATION > Log & Report > Email Daily Report > General Settings. Select

Enable Email Daily Report to send reports by e-mail every day.

#### CONFIGURATION > Log & Report > Email Daily Report > General Settings

| General Settings          |  |
|---------------------------|--|
| Enable Email Daily Report |  |

Type the SMTP server name or IP address. In **Mail From**, type the e-mail address from which the outgoing e-mail is delivered. In **Mail To**, type the e-mail address to which the outgoing e-mail is delivered. Select **SMTP Authentication** if it is necessary to provide a user name and password to the SMTP server.

| Mail Server              |                                                              |
|--------------------------|--------------------------------------------------------------|
| General Settings         |                                                              |
| Mail Server:             | mail.zyxel.com.tw (Outgoing \$MTP Server Name or IP Address) |
| Mail Subject:            | Append system name 🛛 Append date time                        |
| Mail Server Port:        | 25 TLS Security STARTTLS Authenticate Server                 |
| Mail From:               | @ZyXel.com. (Email Address)                                  |
| SMTP Authentication      |                                                              |
| User Name :              | ZT                                                           |
| Password:                | ••••••                                                       |
| Retype to Confirm:       | ••••••                                                       |
| Schedule                 |                                                              |
| Time For Sending Report: | 0 (hours) 0 (minutes)                                        |
|                          |                                                              |

#### CONFIGURATION > Log & Report > Email Daily Report > Email Settings

In the CONFIGURATION > Log & Report > Email Daily Report > Schedule. Select the time

of day (hours and minutes) when the log is e-mailed. Use 24-hour notation.

#### CONFIGURATION > Log & Report > Email Daily Report > Schedule

| Schedule                 |    |           |           |
|--------------------------|----|-----------|-----------|
| Time For Sending Report: | 12 | (hours) 0 | (minutes) |

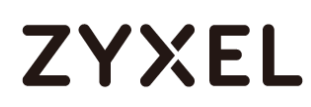

Select the information to include in the report. Types of information include System Resource Usage, Wireless Report, Threat Report, and Interface Traffic Statistics.

Select **Reset counters after sending report successfully** if you only want to see statistics for a 24 hour period.

#### CONFIGURATION > Log & Report > Email Daily Report > Report Items

| Report Items                                     |
|--------------------------------------------------|
| System Resource Usage                            |
| CPU Usage                                        |
| 🗷 Memory Usage                                   |
| 🗷 Session Usage                                  |
| ✓ Port Usage                                     |
| Wireless Report                                  |
| Station Count                                    |
| TX Statistics                                    |
| RX Statistics                                    |
| Content Filter                                   |
| ☑ Interface Traffic Statistics                   |
| ☑ DHCP Table                                     |
| Reset counters after sending report successfully |
| Reset All Counters                               |

### Test the Daily Log Report

Click **Send Report Now** to have the ZyWALL/USG send the daily e-mail report immediately.

#### CONFIGURATION > Log & Report > Email Daily Report > Email Settings

#### www.zyxel.com

## ZYXEL

| General Settings          |               |                 |
|---------------------------|---------------|-----------------|
| Enable Email Daily Report |               |                 |
| Email Settings            |               |                 |
| Mail Subject:             | Handbook mail |                 |
| Mail To:                  | @zyxel.com.   | (Email Address) |
|                           |               | (Email Address) |
|                           |               | (Email Address) |
|                           |               | (Email Address) |
|                           |               | (Email Address) |
| Send Report Now           |               |                 |

You will receive a daily report mail.

ZyXEL Daily Report Mail

| ZYXEL                                      |                                                                                     |
|--------------------------------------------|-------------------------------------------------------------------------------------|
| General                                    |                                                                                     |
| Model Name:                                | VPN300                                                                              |
| Firmware Version:                          | V4.30(ABFC.0)                                                                       |
| MAC Address Range:                         | B8:EC:A3:A9:C0:03-B8:EC:A3:A9:C0:0A                                                 |
| System Uptime:                             | 1 days, 16:53:04                                                                    |
| System Name:                               | VPN300                                                                              |
| System Resource                            | Usage                                                                               |
| CPU Usage<br>Memory Usage<br>Session Usage | CPU Usage                                                                           |
| Port Usage                                 | 90<br>90<br>70<br>70<br>10<br>90<br>10<br>11:30<br>15:30<br>19:30<br>23:30<br>23:30 |
|                                            | t Back to top                                                                       |

### What Could Go Wrong?

Make sure your Email settings are all correct.

#### CONFIGURATION > Log & Report > Email Daily Report > Email Settings

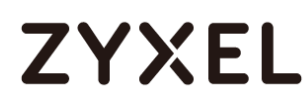

| Mail Server              |                                                             |
|--------------------------|-------------------------------------------------------------|
| General Settings         |                                                             |
| Mail Server:             | mail.zyxel.com.tw (Outgoing SMTP Server Name or IP Address) |
| Mail Subject:            | Append system name 🛛 Append date time                       |
| Mail Server Port:        | 25 Its Security STARTTLS Authenticate Server                |
| Mail From:               | @zyxel.com. (Email Address)                                 |
| SMTP Authentication      |                                                             |
| User Name :              |                                                             |
| Password:                | ••••••                                                      |
| Retype to Confirm:       | •••••                                                       |
| Schedule                 |                                                             |
| Time For Sending Report: | 0 (hours) 0 (minutes)                                       |
|                          |                                                             |

Make sure your ZyWALL to WAN security policy allow.

### How to Setup and Configure Email Logs

This example shows how to set up the e-mail profiles to mail ZyWALL/USG log messages to the specific destinations. You can also specify which log messages to e-mail, and where and how often to e-mail them. When the Email Logs is configured, you will receive logs email report base on customized schedule.

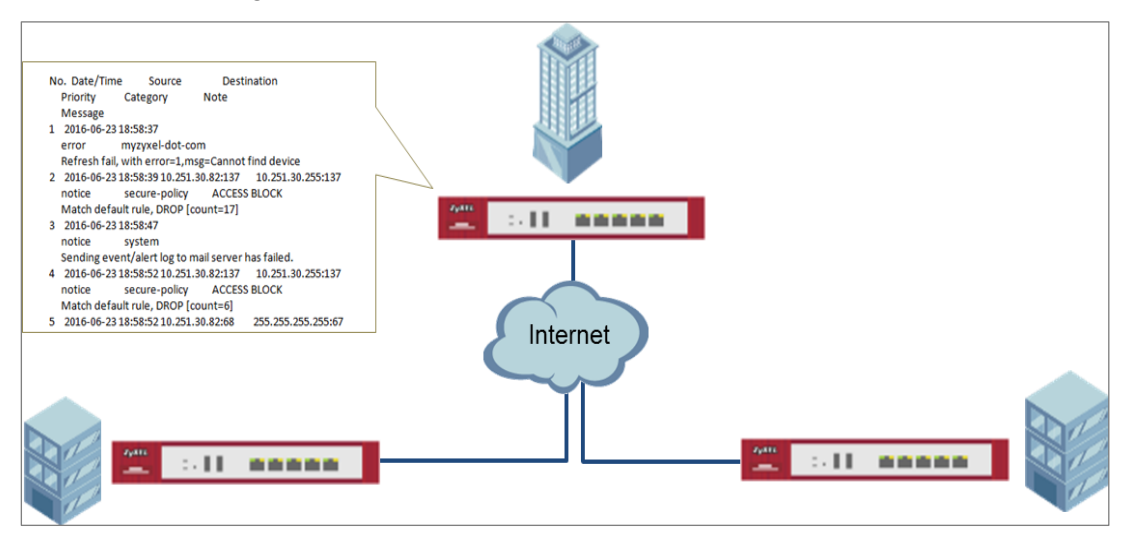

#### ZyWALL/USG Setup and Configure E-mail Logs

Vote: All network IP addresses and subnet masks are used as examples in this article. Please replace them with your actual network IP addresses and subnet masks. This example was tested using USG110 (Firmware Version: ZLD 4.25).

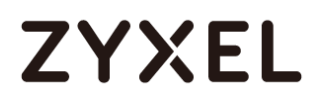

### Set Up the ZyWALL/USG Email Logs Setting

- Go to CONFIGURATION > Log & Report > Log Settings > System Log > Edit > E-mail Server 1. Select Active. Type the SMTP server name or IP address. In Mail From, type the e-mail address from which the outgoing e-mail is delivered. In Mail To, type the e-mail address to which the outgoing e-mail is delivered.
- Day for Sending Log is available if the log is e-mailed weekly. Select the day of the week the log is e-mailed.
- **3. Time for Sending Log** is available if the log is e-mailed weekly or daily. Select the time of day (hours and minutes) when the log is e-mailed. Use 24-hour notation.
- Select SMTP Authentication if it is necessary to provide a user name and password to the SMTP server.

| mail Server 1         |                     |                                           |
|-----------------------|---------------------|-------------------------------------------|
| Z Active              |                     |                                           |
| Mail Server:          | mail.zyxelcom.tw    | (Outgoing SMTP Server Name or IP Address) |
| Mail Server Port:     | 25                  | TLS STARTTLS Authentica<br>Security       |
| Mail Subject:         | Handbook test       |                                           |
| Send From:            | @zyxel.com          | (E-Mail Address)                          |
| Send Log to:          | @zyxel.com.         | (E-Mail Address)                          |
| Send Alerts to:       |                     | (E-Mail Address)                          |
| Sending Log:          | Daily and When Fu 🕶 |                                           |
| Day for Sending Log:  | Sunday 💌            |                                           |
| Time for Sending Log: | 10:00               |                                           |
| SMTP Authentication   |                     |                                           |
| User Name :           | zt                  |                                           |
| Password:             | •••••               |                                           |
| Retype to Confirm:    | •••••               |                                           |

CONFIGURATION > Log & Report > Log Settings > System Log > Edit > E-mail Server 1

5. Go to CONFIGURATION > Log & Report > Log Settings > System Log > Edit > Active Log and Alert. Use the System Log drop-down list to change the log settings for all of the log categories.

438/751

## CONFIGURATION > Log & Report > Log Settings > System Log > Edit > Active Log and Alert.

|                            |            | System Log |            |                     | E-mail Server 1 |                     | E-mail Server 2 |  |
|----------------------------|------------|------------|------------|---------------------|-----------------|---------------------|-----------------|--|
| og Category <mark>+</mark> | diasble    | normal     | debug      | normal              |                 | normal              |                 |  |
| Auth                       |            |            |            |                     |                 | <b>a</b>            |                 |  |
| → PKI                      | 0          | ۲          | 0          |                     |                 | 1                   |                 |  |
| - Authentication Server    | •          | $\bigcirc$ | ۲          | <b>v</b>            |                 | 1                   |                 |  |
| - Auth. Policy             | 0          | ۲          | $\bigcirc$ | 1                   |                 | 1                   |                 |  |
| - SSO                      | 0          | ۲          | $\bigcirc$ |                     |                 | 1                   |                 |  |
| - Web Authentication       | •          | ۲          | $\bigcirc$ |                     |                 | 1                   |                 |  |
| - Account                  | •          | ۲          | 0          |                     |                 | 1                   |                 |  |
| → User                     | •          | ۲          | 0          |                     |                 | 1                   |                 |  |
| BWM                        | 0          | ۲          | $\bigcirc$ |                     |                 | 1                   |                 |  |
| Device HA                  | $\bigcirc$ | ۲          | $\bigcirc$ | <ul><li>✓</li></ul> |                 | <ul><li>✓</li></ul> |                 |  |
| File manager               | •          | ۲          | $\bigcirc$ | •                   |                 | 1                   |                 |  |
| License                    | 0          | ۲          | $\bigcirc$ | 1                   |                 | 1                   |                 |  |
| Log & Report               | $\bigcirc$ | ۲          | $\bigcirc$ |                     |                 |                     |                 |  |
| Network                    | 0          | ۲          | $\bigcirc$ | <b>S</b>            |                 |                     |                 |  |

|                             |         | System Log |            |             | E-mail Server 1 |          | E-mail Server 2 |  |
|-----------------------------|---------|------------|------------|-------------|-----------------|----------|-----------------|--|
| Log Category <mark>+</mark> | diasble | normal     | debug      | normal<br>🖉 |                 | normal   |                 |  |
| 🛨 Auth                      | 0       | ۲          | 0          | 1           |                 | ×.       |                 |  |
| 🛨 File manager              | 0       | ۲          | $\bigcirc$ | 1           |                 | •        |                 |  |
| 🛨 Log & Report              | 0       | ۲          | $\bigcirc$ | 1           |                 | •        |                 |  |
| + Network                   | 0       | ۲          | $\bigcirc$ | 1           |                 | 1        |                 |  |
| 🛨 Routing                   | 0       | ۲          | $\bigcirc$ | 1           |                 | •        |                 |  |
| + System                    | 0       | 0          | $\bigcirc$ | 1           |                 | •        |                 |  |
| • Wireless                  |         | ۲          |            | <b>e</b>    |                 | <b>e</b> |                 |  |

## Test the Email Log

You will receive a log mail depends on the time you set in the E-mail Server.

#### ZyXEL Log Mail

| From: zyxelsupport.test.com.tw                                 |
|----------------------------------------------------------------|
| To: zyxelsupport.test.com.tw                                   |
| CC:<br>Subject: ZvXELLog Report                                |
| oopen: spring sog report                                       |
|                                                                |
| No. Date/Time Source Destination                               |
| Priority Category Note                                         |
| Message                                                        |
| 1 2016-06-23 15:52:53                                          |
| notice system                                                  |
| Sending event/alert log to mail server has succeeded.          |
| 2 2016-06-23 15:52:55 10.251.30.61:137 10.251.30.255:137       |
| notice secure-policy ACCESS BLOCK                              |
| Match default rule, DROP [count=3]                             |
| 3 2016-06-23 15:52:59 10.251.30.61:138 10.251.30.255:138       |
| notice secure-policy ACCESS BLOCK                              |
| Match default rule, DROP                                       |
| 4 2016-06-23 15:53:03 10.251.30.93:17500 255.255.255.255.17500 |
| notice secure-policy ACCESS BLOCK                              |
| Match default rule, DROP [count=2]                             |
| 5 2016-06-23 15:53:03 10.251.30.93:17500 10.251.30.255:17500   |
| notice secure-policy ACCESS BLOCK                              |
| Match default rule, DROP                                       |
| 6 2016-06-23 15:53:06 10.251.30.38:137 10.251.30.255:137       |
| notice secure-policy ACCESS BLOCK                              |
| Match default rule, DROP [count=3]                             |
| 7 2016-06-23 15:53:10 10.251.30.40:137 10.251.30.255:137       |
| notice secure-policy ACCESS BLOCK                              |
| Match default rule, DROP [count=3]                             |
| 8 2016-06-23 15:53:10 10.251.30.40:68 255.255.255:257          |
| notice secure-policy ACCESS BLOCK                              |
| Match default rule, DROP                                       |
|                                                                |

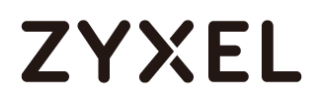

## What Could Go Wrong?

Make sure your Email settings are all correct.

#### CONFIGURATION > Log & Report > Email Daily Report > Email Settings

| E-mail Server 1       |                                                            |
|-----------------------|------------------------------------------------------------|
| Z Active              |                                                            |
| Mail Server:          | mail.zyxelcom.tw (Outgoing SMTP Server Name or IP Address) |
| Mail Server Port:     | 25 Its Starttle Authentica<br>Security                     |
| Mail Subject:         | Handbook test                                              |
| Send From:            | @zyxel.com. (E-Mail Address)                               |
| Send Log to:          | ©zyxel.com. (E-Mail Address)                               |
| Send Alerts to:       | (E-Mail Address)                                           |
| Sending Log:          | Daily and When Fu 💌                                        |
| Day for Sending Log:  | Sunday 👻                                                   |
| Time for Sending Log: | 10:00                                                      |
| SMTP Authentication   |                                                            |
| User Name :           | zt                                                         |
| Password:             | •••••                                                      |
| Retype to Confirm:    | •••••                                                      |

Make sure your ZyWALL to WAN security policy allow.

## How to Setup and send logs to a Syslog Server

This example shows how to set up the syslog server profiles to mail ZyWALL/USG log messages to the specific destinations. You can also specify which log messages to syslog server. When the syslog server is configured, you will receive the real time system logs.

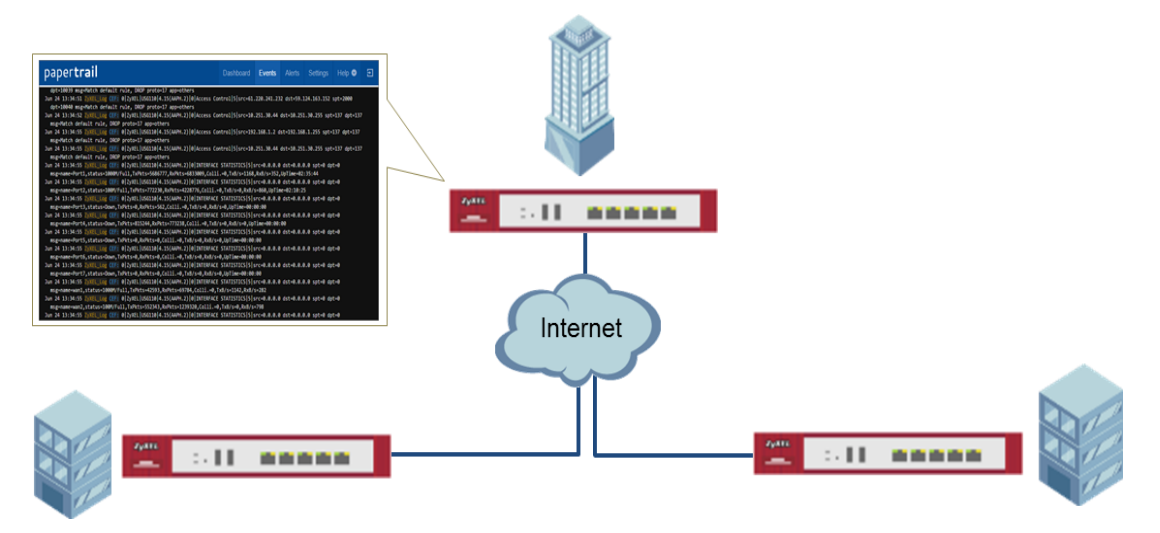

ZyWALL/USG Setup and Configure sending logs to a syslog and Vantage Reports Server

Vote: All network IP addresses and subnet masks are used as examples in this article. Please replace them with your actual network IP addresses and subnet masks. This example was tested using USG110 (Firmware Version: ZLD 4.25).

## Set Up the Syslog Server (Use Papertrail syslog in this example)

Register an account on Papertrail: <u>https://papertrailapp.com</u>

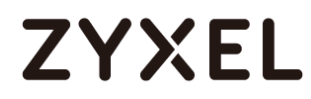

#### Go to **Dashboard > Add Systems**.

#### Dashboard > Add Systems

| paper <b>trail</b>                                                    | Dashboard                | Events | Alerts  | Settings        | Help 오     | Ð   |
|-----------------------------------------------------------------------|--------------------------|--------|---------|-----------------|------------|-----|
| Q Find saved searches, groups, and systems. Hit 's' and type.         |                          |        |         |                 |            |     |
| Dashboard                                                             |                          | E      | Add Sys | stems           | Create Gro | pup |
| i Let's aggregate some logs. Add your first system in about 45 second | nds, or <u>take a to</u> | our.   |         |                 |            |     |
| All Systems 🗵                                                         | Sear                     | ches   |         |                 |            |     |
| Systems Events las                                                    | t seen                   | N      |         | arches or alert |            |     |
|                                                                       |                          |        |         |                 |            |     |
|                                                                       |                          |        |         |                 |            |     |
|                                                                       |                          |        |         |                 |            |     |
|                                                                       |                          |        |         |                 |            |     |

Select Not shown here? and My syslog daemon only sends to port 514.

| paper <b>trail</b>                           | baper <b>trail</b>                                |            |               | Events      | Alerts            | Settings   | Help 오    | Ð |
|----------------------------------------------|---------------------------------------------------|------------|---------------|-------------|-------------------|------------|-----------|---|
| Your systems                                 | & apps will log to logs                           | 3.papert   | ailapp.o      | com:339     | <mark>78</mark> . |            |           |   |
| I'm using                                    |                                                   |            |               |             |                   |            |           |   |
| Unix & Linux                                 | Text files, Apache,<br>MySQL, Docker & more       | BSD & O    | SX            | Windows     |                   | Q Not sh   | own here? |   |
| Papertrail w                                 | orks with nearly all common V                     | Veb framew | orks, logginį | g libraries | , langua          | ges, and d | aemons.   |   |
| Search <u>help.pa</u>                        | pertrailapp.com:                                  |            |               |             |                   |            |           |   |
| Q Examples: Ra                               | ails, Elastic Beanstalk, slf4j, Python,           | , Docker,  |               |             |                   |            | Search    |   |
| Less common set                              | up methods:                                       |            |               |             |                   |            |           |   |
| <u>My syslog dae</u> <u>I'm sending free</u> | emon only sends to port 514<br>om a mobile laptop |            |               |             |                   |            |           |   |
|                                              |                                                   |            |               |             |                   |            |           |   |
| Please email <u>sup</u> r                    | port@papertrailapp.com with question              | ons.       |               |             |                   |            |           |   |

Dashboard > Add Systems > I'm using

Select **My syslogd only uses the default port**, set ZyWALL/USG public IP address (111.250.188.9 in this example) and name the log system. Click **Save**.

#### Dashboard > Add Systems > > I'm using > Choose your situation

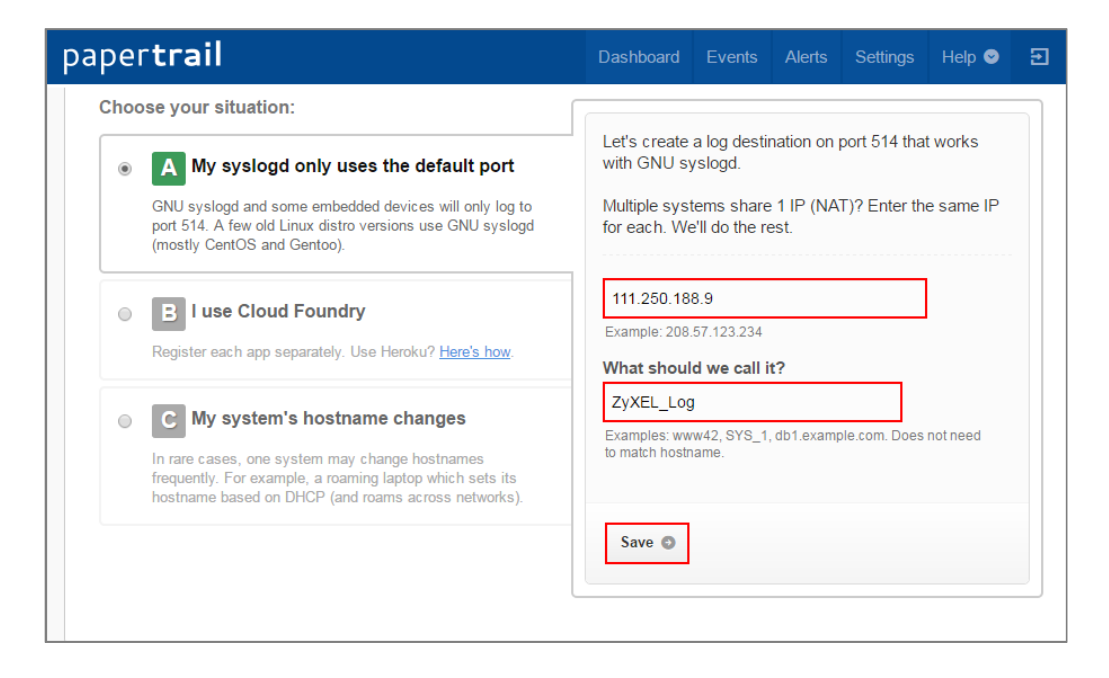

Write down the Papertrail-provided domain name (logs.papertrialpp.com in this example).

#### paper**trail** Dashboard Events Alerts Settings Help 오 Setup ZyXEL\_Log... Edit Settings System created. ZyXEL\_Log will log to logs.papertrailapp.com. I'm using... Text files, Apache, MySQL, Docker & more Unix & Linux BSD & OS X Windows Q Not shown here? See which logger your system uses. Run: 1 ls -d /etc/\*syslog\* Which filename is listed? rsyslog.conf

#### Dashboard > Add Systems > > I'm using > Choose your situation > System Created

### Set Up the ZyWALL/USG Remote Server Setting

- Go to CONFIGURATION > Log & Report > Log Settings > Remote Server > Edit. Set Log Format to be CEF/Syslog. Type the Server Address to be the Papertrail-provided domain name (logs.papertrialpp.com in this example).
- 2. Use the System Log drop-down list to change the log settings for all of the log categories.

#### CONFIGURATION > Log & Report > Log Settings > Remote Server > Edit

| Log Settings for Remote Server |                   |              |                |
|--------------------------------|-------------------|--------------|----------------|
| ☑ Active                       |                   |              |                |
| Log Format:                    | CEF/Syslog 🗸      |              |                |
| Server Address:                | logs.papertrailap | (Server Name | or IP Address) |
| Log Facility:                  | Local 1 💌         |              |                |
| Active Log                     |                   |              |                |
|                                |                   | Seleo        | ction          |
| Log Category <mark>+</mark>    | dia               | sble nor     | mal debug      |
| • Auth                         |                   | •            | 0              |
| BWM                            | (                 | •            |                |
| Device HA                      | (                 | •            |                |
| 🛨 File manager                 | (                 | •            |                |
| 🛨 License                      | (                 | •            |                |
| 🛨 Log & Report                 | (                 | •            |                |
| Network                        | (                 | •            |                |
| H None                         | (                 | •            |                |

### Test the Remote Server

You will receive a log mail depends on the time you set in the E-mail Server.

#### ZyXEL Log Mail

| paper <b>trail</b>                                                               | Dashboard          | Events         | Alerts      | Settings          | Help 오       | Ð |
|----------------------------------------------------------------------------------|--------------------|----------------|-------------|-------------------|--------------|---|
| dpt=10039 msg=Match default rule, DROP proto=17 app=others                       |                    |                |             |                   |              |   |
| Jun 24 13:34:51 ZyXEL_Log CEF: 0 ZyXEL USG110 4.15(AAPH.2) 0 Access Co           | ntrol 5 src=61.    | .220.241.23    | 2 dst=59.1  | 24.163.152        | spt=2000     |   |
| dpt=10040 msg=Match default rule, DROP proto=17 app=others                       |                    |                |             |                   |              |   |
| Jun 24 13:34:52 ZyXEL_Log CEF: 0 ZyXEL USG110 4.15(AAPH.2) 0 Access Co           | ntrol 5 src=10.    | .251.30.44     | dst=10.251  | 1.30.255 spt      | =137 dpt=137 | ' |
| msg=Match default rule, DROP proto=17 app=others                                 |                    |                |             |                   |              |   |
| Jun 24 13:34:55 ZyXEL_Log CEF: 0 ZyXEL USG110 4.15(AAPH.2) 0 Access Co           | ntrol 5 src=192    | 2.168.1.2 d    | lst=192.168 | 3.1.255 spt=      | 137 dpt=137  |   |
| msg=Match default rule, DROP proto=17 app=others                                 |                    |                |             |                   |              |   |
| Jun 24 13:34:55 ZyXEL_Log CEF: 0/ZyXEL/USG110/4.15(AAPH.2)/0/Access Co           | ntrol 5 src=10.    | .251.30.44     | dst=10.251  | 1.30.255 spt      | =137 dpt=137 | ' |
| msg=Match default rule, DROP proto=17 app=others                                 |                    |                |             |                   |              |   |
| Jun 24 13:34:55 ZyXEL_Log CEF: 0/ZyXEL/USG110/4.15(AAPH.2)/0/INTERFACE           | STATISTICS 5       | src=0.0.0.0    | dst=0.0.0   | 0.0 spt=0 dp      | t=0          |   |
| msg=name=Port1, status=1000M/Ful1, TxPkts=5686777, RxPkts=6833009, Colli         | L.=0,TxB/s=1168    | ,RxB/s=352,    | UpTime=02   | :35:44            |              |   |
| Jun 24 13:34:55 ZyXEL_Log CEF: 0/ZyXEL/USG110/4.15(AAPH.2)/0/INTERFACE           | STATISTICS  5 s    | src=0.0.0.0    | dst=0.0.0   | 0.0 spt=0 dp<br>- | t=0          |   |
| msg=name=Port2, status=100M/Full, IXPkts=//2230, RXPkts=4228//6, Coll1.=         | =0, IXB/S=0, RXB/S | s=860,Uplin    | ne=02:10:2  |                   |              |   |
| Jun 24 13:34:55 ZyXEL_Log CEF: 0/29XEL/USG110/4.15(AAPH.2)/0/1NTERFACE           |                    | src=0.0.0.0    | dst=0.0.0   | 0.0 Spt=0 dp      | t=0          |   |
| msg=name=Port3, status=Down, IXPKt5=0, KXPKt5=562, Coll1.=0, IXB/S=0, KXB/       | s=0,Uplime=00:0    | 00:00          |             |                   | <b>+</b> 0   |   |
| JUN 24 13:34:55 ZYXEL_LOG CET: 0/29XEL/USG110/4.15(AAPH.2)/0/1NTERFACE           |                    | SFC=0.0.0.0    | 05T=0.0.0   | 0.0 Spt=0 ap      | t=0          |   |
| msg=name=Port4, status=Down, TXPKts=015244, KXPKts=//5256, COIII.=0, TXD/        | S=0, KXB/S=0, UP   | 11me=00:00:    |             |                   | <b>b</b> _0  |   |
| JUN 24 13:34:55 ZYXEL_LOG CEF: 0/ZYXEL USG110/4.15(AAPH.2)/0/INTERFACE           | STATISTICS[5]S     | src=0.0.0.0    | ast=0.0.0   | 0.0 Spt=0 ap      | t=0          |   |
| msg=name=rorts, status=bown, txrkts=0, xxrkts=0, tottt.=0, txb/s=0, xxb/s=       | statistics         |                | det-0.0     | 0 cot-0 do        | +_0          |   |
| Juli 24 13.34.35 ZyALL_LOG CLT. 0[ZyALL[OSOII0]4.13(AAFI1.2)[0]INTERFACE         | -0 UpTime=00:00    | .00            | ust-0.0.0   | o.o spi-o up      | L-0          |   |
| msg=name=Porto, status=Down, TXPKLS=0, KXPKLS=0, COIII.=0, TXD/S=0, KXD/S=       | statistics         |                | det-0.0     | 0 cot-0 do        | +_0          |   |
| Jun 24 15:54:55 ZyACL_COg CCF; 0/ZyACL[050110]4.15(AAFN.2)[0]INTERFACE           | 0 UpTimo-00:00     | .00            | ust=0.0.0   | spr-e up          | L-0          |   |
| 13:34:55 7.VEL Log CEE: 0.7.VEL LOG CEE: 0.7.VEL USG11014 15/AADH 2) 0.1THEPEACE |                    |                | det-0 0 0   | 0 cot-0 do        | +_0          |   |
| msg-name-wan1 status-1000M/Full TyPkts-42503 PyPkts-60784 Colli -0 1             | VR/c=11/12 DVR/c   | -282           | ust-0.0.0   | spc-e up          | L-0          |   |
| Jun 24 13:34:55 7vYEL Log CEE: 0/7vYEL US6110/4 15(AADH 2)/0/TNTEDEACE           |                    | 5-202<br>5-202 | det-0 0 0   | a sot-a do        | t-0          |   |
| msg=name=wan2 status=100M/Full TyPkts=552343 RyPkts=1239320 (olli =0             | TyB/s=0 ByB/s      | =798           | -430-0.0.0  |                   | <u> </u>     |   |
| Jun 24 13:34:55 ZyXEL Log CEF: 0/ZyXEL/USG110/4.15(AAPH.2)/0/INTERFACE           | STATISTICS 5       | src=0.0.0.0    | dst=0.0.0   | 0.0 spt=0 dp      | t=0          |   |

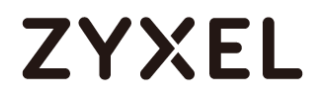

## What Could Go Wrong?

Make sure your Log settings for Remote Server are all correct.

#### CONFIGURATION > Log & Report > Log Settings > Remote Server

| Log Settings for Remote Server |                       |                    |            |
|--------------------------------|-----------------------|--------------------|------------|
| ☑ Active                       |                       |                    |            |
| Log Format:                    | CEF/Syslog 🕶          |                    |            |
| Server Address:                | logs.papertrailap (Si | erver Name or IP A | ddress)    |
| Log Facility:                  | Local 1 🗸             |                    |            |
| Active Log                     |                       |                    |            |
|                                |                       | Selection          |            |
| Log Category <mark>+</mark>    | diasble               | e normal           | debug      |
| 🛨 Auth                         | ۲                     |                    | 0          |
| <mark></mark> ∎ BWM            | ۲                     | 0                  | $\bigcirc$ |
| Device HA                      | ۲                     | $\bigcirc$         | $\bigcirc$ |
| File manager                   | ۲                     | $\bigcirc$         | $\bigcirc$ |
| 🛨 License                      | ۲                     | $\bigcirc$         | $\bigcirc$ |
| 🛨 Log & Report                 | ۲                     | $\bigcirc$         | $\bigcirc$ |
| Network                        | ۲                     | $\bigcirc$         | $\bigcirc$ |
| H None                         | ۲                     | $\bigcirc$         | $\bigcirc$ |

Make sure your ZyWALL to WAN security policy allow traffic to log server.

### How to Setup and send logs to a Vantage Reports Server

This example shows how to set up the Vantage Report Server profiles to mail ZyWALL/USG log messages to the specific destinations. You can also specify which log messages to Vantage Report Server. When the Vantage Report Server is configured, you will receive the real time system logs.

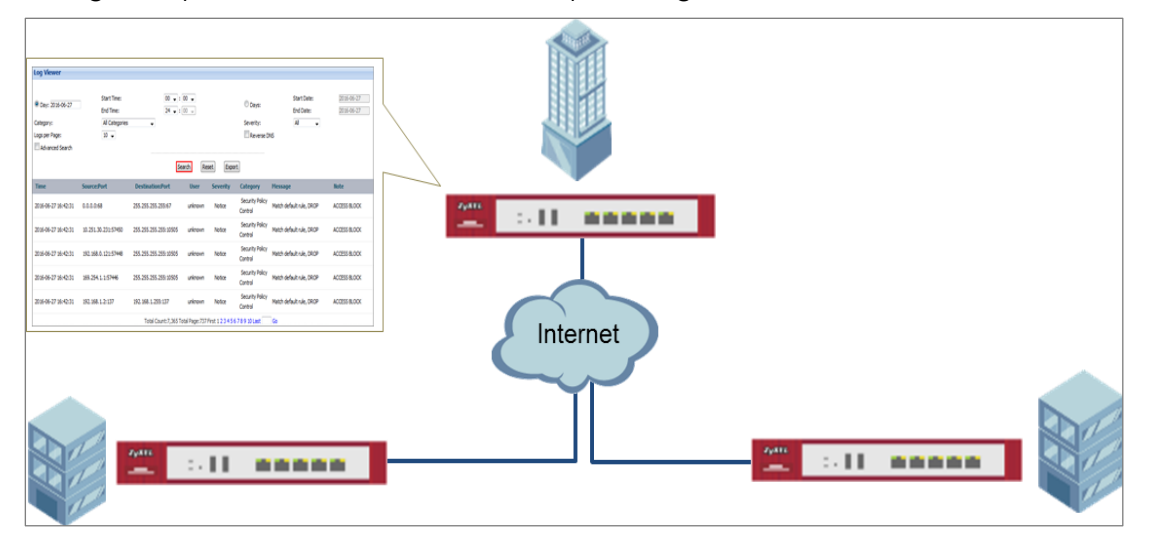

ZyWALL/USG Setup and Configure sending logs to a syslog and Vantage Reports Server

Vote: All network IP addresses and subnet masks are used as examples in this article. Please replace them with your actual network IP addresses and subnet masks. This example was tested using USG110 (Firmware Version: ZLD 4.25).

#### www.zyxel.com

## ZYXEL

## Set Up the VRPT Server

1. The Vantage Report server must have register an account in

http://www.myZyXEL.com.

- 2. Install VRPT software:
- 3. <u>http://www.zyxel.com/support/DownloadLandingSR.shtml?c=gb&l=en&kbid=M-01</u> <u>339&md=VRPT</u>
- Unzipped the file and click Vantage Reeport.exe to start installing Vantage Report.
   Then, the Vantage Report installation wizard appears. Click Next.

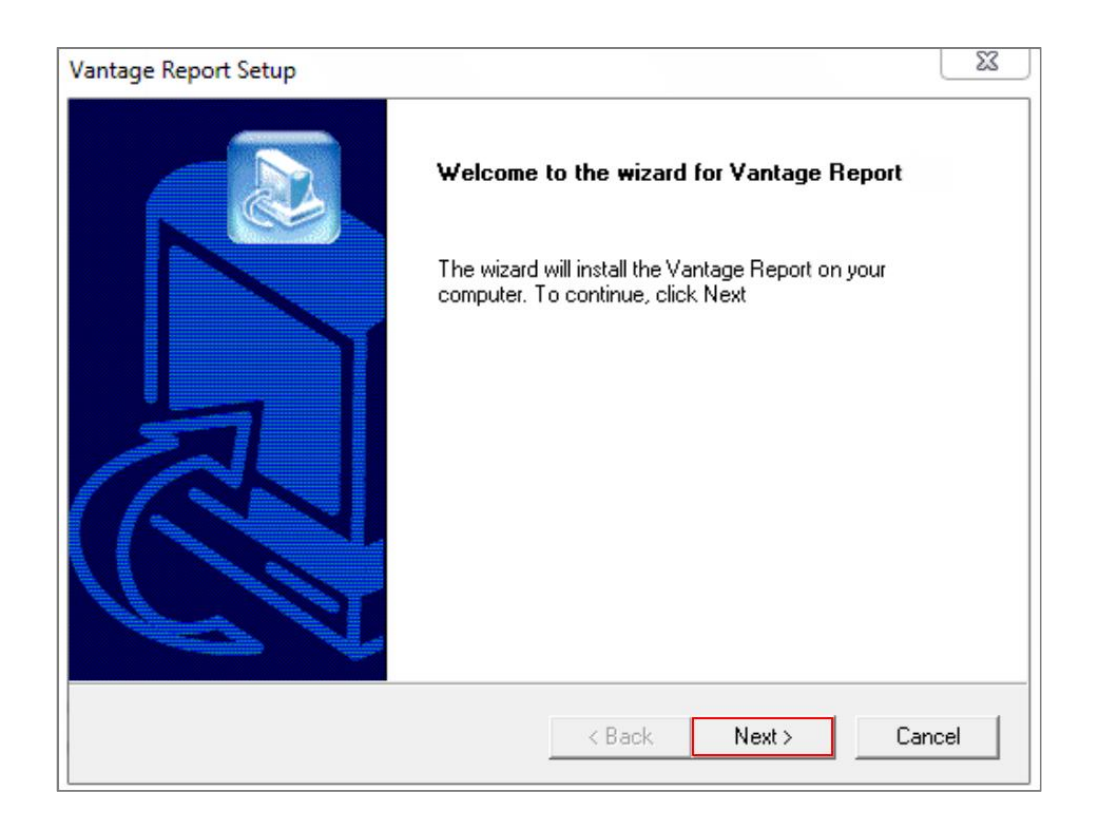

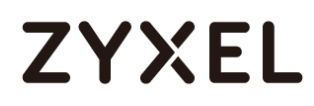

 Enter the port number you want Vantage Report to use for web services. Make sure this port number does not conflict with the other services in your network. Click Next.

| antage Rep     | oort Setup              | State of the local division of the local division of the local div |                |                | >      |
|----------------|-------------------------|----------------------------------------------------------------------------------------------------|----------------|----------------|--------|
| Configura      | tion                    |                                                                                                    |                |                |        |
| Please co      | onfigure the web server | port.                                                                                                    |                |                |        |
|                |                         |                                                                                                    |                |                |        |
| Port:          | 8080                    |                                                                                                    |                |                |        |
|                |                         |                                                                                                    |                |                |        |
|                |                         |                                                                                                    |                |                |        |
|                |                         |                                                                                                    |                |                |        |
|                |                         |                                                                                                    |                |                |        |
| nstallShield — |                         |                                                                                                    |                |                |        |
|                |                         |                                                                                                    | < <u>B</u> ack | <u>N</u> ext > | Cancel |

 Check if any applications also use port 3316 (TCP), 514 (UDP) or 8080 (UDP) by entering "netstat -a" into the command line. Uninstall them if any. Click OK.

| Informat | ion                                                                                                    | × |
|----------|----------------------------------------------------------------------------------------------------|---|
| ٩        | Before starting Vantage Report, you should make sure the MySQL port 3316(TCP), the Syslog server port 514(UDP), and your configured web server port 8080(TCP) are not occupied in your system. |   |
|          | ОК                                                                                                    |   |

When you finish installing Vantage Report, restart the Vantage Report server.

7. Open the browser window and go to <u>http://a.b.c.d:xxxxxx/vrpt</u>, where a.b.c.d is the IP address of the Vantage Report server. If you open the configurator on the same computer on which you installed Vantage Report server, enter localhost.

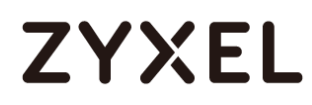

Xxxx is the port number you entered during installation (10.251.30.61:8080/vrpt/ in this example).

In the login screen, enter default login User Name and Password: root.

| ← → C □ 10.251.30.61:8080/vrpt/ |                                                                      | የ 🔂 💿 🖸 |
|---------------------------------|----------------------------------------------------------------------|---------|
| ZyXEL<br>VRPT 4.0               | Enter User Name/Password (default: root/root) and click to login.    |         |
|                                 | User Name: root<br>Password: root<br>Forget Password?<br>Login Reset |         |
|                                 |                                                                      |         |

8. Go to Dashboard > License Information > Manage Device, click Add Device, the Add Device screen appears on the left side. Enter the Name of the device you want to add to Vantage Report. Enter the LAN MAC address of the device you want to add. Select the model Type of the device you want to add. Click the Add button.

Dashboard > License Information > Manage Device

| root 🔹            | Dashboard               |                                                 |
|-------------------|-------------------------|-------------------------------------------------|
| usg110            | Server Information      | ▲ ¢ X                                           |
|                   | Software Version        | 4.0.05.61.00                                    |
| Add Device x      | Release Date            | 2014-09-15                                      |
|                   | Free Disk Space         | 55GB                                            |
| Name              | Max JVM Memory Size     | 455 MB                                          |
| MAC               | Total JVM Memory Size   | 277 MB                                          |
|                   | Used JVM Memory Size    | 110 MB                                          |
| Type ZyWALL 110 V | Free JVM Memory Size    | 166 MB                                          |
| Note              |                         |                                                 |
|                   | License Information     | ▲ ¢ X                                           |
| Add               | Status                  | Full Version                                    |
|                   | Account on myzyxel.com  | MichelleTest                                    |
|                   | Authentication Code(AC) | 05509D53671C821CD16CF4D210DF4E93880C            |
|                   | Max Supported Devices   | 100                                             |
|                   | License Allowed Devices | 1                                               |
|                   | Managed Devices         | 1 🗟                                             |
|                   | Copyright               | Co Add Device ZyXEL Communications Corporation. |

### Set Up the ZyWALL/USG Remote Server Setting

Go to CONFIGURATION > Log & Report > Log Settings > Remote Server > Edit. Set Log Format to be VRPT/Syslog. Type the Server Address to be the Vantage Report server IP address (10.251.30.61 in this example).

Use the **System Log** drop-down list to change the log settings for all of the log categories.

#### CONFIGURATION > Log & Report > Log Settings > Remote Server > Edit

#### www.zyxel.com

## ZYXEL

| Log Set  | tings for Remote Server |               |                             |
|----------|-------------------------|---------------|-----------------------------|
| V Ac     | tive                    |               |                             |
| Log      | g Format:               | VRPT/Syslog 💌 |                             |
| Sei      | rver Address:           | 10.251.30.61  | (Server Name or IP Address) |
| Log      | g Facility:             | Local 1 💌     |                             |
| Active I | Log (AC)                |               |                             |
| 1 1-2    |                         |               | Selection                   |
| #        | Log Category            |               |                             |
| 1        | Account                 |               | 0 .                         |
| 2        | ADP                     |               |                             |
| 3        | Anti-Spam               |               |                             |
| 4        | Anti-Virus              |               | 0 .                         |
| 5        | AP Firmware             |               |                             |
| 6        | Application Patrol      |               |                             |
| 7        | Auth. Policy            |               |                             |
| 8        | Authentication Server   |               |                             |
| 9        | Blocked web sites       |               |                             |

### Test the Remote Server

In the VRPT Sever, go to **Logs > Log Viewer**, click **Search**. The screen displays the device log information. (It may take 5 - 10 minutes to display the log after just added the device)

#### VRPT Server > Logs > Log Viewer

| Log Viewer                                                   |                                            |                       |                           |                   |                                   |                                   |                          |
|--------------------------------------------------------------|--------------------------------------------|-----------------------|---------------------------|-------------------|-----------------------------------|-----------------------------------|--------------------------|
| Day: 2016-06-27 Category: Logs per Page:     Advanced Search | Start Time:<br>End Time:<br>All Categories | 00 • :<br>24 • :<br>• | 00 ↓<br>00 ↓<br>warch Res | et Expo           | Days:     Severity:     Reverse D | Start Date:<br>End Date:<br>All 🗸 | 2016-06-27<br>2016-06-27 |
| Time                                                         | Source:Port                                | Destination:Port      | User                      | Severity          | Category                          | Message                           | Note                     |
| 2016-06-27 16:42:31                                          | 0.0.0.0:68                                 | 255.255.255.255:67    | unknown                   | Notice            | Security Policy<br>Control        | Match default rule, DROP          | ACCESS BLOCK             |
| 2016-06-27 16:42:31                                          | 10.251.30.231:57450                        | 255.255.255.255:10505 | unknown                   | Notice            | Security Policy<br>Control        | Match default rule, DROP          | ACCESS BLOCK             |
| 2016-06-27 16:42:31                                          | 192.168.0.121:57448                        | 255.255.255.255:10505 | unknown                   | Notice            | Security Policy<br>Control        | Match default rule, DROP          | ACCESS BLOCK             |
| 2016-06-27 16:42:31                                          | 169.254.1.1:57446                          | 255.255.255.255:10505 | unknown                   | Notice            | Security Policy<br>Control        | Match default rule, DROP          | ACCESS BLOCK             |
| 2016-06-27 16:42:31                                          | 192.168.1.2:137                            | 192.168.1.255:137     | unknown                   | Notice            | Security Policy<br>Control        | Match default rule, DROP          | ACCESS BLOCK             |
|                                                              |                                            | Total Count: 7,365 To | otal Page: 737 F          | First 1 2 3 4 5 6 | 5 7 8 9 10 Last                   | Go                                |                          |

### What Could Go Wrong?

Make sure your Log settings for Remote Server are all correct.

| Z Ac    | tive                  |              |                             |
|---------|-----------------------|--------------|-----------------------------|
| Loc     | i Format:             | VPPT/Syslog  |                             |
| Sor     | ver Address           | 10.051.00.01 | (Server Name or ID Address) |
| Sei     | er Address.           | 10.251.30.61 | (Server Name of IF Address) |
| Log     | Facility:             | Local 1      |                             |
|         |                       |              |                             |
| ctive L | _og (AC)              |              |                             |
| 🕒 Se    | lection <del>•</del>  |              |                             |
| #       |                       |              | Selection                   |
| #       | Log Category          |              |                             |
| 1       | Account               |              | $\odot$ $\odot$ $\bigcirc$  |
| 2       | ADP                   |              | $\odot$ $\odot$ $\bigcirc$  |
| 3       | Anti-Spam             |              |                             |
| 4       | Anti-Virus            |              |                             |
| 5       | AP Firmware           |              |                             |
| 6       | Application Patrol    |              | 0 🖲 🔘                       |
| 7       | Auth. Policy          |              |                             |
| /       |                       |              |                             |
| 8       | Authentication Server |              |                             |

#### CONFIGURATION > Log & Report > Log Settings > Remote Server

Make sure your ZyWALL to WAN security policy allow traffic to log server.

### How to Setup and send logs to the USB storage

This example shows how to use the USB device to store the system log information.

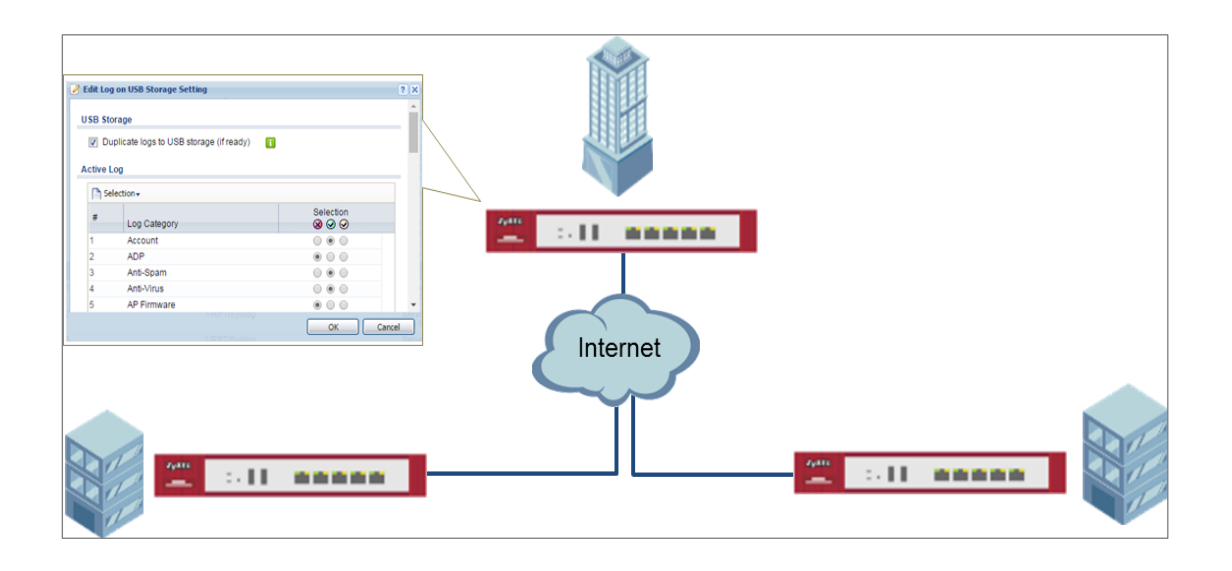

ZyWALL/USG enable and send logs to the USB storage

Ŷ Note: Only connect one USB device. It must allow writing (it cannot be read-only) and use the FAT16, FAT32, EXT2, or EXT3 file system. This example was tested using USG110 (Firmware Version: ZLD 4.25).

### Set Up the USB System Settings

Go to CONFIGURATION > System > USB Storage > Settings > General. Select Activate USB storage service if you want to use the connected USB device(s).

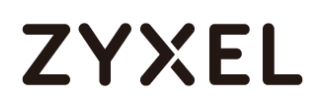

Set a number and select a unit (MB or %) to have the ZyWALL/USG send a warning message when the remaining USB storage space is less than the value you set here.

#### CONFIGURATION > System > USB Storage > Settings > General

| General                                              |     |            |
|------------------------------------------------------|-----|------------|
| 🗹 Activate USB storage service                       |     |            |
| Disk full warning when remaining space is less than: | 100 | MB V<br>MB |
|                                                      |     | %          |
|                                                      |     |            |

### Set Up the USB Log Storage

Go to CONFIGURATION > Log & Report > Log Settings, select USB Storage and click

Activate. Click Apply to save your changes.

| Edit   | Activate 👰 Inactivate |             |                                                                                                    |                  |
|--------|-----------------------|-------------|----------------------------------------------------------------------------------------------------|------------------|
| # Stat | us Name               |             |                                                                                                    |                  |
| 1 🍷    | System Log            | Internal    | E-mail Server: 1<br>Mail Server: mall.zyxelcom.tw<br>Mail Subject: Handbook test<br>Send From: Chris.llao@zyxel.com.tw<br>Send Log to: Chris.llao@zyxel.com.tw<br>Send Alert to:<br>Schedule: Send log daily at 10:00 |                  |
| 2 🖗    | System Log            | Internal    | E-mail Server 2<br>Mail Server:<br>Mail Subject:<br>Send From:<br>Send Log to:<br>Send Alert to:<br>Schedule: Send log when full.                                                                                     |                  |
| 3 💡    | USB Storage           | Internal    | USB Status: Ready                                                                                                    |                  |
| 4 💡    | Remote Server 1       | VRPT/Syslog | Server Address:<br>Log Facility: Local 1                                                                                                    |                  |
| 5 🖗    | Remote Server 2       | VRPT/Syslog | Server Address:<br>Log Facility: Local 1                                                                                                    |                  |
| 6 💡    | Remote Server 3       | VRPT/Syslog | Server Address:<br>Log Facility: Local 1                                                                                                    |                  |
| 7 💡    | Remote Server 4       | VRPT/Syslog | Server Address:<br>Log Facility: Local 1                                                                                                    |                  |
| A Po   | rde 1 of 1 b b Show   | 50 💌 items  |                                                                                                    | Displaying 1 - 7 |

CONFIGURATION > Log & Report > Log Settings

Go to CONFIGURATION > Log & Report > Log Settings > USB Storage > Edit. Select Duplicate logs to USB storage (if ready) to have the ZyWALL/USG save a copy of its system logs to a connected USB storage device. Use the **Selection** drop-down list to change the log settings for all of the log categories.

#### CONFIGURATION > Log & Report > Log Settings

#### www.zyxel.com

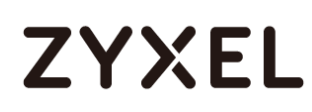

| 🛛 Duplicate logs to USB storage (if ready) 🛛 🚺 |     |            |                     |            |
|------------------------------------------------|-----|------------|---------------------|------------|
| og Keep duration                               |     |            |                     |            |
| Enable log keep duration                       |     |            |                     |            |
| Keep duration:                                 | 365 | (1-365 day |                     |            |
| ctive Log                                      |     |            |                     |            |
| Log Category +                                 |     | diasble    | Selection<br>normal | debug      |
| • Auth                                         |     | ۲          | 0                   | 0          |
| BWM                                            |     | ۲          | 0                   | 0          |
| 🛨 Device HA                                    |     | ۲          | 0                   | $\bigcirc$ |
| 🛨 File manager                                 |     | ۲          | $\bigcirc$          | $\bigcirc$ |
| 🛨 License                                      |     | ۲          | $\bigcirc$          | $\bigcirc$ |
| 🛨 Log & Report                                 |     | ۲          | $\bigcirc$          | $\bigcirc$ |
| Ŧ Network                                      |     | ۲          | $\bigcirc$          | $\bigcirc$ |
| Ŧ None                                         |     | ۲          | $\bigcirc$          | $\bigcirc$ |
| Ŧ Routing                                      |     | ۲          | $\bigcirc$          | $\bigcirc$ |
| 🛨 Security                                     |     | ۲          | $\bigcirc$          | $\bigcirc$ |
| 🛨 System                                       |     | ۲          | $\bigcirc$          | $\bigcirc$ |
| TTM                                            |     | ۲          | $\bigcirc$          | $\bigcirc$ |
| ➡ VPN                                          |     | ۲          | $\bigcirc$          | $\bigcirc$ |
|                                                |     | ۲          |                     |            |

### Check the USG Log Files

Connect the USB to PC and you can find the files in the following path:\Model Name\_dir\centralized\_log\YYYY-MM-DD.log

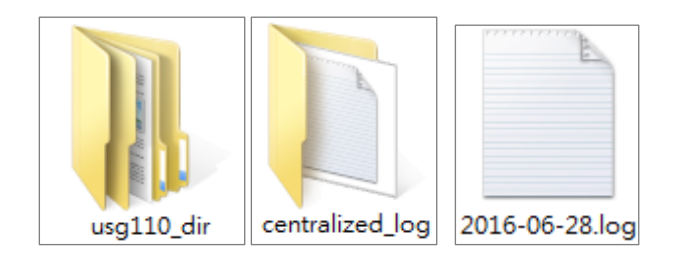

## How to Activate a Free Access Hotspot

Some hotels need to provide free Internet services to hundreds of guests on a daily

basis, and managing the Internet access for so many people can be very complicated without the right equipment. With web authentication methods such as user agreement and web portal, hotel guests are redirected to a web-based authentication portal upon the first attempt to access the network. In some countries, the law requires the identification and tracking of users who use public Internet access. The USG1100 can authenticate people by forcing them to receive an authentication code via SMS on their phone. In this way, the USG1100 can authorize the user's Internet access via their mobile phone number and keep track of the device in case of illegal activities via the hotspot. Guests can get free access to the Internet in a matter of seconds simply by entering all required personal contact information and agreeing to the policy of user agreement. If a user that does not have a guest account wants to access the free Internet for a specified period of time, his or her mobile phone number must be entered to receive the guest account information by SMS.

#### **User Agreement**

| ZyXEL  Mandati Assess Parkage  de discusse cardo de la cardo de discusse de la cardo de la cardo de la | INTERNET |
|----------------------------------------------------------------------------------------------------|----------|
| 1. Redirect client to<br>Useragreement page.<br>Fill all required Information.                                                                                                    |          |
| 2. Press OK, and get access permission.                                                                                                    |          |

Configuration Guide Network Conditions

#### www.zyxel.com

## ZYXEL

- WAN: 10.251.31.112
- LAN 1: 192.168.1.1/255.255.255.0
- User's laptop: 192.168.1.33

## Set up the Free Access Hotspot

#### Configurations on the USG1100

The user agreement of this feature allows clients to access the Internet without a guest account. An advertisement webpage is used as the first page when an authenticated user attempts to access the Internet.

1. On the USG1100, go to Configuration > Web Authentication > General. Select

**Enable Web Authentication** and click **Add** in the **Web Authentication Policy Summary** section.

- (1) Select Enable Policy.
- (2)Select Lan\_Subnet\_GE3
- (3) Select default-user-agreement as the Authentication Type.
- (4) Click OK to add the policy.

#### www.zyxel.com

# ZYXEL

| General Settings           |                      |                                  |
|----------------------------|----------------------|----------------------------------|
| Enable Policy              |                      |                                  |
| Description:               |                      | (Optional)                       |
| User Authentication Policy |                      |                                  |
| Incoming Interface:        | any 💌                |                                  |
| Source Address:            | LAN_SUBNET_GE4 🗸     | INTERFACE SUBNET, 192.168.1.0/24 |
| Destination Address:       | any 💌                |                                  |
| Schedule:                  | none 💌               |                                  |
| Authentication:            | required 🗸           |                                  |
| ☑ Single Sign-on           |                      |                                  |
| Force User Authentication  | 0                    |                                  |
| Authentication Type:       | default-user-agree 🕶 |                                  |
|                            |                      |                                  |
|                            |                      |                                  |
|                            |                      |                                  |
|                            |                      |                                  |

| eb Authe | ntication Policy | <sup>v</sup> Summary |                   |            |      |           |               |                |
|----------|------------------|----------------------|-------------------|------------|------|-----------|---------------|----------------|
| 🕂 Add    | 🗹 Edit 🍵 Rer     | move 🎈 Ac            | tivate 💡 Inactivo | ate 🏘 Move | 9    |           |               |                |
|          |                  |                      |                   |            |      |           | Authenticati. | Descripti      |
| 1 💡      | 1                | any                  | LAN_SUBNET        | any        | none | SSO/force | default-user  |                |
| 2        | Default          | any                  | any               | any        | none | unneces   | n/a           | n/a            |
| € € P    | age 1 of 1       | ▶ ▶  Sho             | w 50 💌 items      |            |      |           | Display       | ing 1 - 2 of 2 |

#### Configuration > Hotspot > Advertisement.

- (1) Select Enable Advertisement.
- (2) Add the URL of the website that you want to advertise.

| Z | YXEL USG1100         |                                  | Welcome admin   <u>Logout</u> | ?Help | Z About | 🕈 Site Map |
|---|----------------------|----------------------------------|-------------------------------|-------|---------|------------|
|   | CONFIGURATION        | Advertisement                    |                               |       |         |            |
|   | TY Quick Setup       | General Settings                 |                               |       |         |            |
|   | Wireless     Network | Enable Advertisement             |                               |       |         |            |
| - | + Interface          | Advertisement Summary            |                               |       |         |            |
|   | + Routing            | S Add Z Edit T Remove            |                               |       |         |            |
|   | + DDNS               | # Name                           | URL                           |       |         |            |
|   | + NAT                | 1 zyxel                          | http://www.zyxel.com          |       |         |            |
|   | ALG     IIDnP        | Page 1 of 1 Pill Show 50 M items |                               |       |         | _          |

## Test the User Agreement and Advertisement Webpage

1. When a client attempts to access the Internet via a browser, he/she will be

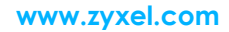

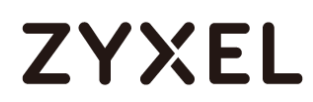

redirected to the user agreement page.

| LyA                                          |                                               |
|----------------------------------------------|-----------------------------------------------|
| View Mobile                                  | Version                                       |
|                                              | Internet Access Policy                        |
| (We will pr<br>comment t                     | ovide example for customer within html<br>ag) |
| Name:                                        | Charlie                                       |
| Phone:                                       | 032235456                                     |
| Address:                                     | 13, mark St. Sang.TW                          |
| E-Mail:                                      | zyxel-a@gamil.com                             |
| Other:                                       | Nothing (Optional)                            |
| VXE                                          | Agree Disagree                                |
| ZyXE                                         | Agree Disagree                                |
| <b>ZyXE</b><br>Your Internet                 | Agree Disagree                                |
| <b>ZyXE</b><br>Your Internet<br>are using po | Agree Disagree                                |

2. The advertisement webpage will be displayed in a new window and it is the first page that appears whenever the user connects to the Internet.

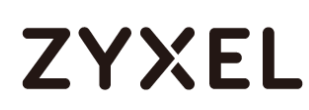

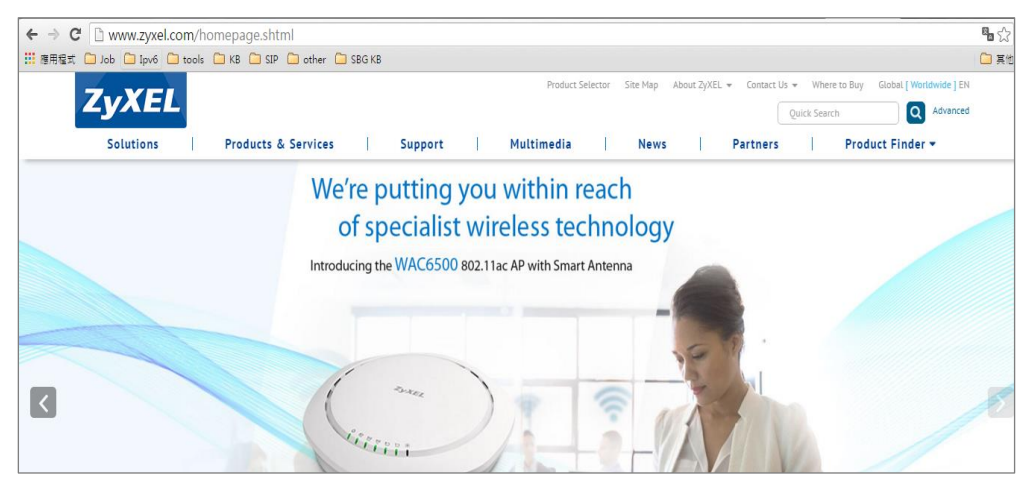

### What could Go Wrong?

If users can access the internet without any Authentication, please make sure the Source Address is configured on the correct the subnet. For example, if you want users to be controlled via authentication in Subnet 192.168.1.0/24, you need to make sure the Source Address should be 192.168.1.0/24

| Auth. Policy Edit           |                        |   |                |                    | ? 🗙  |
|-----------------------------|------------------------|---|----------------|--------------------|------|
| 🛅 Create new Object 🗸       |                        |   |                |                    |      |
| General Settings            |                        |   |                |                    |      |
| Enable Policy               |                        |   |                |                    |      |
| Description:                | lan1                   |   | (Optional)     |                    |      |
| User Authentication Policy  |                        |   |                |                    |      |
| Incoming Interface:         | any                    | ~ |                |                    |      |
| Source Address:             | LAN_SUBNET_GE3         | ~ | INTERFACE SUBN | ET, 192.168.1.0/24 |      |
| Destination Address:        | any                    | ~ |                |                    |      |
| Schedule:                   | none                   | ~ |                |                    |      |
| Authentication:             | required               | ~ |                |                    |      |
| Single Sign-on              |                        |   |                |                    |      |
| Force User Authentication 1 |                        |   |                |                    |      |
| Authentication Type:        | default-user-agreement | ~ |                |                    |      |
|                             |                        |   |                |                    |      |
|                             |                        |   |                |                    |      |
|                             |                        |   |                |                    |      |
|                             |                        |   |                |                    |      |
|                             |                        |   |                | ОК Са              | ncel |

### Set up Enable the Free Time Feature

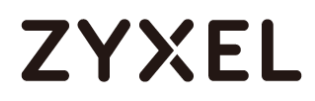

#### Configurations on the USG1100

On the USG1100, you need to enable the SMS service and select **SMS** as the delivery method in the **Free Time** feature.

1. Register for a ViaNett account at <a href="http://www.vianett.com">http://www.vianett.com</a>.

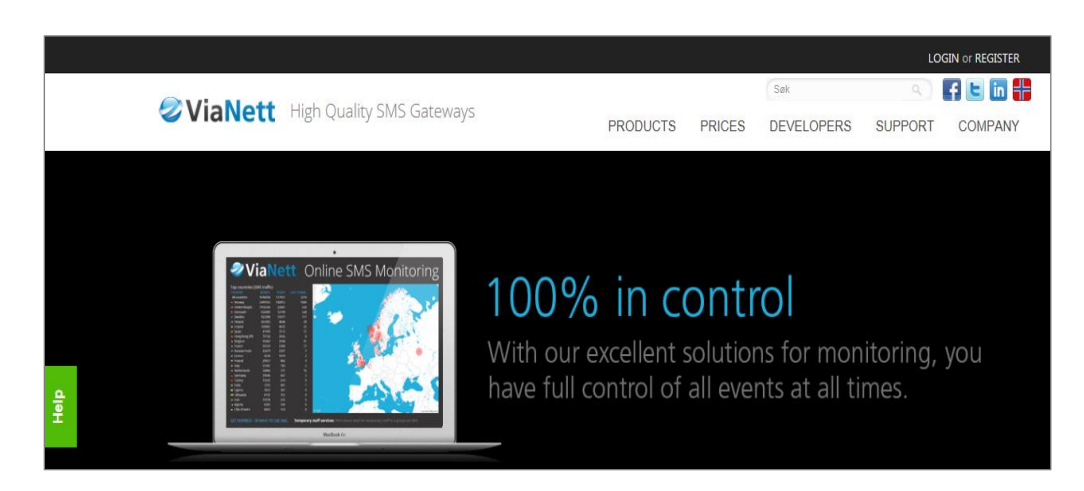

2. Enter all the required information.

| ViaNett High Quality SMS Gateways                                                       |                   | PRODUCTS     | PRICES | Søk<br>DEVELOPERS |
|-----------------------------------------------------------------------------------------|-------------------|--------------|--------|-------------------|
| Free demonstration account                                                              |                   |              |        |                   |
| Get started today!                                                                      | Fill in to get    | a free accou | unt    |                   |
| <ul> <li>✓ Free Registration</li> <li>✓ Send 5 SMS free of charge</li> </ul>            | Your name:        |              |        |                   |
|                                                                                         | E-mail:           |              |        |                   |
| What can we offer?                                                                      | Mobile number:    | +            |        |                   |
| ✓ Two-way Communication                                                                 | Company name:     |              |        |                   |
| <ul> <li>SMS Billing Services in the Nordic Countries</li> <li>HLR Worldwide</li> </ul> | Country:          |              |        |                   |
| <ul> <li>✓ 13 APIs</li> <li>✓ Great technical support</li> </ul>                        |                   | FM           | HS.    |                   |
| <ul> <li>✓ Become a SMS Reseller</li> <li>✓ ++</li> </ul>                               | Enter code above: |              |        |                   |
|                                                                                         |                   | CREATE DE    |        | т                 |

**3.** After the form has been submitted, the account information will be sent to your E-mail address.

| <b>⊘</b> Via                           | Nett                                             | Efficiency with SMS                            |
|----------------------------------------|--------------------------------------------------|------------------------------------------------|
| Welcome                                | e! We're happy                                   | you joined us!                                 |
| Here is your ac                        | count information.                               |                                                |
| Username<br>Password<br>Try prefix dei | s5553897@gmail.com<br>no Send                    | m                                              |
| Go to login pa                         | age                                              |                                                |
| You can send u<br>will not be avai     | up to 5 SMS messages in<br>lable in this period. | the test period, pricegroup and sender address |

| PURCHASE SMS CREDITS<br>SUB ACCOUNTS | Purchase SMS credits<br>This applies to pre-paid services. Please conta                                                                                                    | S (Prepaid)<br>act us if you would like postpaid ser                                                                 | rices. |                             |
|--------------------------------------|----------------------------------------------------------------------------------------------------|----------------------------------------------------------------------------------------------------|--------|-----------------------------|
| ADMIN USERS                          | Purchase SMS credits                                                                                                    |                                                                                                    |        |                             |
| INVOICES (PDF)<br>CHANGE PASSWORD    | Company:                                                                                                    | Zyxel<br>(s5553897@gmail.com)                                                                                        |        | Buy now<br>and get started! |
| Service Setup                        | Your mobile number (international format):                                                                                                    |                                                                                                    |        |                             |
| Purchase SMS                         | <ul> <li>Autofill my account when reaching</li> <li>I do accept the agreement and the anti-<br/>event of abuse, my account shall be closed<br/>credits. The account will be active one year<br/>accidit after one ware will be the be thread</li> </ul> | EUR 20<br>spam statement, and that in the<br>l without any refund given for unuse<br>r after latest purchase. Unused | d      |                             |
| >> SMS API                           | GO TO PAYMENT                                                                                                    |                                                                                                    |        |                             |

#### www.zyxel.com

## ZYXEL

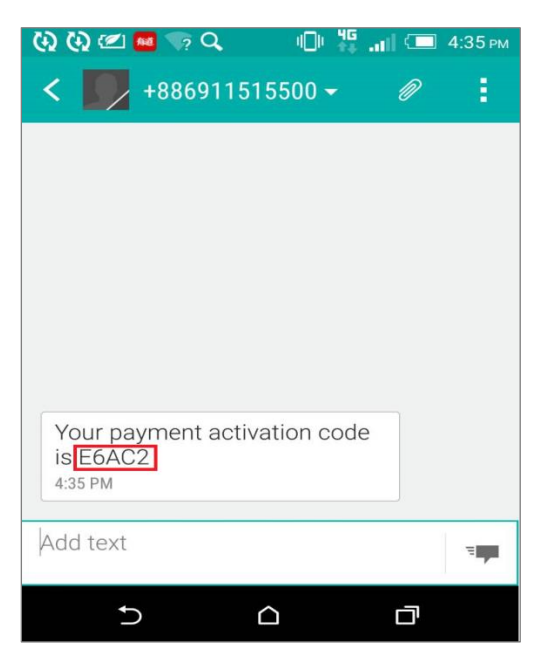

4. Enter the activation code and proceed to make the payment.

| s applies to pre-paid                                                                       | services. Please cont                                                                                   | act us if                         | f you would like                                     | e postpaid servio                              | ces. |                  |
|---------------------------------------------------------------------------------------------|----------------------------------------------------------------------------------------------------|-----------------------------------|------------------------------------------------------|------------------------------------------------|------|------------------|
| r ur chase Sivi                                                                             | Screates                                                                                                |                                   |                                                      |                                                |      |                  |
| Company:                                                                                    |                                                                                                    |                                   | Zyxel<br>(s5553897@                                  | gmail.com)                                     |      | Buy now          |
| Amount:                                                                                     |                                                                                                    | EUR                               | 20                                                   |                                                |      | and get started! |
| Your mobile number                                                                          | r (international format)                                                                                |                                   |                                                      |                                                |      |                  |
| Autofill my accou                                                                           | int when reaching                                                                                       | EUR                               | 20                                                   |                                                |      |                  |
| I do accept the a<br>event of abuse, my a<br>credits. The account<br>credits after one year | agreement and the and<br>account shall be close<br>t will be active one yea<br>ar will not be returned. | ti-spam<br>d withou<br>ar after I | statement, and<br>ut any refund of<br>atest purchase | d that in the<br>given for unused<br>e. Unused |      |                  |
| A code is now sent                                                                          | t to your mobile.                                                                                       |                                   |                                                      |                                                |      |                  |
|                                                                                             | Te to al                                                                                                |                                   |                                                      |                                                |      |                  |

5. Fill-in the credit card information to complete the payment.

#### www.zyxel.com

| ViaNett                                                                                 | wiz <sup>∞</sup>                       |         |
|-----------------------------------------------------------------------------------------|----------------------------------------|---------|
| Products                                                                                |                                        | 20.00 E |
| Information                                                                             |                                        | 20,00 C |
| Vendor<br>ViaNett AS<br>Rabekkgata 9<br>1522 Moss<br>+47 69 20 69 20<br>smssupport@viar | Customer<br>Zvxel (s5553897@gmail.com) | )       |
| Credit card                                                                             |                                        |         |
| Card type                                                                               | Select your card 🗸 🍱                   |         |
| Card number                                                                             |                                        |         |
| CVC                                                                                     | What is this? Complete payment         |         |

The payment is complete.

| Paywiz                                                                              | 74                                                              |
|-------------------------------------------------------------------------------------|-----------------------------------------------------------------|
| Products                                                                            | <                                                               |
| 1 item SMS credits                                                                  | 50,00 €                                                         |
| Information                                                                         | \                                                               |
| Vendor                                                                              | Customer                                                        |
| ViaNett A5<br>Rabekkgata 9<br>1522 Moss<br>+47 69 20 69 20<br>smssupport@viarett.no | Zyxel (s5553897@gmeil.com)                                      |
| Payment                                                                             |                                                                 |
| Your payment is now com                                                             | plete. Press the link below to return to the store.             |
|                                                                                     | 50.00 €                                                         |
| Amount:                                                                             |                                                                 |
| Amount:<br>Order ID:                                                                | 1124297                                                         |
| Amount:<br>Order ID:<br>Date:                                                       | 1124297<br>2016-03-16                                           |
| Amount:<br>Order ID:<br>Date:<br>Transaction ID:                                    | 1124297<br>2016 - 03 - 16<br>1124297 - e58dd87a2dbc4697a8f7a5a6 |

6. After the ViaNett account is ready, go to the USG1100's Configuration > Hotspot >

SMS screen.

(1)Enable SMS.

(2)Fill-in your local phone country code as the default country code.

(3) Add authentication policy for every source.

| (1-4) digit     |
|-----------------|
|                 |
| 53897@gmail.com |
| •               |
| •               |
| 5               |

#### 7. Go to Configuration > Hotspot > Free Time.

(1)Select **Enable Free Time** and set up the free time period. By default, the **Reset Time** is at AM 00:00. You can also set up how many times a MAC address can access the Internet.

(2) Select SMS as the method to deliver the login information to the mobile phone.

| Z | YXEL USG1100                                                                                                    |                                                                                                    |                                        |                    | Welcome admin   <u>Loqout</u> |
|---|----------------------------------------------------------------------------------------------------|----------------------------------------------------------------------------------------------------|----------------------------------------|--------------------|-------------------------------|
| 2 | CONFIGURATION                                                                                                    | Free Time                                                                                                    |                                        |                    |                               |
|   | Y     Quick Setup       Licensing     4       Wireless     1       Network     Interface       Routing     1       DDNS     1       Rediract Service     1       ALG     UPnP       IP/MAC Binding     1       Layer 2 Isolation     1 | General Settings          Image: Enable Free Time         Free Time Period:         Reset Time:         Time:         Maximum Registration Number Before Reset Time:         Delivery Method:         Image: Auto Login         If you want to configure ssid profile settings of the account, kee | 30<br>Daily<br>00:00<br>1 (1-5)<br>SMS | please go to Billi | N                             |

8. Go to Configuration > Web Authentication. Select Enable Web Authentication and click Add in the Web Authentication Policy Summary section.

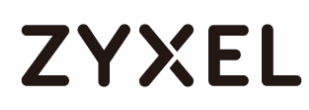

| Z       | VXEL USG1100                          |              |                       |                         |           |                          | Welcome admin | <u>.oqout</u> ?Help | Z About Site Map | Object Reference | 🖵 Console |
|---------|---------------------------------------|--------------|-----------------------|-------------------------|-----------|--------------------------|---------------|---------------------|------------------|------------------|-----------|
|         | CONFIGURATION                         | Web Authen   | tication SSO          |                         |           |                          |               |                     |                  |                  |           |
|         | 11 Quick Setup                        | General      | Authentication Type   | Custom Web Porta        | l File Cu | stom User Agreement File |               |                     |                  |                  |           |
| -       | 🗉 Licensing 📃 📩                       |              |                       |                         |           |                          |               |                     |                  |                  |           |
| <u></u> | Wireless                              | Global Setti | ng                    |                         |           |                          |               |                     |                  |                  |           |
| -00     | Network                               | Enable W     | eb Authentication     |                         |           |                          |               |                     |                  |                  |           |
| R.,     | <ul> <li>Interface</li> </ul>         |              |                       |                         |           |                          |               |                     |                  |                  |           |
| -       | <ul> <li>Routing</li> </ul>           | Web Portal O | General Setting       |                         |           |                          |               |                     |                  |                  |           |
|         | DDNS                                  | Locout IP:   | 1.1.1                 | .1                      |           |                          |               |                     |                  |                  |           |
|         | • NAT                                 |              |                       |                         |           |                          |               |                     |                  |                  |           |
|         | <ul> <li>Redirect Service</li> </ul>  | Exceptional  | Services              |                         |           |                          |               |                     |                  |                  |           |
|         | • ALG                                 | Add 1        | Romovo                |                         |           |                          |               |                     |                  |                  |           |
|         | • UPnP                                | Add Remove   |                       |                         |           |                          |               |                     |                  |                  |           |
|         | IP/MAC Binding                        | # Exce       | ptional Services*     |                         |           |                          |               |                     |                  |                  |           |
|         | <ul> <li>Layer 2 Isolation</li> </ul> | 1 DNS        |                       |                         |           |                          |               |                     |                  |                  |           |
|         | DNS Inbound LB                        | III I Pa     | age 1 of 1 🕨 🕅        | Show 50 👻 items         |           |                          |               |                     |                  | Displaying 1     | - 1 of 1  |
|         | Web Authentication                    |              |                       |                         |           |                          |               |                     |                  |                  |           |
|         | Pilling                               | Web Authen   | tication Policy Summa | ary                     |           |                          |               |                     |                  |                  |           |
|         | Diming     Printer Manager            | 🔘 Add 📝      | f Edit 📋 Remove 💡     | Activate 🛛 🖗 Inactivate | Move      |                          |               |                     |                  |                  |           |
|         | Free Time                             | # Statu      | us Priority *         | Incoming Interface      | Source    | Destination              | Schedule      | Authentication      | Authentication T | /pe Description  |           |
|         | * SMS                                 | 1 💡          | 1                     | any                     | any       | any                      | none          | SSO/force           | default-web-port | al SMS_Auth      |           |
|         | • IPnP                                | 2            | Default               | any                     | any       | any                      | none          | unnecessary         | n/a              | n/a              |           |
|         | • Walled Garden                       | IN Pa        | age 1 of 1   > >      | Show 50 v items         |           |                          |               |                     |                  | Displaying 1     | - 2 of 2  |
|         | <ul> <li>Advertisement</li> </ul>     |              |                       |                         |           |                          |               |                     |                  |                  |           |
|         | Security Policy                       |              |                       |                         |           |                          |               |                     |                  |                  |           |
|         | VPN                                   |              |                       |                         |           |                          |               |                     |                  |                  |           |
|         |                                       |              |                       |                         |           |                          |               |                     |                  |                  |           |

9. Select Enable Policy, Force User Authentication, and then select default-web-portal as the Authentication Type.

| 🖉 Auth. Policy Edit        |                    |   |            |    | ? ×    |
|----------------------------|--------------------|---|------------|----|--------|
| 🛅 Create new Object 🕶      |                    |   |            |    |        |
| General Settings           |                    |   |            |    |        |
| Enable Policy              |                    |   |            |    |        |
| Description:               | SMS_Auth           |   | (Optional) |    |        |
| User Authentication Policy |                    |   |            |    |        |
| Incoming Interface:        | any                | ~ |            |    |        |
| Source Address:            | any                | ~ |            |    |        |
| Destination Address:       | any                | ~ |            |    |        |
| Schedule:                  | none               | ~ |            |    |        |
| Authentication:            | required           | ~ |            |    |        |
| Single Sign-on             |                    |   |            |    |        |
| Force User Authentication  |                    |   |            |    |        |
| Authentication Type:       | default-web-portal | ~ |            |    |        |
|                            |                    |   |            |    |        |
|                            |                    |   |            |    |        |
|                            |                    |   |            |    |        |
|                            |                    |   |            |    |        |
|                            |                    |   |            | ОК | Cancel |

### **Test Free Time Feature**

1. The user will be redirected to the **Login** screen before he/she is permitted to access the Internet. Click on the link to get a free account.

| SG1100 | Enter User Name/Password and click to login.                 |        |
|--------|--------------------------------------------------------------|--------|
|        | User Name:                                                   |        |
|        | Password:                                                    |        |
|        | One-Time Password: (Optional                                 | al)    |
|        | ( max. 63 alphanumeric, printable characters and no spaces ) |        |
|        | Without an account? Clck here to get a free account.         |        |
|        | Login S                                                      | SL VPN |

2. Select Free Time as the service plan. Then submit your country code and mobile phone number.

|    |          | Service Name  | Service Time | Charge | Unit |
|----|----------|---------------|--------------|--------|------|
|    | ۰        | Free Time     | 30 minutes   | Free   | 1 ^  |
|    | 0        | Biling_1_hour | 1 hour       | € 1.00 | 1 -  |
| 8  | 0        | Biling_2_hour | 2 hours      | € 2.00 | 1.   |
|    | 0        | Biling_3_hour | 3 hours      | € 3.00 | 1    |
|    |          |               |              |        |      |
|    |          |               |              |        |      |
| -  |          |               |              |        |      |
| CO | suntry ( | lode:         | 886          |        |      |

3. The account and password will be sent to your mobile phone.
#### www.zyxel.com

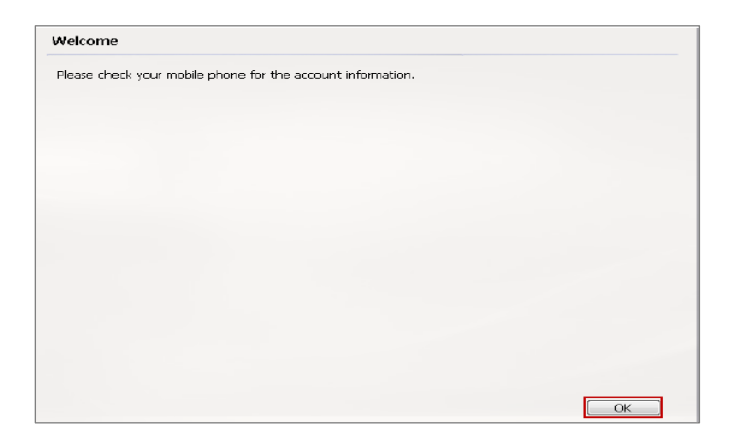

4. Check your account information.

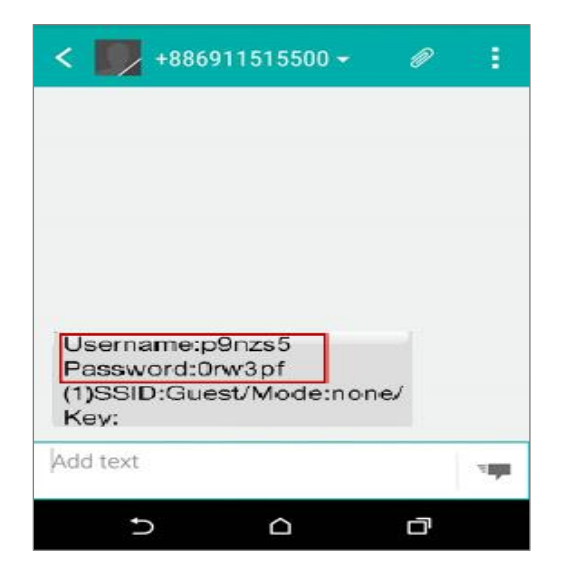

5. Fill-in the account information received on your mobile phone and click Login.

# ZYXEL

| USG1100 | Enter User Name/Pa                                  | ssword and click                                        | to login.                   |
|---------|-----------------------------------------------------|---------------------------------------------------------|-----------------------------|
|         | User Name:                                          | p9nzs5                                                  |                             |
|         | Password:                                           | •••••                                                   |                             |
|         | One-Time Password:                                  |                                                         | (Optional)                  |
|         | ( max. 63 alphanumeric,<br>Wthout an account? Click | printable characters a<br><u>k here to get a free a</u> | nd no spaces )<br>seconunt. |

6. Now the client can start accessing the Internet.

| ZyXEL | p9nzs5, You now have logged in.                        |                  |  |  |
|-------|--------------------------------------------------------|------------------|--|--|
|       | Remaining time before lease timeout (dd,<br>hh:mm:ss): | 00 day, 00:29:52 |  |  |
|       |                                                        |                  |  |  |
|       |                                                        |                  |  |  |

What Can Go Wrong?

If client cannot get the SMS message from ViaNett, please make sure the Country code, Username and Password are all correct.

| ZYXEL USG110                                                | 0                                                                        |                    |
|-------------------------------------------------------------|--------------------------------------------------------------------------|--------------------|
| CONFIGURATION                                               | SMS                                                                      |                    |
| TY Quick Setup       Uccensing       Wireless       Network | General Settings<br>Enable SMS<br>Default country code for phone number: | 886 (1-4) digit    |
| Routing                                                     | ViaNett Configuration                                                    |                    |
| DDNS     NAT                                                | User Name:                                                               | s5553897@gmail.com |
| Redirect Service                                            | Password:                                                                | •••••              |
| ALG     UPnP                                                | Retype to Confirm:                                                       |                    |

## How to Setup IPv6 Interfaces for Pure IPv6 Routing

This example shows how to configure your USG Z's WAN and LAN interfaces which connects two IPv6 networks. USG Z periodically advertises a network prefix of 2006:1111:1111:1111::/64 to the LAN through router advertisements.

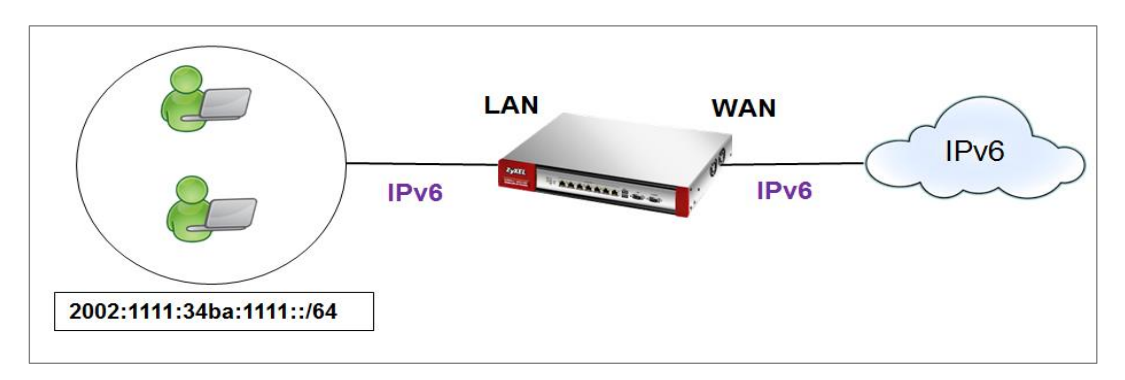

ZyWALL/USG access the internet via IPv6

## `♥́Note:

Instead of using router advertisement, you can use DHCPv6 to pass the network settings to the computers on the LAN.

This example was tested using USG110 (Firmware Version: ZLD 4.25) and ZyWALL 310 (Firmware Version: ZLD 4.25).

### Setting Up the IPv6 Interface Wan

1. In the CONFIGURATION > Network > Interface > Ethernet screen's IPv6

Configuration section, double-click the wan1.

2. The Edit Ethernet screen appears. Select Enable Interface and Enable IPv6. Select Enable Auto-Configuration. Click OK.

Note: Your ISP or uplink router should enable router advertisement.

| General Settings                  |                       |            |
|-----------------------------------|-----------------------|------------|
| Enable Interface                  |                       |            |
| General IPv6 Setting              |                       |            |
|                                   |                       |            |
|                                   |                       |            |
| Interface Properties              |                       |            |
| Interface Type:                   | external 💌            | 0          |
| Interface Name:                   | ge2                   |            |
| Port:                             | P2                    |            |
| Zone:                             | WAN 👻                 | 0          |
| MAC Address:                      | B8:EC:A3:A9:C0:04     |            |
| Description:                      |                       | (Optional) |
|                                   |                       |            |
| IPv6 Address Assignment           |                       |            |
| Enable Stateless Address Auto-    | configuration (SLAAC) |            |
| Link-Local Address:               | n/a                   |            |
| IPv6 Address/Prefix Length:       |                       | (Optional) |
| Advance                           |                       |            |
|                                   |                       |            |
| DHCPv6 Setting                    |                       |            |
| DHCPv6:                           | N/A 👻                 |            |
|                                   |                       |            |
| IPv6 Router Advertisement Setting |                       |            |
| Enable Router Advertisement       |                       |            |
| Advance                           |                       |            |
| Router Preference:                | Medium 👻              |            |

#### Lan

1. In the CONFIGURATION > Network > Interface > Ethernet screen, double-click the lan1 in the IPv6 Configuration section.

2. The Edit Ethernet screen appears. Select Enable Interface and Enable IPv6. Select Enable Router Advertisement and click Add and configure a network prefix for the LAN1 (2006:1111:34ba:1111::/64 in this example). Click **OK**.

| General Settings                  |                       |      |            |
|-----------------------------------|-----------------------|------|------------|
| Enable Interface                  |                       |      |            |
| General IPv6 Setting              |                       |      |            |
| 🗹 Enable IPv6 (                   |                       |      |            |
| Interface Properties              |                       |      |            |
| Interface Type:                   | internal              | ~    | 0          |
| Interface Name:                   | ge4                   |      |            |
| Port:                             | P4                    |      |            |
| Zone:                             | LAN1                  | ~    | 0          |
| MAC Address:                      | B8:EC:A3:A9:C         | 0:06 |            |
| Description:                      |                       | (    | (Optional) |
| IPv6 Address Assignment           |                       |      |            |
| 🗏 Enable Stateless Address Auto   | -configuration (SLAAG | C)   |            |
| Link-Local Address:               | n/a                   |      |            |
| IPv6 Address/Prefix Length:       |                       | (    | (Optional) |
| Advance                           |                       |      |            |
|                                   |                       |      |            |
|                                   |                       |      |            |
| IPv6 Router Advertisement Setting |                       |      |            |
| Enable Router Advertisement       |                       |      |            |
| Advance                           |                       |      |            |
| Router Preference:                | Medium                | ~    |            |
| Advance                           |                       |      |            |

| Advertised Prefix Table | 🕂 Add 🗹 Edit 🍵 Remove                              |
|-------------------------|----------------------------------------------------|
|                         | # IPv6 Address/Prefix Length                       |
|                         | 1 2002:1111:34ba:1111::/64                         |
|                         | I ← Page ○ of 0 → → Show 50 ✔ items No data to dis |
| Advance                 |                                                    |

**3.** Using command line ipconfig to check.

| C:\Windows\system32\cmd.exe                                                                                                    |   |
|----------------------------------------------------------------------------------------------------|---|
| Windows IP Configuration                                                                                                    |   |
| Wireless LAN adapter Wireless Network Connection:<br>Connection-specific DNS Suffix .:<br>Link-local IPv6 Address : fe80::5138:dc32:ff2f:6a34x12<br>IPv4 Address : 10.251.61.91<br>Subnet Mask : 255.255.254.0<br>Default Gateway : 10.251.61.253 |   |
| Ethernet adapter Local Area Connection:<br>Connection-specific DNS Suffix .:<br>IPv6 Address                                                                                                    |   |
| Tunnel adapter isatap.{1C5CCB06-45A8-4C5E-AB6A-32D5DE7DA785}:<br>Media State                                                                                                    |   |
| Tunnel adapter isatap.(7824C2F6-F6C2-4A7C-BBF5-10CF6F23CEE3):<br>Media State                                                                                                    |   |
| C:\Users\ZT02340>                                                                                                    | - |

### Set up the Prefix Delegation and Router Advertisement

This example shows how to configure prefix delegation on the ZyWALL's WAN and router advertisement on the LAN.

### Apply a network Prefix From Your ISP

First of all, you have to apply a network prefix from your ISP or the uplink router's administrator. The WAN port's DUID is required when you apply the prefix. You can check the DUID information in the **WAN IPv6 Interface Edit** screen.

This example assumes that you were given a network prefix of 2001:b050:2d::/48 and you decide to

divide it and give 2001:b050:2d:1111::/64 to the LAN network. LAN1's IP address is 2001:b050:2d:1111::1/128.

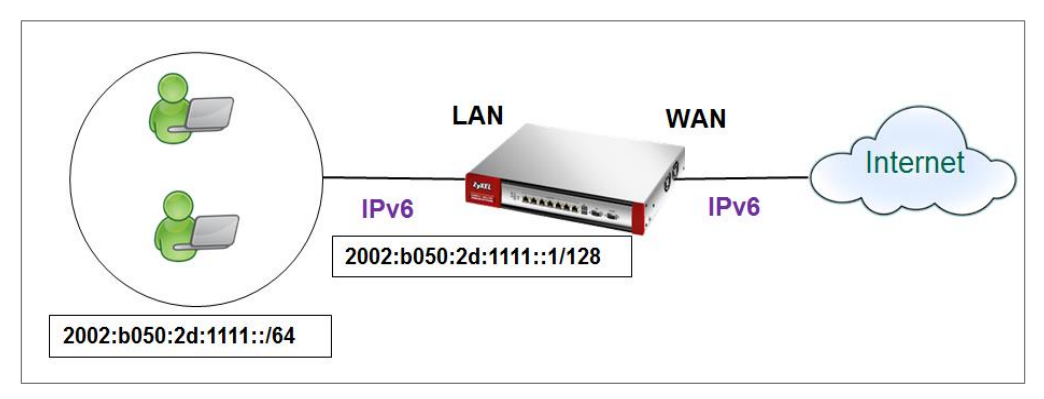

### Setting Up the WAN IPv6 Interface

 In the Configuration > Network > Interface > Ethernet screen's IPv6 Configuration section,

double-click the **WAN** interface.

2. The Edit Ethernet screen appears. Select Enable Interface and Enable IPv6.

Click Create new Object to add a DHCPv6 Request object with the Prefix Delegation type.

Select Enable Auto-Configuration.

Select Client in the DHCPv6 field. (WAN1's DUID appears.)

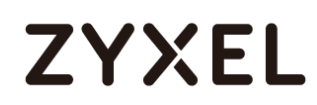

Click Add in the DHCPv6 Request Options table and select the DHCPv6 request object you just

created. You cannot see the prefix your ISP gave you in the Value field until you click OK and then

come back to this screen again. It is 2001:b050:2d::/48 in this example.

Note: Your ISP or a DHCPv6 server in the same network as the WAN should assign an IPv6 IP address for the WAN interface.

| General Settings                                                     |                                                             |  |
|----------------------------------------------------------------------|-------------------------------------------------------------|--|
| I Enable Interface                                                   |                                                             |  |
| General IPv6 Setting                                                 |                                                             |  |
| 🗹 Enable IPv6 (                                                      |                                                             |  |
| Interface Properties                                                 |                                                             |  |
|                                                                      |                                                             |  |
| Interface Type:                                                      | external 🔹 🚺                                                |  |
| Interface Type:<br>Interface Name:                                   | external  ge2                                               |  |
| Interface Type:<br>Interface Name:<br>Port:                          | external  ge2 P2                                            |  |
| Interface Type:<br>Interface Name:<br>Port:<br>Zone:                 | external  ge2 P2 WAN () () () () () () () () () () () () () |  |
| Interface Type:<br>Interface Name:<br>Port:<br>Zone:<br>MAC Address: | external<br>ge2<br>P2<br>WAN<br>B8:EC:A3:A9:C0:04           |  |

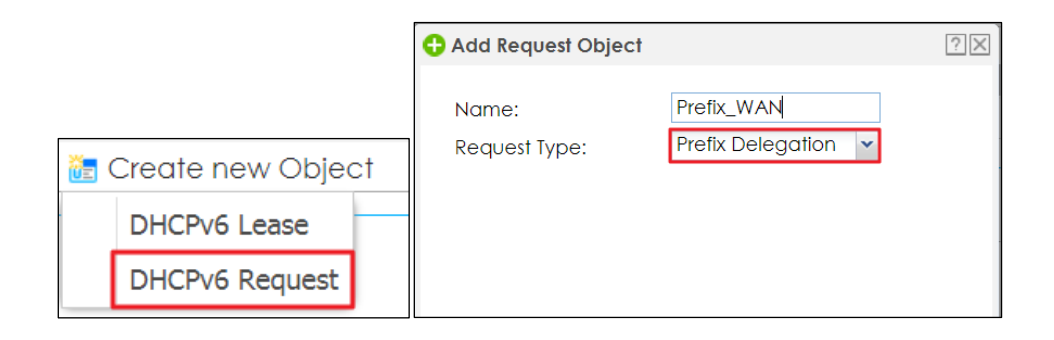

| DHCPv6 Setting         |                                                      |
|------------------------|------------------------------------------------------|
| DHCPv6:                | Client 👻                                             |
| DUID:                  | 00:03:00:01:B8:EC:A3:A9:C0                           |
| Advance                |                                                      |
| 🗷 DUID as MAC          |                                                      |
| Customized DUID:       |                                                      |
| 🔲 Enable Rapid Commit  |                                                      |
| Request Address        |                                                      |
| DHCPv6 Request Options | 🔁 Add 🍵 Remove 🛛 💼 Object References                 |
|                        | # Name▲ Type Value                                   |
|                        | 1 Prefix_WAN prefix-delega 2002:b050:2d:1111::/64 🌲  |
|                        | I I I Page 0 of 0 ► ► Show 50 ▼ items No data to dis |
|                        |                                                      |

#### Setting Up the WAN IPv6 Interface

1. In the Configuration > Network > Interface > Ethernet screen, double-click the lan interface in the IPv6 Configuration section.

**2.** The Edit Ethernet screen appears. Click Show Advanced Settings to display more settings on this screen.

Select Enable Interface and Enable IPv6.

In the Address from DHCPv6 Prefix Delegation table, click Add and select the DHCPv6 request object from the drop-down list, type ::1111:0:0:0:1/128 in the Suffix Address field. (The combined address 2001:b050:2d:1111::1/128 will display as LAN1's IPv6 address after you click OK and come back to this screen again). DHCPv6 Setting is **N/A** 

Note: You can configure the IPv6 Address/Prefix Length field instead if the delegated prefix is never changed.

**3.** In the Advertised Prefix from DHCPv6 Prefix Delegation table, click Add and select the DHCPv6 request object from the drop-down list, type ::1111/64 in the Suffix Address field. (The combined prefix 2001:b050:2d:1111::/64 will display for the LAN1's network prefix after you click OK and come back to this screen again)., pleae note that this is the USG LAN interface IP.

# ZYXEL

| Enable Interface                                                                                                    |                                                                                                 |                                                                                                    |
|----------------------------------------------------------------------------------------------------|-------------------------------------------------------------------------------------------------|----------------------------------------------------------------------------------------------------|
| General IPv6 Setting                                                                                                    |                                                                                                 |                                                                                                    |
| ☑ Enable IPv6 (1                                                                                                    |                                                                                                 |                                                                                                    |
| Interface Properties                                                                                                    |                                                                                                 |                                                                                                    |
| Interface Type:                                                                                                    | internal 💌                                                                                      | 0                                                                                                    |
| Interface Name:                                                                                                    | ge4                                                                                             |                                                                                                    |
| Port:                                                                                                    | P4                                                                                              |                                                                                                    |
| Zone:                                                                                                    | LAN1 💌                                                                                          | 0                                                                                                    |
| MAC Address:                                                                                                    | B8:EC:A3:A9:C0:06                                                                               |                                                                                                    |
| Description:                                                                                                    |                                                                                                 | (Optional)                                                                                                    |
|                                                                                                    |                                                                                                 |                                                                                                    |
|                                                                                                    |                                                                                                 |                                                                                                    |
|                                                                                                    |                                                                                                 |                                                                                                    |
| IPv6 Address Assignment                                                                                                    |                                                                                                 |                                                                                                    |
| IPv6 Address Assignment  Enable Stateless Address Auto-                                                                                                    | -configuration (SLAAC)                                                                          |                                                                                                    |
| IPv6 Address Assignment  Enable Stateless Address Auto- Link-Local Address:                                                                                                    | -configuration (SLAAC)<br>n/a                                                                   |                                                                                                    |
| IPv6 Address Assignment Enable Stateless Address Auto-<br>Link-Local Address: IPv6 Address/Prefix Length:                                                                                     | -configuration (SLAAC)<br>n/a                                                                   | (Optional)                                                                                                    |
| IPv6 Address Assignment  Enable Stateless Address Auto-<br>Link-Local Address: IPv6 Address/Prefix Length: Advance                                                                            | -configuration (SLAAC)<br>n/a                                                                   | (Optional)                                                                                                    |
| IPv6 Address Assignment  Enable Stateless Address Auto-<br>Link-Local Address: IPv6 Address/Prefix Length: Advance Gateway:                                                                   | -configuration (SLAAC)                                                                          | (Optional)<br>(Optional)                                                                                                    |
| IPv6 Address Assignment  Enable Stateless Address Auto-<br>Link-Local Address: IPv6 Address/Prefix Length: Advance Gateway: Metric:                                                           | -configuration (SLAAC)<br>n/a                                                                   | (Optional)                                                                                                    |
| IPv6 Address Assignment  Enable Stateless Address Auto-<br>Link-Local Address: IPv6 Address/Prefix Length: Advance Gateway: Metric: Address from DHCPv6 Prefix Contenting                     | -configuration (SLAAC)<br>n/a<br>(0-15)                                                         | (Optional)<br>(Optional)<br>iemove The Object References                                                                                                    |
| IPv6 Address Assignment  Enable Stateless Address Auto-<br>Link-Local Address: IPv6 Address/Prefix Length: Advance Gateway: Metric: Address from DHCPv6 Prefix Delegation                     | -configuration (SLAAC)<br>n/a<br>(0-15)<br>Add Z Edit R<br>Delegated Prefit                     | (Optional)<br>(Optional)<br>remove Cobject References<br>x Suffix Address Address                                                                             |
| IPv6 Address Assignment<br>Enable Stateless Address Auto-<br>Link-Local Address:<br>IPv6 Address/Prefix Length:<br>Advance<br>Gateway:<br>Metric:<br>Address from DHCPv6 Prefix<br>Delegation | -configuration (SLAAC)<br>n/a<br>(0-15)<br>Add Z Edit T R<br># Delegated Prefit<br>1 Prefix_WAN | (Optional)<br>(Optional)<br>temove Cobject References<br>x Suffix Address Address<br>::1111:0:00:1/64 2002:b050:2d:1111                                       |
| IPv6 Address Assignment<br>Enable Stateless Address Auto<br>Link-Local Address:<br>IPv6 Address/Prefix Length:<br>Advance<br>Gateway:<br>Metric:<br>Address from DHCPv6 Prefix<br>Delegation  | -configuration (SLAAC)<br>n/a<br>(0-15)<br>Add Zedit Refit<br>Delegated Prefit<br>1 Prefix_WAN  | (Optional)<br>(Optional)<br>temove CDject References<br>× Suffix Address Address<br>∴:1111:0:0:0:1/64 2002:b050:2d:1111<br>0 ► Show 50 ♥ items No data to dis |

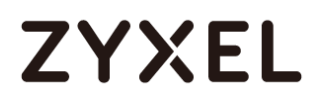

- Navigate to IPv6 Router Advertisement Setting, enable Router Advertisement, it would advertise the prefix to the Lan host, also enable Adviertised Hosts Get Other Configuration From DHCPv6, Lan hosts will get the DNS address from USG.
- 2. Configure Advertised Prefix from DHCPv6 Prefix Delegation, the Lan hosts will get the Prefix from USG, Suffix address can set  $0 \sim F$

| IPv6 Router Advertisement Setting |                                                           |
|-----------------------------------|-----------------------------------------------------------|
| 🗹 Enable Router Advertisement     |                                                           |
| Advance                           |                                                           |
| Advertised Hosts Get Network C    | Configuration From DHCPv6                                 |
| Advertised Hosts Get Other Con    | figuration From DHCPv6                                    |
| Router Preference:                | Medium 👻                                                  |
| Advance                           |                                                           |
| MTU:                              | 1480 (1280-1500, 0 is disabled)                           |
| Hop Limit:                        | 64 (0-255, 0 is disabled)                                 |
| Advertised Prefix Table           | <table-cell-rows> Add 🛛 🧧 Edit 🍵 Remove</table-cell-rows> |
|                                   | # IPv6 Address/Prefix Length                              |
|                                   | I ← ← Page 0 of 0 → → Show 50 → Items No data to dis      |
| Advance                           |                                                           |
| Advertised Prefix from            | 🕂 Add 🛛 📓 Edit 🍵 Remove 🛛 🔂 Object References             |
| DHCPv6 Prefix Delegation          | # Delegated Prefix Suffix Address Address                 |
|                                   | 1 Prefix_WAN ::0/64 🗘                                     |
|                                   | I I I Page 0 of 0 ► ► Show 50 ▼ items No data to dis      |
|                                   |                                                           |

### Test

- 1. Connect a computer to the ZyWALL's LAN interface.
- 2. Enable IPv6 support on you computer.

In Windows XP, you need to use the IPv6 install command in a Command Prompt.

In Windows 7, IPv6 is supported by default. You can enable IPv6 in the Control Panel > Network and Sharing Center > Local Area Connection screen.

**3.** Your computer should get an IPv6 IP address (starting with 2001:b050:2d:1111: for this example) from the ZyWALL.

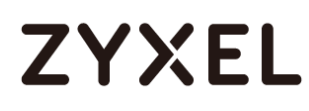

| C:\Windows\system32\cmd.exe                                                                                                    | 22 |
|----------------------------------------------------------------------------------------------------|----|
| Windows IP Configuration                                                                                                    |    |
| Ethernet adapter Local Area Connection:                                                                                                    | =  |
| Connection-specific DNS Suffix .:<br>IPv6 Address: 2002:b050:2d:1111:d1b3:8580:1506:4d72<br>Temporary IPv6 Address: 2002:b050:2d:1111:94c1:10c5:a323:cc97<br>Link-local IPv6 Address: fe80::d1b3:8580:1506:4d72x11<br>IPv4 Address: 192.168.100.35<br>Subnet Mask: 5255.255.05<br>Default Gateway fe80::Sef4:abff:fef9:d4d3x11<br>192.168.100.1 |    |
| Tunnel adapter isatap.<7824C2F6-F6C2-4A7C-BBF5-10CF6F23CEE3>:                                                                                                    |    |
| Media State : Media disconnected<br>Connection-specific DNS Suffix . :                                                                                                    |    |

**4.** Open a web browser and type http://www.kame.net. If your IPv6 settings are correct, you can see a dancing turtle in the website.

### What Can Go Wrong?

1. If you forgot to enable Auto-Configuration on the WAN1 IPv6 interface, you will not have any default route to forward the LAN's IPv6 packets.

2. To use prefix delegation, you must set the WAN interface to a DHCPv6 client, enable router advertisements on the LAN interface as well as configure the Advertised Prefix from DHCPv6 Prefix Delegation table.

**3.** If the Value field in the WAN1's DHCPv6 Request Options table displays n/a, contact your ISP for further support.

**4.** In Windows, some IPv6 related tunnels may be enabled by default such as Teredo and 6to4 tunnels. It may cause your computer to handle IPv6 packets in an unexpected way. It is recommended to disable those tunnels on your computer.

#### Assign the DNS address to the client

**1.** If you want to assign the DNS server address instead of ISP's , then please create the DNS server object.

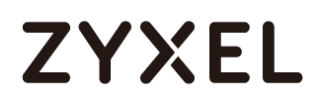

Select DHCPv6 Lease and DNS server as lease type. For example set the Google DNS IPv6 address 2001:4860:4860::8888

| 🕂 Add Lease Object                                                      |                                                                  | $? \times$ |
|-------------------------------------------------------------------------|------------------------------------------------------------------|------------|
| Name:<br>Lease Type:<br>Advance<br>DNS Server:<br>User Defined Address: | Google_DNS<br>DNS Server<br>User Defined<br>2001:4860:4860::8888 |            |
| 4                                                                       | OK Ca                                                            | ncel       |

2. Select the drop-down list DHCPv6 as server type, add the DNS server object in DHCPv6 lease options and enable Router Advertisement.

| IPv6 Router Advertisement Setting |                                                    |
|-----------------------------------|----------------------------------------------------|
| 🗹 Enable Router Advertisement     |                                                    |
| Advance                           |                                                    |
| Advertised Hosts Get Network Co   | onfiguration From DHCPv6                           |
| Advertised Hosts Get Other Conf   | iguration From DHCPv6                              |
| Router Preference:                | Medium 👻                                           |
| Advance                           |                                                    |
| MTU:                              | 1480 (1280-1500, 0 is disabled)                    |
| Hop Limit:                        | 64 (0-255, 0 is disabled)                          |
| Advertised Prefix Table           | 🔂 Add 🛛 🦉 Edit 🍵 Remove                            |
|                                   | # IPv6 Address/Prefix Length                       |
|                                   | I ← Page 0 of 0 → → Show 50 ✓ items No data to dis |
| Advance                           |                                                    |
| Advertised Prefix from            | 🕂 Add 🛛 📓 Edit 🍵 Remove 🛛 🔚 Object References      |
| DHCPv6 Prefix Delegation          | # Delegated Prefix Suffix Address Address          |
|                                   | 1 Prefix_WAN ::0/64                                |
|                                   | I ← Page 0 of 0 → → Show 50 → items No data to dis |
|                                   |                                                    |

### Test

You can use command "netsh interface ipv6 show dnsservers" to check the DNS server IP.

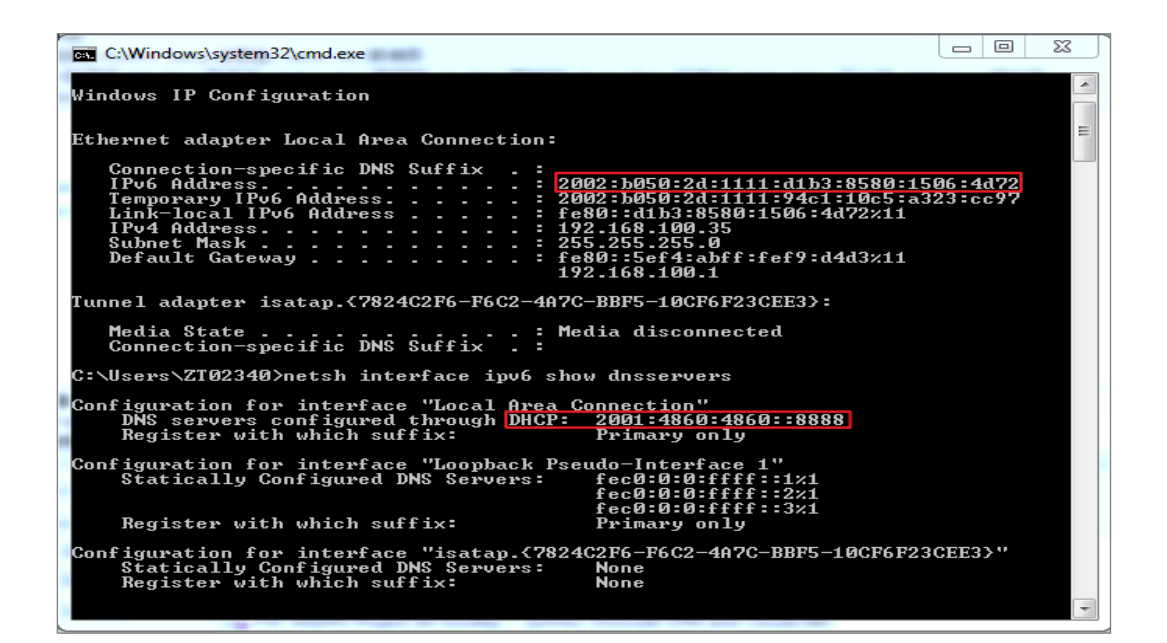

## How to Perform and Use the Packet Capture Feature on the ZyWALL/USG

This example shows how to use the Packet Capture feature to capture network traffic going through the ZyWALL/USG's interfaces. Studying these packet captures may help you identify network problems.

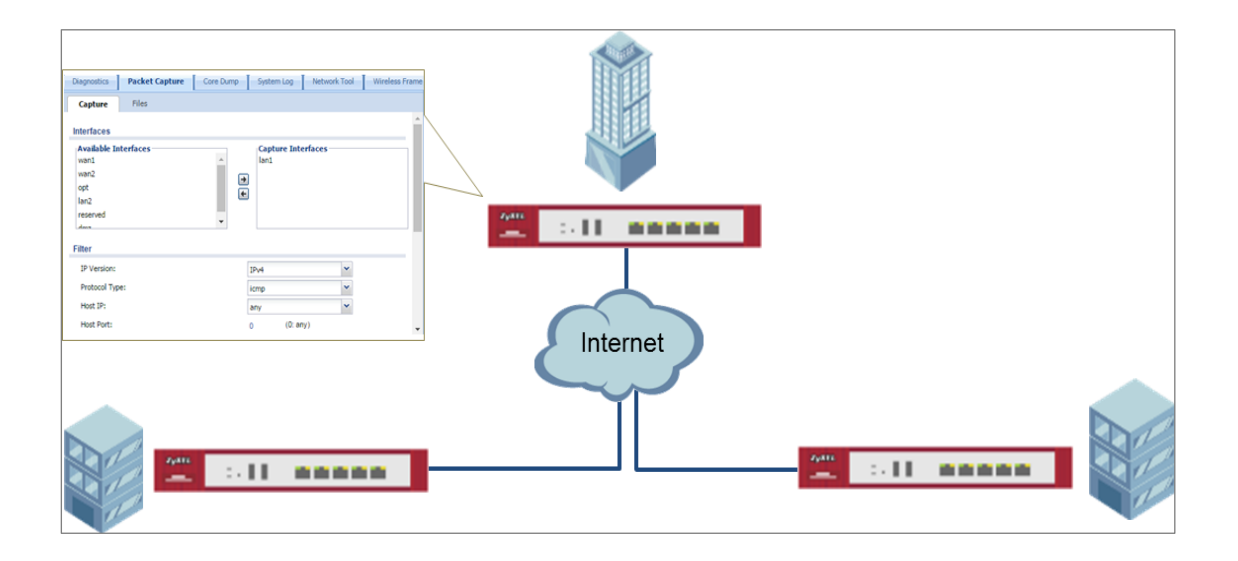

ZyWALL/USG Packet Capture Feature Settings

 $\checkmark$  Note: New capture files overwrite existing files of the same name. Change the File Suffix field's setting to avoid this. This example was tested using USG110 (Firmware Version: ZLD 4.25).

### Set Up the Packet Capture Feature

#### 8 Go to MAINTENANCE > Diagnostics > Packet Capture > Capture > Interfaces.

Select interfaces for which to capture packets and click the right arrow button to move them to the **Capture Interfaces** list.

## ZYXEL

| Interfaces                                                     |                                         |  |
|----------------------------------------------------------------|-----------------------------------------|--|
| Available Interfaces<br>wan2<br>opt<br>lan2<br>reserved<br>dmz | Capture Interfaces<br>wan1<br>lan1<br>← |  |

#### 9 Go to MAINTENANCE > Diagnostics > Packet Capture > Capture > Filter.

Select **IP Version** (IPv4 or IPv6) for which to capture packets or select **any** to capture packets for all IP versions.

Select the **Protocol Type** of traffic for which to capture packets. Select **any** to capture packets for all types of traffic.

Select a **Host IP** address object for which to capture packets. Select **any** to capture packets for all hosts. Select **User Defined** to be able to enter an IP address.

| Filter         |            |   |
|----------------|------------|---|
| IP Version:    | IPv4       | ~ |
| Protocol Type: | icmp       | * |
| Host IP:       | any        | * |
| Host Port:     | 0 (0: any) |   |
|                |            |   |

10 Go to MAINTENANCE > Diagnostics > Packet Capture > Capture > Misc setitng. Select Continuously capture and overwrite old ones to have the ZyWALL/USG keep capturing traffic and overwriting old packet capture entries when the available storage space runs out. Select Save data to onboard storage only or Save data to USB storage (If status shows service deactivated, go to CONFIGURATION > Object > USB Storage, select Activate USB storage service)

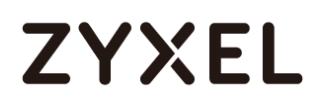

| Misc setting                                 |                                                      |                |  |  |  |
|----------------------------------------------|------------------------------------------------------|----------------|--|--|--|
| Continuously capture and overwrite old ones  |                                                      |                |  |  |  |
| Save data to onboard storage only (availage) | Save data to onboard storage only (available: 65 MB) |                |  |  |  |
| Save data to USB storage (available: 895     | Save data to USB storage (available: 895 MB)         |                |  |  |  |
| Captured Packet Files:                       | 10                                                   | MB             |  |  |  |
| Split threshold:                             | 2                                                    | MB             |  |  |  |
| Duration:                                    | 0                                                    | (0: unlimited) |  |  |  |
| File Suffix:                                 | -packet-capture                                      |                |  |  |  |
| Number Of Bytes To Capture (Per Packet):     | 1500                                                 | Bytes          |  |  |  |

11 Click Capture.

| vailable Interfaces<br>van2<br>ppt<br>an2<br>eserved<br>imz<br>van1_ppp | <b>→</b>   | Captur<br>lan1<br>wan1 | re Interfaces — |   |  |
|-------------------------------------------------------------------------|------------|------------------------|-----------------|---|--|
| ter                                                                     |            |                        |                 |   |  |
| IP Version:                                                             | I          | ∿4                     |                 | ~ |  |
| Protocol Type:                                                          | ic         | mp                     |                 | ~ |  |
| Host IP:                                                                | a          | ny                     |                 | ~ |  |
| Host Port:                                                              | 0          |                        | (0: any)        |   |  |
| isc setting                                                             |            |                        |                 |   |  |
| Continuously capture and overwrite old                                  | d ones     |                        |                 |   |  |
| Save data to onboard storage only (available)                           | ailable: ( | 65 MB)                 |                 |   |  |
| Capture                                                                 |            | Stop                   | Reset           | ] |  |

12 Click Stop when collection is done.

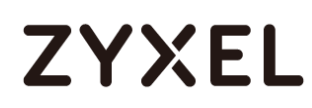

| Available Interfaces      |                     | Captu      | re Interfaces — |   |  |
|---------------------------|---------------------|------------|-----------------|---|--|
| wan2                      | <b>^</b>            | lan1       |                 |   |  |
| opt                       | E                   | wan1       |                 |   |  |
| lan2                      |                     |            |                 |   |  |
| reserved                  |                     |            |                 |   |  |
| dmz                       |                     |            |                 |   |  |
| wool ooo                  | •                   |            |                 |   |  |
| ïlter                     |                     |            |                 |   |  |
| IP Version:               |                     | IPv4       |                 | * |  |
| Protocol Type:            |                     | icmp       |                 | ~ |  |
| Host IP:                  |                     | any        |                 | • |  |
| Host Port:                |                     | 0          | (0: any)        |   |  |
| lisc setting              |                     |            |                 |   |  |
| Continuously capture and  | l overwrite old one | es         |                 |   |  |
| Save data to onboard stor | aqe only (availab   | le: 65 MB) |                 |   |  |
|                           |                     |            |                 |   |  |

### **Check the Capture Files**

 Go to MAINTENANCE > Diagnostics > Packet Capture > Files, select the .cap file and click Download.

| Capture | Files                            |      |                       |
|---------|----------------------------------|------|-----------------------|
| pture   | d Packet Files                   |      |                       |
| 💼 Re    | move 💾 Download                  |      |                       |
| #       | File Name                        | Size | Last Modified         |
| 1       | lan1packet-capture.00000.cap     | 924  | 2016-06-27 18:28:17   |
| 2       | lan1packet-capture.txt           | 78   | 2016-06-27 18:28:17   |
| 3       | wan1packet-capture.00000.cap     | 24   | 2016-06-27 18:28:17   |
| 4       | wan1packet-capture.txt           | 76   | 2016-06-27 18:28:17   |
| 14 -    | Page 1 of 1       Show 50 vitems |      | Displaying 1 - 4 of 4 |

2 Open .cap files with Wireshark

| Ian1packet-capture.00000.cap [Wireshark 1.] | 12.5 (v1.12.5-0-g5819e5       | ib from master-1.12)]          | - 0 X     |
|---------------------------------------------|-------------------------------|--------------------------------|-----------|
| File Edit View Go Capture Analyze Statis    | tics Telephon <u>y T</u> ools | <u>I</u> nternals <u>H</u> elp |           |
| • • <b>/   /                  </b>          | 🔅 🔿 🖓 🕹 🖗                     |                                | 🍇 🗹 🕵 💥 🔹 |
| Filter:                                     |                               | Expression Clear Apply         | Save      |
| No. Time                                    | Source                        | Destination                    | Protocol  |
| 1 2016-06-27 18:37:53.799645                | 192.168.1.33                  | 8.8.8.8                        | ICMP      |
| 2 2016-06-27 18:37:53.825728                | 8.8.8.8                       | 192.168.1.33                   | ICMP      |
| 3 2016-06-27 18:37:54.800399                | 192.168.1.33                  | 8.8.8.8                        | ICMP      |
| 4 2016-06-27 18:37:54.826398                | 8.8.8.8                       | 192.168.1.33                   | ICMP      |
| 5 2016-06-27 18:37:55.803515                | 192.168.1.33                  | 8.8.8.8                        | ICMP      |
| 6 2016-06-27 18:37:55.829523                | 8.8.8.8                       | 192.168.1.33                   | ICMP      |
|                                             |                               |                                |           |
| ۰ III                                       |                               |                                | F.        |
| ○ 對 File: "C:\Users\ZT01896\Downloads\lan1  | Packets: 6 · Displayed:       | 6 (100.0%) · Lo Profile: Defa  | ult       |

| 🧧 wan1packet-capture.00000.cap [Wireshark 1.12.5 (v1.12.5-0-g5819e5b from master-1.12)] |                              |                                |           |  |
|-----------------------------------------------------------------------------------------|------------------------------|--------------------------------|-----------|--|
| <u>File Edit View Go Capture Analyze Statist</u>                                        | ics Telephon <u>y T</u> ools | <u>I</u> nternals <u>H</u> elp |           |  |
| ● ● ◢ ■ ◢   ⊑ 🗎 X 22   🔍                                                                | 🔅 🛸 🌍 ዥ 🕹 🛛                  | II ( Q @ 17   i                | 🍇 🗹 🕵 🐝 🔹 |  |
| Filter:                                                                                 |                              | Expression Clear Apply         | Save      |  |
| No. Time                                                                                | Source                       | Destination                    | Protocol  |  |
| 1 2016-06-27 18:37:53.799825                                                            | 111.250.188.9                | 8.8.8.8                        | ICMP      |  |
| 2 2016-06-27 18:37:53.825643                                                            | 8.8.8.8                      | 111.250.188.9                  | ICMP      |  |
| 3 2016-06-27 18:37:54.800473                                                            | 111.250.188.9                | 8.8.8.8                        | ICMP      |  |
| 4 2016-06-27 18:37:54.826341                                                            | 8.8.8.8                      | 111.250.188.9                  | ICMP      |  |
| 5 2016-06-27 18:37:55.803606                                                            | 111.250.188.9                | 8.8.8.8                        | ICMP      |  |
| 6 2016-06-27 18:37:55.829421                                                            | 8.8.8.8                      | 111.250.188.9                  | ICMP      |  |
|                                                                                         | _                            |                                |           |  |
| <                                                                                       |                              |                                | •         |  |
| ○ March File: "C:\Users\ZT01896\Downloads\wan1                                          | Packets: 6 • Displayed: 6    | i (100.0%) · Lo Profile: Defa  | ult       |  |

## How to Automatically Reboot the ZyWALL/USG by Schedule

www.zyxel.com

487/751

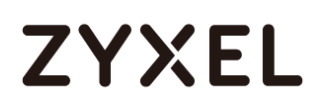

This example shows how to use shell script and schedule run to reboot device automatically for maintenance purpose.

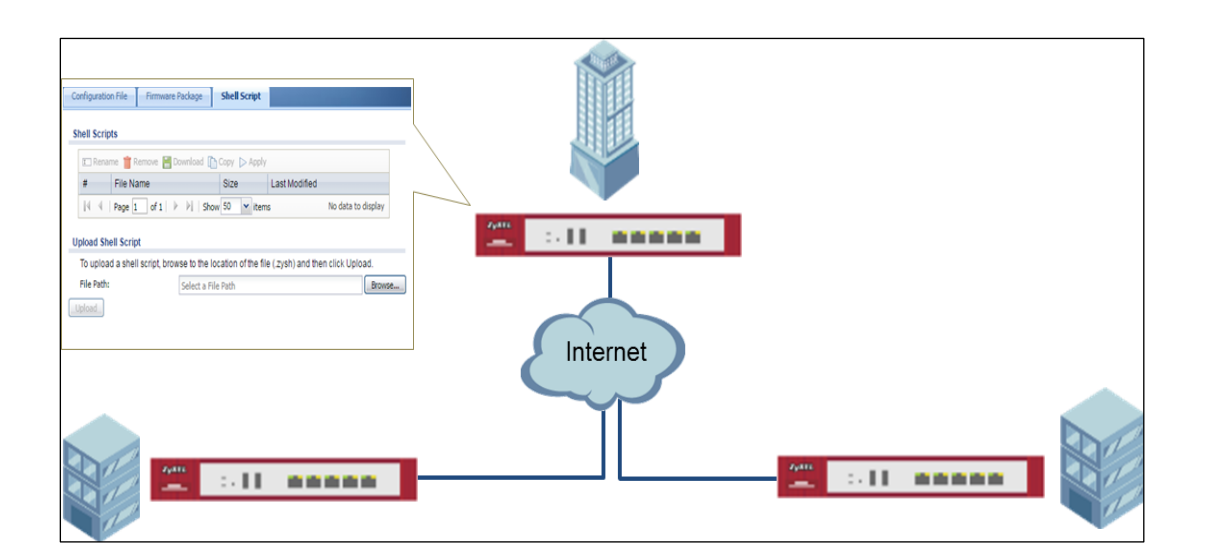

ZyWALL/USG Auto Schedule Reboot Settings

 $\checkmark$  Note: This example was tested using USG110 (Firmware Version: ZLD 4.25).

### Set Up the Shell Script

1 Run Windows Notepad application and input below command:

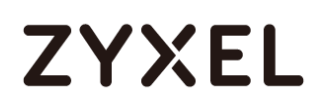

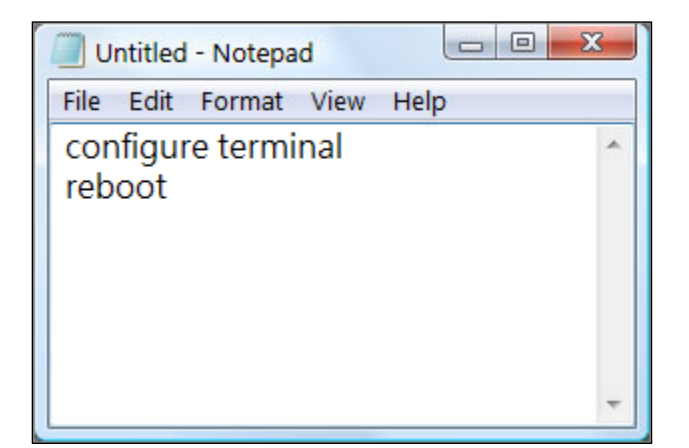

2 Save this file as "reboot\_device.zysh"

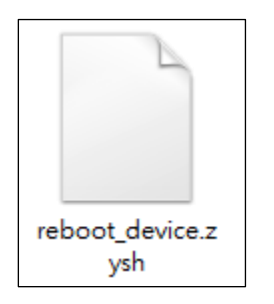

3 In the ZyWALL/USG, go to MAINTENANCE > File Manager > Shell Script. Click

Browse... to find the reboot\_device.zysh file. Click Upload to begin the upload process.

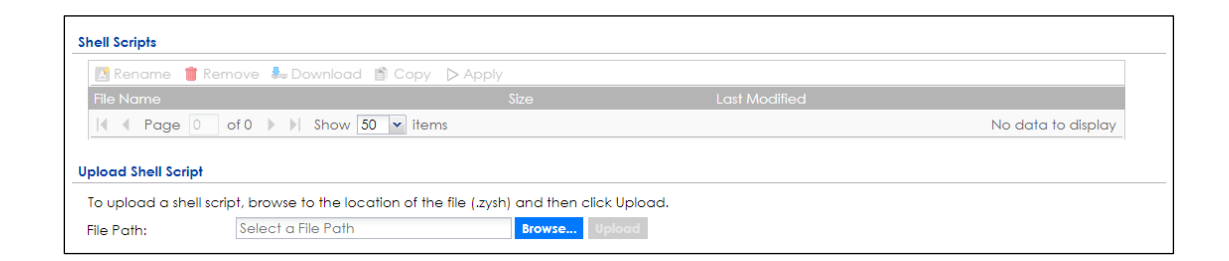

### Set Up the Schedule Run

1 Login the device via console/telnet/SSH (using PuTTY in this example)

| R PuTTY Configuration                                                                                                    |                                                                                              | ×                      |
|----------------------------------------------------------------------------------------------------|----------------------------------------------------------------------------------------------|------------------------|
| Category:                                                                                                    |                                                                                              |                        |
| E Session                                                                                                    | Basic options for your PuTTY se                                                              | ession                 |
| Logging                                                                                                    | Specify the destination you want to conne                                                    | ect to                 |
| Keyboard                                                                                                    | Host Name (or IP address)                                                                    | Port                   |
| Bell                                                                                                    | 10.251.30.69                                                                                 | 22                     |
| Features<br>□ Window                                                                                                    | Connection type:                                                                             | H 🔘 Serial             |
| Appearance     Behaviour     Translation     Selection     Colours     Oronection     Data     Proxy     Telnet     Rlogin     SSH | Load, save or delete a stored session<br>Saved Sessions<br>Default Settings<br>ZyXEL<br>test | Load<br>Save<br>Delete |
| Serial                                                                                                    | Close window on exit:<br>⊚ Always ⊚ Never                                                    | dean exit              |
| About                                                                                                    | Open                                                                                         | Cancel                 |

2 Issuing below commands based on three different (daily, weekly and monthly) user scenarios:

a. Router(config)# schedule-run 1 reboot\_device.zysh daily 10:00

(The device will reboot at 10:00 everyday)

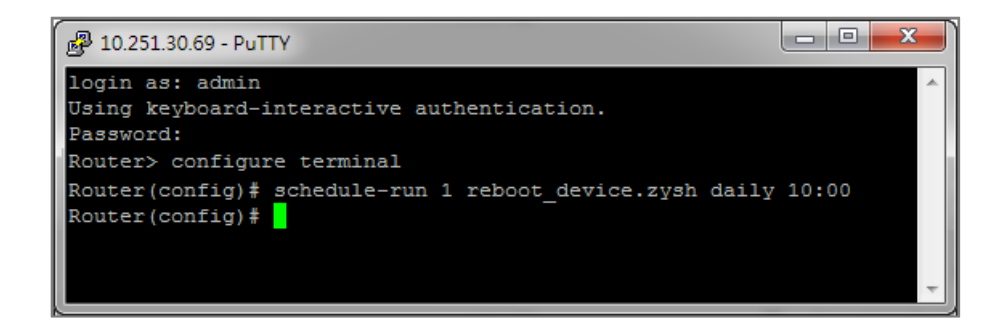

b. Router(config)# schedule-run 1 reboot\_device.zysh weekly 10:00 sun(The device will reboot at 10:00 every Sunday)

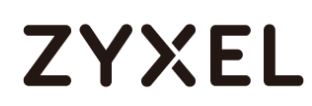

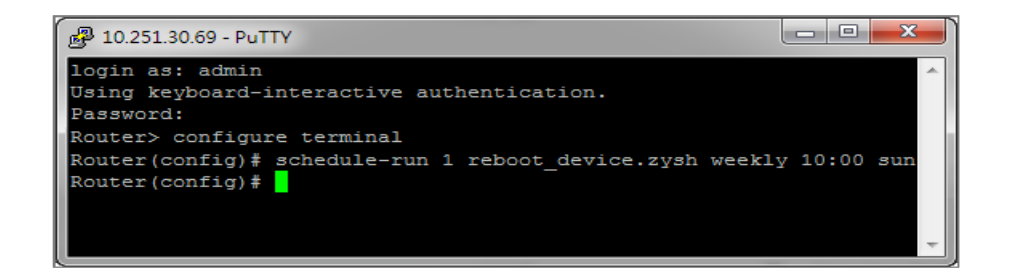

**c.** Router(config)# schedule-run 1 reboot\_device.zysh monthly 10:00 23 (The device will reboot at 10:00 every month on 23th)

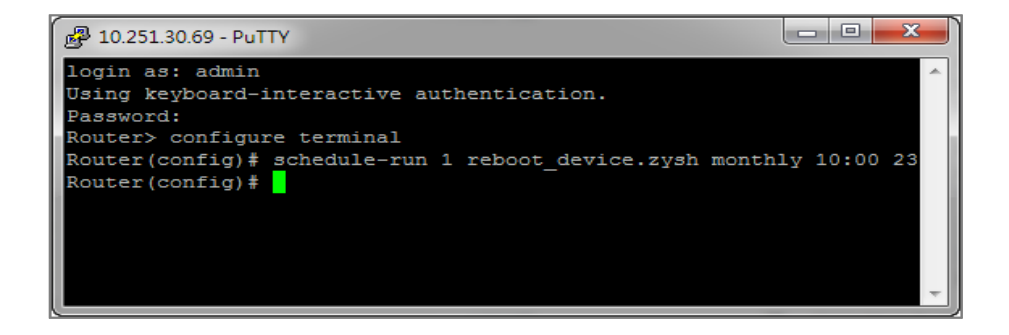

### **Check the Reboot Status**

3 Login the device via console/telnet/SSH, the reboot runs as scheduled

4 Go to Configuration > System> Date/Time, check Current Date/Time. Figure Configuration > System >Date/Time

| Current Time and Date         Current Time:       13:47:47 UTC+08:00         Current Date:       2017-06-29 | Date/Time        |                    |  |
|----------------------------------------------------------------------------------------------------|------------------|--------------------|--|
| Current Time:         13:47:47 UTC+08:00           Current Date:         2017-06-29                         | Current Time and | d Date             |  |
| Current Date: 2017-06-29                                                                                    | Current Time:    | 13:47:47 UTC+08:00 |  |
|                                                                                                    | Current Date:    | 2017-06-29         |  |

## How To Schedule YouTube Access

This is an example of using the ZyWALL/USG UTM Profile and Security Policy to control access to the network. If an application should not have network access during certain hours, you can use Application Patrol, SSL Inspection and Schedule settings to make sure that these applications cannot access the Internet.

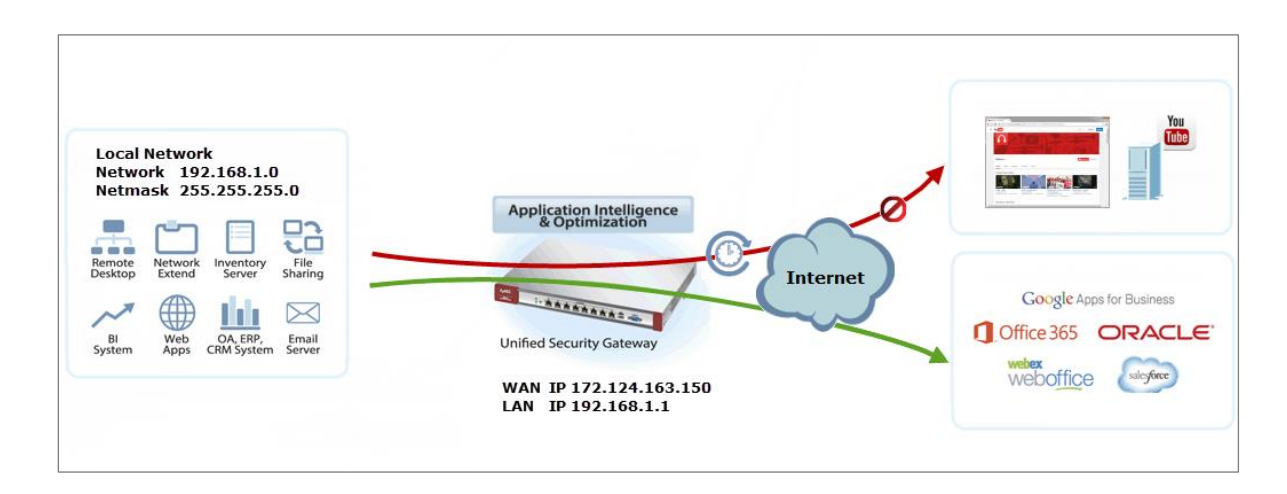

ZyWALL/USG with Scheduled YouTube Access Settings Example

Vote: All network IP addresses and subnet masks are used as examples in this article. Please replace them with your actual network IP addresses and subnet masks. This example was tested using USG310 (Firmware Version: ZLD 4.25).

## Set Up the Schedule on the ZyWALL/USG

In the ZyWALL/USG, go to CONFIGURATION > Object > Schedule > Recurring > Add Schedule Recurring Rule. Configure a Name for you to identify the Schedule Recurring Rule. Specify the Day Time hour and minute when the schedule begins and ends each day. In the Weekly schedule, select each day of the week that the recurring schedule is effective.

CONFIGURATION > Object > Schedule > Recurring

| Add schedole k |                 |                  | 1          |
|----------------|-----------------|------------------|------------|
| Configuration  |                 |                  |            |
| Name:          | You_Tube_Schedu | le               |            |
| Day Time       |                 |                  |            |
| Start Time:    | 08:00           | C                |            |
| Stop Time:     | 17:00           | C                |            |
| Weekly         |                 |                  |            |
| Week Days:     | Monday          | <b>M</b> Tuesday | 🖾 Wednesda |
|                | Thursday        | Friday           | 🔲 Saturday |
|                | 🔲 Sunday        |                  |            |

### Create the Application Objects on the ZyWALL/USG

In the ZyWALL/USG, go to CONFIGURATION > Object > Application > Add Application Rule. Configure a Name for you to identify the Application Profile. Then, click Add to create an Application Object.

CONFIGURATION > Object > Application > Add Application Rule

In the **Application Object**, select **By Service**, type a keyword and click **Search** to display all signatures containing that keyword. Check all **Query Result** and Click **OK**.

CONFIGURATION > Object > Application > Add Application Rule > Add Application Object

### Set Up SSL Inspection on the ZyWALL/USG

In the ZyWALL/USG, go to CONFIGURATION > UTM Profile > SSL Inspection > Add

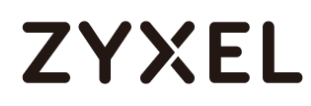

rule, configure a Name for you to identify the SSL Inspection profile.

Then, select the **CA Certificate** to be the certificate used in this profile. Select **Block** to **Action for Connection with SSL v3** and select **Log** type to be **log alert**. Leave other actions as default settings.

CONFIGURATION > UTM Profile > SSL Inspection > Add rule

| General Settings                                    |                 |   |   |      |           |   |
|-----------------------------------------------------|-----------------|---|---|------|-----------|---|
| Name:                                               | Youtube_Profile |   |   |      |           |   |
| Description:                                        |                 |   |   |      |           |   |
| CA Certificate:                                     | default         | ~ |   |      |           |   |
| SSL/TLS version supported minimum:                  | ssl3            |   | * | Log: | log alert | * |
| Action for connection with unsupported<br>suit:     | pass            |   | * | Log: | no        | * |
| Action for connection with untrusted cert<br>chain: | pass            |   | * | Log: | log       | * |

### Set Up the Security Policy on the ZyWALL/USG

In the ZyWALL/USG, go to **CONFIGURATION > Security Policy > Policy Control**, configure a **Name** for you to identify the **Security Policy** profile. For **From** and **To** policies, select the direction of travel of packets to which the policy applies. Select the **Schedule** that defines when the policy applies (Youtube\_Schedule in this example).

Scroll down to **UTM Profile**, check **Application Patrol** and select a profile from the list box (Youtube\_profile in this example). Then, check **SSL Inspection** and select a profile from the list box (Youtube in this example).

CONFIGURATION > Security Policy > Policy Control

# ZYXEL

| 🗹 Enable             |                      |                   |
|----------------------|----------------------|-------------------|
| Name:                | Youtube_Schedule     |                   |
| Description:         |                      | (Optional)        |
| From:                | LAN1                 |                   |
| To:                  | any (Excluding ZyV 💌 | ]                 |
| Source:              | any 💌                |                   |
| Destination:         | any 💌                |                   |
| Service:             | any 💌                |                   |
| User:                | any 💌                |                   |
| Schedule:            | Youtebe_Schedule 🗙   |                   |
| Action:              | allow 💌              |                   |
| Log matched traffic: | no 💌                 |                   |
|                      |                      |                   |
| UTM Profile          |                      |                   |
| Content Filter:      | none 💌               | Log: by profile 💙 |
| SSL Inspection:      | Youtube_Profile      | Log: by profile   |

## Export Certificate from ZyWALL/USG and Import it to Windows 7 Operation System

When SSL inspection is enabled and an access website does not trust the ZyWALL/USG certificate, the browser will display a warning page of security certificate problems.

Go to ZyWALL/USG **CONFIGURATION > Object > Certificate > default > Edit** to export default certificate from ZyWALL/USG with Private Key (zyx123 in this example).

496/751

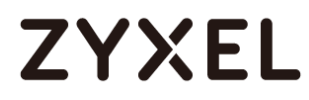

#### CONFIGURATION > Object > Certificate > default

| My | / Cer | tificates Setti | ng       |                     |                     |                         |                         |
|----|-------|-----------------|----------|---------------------|---------------------|-------------------------|-------------------------|
|    | 🕂 A   | dd 📝 Edit       | 📋 Remove | 🖷 Object References |                     |                         |                         |
|    |       |                 |          |                     |                     |                         | Valid To                |
|    | 1     | default         | SELF     | CN=vpn300_B8ECA3A9C | CN=vpn300_B8ECA3A9C | 2017-04-25 12:41:25 GMT | 2027-04-23 12:41:25 GMT |
|    |       | Page 1          | of 1 🕨 🕨 | Show 50 🕶 items     |                     |                         | Displaying 1 - 1 of 1   |

### CONFIGURATION > Object > Certificate > default > Edit > Export Certificate with

#### Private Key

| Edit My Certificates                                                               |                                                                                      | ?X |
|------------------------------------------------------------------------------------|--------------------------------------------------------------------------------------|----|
| Issuer:                                                                            | CN=vpn300_B8ECA3A9C003                                                               | -  |
| Signature Algorithm:                                                               | rsa-pkcs1-sha256                                                                     |    |
| Valid From:                                                                        | 2017-04-25 12:41:25 GMT                                                              |    |
| Valid To:                                                                          | 2027-04-23 12:41:25 GMT                                                              |    |
| Key Algorithm:                                                                     | rsaEncryption (2048 bits)                                                            |    |
| Subject Alternative Name:                                                          | vpn300_88ECA3A9C003                                                                  |    |
| Key Usage:                                                                         | DigitalSignature, KeyEncipherment, DataEncipherment, KeyCertSi                       |    |
| Extended Key Usage:                                                                |                                                                                      |    |
| Basic Constraint:                                                                  | Subject Type=CA, Path Length Constraint=1                                            |    |
| MD5 Fingerprint:                                                                   | 1b:a9:ff:f3:e6:42:44:9c:90:8d:bc:3e:f9:07:af:26                                      |    |
| SHA1 Fingerprint:                                                                  | 1b:dd:6e:b2:c7:89:2e:ea:43:a0:ee:d2:55:3a:ff:15:89:bc:64:70                          |    |
| Certificate in PEM (Base-64) I                                                     | Encoded Format                                                                       |    |
| BEGIN X509 CERTIFICATE<br>MIIDSzCCAjOgAwlBAgIJAP0X<br>BAMME3ZwbjMwMF9COEVD<br>NDIz | XinyW6C/MA0GCSqGSIb3DQEBCwUAMB4xHDAaBgNV<br>QTNBOUMwMDMwHhcNMTcwNDI1MTI0MTI1WhcNMjcw |    |
| Export Certificate Only                                                            | Password: •••••<br>Export Certificate with Private Key                               |    |
|                                                                                    |                                                                                      |    |

Save default certificate as \*.p12 file to Windows 7 Operation System.

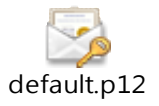

In Windows 7 Operating System Start Menu > Search Box, type mmc and press

Enter.

Start Menu > Search Box > mmc

# ZYXEL

| Programs (1)     |   |             |
|------------------|---|-------------|
| See more results | × | Shut down > |
|                  | 0 | <b>ම</b>    |

In the mmc console window, click File > Add/Remove Snap-in...

File > Add/Remove Snap-in...

| 8 | Console1 - [Console Root] |                       |        |  |  |
|---|---------------------------|-----------------------|--------|--|--|
|   | File                      | Action View Favorites | Window |  |  |
| ¢ |                           | New                   | Ctrl+N |  |  |
|   |                           | Open                  | Ctrl+O |  |  |
|   |                           | Save                  | Ctrl+S |  |  |
|   |                           | Save As               |        |  |  |
|   |                           | Add/Remove Snap-in    | Ctrl+M |  |  |
|   |                           | Options               |        |  |  |
|   |                           | 1 services.msc        |        |  |  |
|   |                           | 2 virtmgmt.msc        |        |  |  |
|   |                           | 3 devmgmt.msc         |        |  |  |
|   |                           | 4 wf.msc              |        |  |  |
|   |                           | Exit                  |        |  |  |

In the Available snap-ins, select the Certificates and click Add button. Select Computer account > Local Computer. Then, click Finished and OK to close the Snap-ins window.

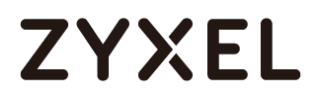

#### Available snap-ins > Certificates > Add

| Snap-in                                                                                                    | Vendor                                                                                                    |     | Console Root | Edit Extensions                                            |
|----------------------------------------------------------------------------------------------------|----------------------------------------------------------------------------------------------------|-----|--------------|------------------------------------------------------------|
| Snap-in<br>ActiveX Control<br>Authorization Manager<br>Certificates<br>Component Services<br>Computer Managem<br>Device Manager<br>Management                | Vendor<br>Microsoft Cor<br>Microsoft Cor<br>Microsoft Cor<br>Microsoft Cor<br>Microsoft Cor<br>Microsoft Cor | III | Add >        | Edit Extensions       Remove       Move Up       Move Down |
| Event Viewer     Folder     Folder     F Security Monitor     F Security Policy Ma     Link to Web Address     FLocal Users and Gro     RAP Client Configura | Microsoft Cor<br>Microsoft Cor<br>Microsoft Cor<br>Microsoft Cor<br>Microsoft Cor<br>Microsoft Cor           |     |              | Advanced                                                   |

In the mmc console window, open the Certificates (Local Computer) > Trusted

Root Certification Authorities, right click Certificate > All Tasks > Import...

| 💫 File Action View Favorites Window Help                                                                                                    |                                    |     |                   |  |  |
|----------------------------------------------------------------------------------------------------|------------------------------------|-----|-------------------|--|--|
|                                                                                                    |                                    |     |                   |  |  |
| Certificates (Local     Personal                                                                                                    | Computer  Object Type Certificates |     |                   |  |  |
| Enterprise Tru                                                                                                    | Find Certificates                  |     |                   |  |  |
| Intermediate<br>Trusted Public                                                                                                    | All Tasks                          | •   | Find Certificates |  |  |
| Untrusted Cer                                                                                                    | View                               | - + | Import            |  |  |
| D Initial Party Report of the second second seco | New Window from Here               |     |                   |  |  |
| Invised People Other People                                                                                                    | New Taskpad View                   |     |                   |  |  |
| 🛛 🗎 Homegroup N                                                                                                    | Refresh                            |     |                   |  |  |
| McAfee Trust                                                                                                    | Export List                        |     |                   |  |  |
| D PC-Doctor Inc.                                                                                                    | Help                               |     |                   |  |  |

Click Next, Then, Browse..., and locate the .p12 file you downloaded earlier. Then, click Next.

## ZYXEL

| File to Import                                                          |                    |
|-------------------------------------------------------------------------|--------------------|
| Specify the file you want to import.                                    |                    |
|                                                                         |                    |
| File name:                                                              |                    |
| C:\Users\Desktop\default.p12                                            | Browse             |
|                                                                         |                    |
| Note: More than one certificate can be stored in a single file in the f | following formats: |
| Personal Information Exchange- PKCS #12 (.PFX,.P12)                     |                    |
| Cryptographic Message Syntax Standard- PKCS #7 Certificates (.          | Р7В)               |
| Microsoft Serialized Certificate Store (.SST)                           |                    |
|                                                                         |                    |

Click Next, type zyx123 in the Password field and click Next again

| Passw | vord                                                                          |
|-------|-------------------------------------------------------------------------------|
| Т     | o maintain security, the private key was protected with a password.           |
|       |                                                                               |
| Т     | ype the password for the private key.                                         |
|       | Password:                                                                     |
|       | •••••                                                                         |
|       |                                                                               |
|       | Enable strong private key protection. You will be prompted every time the     |
|       | private key is used by an application if you enable this option.              |
|       | Mark this key as exportable. This will allow you to back up or transport your |
|       | keys at a later time.                                                         |
|       | Thelude all extended properties                                               |
|       | Include an extended properties.                                               |

Select Place all certificates in the following store and then click Browse and find Trusted Root Certification Authorities. Click Next, then click Finish.

| Certifi   | cate Store                                                                                               |
|-----------|----------------------------------------------------------------------------------------------------|
| Ce        | ertificate stores are system areas where certificates are kept.                                          |
| Wi<br>for | indows can automatically select a certificate store, or you can specify a location<br>r the certificate. |
|           | $\bigcirc$ Automatically select the certificate store based on the type of certificate                   |
|           | Place all certificates in the following store                                                            |
|           | Certificate store:                                                                                       |
|           | Trusted Root Certification Authorities Browse                                                            |
|           |                                                                                                    |

Vote: Each ZyWALL/USG device has its own self-signed certificate by factory default. When you reset to the default configuration file, the original self-signed certificate is erased, and a new self-signed certificate will be created when the ZyWALL/USG boots the next time.

### **Test the Result**

Type http://www.youtube.com/ or https://www.youtube.com/ into the browser.

An error message occurs.

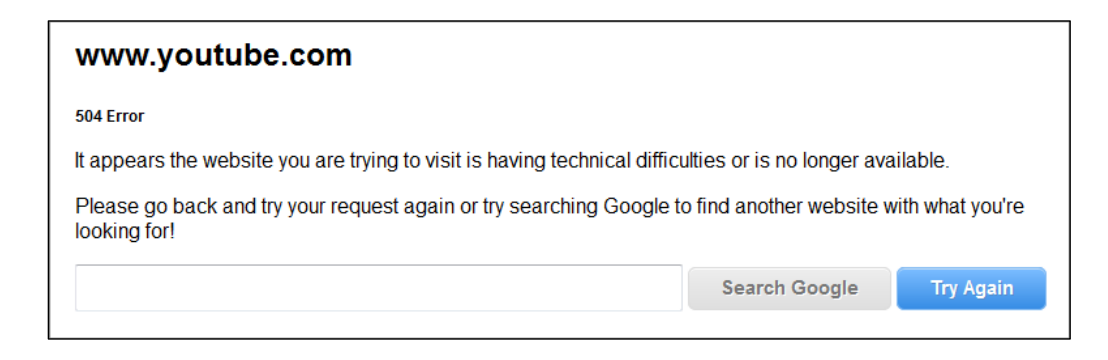

Go to the ZyWALL/USG **Monitor > Log**, you will see [alert] log message such as below.

| Priority | Category           | Message                                                                        | Note         |
|----------|--------------------|--------------------------------------------------------------------------------|--------------|
| alert    | Application Patrol | Rule_id=1 SSI=Y App=[Streaming Media]Youtube:access Action=reject SID=67137542 | ACCESS BLOCK |
| alert    | Application Patrol | Rule_id=1 SSI=Y App=[Streaming Media]Youtube:access Action=reject SID=67137542 | ACCESS BLOCK |

### What Could Go Wrong?

If you are not be able to configure any **Application Patrol** policies or it's not working, there are two possible reasons:

You have not subscribed for the **Application Patrol** service. You have subscribed for the **Application Patrol** service but the license is expired.

You can click the link from the **CONFIGURATION > Licensing > Registration** screen of your ZyXEL device's Web Configurator or click the myZyXEL.com 2.0 icon from

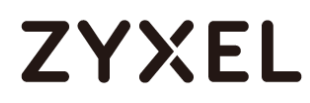

the portal page (<u>https://portal.myzyxel.com/</u>) to register or extend your **Application Patrol** license.

After you apply the **Application Patrol** service, the running session will continue till it's finished.

## How to continuously run a ZySH script

This example shows how to use shell script and continuously run a ZySH script automatically for maintenance purpose.

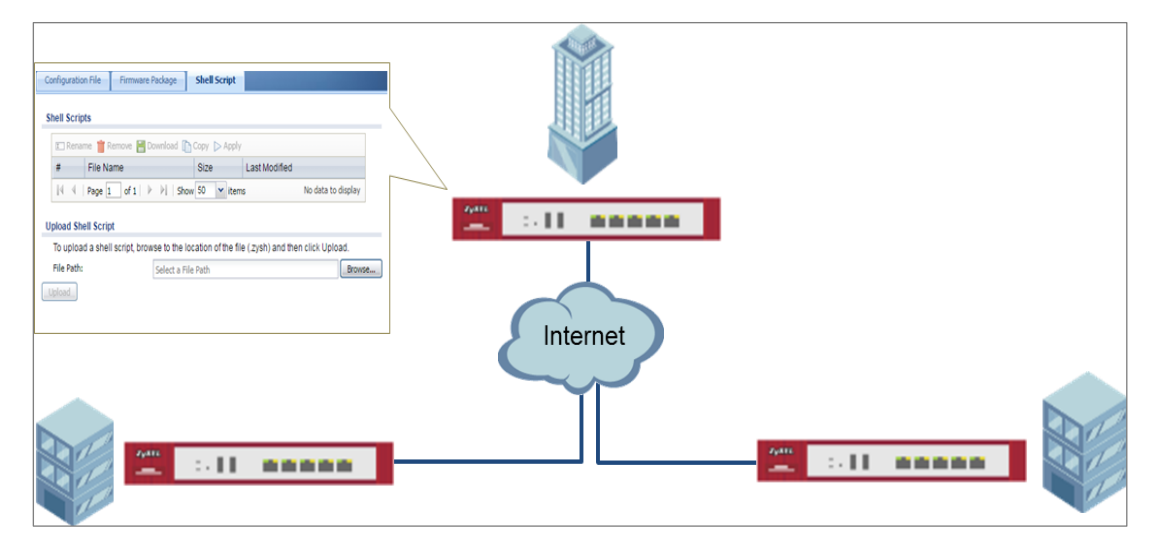

ZyWALL/USG continuously run a ZySH script Settings

| · |                                                                         |
|---|-------------------------------------------------------------------------|
| ¥ | ite: This example was tested using USG110 (Firmware Version: ZLD 4.25). |
|   |                                                                         |

### Set Up the Shell Script

1 Run Windows Notepad application and input below command:

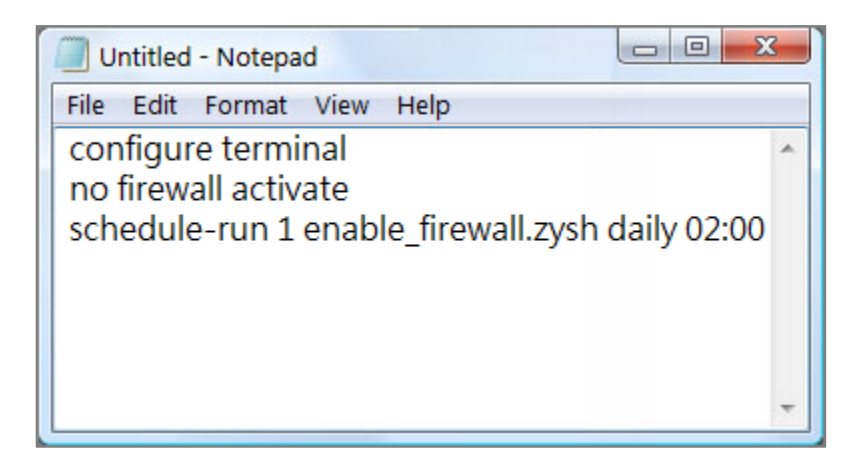
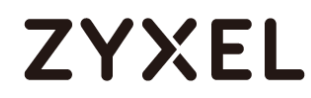

2 Save this file as "disable\_firewall.zysh"

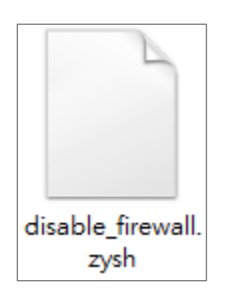

**3** Run Windows Notepad application and input below command:

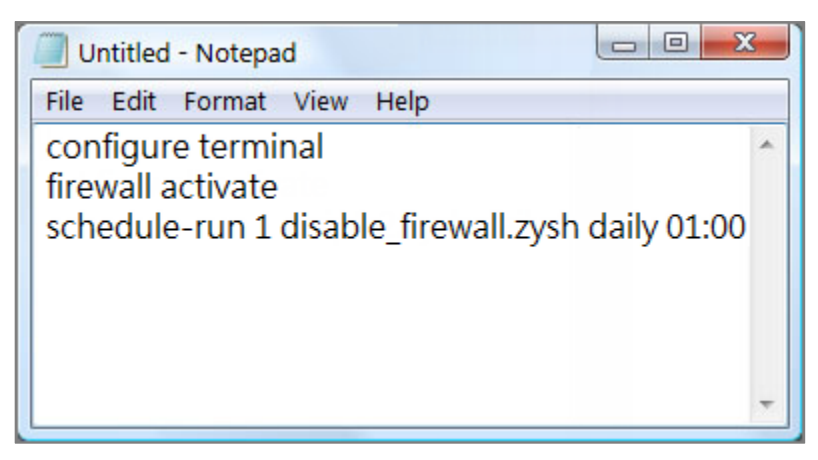

4 Save this file as "enable\_firewall.zysh"

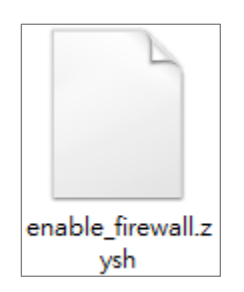

5 In the ZyWALL/USG, go to MAINTENANCE > File Manager > Shell Script. Click
Browse... to find the disable\_firewall.zysh and enable\_firewall.zysh file. Click Upload to begin the upload process.

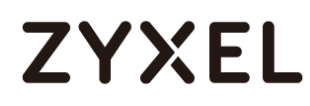

| Shell Scripts                                                                                                    |               |                     |  |  |  |  |
|----------------------------------------------------------------------------------------------------|---------------|---------------------|--|--|--|--|
| 🖪 Rename 🍵 Remove 💺 Download 🍵 Copy 🕞 App                                                                                        |               |                     |  |  |  |  |
| File Name                                                                                                    |               |                     |  |  |  |  |
| enable_firewall.zysh                                                                                                    | 3             | 2017-06-29 14:48:25 |  |  |  |  |
| disable_firewall.zysh                                                                                                    | 3             | 2017-06-29 14:48:13 |  |  |  |  |
| Image         1         of 1         >>         >>         Show         50         Image: The show         Displaying 1 - 2 of 2 |               |                     |  |  |  |  |
| Upload Shell Script                                                                                                    |               |                     |  |  |  |  |
| To upload a shell script, browse to the location of the file (.zysh) and then click Upload.                                      |               |                     |  |  |  |  |
| File Path: Select a File Path                                                                                                    | Browse Upload |                     |  |  |  |  |

## Set Up the Schedule Run

6 Issuing below commands:

Router> configure terminal

Router(config)# schedule-run 1 disable\_firewall.zysh daily 15:15

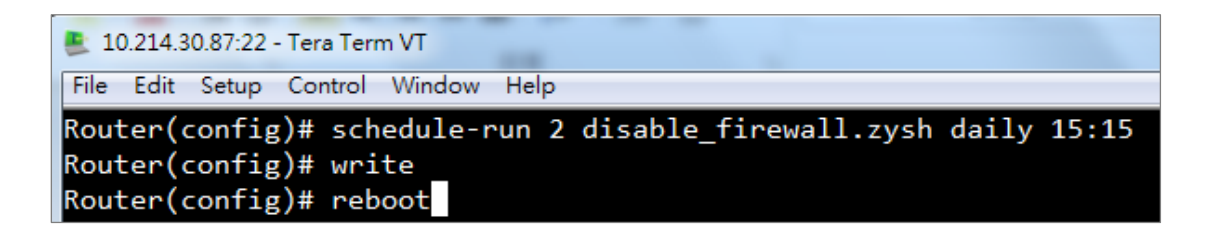

#### **Check the Result**

1 In the ZyWALL/USG, go to **DASHBOARD**.

#### DASHBOARD

| System Uptime | Current Date/Time               |
|---------------|---------------------------------|
| 00:02:48      | 2017-06-29 / 15:15:26 UTC+08:00 |

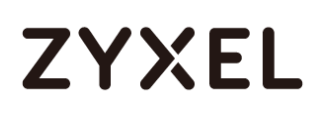

## How To Register Your Device and Services at myZyXEL.com

myZyXEL.com is ZyXEL's online services center where you can register your ZyXEL device and manage subscription services available for the device. To update signature files or use a subscription service, you have to register the device and activate the corresponding service at myZyXEL.com.

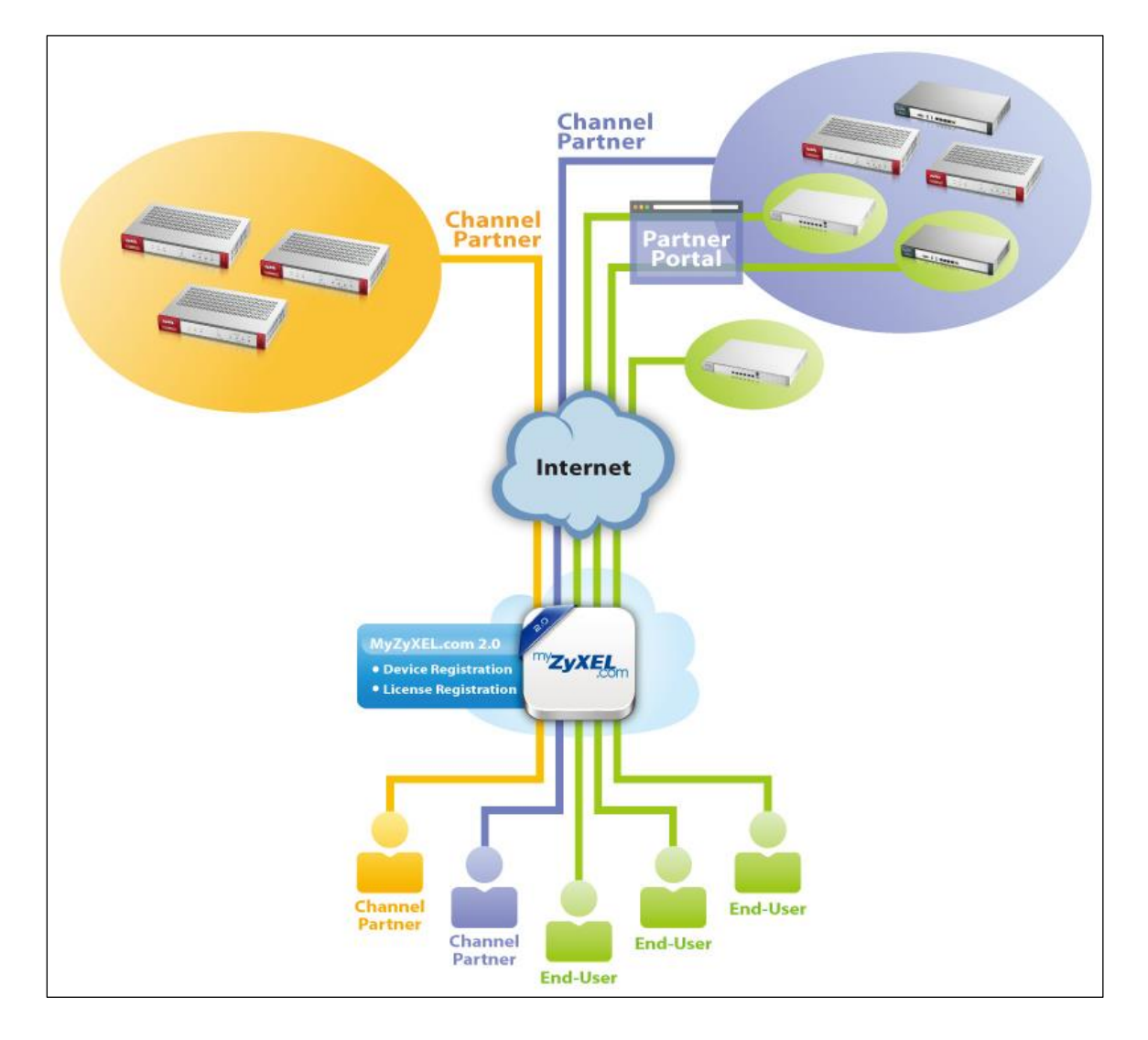

MyZyXEL.com 2.0 Management Architecture

## Account Creation

After you click the link from the **Registration** screen of your ZyXEL device's Web Configurator or click **the myZyXEL.com 2.0** icon from the portal page (https://portal.myzyxel.com/), the **Sign In** screen displays.

#### CONFIGURATION > Licensing > Registration

|             |                                                                                                    | Registration                 | Service                                                                   |
|-------------|----------------------------------------------------------------------------------------------------|------------------------------|---------------------------------------------------------------------------|
| <b>(</b> @) | Configuration  — Licensing                                                                                                    | Registration Status          | .≡↓ Configuration<br>Walkthrough                                          |
| */*         | - Registration<br>Wireless                                                                                                    | Device Registrati            | on Stat Not registered Refresh                                            |
| 袋           | <ul> <li>Controller</li> <li>AP Management</li> </ul>                                                                                                    | Note:                        |                                                                           |
| ŝ           | - MON Profile<br>- Auto Healing                                                                                                    | If you want to re            | gister myzyxel.com, please go t <mark>e <u>portal.myzyxel.com</u>.</mark> |
| ಿನ          | - RTLS<br>- Network                                                                                                    |                              |                                                                           |
|             | - Interface C                                                                                                    |                              |                                                                           |
| 水<br>袋<br>* | <ul> <li>Controller</li> <li>AP Management</li> <li>MON Profile</li> <li>Auto Healing</li> <li>RTLS</li> <li>Network</li> <li>Interface</li> <li>Routing</li> <li>DDNS</li> </ul> | C Note:<br>If you want to re | gister myzyxel.com, please go t <mark>e <u>portal myzyxel.com</u></mark>  |

Click **Not a Member Yet** to open the **Sign Up** screen where you can create an account.

myZyXEL.com > Not a Member Yet

|                 | Language: English                                                                            |
|-----------------|----------------------------------------------------------------------------------------------|
| TYZYXEL<br>.com | Sign In                                                                                      |
|                 | A You need to sign in or sign up before continuing.                                          |
|                 | Email                                                                                        |
|                 | Password                                                                                     |
|                 | Remember Me                                                                                  |
|                 | Submit                                                                                       |
|                 | Not a Member Yet   Forgot My Password   Resend Confirmation                                  |
|                 |                                                                                              |
|                 | Privacy Statement<br>2.16.2 Copyright © 2015 ZyXEL Communications Corp. All rights reserved. |

Select Registration Type to create an Individual account or a Business account. Individual account is for non-commercial, end user of ZyXEL products. Business account is for commercial users; VAT # is required (the requirement varies in selection of different countries)

| myZyXEL.com | > | Not a | Member | Yet | > | Sign-up |
|-------------|---|-------|--------|-----|---|---------|
|-------------|---|-------|--------|-----|---|---------|

| * Registration Type | Individual Individual Business                                                                                                    |
|---------------------|----------------------------------------------------------------------------------------------------|
| * Email             |                                                                                                    |
| * Password          | An account activation notice will be sent to this email address. Please enter a valid email address<br>. If you don't receive the account activation notice, please check your spam folder. |
| 14350014            | Please use 8 or more characters. Acceptable characters include letters, numbers and symbols.<br>Letters are case sensitive.                                                                 |

 $\bigvee$  Note: The business account can be changed into a channel partner account by an administrator. With a channel partner account, you can register multiple devices and/or services at a time and check service status reports. Contact your sales representative to have a channel partner account.

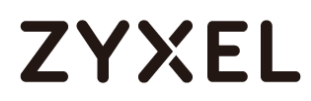

After you click **Submit**, myZyXEL.com 2.0 will send you an account activation notification e-mail. Click the URL link from the e-mail to activate your account and log into myZyXEL.com 2.0.

| Dear Customer,                                                                                                    |
|----------------------------------------------------------------------------------------------------|
| You have registered a new account at myZyXEL.com.                                                                                                    |
| Here is your login information:                                                                                                    |
| To activate your account, please click the following URL.                                                                                                    |
| URL: http://portal-ebeta.myzyxel.com/users/confirmation?confirmation_labele_unit_astronget_entry                                                                                                    |
| If you are a ZyXEL reseller and wish to gain reseller account privileges 1. Activate the account first (as indicated above) 2. Contact your<br>local ZyXEL sales representative <u>http://www.zyxel.com/promotions/promotion_20130916_299398.shtml</u><br>**This is an automatically generated email, please do not reply** |
| Best Regards,                                                                                                    |
| myZyXEL.com Administrator                                                                                                    |
| ZyXEL Communications Corp.                                                                                                    |
| info@myzyxel.com                                                                                                    |

After E-mail activate, sign in myZyXEL.com 2.0 to register or mange your devices and services. If you are a business account, please go to account page and press the **Reseller Request** button.

| Reseller Request Language:                                                                                                    | English | - | <u>Help</u> | Support | Account | Sign Out |  |
|----------------------------------------------------------------------------------------------------|---------|---|-------------|---------|---------|----------|--|
| and the second second s |         |   |             |         |         |          |  |

### **Device Registration**

Click **Device Registration** in the navigation panel to open the screen. Use this screen to register your device with myZyXEL.com.

Enter the device's (first) **MAC Address** and **Serial Number**, which can be found on the sticker on the back of the device. Click **Submit**.

If you access myZyXEL.com from the **Registration** screen of your ZyXEL device's Web Configurator, the device **MAC Address** and **Serial Number** displays automatically.

510/751

| <sup>my</sup> ZyXEL                                               |                     |                                                                                                    |
|-------------------------------------------------------------------|---------------------|----------------------------------------------------------------------------------------------------|
| Dashboard                                                         | Device Registration |                                                                                                    |
| Device Management     Service Management                          | Product Select      | Device                                                                                                    |
| <ul> <li>Maintenance Management</li> <li>License Check</li> </ul> | * MAC Address       |                                                                                                    |
| Device Registration                                               | * Serial Number     | Le. 20:13:10:00:00:AU                                                                                                    |
| Service Registration                                              | Name                |                                                                                                    |
|                                                                   | Reseller            | Enter a name for this device (optional).  Check Enter the email address, VAT number or company name of the reseller selling you the device. |
|                                                                   |                     | Submit Cancel                                                                                                    |

### Service Registration (In the Case of Standard License)

Click **Service Registration** in the navigation panel to open the screen. Fill in the **License Key** as shown on **E-iCard License**.

| <sup>my</sup> ZyXEL                                                                                                    |                                                    |
|----------------------------------------------------------------------------------------------------|----------------------------------------------------|
| <ul> <li>Dashboard</li> <li>Device Management</li> <li>Service Management</li> <li>Maintenance Management</li> <li>License Check</li> <li>Device Registration</li> <li>Service Registration</li> </ul> | Service Registration  * License Key  Submit Cancel |

Go to the **Service Management** page and click the **Link** button. Select the device then click the **Activate** button to initiate the services license. You will get a **Service Activation Notice** Email when you activate a new service.

| Service Management                                                |                            |          |                |                   |           |  |  |
|-------------------------------------------------------------------|----------------------------|----------|----------------|-------------------|-----------|--|--|
| Product Select Device Search Q Please enter license key to search |                            |          |                |                   |           |  |  |
| License Key                                                       | ≎ Name ≎                   | Туре     | Amount/Time    | Linked Device     | Status    |  |  |
| S-CCF001-7B2655063E2A                                             | Content Filter_Commtouch   | Standard | 731 / 731 days | Link              | Avaliable |  |  |
|                                                                   | Kaspersky Anti-Virus_Trial | Trial    | 30 / 30 days   | 00:00:AA:80:38:15 | Activate  |  |  |
|                                                                   | Anti-Spam_Trial            | Trial    | 30 / 30 days   | 00:00:AA:80:38:15 | Activate  |  |  |
|                                                                   | IDP_Trial                  | Trial    | 253 / 253 days | 00:00:AA:80:38:15 | Activate  |  |  |

## Device Management (In the Case of Registering Bundled Licenses)

Go to **Device Management** and click on the **MAC Address** hyper link of your device. In the **Linked Services** page, click the **Activate** button to initiate the services license. You will get a **Service Activation Notice** Email when you activate a new service.

| Device Manager | Device Management                                             |                                               |          |                   |  |  |  |  |
|----------------|---------------------------------------------------------------|-----------------------------------------------|----------|-------------------|--|--|--|--|
| Product Select | Device Search MAC Addres                                      | s 🔽 🔍 Please choose a type t                  | o search |                   |  |  |  |  |
| Model          | ♦ MAC Address ♦ Linked S                                      | ervices Registration Time 🗘                   | Status   | Link to CF Report |  |  |  |  |
| ZyWALL 110     | DP     Anti-Spa     O0:00:AA:80:38:15     Kaspers     Content | m 2014-08-07 12:44<br>ky Anti-Virus<br>Filter | Active   | Link              |  |  |  |  |

| Linked Services               |                           |                                |          |          |
|-------------------------------|---------------------------|--------------------------------|----------|----------|
| Name                          | Remaining Amount / Period | Total Licensed Amount / Period | Trial    | Status   |
| IDP_Standard                  | 397 days                  | 397 days                       | Standard | Activate |
| Anti-Spam_Standard            | 397 days                  | 397 days                       | Standard | Activate |
| Kaspersky Anti-Virus_Standard | 397 days                  | 397 days                       | Standard | Activate |
| Content Filter_Standard       | 397 days                  | 397 days                       | Standard | Activate |

## **Refresh Service**

After service activated, please go to the ZyWALL/USG **CONFIGURATION >** Licensing > Registration > Service and click the Service License Refresh button to update the Status.

| # | Service                         | Status    | Registration Type | Expiration Date | Count                 |
|---|---------------------------------|-----------|-------------------|-----------------|-----------------------|
| 1 | IDP/AppPatrol Signature Service | Licensed  | Standard          | 2016-7-2        | N/A                   |
| 2 | Anti-Virus Signature Service    | Licensed  | Standard          | 2016-7-2        | N/A                   |
| 3 | Anti-Spam Service               | Licensed  | Standard          | 2016-7-2        | N/A                   |
| 4 | Content Filter Service          | Licensed  | Standard          | 2016-7-2        | N/A                   |
| 5 | SSL VPN Service                 | Licensed  |                   |                 | 255                   |
| 6 | Managed AP Service              | Default   | Standard          |                 | 2                     |
|   | Page 1 of 1         Show 5      | 0 🔻 items |                   |                 | Displaying 1 - 6 of 6 |

## What Could Go Wrong?

If you can't activate your device's service license, please check if you entered a correct license key. Or your login session connecting to the device's Web GUI or to myZyXEL.com might have been timed out. Please try to login again.

If the device fails to register and connect to myzyxel.com, please ensure that the WAN interface IP address can public access to Internet is working properly.

If you forget your password of myzyxel.com account, please click the "Forgot My Password" link on the login screen and enter your email address. MyZyXEL.com 2.0 will send an email to you with a link to change your password.

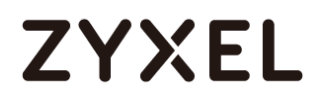

Dear Customer,

You have requested to reset your myZyXEL.com password. Please click the following link to change your password. https://portal.myzyxel.com/users/password/edit?reset\_password\_token=lineture.com/users/password/edit?reset\_password\_token=lineture.com/users/password.com/users/password/edit?reset\_password\_token=lineture.com/users/password.com/users/password.com/users/

\*\*This is an automatically generated email, please do not reply\*\*

Best Regards, myZyXEL.com Administrator ZyXEL Communications Corp. info@myzyxel.com

If you forget your registered email address on myZyXEL.com, please go to the link below and submit a request to ZyXEL support team for further support:

http://www.zyxel.com/form/Support Feedback.shtml

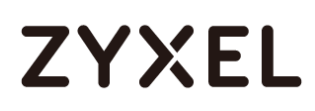

## How To Exempt Specific Users From Security Control

This is an example of using a ZyWALL/USG Security Policy to exempt three corporate executives from security control, while controlling Internet access for other employees' accounts.

Exempt Specific Users from Security Control Example

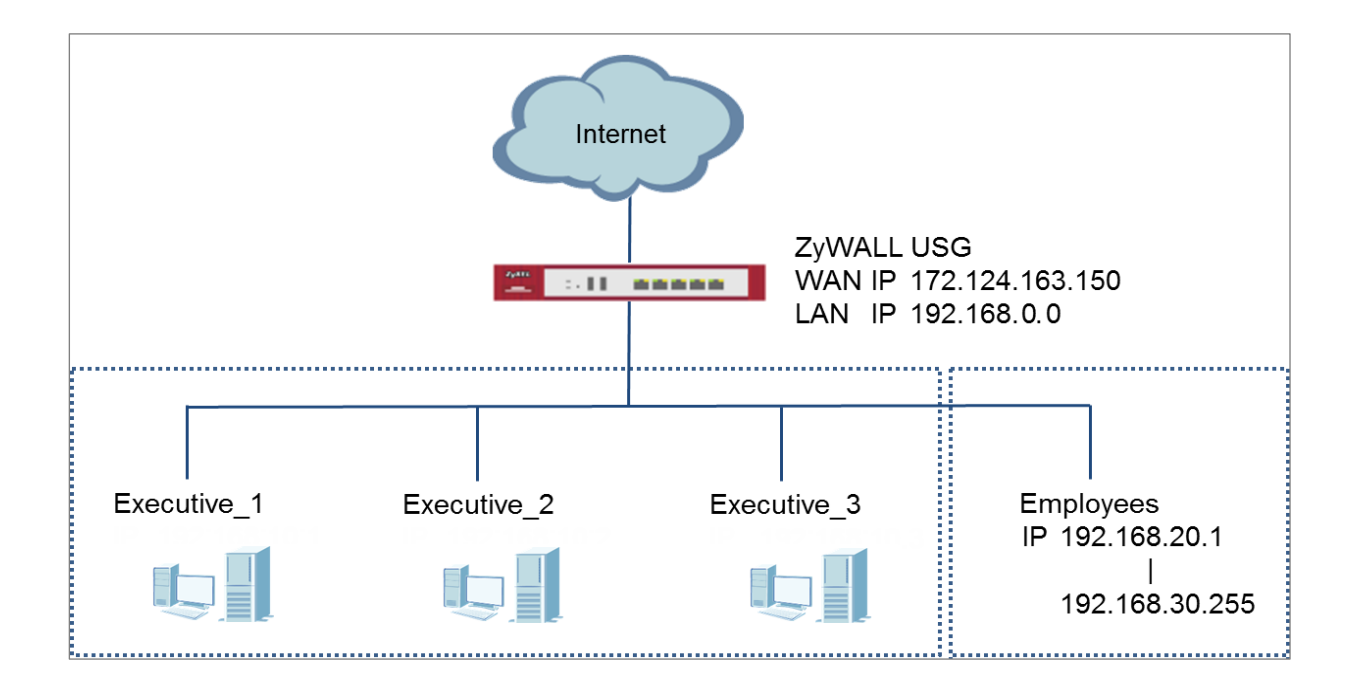

Vote: All network IP addresses and subnet masks are used as examples in this article. Please replace them with your actual network IP addresses and subnet masks. This example was tested using USG310 (Firmware Version: ZLD 4.25).

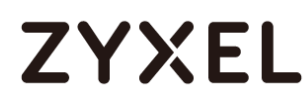

## Set Up the Security Policy on the ZyWALL/USG for Employees

In the ZyWALL/USG, go to **CONFIGURATION > Object > Address > Add Address Rule** to create address range for employees.

CONFIGURATION > Object > Address > Add Address Rule

| 🕂 Add Address Rule   |                |    | ?×     |
|----------------------|----------------|----|--------|
| Name:                | Employees      |    | A      |
| Address Type:        | RANGE          | ~  |        |
| Starting IP Address: | 192.168.20.1   |    |        |
| End IP Address:      | 192.168.30.255 |    |        |
|                      |                | OK | Cancel |

Set up Security Policy for employees, go to CONFIGURATION > Security Policy > Policy Control > Add corresponding, configure a Name for you to identify the employees' Security Policy profile.

For **From** and **To** policies, select the direction of travel of packets to which the policy applies. Select **Source** to be the **Employees** to apply the policy to all traffic coming from them. In order to view the test result later on, set **Log matched traffic** to be **log**.

Scroll down to **UTM Profile**, select the general policy that allows employees to access the Internet. (Using built-in Office profile in this example blocks the non-productive services, such as Advertisement & Pop-Ups, Gambling and Peer to Peer services...etc.).

| , | CONFIGURATION > Security Policy > Policy Control > Add corresponding > |                    |  |  |  |  |  |  |
|---|------------------------------------------------------------------------|--------------------|--|--|--|--|--|--|
|   | Employees_Security                                                     |                    |  |  |  |  |  |  |
|   | 🗹 Enable                                                               |                    |  |  |  |  |  |  |
|   | Name:                                                                  | Employees Security |  |  |  |  |  |  |

| Name:                | Employees_Security  | ]          |         |   |
|----------------------|---------------------|------------|---------|---|
| Description:         |                     | (Optional) |         |   |
| From:                | LAN                 | *          |         |   |
| To:                  | any (Excluding ZyV) | 1          |         |   |
| Source:              | Employees           | 4          |         |   |
| Destination:         | any                 | ·          |         |   |
| Service:             | any                 | ·          |         |   |
| User:                | any                 | ·          |         |   |
| Schedule:            | none                | •          |         |   |
| Action:              | allow               | •          |         |   |
| Log matched traffic: | log                 | 4          |         |   |
|                      |                     |            |         |   |
| UTM Profile          |                     |            |         |   |
| Content Filter:      | Office_profile      | Log: by    | orofile | ~ |
| SSL Inspection:      | none                | Log: by    | profile | ~ |
|                      |                     |            |         |   |

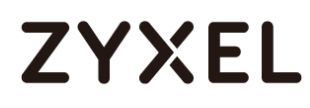

## Set Up the Security Policy on the ZyWALL/USG for Executives

In the ZyWALL/USG, go to CONFIGURATION > Object > User/Group > Add A User to create User Name/Password for each executive. CONFIGURATION > Object > User/Group > Add A User

| User Configuration |             |   |
|--------------------|-------------|---|
| User Name :        | Executive_1 | ] |
| User Type:         | user 👻      | - |
| Password:          | ••••        | ] |
| Retype:            | ••••        |   |
| Description:       | Local User  |   |

| User Configuration |             |    |
|--------------------|-------------|----|
| User Name :        | Executive_2 | 1  |
| User Type:         | user 👻      | Γ. |
| Password:          | ••••        | 1  |
| Retype:            | ••••        | 1  |
| Description:       | Local User  |    |

| User Configuration |             |  |  |
|--------------------|-------------|--|--|
| User Name :        | Executive_3 |  |  |
| User Type:         | user 👻      |  |  |
| Password:          |             |  |  |
| Retype:            | ••••        |  |  |
| Description:       | Local User  |  |  |

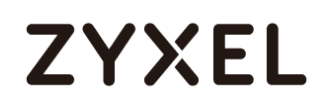

Then, go to **CONFIGURATION > Object > User/Group > Group > Add Group** to create a **Group Members' Name** and move the just created executives user object to **Member**.

CONFIGURATION > Object > Address Group > Add Address Group Rule

| Configuration |           |   |            |
|---------------|-----------|---|------------|
| Name:         | Executive |   | ]          |
| Description:  |           |   | (Optional) |
| Member List   |           |   |            |
| Available     |           |   | Member     |
| === Object    |           |   |            |
| Executive_1   |           |   |            |
| Executive_2   |           |   |            |
| Executive_3   |           |   |            |
| ad-users      |           |   |            |
| Idap-users    |           |   |            |
| radius-users  |           |   |            |
|               |           |   |            |
|               |           |   |            |
|               |           | ] |            |

Set up Security Policy for executives, go to CONFIGURATION > Security Policy > Policy Control > Add corresponding, configure a Name for you to identify the executives' Security Policy profile.

For **From** and **To** policies, select the direction of travel of packets to which the policy applies. Select **User** to be the **Executives** to apply the policy to all traffic coming from them.

In order to view the test result later on, set Log matched traffic to be log.

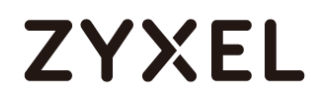

#### Leave all **UTM Profiles** disabled.

#### CONFIGURATION > Security Policy > Policy Control > Add corresponding >

#### Employees\_Security

| 🗹 Enable             |                    |   |            |
|----------------------|--------------------|---|------------|
| Name:                | Executive_Security |   |            |
| Description:         |                    |   | (Optional) |
| From:                | LAN                | ~ |            |
| To:                  | any (Excluding ZyV | ~ |            |
| Source:              | any                | * |            |
| Destination:         | any                | * |            |
| Service:             | any                | * |            |
| User:                | Executive          | ~ |            |
| Schedule:            | none               | * |            |
| Action:              | allow              | ~ |            |
| Log matched traffic: | log                | ~ |            |
| UTM Profile          |                    |   |            |

### **Test the Result**

Connect to the Internet from two computers: one from executive\_1 and one from an employee address (192.168.30.9).

Go to the ZyWALL/USG **Monitor > Log**, you will see [notice] log message such as below. In this example result, a connection from executive\_1 has user login message and always with **ACCESS FORWARD** information. A connection from employee address (192.168.30.9) and some of the services are with **ACCESS BLOCK** information

#### Monitor > Log

| Priority | Category                | Message                                                                      | Source             | Destination       | Note                 |
|----------|-------------------------|------------------------------------------------------------------------------|--------------------|-------------------|----------------------|
| notice   | Security Policy Control | priority:1, from LAN to ANY, TCP, service others, ACCEPT                     | 192.168.1.33:60045 | 172.23.5.208:8080 | ACCESS FORWARD       |
| notice   | Security Policy Control | priority:1, from LAN to ANY, TCP, service others, ACCEPT                     | 192.168.1.33:60044 | 59.124.183.66:443 | ACCESS FORWARD       |
| notice   | User                    | User Executive_1(MAC=F0:DE:F1:B7:FB:7E) from http/https has logged in Device | 192.168.1.33       | 59.124.183.150    | Account: Executive_1 |

| Priority | Category                | Message                                                                               | Source             | Destination       | Note           |
|----------|-------------------------|---------------------------------------------------------------------------------------|--------------------|-------------------|----------------|
| notice   | Security Policy Control | priority:2, from LAN to ANY, TCP, service others, ACCEPT                              | 192.168.30.9:50928 | 74.125.23.189:443 | ACCESS FORWARD |
| info     | Application Patrol      | Rule_id=2 SSI=N App=[Social Network]Google-plus:authority Action=reject SID=402692097 | 192.168.30.9:50926 | 74.125.23.113:443 | ACCESS BLOCK   |
| info     | Application Patrol      | Rule_id=2 SSI=N App=[Social Network]Facebook:authority Action=reject SID=402653953    | 192.168.30.9:51041 | 66.220.158.19:443 | ACCESS BLOCK   |

## What Could Go Wrong?

If you are not be able to configure any **UTM** policies or it's not working, there are two possible reasons:

You have not subscribed for the **UTM** service.

You have subscribed for the **UTM** service but the license is expired.

You can click the link from the **CONFIGURATION > Licensing > Registration** screen of your ZyXEL device's Web Configurator or click the myZyXEL.com 2.0 icon from the portal page (<u>https://portal.myzyxel.com/</u>) to register or extend your **UTM** license.

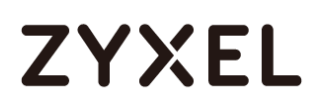

## How To Detect and Prevent TCP Port Scanning with ADP

This is an example of using a ZyWALL/USG ADP (Anomaly Detection and Prevention) Profile to protect against anomalies based on violations of protocol standards (RFCs – Requests for Comments) and abnormal traffic flows such as port scans.

ZyWALL/USG with ADP Profile Setting Example

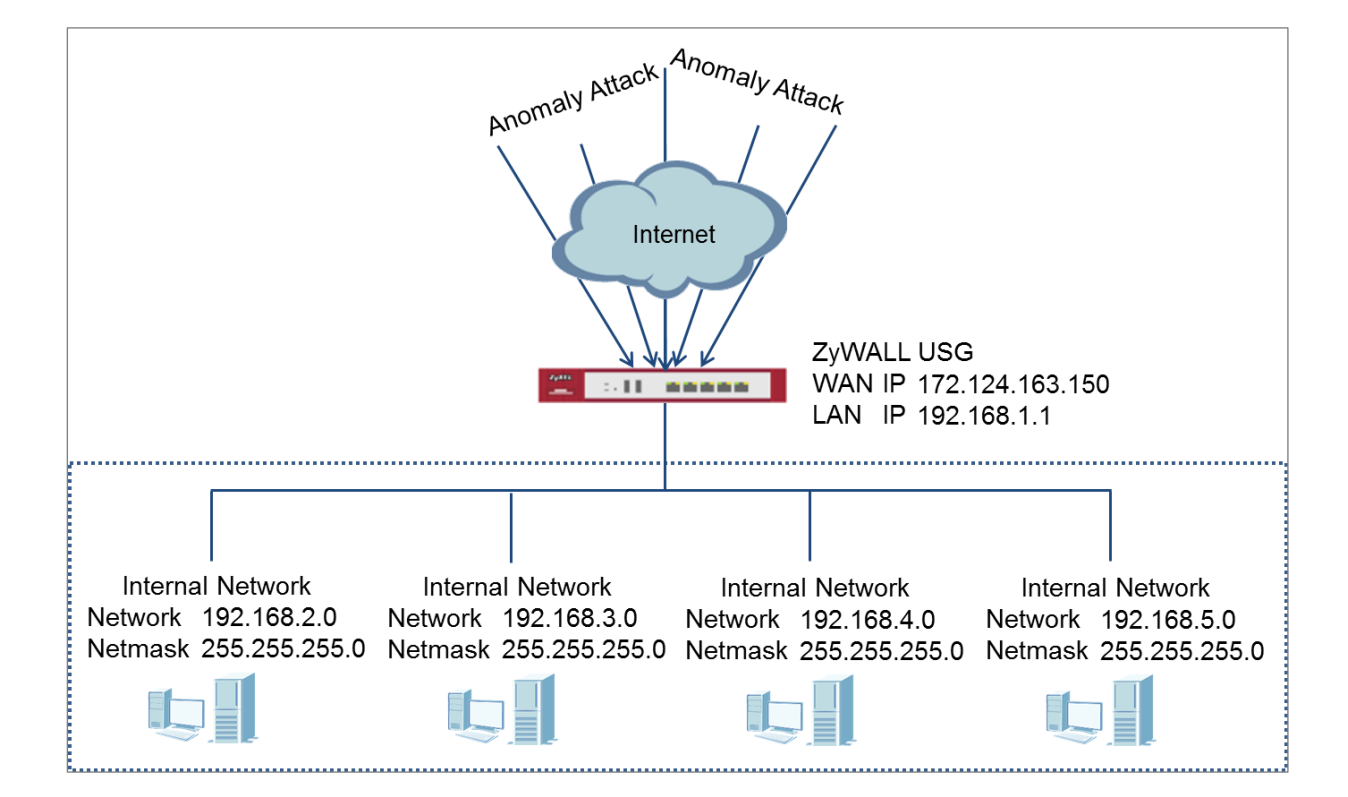

 $\checkmark$ Note: All network IP addresses and subnet masks are used as examples in this article. Please replace them with your actual network IP addresses and subnet masks. This example was tested using USG310 (Firmware Version: ZLD 4.25).

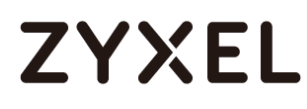

## Set Up the ADP Profile on the ZyWALL/USG

In the ZyWALL/USG, go to **CONFIGURATION > Security Policy > ADP > Profile**, click the **Add** icon. A pop-up screen will appear allowing you to choose a base profile. Select a base profile to go to the profile details screen.

CONFIGURATION > Security Policy > ADP > Profile > Base Profile

| 0 | Base Profile                     | ?×     |
|---|----------------------------------|--------|
|   | Please select one AD<br>Profile. | P Base |
|   | Base Profile                     |        |
|   | none<br>all                      |        |
|   |                                  |        |
|   |                                  | Cancel |

The **Traffic Anomaly** screen will display. A **Name** is automatically generated that you can edit. Enable or disable individual scan or flood types by selecting a row and clicking **Activate** or **Inactivate**.

In the **Scan Detection** section, selecting levels in the **Sensitivity** drop-down menu and set **Block Period** for the duration applies blocking to the source IP address.

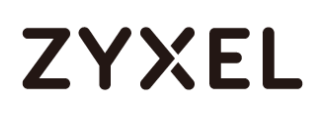

In the Flood Detection section, set Block Period for the duration applies blocking to the destination IP address. Set a Threshold number (the number of packets per second that match the flood detection criteria) for your network. Click OK. CONFIGURATION > Security Policy > ADP > Profile > Base Profile > Traffic Anomaly

| General        |                                   |     |                       |  |  |  |  |
|----------------|-----------------------------------|-----|-----------------------|--|--|--|--|
| Name:          | APF1895                           |     |                       |  |  |  |  |
| Description:   |                                   |     |                       |  |  |  |  |
| Scan Detection | Scan Detection                    |     |                       |  |  |  |  |
| Sensitivity:   | medium 💌                          |     |                       |  |  |  |  |
| Block Period:  | 10 (1-3600 seconds)               |     |                       |  |  |  |  |
| 💡 Activate     | 💡 Inactivate 🛛 🗟 Log 🔻 🛱 Action 🔻 |     |                       |  |  |  |  |
| # Status       | Name 🔺                            | Log | Action                |  |  |  |  |
| 1 🤦            | (portscan) IP Protocol Scan       | no  | none                  |  |  |  |  |
| 2 💡            | (portscan) TCP Portscan           | no  | none                  |  |  |  |  |
| з 💡            | (portscan) UDP Portscan           | no  | none                  |  |  |  |  |
| 4 🥊            | (sweep) ICMP Sweep                | no  | none                  |  |  |  |  |
| 5 🦩            | (sweep) IP Protocol Sweep         | no  | none                  |  |  |  |  |
| 6 🤦            | (sweep) TCP Port Sweep            | no  | none                  |  |  |  |  |
| 7 💡            | (sweep) UDP Port Sweep            | no  | none                  |  |  |  |  |
| 🗟 🗧 Page       | 1 of 1 ▷ ▷ Show 50 ✓ items        |     | Displaying 1 - 7 of 7 |  |  |  |  |

| lood Detection                   |               |                          |                 |        |                     |  |
|----------------------------------|---------------|--------------------------|-----------------|--------|---------------------|--|
| Block Period: 5 (1-3600 seconds) |               |                          |                 |        |                     |  |
| 🗹 Ed                             | it 💡 Activate | 🖗 Inactivate 🛛 🔒 Log 🔻 🗱 | Action <b>v</b> |        |                     |  |
| #                                | Status        | Name +                   | Log             | Action | Threshold(p         |  |
| 1                                | <b>`</b> •    | (flood) ICMP Flood       | no              | none   | 1000                |  |
| 2                                | · •           | (flood) IP Flood         | no              | none   | 1000                |  |
| 3                                | <b>`</b> •    | (flood) TCP Flood        | no              | none   | 1000                |  |
| 4                                | · •           | (flood) UDP Flood        | no              | none   | 1000                |  |
| 14 4                             | Page 1 o      | f1 🕨 🕅 Show 50 💌 i       | tems            | C      | )isplaying 1 - 4 of |  |

Click the **Protocol Anomaly** tab. A **Name** is automatically generated that you can edit. Enable or disable individual rules by selecting a row and clicking **Activate** or **Inactivate**. Edit the default log options and actions by selecting a row and making a selection in the **Log** or **Action** drop-down menus. Click **OK**.

#### www.zyxel.com

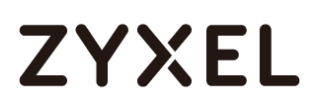

| General                     |                                |                |                       |  |  |  |
|-----------------------------|--------------------------------|----------------|-----------------------|--|--|--|
| Name: APF1895               |                                |                |                       |  |  |  |
| Description:                | Description:                   |                |                       |  |  |  |
| TCP Decoder                 |                                |                |                       |  |  |  |
| Activate                    | 🕴 Inactivate  🔒 Log 🔻 🌼 Action | *              |                       |  |  |  |
| # Status +                  | Name                           | Log            | Action                |  |  |  |
| 1 🤦                         | (tcp_decoder) BAD-LEN          | IGTH-OPTI no   | none                  |  |  |  |
| 2 💡                         | (tcp_decoder) EXPERIM          | IENTAL-OP no   | none                  |  |  |  |
| 3 💡                         | (tcp_decoder) OBSOLE           | TE-OPTION no   | none                  |  |  |  |
| 4 💡                         | (tcp_decoder) OVERSIZ          | E-OFFSET A no  | none                  |  |  |  |
| 5 💡                         | (tcp_decoder) TRUNCA           | TED-OPTIO no   | none                  |  |  |  |
| 6 💡                         | (tcp_decoder) TTCP-DE          | TECTED AT no   | none                  |  |  |  |
| 7 🤶                         | (tcp_decoder) UNDERS           | IZE-LEN ATT no | none                  |  |  |  |
| 8 💡                         | (tcp_decoder) UNDERS           | IZE-OFFSET no  | none                  |  |  |  |
| 9 <sup>*</sup> <del>9</del> | (tcp_decoder) tcp-frag         | ment ATTA no   | none                  |  |  |  |
| ∢ ∢ Page                    | 1 of 1 ▶ ▶  Show 50 ▼ if       | ems            | Displaying 1 - 9 of 9 |  |  |  |

### CONFIGURATION > Security Policy > ADP > Profile > Base Profile > Protocol Anomaly

| 💡 Activate 🛛 🖗 Ina | ctivate  👸 Log 🔻 🌼 Action 🔻                                 |    |              |
|--------------------|-------------------------------------------------------------|----|--------------|
| # Status           | Name +                                                      |    |              |
| 1                  | (udp_decoder) OVERSIZE-LEN ATT                              | no | none         |
| 2 9                | (udp_decoder) TRUNCATED-HEAD                                | no | none         |
| 3 '9               | (udp_decoder) UNDERSIZE-LEN AT                              | no | none         |
| 3 ¥                | (udp_decoder) UNDERSIZE-LEN AT<br>of 1 b b) Show 50 m items | no | Displaying 1 |

#### ICMP Decoder

| 1 7 💡 | (icmp_decoder) TRUNCATED-ADD  | no | none |
|-------|-------------------------------|----|------|
| 2 ??  | (icmp_decoder) TRUNCATED-HEA  | no | none |
| 3 💙   | (icmp_decoder) TRUNCATED-TIME | no | none |
| 4 9   | (icmp_decoder) icmp-fragment  | no | none |

| Dec | coder     |                                   |     |                       |
|-----|-----------|-----------------------------------|-----|-----------------------|
| 9   | Activate  | 💡 Inactivate 🛛 🔠 Log 🔻 🌼 Action 🔻 |     |                       |
| 0   | Status    | Name +                            | Log | Action                |
| 1   | .6        | (ip_decoder) BAD-LENGTH-OPTIO     | no  | none                  |
| 2   | 19        | (ip_decoder) IP-land ATTACK       | no  | none                  |
| 3   | . 6       | (ip_decoder) TRUNCATED-OPTION     | no  | none                  |
| 4   | <b>*?</b> | (ip_decoder) UNDERSIZE-LEN ATTA   | no  | none                  |
| 5   | .6        | (ip_decoder) ip-spoof ATTACK      | no  | none                  |
| 6   | . 6       | (ip_decoder) ip-teardrop ATTACK   | no  | none                  |
| 14  | < Page    | 1 of 1 >> Show 50 w items         |     | Displaying 1 - 6 of 6 |

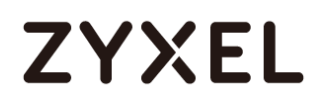

Go to CONFIGURATION > Security Policy > ADP > General, select Enable Anomaly

**Detection and Prevention**. Then, select the just created **Anomaly Profile** and click **Apply**.

CONFIGURATION > Security Policy > ADP > General

| General Settings                                     |            |                 |  |  |  |  |
|------------------------------------------------------|------------|-----------------|--|--|--|--|
| Enable Anomaly Detection and Prevention              |            |                 |  |  |  |  |
| Policies                                             |            |                 |  |  |  |  |
| 🛇 Add 🦉 Edit 🛢 Remove 💡 Activate 💡 Inactivate 📣 Move |            |                 |  |  |  |  |
| # Priority + Status                                  | From       | Anomaly Profile |  |  |  |  |
| 1 rule-1 💡                                           | •WAN       | APF1895         |  |  |  |  |
| € € Page 0 of 0 > >  Show                            | 50 × items |                 |  |  |  |  |

## Test the Result

Download Nmap free security scanner for testing the result:

https://nmap.org/download.html

#### Open the Nmap GUI, set the Target to be the WAN IP of ZyWALL/USG

(172.124.163.150 in this example) and set Profile to be Intense Scan. Click Scan.

| 👁 Zenmap 🗖 🗖 💌                                                                    |  |  |  |  |  |  |
|-----------------------------------------------------------------------------------|--|--|--|--|--|--|
| Sc <u>a</u> n <u>T</u> ools <u>P</u> rofile <u>H</u> elp                          |  |  |  |  |  |  |
| Target:     172.124.163.150       Profile:     Intense scan       Scan     Cancel |  |  |  |  |  |  |
| Command: nmap -T4 -A -v 172.124.163.150                                           |  |  |  |  |  |  |
| Hosts Services Nmap Output Ports / Hosts Topology Host Details Scans              |  |  |  |  |  |  |
| OS                                                                                |  |  |  |  |  |  |
| OS 4 Host                                                                         |  |  |  |  |  |  |
| Filter Hosts         Discovered open port 80/tcp on 172.124.163.150               |  |  |  |  |  |  |

526/751

Go to the ZyWALL/USG **Monitor > Log**, you will see [warn] log message such as below.

#### Monitor > Log

| Priority | Category | Message                                                                                                    | Source               | Destination           | Note         |
|----------|----------|----------------------------------------------------------------------------------------------------|----------------------|-----------------------|--------------|
| warn     | ADP      | from Any to ZyWALL, [type=Scan-Detection(8910011)] tcp-portscan-syn tcp-portscan-syn Action: Block Severity: medium | 192.168.123.33:40347 | 172.124.163.150:1271  | ACCESS BLOCK |
| warn     | ADP      | from Any to ZyWALL, [type=Scan-Detection(8910011)] tcp-portscan-syn tcp-portscan-syn Action: Block Severity: medium | 192.168.123.33:40374 | 172.124.163.150:8888  | ACCESS BLOCK |
| warn     | ADP      | from Any to ZyWALL, [type=Scan-Detection(8910011)] tcp-portscan-syn tcp-portscan-syn Action: Block Severity: medium | 192.168.123.33:40348 | 172.124.163.150:13    | ACCESS BLOCK |
| warn     | ADP      | from Any to ZyWALL, [type=Scan-Detection(8910011)] tcp-portscan-syn tcp-portscan-syn Action: Block Severity: medium | 192.168.123.33:40347 | 172.124.163.150:15003 | ACCESS BLOCK |

### What Could Go Wrong?

You may find that certain rules are triggering too many false positives or false negatives. A false positive is when valid traffic is flagged as an attack. A false negative is when invalid traffic is wrongly allowed to pass through the ZyWALL/USG. As each network is different, false positives and false negatives are common on initial ADP deployment. You could create a new 'monitor profile' that creates logs but all actions are disabled. Observe the logs over time and try to eliminate the causes of the false alarms. When you're satisfied that they have been reduced to an acceptable level, you could then create an 'inline profile' whereby you configure appropriate actions to be taken when a packet matches a detection.

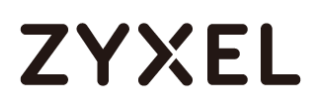

## How To Block Facebook

This is an example of using a ZyWALL/USG UTM Profile in a Security Policy to block access to a specific social network service. You can use Content Filter, SSL Inspection and Policy Control to make sure that a certain web page cannot be accessed through both HTTP and HTTPS protocols.

ZyWALL/USG with Block Facebook Settings Example

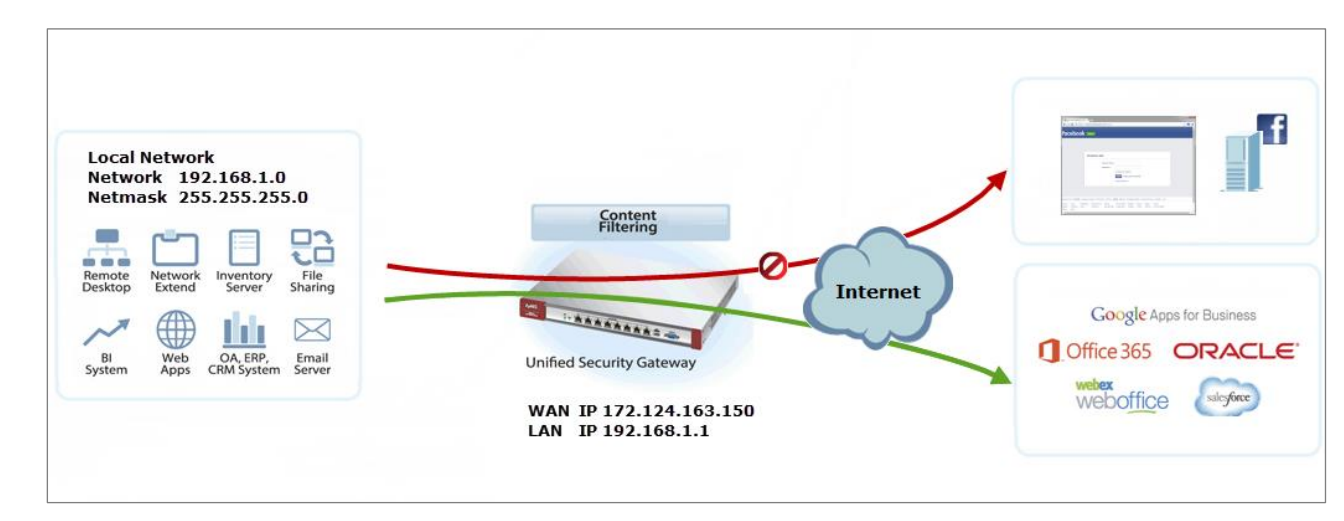

Vote: All network IP addresses and subnet masks are used as examples in this article. Please replace them with your actual network IP addresses and subnet masks. This example was tested using USG310 (Firmware Version: ZLD 4.25).

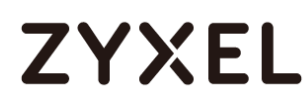

### Set Up the Content Filter on the ZyWALL/USG

In the ZyWALL/USG, go to CONFIGURATION > UTM Profile> Content Filter > Profile Management > Add Filter File > Custom Service. Configure a Name for you to

identify the Content Filter Profile and select Enable Custom Service.

CONFIGURATION > UTM Profile> Content Filter > Profile > Profile Management > Add Filter File > Custom Service > General Settings

| General Settings                             |                                                                                       |                                                                                                    |                                                                                                    |                                                                                                    |                                                                                                    |  |
|----------------------------------------------|---------------------------------------------------------------------------------------|----------------------------------------------------------------------------------------------------|----------------------------------------------------------------------------------------------------|----------------------------------------------------------------------------------------------------|----------------------------------------------------------------------------------------------------|--|
| Facebook_block                               |                                                                                       |                                                                                                    |                                                                                                    |                                                                                                    |                                                                                                    |  |
|                                              | (Optional)                                                                            |                                                                                                    |                                                                                                    |                                                                                                    |                                                                                                    |  |
| Enable Custom Service                        |                                                                                       |                                                                                                    |                                                                                                    |                                                                                                    |                                                                                                    |  |
| Allow web traffic for trusted web sites only |                                                                                       |                                                                                                    |                                                                                                    |                                                                                                    |                                                                                                    |  |
| Check Common Trusted/Forbidden List          |                                                                                       |                                                                                                    |                                                                                                    |                                                                                                    |                                                                                                    |  |
|                                              | Facebook_block<br>form Service<br>ab traffic for trusted web<br>Common Trusted/Forbid | Facebook_block<br>(Optional)<br>tom Service<br>ab traffic for trusted web sites only<br>Common Trusted/Forbidden List | Facebook_block<br>(Optional)<br>tom Service<br>ab traffic for trusted web sites only<br>Common Trusted/Forbidden List | Facebook_block<br>(Optional)<br>tom Service<br>ab traffic for trusted web sites only<br>Common Trusted/Forbidden List | Facebook_block<br>(Optional)<br>tom Service<br>eb traffic for trusted web sites only<br>Common Trusted/Forbidden List |  |

Scroll down to the **Blocked URL Keywords** section, click **Add** and use "\*" as a wildcard to match any string in trusted/forbidden web sites and blocked URL keywords (\*.facebook\*.com in this example). Click **OK**.

CONFIGURATION > UTM Profile> Content Filter > Profile > Profile Management > Add Filter File > Custom Service > Blocked URL Keywords

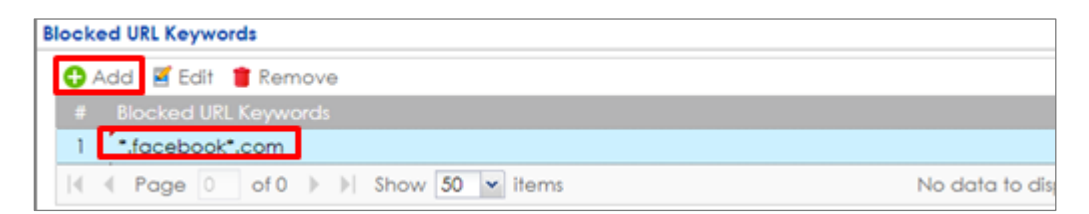

## Set Up the SSL Inspection on the ZyWALL/USG

In the ZyWALL/USG, go to **CONFIGURATION > UTM Profile > SSL Inspection > Add rule**, configure a **Name** for you to identify the **SSL Inspection** profile.

Then, select the CA Certificate to be the certificate used in this profile. Select Block to Action for Connection with SSL v3 and select Log type to be log alert. Leave 529/751

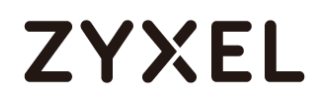

#### other actions as default settings.

### CONFIGURATION > UTM Profile > SSL Inspection > Add rule

| General Settings                                 |                |   |          |   |
|--------------------------------------------------|----------------|---|----------|---|
| Name:                                            | Fackbook_Block |   |          |   |
| Description:                                     |                |   |          |   |
| CA Certificate:                                  | default        | * |          |   |
| SSL/TLS version supported minimum:               | ssl3           | * | Log: no  | * |
| Action for connection with unsupported suit:     | pass           | * | Log: no  | ~ |
| Action for connection with untrusted cert chain: | pass           | * | Log: log | ~ |

## Set Up the Security Policy on the ZyWALL/USG

In the ZyWALL/USG, go to **CONFIGURATION > Security Policy > Policy Control**, configure a **Name** for you to identify the **Security Policy** profile. For **From** and **To** policies, select the direction of travel of packets to which the policy applies. Select the **Schedule** that defines when the policy applies (Facebook\_Block in this example).

Scroll down to **UTM Profile**, select **Content Filter** and select a profile from the list box (Facebook\_Block in this example). Then, select **SSL Inspection** and select a profile from the list box (Facebook\_Block in this example). **CONFIGURATION > Security Policy > Policy Control** 

| Name:                | Facebook_Block     |   |            |
|----------------------|--------------------|---|------------|
| Description:         |                    |   | (Optional) |
| From:                | LAN                | * |            |
| To:                  | any (Excluding ZyV | ~ |            |
| Source:              | any                | ~ |            |
| Destination:         | any                | * |            |
| Service:             | any                | ~ |            |
| User:                | any                | ~ |            |
| Schedule:            | none               | ~ |            |
| Action:              | allow              | ~ |            |
| Log matched traffic: | no                 | * |            |

| UTM Pr   | rofile          |                |   |      |            |   |
|----------|-----------------|----------------|---|------|------------|---|
| V        | Content Filter: | Facebook_Block | ~ | Log: | by profile | ~ |
| <b>V</b> | SSL Inspection: | Facebook_Block | ~ | Log: | by profile | ~ |

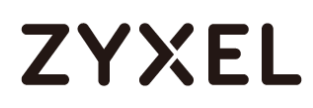

## Export Certificate from ZyWALL/USG and Import it to Windows 7 Operation System

When SSL inspection is enabled and an access website does not trust the ZyWALL/USG certificate, the browser will display a warning page of security certificate problems.

Go to ZyWALL/USG **CONFIGURATION > Object > Certificate > default > Edit** to export default certificate from ZyWALL/USG with Private Key (zyx123 in this example).

#### CONFIGURATION > Object > Certificate > default

| My C | My Certificates Setting |          |                     |                     |                         |                         |  |  |
|------|-------------------------|----------|---------------------|---------------------|-------------------------|-------------------------|--|--|
| 0    | Add 🗹 Edit              | 📋 Remove | 🖷 Object References |                     |                         |                         |  |  |
| #    | Name 🔺                  | Туре     | Subject             | lssuer              | Valid From              | Valid To                |  |  |
| 1    | default                 | SELF     | CN=vpn300_B8ECA3A9C | CN=vpn300_B8ECA3A9C | 2017-04-25 12:41:25 GMT | 2027-04-23 12:41:25 GMT |  |  |
| 14   | Page                    | of 1 🕨   | Show 50 💌 items     |                     |                         | Displaying 1 - 1 of 1   |  |  |

CONFIGURATION > Object > Certificate > default > Edit > Export Certificate with Private Key

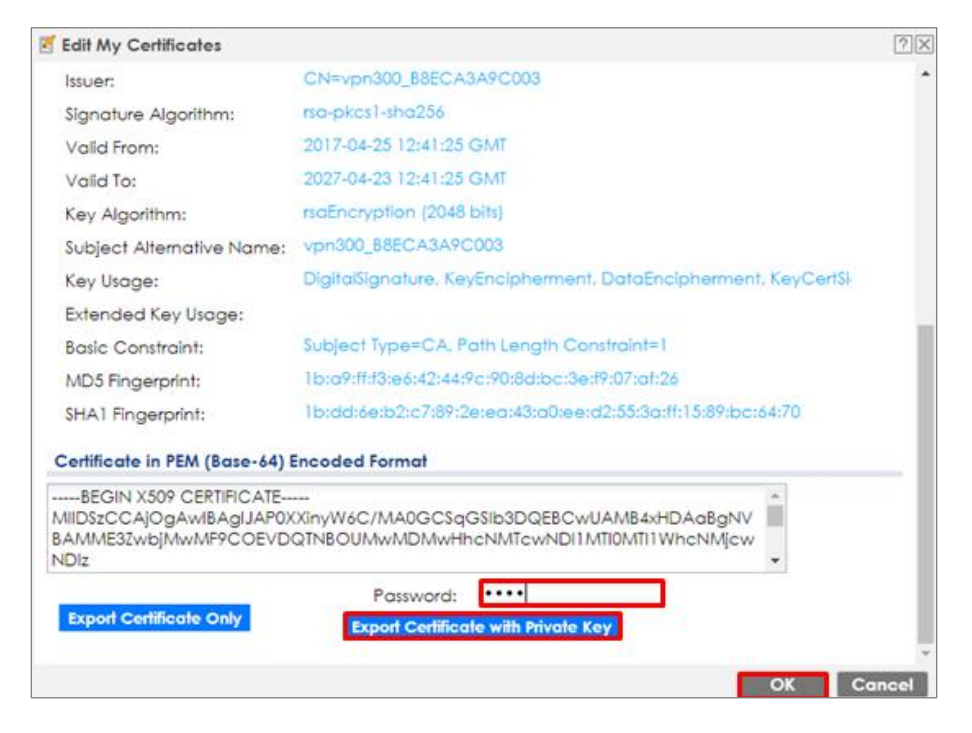

532/751

#### www.zyxel.com

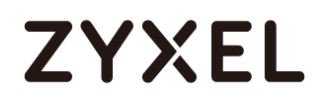

Save default certificate as \*.p12 file to Windows 7 Operation System.

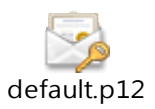

In Windows 7 Operating System Start Menu > Search Box, type mmc and press Enter.

#### Start Menu > Search Box > mmc

| Program  | ms (1) —<br>nc |    |   |               |
|----------|----------------|----|---|---------------|
| ₽ See m  | iore results   | i. |   |               |
| mmc      |                |    | × | 🕑 Shut down 🕨 |
| <b>@</b> | 0              |    | 0 | <b>e</b>      |

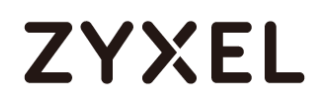

In the mmc console window, click File > Add/Remove Snap-in...

| ē | Console1 - [Console Root] |                       |        |  |  |  |  |
|---|---------------------------|-----------------------|--------|--|--|--|--|
| - | File                      | Action View Favorites | Window |  |  |  |  |
| ¢ |                           | New                   | Ctrl+N |  |  |  |  |
|   |                           | Open                  | Ctrl+O |  |  |  |  |
|   |                           | Save                  | Ctrl+S |  |  |  |  |
|   |                           | Save As               |        |  |  |  |  |
|   |                           | Add/Remove Snap-in    | Ctrl+M |  |  |  |  |
|   |                           | Options               |        |  |  |  |  |
|   |                           | 1 services.msc        |        |  |  |  |  |
|   |                           | 2 virtmgmt.msc        |        |  |  |  |  |
|   |                           | 3 devmgmt.msc         |        |  |  |  |  |
|   |                           | 4 wf.msc              |        |  |  |  |  |
|   |                           | Exit                  |        |  |  |  |  |

File > Add/Remove Snap-in...

In the Available snap-ins, select the Certificates and click Add button. Select Computer account > Local Computer. Then, click Finished and OK to close the Snap-ins window.

| Snap-in                 | Vendor        |   | Console Root                   | Edit Extensions |
|-------------------------|---------------|---|--------------------------------|-----------------|
| ActiveX Control         | Microsoft Cor |   | 🛱 Certificates (Local Computer | )               |
| Authorization Manager   | Microsoft Cor |   |                                | Remove          |
| Certificates            | Microsoft Cor |   |                                |                 |
| Component Services      | Microsoft Cor | = |                                | Move Up         |
| 🚽 Computer Managem      | Microsoft Cor | - |                                |                 |
| 🚔 Device Manager        | Microsoft Cor |   |                                | Move Down       |
| 🚽 Disk Management       | Microsoft and |   | Add >                          |                 |
| 🛃 Event Viewer          | Microsoft Cor |   |                                |                 |
| 📔 Folder                | Microsoft Cor |   |                                |                 |
| 晃 IP Security Monitor   | Microsoft Cor |   |                                |                 |
| 🜷 IP Security Policy Ma | Microsoft Cor |   |                                |                 |
| Link to Web Address     | Microsoft Cor |   |                                |                 |
| Local Users and Gro     | Microsoft Cor |   |                                |                 |
| 😰 NAP Client Configura  | Microsoft Cor | - |                                | Advanced        |

Available snap-ins > Certificates > Add

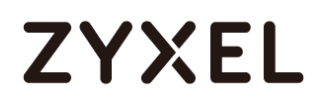

In the mmc console window, open the Certificates (Local Computer) > Trusted

Root Certification Authorities, right click Certificate > All Tasks > Import...

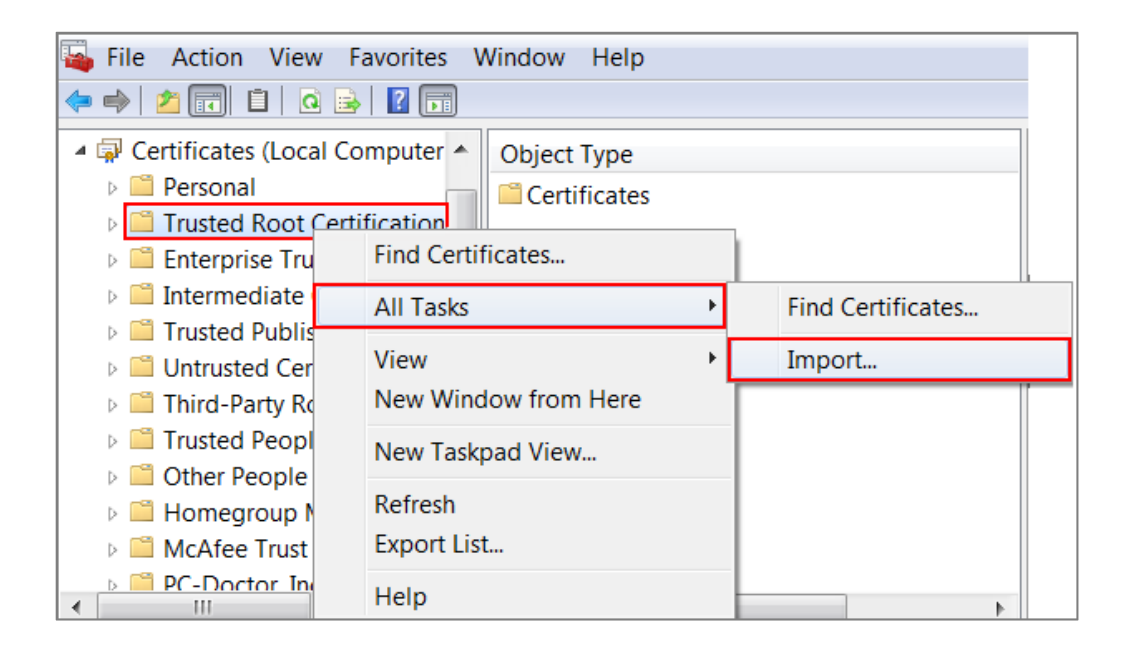

Click **Next**. Then, **Browse...**, and locate the .p12 file you downloaded earlier. Then, click **Next**.

| ile to Im | port                                                            |                    |
|-----------|-----------------------------------------------------------------|--------------------|
| Speci     | fy the file you want to import.                                 |                    |
| File n    | ame:                                                            |                    |
| C:\U      | sers\Desktop\default.p12                                        | Browse             |
| Note:     | More than one certificate can be stored in a single file in the | following formats: |
| Pe        | rsonal Information Exchange- PKCS #12 (.PFX,.P12)               |                    |
| Cn        | yptographic Message Syntax Standard- PKCS #7 Certificates (     | .P7B)              |
| Mi        | crosoft Serialized Certificate Store (.SST)                     |                    |
|           |                                                                 |                    |

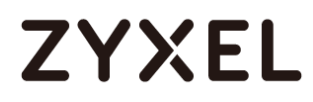

Click Next, type zyx123 in the Password field and click Next again

| Password                                                                                                    |
|----------------------------------------------------------------------------------------------------|
| To maintain security, the private key was protected with a password.                                                                          |
|                                                                                                    |
| Type the password for the private key.                                                                                                    |
| Password:                                                                                                    |
| •••••                                                                                                    |
|                                                                                                    |
| Enable strong private key protection. You will be prompted every time the<br>private key is used by an application if you enable this option. |
| Mark this key as exportable. This will allow you to back up or transport your<br>keys at a later time.                                        |
| ✓ Include all extended properties.                                                                                                    |

Select Place all certificates in the following store and then click Browse and find Trusted Root Certification Authorities. Click Next, then click Finish.

| Windows can automatically select a certificate store, or you can specify a locati<br>for the certificate.<br>O Automatically select the certificate store based on the type of certificate<br>Place all certificates in the following store | Cortificato ctoros aro s                     | vetom aroac whore cortifica    | atos aro kont                     |
|----------------------------------------------------------------------------------------------------|----------------------------------------------|--------------------------------|-----------------------------------|
| Windows can automatically select a certificate store, or you can specify a locati<br>for the certificate.<br>O Automatically select the certificate store based on the type of certificate<br>Place all certificates in the following store | certificate stores are s                     | ystem areas where certifica    | ates are kept.                    |
| Windows can automatically select a certificate store, or you can specify a locati<br>for the certificate.<br>O Automatically select the certificate store based on the type of certificate Image of the certificates in the following store |                                              |                                |                                   |
| <ul> <li>Automatically select the certificate store based on the type of certificate</li> <li>Place all certificates in the following store</li> </ul>                                                                                      | Windows can automati<br>for the certificate. | cally select a certificate sto | re, or you can specify a location |
| Place all certificates in the following store                                                                                                    | Automatically se                             | lect the certificate store bas | sed on the type of certificate    |
| Charles an elementation in the femory grant                                                                                                    | Place all certification                      | ates in the following store    | ]                                 |
| Certificate store:                                                                                                    | Certificate store                            |                                | J                                 |
| Trusted Beet Certification Authorities                                                                                                    | Certificate Store                            | autification Authoritian       |                                   |

Note: Each ZyWALL/USG device has its own self-signed certificate by factory default. When you reset to default configuration file, the original self-signed certificate is erased, and a new self-signed certificate will be created when the ZyWALL/USG boots the next

### Test the Result

Type http://<u>www.facebook.com</u>/ or https://<u>www.facebook.com</u>/ into the browser, the error message occurs.

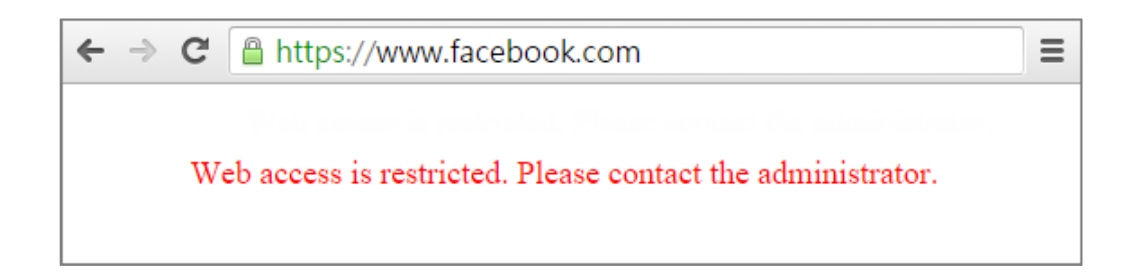

Go to the ZyWALL/USG **Monitor > Log**, you will see [alert] log message such as below.

#### Monitor > Log

| Priority | Category          | Message                                                       | Note      |
|----------|-------------------|---------------------------------------------------------------|-----------|
| alert    | Blocked web sites | d2ebu295n9axq5.webhst.com: Keyword blocking, Rule_id=1, SSI=N | WEB BLOCK |
| alert    | Blocked web sites | d2ebu295n9axq5.webhst.com: Keyword blocking, Rule_id=1, SSI=N | WEB BLOCK |

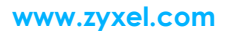

## What Could Go Wrong?

If you are not be able to configure any **Content Filter** policies or it's not working, there are two possible reasons:

You have not subscribed for the **Content Filter** service. You have subscribed for the **Content Filter** service but the license is expired.

You can click the link from the **CONFIGURATION > Licensing > Registration** screen of your ZyXEL device's Web Configurator or click the myZyXEL.com 2.0 icon from the portal page (<u>https://portal.myzyxel.com/</u>) to register or extend your **Content Filter** license.

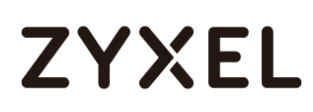

## How To Exempt Specific Users From a Blocked Website

This is an example of using a ZyWALL/USG Security Policy to exempt three corporate executives from a blocked Website, while controlling Internet access for other employees' accounts.

With executives connect to a blocked Website using PCs with static IP addresses, you could set up address group to allow their traffic.

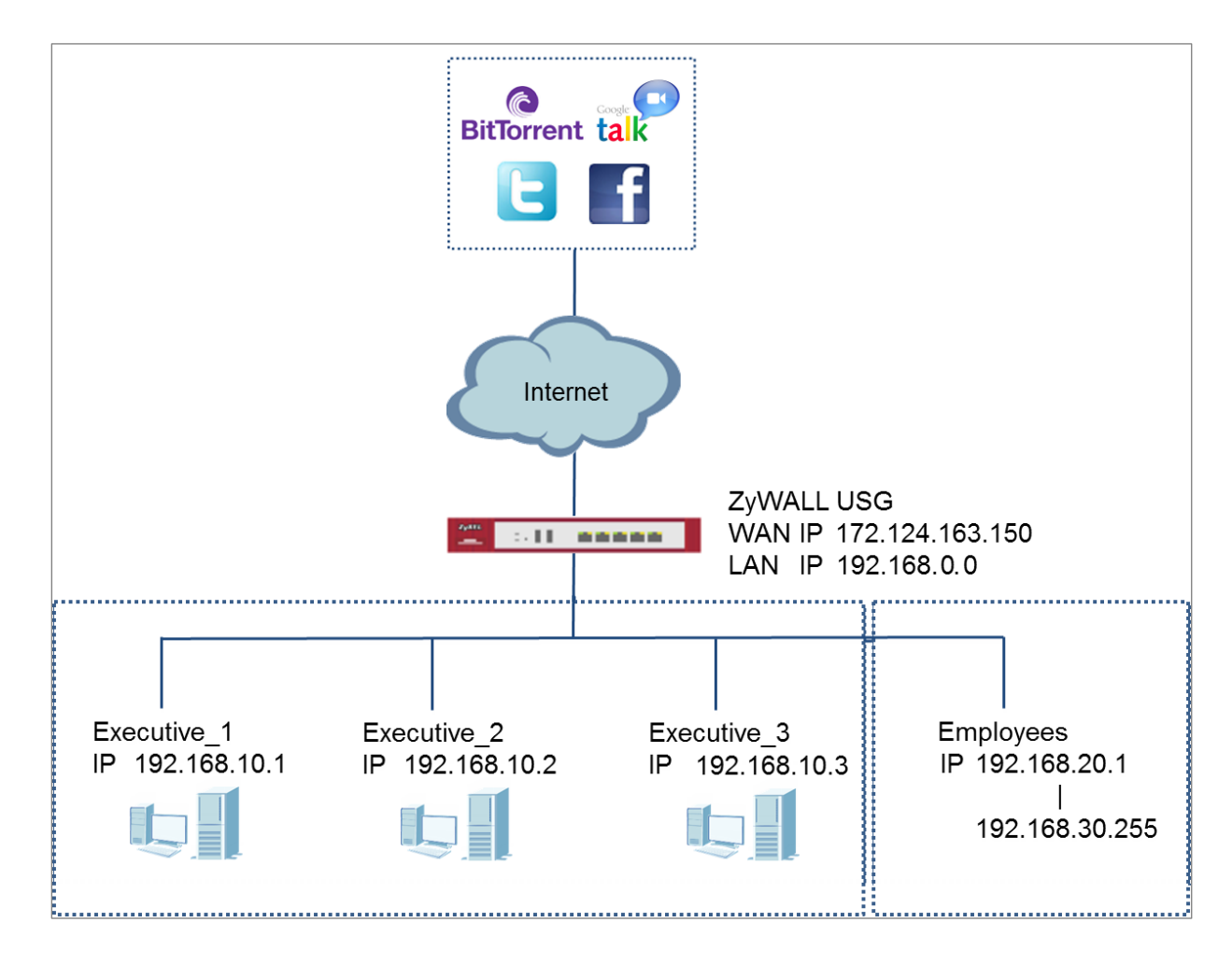

ZyWALL/USG with Exempt Specific Users From a Blocked Website Example

Vote: All network IP addresses and subnet masks are used as examples in this article. Please replace them with your actual network IP addresses and subnet masks. This example was tested using USG310 (Firmware Version: ZLD 4.25).

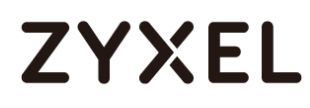

## Set Up the Security Policy on the ZyWALL/USG for Employees

In the ZyWALL/USG, go to **CONFIGURATION > Object > Address > Add Address Rule** to create address range for employees.

| <b>CONFIGURATION</b> | > Object > | Address > | Add | Address | Rule |
|----------------------|------------|-----------|-----|---------|------|
|----------------------|------------|-----------|-----|---------|------|

|                        | -              |    |        |
|------------------------|----------------|----|--------|
| Edit Address Rule Empl | loyees         |    | ?  X   |
|                        |                |    |        |
| Name:                  | Employees      |    |        |
| Address Type:          | RANGE          | ~  |        |
| Starting IP Address:   | 192.168.20.1   |    |        |
| End IP Address:        | 192.168.30.255 |    |        |
|                        |                |    | •      |
|                        |                | OK | Cancel |

Set up Security Policy for employees, go to CONFIGURATION > Security Policy > Policy Control > Add corresponding, configure a Name for you to identify the employees' Security Policy profile.

For **From** and **To** policies, select the direction of travel of packets to which the policy applies. Select **Source** to be the **Employees** to apply the policy to all traffic coming from them.
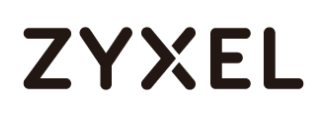

Scroll down to **UTM Profile**, select the general policy that allows employees to access the Internet. (Using built-in Office profile in this example blocks the non-productive services, such as Advertisement & Pop-Ups, Gambling and Peer to Peer services...etc.).

| CONFIGURATION > Security Policy > Policy Control > Add corresponding | j > |
|----------------------------------------------------------------------|-----|
| Employees_Security                                                   |     |

| I Enable             |                |       |            |
|----------------------|----------------|-------|------------|
| Name:                | Employees_Sec  | urity |            |
| Description:         |                |       | (Optional) |
| From:                | LAN            | ~     |            |
| To:                  | any (Excluding | ZyV 🛩 |            |
| Source:              | Employees      | ~     |            |
| Destination:         | any            | ~     |            |
| Service:             | any            | ~     |            |
| User:                | any            | ~     |            |
| Schedule:            | none           | ~     |            |
| Action:              | allow          | *     |            |
| Log matched traffic: | log            | *     |            |

| UTM P    | rofile          |                |   |      |            |   |
|----------|-----------------|----------------|---|------|------------|---|
| <b>V</b> | Content Filter: | Office profile | ~ | Log: | by profile | ~ |
|          | SSL Inspection: | none           | ~ | Log: | by profile | ~ |
|          |                 |                |   | Ŭ    |            |   |

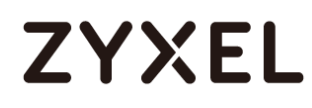

## Set Up the Security Policy on the ZyWALL/USG for Executives

In the ZyWALL/USG, go to **CONFIGURATION > Object > Address > Add Address Rule** to create address for each executives.

| 🖴 Add Address Rule |              |    | 2 X    |
|--------------------|--------------|----|--------|
|                    |              |    |        |
| Name:              | Executive_1  |    |        |
| Address Type:      | HOST         | ~  |        |
| IP Address:        | 192,168,10,1 |    |        |
| in y talancios     |              |    |        |
|                    |              |    |        |
|                    |              | OK | Cancel |
|                    |              |    |        |
| Add Address Rule   |              |    | ? ×    |
| Namo               | Executive 2  |    |        |
| Name:              | Execonve_2   |    |        |
| Address Type:      | HOST         | *  |        |
| IP Address:        | 192.168.10.2 |    |        |
|                    |              |    |        |
|                    |              | OK | Canaal |
|                    |              | OK | Cancel |
| 🕂 Add Address Rule |              |    | ? X    |
|                    |              |    |        |
| Name:              | Executive_3  |    |        |
| Address Type:      | HOST         | ~  |        |
| IP Address:        | 192.168.10.3 |    |        |
|                    |              |    |        |
|                    |              |    |        |
|                    |              | ОК | Cancel |

CONFIGURATION > Object > Address > Add Address Rule

Then, go to **CONFIGURATION > Object > Address Group > Add Address Group Rule** to create a **Group Members' Name** and move the just created executives address

542/751

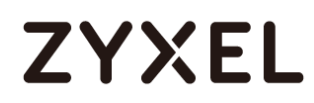

### object to Member.

## CONFIGURATION > Object > Address Group > Add Address Group Rule

| Configuration |           |   |            |
|---------------|-----------|---|------------|
| Name:         | Executive |   |            |
| Description:  |           |   | (Optional) |
| Member List   |           |   |            |
| Available     |           |   | Member     |
| === Object    |           |   |            |
| ad-users      |           |   |            |
| Idap-users    |           |   |            |
| radius-users  |           |   |            |
| Executive_1   |           | 4 |            |
| Executive_2   |           |   |            |
| Executive_3   |           |   |            |
|               |           |   |            |
|               |           |   |            |
| L             |           |   |            |

Set up Security Policy for executives, go to CONFIGURATION > Security Policy > Policy Control > Add corresponding, configure a Name for you to identify the executives' Security Policy profile.

For **From** and **To** policies, select the direction of travel of packets to which the policy applies. Select **Source** to be the **Executives** to apply the policy to all traffic coming from them. In order to view the results later, to have the ZyWALL/USG generate **Log matched traffic (log)**.

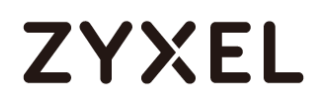

## Leave all UTM Profiles disabled.

# CONFIGURATION > Security Policy > Policy Control > Add corresponding > Executives\_Security

| I Enable             |                |            |
|----------------------|----------------|------------|
| Name:                | Executive_Secu | rity       |
| Description:         |                | (Optional) |
| From:                | LAN            | ×          |
| To:                  | any (Excluding | ZyV 💌      |
| Source:              | any            | ×          |
| Destination:         | any            | ×          |
| Service:             | any            | ×          |
| User:                | Executive      | ×          |
| Schedule:            | none           | ×          |
| Action:              | allow          | ×          |
| Log matched traffic: | loa            | ×.         |

## **Test the Result**

Connect to the Internet from two computers: one from executive\_2 address (192.168.10.2) and one from an employee address (192.168.20.1) and both access to https://hangouts.google.com/.

Go to the ZyWALL/USG **Monitor > Log**, you will see [notice] and [info] log message such as below. In this example result, connections from executive\_2 address (192.168.10.2) use **Security Policy** priority: 1. Connections from employee address (192.168.20.1) use **Security Policy** priority: 2 and **UTM Profile** Rule\_id=2.

| P | Priority | Category                | Message                                                  | Source             | Destination         | Note           |
|---|----------|-------------------------|----------------------------------------------------------|--------------------|---------------------|----------------|
| n | otice    | Security Policy Control | priority:1, from LAN to ANY, TCP, service others, ACCEPT | 192.168.10.2:52549 | 172.23.6.115:5088   | ACCESS FORWARD |
| n | otice    | Security Policy Control | priority:1, from LAN to ANY, TCP, service others, ACCEPT | 192.168.10.2:54956 | 64.233.189.125:5222 | ACCESS FORWARD |

| Priority | Category                | Message                                                                               | Source             | Destination         | Note           |
|----------|-------------------------|---------------------------------------------------------------------------------------|--------------------|---------------------|----------------|
| info     | Application Patrol      | Rule_id=2 SSI=N App=[Instant messaging]Google Talk:authority Action=reject SID=2305   | 192.168.20.1:53690 | 64.233.189.125:5222 | ACCESS BLOCK   |
| notice   | Security Policy Control | priority:2, from LAN to ANY, TCP, service others, ACCEPT                              | 192.168.20.1:53690 | 64.233.189.125:5222 | ACCESS FORWARD |
| info     | Application Patrol      | Rule_id=2 SSI=N App=[Social Network]Google-plus:authority Action=reject SID=402692097 | 192.168.20.1:53688 | 74.125.203.102:443  | ACCESS BLOCK   |

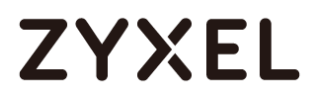

# What Could Go Wrong?

If you are not be able to configure any **UTM** policies or it's not working, there are two possible reasons:

You have not subscribed for the **UTM** service. You have subscribed for the **UTM** service but the license is expired.

You can click the link from the **CONFIGURATION > Licensing > Registration** screen of your ZyXEL device's Web Configurator or click the myZyXEL.com 2.0 icon from the portal page (<u>https://portal.myzyxel.com/</u>) to register or extend your **UTM** license.

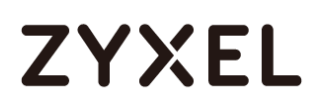

# How To Control Access To Google Drive

This is an example of using a ZyWALL/USG UTM Profile in a Security Policy to block access to a specific file transfer service. You can use Application Patrol and Policy Control to make sure that a certain file transfer service cannot be accessed through both HTTP and HTTPS protocols.

ZyWALL/USG with Control Access To Google Drive Settings Example

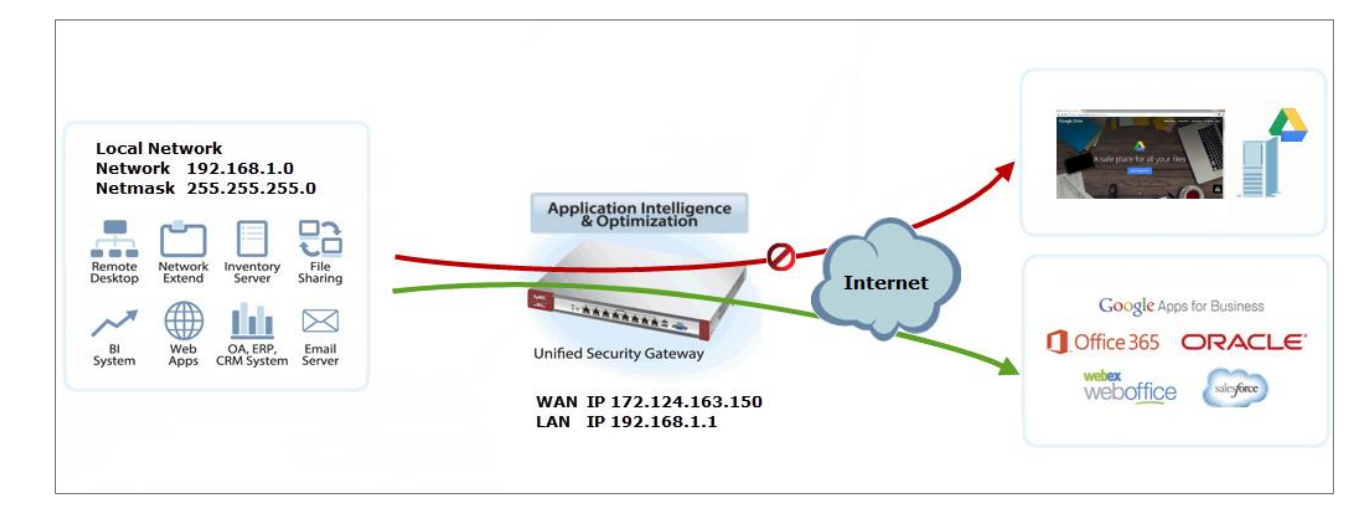

Vote: All network IP addresses and subnet masks are used as examples in this article. Please replace them with your actual network IP addresses and subnet masks. This example was tested using USG310 (Firmware Version: ZLD 4.25).

#### www.zyxel.com

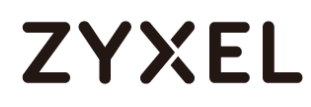

## Set Up the SSL Inspection on the ZyWALL/USG

In the ZyWALL/USG, go to **CONFIGURATION > UTM Profile > SSL Inspection > Add rule**, configure a **Name** for you to identify the **SSL Inspection** profile.

Then, select the **CA Certificate** to be the certificate used in this profile. Select **Block** to **Action for Connection with SSL v3** and select **Log** type to be **log alert**. Leave other actions as default settings.

| General Settings                                    |                     |   |      |           |   |
|-----------------------------------------------------|---------------------|---|------|-----------|---|
| Name:                                               | Google_Drive_Contro |   |      |           |   |
| Description:                                        |                     |   |      |           |   |
| CA Certificate:                                     | default 💌           |   |      |           |   |
| SSL/TLS version supported minimum:                  | ssl3                | * | Log: | log alert | * |
| Action for connection with unsupported suit:        | pass                | * | Log: | no        | * |
| Action for connection with untrusted cert<br>chain: | pass                | * | Log: | log       | * |

### CONFIGURATION > UTM Profile > SSL Inspection > Add rule

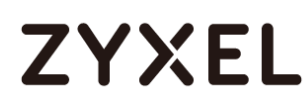

## Set Up the Security Policy on the ZyWALL/USG

In the ZyWALL/USG, go to **CONFIGURATION > Security Policy > Policy Control**, configure a **Name** for you to identify the **Security Policy** profile. For **From** and **To** policies, select the direction of travel of packets to which the policy applies.

Scroll down to **UTM Profile**, select **Content Filter** and select a profile from the list box (Facebook\_Block in this example). Then, select **SSL Inspection** and select a profile from the list box (Facebook\_Block in this example).

| CONFIGURATION > | Security Policy | > Policy Control |
|-----------------|-----------------|------------------|
|                 |                 |                  |

| * |
|---|
|   |

# Export Certificate from ZyWALL/USG and Import it to Windows 7 Operation System

When SSL inspection is enabled and an access website does not trust the ZyWALL/USG certificate, the browser will display a warning page of security certificate problems.

Go to ZyWALL/USG **CONFIGURATION > Object > Certificate > default > Edit** to export default certificate from ZyWALL/USG with Private Key (zyx123 in this

example).

### CONFIGURATION > Object > Certificate > default

| My Cer | tificates Sett | ing      |                     |                     |                         |                         |
|--------|----------------|----------|---------------------|---------------------|-------------------------|-------------------------|
| 🕂 Ad   | dd 🗹 Edit      | 📋 Remove | 🖷 Object References |                     |                         |                         |
| #      | Name 🔺         | Туре     | Subject             |                     | Valid From              | Valid To                |
| 1      | default        | SELF     | CN=vpn300_B8ECA3A9C | CN=vpn300_B8ECA3A9C | 2017-04-25 12:41:25 GMT | 2027-04-23 12:41:25 GMT |
|        | Page 1         | of 1 🕨 ) | Show 50 💌 items     |                     |                         | Displaying 1 - 1 of 1   |

CONFIGURATION > Object > Certificate > default > Edit > Export Certificate with Private Key

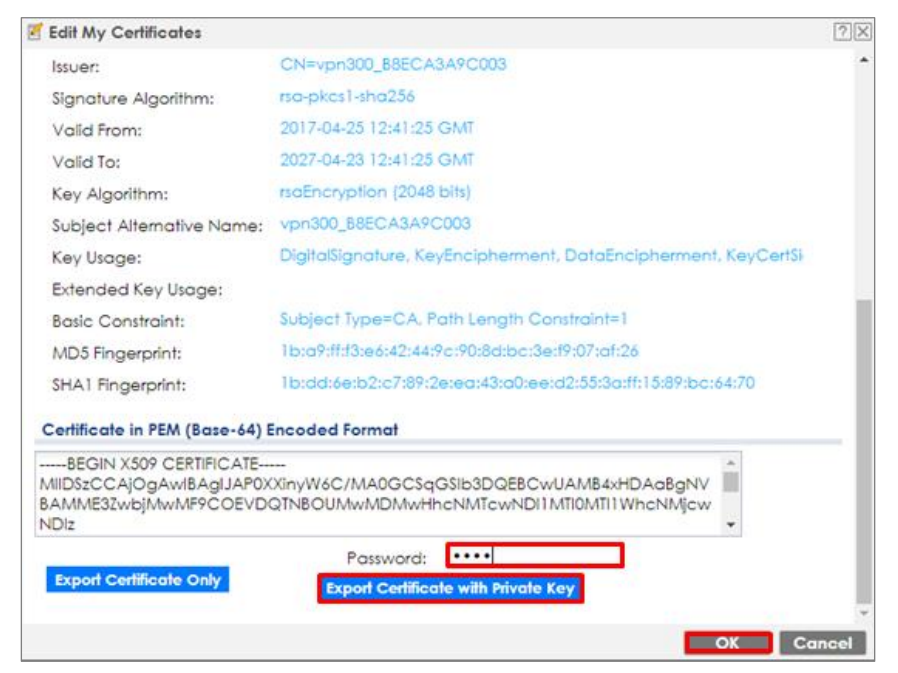

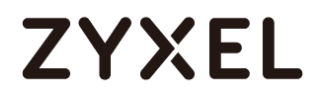

Save default certificate as \*.p12 file to Windows 7 Operation System.

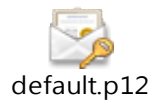

In Windows 7 Operating System **Start Menu > Search Box**, type **mmc** and press

Enter.

## Start Menu > Search Box > mmc

| Program<br>m | ms (1) —<br>nc |   |   |               |
|--------------|----------------|---|---|---------------|
| ₽ See m      | nore result    | 5 |   |               |
| mmc          |                |   | × | 🕐 Shut down 🕨 |
| <b>(29)</b>  | é              |   |   | 0             |

In the mmc console window, click File > Add/Remove Snap-in...

File > Add/Remove Snap-in...

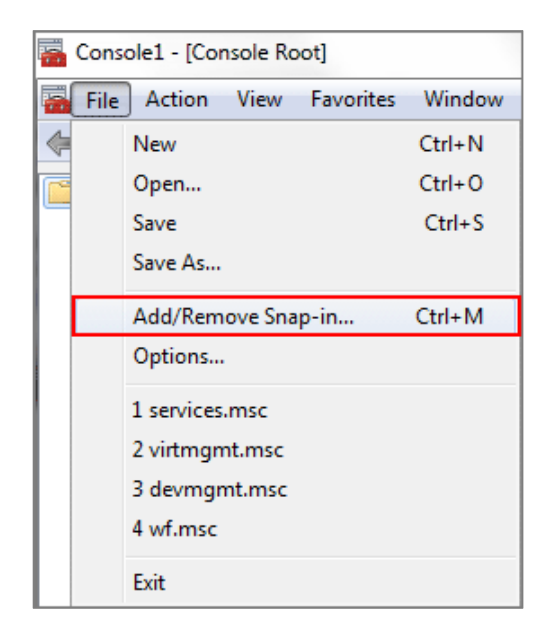

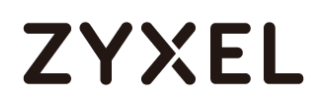

In the Available snap-ins, select the Certificates and click Add button. Select Computer account > Local Computer. Then, click Finished and OK to close the Snap-ins window.

Available snap-ins > Certificates > Add

| Available snap-ins:     |               |   |       | Selected snap-ins:              | _               |
|-------------------------|---------------|---|-------|---------------------------------|-----------------|
| Snap-in                 | Vendor        |   |       | Console Root                    | Edit Extensions |
| ActiveX Control         | Microsoft Cor |   |       | 🗇 Certificates (Local Computer) |                 |
| 🛺 Authorization Manager | Microsoft Cor |   |       |                                 | Remove          |
| Certificates            | Microsoft Cor |   |       |                                 |                 |
| Component Services      | Microsoft Cor | = |       |                                 | Move Up         |
| 🜆 Computer Managem      | Microsoft Cor | - |       |                                 | - More op       |
| 🚔 Device Manager        | Microsoft Cor |   |       |                                 | Move Down       |
| 🗃 Disk Management       | Microsoft and |   | Add > |                                 |                 |
| 🛃 Event Viewer          | Microsoft Cor |   |       |                                 |                 |
| 🧮 Folder                | Microsoft Cor |   |       |                                 |                 |
| 🛃 IP Security Monitor   | Microsoft Cor |   |       |                                 |                 |
| 🛃 IP Security Policy Ma | Microsoft Cor |   |       |                                 |                 |
| 🔮 Link to Web Address   | Microsoft Cor |   |       |                                 |                 |
| Local Users and Gro     | Microsoft Cor |   |       |                                 |                 |
| NAP Client Configura    | Microsoft Cor | ÷ |       |                                 | Advanced        |

In the mmc console window, open the Certificates (Local Computer) > Trusted

Root Certification Authorities, right click Certificate > All Tasks > Import...

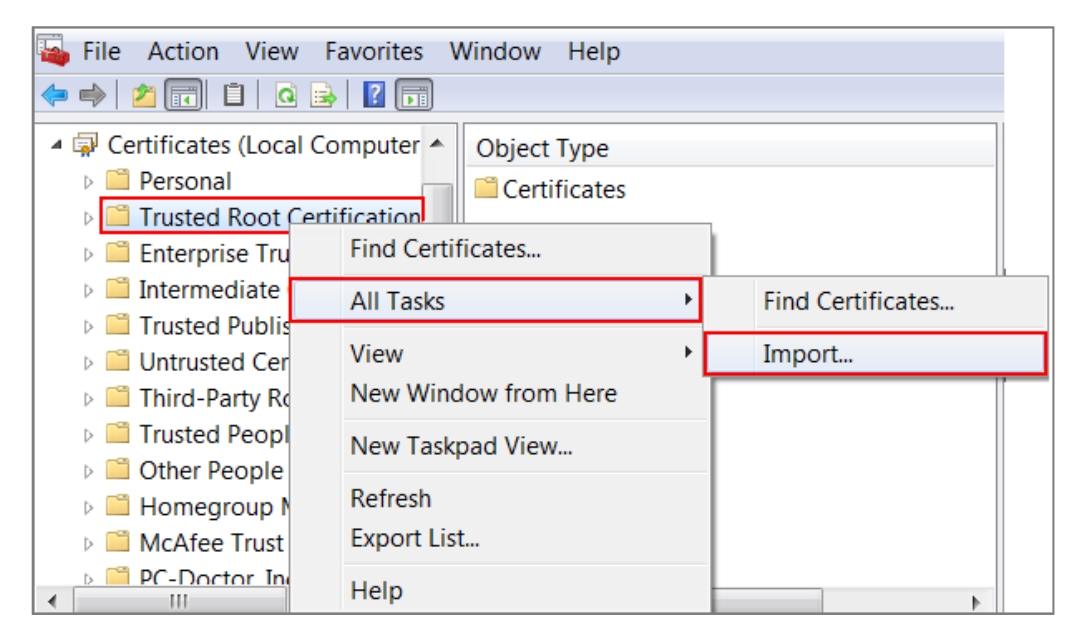

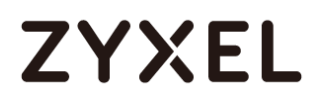

Click Next. Then, Browse..., and locate the .p12 file you downloaded earlier. Then,

click **Next**.

|                           | Browse                                                                      |
|---------------------------|-----------------------------------------------------------------------------|
|                           |                                                                             |
| red in a single file in t | the following formats                                                       |
| 12 (.PFX,.P12)            |                                                                             |
| - PKCS #7 Certificate     | es (.P7B)                                                                   |
| ST)                       |                                                                             |
|                           | red in a single file in t<br>12 (.PFX,.P12)<br>- PKCS #7 Certificate<br>5T) |

Click Next, type zyx123 in the Password field and click Next again

| Passv | vord                                                                                                    |
|-------|----------------------------------------------------------------------------------------------------|
| т     | o maintain security, the private key was protected with a password.                                                                           |
|       |                                                                                                    |
| т     | ype the password for the private key.                                                                                                    |
|       | Password:                                                                                                    |
|       | •••••                                                                                                    |
|       |                                                                                                    |
|       | Enable strong private key protection. You will be prompted every time the<br>private key is used by an application if you enable this option. |
|       | Mark this key as exportable. This will allow you to back up or transport your keys at a later time.                                           |
|       | ☑ Include all extended properties.                                                                                                    |

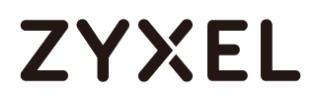

Select Place all certificates in the following store and then click Browse and find Trusted Root Certification Authorities. Click Next, then click Finish.

| Certif  | icate Store                                                                                               |
|---------|----------------------------------------------------------------------------------------------------|
| Ce      | ertificate stores are system areas where certificates are kept.                                           |
| W<br>fo | indows can automatically select a certificate store, or you can specify a location<br>or the certificate. |
|         | O Automatically select the certificate store based on the type of certificate                             |
| [       | Place all certificates in the following store                                                             |
|         |                                                                                                    |
| L       | Certificate store:                                                                                        |

Vote: Each ZyWALL/USG device has its own self-signed certificate by factory default. When you reset to default configuration file, the original self-signed certificate is erased, and a new self-signed certificate will be created when the ZyWALL/USG boots the next time.

# Test the Result

Type <u>http://drive.google.com/</u> or <u>https://drive.google.com/</u> into the browser, the error message occurs.

| google.drive                                                                     |                            |                     |
|----------------------------------------------------------------------------------|----------------------------|---------------------|
| 502 Error                                                                        |                            |                     |
| It appears the website you are trying to visit is having technical dif           | fficulties or is no longer | available.          |
| Please go back and try your request again or try searching Googl<br>looking for! | e to find another websi    | te with what you're |
|                                                                                  | Search Google              | Try Again           |
|                                                                                  | 1                          |                     |

Go to the ZyWALL/USG **Monitor > Log**, you will see [alert] log message such as below.

### Monitor > Log

| Priority | Category           | Message                                                                           | Note         |
|----------|--------------------|-----------------------------------------------------------------------------------|--------------|
| alert    | Application Patrol | Rule_id=1 SSI=Y App=[File Transfer]Google-drive:access Action=reject SID=50335494 | ACCESS BLOCK |
| alert    | Application Patrol | Rule_id=1 SSI=Y App=[File Transfer]Google-drive:access Action=reject SID=50335494 | ACCESS BLOCK |

## www.zyxel.com

# ZYXEL

# What Could Go Wrong?

If you are not be able to configure any **Application Patrol** policies or it's not working, there are two possible reasons:

You have not subscribed for the **Application Patrol** service. You have subscribed for the **Application Patrol** service but the license is expired.

You can click the link from the **CONFIGURATION > Licensing > Registration** screen of your ZyXEL device's Web Configurator or click the myZyXEL.com 2.0 icon from the portal page (<u>https://portal.myzyxel.com/</u>) to register or extend your **Application Patrol** license.

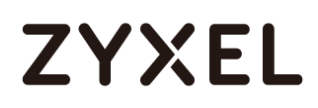

# How To Block HTTPS Websites Using Content Filtering and SSL Inspection

This is an example of using a ZyWALL/USG Content Filtering, SSL Inspection and Security Policy to block access to malicious or not business-related websites.

ZyWALL/USG with Block HTTPS Websites Using Content Filtering and SSL Inspection Settings Example

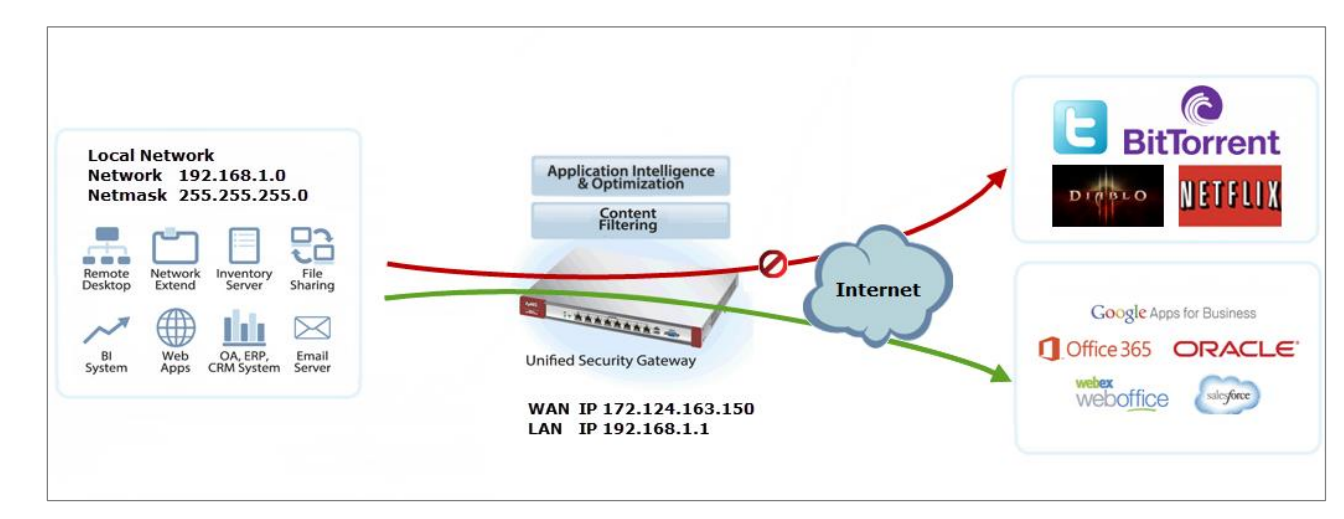

 $\checkmark$ Note: All network IP addresses and subnet masks are used as examples in this article. Please replace them with your actual network IP addresses and subnet masks. This example was tested using USG310 (Firmware Version: ZLD 4.25).

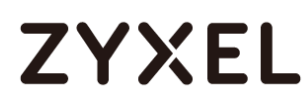

## Set Up the Content Filter on the ZyWALL/USG

In the ZyWALL/USG, go to CONFIGURATION > UTM Profile> Content Filter > Profile Management > Add Filter File > Category Service. Configure a Name for you to identify the Content Filter Profile and select Enable Custom Service.

CONFIGURATION > UTM Profile> Content Filter > Profile > Profile Management > Add > Category Service > General Settings

| General Settings                                            |                  |            |       |
|-------------------------------------------------------------|------------------|------------|-------|
| License Status:                                             | Licensed         |            |       |
| License Type:                                               | Standard         |            |       |
| Name:                                                       | Office_Profile   |            |       |
| Description:                                                |                  | (Optional) |       |
| Enable SafeSearch  Enable Content Filter  Log all web pages | Category Service |            |       |
| Action for Unsafe We                                        | b Pages: Blo     | ck 💌       | Log   |
| Action for Managed                                          | Web Pages: Blo   | ck 💌       | Log   |
| Action for Unrated W                                        | eb Pages: Wa     | im 👻       | 🗖 Log |
| Action When Catego<br>Unavailable:                          | way Server Is Wa | im 💌       | Log   |

Scroll down to the **Security Threat (unsafe)** section and select all categories of web pages that are known to pose a threat to your computers.

CONFIGURATION > UTM Profile> Content Filter > Profile > Profile Management > Add Filter File > Category Service > Security Threat (unsafe)

| Security Threat (unsafe) |                |                |
|--------------------------|----------------|----------------|
| Anonymizers              | V Botnets      | Compromised    |
| Malware                  | Vetwork Errors | Parked Domains |
| Phishing & Fraud         | V Spam Sites   |                |

Scroll down to the **Managed Categories** section and select the categories that are not business-related. Click **OK**.

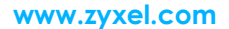

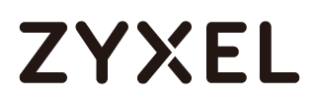

CONFIGURATION > UTM Profile> Content Filter > Profile > Profile Management > Add Filter File > Category Service > Managed Categories

| Managed Categories            |                        |                      |
|-------------------------------|------------------------|----------------------|
| Advertisements & Pop-Ups      | Alcohol/Tobacco        | Arts                 |
| Business                      | Transportation         | Chat                 |
| Forums & Newsgroups           | Computers & Technology | Criminal Activity    |
| Dating & Personals            | Download Sites         | Education            |
| Entertainment                 | Finance                | Gambling             |
| 🔽 Games                       | Government             | Hate & Intolerance   |
| Health & Medicine             | Illegal Drugs          | Job Search           |
| 👿 Streaming Media & Downloads | News                   | Non-profits & NGOs   |
| Vudity                        | Personal Sites         | Politics             |
| Pornography/Sexually Explicit | Real Estate            | Religion             |
| Restaurants & Dining          | Search Engines/Portals | Shopping             |
| Social Networking             | Sports                 | Translators          |
| Travel                        | Violence               | Weapons              |
| Web-based Email               | General                | Leisure & Recreation |
| V Cults                       | Fashion & Beauty       | Greeting Cards       |
| Hacking                       | Illegal Software       | Image Sharing        |
| Information Security          | Instant Messaging      | Peer to Peer         |
| Private IP Addresses          | School Cheating        | Sex Education        |
| V Tasteless                   | Child Abuse Images     |                      |

If you are not sure which category a web page belongs to, you can enter a web site URL in the text box of **Test Web Site Category**.

CONFIGURATION > UTM Profile> Content Filter > Profile > Profile Management > Add Filter File > Category Service > Test Web Site Category

| Test Web Site Category | /                                           |
|------------------------|---------------------------------------------|
| URL to test:           | https://www.youtube                         |
|                        | Test Against Content Filter Category Server |

# Set Up SSL Inspection on the ZyWALL/USG

In the ZyWALL/USG, go to CONFIGURATION > UTM Profile > SSL Inspection > Add rule, and configure a Name for you to identify the SSL Inspection profile.

Then, select the **CA Certificate** to be the certificate used in this profile. Select to **pass** or **block** SSLv2/unsupported suit/untrusted cert chain traffic that matches 559/751

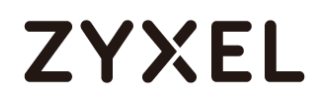

traffic bound to this policy here.

Select desired **Log** type whether to have the ZyWALL/USG generate a log (log), log and alert (log alert) or neither (no) by default when traffic matches this policy. **CONFIGURATION > UTM Profile > SSL Inspection > Add rule** 

| General Settings                                 |                |      |     |   |
|--------------------------------------------------|----------------|------|-----|---|
| Name:                                            | Office_Control |      |     |   |
| Description:                                     |                |      |     |   |
| CA Certificate:                                  | default 💌      |      |     |   |
| SSL/TLS version supported minimum:               | ssl3 💌         | Log: | no  | ~ |
| Action for connection with unsupported suit:     | pass 💌         | Log: | no  | * |
| Action for connection with untrusted cert chain: | pass 💌         | Log: | log | ~ |

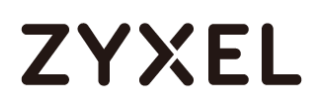

# Set Up the Security Policy on the ZyWALL/USG

In the ZyWALL/USG, go to **CONFIGURATION > Security Policy > Policy Control**, configure a **Name** for you to identify the **Security Policy** profile. For **From** and **To** policies, select the direction of travel of packets to which the policy applies.

Scroll down to **UTM Profile**, select **Content Filter** and select a profile from the list box (Office\_profile in this example). Then, select **SSL Inspection** and select a profile from the list box (Office\_Control in this example).

| 🗹 Enable             |                    |   |            |
|----------------------|--------------------|---|------------|
| Name:                | Office_Control     |   |            |
| Description:         |                    |   | (Optional) |
| From:                | LAN                | ~ |            |
| To:                  | any (Excluding ZyV | ~ |            |
| Source:              | any                | ~ |            |
| Destination:         | any                | ~ |            |
| Service:             | any                | ~ |            |
| User:                | any                | ~ |            |
| Schedule:            | none               | ~ |            |
| Action:              | allow              | ~ |            |
| Log matched traffic: | no                 | ~ |            |

| UTM Pr | rofile          |                |   |      |            |   |
|--------|-----------------|----------------|---|------|------------|---|
| 172    | Content Filter: | Office_profile | ~ | Log: | by profile | ~ |
| 72     | SSL Inspection: | Office_Control | ~ | Log: | by profile | * |

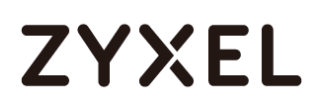

# Export Certificate from ZyWALL/USG and Import it to Windows 7 Operation System

When SSL inspection is enabled and an access website does not trust the ZyWALL/USG certificate, the browser will display a warning page of security certificate problems.

Go to ZyWALL/USG **CONFIGURATION > Object > Certificate > default > Edit** to export default certificate from ZyWALL/USG with Private Key (zyx123 in this example).

### CONFIGURATION > Object > Certificate > default

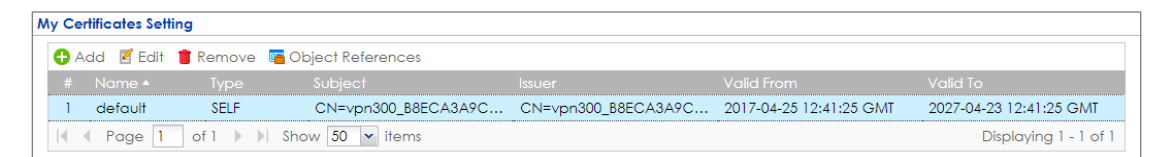

CONFIGURATION > Object > Certificate > default > Edit > Export Certificate with Private Key

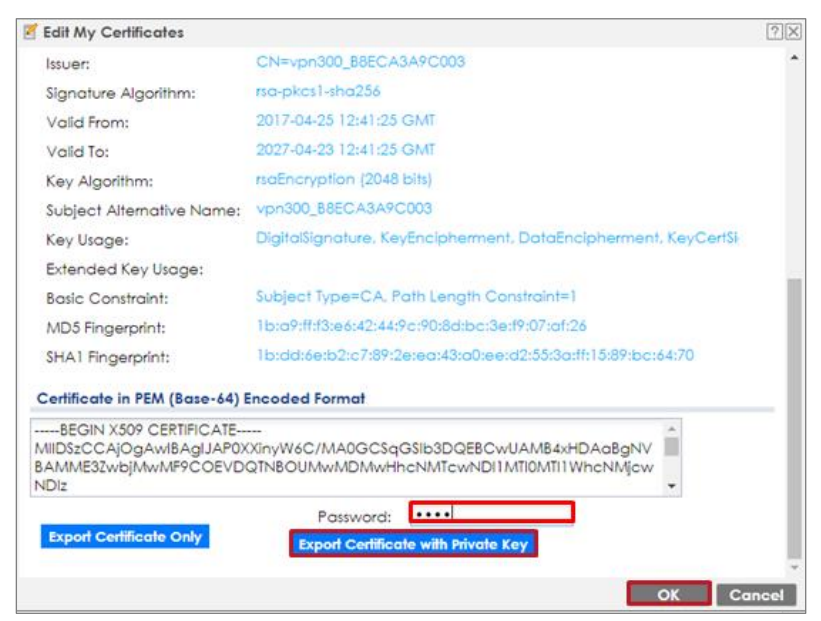

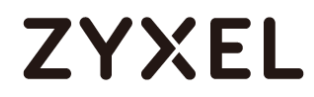

Save default certificate as \*.p12 file to Windows 7 Operation System.

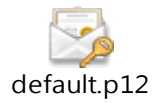

In Windows 7 Operating System **Start Menu > Search Box**, type **mmc** and press

Enter.

## Start Menu > Search Box > mmc

| Program<br>m | ms (1) —<br>nc |   |   |               |
|--------------|----------------|---|---|---------------|
| ₽ See m      | nore result:   | 5 |   |               |
| mmc          |                |   | × | 🕐 Shut down 🕨 |
|              | Ø              |   | 0 | (2)           |

In the mmc console window, click File > Add/Remove Snap-in...

File > Add/Remove Snap-in...

| - | 📸 Console1 - [Console Root] |                       |        |  |  |  |  |
|---|-----------------------------|-----------------------|--------|--|--|--|--|
| - | File                        | Action View Favorites | Window |  |  |  |  |
| ¢ |                             | New                   | Ctrl+N |  |  |  |  |
|   |                             | Open                  | Ctrl+O |  |  |  |  |
|   |                             | Save                  | Ctrl+S |  |  |  |  |
|   |                             | Save As               |        |  |  |  |  |
|   |                             | Add/Remove Snap-in    | Ctrl+M |  |  |  |  |
|   | Options                     |                       |        |  |  |  |  |
|   |                             | 1 services.msc        |        |  |  |  |  |
|   |                             | 2 virtmgmt.msc        |        |  |  |  |  |
|   |                             | 3 devmgmt.msc         |        |  |  |  |  |
|   | 4 wf.msc                    |                       |        |  |  |  |  |
|   |                             | Exit                  |        |  |  |  |  |

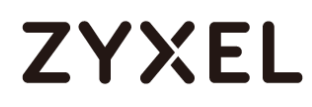

In the Available snap-ins, select the Certificates and click Add button. Select Computer account > Local Computer. Then, click Finished and OK to close the Snap-ins window.

### Available snap-ins > Certificates > Add

| Available snap-ins:      |               |   | Selected snap-ins:              |                  |
|--------------------------|---------------|---|---------------------------------|------------------|
| Snap-in                  | Vendor        |   | Console Root                    | Edit Extensions. |
| ActiveX Control          | Microsoft Cor |   | 🛱 Certificates (Local Computer) |                  |
| Za Authorization Manager | Microsoft Cor |   |                                 | Remove           |
| Certificates             | Microsoft Cor |   |                                 |                  |
| 🖲 Component Services     | Microsoft Cor | = |                                 | Move Up          |
| 🞥 Computer Managem       | Microsoft Cor | - |                                 |                  |
| 🚔 Device Manager         | Microsoft Cor |   |                                 | Move Down        |
| 🗃 Disk Management        | Microsoft and |   | Add >                           |                  |
| 🛃 Event Viewer           | Microsoft Cor |   |                                 |                  |
| 🧮 Folder                 | Microsoft Cor |   |                                 |                  |
| lP Security Monitor      | Microsoft Cor |   |                                 |                  |
| 🗏 IP Security Policy Ma  | Microsoft Cor |   |                                 |                  |
| Link to Web Address      | Microsoft Cor |   |                                 |                  |
| Local Users and Gro      | Microsoft Cor |   |                                 |                  |
| NAP Client Configura     | Microsoft Cor | - |                                 | Advanced         |

In the mmc console window, open the Certificates (Local Computer) > Trusted Root Certification Authorities, right click Certificate > All Tasks > Import...

| 💫 File Action View Favorites Window Help<br><= ⇒   2 💼 📋 🖸 📄 👔                                                           |                                          |   |                             |  |  |  |
|----------------------------------------------------------------------------------------------------|------------------------------------------|---|-----------------------------|--|--|--|
| Certificates (Local Computer     Object Type     Certificates     Certificates     Enterprise True     Find Certificates |                                          |   |                             |  |  |  |
| <ul> <li>Intermediate</li> <li>Trusted Publis</li> <li>Untrusted Cer</li> </ul>                                          | All Tasks<br>View                        | • | Find Certificates<br>Import |  |  |  |
| Third-Party Ro                                                                                                    | New Window from Here<br>New Taskpad View |   |                             |  |  |  |
| <ul> <li>Other People</li> <li>Homegroup N</li> <li>McAfee Trust</li> </ul>                                              | Refresh<br>Export List                   |   |                             |  |  |  |
| ▷ C-Doctor In<br>III                                                                                                    | Help                                     |   | 4                           |  |  |  |

564/751

Click Next. Then, Browse..., and locate the .p12 file you downloaded earlier. Then, click Next.

| Specify the file you want to import.      |                               |                     |
|-------------------------------------------|-------------------------------|---------------------|
|                                           |                               |                     |
| File name:                                |                               |                     |
| C:\Users\Desktop\default.p12              |                               | Browse              |
| Note: More than one certificate can be st | cored in a single file in the | e following formats |
| Personal Information Exchange- PKCS       | #12 (.PFX,.P12)               |                     |
| Cryptographic Message Syntax Standa       | rd- PKCS #7 Certificates      | (.P7B)              |
| Microsoft Serialized Certificate Store (. | .SST)                         |                     |

Click Next, type zyx123 in the Password field and click Next again

| Passw | vord                                                                          |
|-------|-------------------------------------------------------------------------------|
| Т     | o maintain security, the private key was protected with a password.           |
|       |                                                                               |
| Т     | ype the password for the private key.                                         |
|       | Password:                                                                     |
|       | •••••                                                                         |
|       |                                                                               |
|       | Enable strong private key protection. You will be prompted every time the     |
|       | private key is used by an application if you enable this option.              |
|       | Mark this key as exportable. This will allow you to back up or transport your |
|       | keys at a later time.                                                         |
|       | Include all extended properties                                               |
|       | Mananac an extended properties.                                               |

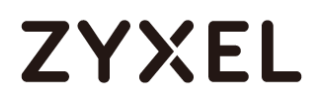

Select Place all certificates in the following store and then click Browse and find Trusted Root Certification Authorities. Click Next, then click Finish.

| Certi | ificate Store                                                                                               |
|-------|----------------------------------------------------------------------------------------------------|
| •     | Certificate stores are system areas where certificates are kept.                                            |
|       |                                                                                                    |
| ł     | Windows can automatically select a certificate store, or you can specify a location<br>for the certificate. |
|       | O Automatically select the certificate store based on the type of certificate                               |
|       | Place all certificates in the following store                                                               |
|       | Certificate store:                                                                                          |
|       | Trusted Root Certification Authorities Browse                                                               |
|       |                                                                                                    |

Vote: Each ZyWALL/USG device has its own self-signed certificate by factory default. When you reset to default configuration file, the original self-signed certificate is erased, and a new self-signed certificate will be created when the ZyWALL/USG boots the next time.

## Test the Result

Type http://www.bittorrent.com/ or http://us.battle.net/d3/en/ into the browser. The error message occurs.

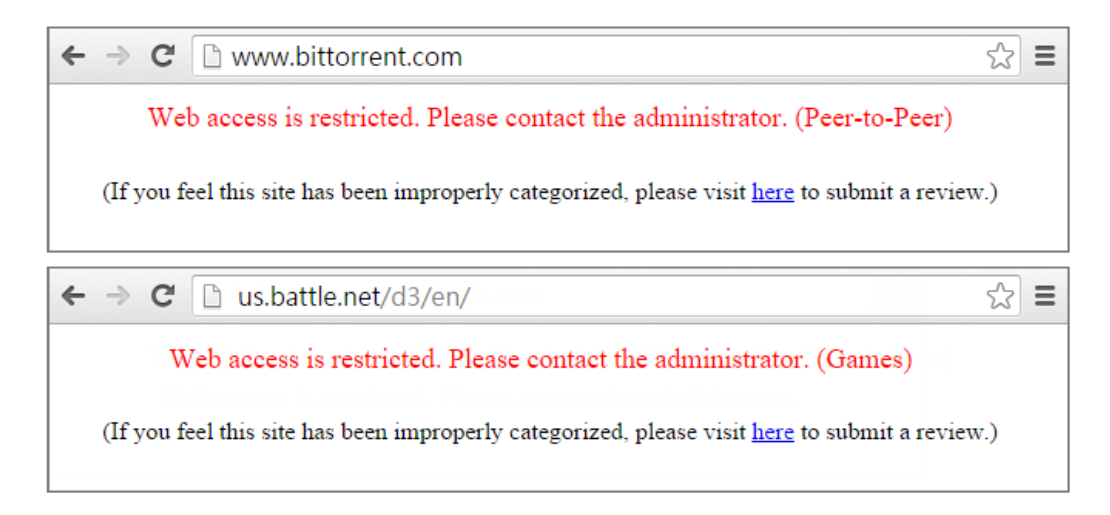

Go to the ZyWALL/USG **Monitor > Log** to see [alert] log message such as below.

## Monitor > Log

| Priority | Category          | Message                                             | Note      |
|----------|-------------------|-----------------------------------------------------|-----------|
| alert    | Blocked web sites | www.bittorrent.com : Peer-to-Peer, Rule_id=1, SSI=N | WEB BLOCK |
| alert    | Blocked web sites | us.battle.net : Games, Rule_id=1, SSI=N             | WEB BLOCK |

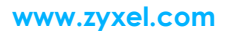

# What Could Go Wrong?

If you are not be able to configure any **Content Filter** policies or it's not working, there are two possible reasons:

You have not subscribed for the **Content Filter** service. You have subscribed for the **Content Filter** service but the license is expired.

You can click the link from the **CONFIGURATION > Licensing > Registration** screen of your ZyXEL device's Web Configurator or click the myZyXEL.com 2.0 icon from the portal page (<u>https://portal.myzyxel.com/</u>) to register or extend your **Content Filter** license.

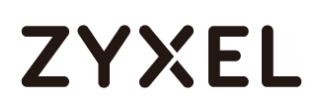

# How To Block the Spotify Music Streaming Service

This is an example of using a ZyWALL/USG IDP Profile to block DNS query packet. When the Spotify software launches, it will send a DNS query for Spofity's public server. In this example, you can create a custom IDP to block DNS query packet if this packet includes the Spotify signature.

ZyWALL/USG with Block the Spotify Service Example

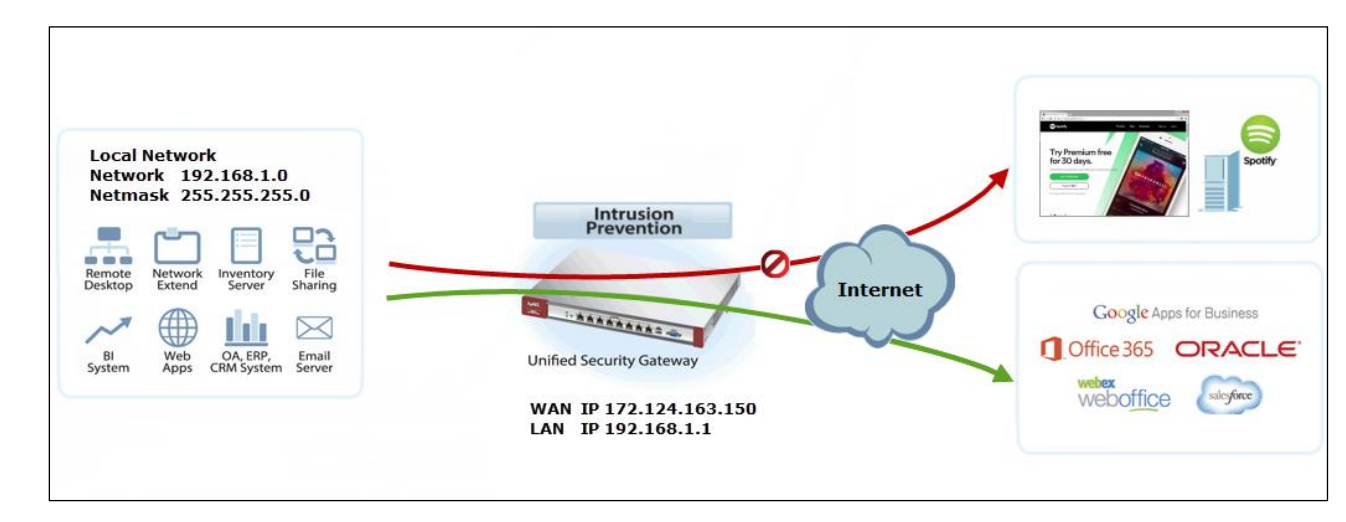

Vote: All network IP addresses and subnet masks are used as examples in this article. Please replace them with your actual network IP addresses and subnet masks. This example was tested using USG310 (Firmware Version: ZLD 4.25).

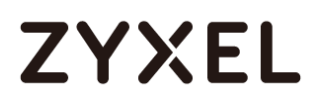

## Set Up IDP Profile on the ZyWALL/USG

In the ZyWALL/USG, go to CONFIGURATION > UTM Profile > IDP > Custom Signatures > Add Custom Signatures, configure a Name for you to identify the IDP Profile. Select medium as the Severity level. Select all Platform. Select Policy Type to be Access-Control here to limit access network resources such as servers. CONFIGURATION > Security Policy > IDP > Custom Signatures > Add Custom Signatures > Setup & Information

| Setup         |                |                |           |          |  |
|---------------|----------------|----------------|-----------|----------|--|
| Name:         | Spotify        | ]              |           |          |  |
| Signature ID: | 9986234        |                |           |          |  |
| Information   |                |                |           |          |  |
| Severity:     | medium         | *              |           |          |  |
| Platform:     | Vindows        | Linux          | V FreeBSD | Solaris  |  |
|               | Other-Unix     | Network-Device | MAC       | iOS      |  |
|               | Android        | Windows-Mobile | 🗸 Symbian | ✓ Others |  |
| Policy Type:  | Access-Control | ¥              |           |          |  |

Scroll down to the **Payload Options** section, the type Spotify's software signature: |73||70||6F||74||69||66||79|into the **Content** field. Click **OK**.

CONFIGURATION > Security Policy > IDP > Custom Signatures > Add Custom Signatures > Payload Options

| Payload Options |             |                            |                  |               |  |  |  |  |
|-----------------|-------------|----------------------------|------------------|---------------|--|--|--|--|
| Pa              | ayload Size | ✓ Bytes                    |                  |               |  |  |  |  |
| 🔿 Ac            | OAdd ≥ Edit |                            |                  |               |  |  |  |  |
| #               | Offset      | Content                    | Case-insensitive | Decode as URI |  |  |  |  |
| 1               | 0           | 73  70  6F  74  69  66  79 | no               | no            |  |  |  |  |

In the ZyWALL/USG, go to CONFIGURATION > UTM Profile > IDP > Profile > Base

**Profile**. A pop-up screen will appear and select a **Base Profile** to go to the profile details screen.

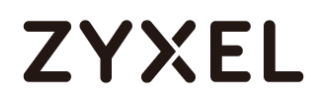

### CONFIGURATION > UTM Profile > IDP > Profile > Base Profile

| Base Profile                                                              |               | ? X |
|---------------------------------------------------------------------------|---------------|-----|
| Please select one IDP<br>Base Profile<br>none<br>all<br>wan<br>Ian<br>dmz | Base Profile. | •   |
| IP/MAC Binding                                                            | Cancel        |     |

Configure a **Name** for you to identify the **IDP** Profile. **Activate** the newly created IDP Profile and select **Action** to be **drop**. Select **Log** type to be **log alert** in order to view the result later.

CONFIGURATION > UTM Profile > IDP > Profile > Base Profile > Add Profile

| General Settings       Name:     Spotify |                                                 |                                       |                                   |                      |          |             |     |        |  |
|------------------------------------------|-------------------------------------------------|---------------------------------------|-----------------------------------|----------------------|----------|-------------|-----|--------|--|
| Description: Switch to query view        |                                                 |                                       |                                   |                      |          | ]           |     |        |  |
| Signature Group                          |                                                 |                                       |                                   |                      |          |             |     |        |  |
| Signature                                | e Group                                         |                                       |                                   |                      |          |             |     |        |  |
| Signature<br>@ Acti                      | e Group<br>ivate 💡 Ina                          | activate 🕒 l                          | Log 🗸 🍓 Act                       | ion <del>v</del>     |          |             |     |        |  |
| Signature<br>@ Acti<br>#                 | e Group<br>ivate 🌚 Ina<br>Status                | activate 🎴 I<br>Service               | Log <del>↓</del> 🙀 Act<br>Message | ion <b></b> ↓<br>SID | Severity | Policy Type | Log | Action |  |
| Signature                                | e Group<br>ivate 🌚 Ina<br>Status<br>rice: (None | activate 🎴 I<br>Service<br>) (1 Item) | Log  → 🌼 Act<br>Message           | ion <b>↓</b><br>SID  | Severity | Policy Type | Log | Action |  |

## Test the Result

Type http://www.spotify.com/ or https://www.spotify.com / into the browser, the error message occurs.

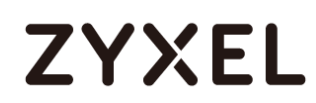

← → C △ d2e24t2jgcnor2.webhostoid.com/Secure/Error?URL=https%3A%2F%2Fwww.spotify.com ≡
 [RocketTab] ReadResponse() failed: The server did not return a response for this request.

Go to the ZyWALL/USG **Monitor > Log**, you will see [crit] log message such as below.

### Monitor > Log

| Priority | Category | Message                                                                                       | Note         |
|----------|----------|-----------------------------------------------------------------------------------------------|--------------|
| crit     | IDP      | Rule_id=1 SSI=Y [type=custom-signature(9986234)] Spotify Action: Drop Packet Severity: medium | ACCESS BLOCK |

## What Could Go Wrong?

If you are not be able to configure any **IDP** policies or it's not working, there are two possible reasons:

You have not subscribed for the **IDP** service. You have subscribed for the **IDP** service but the license is expired.

You can click the link from the **CONFIGURATION > Licensing > Registration** screen of your ZyXEL device's Web Configurator or click the myZyXEL.com 2.0 icon from the portal page (<u>https://portal.myzyxel.com/</u>) to register or extend your **Application Patrol** license.

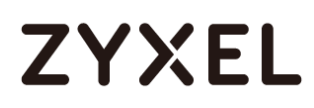

# How To Test the EICAR Anti-Virus Test File

This is an example of using a ZyWALL/USG Anti-Virus Profile to against anomalies based on violations of protocol standards (RFCs – Requests for Comments) and abnormal traffic flows such as port scans.

ZyWALL/USG with Anti-Virus Setting and EICAR Test Example

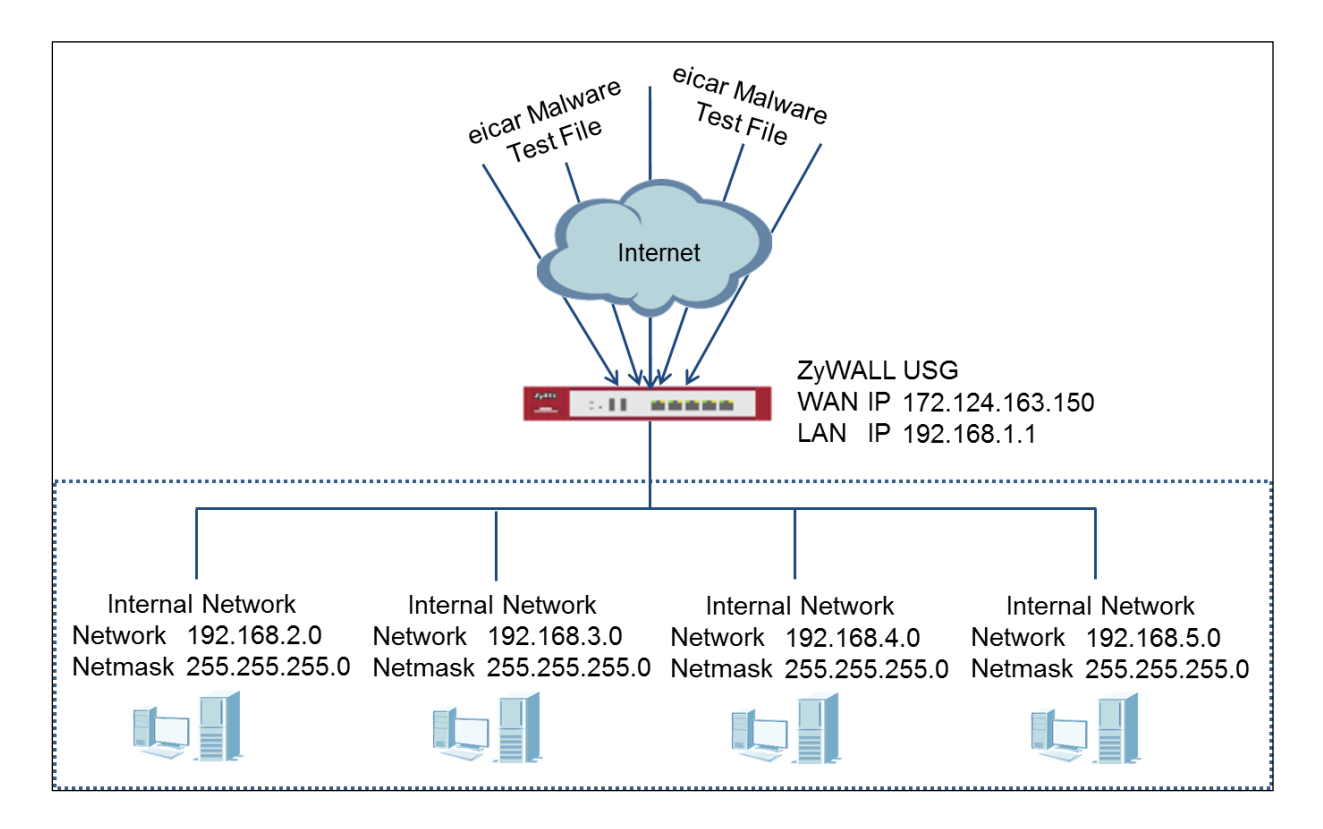

Vote: All network IP addresses and subnet masks are used as examples in this article. Please replace them with your actual network IP addresses and subnet masks. This example was tested using USG310 (Firmware Version: ZLD 4.25).

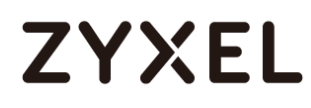

## Set Up the Anti-Virus Profile on the ZyWALL/USG

In the ZyWALL/USG, go to CONFIGURATION > UTM Profile > Anti-Virus > Profile > Profile Management > Add rule, configure a Name for you to identify the Anti-Virus Profile.

Select Log type to be log alert in order to view the result later.

### CONFIGURATION > UTM Profile > Anti-Virus > Profile > Profile Management

| Configuration                                           |              |            |  |  |  |  |  |
|---------------------------------------------------------|--------------|------------|--|--|--|--|--|
| Name:                                                   | EICAR        | ]          |  |  |  |  |  |
| Description:                                            | New Create   | (Optional) |  |  |  |  |  |
| Actions When                                            | Matched      |            |  |  |  |  |  |
| Destroy in                                              | nfected file |            |  |  |  |  |  |
| Log:                                                    | log alert 👻  |            |  |  |  |  |  |
| 🔽 Check W                                               | hite List    |            |  |  |  |  |  |
| Check Black                                             | ack List     |            |  |  |  |  |  |
| File decompression                                      |              |            |  |  |  |  |  |
| Enable file decompression (ZIP and RAR)                 |              |            |  |  |  |  |  |
| Destroy compressed files that could not be decompressed |              |            |  |  |  |  |  |

# Set Up the Security Policy on the ZyWALL/USG

In the ZyWALL/USG, go to **CONFIGURATION > Security Policy > Policy Control**, configure a **Name** for you to identify the **Security Policy** profile. For **From** and **To** policies, select the direction of travel of packets to which the policy applies.

Scroll down to **UTM Profile**, select **Anti-Virus** and select a profile from the list box (EICAR in this example). **CONFIGURATION > Security Policy > Policy Control** 

| Enable               |                        |            |      |            |   |
|----------------------|------------------------|------------|------|------------|---|
| Name:                | EICAR_Test             |            |      |            |   |
| Description:         |                        | (Optional) |      |            |   |
| From:                | LAN                    | *          |      |            |   |
| To:                  | any (Excluding ZyWALL) | *          |      |            |   |
| Source:              | any                    | *          |      |            |   |
| Destination:         | any                    | *          |      |            |   |
| Service:             | any                    | *          |      |            |   |
| User:                | any                    | ~          |      |            |   |
| Schedule:            | none                   | ~          |      |            |   |
| Action:              | allow                  | ~          |      |            |   |
| Log matched traffic: | no                     | ~          |      |            |   |
| UTM Profile          |                        |            |      |            |   |
| Application Patrol:  | none                   | ~          | Log: | by profile | ~ |
| Content Filter:      | none                   | ~          | Log: | by profile | ~ |
| IDP:                 | none                   | *          | Log: | by profile | ~ |
| Anti-Virus:          | EICAR                  | *          | Log: | by profile | * |
| Anti-Spam:           | none                   | *          | Log: | by profile | ~ |
| SSL Inspection:      | none                   | ~          | Log: | by profile | * |

# Test the Result

Download EICAR Malware File for testing the result:

http://www.eicar.org/85-0-Download.html
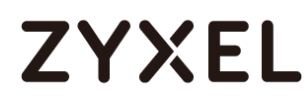

| Download area using the standard protocol http |                                                            |               |               |  |  |  |
|------------------------------------------------|------------------------------------------------------------|---------------|---------------|--|--|--|
| eicar.com                                      | eicar.com.txt                                              | eicar_com.zip | eicarcom2.zip |  |  |  |
| 68 Bytes                                       | 68 Bytes                                                   | 184 Bytes     | 308 Bytes     |  |  |  |
| Download area                                  | Download area using the secure, SSL enabled protocol https |               |               |  |  |  |
| eicar.com                                      | eicar.com.txt                                              | eicar_com.zip | eicarcom2.zip |  |  |  |
| os Bytes                                       | b8 Bytes                                                   | 184 Bytes     | 308 Bytes     |  |  |  |

Go to the ZyWALL/USG **Monitor > Log** to see [crit] log message such as below.

#### Monitor > Log

| Priority | Category   | Message                                                                               | Note         |
|----------|------------|---------------------------------------------------------------------------------------|--------------|
| crit     | Anti-Virus | Virus infected Rule_id=1 SSI=N Virus=EICAR-Test-File File=eicar_com.zip Protocol=HTTP | FILE DESTROY |
| crit     | Anti-Virus | Virus infected Rule_id=1 SSI=N Virus=EICAR-Test-File File=eicar.com.txt Protocol=HTTP | FILE DESTROY |
| crit     | Anti-Virus | Virus infected Rule_id=1 SSI=N Virus=EICAR-Test-File File=eicar.com Protocol=HTTP     | FILE DESTROY |

#### What Could Go Wrong?

If you are not able to see the Log message, the EICAR virus file might be detected and blocked by other Anti-Virus software before ZyWALL/USG scans the virus file.

If you are not be able to If you are not be able to configure any **Anti-Virus** policies or it's not working, there are two possible reasons:

You have not subscribed for the Anti-Virus service.

You have subscribed for the Anti-Virus service but the license is expired.

You can click the link from the **CONFIGURATION > Licensing > Registration** screen of your ZyXEL device's Web Configurator or click the myZyXEL.com 2.0 icon from the portal page (<u>https://portal.myzyxel.com/</u>) to register or extend your **Anti-Virus** license.

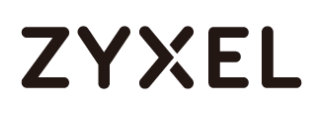

### How To Block Downloading of DOC, PDF, XLS and ZIP Files

This is an example of using a ZyWALL/USG UTM Profile to block accessing and downloading files from a FTP or HTTP server. Use the Anti-Virus Black List to set up the blocked list of file patterns to restrict accessing and downloading of certain files.

Block downloading of DOC, PDF, XLS and ZIP Files Example

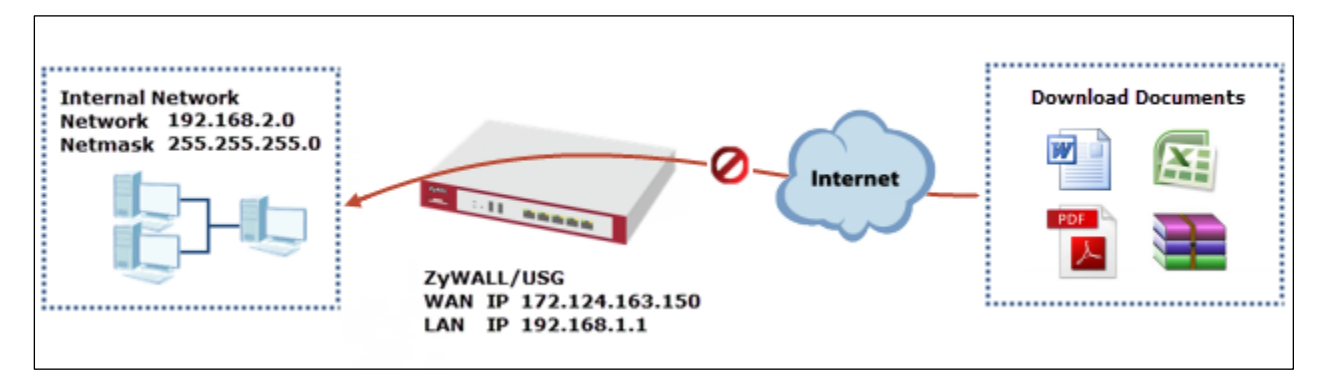

Vote: All network IP addresses and subnet masks are used as examples in this article. Please replace them with your actual network IP addresses and subnet masks. This example was tested using USG310 (Firmware Version: ZLD 4.25).

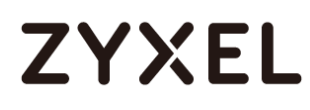

#### Set Up the Anti-Virus Profile on the ZyWALL/USG

In the ZyWALL/USG, go to CONFIGURATION > UTM Profile > Anti-Virus > Black/White List > Black List, click the Add icon. Use wildcards (\*) to configure File Pattern. CONFIGURATION > UTM Profile > Anti-Virus > Black/White List > Black List > Add rule

| O Add Rule                      | Add Rule                   |
|---------------------------------|----------------------------|
| ✓ Enable<br>File Pattern: *,pdf | Enable File Pattern: *.doc |
| OK Cancel                       | OK Cancel                  |
| Add Rule                        | Add Rule                   |
| Enable  Eile Pattern: * view    | Enable File Pattern: * zin |
| -MSA                            | *21p                       |

Go to CONFIGURATION > UTM Profile > Anti-Virus > Black/White List > Black List > General Settings to select Enable Black List.

CONFIGURATION > UTM Profile > Anti-Virus > Black/White List > Black List > General Settings

| General Sett | ings    |                                                    |
|--------------|---------|----------------------------------------------------|
| Enable       | Black L | ist                                                |
| Rule Summa   | ry      |                                                    |
| 🔇 Add 🌽      | Edit 📋  | Remove 🤪 Activate 🖓 Inactivate                     |
| Status       | #       | File Pattern 🔺                                     |
| <b>@</b>     | 1       | *.zip                                              |
| <b>@</b>     | 2       | *.pdf                                              |
| <b>@</b>     | 3       | *.xlsx                                             |
| <b>@</b>     | 4       | *.doc                                              |
| 4 4   P      | age 1   | of 1   > >   Show 50 v items Displaying 1 - 4 of 4 |

In the ZyWALL/USG, go to CONFIGURATION > UTM Profile > Anti-Virus > Profile > Profile Management > Add rule and configure a Name for you to identify the Anti-Virus Profile.

Select Log type to be log alert in order to view the result later.

Make sure you select Check Black List and click OK. CONFIGURATION > UTM Profile > Anti-Virus > Black/White List > Black List > General Settings

| Configuration                                           |                         |            |  |  |
|---------------------------------------------------------|-------------------------|------------|--|--|
| Name:                                                   | Block_FTP_HTTP_Download |            |  |  |
| Description:                                            | New Create              | (Optional) |  |  |
| Actions When I                                          | Matched                 |            |  |  |
| 🔽 Destroy in                                            | fected file             |            |  |  |
| Log:                                                    | log alert 👻             |            |  |  |
| 🔽 Check Wh                                              | ite List                |            |  |  |
| 🗸 Check Bla                                             | ck List                 |            |  |  |
| File decompression                                      |                         |            |  |  |
| Enable file decompression (ZIP and RAR)                 |                         |            |  |  |
| Destroy compressed files that could not be decompressed |                         |            |  |  |
|                                                         |                         |            |  |  |

### Set Up the Security Policy on the ZyWALL/USG

In the ZyWALL/USG, go to **CONFIGURATION > Security Policy > Policy Control**, configure a **Name** for you to identify the **Security Policy** profile. For **From** and **To** policies, select the direction of travel of packets to which the policy applies.

Scroll down to **UTM Profile**, select **Anti-Virus** and select a profile from the list box (Block\_FTP\_HTTP\_Download in this example). **CONFIGURATION > Security Policy > Policy Control** 

| Enable               |                        |            |      |            |   |
|----------------------|------------------------|------------|------|------------|---|
| Name:                | Block_FTP_Download     |            |      |            |   |
| Description:         |                        | (Optional) |      |            |   |
| From:                | LAN                    | *          |      |            |   |
| To:                  | any (Excluding ZyWALL) | *          |      |            |   |
| Source:              | any                    | *          |      |            |   |
| Destination:         | any                    | *          |      |            |   |
| Service:             | any                    | *          |      |            |   |
| User:                | any                    | *          |      |            |   |
| Schedule:            | none                   | *          |      |            |   |
| Action:              | allow                  | *          |      |            |   |
| Log matched traffic: | no                     | *          |      |            |   |
| UTM Profile          |                        |            |      |            |   |
|                      |                        |            |      |            |   |
| Application Patrol:  | none                   | *          | Log: | by profile | ~ |
| Content Filter:      | none                   | *          | Log: | by profile | ~ |
| IDP:                 | none                   | *          | Log: | by profile | * |
| Anti-Virus:          | Block_FTP_HTTP_Downlo  | <b>~</b>   | Log: | by profile | ~ |
| Anti-Spam:           | none                   | *          | Log: | by profile | ~ |
| SSL Inspection:      | none                   | *          | Log: | by profile | * |

### Test the Result

When you download a PDF file from the HTTP server, the browser will display: Failed to load PDF document.

#### www.zyxel.com

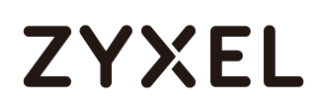

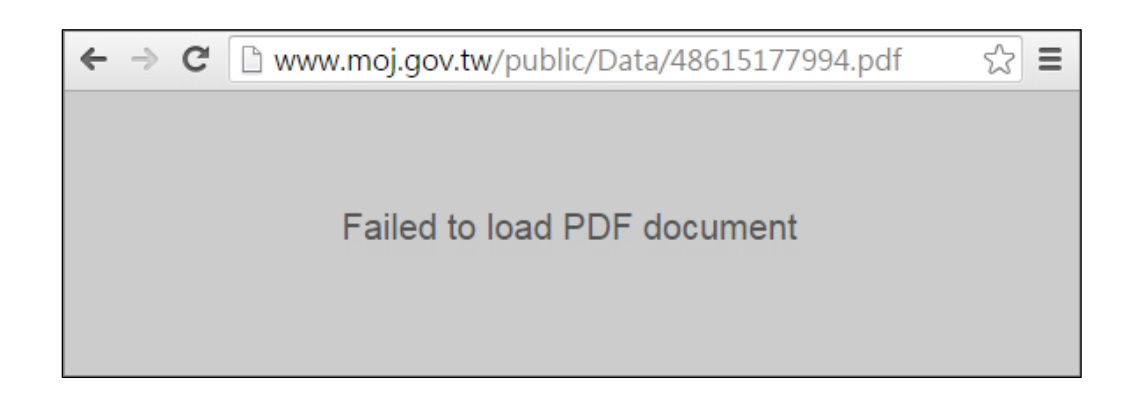

When you download a PDF file from the FTP server, the browser won't be able to display content.

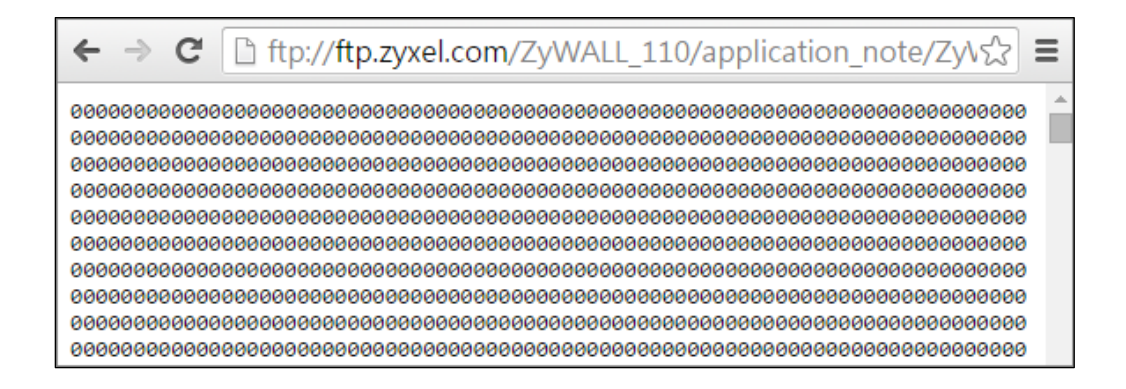

Go to the ZyWALL/USG Monitor > Log to see [info] log message such as below.

#### Monitor > Log

| Priority | Category   | Message                                                     | Source              | Destination        |
|----------|------------|-------------------------------------------------------------|---------------------|--------------------|
| info     | Anti-Virus | Raw Data, ioscoitemplate.xlsx matched the Black-List *.xlsx | 128.150.4.107:80    | 192.168.1.33:44906 |
| info     | Anti-Virus | Raw Data, ZyWALL 110pdf matched the Black-List *.pdf        | 216.241.54.88:49244 | 192.168.1.33:44846 |
| info     | Anti-Virus | Raw Data, Url00001.003.zip matched the Black-List *.zip     | 172.23.5.208:8080   | 192.168.1.33:44341 |
| info     | Anti-Virus | Raw Data, eeq39-03.doc matched the Black-List *.doc         | 140.122.65.150:80   | 192.168.2.33:1085  |

#### What Could Go Wrong?

If you are not be able to If you are not be able to configure any **Anti-Virus** policies or it's not working, there are two possible reasons:

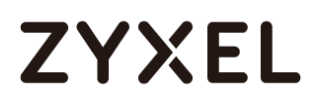

You have not subscribed for the **Anti-Virus** service. You have subscribed for the **Anti-Virus** service but the license is expired.

You can click the link from the **CONFIGURATION > Licensing > Registration** screen of your ZyXEL device's Web Configurator or click the myZyXEL.com 2.0 icon from the portal page (<u>https://portal.myzyxel.com/</u>) to register or extend your **Anti-Virus** license.

## How To Configure an Anti-Spam Policy with Mail Scan and DNSBL

This is an example of using ZyWALL/USG UTM Profile to mark or discard spam (unsolicited commercial or junk e-mail). Use the Anti-Spam white list to identify legitimate e-mail. Use the Anti-Spam black list to identify spam e-mail. The ZyWALL/USG can also check e-mail against a DNS Black List (DNSBL) of IP addresses of servers that are suspected of being used by spammers. ZyWALL/USG with Anti-Spam Profile to mark or discard spam e-mail Example

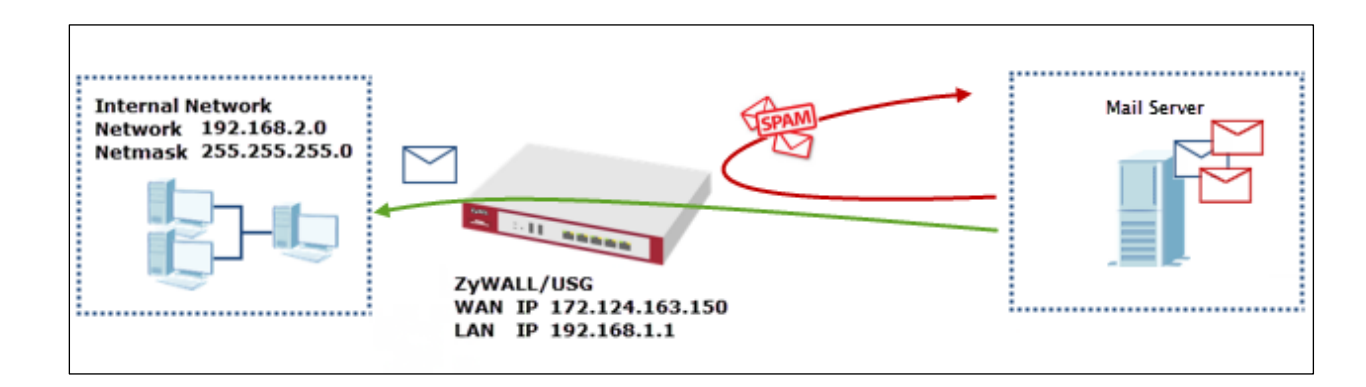

Vote: All network IP addresses and subnet masks are used as examples in this article. Please replace them with your actual network IP addresses and subnet masks. This example was tested using USG310 (Firmware Version: ZLD 4.25).

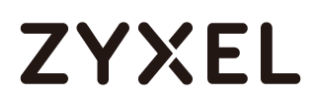

#### Set Up the Anti-Spam Profile on the ZyWALL/USG

In the ZyWALL/USG, go to CONFIGURATION > UTM Profile > Anti-Spam> Profile > Profile Management > Add rule, configure a Name for you to identify the Anti-Spam profile.

Select from the list of available **Scan Options** and desired Log type whether to have the ZyWALL/USG generate a log (**log**), log and alert (**log alert**) or neither (**no**) by default when traffic matches this policy. Click **OK** to return to the **General** screen.

| CONFIGURATION > UTM Profile > Anti-Spam> Profile > Profile Management > A | ١dd |
|---------------------------------------------------------------------------|-----|
| rule                                                                      |     |

| General Settings      |                  |   |   |
|-----------------------|------------------|---|---|
| Name:                 | Anti_Spam_Check  |   |   |
| Description:          |                  |   |   |
| Log:                  | log alert        | ~ | i |
| Scan Options          |                  |   |   |
| Check White List      |                  |   |   |
| Check Black List      |                  |   |   |
| Check IP Reputatio    | n (SMTP only)    |   |   |
| Check Mail Content    | t                |   |   |
| Check Virus Outbre    | ak               |   |   |
| Check DNSBL           |                  |   |   |
| Actions For Spam Mail | i                |   |   |
| SMTP:                 | forward with tag | • |   |
| POP3:                 | forward with tag | * |   |

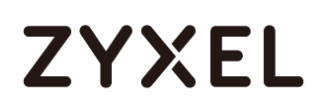

In the ZyWALL/USG, go to CONFIGURATION > UTM Profile > Anti-Spam> Mail Scan. Select Enable Sender Reputation Checking (SMTP only) to have the ZyWALL/USG scan for spam e-mail by IP Reputation. Select Enable Mail Content Analysis to identify Spam Email by content, such as malicious content. Select Enable Virus Outbreak Detection to scan viruses attached in emails. Leave Query Timeout Settings to be the default settings. Click Apply.

| CONFIGURATION | > UTM Profile > | Anti-Virus > | Anti-Spam> | Mail Scan |
|---------------|-----------------|--------------|------------|-----------|
|---------------|-----------------|--------------|------------|-----------|

| Sender Reputation              |                                               |            |  |  |  |  |
|--------------------------------|-----------------------------------------------|------------|--|--|--|--|
| Enable Sender Reputation Ch    | Enable Sender Reputation Checking (SMTP only) |            |  |  |  |  |
| Mail Content Analysis          |                                               |            |  |  |  |  |
| Enable Mail Content Analysis   |                                               |            |  |  |  |  |
| Mail Content Spam Tag:         | [Spam] (Optional)                             |            |  |  |  |  |
| Mail Content X-Header:         | X:                                            | (Optional) |  |  |  |  |
| Virus Outbreak Detection       |                                               |            |  |  |  |  |
| 🔽 Enable Virus Outbreak Detect | tion                                          |            |  |  |  |  |
| Virus Outbreak Tag:            | [Virus] (Optional)                            |            |  |  |  |  |
| Virus Outbreak X-Header:       | Х-                                            | (Optional) |  |  |  |  |
| Query Timeout Settings         |                                               |            |  |  |  |  |
| SMTP:                          | forward with tag                              |            |  |  |  |  |
| POP3:                          | POP3: forward with tag                        |            |  |  |  |  |
| Timeout Value:                 | 5 (1-10 Seconds)                              |            |  |  |  |  |
| Timeout Tag:                   | [Timeout] (Optional)                          |            |  |  |  |  |
| Timeout X-Header:              | X- :                                          | (Optional) |  |  |  |  |

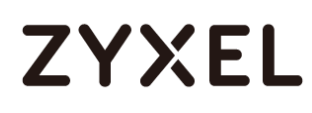

In the ZyWALL/USG, go to CONFIGURATION > UTM Profile > Anti-Spam> Black/White List > Black List > General Settings, select Enable Black List Checking to have the ZyWALL/USG treat e-mail that matches (an active) black list entry as spam. CONFIGURATION > UTM Profile > Anti-Virus > Black/White List > Black List > General Settings

| General Settings          |        |            |            |
|---------------------------|--------|------------|------------|
| 📝 Enable Black List Check | ing    |            |            |
| Black List Spam Tag:      | [Spam] | (Optional) |            |
| Black List X-Header:      | X-     | :          | (Optional) |

Continue to **Rule Summary**, click the **Add** icon. A pop-up screen will appear allowing you to configure **Content** (**Subject**, **IP/IPv6 Address**, **E-Mail Address** and **Mail Header**), Use wildcards (\*) to configure **Mail Subject Keyword**. (\*sell\* in this example). Click **OK** to return to the **General** screen.

CONFIGURATION > UTM Profile > Anti-Virus > Black/White List > Black List > Rule Summary > Add rule

| Add Rule                                        |                                                                             | ? 🗙              |
|-------------------------------------------------|-----------------------------------------------------------------------------|------------------|
| ✓ Enable Rule<br>Type:<br>Mail Subject Keyword: | Subject<br>*sell*<br>IP Address<br>IPv6 Addres<br>E-Mail Addr<br>Mail Heade | iss<br>ress<br>r |
|                                                 | ОК Са                                                                       | ncel             |

In the ZyWALL/USG, go to CONFIGURATION > UTM Profile > Anti-Spam> DNSBL, select Enable DNS Black List (DNSBL) Checking and enter the DNSBL Domain for a DNSBL service (zen.spamhaus.org in this example). Click Apply. CONFIGURATION > UTM Profile > Anti-Virus > DNSBL

#### www.zyxel.com

## ZYXEL

| General Settings               |                       |                       |
|--------------------------------|-----------------------|-----------------------|
| 📝 Enable DNS Black List (DNSBI | .) Checking           |                       |
| DNSBL Spam Tag:                | [Spam] (              | (Optional)            |
| DNSBL X-Header:                | X-                    | : (Optiona            |
| Query Timeout Settings         |                       |                       |
| SMTP:                          | forward with tag      | <b>~</b>              |
| POP3:                          | forward with tag      | ~                     |
| Timeout Value:                 | 5 (1-10 Seconds)      |                       |
| Timeout Tag:                   | [Timeout]             | (Optional)            |
| Timeout X-Header:              | X-                    | : (Optiona            |
| DNSBL Domain List              |                       |                       |
| 💿 Add 🛃 Edit 🍵 Remove 🦕        | Activate 💡 Inactivate |                       |
| Status # DNSBL Domai           | n                     |                       |
| 🤪 1 zen.spamhaus.              | org                   |                       |
| 4 4   Page 1 of 1   ▶ ▶        | Show 50 🗸 items       | Displaying 1 - 1 of 1 |

### Set Up the Security Policy on the ZyWALL/USG

In the ZyWALL/USG, go to **CONFIGURATION > Security Policy > Policy Control**, configure a **Name** for you to identify the **Security Policy** profile. For **From** and **To** policies, select the direction of travel of packets to which the policy applies.

Scroll down to **UTM Profile**, select **Anti-Virus** and select a profile from the list box (Anti\_Spam\_Check in this example).

CONFIGURATION > Security Policy > Policy Control

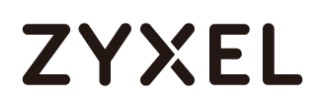

| Enable               |                        |            |            |   |
|----------------------|------------------------|------------|------------|---|
| Name:                | Anti-Spam_Test         |            |            |   |
| Description:         |                        | (Optional) |            |   |
| From:                | LAN                    | ~          |            |   |
| To:                  | any (Excluding ZyWALL) | *          |            |   |
| Source:              | any                    | *          |            |   |
| Destination:         | any                    | *          |            |   |
| Service:             | any                    | *          |            |   |
| User:                | any                    | *          |            |   |
| Schedule:            | none                   | *          |            |   |
| Action:              | allow                  | *          |            |   |
| Log matched traffic: | no                     | *          |            |   |
| UTM Profile          |                        |            |            |   |
| Application Patrol:  | none                   | ► Log      | by profile | ~ |
| Content Filter:      | none                   | ► Log      | by profile | ~ |
| IDP:                 | none                   | ► Log      | by profile | ~ |
| Anti-Virus:          | none                   | ► Log      | by profile | ~ |
| Anti-Spam:           | Anti_Spam_Check        | ✓ Log      | by profile | ~ |
| SSL Inspection:      | none                   | ► Log      | by profile | ~ |

### Test the Result

Send the mail subject with "sell".

|         | From *    | zyxelsupport@com.tw |
|---------|-----------|---------------------|
| Send    | То        |                     |
|         | Cc        |                     |
|         | Bcc       |                     |
|         | C. Allert |                     |
|         | Subject:  | Now on sell!!!      |
| Anti-Sp | oam test  | Now on sell!!!      |

You will receive the mail subject with [Spam] tag.

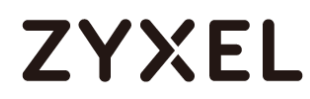

| From:    | zyxelsupport <zyxelsupport@com.tw></zyxelsupport@com.tw> |
|----------|----------------------------------------------------------|
| To:      | zyxelsupport@com.tw                                      |
| Cc       |                                                          |
| Subject: | [Spam][Spam]Now on sell!!!                               |
| <u></u>  |                                                          |
| Anti-S   | pam test                                                 |
|          |                                                          |
|          |                                                          |
|          |                                                          |
|          |                                                          |
|          |                                                          |

Go to the ZyWALL/USG **Monitor > Log**, you will see [alert] log message such as below.

#### Monitor > Log

| Priority | Category  | Message                                                                                         | Note         |
|----------|-----------|-------------------------------------------------------------------------------------------------|--------------|
| alert    | Anti-Spam | POP3 Match Black List:1. Rule_id=1. Mail From:zyxelsupport@com.tw Subject: [Spam]Now on sell!!! | MAIL FORWARD |
| alert    | Anti-Spam | SMTP Match Black List:1. Rule_id=1. Mail From:zyxelsupport@com.tw Subject: Now on sell!!!       | MAIL FORWARD |

#### What Could Go Wrong?

If you are not be able to If you are not be able to configure any **Anti-Spam** policies or it's not working, there are two possible reasons:

You have not subscribed for the Anti- Spam service.

You have subscribed for the Anti- Spam service but the license is expired.

You can click the link from the **CONFIGURATION > Licensing > Registration** screen of your ZyXEL device's Web Configurator or click the myZyXEL.com 2.0 icon from the portal page (<u>https://portal.myzyxel.com/</u>) to register or extend your **Anti-Spam** license.

### How to Configure Bandwidth Management for FTP and HTTP Traffic

This is an example of using ZyWALL/USG Bandwidth Management (BWM) to control the bandwidth allocation for FTP and HTTP traffic. You can use source interface, destination interface, destination port, schedule, user, source, destination information, DSCP code and service type as criteria to create a sequence of specific conditions to allocate bandwidth for the matching packets. When the BWM is configured, you can limit bandwidth consuming services, such as FTP, while providing consistent HTTP service with bandwidth guarantees. ZyWALL/USG with Bandwidth Management for HTTP and FTP Traffic Example

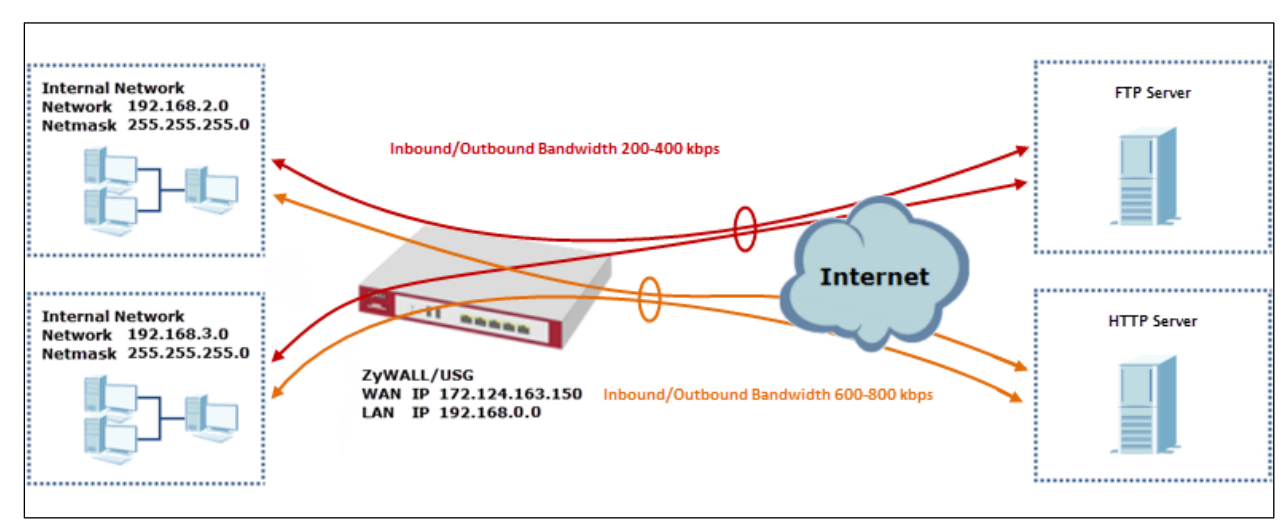

Vote: All network IP addresses and subnet masks are used as examples in this article. Please replace them with your actual network IP addresses and subnet masks. The total available bandwidth assumption is 1,600 kbps. This example was tested using USG310

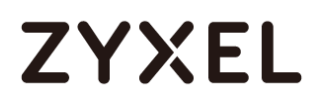

#### Set Up the Bandwidth Management for FTP on the ZyWALL/USG

In the ZyWALL/USG, go to CONFIGURATION > BWM > Configuration > Add Policy, select Enable and type FTP Any-to-WAN as the policy's Description.

Leave the **Incoming Interface** to **any** and select the Outgoing Interface to be **wan1**. Select **Service Type** to be the **Service Object** and select **FTP** from the list box.

Set the Guaranteed Bandwidth Inbound to 200 (kbps) and set Priority 5 (low-to-medium). Set the Maximum to 400 (kbps). Set the Guaranteed Bandwidth Outbound to 200 (kbps) and set Priority 5. Set the Maximum to 400 (kbps).

In order to view the result later, set the **Log** setting to be **log alert**. Click **OK** to return to the **General** screen.

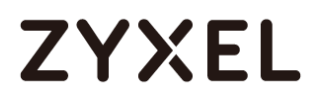

#### www.zyxel.com

| Configuration       |                                               |
|---------------------|-----------------------------------------------|
|                     |                                               |
| Description:        | FTP Any-to-WAN (Optional)                     |
| BWM Type:           | Shared ○ Per user ○ Per-Source-               |
|                     | IP UP                                         |
| Criteria            |                                               |
| User:               | any 💌                                         |
| Schedule:           | none 💌                                        |
| Incoming Interface: | any 💌                                         |
| Outgoing Interface: | gel 💌                                         |
| Source:             | any 💌                                         |
| Destination:        | any 💌                                         |
| DSCP Code:          | any 💌                                         |
| Service Type:       | service-object                                |
| Service Object:     | FTP ¥                                         |
| DSCP Marking        |                                               |
| DSCP Marking        | Inbound Marking: preserve 💌                   |
|                     | Outbound Marking: preserve 💌                  |
| Bandwidth Shaping   |                                               |
| Guaranteed          | Inbound: 200 kbps (0 : disabled) Priority: 5  |
| Bandwidth           | Maximize Bandwidth Usage Maximur 400 kbps     |
|                     | Outbound: 200 kbps (0 : disabled) Priority: 5 |
|                     | Maximize Bandwidth Usage Maximun 400 kbps     |
| 802 1P Marking      |                                               |
| Delarity Conda      | 0 (0-7)                                       |
| Priority Code       |                                               |
| Interface           | none 💙 🚺                                      |
| Related Setting     |                                               |
| Log:                | log alert                                     |

 $\bigvee$  Note: In Bandwidth Management, the highest priority is (1) the lowest priority is (7).

### Set Up the Bandwidth Management for HTTP on the ZyWALL/USG

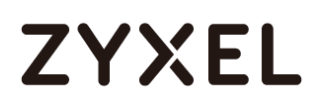

In the ZyWALL/USG, go to **CONFIGURATION > BWM > Configuration > Add Policy**, select **Enable** and type **HTTP Any-to-WAN** as the policy's Description (Optional).

Leave the **Incoming Interface** to **any** and select the Outgoing Interface to be **wan1**. Select **Service Type** to be the **Service Object** and select **HTTP** from the list box.

Set the Guaranteed Bandwidth Inbound to 600 (kbps) and set higher Priority 3. Set the Maximum to 800 (kbps). Set the Guaranteed Bandwidth Outbound Priority 3.

In order to view the result later, set the **Log** setting to be **log alert**. Click **OK** to return to the **General** screen.

CONFIGURATION > BWM > Configuration > Add Policy

#### www.zyxel.com

| ZYXEL |  |
|-------|--|
|-------|--|

| Configuration       |                                                        |
|---------------------|--------------------------------------------------------|
| Enable              |                                                        |
| Description:        | HTTP Any-to-WAN (Optional)                             |
| BWM Type:           | Shared ◎ Per user ◎ Per-Source- n                      |
|                     | IP                                                     |
| Criteria            |                                                        |
| User:               | any 💌                                                  |
| Schedule:           | none 💌                                                 |
| Incoming Interface: | any 💌                                                  |
| Outgoing Interface: | gel 💌                                                  |
| Source:             | any                                                    |
| Destination:        | any                                                    |
| DSCP Code:          | any                                                    |
| Service Type:       | service-object                                         |
| Service Object:     | HTTP                                                   |
| DSCP Marking        |                                                        |
| DSCP Markina        | Inbound Marking: preserve                              |
| Ŭ                   | Outbound Markina: preserve                             |
|                     |                                                        |
| Bandwidth Shaping   |                                                        |
| Guaranteed          | Inbound: 600 kbps (0 : disabled) Priority: 3           |
| Bandwidth           | Maximize Bandwidth Usage Maximur <mark>800</mark> kbps |
|                     |                                                        |
|                     |                                                        |
|                     | Maximize Banawiath Usage Maximun <mark>ooo kops</mark> |
| 802.1P Marking      |                                                        |
| Priority Code       | 0 (0-7)                                                |
| Interface           | none 💙 🚺                                               |
|                     |                                                        |
| Related Setting     |                                                        |
| Log:                | log alert                                              |
|                     |                                                        |

 $\dot{\Psi}$ Note: In Bandwidth Management, the highest priority is (1) the lowest priority is (7).

### Set Up the Bandwidth Management Global Setting on the

### ZyWALL/USG

In the ZyWALL/USG, go to **CONFIGURATION > BWM > BWM Global Setting**, select **Enable**.

CONFIGURATION > BWM > BWM Global Setting

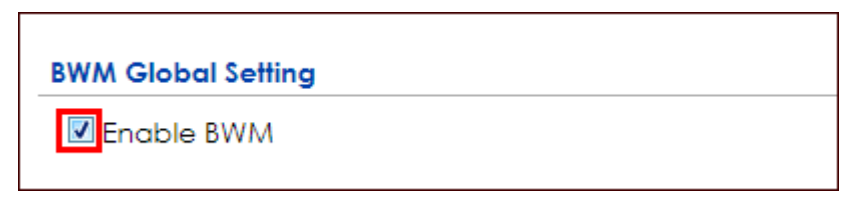

#### **Test the Result**

Access the Internet to generate FTP traffic and HTTP traffic. In this example, a 123 MB file is downloading from an FTP server. The FTP file should download slowly.

| ← → C 🗋 ftp://ftp.zyxel.com/ZyWAL | L_1100/firm | ware/ ☆ =            |
|-----------------------------------|-------------|----------------------|
| Index of /ZyWALL_11               | 00/firi     | nware/               |
| Name                              | Size        | Date Modified        |
| [parent directory]                |             |                      |
| ZyWALL 1100_3.10(AAAC.0)C0.zip    | 55.0 MB     | 7/11/13, 12:00:00 AM |
| ZyWALL 1100_3.10(AAAC.1)C0.zip    | 55.4 MB     | 9/26/13, 12:00:00 AM |
| ZyWALL 1100_3.20(AAAC.0)C0.zip    | 55.5 MB     | 6/9/14, 12:00:00 AM  |
| ZyWALL 1100_4.10(AAAC.0)C0.zip    | 115 MB      | 9/2/14, 12:00:00 AM  |
| ZyWALL 1100_4.10(AAAC.2)C0.zip    | 115 MB      | 3/9/15, 12:00:00 AM  |
| ZyWALL 1100_4.11(AAAC.2)C0.zip    | 122 MB      | 5/4/15, 12:00:00 AM  |
| ZyWALL 1100_4.11(AAAC.2)C0_2.pdf  | 414 kB      | 5/4/15, 12:00:00 AM  |
| ZyWALL 1100_4.13(AAAC.0)C0_2.pdf  | 494 kB      | 8/5/15, 10:00:00 AM  |
| ZyWALL 1100_4.13(AAAC.1)C0.zip    | 123 MB      | 8/28/15, 3:33:00 AM  |
| ZyWALL 1100_4.13(AAAC.1)C0_2.pdf  | 498 kB      | 8/28/15, 3:33:00 AM  |

Go to the ZyWALL/USG **Monitor > Log**, you will see [alert] log message such as below.

#### Monitor > Log

| Priority | Category | Message                       | Source             | Destination                  |
|----------|----------|-------------------------------|--------------------|------------------------------|
| alert    | BWM      | Mode=port-base Rule=2 matched | 192.168.1.33:51495 | 216.241.54.88:54190          |
| alert    | BWM      | Mode=port-base Rule=2 matched | 192.168.1.33:51494 | <b>■</b> 216.241.54.88:21    |
| alert    | BWM      | Mode=port-base Rule=2 matched | 192.168.1.33:51493 | <b>■</b> 216.241.54.88:13700 |
| alert    | BWM      | Mode=port-base Rule=2 matched | 192.168.1.33:51492 | ■ 216.241.54.88:21           |

### What Could Go Wrong?

If the "outbound" in the guaranteed bandwidth settings apply to traffic going from the connection initiator to the outgoing interface. "Inbound" refers to the reverse direction.

### How to Limit BitTorrent or Other Peer-to-Peer Traffic

This is an example of using ZyWALL/USG Bandwidth Management (BWM) to control the bandwidth allocation for peer-to-peer traffic. You can use source interface, destination interface, destination port, schedule, user, source, destination information, DSCP code and service type as criteria to create a sequence of specific conditions to allocate bandwidth for the matching packets. When the BWM is configured, you can limit bandwidth consuming Application traffic, such as Peer-to-Peer (P2P) service.

ZyWALL/USG with Bandwidth Management for Peer-to-Peer Traffic Example

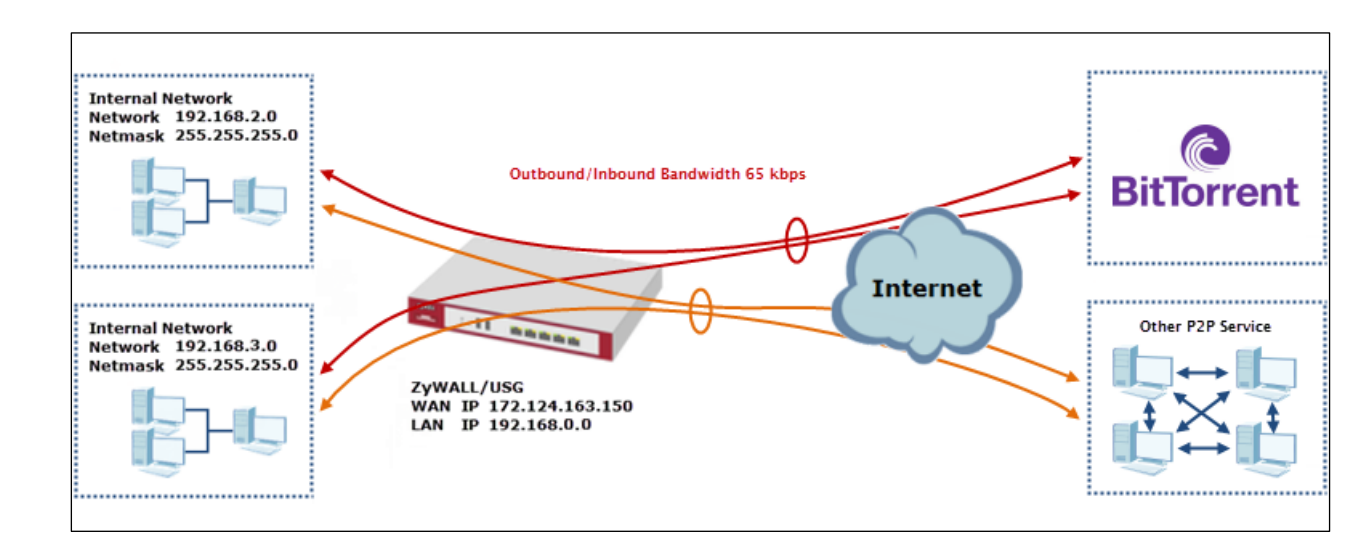

Vote: All network IP addresses and subnet masks are used as examples in this article. Please replace them with your actual network IP addresses and subnet masks. The total available bandwidth assumption is 1,600 kbps. This example was tested using USG310

#### Set Up the Application Patrol Profile on the ZyWALL/USG

In the ZyWALL/USG, go to **CONFIGURATION > Object > Application > Add** 

Application Rule. Configure a Name for you to identify the Application Profile. Then, click Add to create an Application Object.

CONFIGURATION > Object > Application > Add Application Rule

| Name:      |             | BitTorrent  |             |                    |
|------------|-------------|-------------|-------------|--------------------|
| Descriptio | n:          | New Create  | (Optional)  |                    |
| 🕜 Add      | Remove      |             |             |                    |
| #          | Category    |             | Application |                    |
| 14 4       | Page 1 of 1 | ▶ ▶ Show 50 | ✓ items     | No data to display |

In the **Application Object**, select **By Service**, type a keyword and click **Search** to display all signatures containing that keyword. Select all **Query Result** and Click **OK**.

CONFIGURATION > Object > Application > Add Application Rule > Add Application Object

| uery   |                 |                              |                       |
|--------|-----------------|------------------------------|-----------------------|
| Search | :               | By Service  BitTorrent       | Search                |
| uery R | Result          | Application                  |                       |
| #      |                 | Application                  |                       |
| 1      | 🔽 P2P           | BitTorrent Series (transfer) |                       |
| 2      | P2P             | BitTorrent Series (access)   |                       |
| 3      | P2P             | BitTorrent Series (connect)  |                       |
| 14 4   | Page 1 of 1   🕨 | Show 50 v items              | Displaying 1 - 3 of 3 |

# Set Up the Bandwidth Management for BitTorrent on the ZyWALL/USG

In the ZyWALL/USG, go to CONFIGURATION > BWM > Configuration > Add Policy, select Enable and type BitTorrent Any-to-Any as the policy's Description.

Leave the **Incoming Interface** to **any** and select the Outgoing Interface to be **wan1**. Select **Service Type** to be the **Service Object** and select **BitTorrent** from the list box.

Set the Guaranteed Bandwidth Inbound to 65 (kbps) and set Priority 5 (low-to-medium). Set the Maximum to 512(kbps). Set the Guaranteed Bandwidth Outbound to 65 (kbps) and set Priority 5. Set the Maximum to 512 (kbps). Click OK to return to the General screen.

| Configuration        |                                              |        |
|----------------------|----------------------------------------------|--------|
| Enable               |                                              |        |
| Description:         | BitTorrent Any-to-Any (Optional)             |        |
| BWM Type:            | Shared                                       | i      |
| Criteria             |                                              |        |
| User:                | any 👻                                        |        |
| Schedule:            | none 💌                                       |        |
| Incoming Interface:  | any 💌                                        |        |
| Outgoing Interface:  | any 💌                                        |        |
| Source:              | any 👻                                        |        |
| Destination:         | any 👻                                        |        |
| DSCP Code:           | any                                          |        |
| Service Type:        | Service Object                               |        |
| Application Object:  | BitTorrent 💌                                 |        |
| DSCP Marking         |                                              |        |
| DSCP Marking         | Inbound Marking: preserve                    |        |
|                      | Outbound Marking: preserve                   |        |
|                      |                                              |        |
| Bandwidth Shaping    |                                              |        |
| Guaranteed Bandwidth | Inbound: 65 kbps (0 : disabled) Priority: 5  |        |
|                      | Maximize Bandwidth Usage Maximum: 512        | 2 kbps |
|                      | Outbound: 65 kbps (0 : disabled) Priority: 5 |        |
|                      | Maximize Bandwidth Usage Maximum: 51         | 2 kbps |

#### CONFIGURATION > BWM > Configuration > Add Policy

 $\dot{\forall}$  Note: In Bandwidth Management, the highest priority is (1) the lowest priority is (7).

### Set Up the Bandwidth Management Global Setting on the

### ZyWALL/USG

In the ZyWALL/USG, go to CONFIGURATION > BWM > BWM Global Setting, select Enable.

CONFIGURATION > BWM > BWM Global Setting

| BWM Global Setting                                |   |
|---------------------------------------------------|---|
| Enable BWM                                        |   |
| Enable Highest Bandwidth Priority for SIP Traffic | • |

#### **Test the Result**

Download BitTorrent application for testing the result:

http://www.bittorrent.com/downloads

In this example, an 826 MB file is downloading, the **Down Speed** limited to maximum 65 kB/s.

| BitTorrent 7.9.5 (build 4 | 1203) [ | [32-bit] |        |          |     |    |        |     |      |             |              |          |            |          | X          |
|---------------------------|---------|----------|--------|----------|-----|----|--------|-----|------|-------------|--------------|----------|------------|----------|------------|
| File Options Help         |         |          |        |          |     |    |        |     |      |             |              |          |            |          |            |
| Bundles                   |         |          |        |          |     |    |        |     |      |             |              |          |            |          |            |
|                           |         |          |        |          |     |    |        |     |      |             |              |          |            |          |            |
| ⊕ 🗘 Torrents (1)          |         |          |        |          |     |    |        |     |      |             |              |          |            |          |            |
| 🕀 🗣 Labels                | +       | ee       |        | Ô        | *   |    | ~ `    | ~   | ſ    |             | 🙋 🔻 Infospac | e Search | Q          | 見 :::    | <b>₽ ‡</b> |
| Feeds (0)                 | #       | Name     |        |          |     | PI | ayback |     | Size | Status      | 5            | Health   | Down Speed | Up Speed | ETA        |
|                           | 1       | Cr_O     | S_Linu | x.i686-2 | 2.4 |    |        | 826 | 6 MB | Downloading | g 36.2 %     | att      | 63.9 kB/s  | 0.2 kB/s | 12h 13m    |
| Devices (0)               |         |          |        |          |     |    |        |     |      |             |              |          |            |          |            |

Go to the ZyWALL/USG **Monitor > Log**, you will see [alert] log message such as below.

Monitor > Log

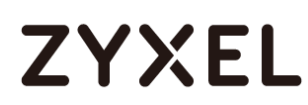

| Priority | Category | Message                       | Source             | Destination          | Protocol |
|----------|----------|-------------------------------|--------------------|----------------------|----------|
| alert    | BWM      | Mode=port-less Rule=1 matched | 192.168.1.33:53722 | 187.34.56.190:13867  | udp      |
| alert    | BWM      | Mode=port-less Rule=1 matched | 192.168.1.33:53722 | 84.250.209.195:51413 | udp      |
| alert    | BWM      | Mode=port-less Rule=1 matched | 192.168.1.33:53722 | 89.43.62.55:51016    | udp      |

#### What Could Go Wrong?

If the "outbound" in the guaranteed bandwidth settings apply to traffic going from the connection initiator to the outgoing interface. "Inbound" refers to the reverse direction.

Make sure you have registered the **Application Patrol** service on the ZyWALL/USG to use **Application Object** as the **Service Type** in the bandwidth management rules.

| Service Type:       | Service Object | Application Object |
|---------------------|----------------|--------------------|
| Application Object: | BitTorrent     | ~                  |

You can click the link from the **CONFIGURATION > Licensing > Registration** screen of your ZyXEL device's Web Configurator or click the myZyXEL.com 2.0 icon from the portal page (<u>https://portal.myzyxel.com/</u>) to register or extend your **Application Patrol** license.

### How to Configure a Trunk for WAN Load Balancing with a Static or Dynamic IP Address

This is an example of using ZyWALL/USG Trunk for two WAN connections to the Internet. The available bandwidth for the connections is 1000 kbps (wan1 with static IP address) and 512 Kbps (wan2 with dynamic IP address) respectively. As these connections have different bandwidths, we will use the Weighted Round Robin (WRR) algorithm to send traffic to wan1 and wan2 in a 2:1 ratio.

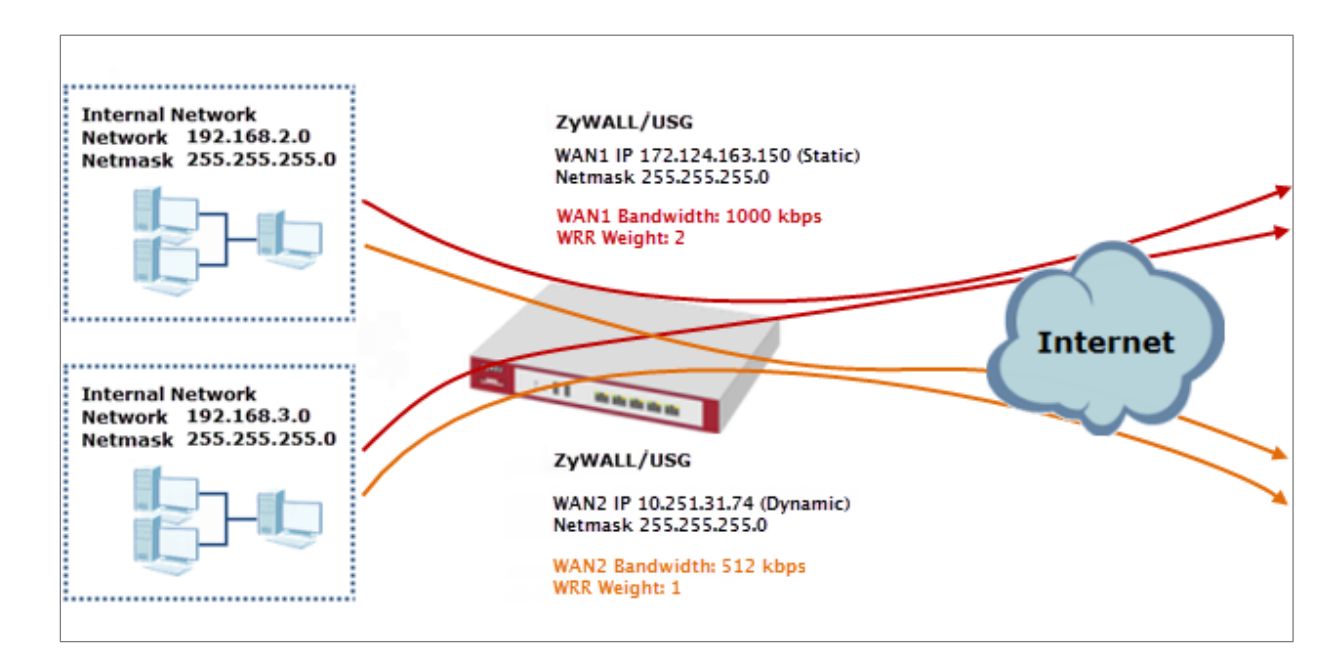

ZyWALL/USG with WAN Load Balancing Example

Vote: All network IP addresses and subnet masks are used as examples in this article. Please replace them with your actual network IP addresses and subnet masks. This example was tested using USG310 (Firmware Version: ZLD 4.25).

### Set Up the Available Bandwidth on WAN1 Interfaces on the

#### ZyWALL/USG

In the ZyWALL/USG, go to **CONFIGURATION > Interface > Ethernet > WAN1 > Egress Bandwidth** and enter the available bandwidth (1000 kbps) in the **Egress Bandwidth** field. Click **OK**.

| General Settings                                           |                   |            |
|------------------------------------------------------------|-------------------|------------|
| 🗷 Enable Interface                                         |                   |            |
| Interface Properties                                       |                   |            |
| Interface Type:                                            | external 💌        | 0          |
| Interface Name:                                            | WAN1              |            |
| Port:                                                      | P1                |            |
| Zone:                                                      | WAN 👻             | θ          |
| MAC Address:                                               | B8:EC:A3:A9:C0:0B |            |
| Description:                                               |                   | (Optional) |
| © Get Automatically<br>▼ Advance<br>● Use Fixed IP Address |                   |            |
| IP Address:                                                | 172.124.163.150   |            |
| Subnet Mask:                                               | 255.255.255.0     |            |
| Gateway:                                                   |                   | (Optional) |
| Metric:                                                    | 0 (0-15)          |            |
| Enable IGMP Support                                        |                   |            |
| IGMP Upstream                                              |                   |            |
| © IGMP Downstream                                          |                   |            |
| Interface Parameters                                       |                   |            |
| Egress Bandwidth:                                          | 1000 Kbps 🚹       |            |

#### CONFIGURATION > Interface > Ethernet > WAN1

# Set Up the Available Bandwidth on WAN2 Interfaces on the ZyWALL/USG

In the ZyWALL/USG, go to **CONFIGURATION > Interface > Ethernet > WAN2 > Egress Bandwidth** and enter the available bandwidth (512 kbps) in the **Egress Bandwidth** field. Click **OK**.

| General Settings                                           |                   |            |
|------------------------------------------------------------|-------------------|------------|
| 🗷 Enable Interface                                         |                   |            |
| Interface Properties                                       |                   |            |
| Interface Type:                                            | external 👻        | 0          |
| Interface Name:                                            | WAN2              |            |
| Port:                                                      | P3                |            |
| Zone:                                                      | WAN 👻             | 0          |
| MAC Address:                                               | B8:EC:A3:A9:C0:0D |            |
| Description:                                               |                   | (Optional) |
| <ul> <li>● Get Automatically</li> <li>▼ Advance</li> </ul> | 10.251.31.74      |            |
|                                                            | 10.201.01.74      |            |
| O Use Fixed IP Address                                     |                   |            |
| IP Address:                                                |                   |            |
| Subnet Mask:                                               |                   |            |
| Gateway:                                                   |                   |            |
| Metric:                                                    | O (0-15)          |            |
| Enable IGMP Support                                        |                   |            |
| IGMP Upstream                                              |                   |            |
| © IGMP Downstream                                          |                   |            |
| Interface Parameters                                       |                   |            |
| Egress Bandwidth:                                          | 512 Kbps 🔒        |            |

#### CONFIGURATION > Interface > Ethernet > WAN2

### Set Up the WAN Trunk on the ZyWALL/USG

In the ZyWALL/USG, go to CONFIGURATION > Interface > Trunk > User Configuration > Add Trunk. Configure a Name for you to identify the Trunk profile and set the Load Balancing Algorithm field to be the Weighted Round Robin.

Add **WAN1** and enter **2** in the **Weight** column. Add **WAN2** and enter **1** in the **Weight** column. Click **OK** to return to the **Configuration** screen.

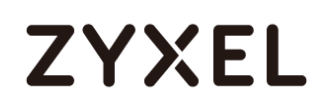

#### CONFIGURATION > Interface > Trunk > User Configuration > Add Trunk

| Name<br>Load | e:<br>Balancing Algorithm: | WAN1_WAN2_Loc<br>Weighted Round | R V                      |
|--------------|----------------------------|---------------------------------|--------------------------|
| A            | dd 🧧 Edit 🍵 Remov          | re 🎝 Move                       |                          |
|              | Member                     | Mode                            | Weight                   |
| 1            | WAN1                       | Active                          | 2                        |
| 2            | WAN2                       | Active                          | 1                        |
|              | Page 1 of 1                | ) Show 50 💌 iter                | ms Displaying 1 - 2 of 2 |
|              |                            |                                 |                          |

In the Configuration screen, go to Default WAN Trunk section, select User

Configured Trunk and select the newly created Trunk from the list box. Click Apply.

```
CONFIGURATION > Interface > Trunk > Default WAN Trunk
```

| Default WAN Trunk                      |
|----------------------------------------|
| Advance                                |
| Default Trunk Selection                |
| SYSTEM_DEFAULT_WAN_TRUNK               |
| Iser Configured Trunk WAN1_WAN2_Loa₁ ▼ |

#### Test the Result

Browse any website to test the result.

The Weighted Round Robin (WRR) algorithm is best suited for situations where the bandwidths set for the two WAN interfaces are different. An interface with a larger weight (**WAN1**) gets more chances to transmit traffic than an interface with a smaller weight (**WAN2**).

#### MONITOR > Interface Summary > Interface Statistics

| Interface Statist | ics        |        |        |        |        |
|-------------------|------------|--------|--------|--------|--------|
| Refresh           |            |        |        |        |        |
| Name              | Status     | TxPkts | RxPkts | Tx B/s | Rx B/s |
| 🛨 gel             | Down       | 0      | 0      | 0      | 0      |
| H WAN1            | 1000M/Full | 16501  | 47815  | 0      | 634    |
| H WAN2            | 1000M/Full | 268    | 169    | 0      | 0      |

### What Could Go Wrong?

If there is no traffic passing through either WAN1 or WAN2 interfaces, check that the **Mode** of both WAN1 & WAN2 should be **Active**. If a trunk is in **Passive** mode, the ZyWALL/USG will use this connection only when all of the connections set to **Active** mode are down.

### How to Configure DNS Inbound Load Balancing to balance DNS Queries Among Interfaces

This is an example of using the ZyWALL/USG dynamically responding to DNS query messages with its least loaded interface's IP address. The DNS query senders will then transmit packets to that interface instead of an interface that has a heavy load. This example assumes that your company's domain name is www.example.com. You want your ZyWALL/USG's WAN1 (202.1.2.3) and WAN2 (202.5.6.7) to use DNS inbound load balancing to balance traffic loading coming from the Internet.

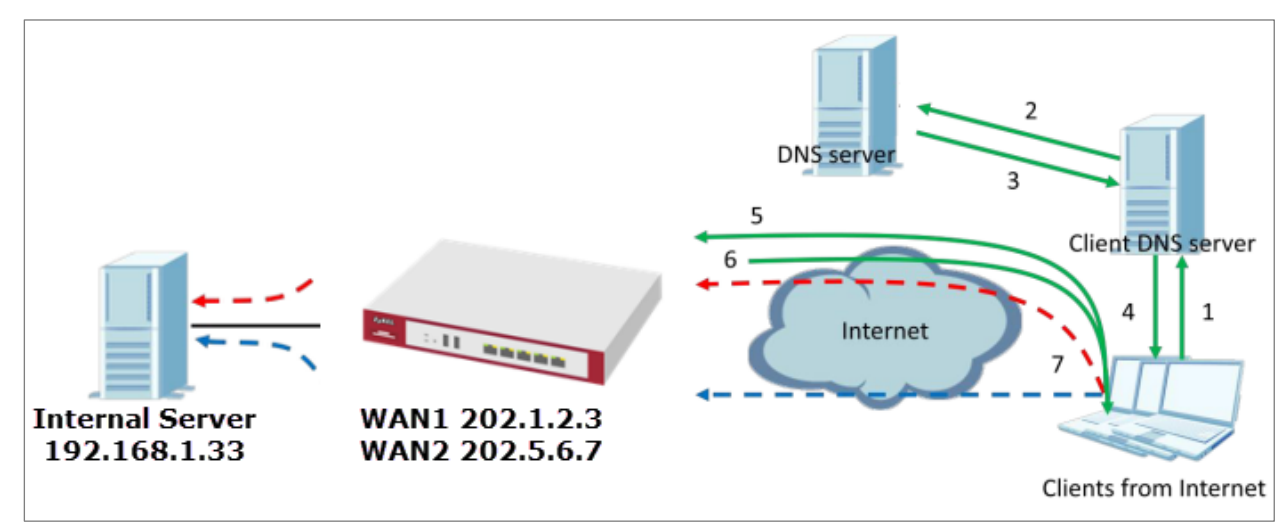

ZyWALL/USG with DNS Inbound Load Balancing Example

Vote: All network IP addresses and subnet masks are used as examples in this article. Please replace them with your actual network IP addresses and subnet masks. This example was tested using USG310 (Firmware Version: ZLD 4.25).

### Set Up the DNS Inbound Load Balancing on the ZyWALL/USG

In the ZyWALL/USG, go to CONFIGURATION > Network > DNS Inbound LB. Edit the Query Domain Name, set the Load Balancing Algorithm field to be the Least Load -Total. Click Add to create a new Load Balancing Member.

| ( | CONFIGURATION > Network > DNS Inbound LB |  |  |
|---|------------------------------------------|--|--|
|   | General Setting                          |  |  |
|   | Enable                                   |  |  |
|   | DNS Settings                             |  |  |
|   |                                          |  |  |

| Query Domain Name:                                                                   | zyxel.for-our.info     |                 |
|--------------------------------------------------------------------------------------|------------------------|-----------------|
| Time to Live:                                                                        | 0 (0-604800 seconds, 0 | ) is unchanged) |
| Query From Settings                                                                  |                        |                 |
| IP Address:                                                                          | any 👻                  |                 |
| Zone:                                                                                | any 💌                  |                 |
| oad Balancing Member                                                                 | Lond Lond Tatel X      |                 |
| Load Balancing Algorithm:                                                            |                        |                 |
| Load Balancing Algorithm:<br>Failover IP Address:                                    | 0.0.0.0 (Optional)     |                 |
| Load Balancing Algorithm:<br>Failover IP Address:                                    | 0.0.0.0 (Optional)     |                 |
| Load Balancing Algorithm:<br>Failover IP Address:<br>Add Edit Remove<br># IP Address | 0.0.0.0 (Optional)     | асе             |

CONFIGURATION > Network > DNS Inbound LB

#### www.zyxel.com

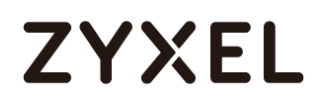

| baa balancing member          | 1         |                                     |  |
|-------------------------------|-----------|-------------------------------------|--|
| Member:<br>Monitor Interface: | WAN1      | DHCP client 202.1.2.3/255.255.255.0 |  |
| IP Address                    |           |                                     |  |
| Same as Monitor Interface     | 202.1.2.3 |                                     |  |
| © Custom                      | 0.0.0     |                                     |  |
|                               |           |                                     |  |
|                               |           |                                     |  |
|                               |           |                                     |  |

CONFIGURATION > Network > DNS Inbound LB

| Member:                   | 2         |                                     |  |
|---------------------------|-----------|-------------------------------------|--|
| Monitor Interface:        | WAN2      | DHCP client 202.5.6.7/255.255.255.0 |  |
| P Address                 |           |                                     |  |
| Same as Monitor Interface | 202.5.6.7 |                                     |  |
| Custom                    | 0.0.0     |                                     |  |
|                           |           |                                     |  |
|                           |           |                                     |  |

 $Go \ to \ \mbox{the Global Setting page to select Enable DNS Load Balancing.}$ 

CONFIGURATION > Network > DNS Inbound LB

| Global Setting            |
|---------------------------|
| Enable DNS Load Balancing |

### Set Up the NAT Rule on the ZyWALL/USG

In the ZyWALL/USG, go to **CONFIGURATION > Network > NAT**. Configure the **Virtual** 612/751
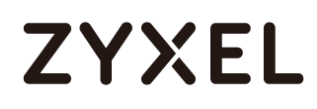

Server to forward the traffic from WAN to Internal Server (192.168.1.33). Click OK. CONFIGURATION > Network > NAT

| General Settings          |                |              |                |
|---------------------------|----------------|--------------|----------------|
| 🗹 Enable Rule             |                |              |                |
| Rule Name:                | NAT_WAN1       |              |                |
| Port Mapping Type         |                |              |                |
| Classification:           | Virtual Server | © 1:1 NAT    | © Many 1:1 NAT |
| Mapping Rule              |                |              |                |
| Incoming Interface:       | WAN1           | ~            |                |
| Original IP:              | User Defined   | ~            |                |
| User-Defined Original IP: | 202.1.2.3      | (IP Address) |                |
| Mapped IP:                | User Defined   | ~            |                |
| User-Defined Mapped IP:   | 192.168.1.33   | (IP Address) |                |
| Port Mapping Type:        | Port           | ~            |                |
| Protocol Type:            | any            | ~            |                |
| Original Port:            | 80             |              |                |
| Mapped Port:              | 80             |              |                |

| General Settings          |                                           |  |
|---------------------------|-------------------------------------------|--|
| 🛛 Enable Rule             |                                           |  |
| Rule Name:                | NAT_WAN2                                  |  |
| Port Mapping Type         |                                           |  |
| Classification:           | ● Virtual Server ◎ 1:1 NAT ◎ Many 1:1 NAT |  |
| Mapping Rule              |                                           |  |
| Incoming Interface:       | WAN2                                      |  |
| Original IP:              | User Defined 🗸                            |  |
| User-Defined Original IP: | 202.5.6.7 (IP Address)                    |  |
| Mapped IP:                | User Defined 💌                            |  |
| User-Defined Mapped IP:   | 192.168.1.33 (IP Address)                 |  |
| Port Mapping Type:        | Port 🗸                                    |  |
| Protocol Type:            | any 👻                                     |  |
| Original Port:            | 80                                        |  |
| Mapped Port:              | 80                                        |  |

## Test the Result

Open the browser and query http://zyxel.for-our.info/.

Create a **Security Policy** in order to view the testing result. Set **Destination** to be the Internal Server IP address (192.168.1.33 in this example) and set **Log** type to be the **Log Alert**.

Go to the ZyWALL/USG **Monitor > Log**, you will see [alert] log message such as below. The **Source Interface** is the WAN1 or WAN2 interface which is handling the least amount of outgoing and incoming traffic.

| Prior | Category        | Message                                       |                   |      |                 |              |
|-------|-----------------|-----------------------------------------------|-------------------|------|-----------------|--------------|
| alert | Security Policy | priority:1, from ANY to ANY, TCP, service oth | * 202.1.2.4:52268 | WAN2 | 192.168.1.33:80 | ACCESS FORWA |
| alert | Security Policy | priority:1, from ANY to ANY, TCP, service oth | * 202.1.2.4:52267 | WAN2 | 192.168.1.33:80 | ACCESS FORWA |
| alert | Security Policy | priority:1, from ANY to ANY, TCP, service oth | * 202.1.2.4:52266 | WAN1 | 192.168.1.33:80 | ACCESS FORWA |
| alert | Security Policy | priority:1, from ANY to ANY, TCP, service oth | 202.1.2.4:52265   | WAN1 | 192.168.1.33:80 | ACCESS FORWA |
| alert | Security Policy | priority:1, from ANY to ANY, TCP, service oth | * 202.1.2.4:52260 | WAN1 | 192.168.1.33:80 | ACCESS FORWA |
| alert | Security Policy | priority:1, from ANY to ANY, TCP, service oth | * 202.1.2.4:52259 | WAN1 | 192.168.1.33:80 | ACCESS FORWA |
| alert | Security Policy | priority:1, from ANY to ANY, TCP, service oth | * 202.1.2.4:52258 | WAN2 | 192.168.1.33:80 | ACCESS FORWA |
| alert | Security Policy | priority:1, from ANY to ANY, TCP, service oth | * 202.1.2.4:52257 | WAN2 | 192.168.1.33:80 | ACCESS FORWA |

## What Could Go Wrong?

If you cannot access the Internal Server, please check that the NAT configuration matches the Internal Server IP address and Port number. If the NAT configuration is correct, please check the system status of your Internal Server is up.

## How to Manage Voice Traffic

This is an example of using Application Layer Gateway (ALG) to allow the SIP (Session Initiation Protocol) voice traffic through the ZyWALL/USG. To achieve high-quality voice transmissions, use ZyWALL/USG provides Bandwidth Management (BWM) function to effectively manage bandwidth according to flexible criteria. You can limit bandwidth consuming services, such as Peer-to-Peer (P2P) and FTP service while providing a higher priority and consistent bandwidth for voice traffic.

#### ZyWALL/USG with Voice Traffic Management Example

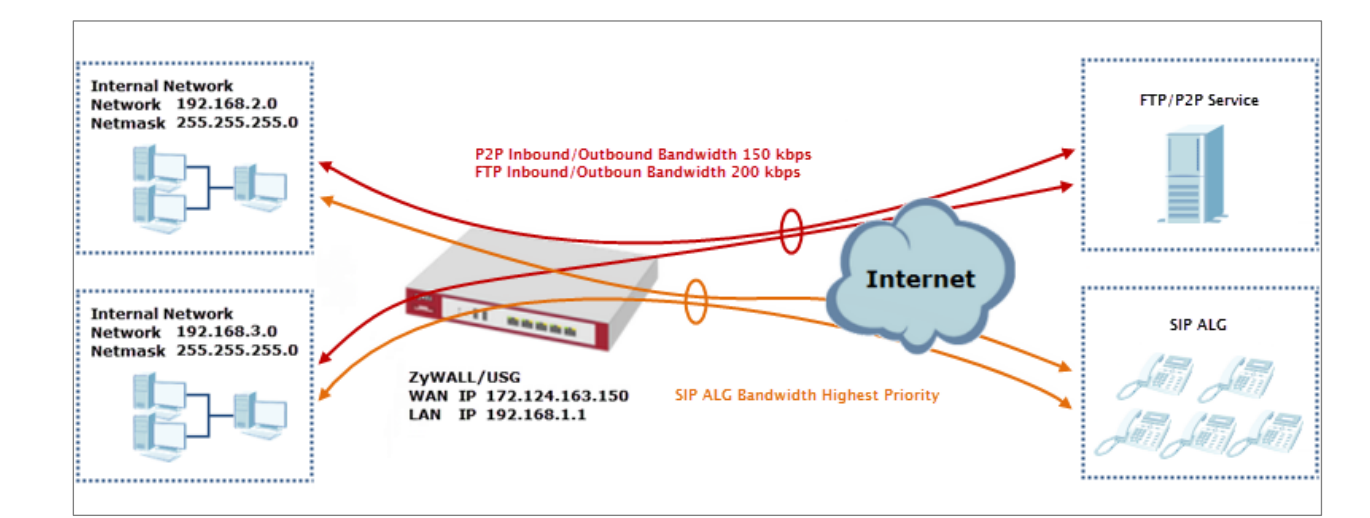

 $\checkmark$ Note: All network IP addresses and subnet masks are used as examples in this article. Please replace them with your actual network IP addresses and subnet masks. This example was tested using USG310 (Firmware Version: ZLD 4.25).

### Set Up the SIP ALG on the ZyWALL/USG

In the ZyWALL/USG, go to CONFIGURATION > Network > SIP > SIP Settings, select Enable SIP ALG, Enable SIP Transformations (optional), Restrict Peer to Peer Signaling Connection and Restrict Peer to Peer Media Connection. Make sure the SIP Signaling Port is configured the same as your VoIP phone SIP signaling port. Click Apply.

#### CONFIGURATION > BWM > Configuration > Add Policy

| Z Enable SIP ALG                           |      |           |
|--------------------------------------------|------|-----------|
| Enable SIP Transformations                 |      |           |
| 🗷 Enable Configure SIP Inactivity Timeout  |      |           |
| SIP Media Inactivity Timeout :             | 120  | (seconds) |
| SIP Signaling Inactivity Timeout :         | 1800 | (seconds) |
| Restrict Peer to Peer Signaling Connection |      |           |
| Restrict Peer to Peer Media Connection 🛛 🕕 |      |           |
| iP Signaling Port :                        |      |           |
| 🔁 Add 🛛 🧉 Edit 🍵 Remove                    |      |           |
| # Port ▲                                   |      |           |
|                                            |      |           |

 $\bigvee$  Note: If you are using a custom or additional UDP port number (not 5060) for SIP traffic, use the **Add** icon to add **SIP Signaling Port** numbers.

### Set Up the Bandwidth Management for SIP on the ZyWALL/USG

In the ZyWALL/USG, go to CONFIGURATION > BWM > BWM Global Settings, select

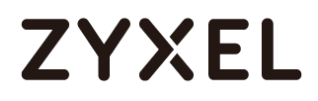

Enable BWM and Enable Highest Bandwidth Priority for SIP Traffic. CONFIGURATION > BWM > BWM Global Settings > Enable BWM

| BWM Global Setting                                                                        |   |
|-------------------------------------------------------------------------------------------|---|
| <ul> <li>Enable BWM</li> <li>Enable Highest Bandwidth Priority for SIP Traffic</li> </ul> | : |

### Set Up the Bandwidth Management for P2P on the ZyWALL/USG

In the ZyWALL/USG, go to CONFIGURATION > BWM > Configuration > Add Policy, select Enable and type P2P Any-to-WAN as the policy's Description.

Leave the **Incoming Interface** to **any** and select the Outgoing Interface to be **WAN1**. Select **Service Type** to be the **Application Object** and select **P2P** from the list box.

Set the Guaranteed Bandwidth Inbound to 100 (kbps) and set Priority 5. Set the Maximum to 150 (kbps). Set the Guaranteed Bandwidth Outbound to 100 (kbps) and set Priority 5. Set the Maximum to 150 (kbps). Click OK to return to the General screen.

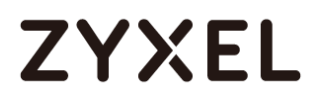

| Configuration        |                                               |
|----------------------|-----------------------------------------------|
| Enable               |                                               |
| Description:         | P2P Any-to-WAN (Optional)                     |
| BWM Type:            | Shared Per user Per-Source-IP 1               |
| Criteria             |                                               |
| User:                | any 👻                                         |
| Schedule:            | none 🗸                                        |
| Incoming Interface:  | any 🗸                                         |
| Outgoing Interface:  | WAN1 👻                                        |
| Source:              | any 🗸                                         |
| Destination:         | any 👻                                         |
| DSCP Code:           | any 🗸                                         |
| Service Type:        | Service Object Application Object             |
| Application Object:  | P2P 👻                                         |
| DSCP Marking         |                                               |
| DSCP Marking         | Inbound Marking: preserve 🗸                   |
|                      | Outbound Marking:                             |
| Bandwidth Shaping    |                                               |
| Guaranteed Bandwidth | Inbound: 100 kbps (0 : disabled) Priority: 5  |
|                      | Maximize Bandwidth Usage Maximum: 150 kbps    |
|                      | Outbound: 100 kbps (0 : disabled) Priority: 5 |
|                      | Maximize Bandwidth Usage Maximum: 150 kbps    |

#### CONFIGURATION > BWM > Configuration > Add Policy

 $\checkmark$ Note: In Bandwidth Shaping, the highest priority is (1) the lowest priority is (7).

#### Set Up the Bandwidth Management for FTP on the ZyWALL/USG

In the ZyWALL/USG, go to CONFIGURATION > BWM > Configuration > Add Policy, select Enable and type FTP Any-to-Any as the policy's Description.

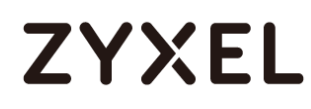

Leave the **Incoming Interface** to **any** and select the Outgoing Interface to be **WAN1**. Select **Service Type** to be the **Service Object** and select **FTP** from the list box.

Set the Guaranteed Bandwidth Inbound to 150 (kbps) and set Priority 5. Set the Maximum to 200 (kbps). Set the Guaranteed Bandwidth Outbound to 150 (kbps) and set Priority 5. Set the Maximum to 200 (kbps). Click OK to return to the General screen.

| Enable               |                                             |          |
|----------------------|---------------------------------------------|----------|
| Description:         | FTP Any-to-WAN (Optional)                   |          |
| BWM Type:            | Shared Per user Per-Source-IP               | i        |
| Criteria             |                                             |          |
| User:                | any 👻                                       |          |
| Schedule:            | none 👻                                      |          |
| Incoming Interface:  | any 👻                                       |          |
| Outgoing Interface:  | WAN1 👻                                      |          |
| Source:              | any 👻                                       |          |
| Destination:         | any 👻                                       |          |
| DSCP Code:           | any 👻                                       |          |
| Service Type:        | Service Object Application Object           |          |
| Service Object:      | FTP Y                                       |          |
| SCP Marking          |                                             |          |
| DSCP Marking         | Inbound Marking: preserve                   |          |
|                      | Outbound Marking:                           |          |
| andwidth Shaping     |                                             |          |
| Guaranteed Bandwidth | Inbound: 150 kbps (0 : disabled) Priority:  | 5        |
|                      | Maximize Bandwidth Usage Maximum:           | 200 kbps |
|                      |                                             |          |
|                      | Outbound: 150 kbps (0 : disabled) Priority: | 5        |

CONFIGURATION > BWM > Configuration > Add Policy

 $\bigvee$ Note: In Bandwidth Shaping, the highest priority is (1) the lowest priority is (7).

### Test the Result

Add a **Security Policy** rule to view the SIP log:

| CONFIGURATION > DWM > CONTIGUIDITION > ADD FOILC | <b>CONFIGURATION &gt;</b> | BWM > | Configuration | > | Add | Polic |
|--------------------------------------------------|---------------------------|-------|---------------|---|-----|-------|
|--------------------------------------------------|---------------------------|-------|---------------|---|-----|-------|

| SIP_Test               |                                                          |
|------------------------|----------------------------------------------------------|
|                        | (Optional)                                               |
| any                    | ~                                                        |
| any (Excluding ZyWALL) | *                                                        |
| any                    | ~                                                        |
| any                    | *                                                        |
| SIP                    | *                                                        |
| any                    | ~                                                        |
| none                   | ~                                                        |
| allaw                  | ~                                                        |
|                        | SIP_Test any any (Excluding ZyWALL) any any SIP any none |

Dial Phone Number 1001 (192.168.10.2 in this example) from Phone Number 1002 (192.168.100.2 in this example), go to the ZyWALL/USG **Monitor > Log**, you will see [alert] log message such as below. The **Destination** IP address is the SIP Server IP address.

#### Monitor > Log

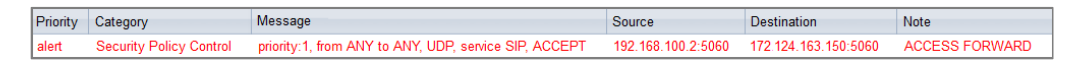

Go to the ZyWALL/USG **Monitor > Traffic Statics** and review the SIP traffic and other services to optimize the **Guaranteed** and **Maximum BMW** of bandwidth consuming services.

#### Monitor > Traffic Statics

| # | Service Port     | Protocol | Direction | Amount         |
|---|------------------|----------|-----------|----------------|
| 1 | sip(Port: 5060)  | UDP      | Ingress   | 10.137(MBytes) |
| 2 | sip(Port: 5060)  | UDP      | Egress    | 10.138(MBytes) |
| 3 | ftp(Port:21)     | TCP      | Ingress   | 863(Bytes)     |
| 4 | ftp(Port:21)     | TCP      | Egress    | 807(Bytes)     |
| 5 | https(Port: 443) | TCP      | Ingress   | 29.716(KBytes) |
| 6 | www(Port: 80)    | TCP      | Egress    | 1.196(KBytes)  |

### What Could Go Wrong?

If you see [alert] log message such as below, the voice traffic is blocked by the priority 1 **Security Policy.** The ZyWALL/USG checks the security policy in order and applies the first security policy the traffic matches. If the voice traffic matches a policy that comes earlier in the list, it may be unexpectedly blocked. Please change your policy setting or move the voice traffic policy to the higher priority.

#### Monitor > Log

| Priority | Category                | Message                                                | Source             | Destination          | Note         |
|----------|-------------------------|--------------------------------------------------------|--------------------|----------------------|--------------|
| alert    | Security Policy Control | priority:1, from ANY to ANY, UDP, service others, DROP | 192.168.100.2:5060 | 172.124.163.150:5060 | ACCESS BLOCK |
| alert    | Security Policy Control | priority:1, from ANY to ANY, UDP, service others, DROP | 192.168.100.2:5060 | 172.124.163.150:5060 | ACCESS BLOCK |

## How to Manage ZyWALL/USG Configuration Files

This is an example of how to rename, download, copy, apply and upload configuration files. Once your ZyWALL/USG is configured and functioning properly, it is highly recommended that you back up your configuration file before making further configuration changes. The backup configuration file will be useful in case you need to return to your previous settings.

The **system-default.conf** file contains the ZyWALL/USG's default settings. This configuration file is included when you upload a firmware package.

**The startup-config.conf** file is the configuration file that the ZyWALL/USG is currently using. If you make and save changes during your management session, the changes are applied to this configuration file.

The **lastgood.conf** is the most recently used (valid) configuration file that was saved when the device last restarted.

ZyWALL/USG with Configuration Files Example

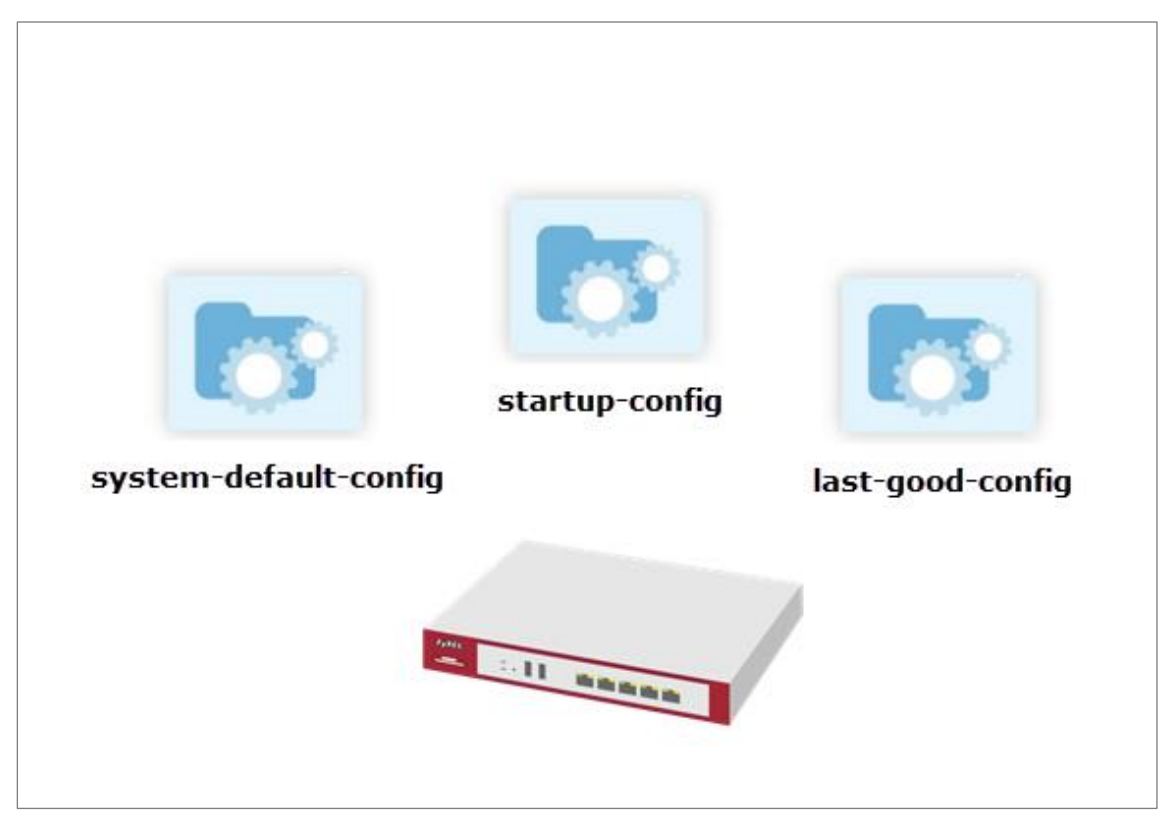

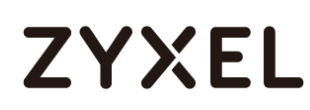

Vote: This example was using USG310 (Firmware Version: ZLD 4.25).

#### Rename the Configuration Files from the ZyWALL/USG

In the ZyWALL/USG, go to **MAINTENANCE > File Manager > Configuration File**, select the configuration file and click **Rename**. A pop-up screen will appear allowing you to edit the **Target file** name. Click **OK** to save the **Rename** configuration.

MAINTENANCE > File Manager > Configuration File

| 🛃 R | lename 🎁 Remove 🐁 Download  | d 🖹 Copy 🕞 Apply |                     |
|-----|-----------------------------|------------------|---------------------|
| #   | File Name                   |                  |                     |
| 1   | startup-config.conf         | 36582            | 2017-07-07 07:23:22 |
| 2   | 430ABFC0a4-2017-07-03-06-54 | 13040            | 2017-07-03 06:54:24 |
| 3   | lastgood.conf               | 36582            | 2017-07-07 07:23:22 |
| 4   | system-default.conf         | 32927            | 2017-06-09 12:39:03 |
| 5   | autobackup-4.30.conf        | 13040            | 2017-07-03 06:56:16 |
| 6   | startup-config-bad.conf     | 17406            | 2017-07-05 08:44:06 |
| I.  | Page 1 of 1 ▶ ▶ Show        | 50 👻 items       | Displaying 1 - 6 of |

#### MAINTENANCE > File Manager > Configuration File > Rename

| 🖪 Rename                       |                                          |    | ?×     |
|--------------------------------|------------------------------------------|----|--------|
| Source file :<br>Target file : | autobackup-4.30.conf<br>backup-4.30.conf |    | I      |
|                                |                                          | OK | Cancel |

#### Download the Configuration Files on the ZyWALL/USG

In the ZyWALL/USG, go to **MAINTENANCE > File Manager > Configuration File**, select the configuration file and click **Download** to back up your configuration file from ZyWALL/USG to your computer.

623/751

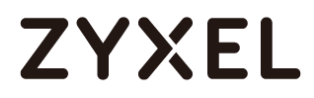

#### MAINTENANCE > File Manager > Configuration File

| Configuration Files |                              |                |                       |  |  |
|---------------------|------------------------------|----------------|-----------------------|--|--|
| R                   | ename 🍵 Remove 🖊 Downlo      | ad 🖹 Copy 🕞 Ap | pply                  |  |  |
| #                   | File Name                    | Size           | Last Modified         |  |  |
| 1                   | startup-config.conf          | 36582          | 2017-07-07 07:23:22   |  |  |
| 2                   | 430ABFC0a4-2017-07-03-06-54- | 13040          | 2017-07-03 06:54:24   |  |  |
| 3                   | lastgood.conf                | 36582          | 2017-07-07 07:23:22   |  |  |
| 4                   | system-default.conf          | 32927          | 2017-06-09 12:39:03   |  |  |
| 5                   | autobackup-4.30.conf         | 13040          | 2017-07-03 06:56:16   |  |  |
| 6                   | startup-config-bad.conf      | 17406          | 2017-07-05 08:44:06   |  |  |
|                     | Page 1 of 1 → → Show         | w 50 💌 items   | Displaying 1 - 6 of 6 |  |  |

### Copy the Configuration Files on the ZyWALL/USG

In the ZyWALL/USG, go to **MAINTENANCE > File Manager > Configuration File**, select the configuration file and click **Copy**. A pop-up screen will appear allowing you to edit the **Target file** name. Click **OK** to save the **Copy** configuration. **MAINTENANCE > File Manager > Configuration File** 

| Configuration Files |                              |                 |                       |  |  |
|---------------------|------------------------------|-----------------|-----------------------|--|--|
| R R                 | ename 📕 Remove 🎿 Downlo      | ad 📑 Copy D App | лу                    |  |  |
| #                   | File Name                    | Size            | Last Modified         |  |  |
| 1                   | startup-config.conf          | 36582           | 2017-07-07 07:23:22   |  |  |
| 2                   | 430ABFC0a4-2017-07-03-06-54- | 13040           | 2017-07-03 06:54:24   |  |  |
| 3                   | lastgood.conf                | 36582           | 2017-07-07 07:23:22   |  |  |
| 4                   | system-default.conf          | 32927           | 2017-06-09 12:39:03   |  |  |
| 5                   | autobackup-4.30.conf         | 13040           | 2017-07-03 06:56:16   |  |  |
| 6                   | startup-config-bad.conf      | 17406           | 2017-07-05 08:44:06   |  |  |
|                     | Page 1 of 1 → → Show         | w 50 👻 items    | Displaying 1 - 6 of 6 |  |  |

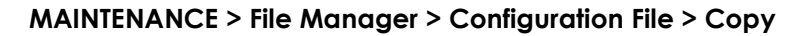

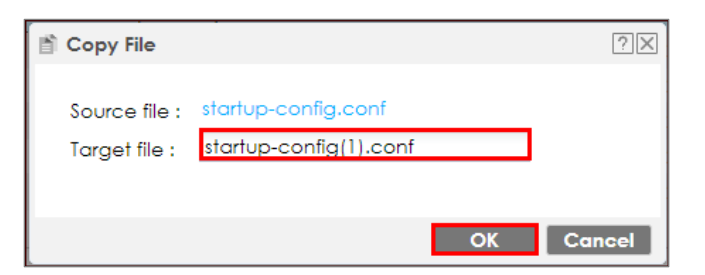

#### Apply the Configuration Files on the ZyWALL/USG

In the ZyWALL/USG, go to **MAINTENANCE > File Manager > Configuration File**, select a specific configuration file to have ZyWALL/USG use it. For example, select the **system-default.conf** file and click **Apply** to reset all of the ZyWALL/USG settings to the factory defaults. Or select the **lastgood.conf** which is the most recently used (valid) configuration file that was saved when the device last restarted. If you uploaded and applied a configuration file with an error, select this file then click **Apply** to return to a valid configuration.

| 🔼 R | ename 🍵 Remove 🕹 Download   | d 🖹 Copy 🕞 Apply |                     |
|-----|-----------------------------|------------------|---------------------|
|     |                             | Size             |                     |
| 1   | startup-config.conf         | 36582            | 2017-07-07 07:32:04 |
| 2   | 430ABFC0a4-2017-07-03-06-54 | 13040            | 2017-07-03 06:54:24 |
| 3   | lastgood.conf               | 36582            | 2017-07-07 07:23:22 |
| 4   | system-default.conf         | 32927            | 2017-06-09 12:39:03 |
| 5   | autobackup-4.30.conf        | 13040            | 2017-07-03 06:56:16 |
| 6   | startup-config-bad.conf     | 17406            | 2017-07-05 08:44:06 |
|     | Page 1 of 1      ▶ Show     | 50 💌 items       | Displaying 1 - 6 of |

MAINTENANCE > File Manager > Configuration File

A pop-up screen will appear allowing you to edit the **Target file** name. Select **Immediately stop applying the configuration file and roll back to the previous configuration** to get the ZyWALL/USG started with a fully valid configuration file as quickly as possible. Click **OK** to have the ZyWALL/USG start applying the configuration file.

MAINTENANCE > File Manager > Configuration File > Apply Configuration File

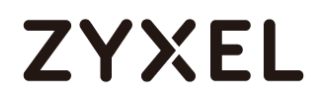

| > Apply Configuration File                                                                                       | $? \times$ |
|----------------------------------------------------------------------------------------------------|------------|
| Apply Configuration File                                                                                         |            |
| File Name: autobackup-4.30.conf                                                                                  |            |
| If applying the configuration file encounters an error:                                                          |            |
| Immediately stop applying the configuration file                                                                 |            |
| mmediately stop applying the configuration file and roll back to the previous configuration                      |            |
| $^{igodoldoldoldoldoldoldoldoldoldoldoldoldol$                                                                   |            |
| $^{\odot}$ Ignore errors and finish applying the configuration file and then roll back to the previous configura | ation      |
|                                                                                                    |            |
|                                                                                                    | ncel       |

 $\bigvee$  Note: Do not shut down the ZyWALL/USG while the configuration file is being applied.

### Upload the Configuration Files from the ZyWALL/USG

In the ZyWALL/USG, go to MAINTENANCE > File Manager > Configuration File > Upload Configuration File, select Browse to upload a new or previously saved configuration file from your computer to your ZyWALL/USG. You cannot upload a configuration file named system-default.conf or lastgood.conf. If you upload startup-config.conf, it will replace the current configuration and immediately apply the new settings.

#### MAINTENANCE > File Manager > Configuration File

| Upload Configuration File |                                                |             |                      |  |  |  |
|---------------------------|------------------------------------------------|-------------|----------------------|--|--|--|
| To upload a configure     | ation file, browse to the location of the file | (.conf) and | d then click Upload. |  |  |  |
| File Path:                | C:\fakepath\backuptest-4.30.conf               | Browse      | Upload               |  |  |  |

#### What Could Go Wrong?

If you cannot apply a configuration file and the device shows error message, go to **Monitor > Log** to check the [alert] log message and make the correction of the 626/751

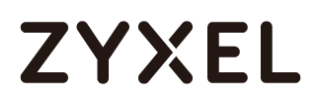

configuration file. In this example, the [alert] log message shows the configuration file has an incomplete static DHCP address so that the device can't apply it.

MAINTENANCE > File Manager > Configuration File > Apply Configuration File

|   | $\times$                                                                                                    |
|---|----------------------------------------------------------------------------------------------------|
| í | Apply backuptest-4.30.conf failed and roll back to previous configuration. Please check<br>log for detail information. |
|   | ОК                                                                                                    |

#### Monitor > Log

| alert | File Manager | Going to rollback previous running-config.                                 | Apply Config |
|-------|--------------|----------------------------------------------------------------------------|--------------|
| alert | File Manager | ERROR: #configure terminal interface _ether dmz ip address 192.168.3.1 255 | Apply Config |

## How to Manage ZyWALL/USG Firmware

This is an example of using ZyWALL/USG to check your current firmware version and upload firmware to the ZyWALL/USG. You can upload firmware to be the **Running** firmware or **Standby** firmware.

ZyWALL/USG with Firmware Management Example

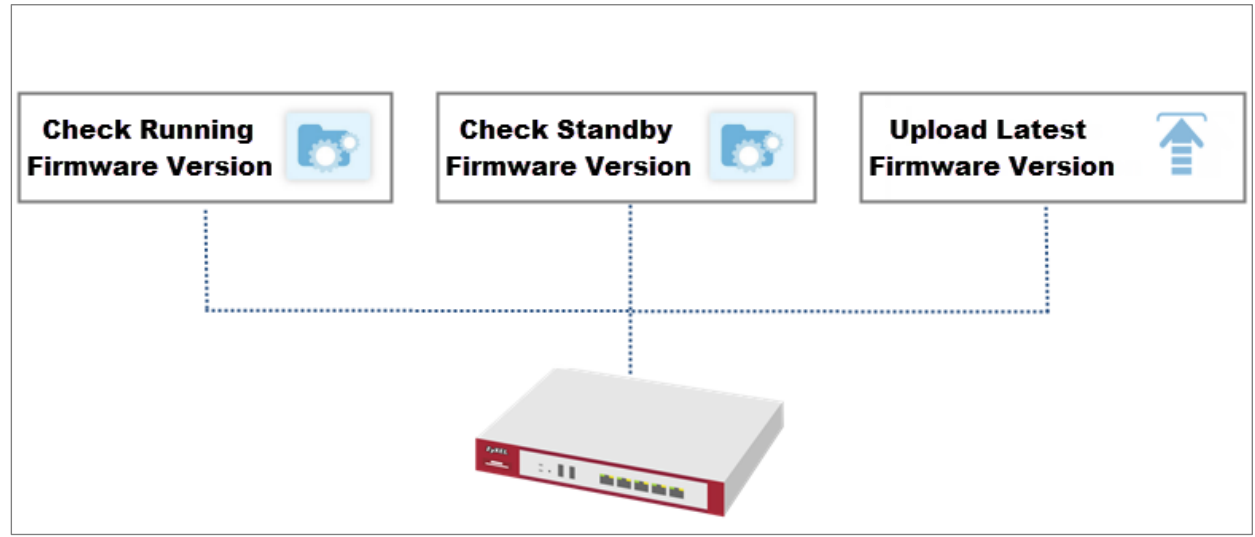

627/751

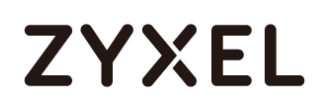

 $\checkmark$  Note: The firmware update can take up to five minutes. Do not turn off or reset the ZyWALL/USG while the firmware update is in progress. This example was using USG110 (Firmware Version: ZLD 4.25).

## Download the Current Firmware Version from ZyXEL.com

Go to <u>www.zyxel.com/support/download\_landing.shtml</u> and download the current firmware package.

| Search by Model Number |   |               |                                                     |
|------------------------|---|---------------|-----------------------------------------------------|
| USG110                 | Q | Don't know th | e product model number?<br>How to Find Model Number |
| -s≡ USG110             |   |               |                                                     |
| 📟 USG1100              |   |               |                                                     |

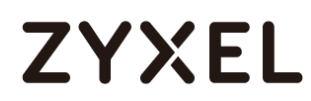

#### www.zyxel.com

| ALL     | Technical Do  | cumentation    | Datasheet | Firmware     | MIB File     | Certification |
|---------|---------------|----------------|-----------|--------------|--------------|---------------|
|         |               |                |           |              |              |               |
| Materia |               | Version        | Checksum  | Release Date | Release Note | e Download    |
| Firmwa  | are           | 4.15(AAPH.0)C0 | 0         | Mar 25, 2016 |              |               |
| 3G Doi  | ngle Document | 3              |           | Mar 26, 2015 |              |               |
|         |               |                |           |              |              |               |

Extract firmware zip file.

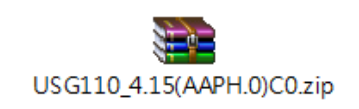

| USG110_               | 4.15(AAPH.0)C0 👻 🍫              | Search USG110_4. | 15(AAPH.0)C0 🔎  |
|-----------------------|---------------------------------|------------------|-----------------|
| Organize 🔻 Extract al | l files                         |                  | =               |
| 🔶 Favorites           | Name                            | Туре             | Compressed size |
| 🧮 Desktop             | 415AAPH0C0                      | Data Base File   | 724 KB          |
| 🐌 Downloads           | 415AAPH0C0.bin                  | BIN File         | 122,108 KB      |
| 🕮 Recent Places       | 415AAPH0C0.conf                 | CONF File        | 12 KB           |
|                       | 415AAPH0C0.pdf                  | PDF File         | 451 KB          |
| 🥃 Libraries           | 415AAPH0C0.ri                   | RI File          | 4,954 KB        |
| Documents             | USG110_V4.15(AAPH.0)C0-foss.pdf | PDF File         | 907 KB          |
|                       |                                 |                  |                 |
| - Fichards            | •                               |                  | ۴.              |
| 6 items               |                                 |                  |                 |

#### Upload the Firmware on the ZyWALL/USG

In the ZyWALL/USG, go to MAINTENANCE > File Manager > Firmware Package > Upload File. Click the To upload image file in system space pull-down menu and select (1) or (2). The default Standby system space is (2), so if you want to upload new firmware to be the Running firmware, then select the Running system space 629/751

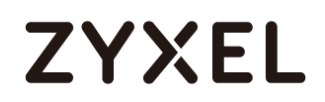

\_\_\_\_

#### (1). The ZyWALL/USG will reboot automatically.

If you upload firmware to the Standby system space (2), you have the option to select Reboot now or Don't Reboot.

| MAINTENANCE > File Manager > Firmware Package > Upload File > (1 | i) |
|------------------------------------------------------------------|----|
|------------------------------------------------------------------|----|

| USG110<br>USG110 | V4.13(AAPH.1)ITS-WK4<br>V4.11(AAPH.2) | 41-r64509 2015-10-13 23:09:45 |
|------------------|---------------------------------------|-------------------------------|
| USG110           | V4.11(AAPH.2)                         | 2015 04 20 20:41:25           |
|                  |                                       | 2010-04-20 20.41.30           |
| e 1   of 1   🕨 🕨 | Show 50 💌 items                       | Displaying 1 - 2 of 2         |
|                  |                                       |                               |
| now              |                                       |                               |
|                  |                                       |                               |
|                  | ge file in system space:              | pe file in system space: 1    |

#### MAINTENANCE > File Manager > Firmware Package > Upload File > (2)

| # 🔺                                                                | Status                                                                                                 | Model                 | Version                      | Released Date         |
|--------------------------------------------------------------------|----------------------------------------------------------------------------------------------------|-----------------------|------------------------------|-----------------------|
| 1                                                                  | Running                                                                                                | USG110                | V4.13(AAPH.1)ITS-WK41-r64509 | 2015-10-13 23:09:45   |
| 2                                                                  | Standby                                                                                                | USG110                | V4.11(AAPH.2)                | 2015-04-20 20:41:35   |
| _                                                                  |                                                                                                    |                       |                              |                       |
| li∢<br>bload                                                       | ✓ Page 1 I File load image fi                                                                          | e in system space: 2  | ▼ items                      | Displaying 1 - 2 of : |
| li⊲<br>bload<br>To up                                              | <ul> <li>Page 1</li> <li>File</li> <li>load image fi</li> </ul>                                        | le in system space: 2 | ▼ items                      | Displaying 1 - 2 of : |
| ii<br>load<br>To up<br>Boot                                        | <ul> <li>Page 1</li> <li>I File</li> <li>load image fi</li> <li>Options</li> </ul>                     | le in system space: 2 | ▼ items                      | Displaying 1 - 2 of 3 |
| ii<br>bload<br>To up<br>Boot<br>IIIIIIIIIIIIIIIIIIIIIIIIIIIIIIIIII | <ul> <li>Page 1</li> <li>I File</li> <li>load image fi</li> <li>Options</li> <li>Reboot nov</li> </ul> | le in system space: 2 | ▼ items                      | Displaying 1 - 2 of : |

To upload firmware, click **Browse** to the location of the file (\*.bin) and then click Upload.

#### www.zyxel.com

## ZYXEL

| To upl     | load image file in syst | em space: | 1 | * |  |
|------------|-------------------------|-----------|---|---|--|
| Boot       | Options                 |           |   |   |  |
| ۲          | Rebootnow               |           |   |   |  |
| $\bigcirc$ | Don't Reboot            |           |   |   |  |

| USG110               | 4.15(AAPH.0)C0 • •              | Search USG110_4. | 15(AAPH.0)C0 🔎  |
|----------------------|---------------------------------|------------------|-----------------|
| Organize 🔻 Extract a | ll files                        |                  | iii 🔹 🔟 🔞       |
| ☆ Favorites          | Name                            | Туре             | Compressed size |
| 🧮 Desktop            | 415AAPH0C0                      | Data Base File   | 724 KB          |
| 鷆 Downloads          | 415AAPH0C0.bin                  | BIN File         | 122,108 KB      |
| 🕮 Recent Places      | 415AAPH0C0.conf                 | CONF File        | 12 KB           |
|                      | 415AAPH0C0.pdf                  | PDF File         | 451 KB          |
| 🥽 Libraries          | 415AAPH0C0.ri                   | RI File          | 4,954 KB        |
| Documents            | USG110_V4.15(AAPH.0)C0-foss.pdf | PDF File         | 907 KB          |
|                      |                                 |                  |                 |
| Figures              | •                               |                  | 4               |
| 6 items              |                                 |                  |                 |

| To upload image file in system : | ace:         | 1                   |             | ~            |    |        |        |
|----------------------------------|--------------|---------------------|-------------|--------------|----|--------|--------|
| Boot Options                     | L            |                     |             |              |    |        |        |
| Reboot now                       |              |                     |             |              |    |        |        |
| Don't Reboot                     |              |                     |             |              |    |        |        |
| To upload firmware, browse to    | the location | of the file (* bi   | n) and then | click Upload | 4  |        |        |
| To upload firmware, browse t     | the location | n of the file (*.bi | n) and then | click Upload | J. |        |        |
| File Paths                       | Enkonsth\440 | EAADHOCO bin        |             |              |    | Browce | Unload |

Note: The default **Running** system space is (1), the **Standby** system space is (2). If you select the **Standby** firmware and click **Reboot now** or you upload file to **Standby** system space (2) and select **Boot Options** to be **Reboot now**. After reboot process complete, the **Running** system space will be (2). **Standby** system space will be (1).

## What Could Go Wrong?

If you cannot download the firmware, please check if you enable the **Destroy compressed files that could not be decompressed** function in **Anti-Virus**. ZyWALL/USG firmware package is ZIP file, the ZyWALL/USG classifies the firmware package as not being able to decompress will delete it. Please disable this option while downloading the firmware package.

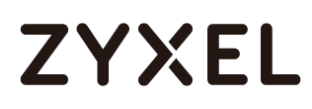

## How to Get Started Using the Wizards

When you log into the Web Configurator for the first time or when you reset the ZyWALL/USG to its default configuration, the **Installation Setup Wizard** screen displays. This is an example of using ZyWALL/USG Wizards to configure Internet connection settings, wireless settings and device registration services.

ZyWALL/USG with Installation Setup Wizard Example

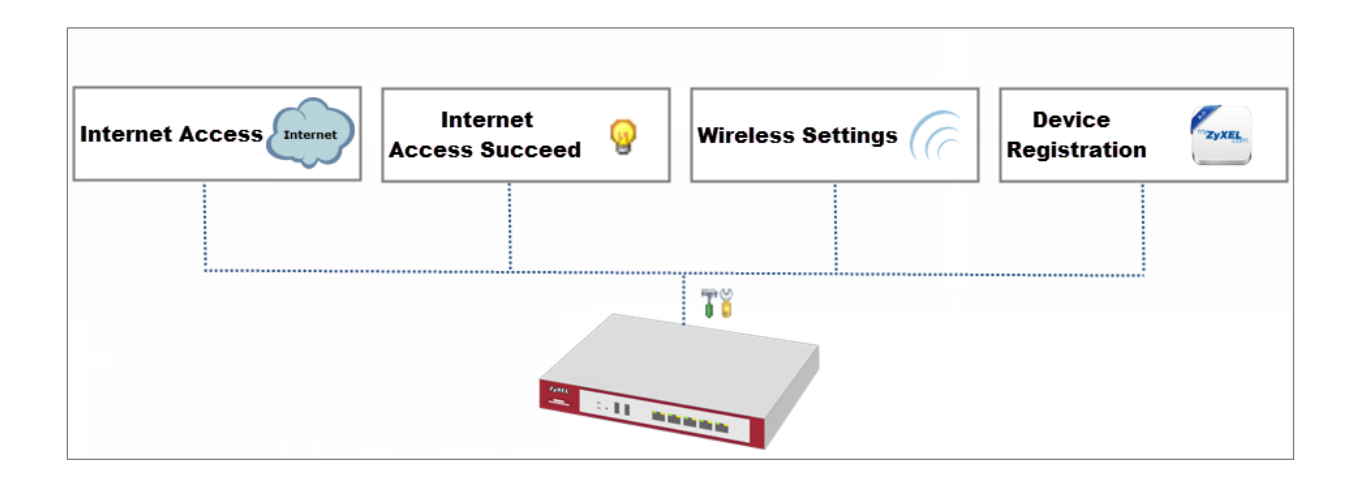

Vote: You need internet access to activate your ZyWALL/USG subscription services. This example was tested using USG310 (Firmware Version: ZLD 4.25).

### Set Up the Internet Access (Ethernet) Wizard on the ZyWALL/USG

In the ZyWALL/USG Installation Setup Wizard Welcome page, click Next to start configuring. Click the double arrow in the upper right corner to display («) or hide (») the help. Installation Setup Wizard > Welcome

| 👭 Quick Setup |                                                                                                    | ×  |
|---------------|----------------------------------------------------------------------------------------------------|----|
|               | WAN Interface                                                                                                    | ≪н |
|               | Choose Ethernet > Enter WAN Settings > WAN Configuration Summary                                                                             | ġ  |
|               | Welcome                                                                                                    |    |
|               | The later steps will guide you to setup the Internet connection.<br>- Choose Ethernet<br>- Enter WAN Settings<br>- WAN Configuration Summary |    |
|               | Click 'Next' to start.                                                                                                    |    |
|               |                                                                                                    |    |
|               |                                                                                                    |    |
|               |                                                                                                    |    |
|               |                                                                                                    |    |
|               |                                                                                                    |    |
|               | Next ≥                                                                                                    |    |

In the **Internet Access** page, you can configure Internet connections from two Internet service providers (ISPs). Connect your ISP devices to your ZyWALL/USG WAN port, select **I have two ISPs** if you want to configure two Internet connections

634/751

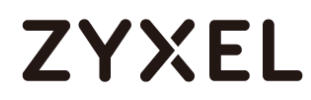

or leave it cleared to configure just one.

Choose the **Encapsulation** option to be **Ethernet**, leave **Zone** as default setting Internet connection belongs to the WAN zone.

In the **IP Address Assignment** section, select **Auto** if your ISP did not assign you a fixed IP address or select **Static** if your ISP did assign you a fixed IP address. Click **Next**.

| 👭 Quick Setup |                                                                  | ×      |
|---------------|------------------------------------------------------------------|--------|
|               | WAN Interface                                                    | ж      |
|               | Choose Ethernet > Enter WAN Settings > WAN Configuration Summary | elp    |
|               | Ethernet Selection: ge1                                          |        |
| N Quick Setup |                                                                  | ×      |
|               | WAN Interface                                                    | ж<br>н |
|               | Choose Ethernet > Enter WAN Settings > WAN Configuration Summary | ęþ     |
|               | IP Address Assignment<br>WAN Type Selection: Ethernet            |        |
| ¶ Quick Setup |                                                                  | ×      |
|               | WAN Interface                                                    | КК     |
|               | Choose Ethernet > Enter WAN Settings > WAN Configuration Summary | ę      |
|               | Interface                                                        |        |
|               | WAN Interface: gel                                               |        |
|               | IP Address Assignment: Static                                    |        |

Enter the IP Address, IP Subnet Mask and Gateway IP Address exactly as given by your ISP or network administrator. First/Second DNS Servers are optional. Click Next. Installation Setup Wizard > Welcome > Internet Access

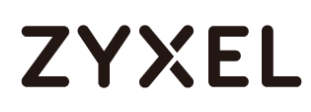

| 👭 Quick Setup |                             |                                      | ×  |
|---------------|-----------------------------|--------------------------------------|----|
|               | WAN Interface               |                                      | ≪н |
|               | Choose Ethernet > Enter WAN | Setting: > WAN Configuration Summary | ÷  |
|               |                             |                                      |    |
|               | 13F Farameters              |                                      |    |
|               | Encapsulation:              | Ethernet                             |    |
|               | IP Address Assignment       |                                      |    |
|               | WAN Interface:              | gel                                  |    |
|               | Zone:                       | WAN                                  |    |
|               | IP Address:                 | 111.112.36.59                        |    |
|               | IP Subnet Mask:             | 255.255.255.0                        |    |
|               | Gateway IP Address:         | 111.112.36.254 (Optional)            |    |
|               | First DNS Server:           |                                      |    |
|               | Second DNS Server:          |                                      |    |

The Internet Access Succeed page will display the summary of Internet access of the First Setting. If you select I have two ISPs in Internet Access > ISP Setting, click Next to configure the second WAN interface or continue to the Wireless Settings page.

Installation Setup Wizard > Welcome > Internet Access > Internet Access Succeed

| 👭 Quick Setup |                             |                                      | ×  |
|---------------|-----------------------------|--------------------------------------|----|
|               | WAN Interface               |                                      | жн |
|               | Choose Ethernet > Enter WAI | Settings > WAN Configuration Summary | ę  |
|               |                             |                                      |    |
|               | Congratulations. The Inte   | ernet Access wizard is completed.    |    |
|               | IP Address Assignment       |                                      |    |
|               | Encapsulation:              | Ethernet                             |    |
|               | WAN Interface:              | gel                                  |    |
|               | Zone:                       | WAN                                  |    |
|               | IP Address Assignment:      | Static                               |    |
|               | IP Address:                 | 111.112.36.59                        |    |
|               | IP Subnet Mask:             | 255.255.255.0                        |    |
|               | Gateway IP Address:         | 111.112.36.254                       |    |
|               | First DNS Server:           |                                      |    |
|               | Second DNS Server:          |                                      |    |

#### Set Up the Internet Access (PPPoE) Wizard on the ZyWALL/USG

In the ZyWALL/USG Installation Setup Wizard Welcome page, click Next to start 636/751

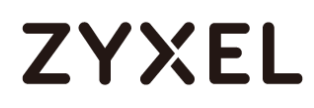

configuring for Internet. Click the double arrow in the upper right corner to display

( $\ll$ ) or hide ( $\gg$ ) the help.

#### Installation Setup Wizard > Welcome

| 👭 Quick Setup |                                                                                                    | ×  |
|---------------|----------------------------------------------------------------------------------------------------|----|
|               | WAN Interface                                                                                                    | ≪н |
|               | Choose Ethernet > Enter WAN Settings > WAN Configuration Summary                                                                             | d⊧ |
|               | Welcome                                                                                                    |    |
|               | The later steps will guide you to setup the Internet connection.<br>- Choose Ethernet<br>- Enter WAN Settings<br>- WAN Configuration Summary |    |
|               | Click 'Next' to start.                                                                                                    |    |
|               |                                                                                                    |    |
|               |                                                                                                    |    |
|               |                                                                                                    |    |
|               |                                                                                                    |    |
|               |                                                                                                    |    |
|               | Next>                                                                                                    |    |

In the **Internet Access** page, you can configure Internet connections from two Internet service providers (ISPs). Connect your ISP devices to your ZyWALL/USG WAN port, select **I have two ISPs** if you want to configure two Internet connections or leave it cleared to configure just one.

Choose the Encapsulation option to be PPP over Ethernet, leave Zone as default setting Internet connection belongs to the WAN zone. Leave the IP Address Assignment section to be the Auto and click Next. Installation Setup Wizard > Welcome > Internet Access

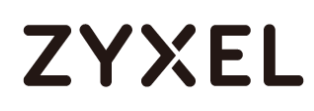

| 📲 Quick Setup |                                                                  | ×      |
|---------------|------------------------------------------------------------------|--------|
|               | WAN Interface                                                    | ж<br>Н |
|               | Choose Ethernet > Enter WAN Settings > WAN Configuration Summary | ę      |
|               | Ethernet Selection: ge1 🗸                                        |        |
| 1 Quick Setup |                                                                  | ×      |
|               | WAN Interface                                                    | ж<br>Н |
|               | Choose Ethernet > Enter WAN Settings > WAN Configuration Summary | elp    |
|               | IP Address Assignment<br>WAN Type Selection: PPPoE               |        |
| ¶ Quick Setup |                                                                  | ×      |
|               | WAN Interface                                                    | ж<br>т |
|               | Choose Ethernet > Enter WAN Settings > WAN Configuration Summary | ęþ     |
|               | Interface                                                        |        |
|               | WAN Interface: ge1_ppp                                           |        |
|               | Zone: WAN<br>IP Address Assignment: Auto                         |        |

Select the **Authentication Type** to be the authentication method by the remote node. Enter the **User Name** and **Password** exactly as given by your ISP or network administrator. Select **Nailed-UP** if you want to keep the connection always up or type the desired **Idle Timeout** value in seconds. Click **Next**.

Installation Setup Wizard > Welcome > Internet Access

| 👭 Quick Setup |                            |                                                | X  |
|---------------|----------------------------|------------------------------------------------|----|
|               | WAN Interface              |                                                | ×н |
|               | Choose Ethernet > Enter WA | N Settings > WAN Configuration Summary         | þ  |
|               | ISP Parameters             |                                                |    |
|               | Encapsulation:             | PPPoE                                          |    |
|               | Service Name:              | (Optional)                                     |    |
|               | Authentication Type:       | Chap/PAP 💌                                     |    |
|               | User Name :                | ZYXEL_PPPoE                                    |    |
|               | Password:                  | ••••                                           |    |
|               | Retype to Confirm:         | ••••                                           |    |
|               | 🔽 Nailed-Up                |                                                |    |
|               | Idle timeout:              | 100 Seconds                                    |    |
|               | IP Address Assignment      |                                                |    |
|               | WAN Interface:             | gel_ppp                                        |    |
|               | Zone:                      | WAN                                            |    |
|               | IP Address:                | Auto                                           |    |
|               | Not                        |                                                |    |
|               | Configure PPPoE will ch    | ange ethernet interface ip address as 0.0.0.0. |    |
|               | -                          | <back next=""></back>                          |    |

The Internet Access Succeed page will display the summary of Internet access of the First Setting. If you select I have two ISPs in Internet Access > ISP Setting, click Next to configure the second WAN interface.

Installation Setup Wizard > Welcome > Internet Access > Internet Access Succeed

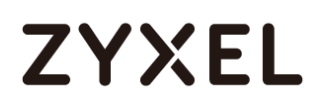

| <b>*</b> Quick Setup      |                                          | ×   |
|---------------------------|------------------------------------------|-----|
| WAN Interface             |                                          | ×н  |
| Choose Ethernet > Enter V | IAN Settings > WAN Configuration Summary | elp |
|                           | 3                                        | ]   |
| Congratulations. The I    | nternet Access wizard is completed.      |     |
| IP Address Assignmen      | t i i i i i i i i i i i i i i i i i i i  |     |
| Encapsulation:            | PPPoE                                    |     |
| Service Name:             |                                          |     |
| User Name :               | ZYXEL_PPPoE                              |     |
| Nailed-Up:                | Yes                                      |     |
| Idle timeout:             | 100                                      |     |
| WAN Interface:            | ge1_ppp                                  |     |
| Zone:                     | WAN                                      |     |
| IP Address Assignmer      | t: Auto                                  |     |
| IP Address:               | 10.64.64.182                             |     |
| Gateway IP Address:       |                                          |     |
| First DNS Server:         | N/A                                      |     |
| Second DNS Server:        | N/A                                      |     |
|                           |                                          |     |
|                           | Close                                    |     |

## Set Up the Internet Access (PPTP) Wizard on the ZyWALL/USG

In the ZyWALL/USG **Installation Setup Wizard** Welcome page, click **Next** to start configuring for Internet. Click the double arrow in the upper right corner to display («) or hide (») the help.

Installation Setup Wizard > Welcome

| 👭 Quick Setup |                                                                                                    | ×  |
|---------------|----------------------------------------------------------------------------------------------------|----|
|               | WAN Interface                                                                                                    | КК |
|               | Choose Ethernet > Enter WAN Settings > WAN Configuration Summary                                                                             | ф. |
|               | Welcome                                                                                                    |    |
|               | The later steps will guide you to setup the Internet connection.<br>- Choose Ethernet<br>- Enter WAN Settings<br>- WAN Configuration Summary |    |
|               | Click 'Next' to start.                                                                                                    |    |
|               |                                                                                                    |    |
|               |                                                                                                    |    |
|               |                                                                                                    |    |
|               |                                                                                                    |    |
|               |                                                                                                    |    |
|               |                                                                                                    |    |
|               | Next >                                                                                                    |    |

In the **Internet Access** page, you can configure Internet connections from two Internet service providers (ISPs). Connect your ISP devices to your ZyWALL/USG WAN port, select **I have two ISPs** if you want to configure two Internet connections or leave it cleared to configure just one.

Choose the **Encapsulation** option to be the **PPTP**, leave **Zone** as default setting Internet connection belongs to the WAN zone. Leave the **IP Address Assignment** section to be the **Auto** and click **Next**.

Installation Setup Wizard > Welcome > Internet Access

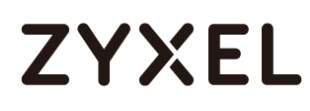

| 👭 Quick Setup |                                                                  | ×  |
|---------------|------------------------------------------------------------------|----|
|               | WAN Interface                                                    | ≪н |
|               | Choose Ethernet > Enter WAN Settings > WAN Configuration Summary | Ť  |
|               | IP Address Assignment<br>WAN Type Selection:                     |    |
| 👭 Quick Setup |                                                                  | ×  |
|               | WAN Interface                                                    | ≪н |
|               | Choose Ethernet > Enter WAN Settings > WAN Configuration Summary | Ť  |
|               | Interface                                                        |    |
|               | WAN Interface: ge1_ppp                                           |    |
|               | Zone: WAN                                                        |    |
|               | IP Address Assignment: Auto                                      |    |

Select the **Authentication Type** to be the authentication method by the remote node. Enter the **User Name** and **Password** exactly as given by your ISP or network administrator. Select **Nailed-UP** if you want to keep the connection always up or type the desired **Idle Timeout** value in seconds. Click **Next**.

Enter the Base IP Address, IP Subnet Mask, Gateway IP Address assigned to you by your ISP. Type the Server IP address of the PPTP Server. Click Next. Installation Setup Wizard > Welcome > Internet Access

| WAN Interface              |                                        |
|----------------------------|----------------------------------------|
| Choose Ethernet > Enter WA | N Settings > WAN Configuration Summary |
|                            |                                        |
| ISP Parameters             |                                        |
| Encapsulation:             | PPTP                                   |
| Authentication Type:       | Chap/PAP 👻                             |
| User Name :                | ZYXEL_PPTP                             |
| Password:                  | ••••                                   |
| Retype to Confirm:         | ••••                                   |
| 🔲 Nailed-Up                |                                        |
| Idle timeout:              | 100 Seconds                            |
| PPTP Configuration         |                                        |
| Base Interface:            | gel                                    |
| Base IP Address:           | 111.111.36.99                          |
| IP Subnet Mask:            | 255.255.255.0                          |
| Gateway IP Address:        | 111.111.36.254 (Optional)              |
| Server IP:                 | 172.168.10.1                           |
| Connection ID:             | (Optional)                             |

The Internet Access Succeed page will display the summary of Internet access of the First Setting. If you select I have two ISPs in Internet Access > ISP Setting, click Next to configure the second WAN interface.

Installation Setup Wizard > Welcome > Internet Access > Internet Access Succeed

| 👭 Quick Setup               |                                        | X   |
|-----------------------------|----------------------------------------|-----|
| WAN Interface               |                                        | ▲ K |
| Choose Ethernet > Enter WAI | N Settings > WAN Configuration Summary | 흉   |
|                             | 3                                      |     |
| Congratulations. The Inte   | ernet Access wizard is completed.      |     |
| IP Address Assignment       |                                        |     |
| Encapsulation:              | PPTP                                   |     |
| Server IP:                  | 172.168.10.1                           |     |
| User Name :                 | ZYXEL_PPTP                             |     |
| Nailed-Up:                  | No                                     |     |
| Idle timeout:               | 100                                    |     |
| Connection ID:              |                                        |     |
| WAN Interface:              | gel_ppp                                |     |
| Zone:                       | WAN                                    |     |
| IP Address Assignment:      | Auto                                   |     |
| IP Address:                 | 10.64.64.182                           |     |
| Gateway IP Address:         |                                        |     |
| First DNS Server:           | N/A                                    |     |
| Second DNS Server:          | N/A                                    | -   |
|                             | Close                                  |     |

#### Set Up the Wireless Settings Wizard on the ZyWALL/USG

In the **Wireless Settings** page, select **Yes** if you want the ZyWALL/USG to enable AP Controller feature in your network; select **No** if you want to skip this setting. Click **Next**.

Installation Setup Wizard > Welcome > Internet Access > Internet Access Succeed > Wireless Settings

#### www.zyxel.com

# ZYXEL

| Ti Installation Setup | Wizard                                                                                                    | × |
|-----------------------|----------------------------------------------------------------------------------------------------|---|
| 1                     | Installation Setup Wizard                                                                                                    | ~ |
|                       | Internet Access > Internet Access Succeed > Wireless Settings > Device Registration                                                                 |   |
|                       | Do you like to enable AP Controller feature ?<br>[Enable this feature ONLY when you manage to deploy USG1900 to control managed AP in your network] |   |
|                       |                                                                                                    |   |
|                       |                                                                                                    |   |

Configure descriptive **SSID** name (1-32 characters) for the wireless LAN. Select **Pre-Shared Key** (8-63 characters) to add security on this wireless network. Otherwise, select **None** to allow any wireless client to associate this network without authentication.

Select Hidden SSID to hide the SSID from site tool scanning.

Select **Enable Intra-BSS Traffic blocking** if you want to prevent crossover traffic from within the same wireless network. Wireless clients in that network can still access the wired network but cannot communicate with each other.

For Built-in Wireless AP only, ZyWALL/USGs with W in the model name have a built-in AP. Select an interface to bridge with the built-in AP wireless network. Devices connected to this interface will then be in the same broadcast domain as

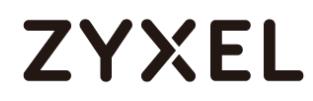

devices in the AP wireless network.

Installation Setup Wizard > Welcome > Internet Access > Internet Access Succeed

> Wireless Settings

| Tistallation Setur | ) Wizard                                                                            | × |
|--------------------|-------------------------------------------------------------------------------------|---|
|                    | Installation Setup Wizard                                                           | ~ |
|                    | Internet Access > Internet Access Succeed > Wireless Settings > Device Registration |   |
|                    | Wireless Settings                                                                   |   |
| B = B              | SSID Setting                                                                        |   |
|                    | SSID: ZyXEL                                                                         |   |
|                    | Security Mode                                                                       |   |
|                    | Pre-Shared Key     12345678                                                         |   |
|                    | None                                                                                |   |
|                    | Hidden SSID                                                                         |   |
|                    | Enable Intra-BSS Traffic blocking                                                   |   |
|                    | For Built-in Wireless AP Only                                                       |   |
| /                  | Bridged to:                                                                         |   |
|                    |                                                                                     |   |
|                    |                                                                                     |   |
|                    |                                                                                     |   |
|                    |                                                                                     |   |
|                    |                                                                                     |   |
|                    |                                                                                     |   |
|                    |                                                                                     |   |
|                    | < Back Next >                                                                       |   |

### Set Up the Device Registration on the ZyWALL/USG

The ZyWALL/USG must be connected to the Internet in order to register.

Click **portal.myzyxel.com** to register the device, you need the ZyWALL/USG's serial number and LAN MAC address to register it. See **How To Register Your Device and** 

646/751

Services at myZyXEL.com for more details. Use the Configuration > Licensing > Registration > Service screen to update your service subscription status. Click Finish.

Installation Setup Wizard > Welcome > Internet Access > Internet Access Succeed > Wireless Settings > Device Registration

| Installation Setup Wizard   Installation Setup Wizard  Installation Setup Wizard  Internet Access > Internet Access Succeed > Wireless Settings > Device Registration  1 2 3 4 You can register ZyWALL/USG on portal myzyxel.com and activate "Free Trial" of Anti-Virus, IDP/AppPatrol and Content Filter services on your ZyWALL/USG. |        |
|----------------------------------------------------------------------------------------------------|--------|
| Installation Setup Wizard                                                                                                    | ~      |
| Internet Access > Internet Access Succeed > Wireless Settings > <b>Device Registration</b>                                                                                                    |        |
| You can register ZyWALL/USG on <i>portal.mrzyxel.com</i> and activate "Free Trial" of Anti-Virus, IDP/AppPatrol and Content Filter services on your ZyWALL/USG.                                                                                                    | j      |
|                                                                                                    |        |
|                                                                                                    | Finish |

## How to Configure the 3G/LTE Interface on the ZyWALL/USG as a WAN Backup

This is an example of using ZyWALL/USG to configure 3G/LTE interface as a WAN backup that ensures the ZyWALL/USG provides the continuously Internet connections when the primary WAN interface is down. After configuration, it can provide additional mobile broadband WAN connectivity or a redundant link for maximum reliability.

ZyWALL/USG with 3G/LTE Interface as a WAN Backup Example

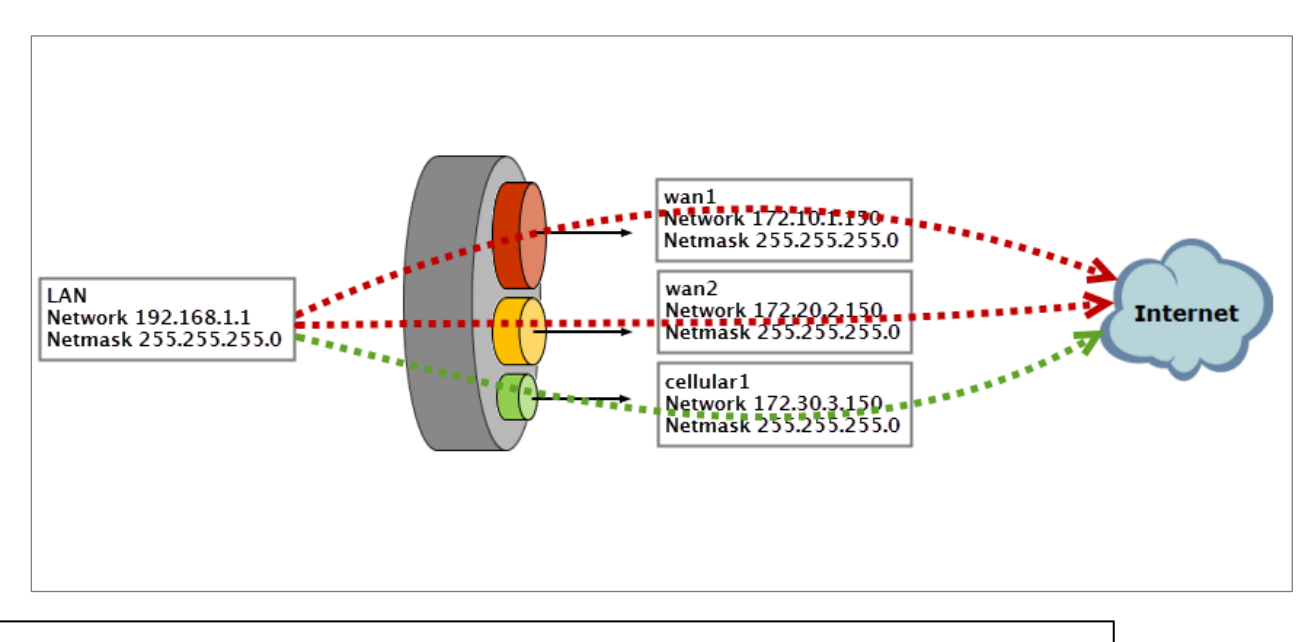

 $\dot{\Psi}$ Note: This example includes weighted load balancing (Weighted Round Robin) so that most of your Internet traffic is handled by ISP connected to wan1 before it fails over to 3G/LTE.

All network IP addresses and subnet masks are used as examples in this article. Please replace them with your actual network IP addresses and subnet masks. This example was tested usina USG310 (Firmware Version: ZLD 4.25).
## Set Up the 3G/LTE Interface on the ZyWALL/USG

Connect a compatible mobile broadband USB device to use a cellular connection.

In the ZyWALL/USG, go to **CONFIGURATION > Network > Interface > Cellular**, the connected device will automatically display in the **Cellular Interface Summary**. Click **Activate** and then the **Apply** button at the bottom of this page.

#### CONFIGURATION > Network > Interface > Cellular > Activate

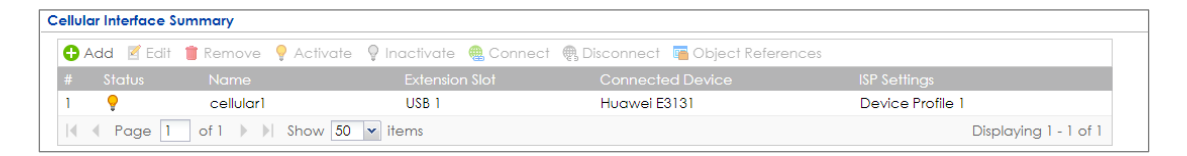

The default **Connectivity** method is **Nailed-Up**. The connection should always be up after you activate the cellular interface. You can click **Edit** and go to the **Connectivity** section to clear the **Nailed-Up** check box to have the ZyWALL/USG to establish the connection only when there is traffic.

CONFIGURATION > Network > Interface > Cellular > Connect

| ellu | lar Interface S | ummary           |                           |                                |              |                     |
|------|-----------------|------------------|---------------------------|--------------------------------|--------------|---------------------|
| 0    | Add 🗹 Edit      | 📋 Remove 💡 Activ | ate 💡 Inactivate 🍓 Connec | t 🍓 Disconnect 📴 Object Refere | ences        |                     |
| #    | Status          | Name             | Extension Slot            | Connected Device               | ISP Settings |                     |
| 1    | 💡 🏨             | cellular1        | USB 1                     | Huawei E156G                   |              |                     |
|      | Page 1          | of 1 🕨 🕨 Show    | 50 💌 items                |                                |              | Displaying 1 - 1 of |

CONFIGURATION > Network > Interface > Cellular > Edit

| С | onnectivity |  |
|---|-------------|--|
|   | 🔲 Nailed-Up |  |

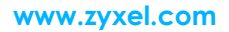

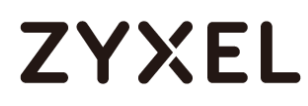

## Set Up the Trunk on the ZyWALL/USG

In the ZyWALL/USG, go to CONFIGURATION > Network > Interface > Trunk > User Configuration > Add Trunk, configure a Name for you to identify the Trunk profile and set the Load Balancing Algorithm field to be the Weighted Round Robin.

Add wan1 and enter 3 in the Weight column. Add wan2 and enter 2 in the Weight column. Add cellular1, change Mode to be the Passive mode, enter 1 in the Weight column. Click OK to return to the Configuration screen.

| Name:       WAN_backup         Load Balancing Algorithm:       Weighted Round R ▼         Open Add       Edit       Remove       Move         #       Member       Mode       Weight         1       ge1       Active       1                                                                                                    |          |
|----------------------------------------------------------------------------------------------------|----------|
| AddImageImageIm |          |
| # MemberModeWeight1ge1Active1                                                                                                    |          |
| 1 gel Active 1                                                                                                    |          |
|                                                                                                    |          |
| 2 cellular1 Passive 0                                                                                                    |          |
| 3 ge2 Active 2                                                                                                    |          |
| I of 1 ► ► Show 50 ▼ items Displaying                                                                                                    | 1-3 of 3 |

CONFIGURATION > Network > Interface > Trunk > User Configuration > Add Trunk

In the Configuration screen, go to Default WAN Trunk section, select User Configured Trunk and select the newly created Trunk from the list box. Click Apply. CONFIGURATION > Network > Interface > Trunk > Default WAN Trunk > User Configured Trunk

| Default WAN Trunk                      |
|----------------------------------------|
| ▼ Advance                              |
| Default Trunk Selection                |
| © SYSTEM_DEFAULT_WAN_TRUNK             |
| User Configured Trunk WAN_Backup     Y |

### Test the Result

Check the Interface Statistics when wan1 and wan2 connections are up. You can see both wan1 and wan2 Status are up, Tx B/s displays the transmission speed and Rx B/s displays the reception speed; cellular1 Status is connected but there is no traffic going through this interface.

| Refresh   |            |        |         |        |        |
|-----------|------------|--------|---------|--------|--------|
| Name      | Status     | TxPkts | RxPkts  | Tx B/s | Rx B/s |
| ∋ wan1    | 1000M/Full | 359860 | 1314443 | 2587   | 1152   |
| ∋ wan2    | 100M/Full  | 2438   | 23927   | 192    | 64     |
| ∋ ge3     | Down       | 0      | 0       | 0      | 0      |
| ∋ ge4     | Down       | 0      | 0       | 0      | 0      |
| ⊕ ge5     | Down       | 0      | 0       | 0      | 0      |
| ∋ ge6     | Down       | 0      | 0       | 0      | 0      |
| ∋ ge7     | Down       | 0      | 0       | 0      | 0      |
| ∋ ge8     | Down       | 0      | 0       | 0      | 0      |
| cellular1 | Connected  | 0      | 0       | 0      | 0      |

#### MONITOR > Interface Status > Interface Statistics

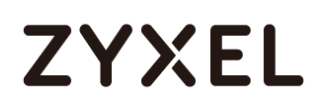

After disconnecting both wan1 and wan2, you can see both wan1 and wan2 **Status** are **Down** and no traffic goes through these two interfaces. The backup cellular1 **Status** is connected and all the traffic is going through this interface.

| nterface Statistics |                      |        |        |        |        |
|---------------------|----------------------|--------|--------|--------|--------|
| Refresh             |                      |        |        |        |        |
| Name                | Status               | TxPkts | RxPkts | Tx B/s | R× B/s |
| 🛨 gel               | Down                 | 0      | 0      | 0      | 0      |
| 🛨 ge2               | 1000M/Full           | 6764   | 35208  | 0      | 0      |
| 🛨 ge3               | Down                 | 1      | 0      | 0      | 0      |
| 🕂 ge4               | Down                 | 2      | 0      | 0      | 0      |
| 🛨 ge5               | Down                 | 1      | 0      | 0      | 0      |
| 🛨 geó               | Down                 | 2      | 0      | 0      | 0      |
| 🖶 ge7               | Down                 | 1      | 0      | 0      | 0      |
| 🛨 ge8               | Down                 | 1      | 0      | 0      | 0      |
| - cellular1         | Connected (00:10:34) | 164    | 119    | 0      | 0      |

#### MONITOR > Interface Status > Interface Statistics

### What Could Go Wrong?

If there is no traffic going through cellular interface when other interfaces are down, please make sure you have a compatible mobile broadband device installed or connected. Go to

http://www.zyxel.com/support/download\_landing.shtml and see the **3G Dongle Document** to check the compatible mobile broadband devices. Also, make sure the cellular interface is enabled and the cellular interface has the correct user name, password, and PIN code configured with the correct casing.

## How to Configure Two Different WAN Interfaces with Different IP Addresses in the Same VLAN

This is an example of using ZyWALL/USG to configure two different WAN interfaces with different IP addresses in the same VLAN. After configuration, you can have the same VLAN ID for two different WAN interfaces.

ZyWALL/USG with Two Different WAN Interfaces with Different IP Addresses in the Same VLAN Example

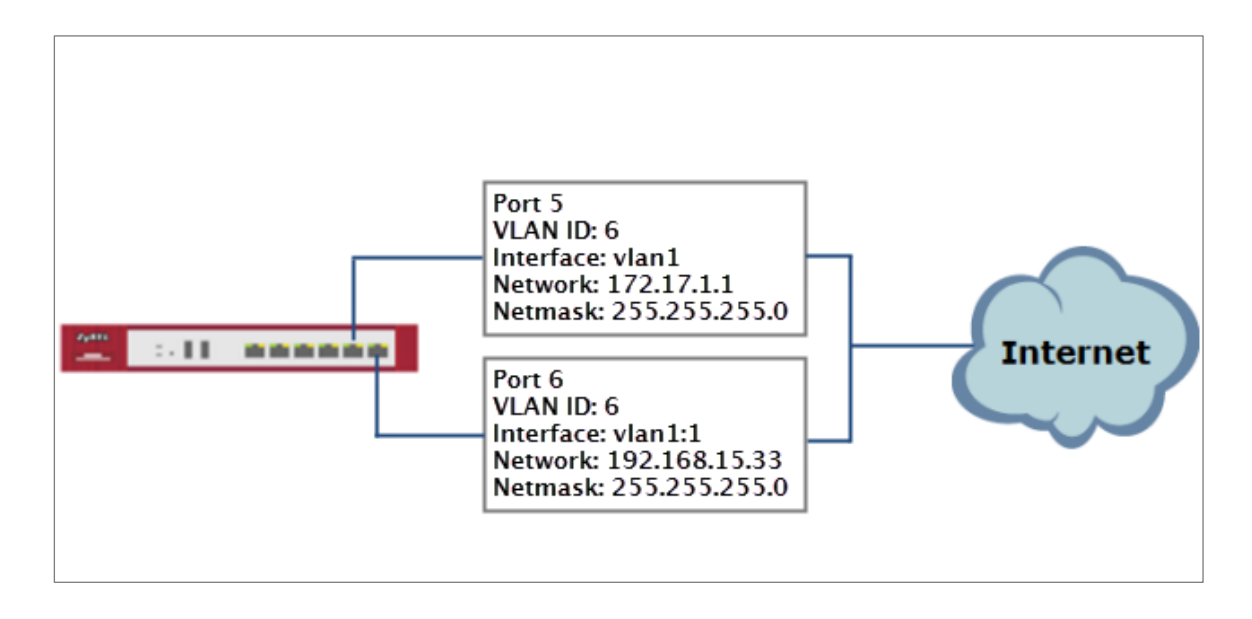

Note: This example requires the ZyWALL/USG models which can apply port grouping. All network IP addresses and subnet masks are used as examples in this article. Please replace them with your actual network IP addresses and subnet masks. This example was tested using ZyWALL USG300 (Firmware Version: ZLD 4.25).

## Set Up the Port Grouping on the ZyWALL/USG

In the ZyWALL/USG, go to CONFIGURATION > Network > Interface > Port Grouping, select the ports that you want to assign to a representative Interface (in this example, Port 4 and Port 5 are configured as ge5). CONFIGURATION > Network > Interface > Port Grouping

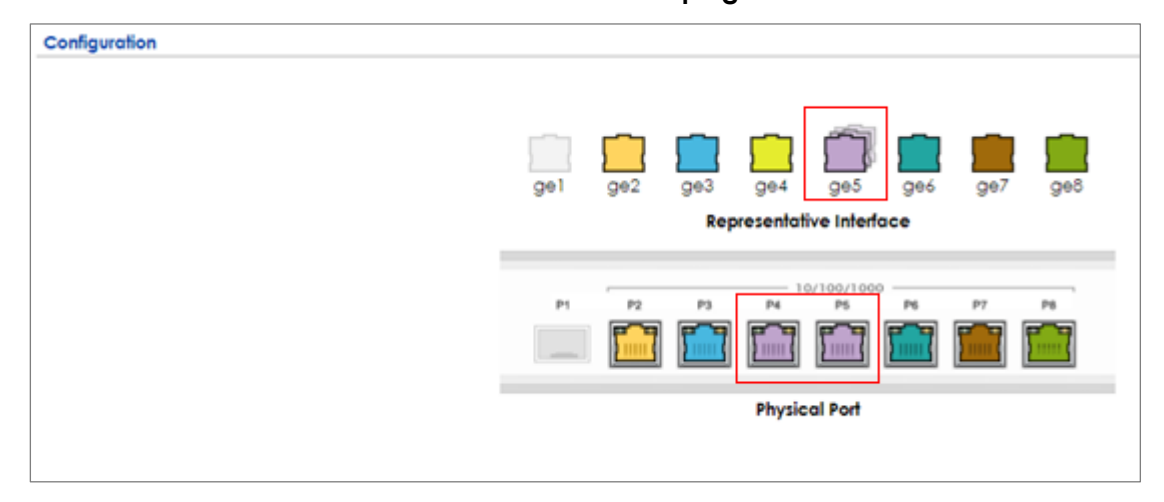

## Set Up the VLAN on the ZyWALL/USG

In the ZyWALL/USG, go to CONFIGURATION > Network > Interface > VLAN. Set Interface Type to be External. Set Zone to be WAN, configure Base Port to be ge5. Enter the VLAN ID and configure the fixed IP address (172.17.1.1/24 in this example). Click OK to go back to the Configuration page. CONFIGURATION > Network > Interface > VLAN

#### www.zyxel.com

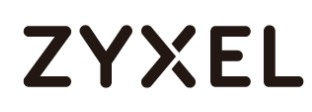

| General Settings      |               |            |
|-----------------------|---------------|------------|
| 🗹 Enable Interface    |               |            |
| Interface Properties  |               |            |
| Interface Type:       | external 💌    | 0          |
| Interface Name:       | vlan1         |            |
| Zone:                 | none 💌        | 0          |
| Base Port:            | ge5 💙         |            |
| VLAN ID:              | 1 (1-4094)    | -          |
| 🗷 Advance             |               |            |
| Description:          |               | (Optional) |
| IP Address Assignment |               |            |
| Get Automatically     |               |            |
| Advance               |               |            |
| Use Fixed IP Address  |               | _          |
| IP Address:           | 172.17.1.1    |            |
| Subnet Mask:          | 255.255.255.0 |            |
| Gateway:              | 172.17.1.254  | (Optional) |
| Metric:               | 0 (0-15)      |            |

In the Configuration page, select the vlan1 entry and click Create Virtual Interface

on the upper bar. Configure the Fixed IP address (192.168.15.33/24 in this example). Click **OK**.

#### CONFIGURATION > Network > Interface > VLAN > vlan1

| onfiguration |               |                           |                                                   |               |                     |
|--------------|---------------|---------------------------|---------------------------------------------------|---------------|---------------------|
| 🕂 Add 🛛 🗹    | Edit 🍵 Remove | 💡 Activate 🛛 🖗 Inactivate | 🖙 Create Virtual Interface 🛛 Ta Object References |               |                     |
| # Status     |               |                           |                                                   |               |                     |
| 1 💡          | vlan1         | ge5/1                     | static 172.17.1.1                                 | 255.255.255.0 |                     |
| 候 🕷 Pag      | e 1 of 1 🕨    | Show 50 🗸 items           | -                                                 |               | Displaying 1 - 1 of |

#### CONFIGURATION > Network > Interface > VLAN > vlan1:1

| Interface Properties  |               |            |
|-----------------------|---------------|------------|
| Interface Name:       | vlan1:1       |            |
| Description:          |               | (Optional) |
| IP Address Assignment |               |            |
| IP Address:           | 192.168.15.33 |            |
| Subnet Mask:          | 255.255.255.0 |            |
| Gateway:              | 192.168.15.1  | (Optional) |
| Metric:               | 0             | (015)      |

#### www.zyxel.com

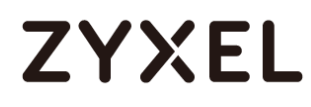

## Set Up the Routing on the ZyWALL/USG

#### In the ZyWALL/USG, go to CONFIGURATION > Network > Routing, set Next-Hop

Type to be Interface and set Interface to be the vlan1.

#### CONFIGURATION > Network > Routing

| Configuration        |                      |            |
|----------------------|----------------------|------------|
| 🗹 Enable             |                      |            |
| Description:         | Vlan_Routing         | (Optional) |
| Criteria             |                      |            |
| User:                | any 👻                |            |
| Incoming:            | any (Excluding ZyV 🛩 |            |
| Source Address:      | any 👻                |            |
| Destination Address: | any 👻                |            |
| DSCP Code:           | any 👻                |            |
| Schedule:            | none 💌               |            |
| Service:             | any 👻                |            |
| Next-Hop             |                      |            |
| Туре:                | Interface 💌          | ]          |
| Interface:           | vlan1 👻              | -          |

### **Test the Result**

Check the **Interface Statistics**, you can see vlan1 **Status** is up, **Tx B/s** displays the transmission speed and **Rx B/s** displays the reception speed. Port 5 and Port 6 are configured in the same vlan1 but use different IP addresses.

#### MONITOR > Interface Status > Interface Statistics

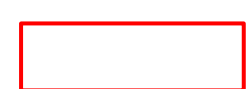

| Interface Statistics |            |        |        |        |        |  |
|----------------------|------------|--------|--------|--------|--------|--|
| Refresh              |            |        |        |        |        |  |
| Name                 | Status     | TxPkts | RxPkts | Tx B/s | Rx B/s |  |
| 👥 gel                | Down       | 0      | 0      | 0      | 0      |  |
| 🖶 ge2                | 1000M/Full | 9269   | 14934  | 0      | 94     |  |
| 👥 ge3                | Down       | 2      | 0      | 0      | 0      |  |
| 🖶 ge4                | Down       | 12951  | 11412  | 0      | 0      |  |
| ge5                  | Up         | 2150   | 2117   | 16803  | 1901   |  |
| + vlan1              | Up         | 326    | 0      | 42     | 0      |  |
| - ge5_ppp            | Inactive   |        |        | 0      | 0      |  |
| 🖪 ge6                | Down       | 4      | 0      | 0      | 0      |  |
| \Xi ge7              | Down       | 2      | 0      | 0      | 0      |  |
| 👥 ge8                | Down       | 1      | 0      | 0      | 0      |  |

## What Could Go Wrong?

If you cannot configure a particular VLAN interface on top of an Ethernet interface, please whether this VLAN has just been created on top of other Ethernet interface.

## How to Let a Server Use the Same Public IP Address as the WAN Interface Using the Bridge Interface

This is an example of using ZyWALL/USG to configure an internal server in bridge mode without applying network address translation (NAT). The Internet users can

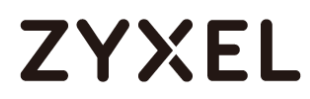

reach this server directly by its public IP address.

ZyWALL/USG with Bridge Interface Example

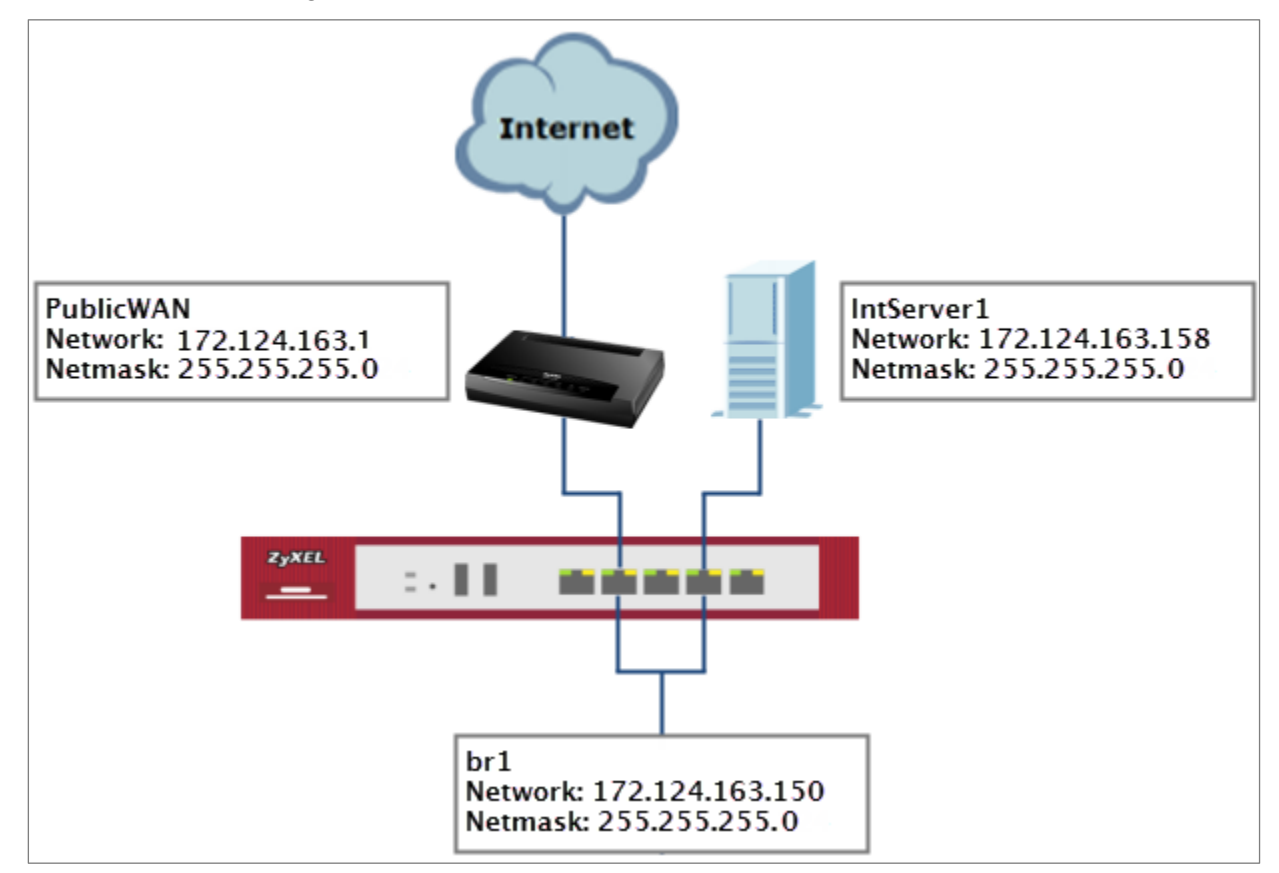

Vote: All network IP addresses and subnet masks are used as examples in this article. Please replace them with your actual network IP addresses and subnet masks. This example was tested using USG310 (Firmware Version: ZLD 4.25).

### Set Up the Bridge Interface on the ZyWALL/USG

In the ZyWALL/USG, go to CONFIGURATION > Network > Interface > Bridge > add

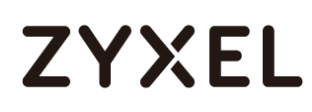

**Bridge**, select **Interface Type** to be the **general** type, select **Zone** to be the **LAN** zone. In the **Member Configuration**, select internal server (**IntServer1** interface in this example) and public IP address (**Public WAN** interface in this example) to be in the same member group.

In the **IP Address Assignment** section, select **Used Fixed IP Address** and configure br1 IP address (172.124.163.150/24 in this example).

| CONFIGURATION > Network > Interface > Brid | idge > add Bridge |
|--------------------------------------------|-------------------|
|--------------------------------------------|-------------------|

| General Settings     |                            |  |
|----------------------|----------------------------|--|
| 🗹 Enable Interface   |                            |  |
| Interface Properties |                            |  |
| Interface Type:      | general 1                  |  |
| Interface Name:      | br1                        |  |
| Zone:                | LAN 👻 🚺                    |  |
| Description:         | (Optional)                 |  |
| Member Configuration |                            |  |
| Available            | Member                     |  |
| gel                  |                            |  |
| gez<br>gez           |                            |  |
| ge4                  |                            |  |
| ge5                  |                            |  |
| geo<br>IntServer1    |                            |  |
| PUBLICWAN            |                            |  |
|                      |                            |  |
| P Address Assignment |                            |  |
| Get Automatically    |                            |  |
| Advance              |                            |  |
| Use Fixed IP Address |                            |  |
| IP Address:          | 172.124.163.150            |  |
| Subnet Mask:         | 255.255.255.0              |  |
| Gateway:             | 172.124.163.129 (Optional) |  |
| Metric:              | 0 (0-15)                   |  |

After creating the bridge interface, connect the server's network cable to **IntServer1** port and set the server's IP to be in the same subnet (172.124.163.158 in this example).

659/751

## Test the Result

Check the Interface Statistics, you can see br1 Status is up, Tx B/s displays the transmission speed and Rx B/s displays the reception speed. IntServer1 and PublicWAN are configured in the same vlan1 but using different IP address.

#### MONITOR > Interface Status > Interface Statistics

| Interface Statistics |            |        |        |        |        |  |  |  |
|----------------------|------------|--------|--------|--------|--------|--|--|--|
| Refresh              |            |        |        |        |        |  |  |  |
| Name                 | Status     | TxPkts | RxPkts | Tx B/s | Rx B/s |  |  |  |
| 🖪 gel                | Down       | 0      | 0      | 0      | 0      |  |  |  |
| 🖪 ge2                | 1000M/Full | 9877   | 17204  | 0      | 0      |  |  |  |
| 😗 ge3                | Down       | 2      | 0      | 0      | 0      |  |  |  |
| 🖪 ge4                | 1000M/Full | 13950  | 13611  | 0      | 0      |  |  |  |
| 🔢 ge5                | Down       | 2434   | 2372   | 0      | 0      |  |  |  |
| 🖪 ge6                | Down       | 4      | 0      | 0      | 0      |  |  |  |
| IntServer1           | Down       | 1329   | 1120   | 0      | 0      |  |  |  |
| PublicWAN            | 1000M/Full | 1135   | 1320   | 0      | 0      |  |  |  |
| - br1                | Up         | 14     | 618    | 0      | 0      |  |  |  |

Server can access Internet successfully by using its IP address (172.124.163.158 in this example) and Internet users can also reach this server by this public address as well.

#### Windows 7 > cmd > ping 172.124.163.158

```
C:\Documents and Settings\ZyXEL-CSO>ping 172.124.163.158
Pinging 172.124.163.158 with 32 bytes of data:
Reply from172.124.163.158: bytes=32 time=37ms TTL=44
Reply from172.124.163.158: bytes=32 time=26ms TTL=44
Reply from172.124.163.158: bytes=32 time=22ms TTL=44
Reply from172.124.163.158: bytes=32 time=22ms TTL=44
Ping statistics for172.124.163.158:
    Packets: Sent = 4, Received = 4, Lost = 0 (0% loss),
Approximate round trip times in milli-seconds:
    Minimum = 0ms, Maximum = 0ms, Average = 0ms
```

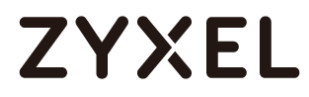

## What Could Go Wrong?

If you cannot configure a particular bridge IP address, please check is this IP address already created on other Ethernet interface.

## How to Allow Public Access to a Server Behind ZyWALL/USG

This is an example of using ZyWALL/USG to configure a securely access to internal server behind ZyWALL/USG with network address translation (NAT). The Internet users can reach this server directly by its public IP address and a NAT mapping rule will forward the traffic from the Internet to the Intranet. It provides security and decrease the number of IP addresses an organization needs.

ZyWALL/USG enables Public Access to a Server with NAT

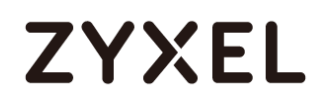

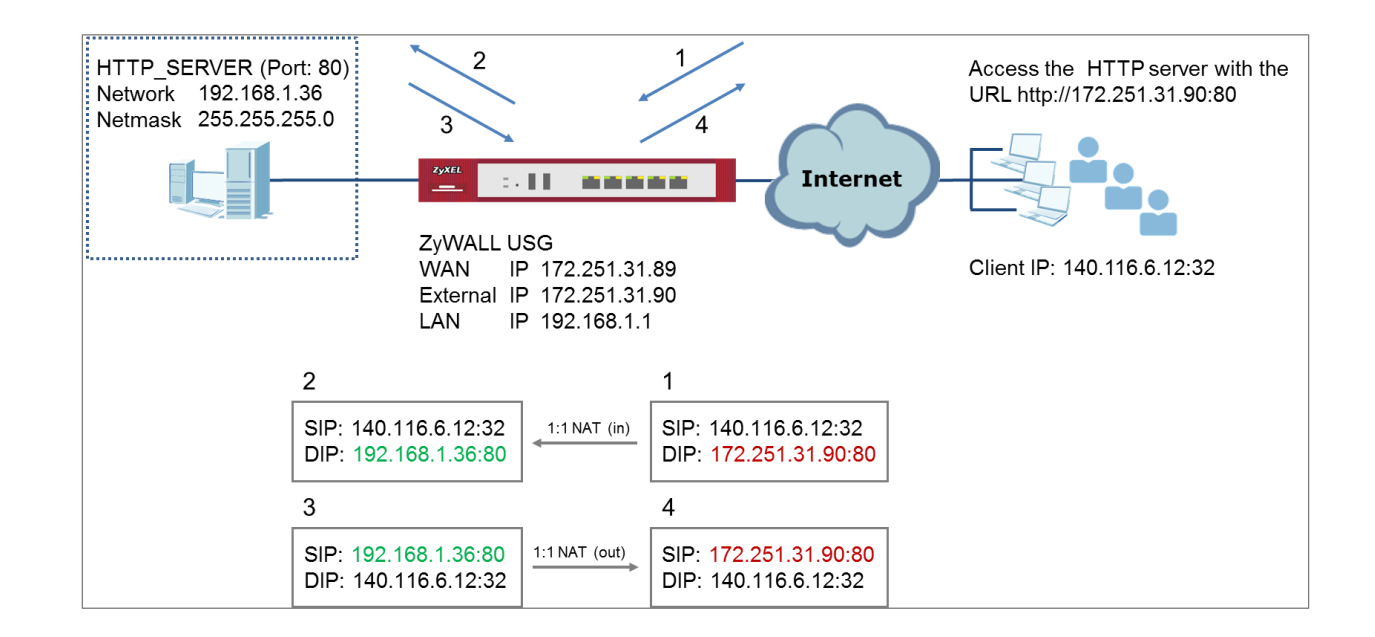

Vote: All network IP addresses and subnet masks are used as examples in this article. Please replace them with your actual network IP addresses and subnet masks. This example was tested using USG310 (Firmware Version: ZLD 4.25).

## Set Up the NAT on the ZyWALL/USG

In the ZyWALL/USG, go to CONFIGURATION > Network > NAT > add NAT, select Enable Rule. Select 1:1 NAT. Set Incoming Interface to be the wan1 interface. Type User-Defined Original IP (172.251.31.90 in this example) and type User-Defined Mapped IP (192.168.1.34 in this example). Set Port Mapping Type to Service, set Original Service and Mapped Service to HTTP in this example. Click OK. CONFIGURATION > Network > NAT > add NAT

| General Settings          |                                           |
|---------------------------|-------------------------------------------|
| 🛛 Enable Rule             |                                           |
| Rule Name:                | http_server                               |
| Port Mapping Type         |                                           |
| Classification:           | ○ Virtual Server ● 1:1 NAT ○ Many 1:1 NAT |
| Mapping Rule              |                                           |
| Incoming Interface:       | gel 💙                                     |
| Original IP:              | User Defined 👻                            |
| User-Defined Original IP: | 172.251.31.90 (IP Address)                |
| Mapped IP:                | User Defined 👻                            |
| User-Defined Mapped IP:   | 192.168.1.34 (IP Address)                 |
| Port Mapping Type:        | any                                       |

## Set Up the Security Policy on the ZyWALL/USG

In the ZyWALL/USG, go to CONFIGURATION > Security Policy > Policy Control > add corresponding, select Enable. Configure a Name for your to identify the security policy (http\_server\_access in this example). Set From: WAN and To: LAN1. Set Destination to the lan subnet where your server is (LAN\_SUBNET\_GE3 in this example). Set Service to HTTP, set Action to allow. Click OK. CONFIGURATION > Security Policy > Policy Control > add corresponding

| 🗹 Enable             |                   |   |            |
|----------------------|-------------------|---|------------|
| Name:                | Http_server_acces | S |            |
| Description:         |                   |   | (Optional) |
| From:                | WAN               | ~ |            |
| To:                  | LAN1              | ~ |            |
| Source:              | any               | ~ |            |
| Destination:         | LAN_SUBNET_GE4    | ~ |            |
| Service:             | HTTP              | ~ |            |
| User:                | any               | ~ |            |
| Schedule:            | none              | ~ |            |
| Action:              | allow             | ~ |            |
| Log matched traffic: | no                | ~ |            |

663/751

### Test the Result

Type <u>http://172.251.31.90/</u> into the browser, it displays the HTTP service page.

| ← → C □ 172.251.31.90 |                                                              |          |                        |      |                            |  |  |  |
|-----------------------|--------------------------------------------------------------|----------|------------------------|------|----------------------------|--|--|--|
| folder<br>/           |                                                              |          |                        |      |                            |  |  |  |
|                       | 5 folders 0 files - Total: 0 B                               |          |                        |      |                            |  |  |  |
|                       | Filename                                                     | Filesize | Filetime               | Hits |                            |  |  |  |
|                       | 📁 FAQ                                                        | folder   | 2015/10/12 下午 03:45:24 | 0    |                            |  |  |  |
|                       | 📁 Level_1                                                    | folder   | 2015/7/9 上午 10:40:26   | 0    |                            |  |  |  |
|                       | 📁 Level_2                                                    | folder   | 2015/8/5 下午 01:46:54   | 0    |                            |  |  |  |
|                       | Troubleshooting                                              | folder   | 2015/10/12 下午 03:45:24 | 0    |                            |  |  |  |
|                       | 📁 Walk-through                                               | folder   | 2015/10/12 下午 03:45:24 | 0    |                            |  |  |  |
|                       |                                                              |          |                        | F    | File list<br>older archive |  |  |  |
| Litter                | ileConver 2.2f                                               |          |                        |      |                            |  |  |  |
| Server<br>Uptim       | neserver 2.27<br>rtime: 2015/12/7 下午 07:51:03<br>e: 01:12:08 | 2        |                        |      |                            |  |  |  |

### What Could Go Wrong?

If you cannot access your server via public IP address, please make sure all your public IP addresses are routing properly. To do one by one assign them to the ZyWALL's WAN port. Test to make sure you have internet access with the public IP address.

If you cannot access the ZyWALL from the internet with any IP address on your public IP, this is a routing issue on the service end. Please contact the ISP to fix the 664/751

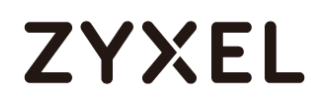

routing for the public IPs.

If you see [notice] log message as below, the HTTPS traffic is blocked by the priority 1 Security Policy. The ZyWALL/USG checks the security policy in order and applies the first security policy the traffic matches. If the HTTPS traffic matches a policy that comes earlier in the list, it may be unexpectedly blocked. Please change your policy setting or move the policy to the higher priority.

#### Monitor > Log

| # 🔺 |        |                         |                                                                   |              |
|-----|--------|-------------------------|-------------------------------------------------------------------|--------------|
| 1   | notice | Security Policy Control | priority:1, from LAN to ANY, TCP, service HTTPS, REJECT [count=3] | ACCESS BLOCK |
| 2   | notice | Security Policy Control | priority:1, from LAN to ANY, TCP, service HTTPS, REJECT [count=3] | ACCESS BLOCK |

Note: The default setting of **Security Policy** is without log notification (except **PolicyDefault**), if you want to check which policy may potentially block the traffic, please select this policy and set the **Log matched traffic** to be **log** or **log alert**.

## How to Set Up a WiFi Network with ZyXEL APs

This is an example of using ZyWALL/USG to manage the Access Points (APs) and allow wireless access to the network.

ZyWALL/USG as AP Controller Example

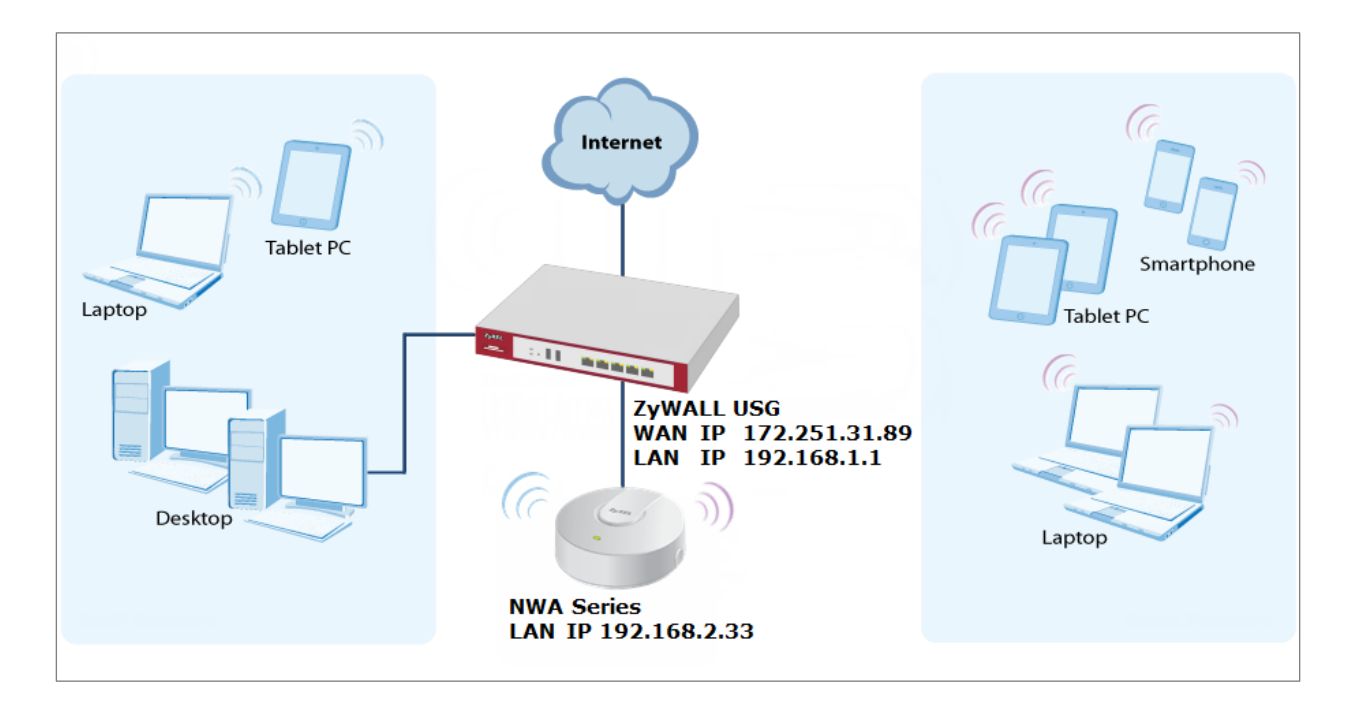

 $\checkmark$ Note: All network IP addresses and subnet masks are used as examples in this article. Please replace them with your actual network IP addresses and subnet masks. This example was tested using USG310 (Firmware Version: ZLD 4.25).

### Set Up the AP Management on the ZyWALL/USG

In the ZyWALL/USG, go to CONFIGURATION > Wireless > Controller > Configuration, set Registration Type to Manual. This is recommended as the registration mechanism cannot automatically differentiate between friendly and rogue APs. CONFIGURATION > Wireless > Controller > Configuration

| Controller Setting |        |               |
|--------------------|--------|---------------|
| Country Code:      | Taiwan | ~             |
| Registration Type  | Manual | Always Accept |

Connect the ZyXEL AP unit to the lan interface.

Go to **MONITOR > Wireless > AP Information > AP List** and the ZyXEL AP is listed. A green question mark displays in the Status column since the AP is not yet managed by the ZyWALL/USG. Select the listed AP and click **Add to Mgnt AP List** on the upper bar.

Monitor > Wireless > AP Information > AP List

| AP | AP List |           |                     |               |                 |              |          |               |        |           |              |            |
|----|---------|-----------|---------------------|---------------|-----------------|--------------|----------|---------------|--------|-----------|--------------|------------|
| Þ  | 🗹 Co    | nfig AP   | Add to Mgnt AP List | 📴 More Inform | nation 🕲 Reboot | 🔏 DCS Now  🗟 | Log 🔍 Si | uppression On | 陳 Supp | ression O | ff           |            |
|    |         |           |                     |               |                 |              |          |               |        |           |              |            |
|    | 1       | <b>#0</b> | AP-58:8B:F          | 192.168.2.33  | NWA             | 0            | Un-M     | 58:8B:F3:9    | 0/-    |           | N/A          |            |
|    |         | Page      | 1 of 1 ▶ ▶  Show    | 50 💌 items    |                 |              |          |               |        |           | Displaying 1 | l - 1 of 1 |

 $\bigvee$  Note: The APs may take few minutes to appear in the AP List.

Go to **CONFIGURATION > Object > AP Profile > SSID > SSID List** to configure a name to identify the **SSID**.

CONFIGURATION > Object > AP Profile > SSID > SSID List

#### www.zyxel.com

# ZYXEL

| Profile Name:                     | default           |                         |  |  |  |  |
|-----------------------------------|-------------------|-------------------------|--|--|--|--|
| SSID:                             | ZyXEL_AP1         |                         |  |  |  |  |
| Security Profile:                 | default           | ~                       |  |  |  |  |
| MAC Filtering Profile:            | disable           | ~                       |  |  |  |  |
| QoS:                              | WMM               | ~                       |  |  |  |  |
| Rate Limiting (Per Statio         | n Traffic Rate) 🕕 |                         |  |  |  |  |
| Downlink: 0 ml                    | ops 💌             | (0~160, 0 is unlimited) |  |  |  |  |
| Uplink: 0 ml                      | ops 💌             | (0~160, 0 is unlimited) |  |  |  |  |
| Band Select:                      | disable           | *                       |  |  |  |  |
| Forwarding Mode:                  | Local bridge      | ~                       |  |  |  |  |
| VLAN ID:                          | 1                 | (1~4094)                |  |  |  |  |
| Hidden SSID                       |                   |                         |  |  |  |  |
| Enable Intra-BSS Traffic blocking |                   |                         |  |  |  |  |
| 🔲 Schedule SSID (                 |                   |                         |  |  |  |  |

Go to CONFIGURATION > Object > AP Profile > SSID > Security List to select the Security Mode to be the wpa2. Then, set a Pre-Shared Key (8-63 characters) and select the Cipher Type to be the auto to have ZyWALL/USG automatically chooses the best available cipher based on the cipher currently in use by the wireless network. Click OK.

#### CONFIGURATION > Object > AP Profile > SSID > Security List

| General Settings |         |  |
|------------------|---------|--|
| Profile Name:    | default |  |
| Security Mode:   | wpa2    |  |

#### www.zyxel.com

| uthentication Settings      |            |                                    |
|-----------------------------|------------|------------------------------------|
| © 802.1X                    |            |                                    |
| Auth. Method:               | default    | ~                                  |
| ReAuthentication Timer:     | 0          | (30~30000 seconds, 0 is unlimited) |
| PSK                         |            |                                    |
| Pre-Shared Key:             | 12345678   |                                    |
| Cipher Type:                | auto       | *                                  |
| Idle timeout:               | 300        | (30-30000 seconds)                 |
| Group Key Update Timer:     | 1800       | (30-30000 seconds)                 |
| Management Frame Protection | Optional O | Required                           |

### **Test the Result**

Go to the ZyWALL/USG Monitor > Wireless > AP Information > AP List, you can check the list of APs which are currently connected to it and the details information such as **Registration** type, **Model** and **Recent On-line Time** /Last Off-line Time.

MONITOR > Wireless > AP Information > AP List

| AP | List |            |                                 |                    |                    |            |                  |                   |                    |
|----|------|------------|---------------------------------|--------------------|--------------------|------------|------------------|-------------------|--------------------|
| E  | C N  | onfig AP 🕂 | Add to Mgnt AP List             | 🔄 More Information | 🕘 Reboot 🛛 🔏 DCS N | ow ᡖ Log   | 🗣 Suppression On | 🗬 Suppression Off |                    |
|    |      | Status     | <ul> <li>Description</li> </ul> |                    |                    |            |                  |                   | Power Mode         |
|    | 1    | <b>#6</b>  | AP-58:8B:F3:91:6E               | :C7 192.168.2.33   | NWA5123-AC         | Un-Mgnt AP | 58:8B:F3:91:6B:C | 7 N/A             |                    |
|    | •    | Page 1     | of 1 🕨 🕅 Show                   | 50 🕶 items         |                    |            |                  | Disp              | olaying 1 - 1 of 1 |

Go to the ZyWALL/USG **Monitor > Wireless > Station Info > Station List**, you can check the list of wireless stations associated with a managed AP and the details information such as **SSID Name**, **Signal Strength** and the transmit (**Tx**)/receive (**Rx**) data rate.

#### MONITOR > Wireless > Station Info > Station List

Station List

| # | MAC Address   | Associat  | SSID Name     | Security | Signal Strength | Channel | Band | IP Address | Tx R | Rx R | Tx        | R×       |
|---|---------------|-----------|---------------|----------|-----------------|---------|------|------------|------|------|-----------|----------|
| 1 | 04:4B:ED:85:6 | AP-5888F  | ZyXEL         | NONE     | -65dBm 💵        | 6       | 2.4G | 192.168.2  | 15M  | 32M  | 102177    | 49447    |
|   | Page 1 of     | 1 🕨 🕅 Sho | ow 50 💌 items |          |                 |         |      |            |      | Dis  | playing 1 | - 1 of 1 |

Using a mobile device to connect to SSID: **ZyXEL\_AP1** and type the password (zyxel123) for authentication. Go to the ZyWALL/USG **Monitor > Log**, you will see

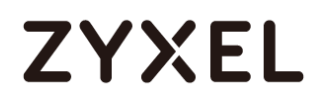

[info] log message as shown below. The ZyWALL/USG will assign an IP address to the mobile device and the mobile device can access the Internet.

MONITOR > Log

| 349 | info | DHCP | DHCP server assigned 192.168.1.33 to TWNBZT02643-02(30:65:EC:49:85:EA | DHCP ACK     |
|-----|------|------|-----------------------------------------------------------------------|--------------|
| 350 | info | DHCP | Requested 192.168.1.33 from TWNBZT02643-02(30:65:EC:49:85:EA) [count  | DHCP Request |

### What Could Go Wrong?

If you can't see AP information in the AP List, please check the number of APs connected to the ZyWALL/USG has exceeded the maximum Managed AP number it can support. You can check the maximum support number of each ZyWALL/USG in the Datasheet from ZyXEL Download Library - <a href="http://www.zyxel.com/support/download\_landing.shtml">http://www.zyxel.com/support/download\_landing.shtml</a>

If your mobile device can't find the AP SSID you configured, please go **to CONFIGURATION > Object > AP Profile > SSID > SSID List** and check if the **Hidden SSID** option is enabled.

If your mobile device can't access to the Internet via AP connects to the ZyWALL/USG, please check if the LAN outgoing security policy allow access to the Internet.

If your mobile device is not connected to the AP automatically even you've joined the Wifi network before and you see [Wlan Station Info] log message as shown below, please check if this AP is removed from your mobile device's saved Wifi network list.

#### MONITOR > Log

| #   |      |                   |                                                               |  |
|-----|------|-------------------|---------------------------------------------------------------|--|
| 17  | info | WIan Station Info | STA Disassociation(8:DISASSOC_STA_HAS_LEFT) by STA Logout. MA |  |
| 100 | info | Wlan Station Info | STA Disassociation(3:DEAUTH_LEAVING) by STA Logout. MAC:D4:9  |  |
| 10  | info | Wlan Station Info | STA Disassociation(3:DEAUTH_LEAVING) by STA Logout. MAC:D4:9  |  |
| 105 | info | Wlan Station Info | STA Disassociation (3:DEAUTH_LEAVING) by STA Logout. MAC:D4:9 |  |

www.zyxel.com

## How to Set Up Guest WiFi Network Accounts

This is an example of using ZyWALL/USG to configure guest WiFi accounts to allow limited wireless access to the Internet using only HTTP, HTTPS, and DNS protocols. For the wireless network setup, please see the tutorial about How to Set Up WiFi with ZyXEL AP.

ZyWALL/USG with Guest WiFi Accounts Example

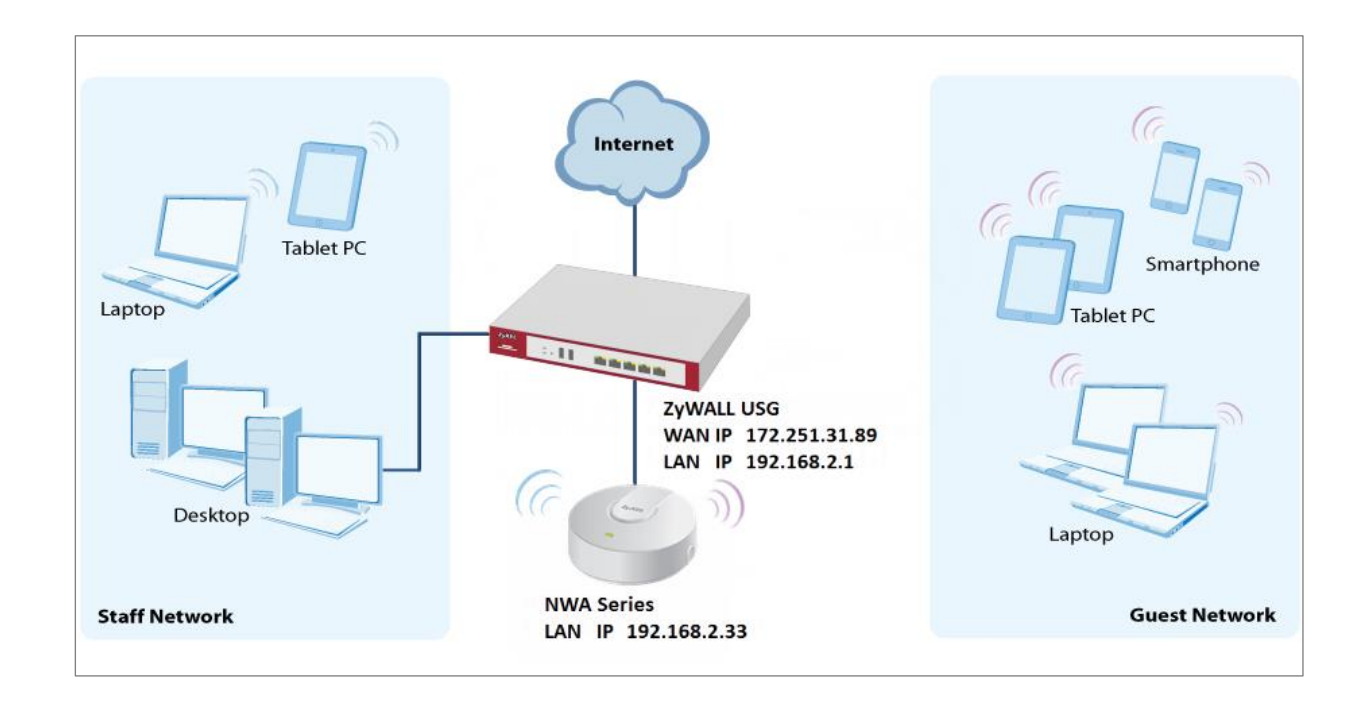

 $\checkmark$ Note: All network IP addresses and subnet masks are used as examples in this article. Please replace them with your actual network IP addresses and subnet masks. This example was tested using USG310 (Firmware Version: ZLD 4.25).

# Set Up the WiFi Guest Account, Address Range and Service Rule on the ZyWALL/USG

In the ZyWALL/USG, go to CONFIGURATION > Object > User/Group > User > Add A User to configure the User Name the guest Wi-Fi user and set User Type to guest. Set a secured Password (4-31 characters) and enter it again for confirmation. Set the **Authentication Timeout Settings** to be **Use Manual Settings** to enter the number of minutes this user has to renew the current session before the user is logged out.

CONFIGURATION > Object > User/Group > User > Add A User

| User Configuration              |                        |                                  |
|---------------------------------|------------------------|----------------------------------|
| User Name :                     | WiFi_guest             |                                  |
| User Type:                      | user 💌                 |                                  |
| Password:                       | ••••                   |                                  |
| Retype:                         | ••••                   |                                  |
| Description:                    | Local User             |                                  |
| Authentication Timeout Settings | 🔘 Use Default Settings | Use Manual Settings              |
| Lease Time:                     | 240                    | (0-1440 minutes, 0 is unlimited) |
| Reauthentication Time:          | 240                    | (0-1440 minutes, 0 is unlimited) |

In the ZyWALL/USG, go to **CONFIGURATION > Object > Address > Add Address Rule** to create the guest Wi-Fi user access subnet. In this example, AP is connected to ZyWALL/USG LAN interface 192.168.2.0/24. Configure the **Name** for you to identify the Wi-Fi guest subnet. Set the **Network** to be 192.168.2.0 and set the **Netmask** to be 255.255.255.0. Click **OK**.

| 🕂 Add Address Rule |               | $? \times$ |
|--------------------|---------------|------------|
|                    |               | <u> </u>   |
| Name:              | WiFi_guest    |            |
| Address Type:      | SUBNET 💌      |            |
| Network:           | 192.168.2.0   |            |
| Netmask:           | 255.255.255.0 |            |
|                    |               | •          |
|                    | OK            | Cancel     |

CONFIGURATION > Object > Address > Add Address Rule

In the ZyWALL/USG, go to CONFIGURATION > Object > Service > Service Group >

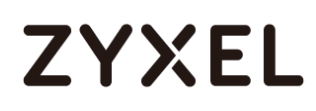

Add Service Group Rule to create the allowed protocols for guest Wi-Fi user.

Configure the **Name** for you to identify the **Service Group**. Set **HTTP**, **HTTPS** and **DNS** to be in the same member group and click **OK**.

CONFIGURATION > Object > Service > Service Group > Add Service Group Rule

| Configuration |              |        |        |                |
|---------------|--------------|--------|--------|----------------|
| Name:         | Wifi_guest_a | iccess |        |                |
| Description:  |              |        |        |                |
| Configuration |              |        |        |                |
| Available     |              |        | Member |                |
| === Object == |              |        |        | === Object === |
| AH            |              |        | HTTP   |                |
| AIM           |              |        | HTTPS  |                |
| AUTH          |              | ->     |        | === Group ===  |
| Any_TCP       |              |        | DNS    |                |
| Any_UDP       |              |        |        |                |
| BGP           |              |        |        |                |
| BONJOUR       |              |        |        |                |
| BOOTP CLIENT  | -            |        |        |                |
|               | •            |        |        |                |

### Set Up the Web Authentication on the ZyWALL/USG

In the ZyWALL/USG, go to CONFIGURATION > Web Authentication > Web Authentication Policy Summary > Auth. Policy Add to configure policy to redirect HTTP traffic to the user login screen. Configure the Description (Optional) for you to identify the auth. Policy. Then, scroll down the Source Address list to choose the newly created wifi-guest. Set the Authentication to be required. Select Force User Authentication.

CONFIGURATION > Web Authentication > Web Authentication Policy Summary > Auth. Policy Add

#### www.zyxel.com

# ZYXEL

| General Settings           |                     |                        |
|----------------------------|---------------------|------------------------|
| 🗹 Enable Policy            |                     |                        |
| Description:               | WiFi_guest          | (Optional)             |
| User Authentication Policy |                     |                        |
| Incoming Interface:        | any 👻               |                        |
| Source Address:            | WiFi_guest          | SUBNET, 192.168.2.0/24 |
| Destination Address:       | any 🗸               |                        |
| Schedule:                  | none 👻              |                        |
| Authentication:            | required 💌          |                        |
| 🔲 Single Sign-on           |                     |                        |
| Force User Authentication  | 0                   |                        |
| Authentication Type:       | default-web-porta 💌 |                        |

In the ZyWALL/USG, go to **CONFIGURATION > Web Authentication > General** 

Settings and select Enable Web Authentication.

CONFIGURATION > Web Authentication > General Settings

| Global Setting            |  |
|---------------------------|--|
| Enable Web Authentication |  |
|                           |  |

### Set Up the Security Policy on the ZyWALL/USG

In the ZyWALL/USG, go to **CONFIGURATION > Security Policy > Policy > Add corresponding**. Configure a **Name** for you to identify the **Security Policy** profile. Set **From: LAN** and **To: any (Excluding ZyWALL)**. Set **Service** to be the Service Group Rule (wifi\_guest\_access in this example). Set **User** to be the Wi-Fi guest user (wifi\_guest\_access in this example). Select Log type to **log alert** in order to view the result later.

CONFIGURATION > Security Policy > Policy > Add corresponding

#### www.zyxel.com

# ZYXEL

| 🗹 Enable             |                    |            |
|----------------------|--------------------|------------|
| Name:                | WiFi_guest         | ]          |
| Description:         |                    | (Optional) |
| From:                | any                | r          |
| To:                  | any (Excluding ZyV | •          |
| Source:              | any                | *          |
| Destination:         | any                | •          |
| Service:             | Wifi_guest_access  |            |
| User:                | Wifi_guest         |            |
| Schedule:            | none               | ·          |
| Action:              | allow              | ·          |
| Log matched traffic: | log alert          | -          |

## Test the Result

Using a mobile device to connect to the AP which is connected to the ZyWALL/USG. When you try to access the Internet, it will redirect to the user login screen.

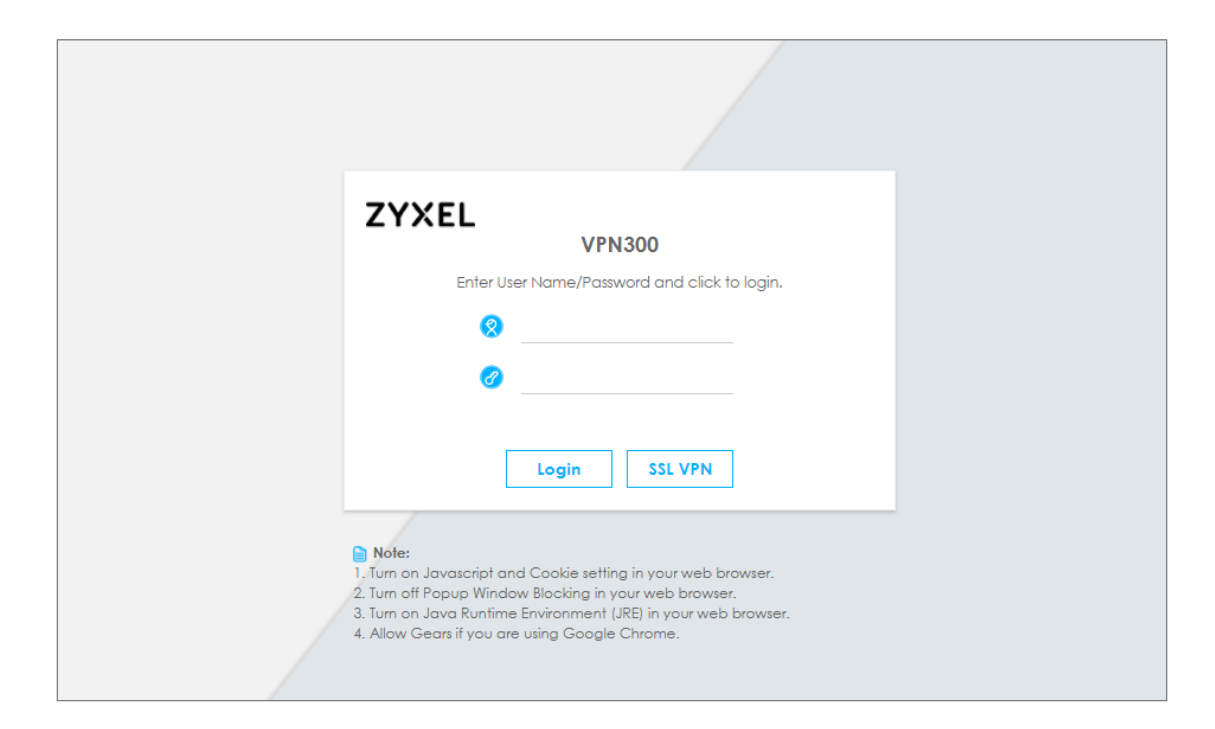

Type the Wi-Fi guest User Name and Password, click Login.

| ZYXEL                                                                                                    | VPN300                                                                                                    |
|----------------------------------------------------------------------------------------------------|----------------------------------------------------------------------------------------------------|
| Enter User Name                                                                                                    | e/Password and click to login.                                                                                 |
| 🛞 WiFi_gu                                                                                                    | Jest                                                                                                    |
| Ø                                                                                                    |                                                                                                    |
| Logi                                                                                                    | n SSL VPN                                                                                                    |
| Note:<br>1. Turn on Javascript and Cookie<br>2. Turn off Popup Window Blocki<br>3. Turn on Java Runtime Environ<br>4. Allow Gears if you are using G | e setting in your web browser.<br>ng in your web browser.<br>ment (JRE) in your web browser.<br>Google Chrome. |

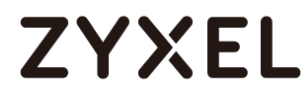

#### The access session page will appear.

| <b>ZYXEL</b><br>WiFi_guest, You now have logged in.<br>Click the logout button to terminate the access session.<br>You could renew your lease time by clicking the Renew button.<br>For security reason you must login in again after 3 hours 59 minutes<br>User defined lease time (regul 240 minutes); 240 | 15. |
|----------------------------------------------------------------------------------------------------|-----|
| User-defined lease time (max 240 minUtes): <u>240</u> Updating lease time automatically Remaining time before lease timeout (hh:mm:ss): <u>03:59:50</u> Remaining time before auth. timeout (hh:mm:ss): <u>03:59:50</u> Logout                                                                               |     |
|                                                                                                    |     |

Go to the ZyWALL/USG **Monitor > System Status > Login Users**, you will see current login user list shown as below.

#### Monitor > System Status > Login Users

| User ID      | Reauth/Lease Time   | Туре       | IP Address   | MAC               | User Info         |
|--------------|---------------------|------------|--------------|-------------------|-------------------|
| wifi_guest   | 03:19:30 / 03:19:30 | http/https | 192.168.2.34 | 90:3C:92:1C:C5:8B | guest(wifi_guest) |
| # User ID    | Reauth/Lease Time   | Туре       | IP Address   | MAC               | User Info         |
| 1 WiFi quest | 03:57:03 / 03:57:03 | http/https | 192.168.2.33 | 00:1E:33:28:4F:   | AE quest(WiFi que |

Attempt to access FTP server (prohibited service in this example) and it gets an error message.

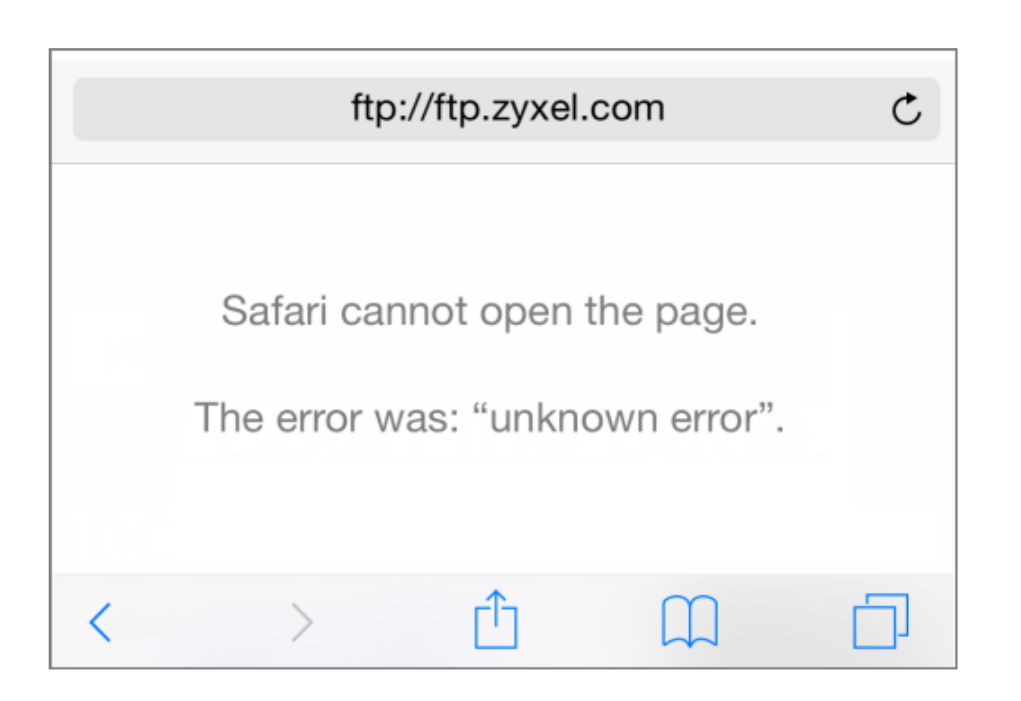

Go to the ZyWALL/USG **Monitor > Log**, you will see [notice] log message shown as below. The access to FTP service port 21 is blocked in this example.

#### Monitor > Log

|  | notice | Security Policy Control | Match default rule, DROP [count=2] | 192.168.2.33:56799 | 36.226.188.36:21 | ACCESS BLOCK |
|--|--------|-------------------------|------------------------------------|--------------------|------------------|--------------|
|--|--------|-------------------------|------------------------------------|--------------------|------------------|--------------|

### What Could Go Wrong?

If you see [notice] log shown as below, the Wi-Fi guest traffic is blocked by the **priority 1 Security Policy**. The ZyWALL/USG checks the security policy in order and applies the first security policy to the matched traffic. If the Wi-Fi guest traffic matches a policy that comes earlier in the list, it may be unexpectedly blocked. Please change your policy setting or move the Wi-Fi guest policy to the higher priority.

#### Monitor > Log

| Priority - |                         |                                                              |                    |                     |              |
|------------|-------------------------|--------------------------------------------------------------|--------------------|---------------------|--------------|
| notice     | Security Policy Control | priority:1, from LAN to ANY, UDP, service Wifi_guest, REJECT | 192.168.2.33:52555 | 172.25.5.210:53     | ACCESS BLOCK |
| notice     | Security Policy Control | priority:1, from LAN to ANY, TCP, service Wifi_guest, REJEC  | 192.168.2.33:59691 | 📧 119.161.14.17:443 | ACCESS BLOCK |

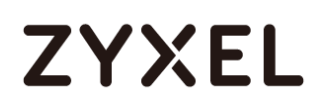

Vote: The default setting of **Security Policy** is without log notification (except **PolicyDefault**), if you want to check which policy may potentially block the traffic, please select this policy and set the **Log matched traffic** to be **log** or **log alert**.

## How to create a Wi-Fi VLAN interfaces to separate staff network and Guest network

This example shows how to create Wi-Fi VLAN interfaces to separate staff network and Guest network. Suppose there should be no limitation for the staff network, but restrict the guests not access the USG.

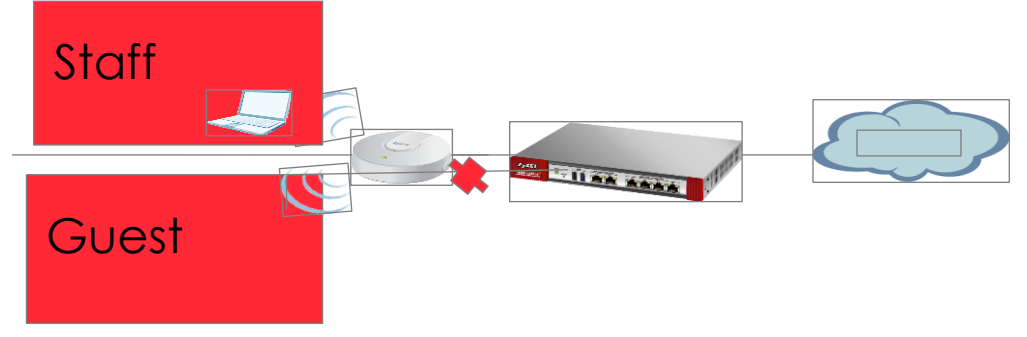

Separate the Staff and Guest network

Vote: All network IP addresses and subnet masks are used as examples in this article. Please replace them with your actual network IP addresses and subnet masks. This example was tested using USG210 (Firmware Version: ZLD 4.25)

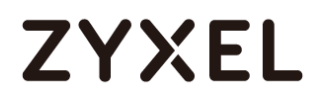

## Set up Wi-Fi VLAN interfaces

#### Create VLAN interfaces

Go to **CONFIGURATION > Object > Zone**. Create a zone for the guest.

#### CONFIGURATION > Object > Zone

| 🕂 Add Zone    |            |  |
|---------------|------------|--|
| Group Members |            |  |
| Name:         | Guest_Zone |  |

Go to **CONFIGURATION > Network > Interface > VLAN.** Create VLAN16 for Staff\_WiFi

and VLAN17 for Guest\_WiF

CONFIGURATION > Network > Interface > VLAN > VLAN16

| General Settings              |                  |                |  |  |  |
|-------------------------------|------------------|----------------|--|--|--|
| ☑ Enable Interface            |                  |                |  |  |  |
| Interface Properties          |                  |                |  |  |  |
| Interface Type:               | internal 💌       | 0              |  |  |  |
| Interface Name:               | vlan16           |                |  |  |  |
| Zone:                         | LAN1 👻           | 0              |  |  |  |
| Base Port:                    | gel 💌            |                |  |  |  |
| VLAN ID:                      | 16 (1-4094)      |                |  |  |  |
| Advance                       |                  |                |  |  |  |
| Description:                  | Staff_wifi       | (Optional)     |  |  |  |
|                               |                  |                |  |  |  |
|                               |                  |                |  |  |  |
| IP Address Assignment         |                  |                |  |  |  |
| IP Address:                   | 172.16.0.1       |                |  |  |  |
| Subnet Mask:                  | 255.255.255.0    |                |  |  |  |
| 🔲 Enable IGMP Support         |                  |                |  |  |  |
| IGMP Upstream                 |                  |                |  |  |  |
| IGMP Downstream               |                  |                |  |  |  |
|                               |                  |                |  |  |  |
| DHCP Setting                  |                  |                |  |  |  |
| DHCP:                         | DHCP Server 💌    |                |  |  |  |
| IP Pool Start Address:        | 172.16.0.10      | Pool Size: 100 |  |  |  |
| First DNS Server (Optional):  | Custom Defined 💌 | 8.8.8.8        |  |  |  |
| Second DNS Server (Optional): | None 💌           |                |  |  |  |
| Third DNS Server (Optional):  | None 💌           |                |  |  |  |

CONFIGURATION > Network > Interface > VLAN > VLAN17

| General Settings              |                  |                |  |  |  |
|-------------------------------|------------------|----------------|--|--|--|
| ☑ Enable Interface            |                  |                |  |  |  |
| Interface Properties          |                  |                |  |  |  |
| Interface Type:               | internal 💌       | 0              |  |  |  |
| Interface Name:               | vlan17           |                |  |  |  |
| Zone:                         | Guest_Zone 💌     | 0              |  |  |  |
| Base Port:                    | ge6 💌            |                |  |  |  |
| VLAN ID:                      | 17 (1-4094)      |                |  |  |  |
| Advance                       |                  |                |  |  |  |
| Description:                  |                  | (Optional)     |  |  |  |
|                               |                  |                |  |  |  |
| IP Address Assignment         |                  |                |  |  |  |
| IP Address:                   | 172.17.0.1       |                |  |  |  |
| Subnet Mask:                  | 255.255.255.0    |                |  |  |  |
| Enable IGMP Support           |                  |                |  |  |  |
| IGMP Upstream                 |                  |                |  |  |  |
| IGMP Downstream               |                  |                |  |  |  |
|                               |                  |                |  |  |  |
| DHCP Setting                  |                  |                |  |  |  |
| DHCP:                         | DHCP Server 💌    |                |  |  |  |
| IP Pool Start Address:        | 172.17.0.10      | Pool Size: 100 |  |  |  |
| First DNS Server (Optional):  | Custom Defined 💌 | 8.8.8.8        |  |  |  |
| Second DNS Server (Optional): | None 💌           |                |  |  |  |
| Third DNS Server (Optional):  | None 💌           |                |  |  |  |

There will be two VLAN interfaces.

#### CONFIGURATION > Network > Interface > VLAN

| G | Add 🛛 🖉 Edit | 🍵 Remove | 💡 Activate 🛛 🖗 Inactivate | 👎 Create Virtual Interface 🛛 🌇 Object References |               |                       |
|---|--------------|----------|---------------------------|--------------------------------------------------|---------------|-----------------------|
|   |              |          |                           |                                                  |               |                       |
|   | <b>9</b>     | vlan16   | ge5/16                    | static 172.16.0.1                                | 255.255.255.0 |                       |
| 1 | 2 💡          | vlan17   | ge6/17                    | static 172.17.0.1                                | 255.255.255.0 |                       |
|   | 🔹 Page 🛛     | of 1 🗼   | Show 50 🗸 items           |                                                  |               | Displaying 1 - 2 of 2 |

#### Set Up the User

Go to **Configuration > Object > User/Group > User**, and create users for the staff and the guest

Configuration > Object > User/Group > User > staff
#### www.zyxel.com

| 🕂 Add A User                    |                      |                     | ? × |
|---------------------------------|----------------------|---------------------|-----|
| User Configuration              |                      |                     |     |
| User Name :                     | staff                |                     |     |
| User Type:                      | user 💌               |                     |     |
| Password:                       | ••••                 |                     |     |
| Retype:                         | ••••                 |                     |     |
| Description:                    | Local User           |                     |     |
| Authentication Timeout Settings | Use Default Settings | Use Manual Settings |     |
| Lease Time:                     | 1440                 | minutes             |     |
| Reauthentication Time:          | 1440                 | minutes             |     |

### Configuration > Object > User/Group > User > guest

| 🕂 Add A User                    |                      |                     | ? × |
|---------------------------------|----------------------|---------------------|-----|
| User Configuration              |                      |                     |     |
| User Name :                     | guest                |                     |     |
| User Type:                      | user 💌               |                     |     |
| Password:                       | ••••                 |                     |     |
| Retype:                         | ••••                 |                     |     |
| Description:                    | Local User           |                     |     |
| Authentication Timeout Settings | Use Default Settings | Use Manual Settings |     |
| Lease Time:                     | 1440                 | minutes             |     |
| Reauthentication Time:          | 1440                 | minutes             |     |

There will be two users.

| User   | Group Setting MAC Address                 |           |                        |                     |
|--------|-------------------------------------------|-----------|------------------------|---------------------|
| Config | uration                                   |           |                        |                     |
| G A    | .dd 🗹 Edit 🍵 Remove 🏾 🔚 Object References |           |                        |                     |
| #      | User Name                                 | User Type | Description            | Reference           |
| 1      | admin                                     | admin     | Administration account | 0                   |
| 2      | ldap-users                                | ext-user  | External LDAP Users    | 0                   |
| 3      | radius-users                              | ext-user  | External RADIUS Users  | 0                   |
| 4      | aduser                                    | extuser   | External AD Users      | 0                   |
| 5      | WiFi_guest                                | guest     | Local User             | 1                   |
| 6      | staff                                     | user      | Local User             | 0                   |
| 7      | guest                                     | User      | Local User             | 0                   |
| 14     | ✓ Page 1 of 1 → → Show 50 → items         |           |                        | Displaying 1 - 7 of |

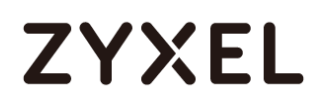

#### Set Up the AP Profile

## Go to CONFIGURATION > Object > AP Profile > SSID > Security List, and create two

security profiles.

#### CONFIGURATION > Object > AP Profile > SSID > Security List > Guest\_WPA2

| General Settings                |             |          |                                    |
|---------------------------------|-------------|----------|------------------------------------|
| Profile Name:                   | Guest_WPA2  |          |                                    |
| Security Mode:                  | wpa2        | ~        |                                    |
| Fast Roaming Settings           |             |          |                                    |
| 802.11r                         |             |          |                                    |
| Radius Settings                 |             |          |                                    |
| Radius Server Type:             | Internal    | ~        |                                    |
| Proxy by controller directly    |             |          |                                    |
| MAC Authentication Softing      |             |          |                                    |
| MAC Authentication              |             |          |                                    |
| Auth. Method:                   | default     | ~        |                                    |
| Delimiter (Account):            | colon ( : ) | ~        |                                    |
| Case (Account):                 | upper       | ~        |                                    |
| Delimiter (Calling Station ID): | colon ( : ) | ~        |                                    |
| Case (Calling Station ID):      | upper       | ~        |                                    |
| Authentication Settings         |             |          |                                    |
| © 802.1X                        |             |          |                                    |
| Auth. Method:                   | default     | ~        |                                    |
| ReAuthentication Timer:         | 0           |          | (30~30000 seconds, 0 is unlimited) |
| PSK                             |             |          |                                    |
| Pre-Shared Key:                 | 12345678    |          |                                    |
| Cipher Type:                    | auto        | *        |                                    |
| Idle timeout:                   | 300         |          | (30-30000 seconds)                 |
| Group Key Update Timer:         | 30000       |          | (30-30000 seconds)                 |
| Management Frame Protection     | Optional    | 🔘 Requir | ed                                 |

CONFIGURATION > Object > AP Profile > SSID > Security List > Staff\_WPA2

| General Settings                |             |          |                                    |
|---------------------------------|-------------|----------|------------------------------------|
| Profile Name:                   | Staff_WPA2  |          |                                    |
| Security Mode:                  | wpa2        | *        |                                    |
| Fast Roaming Settings           |             |          |                                    |
| 802.11r                         |             |          |                                    |
| Radius Settings                 |             |          |                                    |
| Radius Server Type:             | Internal    | *        |                                    |
| Proxy by controller directly    |             |          |                                    |
| MAC Authentionsion Setting      |             |          |                                    |
| MAC Authentication              |             |          |                                    |
| Auth. Method:                   | default     | ~        |                                    |
| Delimiter (Account):            | colon ( : ) | ~        |                                    |
| Case (Account):                 | upper       | ~        |                                    |
| Delimiter (Calling Station ID): | colon ( : ) | ~        |                                    |
| Case (Calling Station ID):      | upper       | *        |                                    |
| Authentication Settings         |             |          |                                    |
| © 802.1X                        |             |          |                                    |
| Auth. Method:                   | default     | ~        |                                    |
| ReAuthentication Timer:         | 0           |          | (30~30000 seconds, 0 is unlimited) |
| PSK                             |             |          |                                    |
| Pre-Shared Key:                 | 12345678    |          |                                    |
| Cipher Type:                    | auto        | *        |                                    |
| Idle timeout:                   | 300         |          | (30-30000 seconds)                 |
| Group Key Update Timer:         | 30000       |          | (30-30000 seconds)                 |
| Management Frame Protection     | Optional    | 🔘 Requir | red                                |

Go to **CONFIGURATION > Object > AP Profile > SSID > SSID List**, and create two SSID profiles.

CONFIGURATION > Object > AP Profile > SSID > SSID List > Staff\_Wifi

| 🕂 Add SSID Profile         |                   |                         | $? \times$ |
|----------------------------|-------------------|-------------------------|------------|
| 🔚 Create new Object 🔻      |                   |                         |            |
|                            |                   |                         |            |
| Profile Name:              | Staff_wifi        |                         |            |
| SSID:                      | Staff_wifi        |                         |            |
| Security Profile:          | Staff_WPA2        | *                       |            |
| MAC Filtering Profile:     | disable           | ×                       |            |
| QoS:                       | MWM               | *                       |            |
| Rate Limiting (Per Station | n Traffic Rate) 🜖 |                         |            |
| Downlink: 0 mb             | ops 💌             | (0~160, 0 is unlimited) |            |
| Uplink: 0 mb               | pps 💌             | (0~160, 0 is unlimited) |            |
| Band Select:               | disable           | *                       |            |
| Forwarding Mode:           | Local bridge      | *                       |            |
| VLAN ID:                   | 16                | (1~4094)                |            |
| Hidden SSID                |                   |                         |            |
| 🔲 Enable Intra-BSS Traffic | c blocking        |                         |            |
| 🔲 Schedule SSID 🛛 🚯        |                   |                         |            |
|                            |                   | OK Car                  | ncel       |

CONFIGURATION > Object > AP Profile > SSID > SSID List > Guest\_Wifi

#### www.zyxel.com

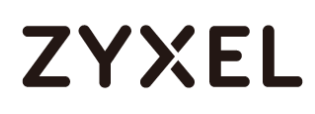

| 🕂 Add SSID Profile        |                   |                         | $? \times$ |
|---------------------------|-------------------|-------------------------|------------|
| 🔚 Create new Object 🔻     |                   |                         |            |
|                           |                   |                         |            |
| Profile Name:             | Guest_witi        |                         |            |
| SSID:                     | Guest_wifi        |                         |            |
| Security Profile:         | Guest_WPA2        | ×                       |            |
| MAC Filtering Profile:    | disable           | *                       |            |
| QoS:                      | WMM               | *                       |            |
| Rate Limiting (Per Statio | n Traffic Rate) 🕚 |                         |            |
| Downlink: 0 mb            | ops 💌             | (0~160, 0 is unlimited) |            |
| Uplink: 0 mt              | ops 👻             | (0~160, 0 is unlimited) |            |
| Band Select:              | disable           | *                       |            |
| Forwarding Mode:          | Local bridge      | *                       |            |
| VLAN ID:                  | 17                | (1~4094)                |            |
| Hidden SSID               |                   |                         |            |
| 🔲 Enable Intra-BSS Traffi | c blocking        |                         |            |
| 🔲 Schedule SSID 🛛 🚯       |                   |                         |            |
|                           |                   | OK Can                  | cel        |

Go to **CONFIGURATION > Wireless > AP Management > AP Group**, and add an AP

Group as **WiFi**.

CONFIGURATION > Wireless > AP Management > AP Group

| General Settings   Group Name:   WiFi   Description:   (Optional)     Radio 1 Setting   OP Mode   AP Mode   MON Mode   Radio 1 AP Profile:   default   Output Power:   30   dBm (0~30)     * SSID Profile   1   Staff_wifi   2   Guest_wifi   3   disable   4   disable   5   6   6   7   8   disable                                                                                                    | 🛟 Add AP Group Profile |          | ? ×                         |
|----------------------------------------------------------------------------------------------------|------------------------|----------|-----------------------------|
| Group Name: WIFI Description: (Optional)  Radio 1 Setting  OP Mode  AP Mode  MON Mode  Root AP  Repeater AP  Radio 1 AP Profile: default  Output Power: 30  dBm (0~30)  Control for the formed formed                                                                                                    | General Settings       |          | Â                           |
| Description: (Optional)     Radio 1 Setting     OP Mode     OP Mode     AP Mode     MON Mode     Radio 1 AP Profile:     default     Output Power:     30     dBm (0~30)     Edit     # SSID Profile     1   Staff_wifi   2   Guest_wifi   3   disable   4   6   6   8   8                                                                                                    | Group Name:            | WiFi     |                             |
| Radio 1 Setting     OP Mode     AP Mode   MON Mode   Radio 1 AP Profile:   default   Output Power:   30   dBm (0~30)     * SID Profile   1   Staff_wifi   2   Guest_wifi   3   3   4   5   6   6   6   7   8   0                                                                                                    | Description:           |          | (Optional)                  |
| OP Mode  AP Mode  MON Mode  Root AP  Repeater AP                                                                                                    | Radio 1 Setting        |          |                             |
| Radio 1 AP Profile: default   Output Power: 30   SSID Profile   1 Staff_wifi   2 Guest_wifi   3 disable   4 disable   5 disable   6 disable   7 disable   8 disable                                                                                                    | OP Mode  OP Mode       | MON Mode | 🔍 Root AP 🛛 🔘 Repeater AP ( |
| Output Power: 30   Bm (0~30) ()     # SSID Profile   1   1   Staff_wifi   2   Guest_wifi   3   3   disable   4   4   6   6   7   0                                                                                                    | Radio 1 AP Profile:    | default  | ×                           |
| Edit<br>SSID Profile<br>Staff_wifi<br>Cuest_wifi<br>Guest_wifi<br>Guest_wifi | Output Power:          | 30       | dBm (0~30) 🕦                |
| # SSID Profile         1 Staff_wifi         2 Guest_wifi         3 disable         4 disable         5 disable         6 disable         7 disable         8 disable                                                                                                    | 🗹 Edit                 |          |                             |
| 1       Staff_wifi         2       Guest_wifi         3       disable         4       disable         5       disable         6       disable         7       disable         8       disable                                                                                                    | # SSID Profile         |          |                             |
| 2 Guest_wifi<br>3 disable<br>4 disable<br>5 disable<br>6 disable<br>7 disable                                                                                                    | 1 Staff_wifi           |          |                             |
| 3     disable       4     disable       5     disable       6     disable       7     disable                                                                                                    | 2 Guest_wifi           |          |                             |
| 4 disable<br>5 disable<br>6 disable<br>7 disable                                                                                                    | 3 disable              |          |                             |
| 5 disable<br>6 disable<br>7 disable                                                                                                    | 4 disable              |          |                             |
| 6 disable<br>7 disable<br>8 disable                                                                                                    | 5 disable              |          |                             |
| 7 disable                                                                                                    | 6 disable              |          |                             |
| 8 disable                                                                                                    | 7 disable              |          |                             |
|                                                                                                    | 8 disable              |          |                             |

Go to CONFIGURATION > Wireless > AP Management > Mgnt. AP List, and Edit the AP

List. Change the Group setting as WiFi

#### CONFIGURATION > Wireless > AP Management > Mgnt. AP List,

| 🕈 Edit AP List               |                   | ? |
|------------------------------|-------------------|---|
| 🖹 Create new Object 🕶        |                   |   |
| Configuration                |                   |   |
| MAC:                         | 40:4A:03:69:A5:04 |   |
| Model:                       | NWA5160N          |   |
| Description:                 | AP-404A0369A504   |   |
| Group Setting:               | WiFi              |   |
| Radio1 Setting               |                   |   |
| 🔲 Override Group Radio Setti | ng                |   |
| OP Mode                      | AP Mode           |   |
| Radio 1 Profile:             | default 👻         |   |

Set Up the Security policy rule

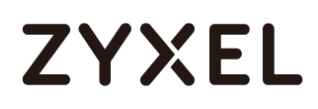

Go to **CONFIGURATION > Security Policy > Policy Control > Policy**. Add one rule to restrict Guest access USG, and another one to allow to access internet.

| 🕂 Add corresponding   |              |   |            | $? \times$ |
|-----------------------|--------------|---|------------|------------|
| 🛅 Create new Object 🔻 | ,            |   |            |            |
| 🛛 Enable              |              |   |            |            |
| Name:                 | Guest_Zywall |   |            |            |
| Description:          |              |   | (Optional) |            |
| From:                 | Guest_Zone   | ~ |            |            |
| To:                   | ZyWALL       | ~ |            |            |
| Source:               | any          | ~ |            |            |
| Destination:          | any          | ~ |            |            |
| Service:              | any          | ~ |            |            |
| User:                 | any          | ~ |            |            |
| Schedule:             | none         | ~ |            |            |
| Action:               | deny         | ~ |            |            |
| Log denied traffic:   | no           | ~ |            |            |
|                       |              |   |            |            |
|                       |              |   | ОК         | Cancel     |

#### CONFIGURATION > Security Policy > Policy Control > Policy > Guest\_ZyWALL

CONFIGURATION > Security Policy > Policy Control > Policy > Guest\_Internet

#### www.zyxel.com

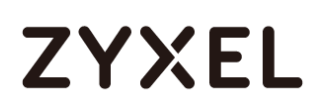

| 🕂 Add corresponding   |                      | ? ×        |
|-----------------------|----------------------|------------|
| 🛅 Create new Object 🖷 | ,                    |            |
| 🗹 Enable              |                      |            |
| Name:                 | Guest_Internet       |            |
| Description:          |                      | (Optional) |
| From:                 | Guest_Zone 👻         |            |
| To:                   | any (Excluding ZyV 🛩 |            |
| Source:               | any 👻                |            |
| Destination:          | any 💌                |            |
| Service:              | any 👻                |            |
| User:                 | any 💌                |            |
| Schedule:             | none 💌               |            |
| Action:               | deny 💌               |            |
| Log denied traffic:   | no 💌                 |            |
|                       |                      |            |
|                       |                      | OK Cancel  |

## Test result

Connect to the SSID Staff\_WiFi, and ping the USG interface.

#### www.zyxel.com

| ●●●○○ 中華電信 令  | 6:18 PM    | @ Ø ¥ 80% 🗩)  |
|---------------|------------|---------------|
| Wi-Fi         | Staff_WiFi |               |
| Forget This   | latwork    |               |
| Forget This r | Network    |               |
| IP ADDRESS    |            |               |
| DHCP          | BootP      | Static        |
| IP Address    |            | 172.16.0.10   |
| Subnet Mask   | ĸ          | 255.255.255.0 |
| Router        |            | 172.16.0.1    |
| DNS           |            | 8.8.8.8       |
| Search Dom    | ains       |               |
| Client ID     |            |               |
| Client ID     |            |               |
|               |            |               |
| Renew Lease   | е          |               |

Connect to the SSID Guest\_WiFi, and ping the USG interface

#### www.zyxel.com

| ●●○○○ 中華電信 令 | 6:19 PM    | @ Ø 🕴 79% 🔳 🕨 |
|--------------|------------|---------------|
| Wi-Fi        | Guest_WiFi |               |
| Forget This  | Network    |               |
|              |            |               |
| IP ADDRESS   |            |               |
| DHCP         | BootP      | Static        |
| IP Address   |            | 172.17.0.10   |
| Subnet Mas   | k          | 255.255.255.0 |
| Router       |            | 172.17.0.1    |
| DNS          |            | 8.8.8.8       |
| Search Dom   | ains       |               |
| Client ID    |            |               |
|              |            |               |
| Renew Leas   | e          |               |

## What could go wrong

Choose the wrong zone for the Guest VLAN interface.

| 🗹 Edit VLAN            |              | ?×         |
|------------------------|--------------|------------|
| Show Advanced Settings |              |            |
| General Settings       |              | Î          |
| I Enable Interface     |              |            |
| Interface Properties   |              |            |
| Interface Type:        | internal 💌   | 0          |
| Interface Name:        | vlan17       |            |
| Zone:                  | Guest_Zone 👻 | 0          |
| Base Port:             | ge6 💌        |            |
| VLAN ID:               | 17 (1-4094)  |            |
| Advance                |              |            |
| Description:           | Guest_witi   | (Optional) |

Not change the AP to the correct group

#### www.zyxel.com

## ZYXEL

| 🗹 Edit AP List        |                   |  |
|-----------------------|-------------------|--|
| 🛅 Create new Object 🔻 |                   |  |
| Configuration         |                   |  |
| MAC:                  | 58:8B:F3:91:6B:C7 |  |
| Model:                | NWA5123-AC        |  |
| Description:          | AP-588BF3916BC7   |  |
| Group setting:        | WiFi 👻            |  |

| Polic      | y         |                 |            |          |           |           |         |      |          |        |     |  |
|------------|-----------|-----------------|------------|----------|-----------|-----------|---------|------|----------|--------|-----|--|
| 🔢 Show     | Filter    |                 |            |          |           |           |         |      |          |        |     |  |
| Genero     | al Settir | ıgs             |            |          |           |           |         |      |          |        |     |  |
| 🗷 End      | able Po   | olicy Control   |            |          |           |           |         |      |          |        |     |  |
| IPv4 Co    | onfigur   | ation           |            |          |           |           |         |      |          |        |     |  |
|            | ow Asy    | mmetrical Route |            |          |           |           |         |      |          |        |     |  |
| <b>G</b> A | dd 🛛      | Edit 🍵 Remove   | 💡 Activate |          | ate 📣 Mov | e 🖹 Clone |         |      |          |        |     |  |
| Pri        | St        | Name            | From       | To       | IPv4 Sou  | IPv4 Des  | Service | User | Schedule | Action | Log |  |
| 1          | <b>?</b>  | Guest_Internet  | • Guest    | any (Exc | any       | any       | any     | any  | none     | allow  | no  |  |
| 2          | <b>9</b>  | Guest_ZyWALL    | • Guest    | ZyWALL   | any       | any       | any     | any  | none     | deny   | no  |  |

## How to Set Up WiFi Networks with Microsoft Active Directory Authentication

This is an example of using ZyWALL/USG to configure guest WiFi accounts with Microsoft Active Directory (AD) to authenticate your WiFi guests. For the wireless network setup, please go to How to Set Up WiFi with ZyXEL AP. ZyWALL/USG with AD Guest WiFi Accounts Example

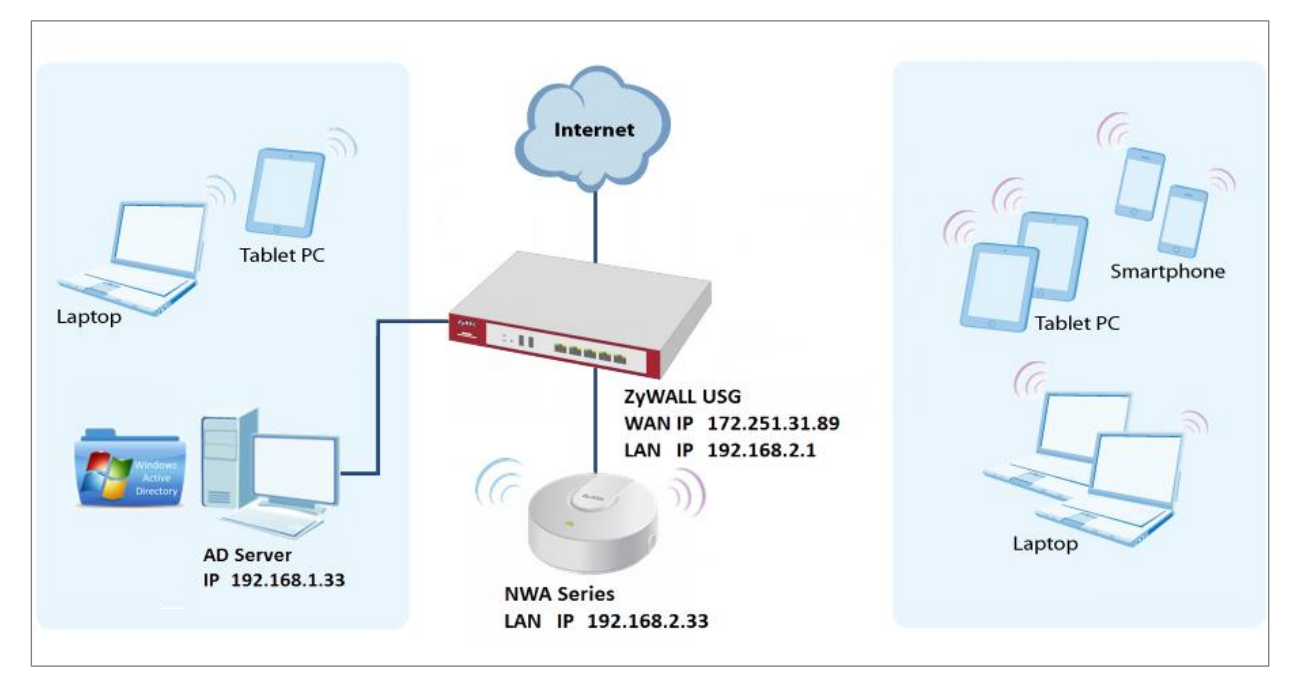

 $\checkmark$ Note: All network IP addresses and subnet masks are used as examples in this article. Please replace them with your actual network IP addresses and subnet masks. This example was tested using USG310 (Firmware Version: ZLD 4.25).

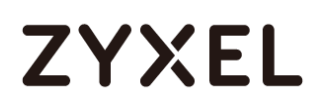

# Set Up the Wi-Fi Guest Account and Authentication Method on the ZyWALL/USG

In the ZyWALL/USG, go to CONFIGURATION > Object > User/Group > User > ad-users, set the Authentication Timeout Settings to Use Manual Settings and enter the number of minutes this user has to renew the current session before the user is logged out.

#### CONFIGURATION > Object > User/Group > User > ad-users

| Edit User ad-users              |                        |                     | ? |
|---------------------------------|------------------------|---------------------|---|
| Iser Configuration              | ad-users               |                     |   |
| User Type:                      | ext-user 💌             |                     |   |
| Description:                    | External AD Users      |                     |   |
| Authentication Timeout Settings | 🔘 Use Default Settings | Use Manual Settings |   |
| Lease Time:                     | 1440                   | minutes             |   |
| Reauthentication Time:          | 1440                   | minutes             |   |

In the ZyWALL/USG, go to CONFIGURATION > Object > Authentication Method > default > Edit Authentication Method default, click Add to insert group ad in the table. Click OK.

| CONFIGURATION > C | Object > User/Group > | User > ad-users |
|-------------------|-----------------------|-----------------|
|-------------------|-----------------------|-----------------|

| General Settings<br>Name: default<br>C Add  G Edit  B Remove  Move<br># Method List | Edit Auther | ntication Method default | ? ×    |
|-------------------------------------------------------------------------------------|-------------|--------------------------|--------|
| Name: default  Add Edit TRemove Move  # Method List                                 | General Sel | Hings                    |        |
| <ul> <li>Add Z Edit </li> <li>B Remove → Move</li> <li># Method List</li> </ul>     | Name:       | default                  |        |
| # Method List                                                                       | 🔂 Add       | 🗹 Edit 🍵 Remove 📣 Move   |        |
|                                                                                     | # Me        | thod List                |        |
| 1 group ad                                                                          | 1 gro       | oup ad                   |        |
|                                                                                     |             |                          |        |
|                                                                                     |             |                          |        |
|                                                                                     |             | Or                       | Canaol |
|                                                                                     |             | OK                       | cancel |

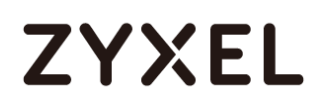

In the ZyWALL/USG, go to CONFIGURATION > Web Authentication > General Settings and select Enable Web Authentication.

CONFIGURATION > Web Authentication > General Settings

Global Setting Enable Web Authentication

### Set Up the Active Directory Server Account on the ZyWALL/USG

In the ZyWALL/USG, go to CONFIGURATION > Object > AAA Server > Active

**Directory > Add Active Directory** to configure the AD sever. Enter the **Server Address** (192.168.1.33 in this example) and **Based DN** (dc=cso,dc=net in this example). Specify the **Bind DN** for logging into the AD server

(cn=Administrator,cn=users,dc=cso,dc=net in this example). If required, enter the **Password** for the ZyWALL/USG to bind (or log in) to the AD server.

#### CONFIGURATION > Object > AAA Server > Active Directory > Add Active Directory

| General Settings          |                      |                         |
|---------------------------|----------------------|-------------------------|
| Name:                     | ad                   |                         |
| Description:              |                      | (Optional)              |
| Server Settings           |                      |                         |
| Server Address:           | 192.168.1.33         | (IP or FQDN)            |
| Backup Server Address:    |                      | (IP or FQDN) (Optional) |
| Port:                     | 389                  | (1-65535)               |
| Base DN:                  | dc=cso,dc=net        |                         |
| 🔲 Use SSL                 |                      |                         |
| Search time limit:        | 5                    | (1-300 seconds)         |
| Case-sensitive User Names | 0                    |                         |
| Server Authentication     |                      |                         |
| Bind DN:                  | cn=administrator,cn= |                         |
| Password:                 | ••••                 |                         |
| Retype to Confirm:        | ••••                 |                         |

Scroll down to the **Configuration Validation** section, use a user account from the server specified above to test if the configuration is correct. Enter the account's 698/751

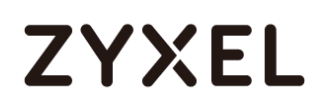

user name (wifi\_guest in this example) in the **Username** field and click **Test**. A pop-up screen will appear allowing you to view the test result. Click **OK** to save the configuration.

CONFIGURATION > Object > AAA Server > Active Directory > Add Active Directory

| <b>Configuration Validation</b> |                                                             |  |
|---------------------------------|-------------------------------------------------------------|--|
| Please enter an existing u      | user account in this server to validate the above settings. |  |
| Username:                       | WiFi_guest                                                  |  |

| ок                                       |  |
|------------------------------------------|--|
| Returned User Attributes:                |  |
| dn: CN=wifi_guest,CN=Users,DC=cso,DC=net |  |
| objectClass: top                         |  |
| objectClass: person                      |  |
| objectClass: organizationalPerson        |  |
| objectClass: user                        |  |
| cny wifi guest                           |  |
| ch. whi_guest                            |  |
| givenName: wifi_guest                    |  |

### Set Up the Security Policy on the ZyWALL/USG

In the ZyWALL/USG, go to CONFIGURATION > Security Policy > Policy > Add corresponding. Configure a Name for you to identify the Security Policy profile. Set From: LAN and To: any (Excluding ZyWALL). Set Service to be the service rule for Wi-Fi guest (wifi\_guest\_access in this example). Set User to be the Wi-Fi guest user (ad-users in this example). Select Log type to be log alert in order to view the result later.

CONFIGURATION > Security Policy > Policy > Add corresponding

| 🗹 Enable             |                      |
|----------------------|----------------------|
| Name:                | WiFi_Guest           |
| Description:         | (Optional)           |
| From:                | LAN                  |
| To:                  | any (Excluding ZyV 💙 |
| Source:              | any 👻                |
| Destination:         | any 👻                |
| Service:             | Wifi_guest_access 💌  |
| User:                | ad-users 💌           |
| Schedule:            | none 💌               |
| Action:              | allow 👻              |
| Log matched traffic: | log alert 💌          |
|                      |                      |

## Test the Result

Using a mobile device to connect to the AP which is connected to the ZyWALL/USG. When you try to access the Internet, it will redirect to the user login screen.

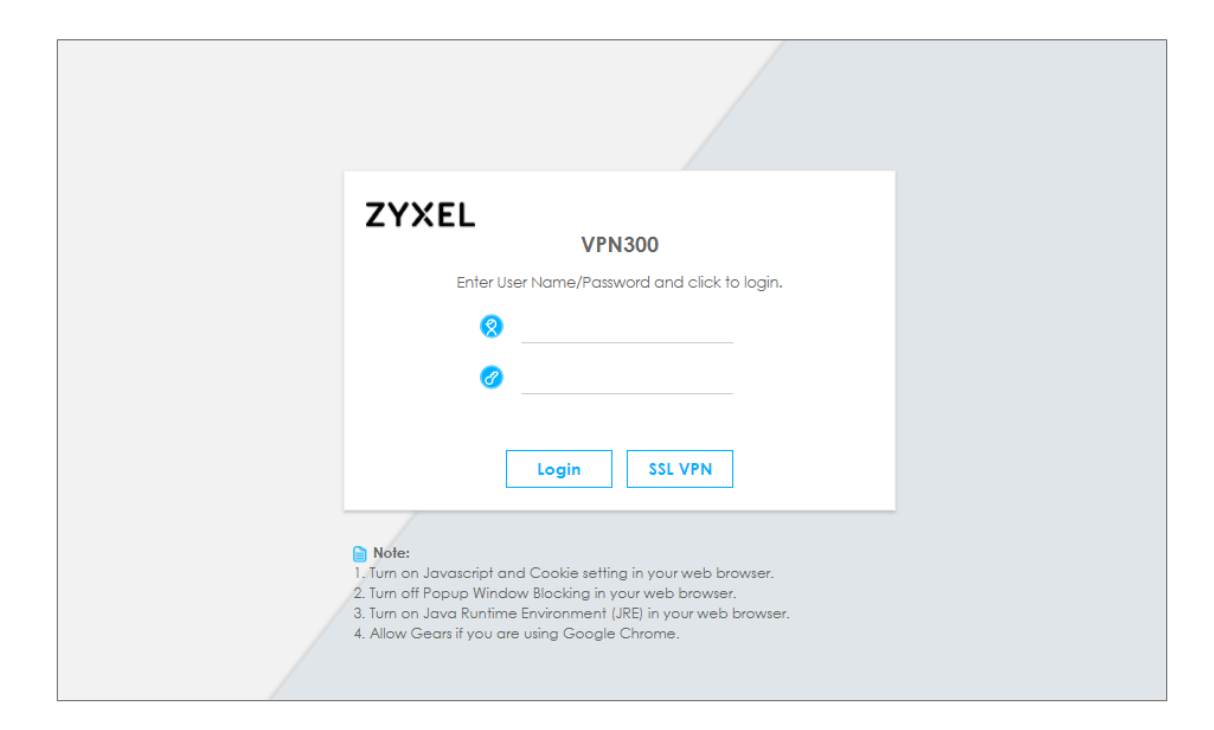

Type the Wi-Fi guest User Name and Password, click Login.

| ZYXEL VPN300                                                                                                    |
|----------------------------------------------------------------------------------------------------|
| Enter User Name/Password and click to login.                                                                                                    |
| WiFi_guest                                                                                                    |
| Ø                                                                                                    |
|                                                                                                    |
| Login SSL VPN                                                                                                    |
| <ul> <li>Note:</li> <li>1. Turn on Javascript and Cookie setting in your web browser.</li> <li>2. Turn off Popup Window Blocking in your web browser.</li> </ul> |
| <ol> <li>Turn on Java Runtime Environment (JRE) in your web browser.</li> <li>Allow Gears if you are using Google Chrome.</li> </ol>                             |

The access session page will appear.

| <b>XIFI_guest, You now have logged in.</b> Click the logout button to terminate the access session.         You could renew your lease time by clicking the Renew button.         Yor security reason you must login in again after 3 hours 59 minutes.         User-defined lease time (max 240 minutes): 240         Updating lease time automatically         Remaining time before lease timeout (hh:mm:ss): 03:59:50         Remaining time before auth. timeout (hh:mm:ss): 03:59:50 |  |
|----------------------------------------------------------------------------------------------------|--|
|                                                                                                    |  |

Go to the ZyWALL/USG **Monitor > System Status > Login Users**, you will see current login user list as below.

Monitor > System Status > Login Users

| User ID    | Reauth/Lease Time   | Туре       | IP Address   | MAC               | User Info          |
|------------|---------------------|------------|--------------|-------------------|--------------------|
| WIFI_GUEST | 03:59:42 / 03:59:42 | http/https | 192.168.2.34 | 90:3C:92:1C:C5:8B | ext-user(ad-users) |

## What Could Go Wrong?

If you see [notice] log shown as below, the Wi-Fi guest traffic is blocked by the **priority 1 Security Policy**. The ZyWALL/USG checks the security policy in order and applies the first security policy the traffic matches. If the Wi-Fi guest traffic matches a policy that comes earlier in the list, it may be unexpectedly blocked. Please change your policy setting or move the Wi-Fi guest policy to the higher priority.

#### Monitor > Log

| Priority | Category                | Message 🔻                                                         | Note         |
|----------|-------------------------|-------------------------------------------------------------------|--------------|
| notice   | Security Policy Control | priority:1, from LAN to ANY, TCP, service HTTPS, REJECT [count=3] | ACCESS BLOCK |
| notice   | Security Policy Control | priority:1, from LAN to ANY, TCP, service HTTPS, REJECT [count=3] | ACCESS BLOCK |

If you see [alert] log message shown as below, the Wi-Fi guest traffic failed. Please make sure you enable **Web Authentication** and check your AD server is working properly.

#### Monitor > Log

| Priority | Category | Message                                                         | Note                |
|----------|----------|-----------------------------------------------------------------|---------------------|
| alert    | User     | Failed login attempt to Device from http/https (incorrect passw | Account: wifi_guest |

Note: The default setting of **Security Policy** is without log notification (except **PolicyDefault**), if you want to check which policy may potentially block the traffic, please select this policy and set the **Log matched traffic** to be **log** or **log alert**.

## How to Set Up IPv6 Interfaces for Pure IPv6 Routing

This example shows how to configure your ZyWALL/USG WAN and LAN interfaces which connects two IPv6 networks. ZyWALL/USG periodically advertises a network prefix of 2002:1111:1111:1111::/64 to the LAN through router advertisements. ZyWALL/USG with Pure IPv6 Network Example

www.zyxel.com

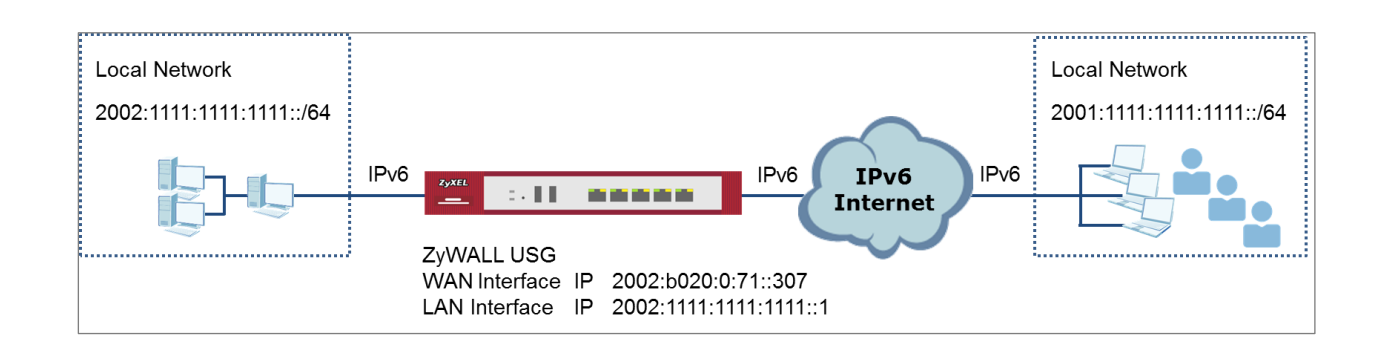

Vote: All network IP addresses and subnet masks are used as examples in this article. Please replace them with your actual network IP addresses and subnet masks. This example was tested using USG310 (Firmware Version: ZLD 4.25).

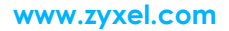

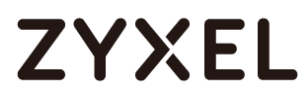

### Enable the IPv6 on the ZyWALL/USG

In the ZyWALL/USG, go to **CONFIGURATION > System > IPv6 > Global Setting**, select the **Enable IPv6** and click **Apply** at the bottom of the screen.

CONFIGURATION > System > IPv6 > Global Setting

| Global Setting |  |  |  |
|----------------|--|--|--|
| Enable IPv6    |  |  |  |

### Set Up the WAN IPv6 Interface on the ZyWALL/USG

In the ZyWALL/USG, go to CONFIGURATION > Network > Interface > Ethernet > wan1. Select Enable Interface and Enable IPv6. Select Enable Stateless Address Auto-configuration (SLAAC). Click OK.

|                 | Nahuarks  | Interferee |             |      |
|-----------------|-----------|------------|-------------|------|
| CONFIGURATION > | Network > | intenace.  | / Einemer / | wani |

| General Settings                   |                   |            |
|------------------------------------|-------------------|------------|
| 🗷 Enable Interface                 |                   |            |
|                                    |                   |            |
| General IPv6 Setting               |                   |            |
| M Enable IPv6                      |                   |            |
| Interface Properties               |                   |            |
| Interface Type:                    | external 💌        | 0          |
| Interface Name:                    | ge1               |            |
| Port:                              | P1                |            |
| Zone:                              | WAN 👻             | 0          |
| MAC Address:                       | B8:EC:A3:A9:C0:0B |            |
| Description:                       |                   | (Optional) |
|                                    |                   |            |
| IPv6 Address Assignment            |                   |            |
| Enable Stateless Address Auto-conf | iguration (SLAAC) |            |
| Link-Local Address:                | n/a               |            |
| IPv6 Address/Prefix Length:        |                   | (Optional) |

Vote: Your ISP or uplink router should enable router advertisement.

## Set Up the LAN IPv6 Interface on the ZyWALL/USG

In the ZyWALL/USG, go to CONFIGURATION > Network > Interface > Ethernet > Ian1. Select Enable Interface and Enable IPv6. Select Enable Stateless Address Auto-configuration (SLAAC). Select Enable Router Advertisement and click Add to configure a network prefix for the LAN1 (2002:1111:1111:1111::/64 in this example). Click OK.

| General Settings     |                   |            |
|----------------------|-------------------|------------|
| ☑ Enable Interface   |                   |            |
| General IPv6 Setting |                   |            |
| 🗵 Enable IPv6 (      |                   |            |
|                      |                   |            |
| Interface Properties |                   |            |
| Interface Type:      | internal 💌        | 0          |
| Interface Name:      | Lan1              |            |
| Port:                | P5, P6            |            |
| Zone:                | LAN1 👻            | 0          |
| MAC Address:         | B8:EC:A3:A9:C0:0F |            |
| Description:         |                   | (Optional) |

#### CONFIGURATION > Network > Interface > Ethernet > Ian1 > General Settings

#### CONFIGURATION > Network > Interface > Ethernet > Ian1 > IPv6 Router

#### **Advertisement Setting**

| IPv6 Router Advertisement Setting       |                                            |
|-----------------------------------------|--------------------------------------------|
| Enable Router Advertisement     Advance |                                            |
| Router Preference:                      | Medium 💌                                   |
| Advertised Prefix Table                 | 🕒 Add 📲 Edit 🍵 Remove                      |
|                                         | # IPv6 Address/Prefix Length               |
|                                         | 2001:1111:1111://64                        |
|                                         | Page 1 of 1 Show 50 🗸 items Displaying 1 - |

### **Test the Result**

Connect a computer to the ZyWALL/USG's LAN1.

Enable IPv6 support on your computer. In Windows XP, you need to use the IPv6 install command in a Command Prompt. In Windows 7, IPv6 is supported by default. You can enable IPv6 in the **Control Panel > Network and Sharing Center > Local Area Connection** screen

Your computer should get an IPv6 IP address (starting with 2002:1111:1111:1111: for this example) from the ZyWALL/USG.

#### Window 7 > cmd > ipconfig

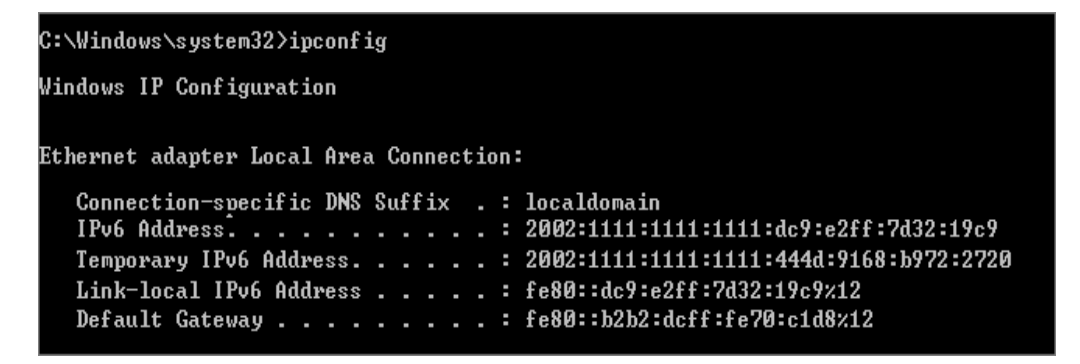

Open a web browser and type <u>http://test-ipv6.com/</u>. You can see the IPv6 connectivity result shown as below:

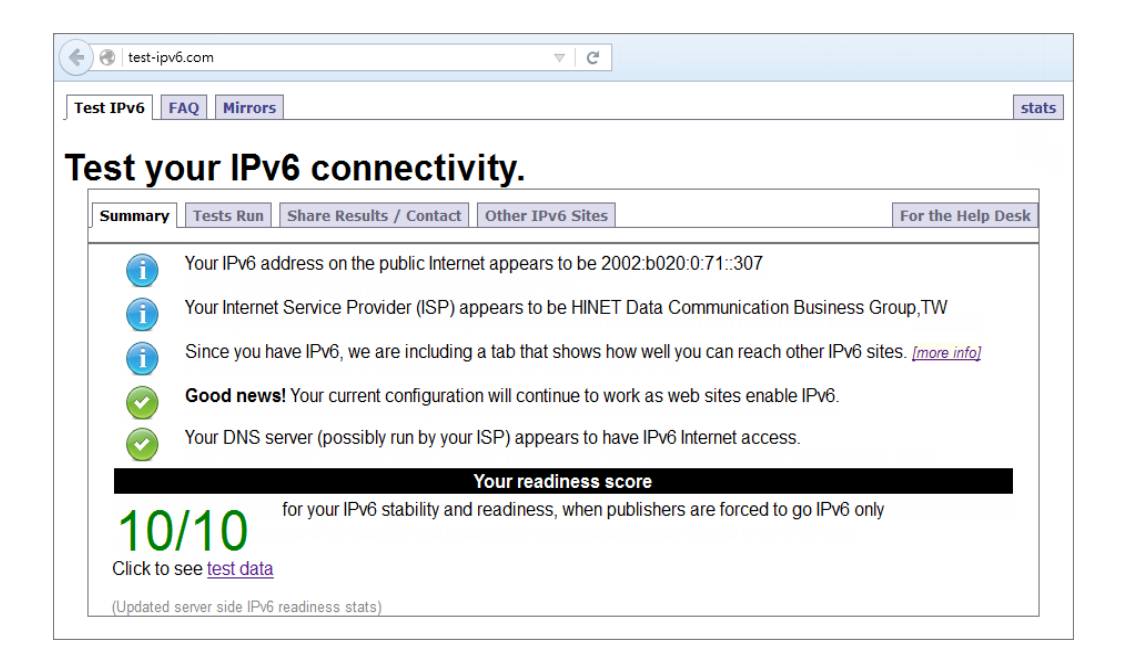

## What Could Go Wrong?

If your IPv6 connection is not working, please make sure you enable Auto-Configuration on the WAN1 IPv6 interface. If not, you will not have any default route to forward the LAN's IPv6 packets.

In Windows, some IPv6 related tunnels may be enabled by default such as Teredo and 6to4 tunnels. It may cause your computer to handle IPv6 packets in an unexpected way. It is recommended to disable those tunnels on your computer.

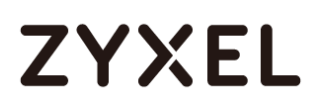

## How to Set Up an IPv6 6to4 Tunnel

This example shows how to configure your ZyWALL/USG to create IPv6 6to4 Tunnel. In this example, the ZyWALL/USG acts as a 6to4 router which connects the IPv4. After configuration, the ZyWALL/USG can assign an IPv6 to clients behind it and pass IPv6 traffic through IPv4 environment to access remote IPv6 network. ZyWALL/USG with IPv6 6to4 Tunnel Example

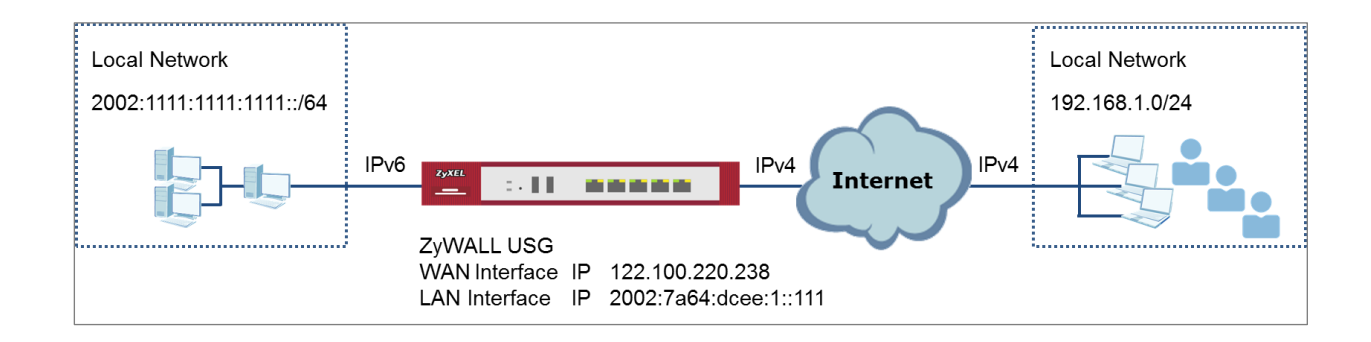

Vote: All network IP addresses and subnet masks are used as examples in this article. Please replace them with your actual network IP addresses and subnet masks. This example was tested using USG310 (Firmware Version: ZLD 4.25).

### Set Up the LAN IPv6 Interface on the ZyWALL/USG

The second and third sets of 16-bit IP address from the left must be converted from wan1 IP (122.100.220.238 in this example). It becomes 7a64:dcee in hexadecimal. (You can go to https://isc.sans.edu/tools/ipv6.html#form to convert an IPv4 address into it's default 6-to-4 equivalent). You are free to use the fourth set of 16-bit IP address from the left in order to allocate different network addresses (prefixes) to IPv6 interfaces. In this example, the LAN1 network address is assigned to use 2002:7a64:dcee:1::/64 and the LAN1 IP address is set to 2002:7a64:dcee:1::111/128.

In the ZyWALL/USG, go to CONFIGURATION > Network > Interface > Ethernet > Ian1, Select Enable Interface and Enable IPv6. Type 2002:7a64:dcee:1::111/128 in the IPv6 Address/Prefix Length field for the LAN1's IP address.

Enable Router Advertisement. Then click Add in the Advertised Prefix Table to add 2002:7a64:dcee:1::/64. The LAN1 hosts will get the network prefix through the router advertisement messages sent by the LAN1 IPv6 interface periodically. Click OK. CONFIGURATION > Network > Interface > Ethernet > Ian1 > General Settings

| General Settings                |                        |            |
|---------------------------------|------------------------|------------|
| 🗵 Enable Interface              |                        |            |
|                                 |                        |            |
| General IPv6 Setting            |                        |            |
| 🛛 Enable IPv6 (                 |                        |            |
|                                 |                        |            |
| Interface Properties            |                        |            |
| Interface Type:                 | internal 💌             | 0          |
| Interface Name:                 | Lan1                   |            |
| Port:                           | P5, P6                 |            |
| Zone:                           | LAN1 👻                 | 0          |
| MAC Address:                    | B8:EC:A3:A9:C0:0F      |            |
| Description:                    |                        | (Optional) |
|                                 |                        |            |
| IPv6 Address Assignment         |                        |            |
| Enable Stateless Address Auto-c | onfiguration (SLAAC)   |            |
| Link-Local Address:             | fe80::baec:a3ff:fea9:c | 00f/64     |
| IPv6 Address/Prefix Length:     | 2002:7a64:dcee::111,   | (Optional) |

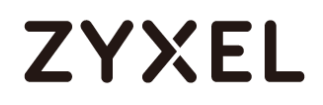

#### CONFIGURATION > Network > Interface > Ethernet > Ian1 > IPv6 Router

#### **Advertisement Setting**

| IPv6 Router Advertisement Setting |                                                |
|-----------------------------------|------------------------------------------------|
| 🗹 Enable Router Advertisement     |                                                |
| Advance                           |                                                |
| Router Preference:                | Medium 👻                                       |
| Advance                           |                                                |
| Advertised Prefix Table           | 🚯 Add 🥤 Edit 🍵 Remove                          |
|                                   | # IPv6 Address/Prefix Length                   |
|                                   | 2002:7a64:dcee:1::/64                          |
|                                   | A Page 1 of 1 b Show 50 v items Displaying 1 - |

## Set Up the 6to4 Tunnel on the ZyWALL/USG

In the ZyWALL/USG, go to CONFIGURATION > Network > Interface > Tunnel > Add, Select Enable. Enter tunnel0 as the Interface Name and select 6to4 as the Tunnel Mode. In the 6to4 Tunnel Parameter section, this example just simply uses the default 6to4 Prefix, 2002:://16. Enter your Relay Router's IP address (192.88.99.1 in this example). Select wan1 as the Gateway. Click OK.

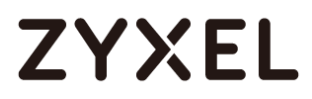

| CONFIGURATION > Network > Interface | > Tunnel |
|-------------------------------------|----------|
|-------------------------------------|----------|

| General Settings                  |                                                    |            |
|-----------------------------------|----------------------------------------------------|------------|
| I Enable                          |                                                    |            |
| Interface Properties              |                                                    |            |
| Interface Name:                   | tunnel0                                            |            |
| Zone:                             | TUNNEL 🔽 🕕                                         |            |
| Tunnel Mode:                      | 6104                                               |            |
| IPv6 Address Assignment           |                                                    |            |
| Metric:                           | 0 (0-15)                                           |            |
| 6to4 Tunnel Parameter             |                                                    |            |
| 6to4 Prefix:                      | 2002::/16                                          |            |
| Relay Router:                     | 192.88.99.1                                        | (Optional) |
| NOTE: traffic destinated to the r | non-6to4 prefix domain tunnels to the relay router |            |
| Advance                           |                                                    |            |
|                                   |                                                    |            |
| Gateway Settings                  |                                                    |            |
| My Address                        |                                                    |            |
| Interface     Ge2     DHCP clier  | nt 10.214.30.82/255.255.255.0                      |            |
| IP Address                        |                                                    |            |
| 0.0.0.0                           |                                                    |            |
| Remote Gateway Address:           | Automatic                                          |            |

### Test the Result

Connect a computer to the ZyWALL/USG's LAN1.

Enable IPv6 support on your computer. In Windows XP, you need to use the IPv6 install command in a Command Prompt. In Windows 7, IPv6 is supported by default. You can enable IPv6 in the **Control Panel > Network and Sharing Center > Local Area Connection** screen.

Your computer should get an IPv6 IP address (starting with 2002:7a64:dcee:1: in this

712/751

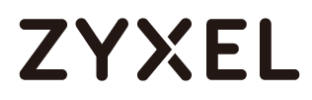

example) from the ZyWALL/USG.

#### Window 7 > cmd > ipconfig

| C:\Windows\system32>ipconfig                                                                                                    |     |                                                                                                    |
|----------------------------------------------------------------------------------------------------|-----|----------------------------------------------------------------------------------------------------|
| Windows IP Configuration                                                                                                    |     |                                                                                                    |
| Ethernet adapter Local Area Connec                                                                                                    | tio | 1:                                                                                                    |
| Connection-specific DNS Suffix<br>IPv6 Address<br>Temporary IPv6 Address<br>Link-local IPv6 Address<br>IPv4 Address<br>Subnet Mask<br>Default Gateway |     | <pre>: localdomain<br/>: 2002:7a64:dcee:1:dc9:e2ff:7d32:19c9<br/>: 2002:7a64:dcee:1:393c:37d8:5564:8f34<br/>: fe80::dc9:e2ff:7d32:19c9%12<br/>: 192.168.1.34<br/>: 255.255.255.0<br/>: fe80::b2b2:dcff:fe70:c1d8%12<br/>192.168.1.1</pre> |

Type **ping -6 ipv6.google.com** in a Command Prompt to test. You should get a response.

Window 7 > cmd > ping -6 ipv6.google.com

C:\Windows\system32>ping -6 ipv6.google.com Pinging ipv6.l.google.com [2404:6800:4001:801::1000] with 32 bytes of data: Reply from 2404:6800:4001:801::1000: time=69ms Reply from 2404:6800:4001:801::1000: time=69ms Reply from 2404:6800:4001:801::1000: time=69ms Reply from 2404:6800:4001:801::1000: time=69ms Ping statistics for 2404:6800:4001:801::1000 Packets: Sent = 4, Received = 4, Lost = 0 (0% loss), Approximate round trip times in milli-seconds: Minimum = 69ms, Maximum = 69ms, Average = 69ms

### What Could Go Wrong?

If your IPv6 connection is not working, please make sure you disable Auto-Configuration on the LAN1 IPv6 interface. Enabling it will cause two default routes, however, the ZyWALL/USG only needs a default route generated by your relay router setting. Also, make sure you enable the WAN1 IPv4 interface. In 6to4, the ZyWALL/USG uses the WAN1 IPv4 interface to forward your 6to4 packets over the IPv4 network.

In Windows, some IPv6 related tunnels may be enabled by default such as Teredo and 6to4 tunnels. It may cause your computer to handle IPv6 packets in an

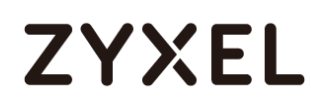

unexpected way. It is recommended to disable those tunnels on your computer.

## How to Set Up an IPv6-in-IPv4 Tunnel

This example shows how to configure your ZyWALL/USG to create IPv6-in-IPv4 Tunnel. In this example, the ZyWALL/USG acts as IPv6-in-IPv4 routers which connect the IPv4 Internet and an individual IPv6 network. This configuration example only shows the settings on ZyWALL/USG\_Z. You can use similar settings to configure ZyWALL/USG\_Y.

ZyWALL/USG with IPv6-in-IPv4 Tunnel Example

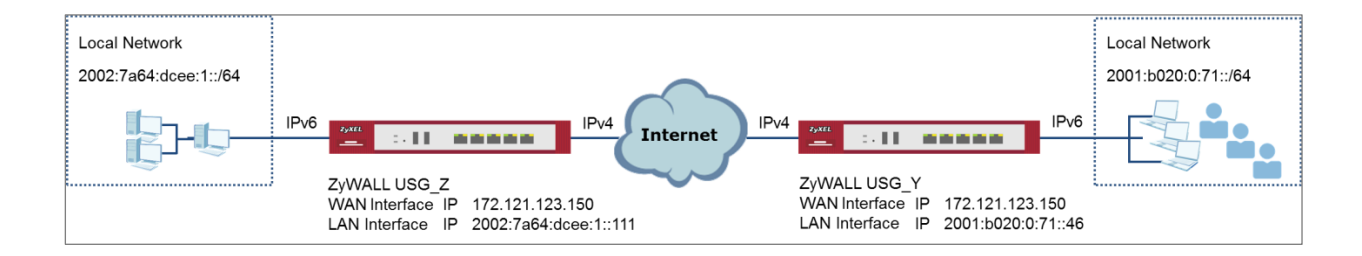

Vote: All network IP addresses and subnet masks are used as examples in this article. Please replace them with your actual network IP addresses and subnet masks. This example was tested using USG310 (Firmware Version: ZLD 4.25).

### Set Up the LAN IPv6 Interface on the ZyWALL/USG

In the ZyWALL/USG, go to CONFIGURATION > Network > Interface > Ethernet > Ian1. Select Enable Interface and Enable IPv6. Type 2002:7a64:dcee:1::111/128 in the IPv6 Address/Prefix Length field for the LAN1's IP address.

Enable Router Advertisement. Then click Add in the Advertised Prefix Table to add 2002:7a64:dcee:1::/64. The LAN1 hosts will get the network prefix through the router advertisement messages sent by the LAN1 IPv6 interface periodically. Click OK. CONFIGURATION > Network > Interface > Ethernet > Ian1 > General Settings

| General Settings                                    |                                 |  |
|-----------------------------------------------------|---------------------------------|--|
| ☑ Enable Interface                                  |                                 |  |
|                                                     |                                 |  |
| General IPv6 Setting                                |                                 |  |
| 🗹 Enable IPv6 🕕                                     |                                 |  |
|                                                     |                                 |  |
| Interface Properties                                |                                 |  |
| Interface Type:                                     | internal 🗸 🚺                    |  |
| Interface Name:                                     | Lan1                            |  |
| Port:                                               | P5, P6                          |  |
| Zone:                                               | LAN1 Y                          |  |
| MAC Address:                                        | B8:EC:A3:A9:C0:0F               |  |
| Description:                                        | (Optional)                      |  |
|                                                     |                                 |  |
| IPv6 Address Assignment                             |                                 |  |
| Enable Stateless Address Auto-configuration (SLAAC) |                                 |  |
| Link-Local Address:                                 | fe80::baec:a3ff:fea9:c00f/64    |  |
| IPv6 Address/Prefix Length:                         | 2002:7a64:dcee::111, (Optional) |  |

#### CONFIGURATION > Network > Interface > Ethernet > Ian1 > IPv6 Router

#### **Advertisement Setting**

| IPv6 Router Advertisement Setting |                                                  |
|-----------------------------------|--------------------------------------------------|
| Z Enable Router Advertisement     |                                                  |
| Advance                           |                                                  |
| Router Preference:                | Medium 👻                                         |
| 💌 Advance                         |                                                  |
| Advertised Prefix Table           | 🕒 Add 🛛 📓 Edit 🍵 Remove                          |
|                                   | # IPv6 Address/Prefix Length                     |
|                                   | 1 2002:7a64:dcee:1::/64                          |
|                                   | A Page 1 of 1 >>> Show 50 - items Displaying 1 - |

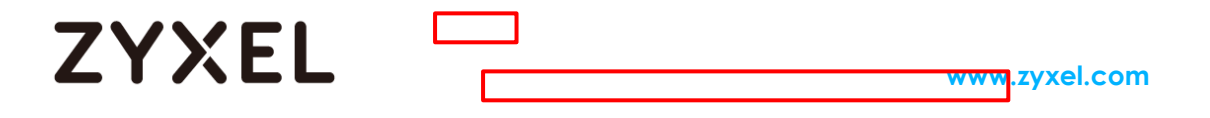

### Set Up the 6to4 Tunnel on the ZyWALL/USG

In the ZyWALL/USG, go to CONFIGURATION > Network > Interface > Tunnel > Add and select Enable. Enter tunnel0 as the Interface Name and select IPv6-in-IPv4 as the Tunnel Mode. Select wan1 as the gateway interface. Enter your Remote Gateway Address (172.121.123.150 in this example). Click OK.

| General Settings                        |              |  |  |
|-----------------------------------------|--------------|--|--|
| I Enable                                |              |  |  |
| Interface Properties                    |              |  |  |
| Interface Name:                         | tunnel0      |  |  |
| Zone:                                   | TUNNEL 🔽 🚺   |  |  |
| Tunnel Mode:                            | IPv6-in-IPv4 |  |  |
| IPv6 Address Assignment                 |              |  |  |
| IPv6 Address/Prefix Length:             | (Optional)   |  |  |
| Metric:                                 | 0 (0-15)     |  |  |
| Gateway Settings                        |              |  |  |
| My Address                              |              |  |  |
| Interface                               |              |  |  |
| ge2 DHCP client 10.214.30.82/255.255.0  |              |  |  |
| IP Address                              |              |  |  |
| 0.0.0.0                                 |              |  |  |
| Remote Gateway Address: 172.121.123.150 |              |  |  |

CONFIGURATION > Network > Interface > Tunnel

### Set Up the Policy Route on the ZyWALL/USG

In the ZyWALL/USG, go to CONFIGURATION > Network > Routing > IPv6 Configuration > Add, click Create New Object to create an IPv6 address object with the address prefix of 2002:7a64:dcee:1::/64. Select Enable. Select the address 716/751

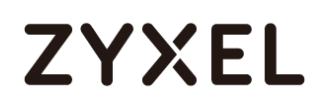

object you just created in the **Source Address** field. Select **any** in the **Destination Address** field. Select **Interface** as the **next-hop** type and then **tunnel0** as the interface. Click **OK**.

CONFIGURATION > Network > Routing > Policy Route > IPv6 Configuration

| 🛟 Add IPv6 Address Rule                       | \$                                      |                     | $? \times$ |
|-----------------------------------------------|-----------------------------------------|---------------------|------------|
| Name:<br>Object Type:<br>IPv6 Address Prefix: | Lan1_subnet<br>SUBNET<br>2002:7a64:dcee | <b>*</b><br>e:1::/6 |            |

| 🕂 Add Policy Route           |                      | ? × |
|------------------------------|----------------------|-----|
| 🏢 Show Advanced Settings   ն | Create new Object    |     |
| Configuration                |                      |     |
| 🖉 Enable                     |                      |     |
| Description:                 | (Optional)           |     |
| Criteria                     |                      |     |
| User:                        | any 👻                |     |
| Incoming:                    | any (Excluding ZyV 👻 |     |
| Source Address:              | Lan1_subnet          |     |
| Destination Address:         | any 👻                |     |
| DSCP Code:                   | any 👻                |     |
| Schedule:                    | none 👻               |     |
| Service:                     | any 👻                |     |
| Advance                      |                      |     |
|                              |                      |     |
| Next-Hop                     |                      |     |
| Туре:                        | Interface 👻          |     |
| Interface:                   | tunnel0 🗸            |     |

## Test the Result

Connect a computer to the ZyWALL/USG's LAN1.

Enable IPv6 support on your computer. In Windows XP, you need to use the IPv6

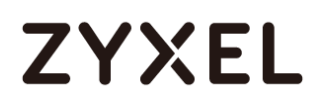

install command in a Command Prompt. In Windows 7, IPv6 is supported by default. You can enable IPv6 in the **Control Panel > Network and Sharing Center > Local Area Connection** screen.

Your computer should get an IPv6 IP address (starting with 2002:7a64:dcee:1: for this example) from the ZyWALL/USG.

#### Window 7 > cmd > ipconfig

| :\Windows\system32>ipconfig                                   |
|---------------------------------------------------------------|
| indows IP Configuration                                       |
| thernet adapter Local Area Connection:                        |
| Connection-specific DNS Suffix .: localdomain                 |
| IPv6 Address                                                  |
| Temporary IPv6 Address : 2002:7a64:dcee:1:393c:37d8:5564:8f34 |
| Link-local IPv6 Address : fe80::dc9:e2ff:7d32:19c9%12         |
| IPv4 Address : 192.168.1.34                                   |
| Subnet Mask                                                   |
| Default Gateway : fe80::b2b2:dcff:fe70:c1d8%12                |
| 192.168.1.1                                                   |

Use the ping -6 [IPv6 IP address] command in a Command Prompt to test whether you can ping a computer behind ZyWALL/USG\_Y. You should get a response.

#### Window 7 > cmd > ping -6 2001:b020:0:71::46

| C:\Windows\system32>ping -6 2001:b020:0:71::46                                                                                                    |  |
|----------------------------------------------------------------------------------------------------|--|
| Pinging 2001:b020:0:71::46 with 32 bytes of data:                                                                                                    |  |
| Reply from 2001:b020:0:71::46:time=21ms<br>Reply from 2001:b020:0:71::46:time=21ms<br>Reply from 2001:b020:0:71::46:time=21ms<br>Reply from 2001:b020:0:71::46:time=21ms                           |  |
| Ping statistics for 2001:b020:0:71::46<br>Packets: Sent = 4, Received = 4, Lost = 0 (0% loss),<br>Approximate round trip times in milli-seconds:<br>Minimum = 21ms, Maximum = 21ms, Average = 21ms |  |

### What Could Go Wrong?

If your IPv6 connection is not working, please make sure you enable the WAN1 IPv4 interface. In IPv6-in-IPv4, the ZyWALL/USG uses the WAN1 IPv4 interface to forward your 6to4 packets to the IPv4 network.

In Windows, some IPv6 related tunnels may be enabled by default such as Teredo

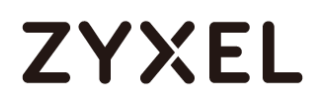

and 6to4 tunnels. It may cause your computer to handle IPv6 packets in an unexpected way. It is recommended to disable those tunnels on your computer.

## How to Update Firmware Automatically from a USB Storage

This example illustrates how to update the ZyWALL/USG's firmware automatically from a USB storage. With this feature, it is more efficient for users to upgrade the firmware for numerous devices without Internet or GUI access. The user can also downgrade the firmware by using this feature.

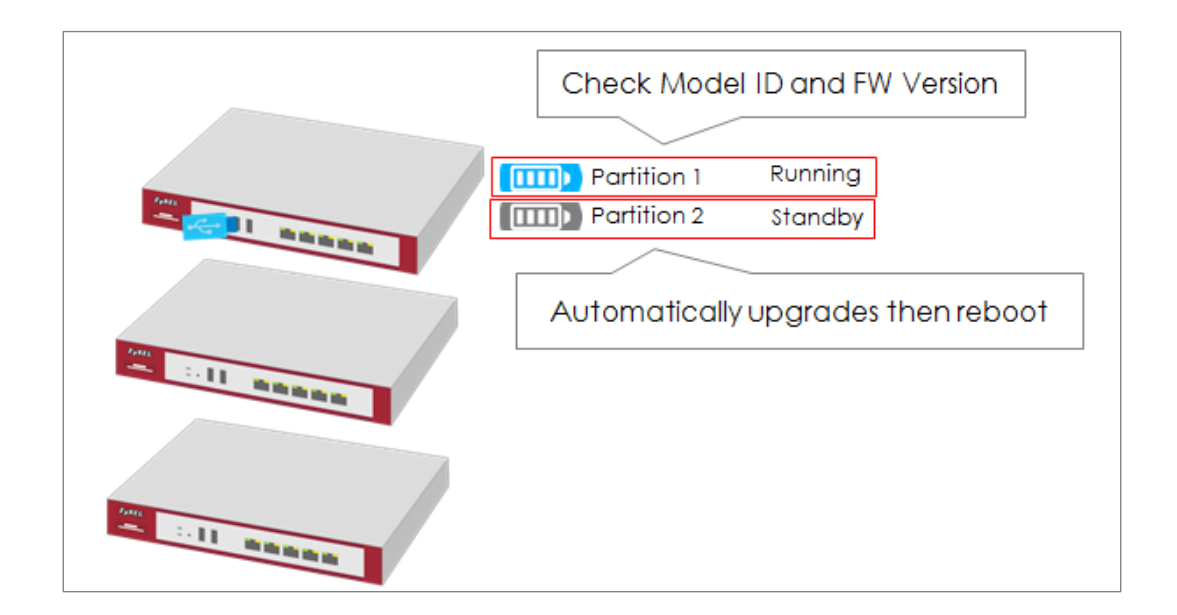

Figure 1 Automatic USB Firmware Upgrade

Vote: This feature does not support Device HA Pro firmware auto upgrade to passive devices. Do not use USB firmware upgrade on the devices with Device HA Pro function activated. This example was tested using the USG210 (Firmware Version: ZLD 4.25).

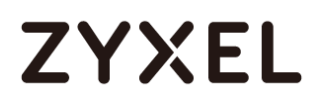

#### www.zyxel.com

### Automatic USB Firmware Upgrade Flow

- 1 Enable the USB firmware upgrade function by CLI command.
- 2 Save the firmware on the USB.
- **3** Plug the USB into the device.
- 4 The device checks running partition for the model ID and the firmware version.
- **5** Upgrade the firmware to the standby partition and then the device reboots.

### Enable the USB Firmware Upgrade Function by CLI Command

For security concerns, the function is disabled by default. The administrator needs to enable the function by the following CLI command:

Router(config)# usb-storage update-firmware enable

### Save the Firmware on the USB

There are two ways to create the firmware folder on the USB storage.

Follow the folder structure to create the firmware folder manually. It does not matter if the letters of the folder name are capitalized or not. For example: D:\vpn300\_dir\firmware

#### Create the Firmware Folder Manually: Root Directory \vpn300\_dir \firmware

| a 📗 vpn300_dir  | 420AREC0b2s2 bin   |  |
|-----------------|--------------------|--|
| 퉬 alg_sip_log   | 430Abi C00232.biii |  |
| 🌗 centralized_l |                    |  |
| 🌗 core_dump     |                    |  |
| 퉬 diagnostic_ii |                    |  |
| 🐌 firmware      |                    |  |
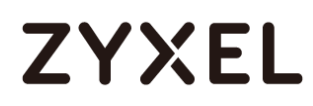

- 2 Plug the USB storage to the device and the device will automatically create the folder Vpn300\_dir, which includes the following sub-folders. Save the .bin file to the firmware folder.
  - centralized\_log core\_dump diagnostic\_info firmware packet\_trace

#### Firmware Folder is Created Automatically

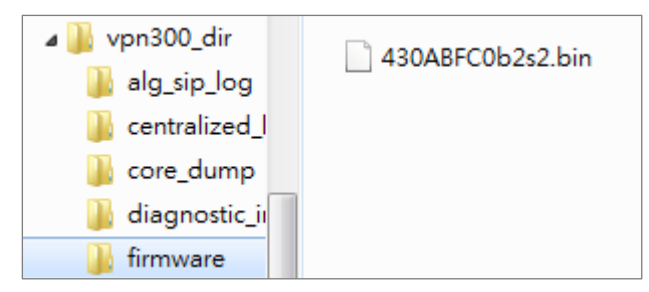

# Plug the USB into the Device

Once the .bin file in the firmware folder is detected, the device will copy it to the RAM.

#### Plug the USB storage into the USB port

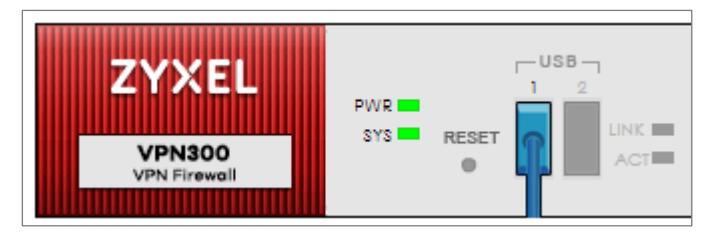

The following message shows on the console if the device fails to copy the .bin file.

#### Router> USB update-firmware failed: firmware copy fail

# The Device Checks Running Partition for the Model ID and the

### **Firmware Version**

The device checks the USB firmware with the running partition only. It does not check the standby partition.

1 Check model ID:

If incompatible, the device deletes the firmware in the RAM.

If compatible, the device checks the firmware version.

2 Check firmware version:

If it is the same as the running firmware, the device deletes the firmware in the RAM.

If it is not the same as the running version, the device starts to upgrade to the standby partition.

#### **Check Model ID and Firmware Version**

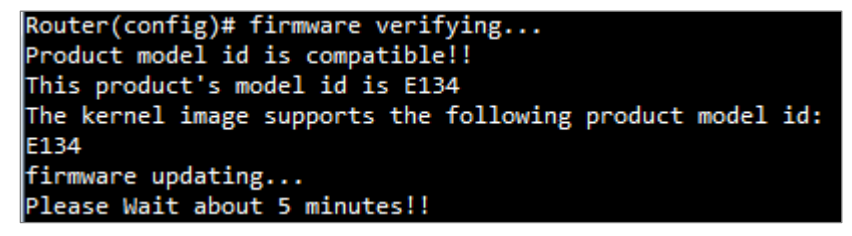

# **Check Firmware Status**

The device upgrades the standby partition and then reboots. After been upgraded to the standby partition, the device automatically reboots to switch from running to

722/751

standby partition. The SYS LED starts to blink when the device begins to upgrade its firmware until the rebooting process is completed.

#### Check the Firmware Version on the Dashboard

| Device Information       |                                 |                                       |
|--------------------------|---------------------------------|---------------------------------------|
| System Name              | Serial Number                   | MAC Address Range                     |
| VPN300                   | \$172L15290016                  | B8:EC:A3:A9:C0:0B ~ B8:EC:A3:A9:C0:12 |
| System Uptime            | Boot Status                     | Firmware Version                      |
| 00:29:24                 | OK                              | V4.30(ABFC.0)b2 / 2017-07-28 22:44:54 |
| Firmware Upgrade License | Current Date/Time               |                                       |
| Activated                | 2017-09-07 / 11:09:03 UTC+08:00 |                                       |

#### MONITOR > Log > View log

| 254 201 info VPN300 is configured successfully with startup c | configuration file. |
|---------------------------------------------------------------|---------------------|
|---------------------------------------------------------------|---------------------|

# What Can Go Wrong?

- 1 The USB storage must use the FAT16, FAT32, EXT2, or EXT3 file system. Otherwise, it may not be detected by the ZyWALL/USG.
- 2 The device only checks the firmware under the specific folder. Therefore, make sure the firmware is saved in the correct folder under the root directory: \ProductName\_dir\firmware. For example: \vpn300\_dir\firmware
- 3 If there are multiple firmware files in the firmware folder of one model, the device only checks the first one in order.

Multiple firmware files of one model in the same folder is not supported.

| 🗐 430_Internal_Release_Note_b2s2.docx | 2017/8/31 下午 0 | Microsoft Word |
|---------------------------------------|----------------|----------------|
| 430ABFC0b2s2.bin                      | 2017/8/31 下午 0 | BIN 檔案         |
| 430ABFC0b2s2.conf                     | 2017/8/31 下午 0 | CONF 檔案        |
| 🚳 430ABFC0b2s2.db                     | 2017/8/31 下午 0 | Data Base File |
| 430ABFC0b2s2.ri                       | 2017/8/31 下午 0 | RI 檔案          |
| 👍 430ABFC0b2s2-MIB.zip                | 2017/8/31 下午 0 | 壓縮的 (zipped)   |
| ABFC119.bm                            | 2017/8/31 下午 0 | BM 檔案          |
| 📄 firmware.xml                        | 2017/8/31 下午 0 | XML Document   |
|                                       |                |                |

4 Make sure the product model ID of the USB firmware is compatible with the device. The device writes logs on the console and device log if the firmware model ID is incompatible.

#### Console Message

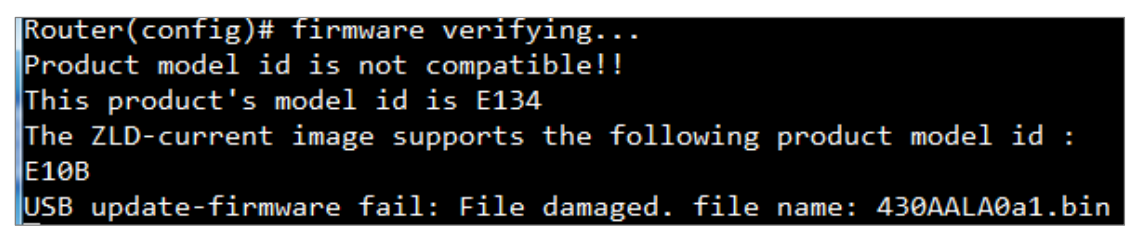

#### MONITOR > Log > View log

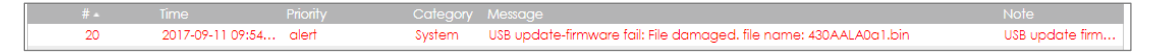

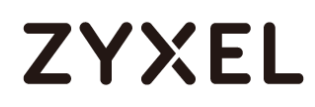

5 Make sure the version of the USB firmware is different from that of the running partition. The device writes logs on the console and device log if the firmware version is the same as the running firmware.

#### **Console Message**

| Rout | ter(config)# firm | nware v | erify | ing      |          |      |       |                  |
|------|-------------------|---------|-------|----------|----------|------|-------|------------------|
| USB  | update-firmware   | fail:   | Same  | firmware | version. | file | name: | 430ABFC0b2s2.bin |

#### MONITOR > Log > View log

| #   |                  |        |        |                                                                              |                 |
|-----|------------------|--------|--------|------------------------------------------------------------------------------|-----------------|
| 166 | 2017-09-11 09:42 | notice | System | Device do not have token to access cloud server [count=2]                    | System          |
| 201 | 2017-09-11 09:42 | notice | System | Device do not have token to access cloud server [count=2]                    | System          |
| 236 | 2017-09-11 09:41 | notice | System | Device do not have token to access cloud server [count=2]                    | System          |
| 282 | 2017-09-11 09:40 | notice | System | Device do not have token to access cloud server [count=2]                    | System          |
| 283 | 2017-09-11 09:40 | alert  | System | USB update-firmware fail: Same firmware version. file name: 430ABFC0b2s2.bin | USB update firm |
| 786 | 2017-09-11 09:26 | notice | System | Device do not have token to access cloud server [count=2]                    | System          |

6 This feature does not support the Device HA Pro firmware auto upgrade to passive devices. Do not use USB firmware upgrade on devices with Device HA Pro function activated. When using USB firmware upgrade on a device HA or in a device HA Pro scenario, make sure you plug the USB storage to the passive device for firmware upgrade first. After the passive device has finished firmware upgrading through the USB, plug the USB storage to the active device for firmware upgrade.

# How to Configure DHCP Option 60 – Vendor Class Identifier

The following figure depicts how the ZyWALL/USG uses DHCP option 60. By matching

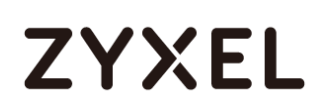

the VCI strings, a DHCP client can choose one specific DHCP server on the WAN network. This function is useful when there are several DHCP servers providing different services in an environment. Clients that need Internet service can be directed to the DHCP server which provides Internet connection information with the same option 60 string. IPTV clients may relay to another DHCP server which obtains IPTV service information.

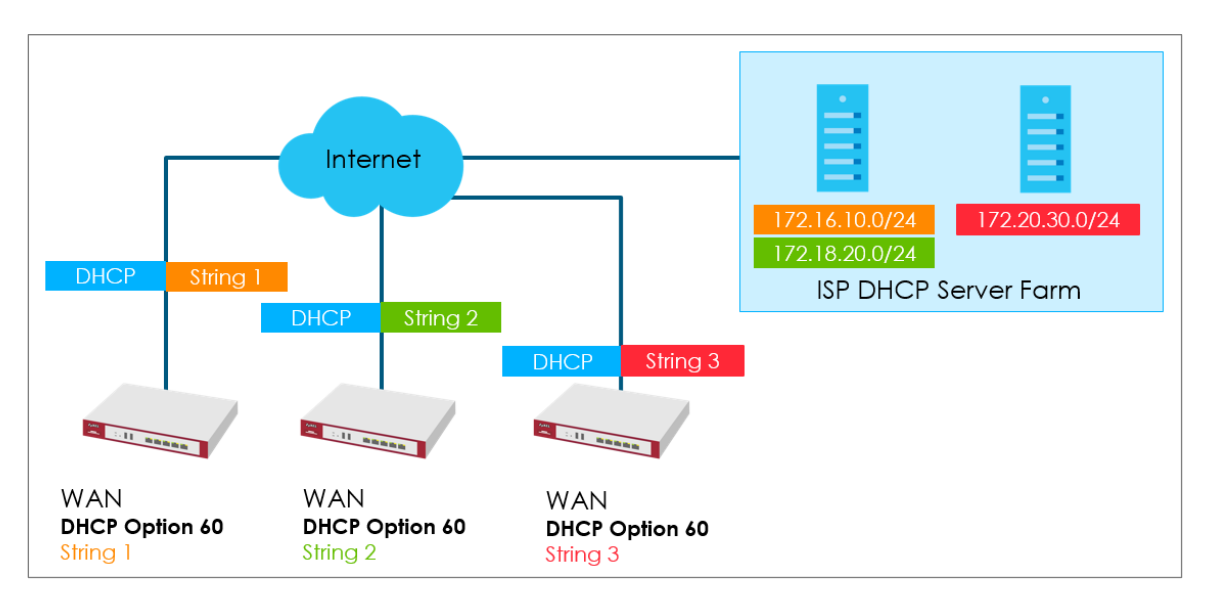

Figure 1 DHCP Option 60 Vendor Class Identifier

### DHCP Option 60 Deployment Flow

- 1 Enable the WAN ports as DHCP clients (enabled by default).
- 2 Navigate to the WAN interface configuration screen.
- **3** Type in user defined option 60 string in the **Advance** setting section.

# Setting Up DHCP Option 60 on the Web GUI

1 In the ZyWALL/USG's navigation panel, go to **Configuration > Network > Interface**.

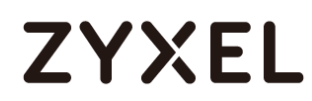

| Port C  | Group        | Ethernet       | PPP        | Cellular     | Tunnel          | VLAN         | Bridge        | VTI   | Trunk         |                       |
|---------|--------------|----------------|------------|--------------|-----------------|--------------|---------------|-------|---------------|-----------------------|
| Configu | uration      |                |            |              |                 |              |               |       |               |                       |
| 🗹 Ec    | dit 🍵 R      | emove 💡 Activo | ate 💡 Inac | tivate 👎 Cre | ate Virtual Int | erface ा 🛅   | Object Refere | ences |               |                       |
| #       |              |                |            |              |                 |              |               |       |               |                       |
| 1       | <del>\</del> | gel            |            |              | STATIC          | 0.0.0.0      |               |       | 0.0.0.0       |                       |
| 2       | <b></b>      | ge2            |            |              | DHCP 1          | 0.214.30.65  |               |       | 255.255.255.0 |                       |
| 3       | <del>,</del> | ge3            |            |              | DHCP 1          | 0.214.30.66  |               |       | 255.255.255.0 |                       |
| 4       | <b>?</b>     | ge4            |            |              | STATIC          | 192.168.91.1 |               |       | 255.255.255.0 |                       |
| 5       | <b>?</b>     | ge5            |            |              | STATIC          | 192.168.92.1 |               |       | 255.255.255.0 |                       |
| 6       | <del>?</del> | ge6            |            |              | STATIC          | 192.168.93.1 |               |       | 255.255.255.0 |                       |
| 7       | <b>?</b>     | ge7            |            |              | STATIC          | 0.0.0.0      |               |       | 0.0.0.0       |                       |
| 8       | <b>?</b>     | ge8            |            |              | STATIC          | 0.0.0.0      |               |       | 0.0.0.0       |                       |
|         | Page         | 1 of 1 >>      | Show 50    | ✓ items      |                 |              |               |       |               | Displaying 1 - 8 of 8 |

2 Click the Ethernet tab, go to WAN > Edit. Enter the VCI string in the Advance section of DHCP Option 60.

| 🗹 Edit Ethernet            |                   | ?×         |
|----------------------------|-------------------|------------|
| III Show Advanced Settings |                   |            |
|                            |                   |            |
| General Settings           |                   |            |
| 🗹 Enable Interface         |                   |            |
|                            |                   |            |
| Interface Properties       |                   |            |
| Interface Type:            | general 💌         | 0          |
| Interface Name:            | gel               |            |
| Port:                      | P1                |            |
| Zone:                      | OPT 💌             | 0          |
| MAC Address:               | B8:EC:A3:A9:C0:0B |            |
| Description:               |                   | (Optional) |
|                            |                   |            |
| IP Address Assignment      |                   |            |
| Get Automatically          |                   |            |
| Advance                    |                   |            |
| DHCP Option 60:            | ZYXEI_CSO         | (Optional) |
| O Use Fixed IP Address     |                   |            |
| IP Address:                | 0.0.0             | •          |
|                            |                   | OK Cancel  |

### Setting Up DHCP Option 60 on the CLI

Under the specific interface path, use these commands to: **Enable option 60** Router(config-if-wan1)# ip address dhcp option-60 {VCI\_STRING}

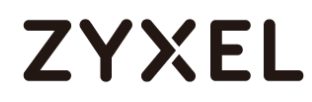

#### Disable option 60

Router(config-if-wan1)# no ip address dhcp option-60

# Test DHCP Option 60

To test the DHCP option 60 function, use a packet capture software to check if option 60 string exists in the DHCP discover message sent from the ZyWALL/USG WAN port.

| 29 9.403196 0.0.0.0 255.255.255.255 DHCP 590 DHCP Discover - Transaction ID 0x3a64e32d                                                                                                    |   |
|----------------------------------------------------------------------------------------------------|---|
| <pre>29 9.403196 0.0.0 255.255.255 DHCP 590 DHCP Discover - Transaction ID 0x3a64e32d<br/>Frame 29: 590 bytes on wire (4720 bits), 590 bytes captured (4720 bits) on interface 0<br/>Ethernet II, Src: ZyxelCom_6e:a8:37 (b0:b2:dc:6e:a8:37), Dst: Broadcast (ff:ff:ff:ff:ff:ff:<br/>Internet Protocol Version 4, Src: 0.0.0, Dst: 255.255.255<br/>User Datagram Protocol, Src Port: 68, Dst Port: 67<br/>Bootstrap Protocol (Discover)<br/>Message type: Boot Request (1)<br/>Hardware type: Ethernet (0x01)<br/>Hardware address length: 6<br/>Hops: 0<br/>Transaction ID: 0x3a64e32d<br/>Seconds elapsed: 10<br/>Bootp flags: 0x8000, Broadcast flag (Broadcast)<br/>Client IP address: 0.0.0<br/>Your (client) IP address: 0.0.0<br/>Next server IP address: 0.0.0<br/>Client Mat address: ZyxelCom 6e:a8:37 (b0:b2:dc:6e:a8:37)</pre>                                                                                                    |   |
| Client MAC address: ZyxelCom_6e:a8:37 (D0:D2:dc:6e:a8:37)<br>Client hardware address padding: 0000000000000000000<br>Server host name not given<br>Boot file name not given<br>Magic cookie: DHCP<br>B Option: (53) DHCP Message Type (Discover)<br>B Option: (57) Maximum DHCP Message Size                                                                                                    |   |
| Option: (55) Parameter Request List     Option: (12) Host Name     Option: (12) Host Name |   |
| <pre>Option: (60) Vendor class identifier<br/>Length: 14<br/>Vendor class identifier: ZyXEL_CSO_TEST</pre>                                                                                                    |   |
| B Option: (05) End     Padding: 000000000000000000000000000000000000                                                                                                    |   |
| 0000         ff ff ff ff ff b0 b2         dc 6e a8 37 08 00 45 00                                                                                                    | • |

# What Can Go Wrong?

- Avoid using the same option 60 string on two or more DHCP servers. It may cause duplicate DHCP serving confliction.
- 2 Since packets with option 60 are clear, do not consider it as a secure way for DHCP server authentication.

# How to Configure Device HA Pro

The Device HA feature acts as a failover when one of the devices in the network is dead or can't access the Internet. Therefore, this is a popular feature for network environments. In the previous firmware version, the USG supports AP (Activate-Passive/Master-Backup) mode. In V4.25, the Device HA feature is enhanced and named **Device HA Pro**.

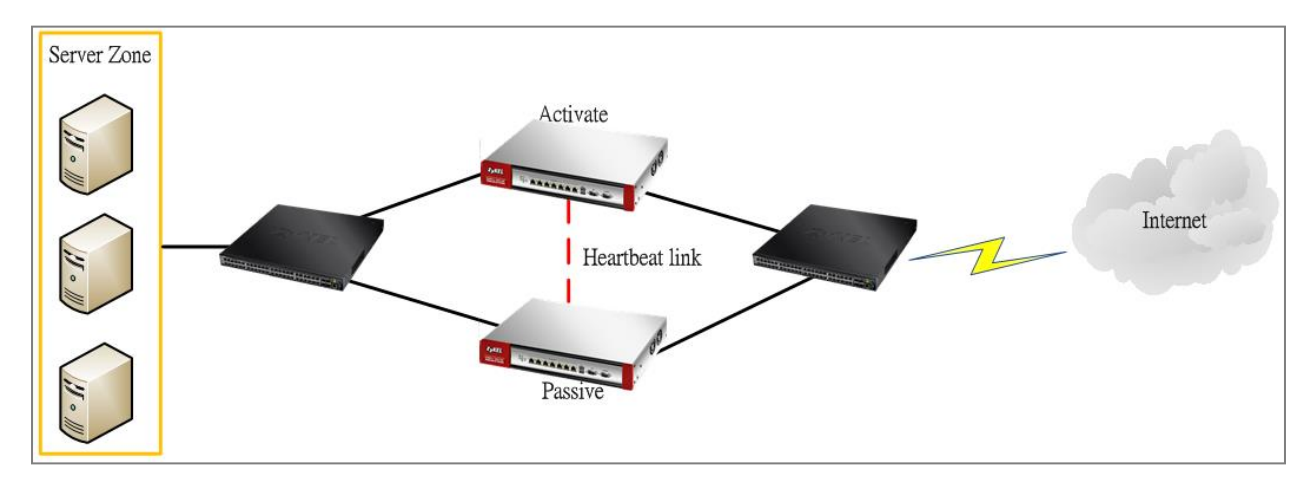

In Device HA Pro, a "heartbeat link" is added for monitoring the interface status and synchronizing settings. Follow the steps below to deploy the Device HA Pro feature in your network environment.

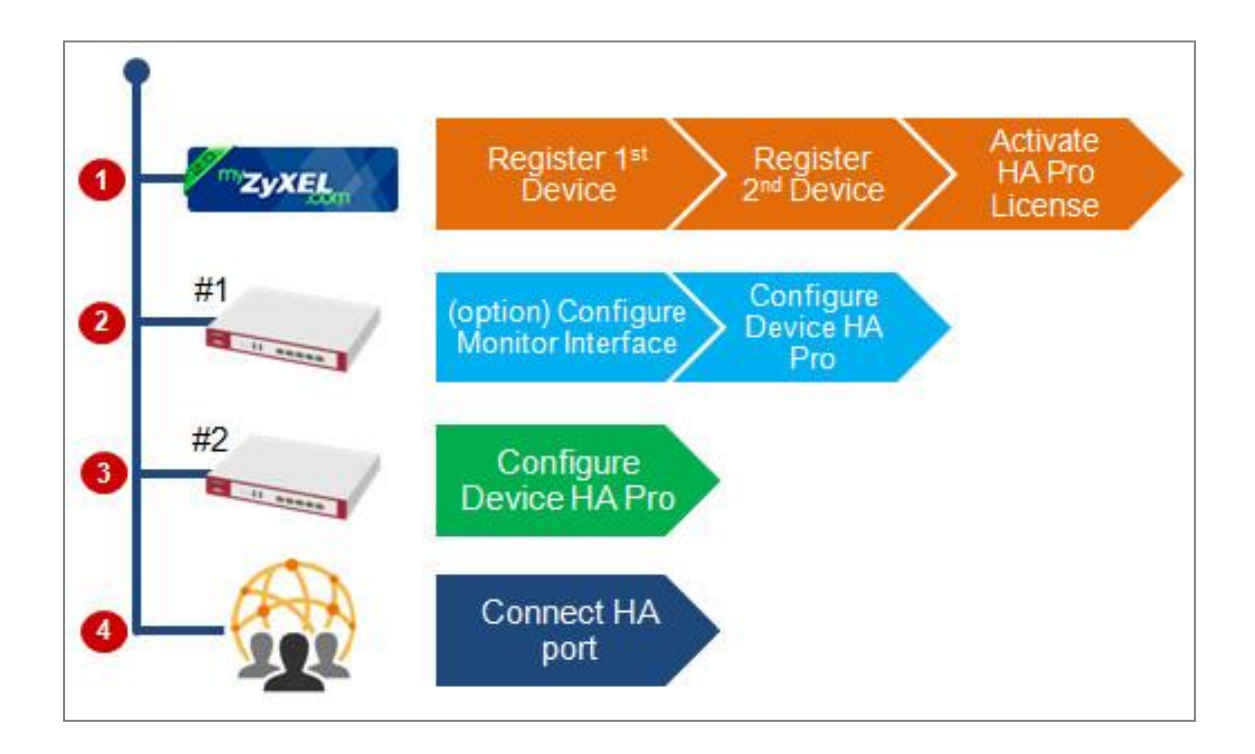

### **Device HA Pro License**

The Device HA Pro feature is license required. You must register both of your devices on the **myZyXEL.com** server first. Then make sure the Device HA Pro license is available on both of your devices.

|    | Regis               | tration Service                                           |                      |                        |                                |                |
|----|---------------------|-----------------------------------------------------------|----------------------|------------------------|--------------------------------|----------------|
| Se | rvice               | Status                                                    |                      |                        |                                |                |
|    | #                   | Service                                                   | Status               | Service Type           | Expiration Date                | Count          |
|    | 1                   | Content Filter 2.0                                        | Activated            | Trial                  | 2017-10-20                     | N/A            |
|    | 2                   | Geo Enforcer                                              | Activated            | Standard               | 2018-10-21                     | N/A            |
|    | 3                   | Managed AP Service                                        | Default              | Standard               |                                | 4              |
|    | 4                   | SSL VPN Service                                           | Default              |                        |                                | 50             |
|    | 5                   | Zymesh Service                                            | Not Licensed         |                        |                                | N/A            |
|    | 6                   | Hotspot Management Subscription Ser                       | Activated            | Trial                  | 2017-10-20                     | N/A            |
|    | 7                   | Concurrent Device Upgrade                                 | Default              | Standard               |                                | 200            |
|    | 8                   | Device HA Pro                                             | Activated            | Standard               |                                | N/A            |
|    | 9                   | Firmware Upgrade Service                                  | Activated            |                        |                                | N/A            |
|    |                     | Page 1 of 1 >> > Show 50 -                                | items                |                        |                                |                |
| Se | rvice               | Refresh                                                   |                      |                        |                                |                |
|    | Servi               | ice License Refresh                                       |                      |                        |                                |                |
|    | <b>b No</b><br>Updo | <b>ste:</b><br>ate device license information from myZyXE | L.com server. If you | want to activate licen | ise, please go to <u>porte</u> | al.myzyxel.com |

### Behavior of the Device HA Pro

The behavior of the Device HA Pro includes a heartbeat link to monitor the "activate" device's interface status. If one of the monitored interfaces is dead or fails, the "passive" device's status will become "activate". (This means only 1 device's status can be "activate" at a time.)

Be aware that the Device HA status of the devices might constantly change due to the network environment situation. In the current firmware design, Device HA Pro will not fallback when the primary device interface is working normally again.

### **Device-HA Pro Setting Screen**

A. Enable configuration provisioning on the activated device

This function is for the secondary device. If you are configuring the primary device, this function is unnecessary.

B. Serial number of the licensed device for license synchronization

Entering the serial number of license from the **myZyXEL.com** server.

#### C. Configure the Device HA Pro interface

Enter the management IP address of the active and passive devices. Also, enter the password for synchronizing configuration with each other.

D. Monitoring Interfaces

Select the interfaces which you would like to monitor.

E. Synchronization

Enable failover when one of the interfaces fails.

#### www.zyxel.com

| Device HA Status       | Device HA Pro           | View Log           |                |                |
|------------------------|-------------------------|--------------------|----------------|----------------|
| Configuration          |                         |                    |                |                |
| 🔲 Enable Configuratio  | on Provisioning From A  | ctive Device.      |                |                |
| Serial Number of Licer | nsed Device for License | e Synchronization: | \$172L15290017 |                |
| Active Device Manag    | gement IP:              |                    | 20.20.20.1     |                |
| Passive Device Mana    | gement IP:              |                    | 20.20.20.2     |                |
| Subnet Mask:           |                         |                    | 255.255.255.0  |                |
| Password:              |                         |                    | ••••           |                |
| Retype to Confirm:     |                         |                    | ••••           |                |
| Heartbeat Interval:    |                         |                    | 2              | seconds (1-10) |
| Heartbeat Lost Tolera  | nce:                    |                    | 2              | (1-10)         |
|                        |                         |                    |                |                |

| Monitor Interface                                                                                      |                      |                              |  |  |
|----------------------------------------------------------------------------------------------------|----------------------|------------------------------|--|--|
| Available Interfaces                                                                                   |                      | Monitor Interface            |  |  |
| === Object === ▲ ge3 ge4 ge5 ge6 ▼                                                                     | <b>→</b><br><b>←</b> | === Object ===<br>ge1<br>ge2 |  |  |
| Failover Detection                                                                                     |                      |                              |  |  |
| Enable Failover When Interface Failure (Option)     Enable Failover When Device Service Fails (Option) |                      |                              |  |  |

#### The Main Function of the Device HA Pro

| Device HA Status     | Device HA Pro              | View Log      |  |
|----------------------|----------------------------|---------------|--|
| General Settings 🚔 👷 | onfiguration<br>Alkthrough | cubleshooting |  |
| Enable Device HA     |                            |               |  |

#### Heartbeat Link

The heartbeat port is a new physical port on the device.

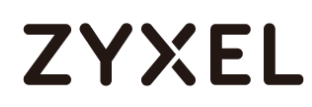

After you have enabled Device HA Pro, the devices will transmit multicast packets (UDP 694) to check each device's status.

When the passive device is working properly, the system LED light will be on. Only the heartbeat port's LED light can be on.

### **Suggestions**

- 1. Transfer all the licenses to the primary device. This helps to avoid the system from recounting licenses every time.
- Enable the connectivity check function on the monitored interfaces. When an interface doesn't receive any response from the remote server for a certain period of time, the device will consider the interface status as fail. Then the Device HA Pro feature will change the status of the interface.

# How do I Configure Device HA Pro in My Current Environment?

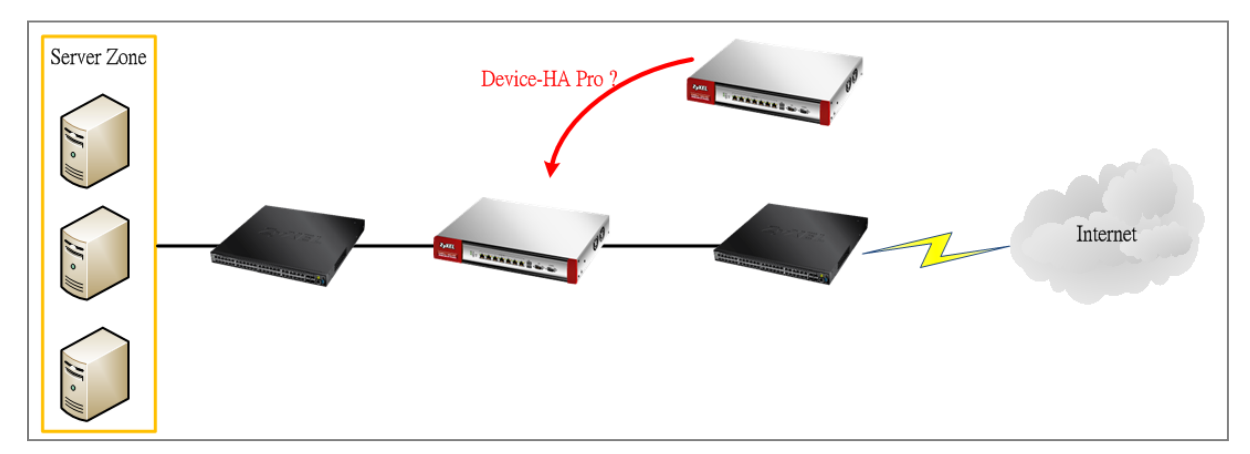

#### License

The Device HA Pro feature is license required. Please go to register both of your devices on **myZyXEL.com** and make sure the devices have the license after syncing with the **myZyXEL.com** server.

|    | Regis      | stration           | Service                         |                        |                        |                               |                |
|----|------------|--------------------|---------------------------------|------------------------|------------------------|-------------------------------|----------------|
| Se | ervice     | e Status           |                                 |                        |                        |                               |                |
|    | #          | Service            |                                 | Status                 | Service Type           | Expiration Date               | Count          |
|    | 1          | Content            | Filter 2.0                      | Activated              | Trial                  | 2017-10-20                    | N/A            |
|    | 2          | Geo Enfo           | brcer                           | Activated              | Standard               | 2018-10-21                    | N/A            |
|    | 3          | Manage             | d AP Service                    | Default                | Standard               |                               | 4              |
|    | 4          | SSL VPN S          | Service                         | Default                |                        |                               | 50             |
|    | 5          | Zymesh S           | ervice                          | Not Licensed           |                        |                               | N/A            |
|    | 6          | Hotspot I          | Management Subscription Ser     | Activated              | Trial                  | 2017-10-20                    | N/A            |
| Н  | 7          | Concurre           | ent Device Uparade              | Default                | Standard               |                               | 200            |
|    | 8          | Device H           | IA Pro                          | Activated              | Standard               |                               | N/A            |
| ٦  | 9          | Firmware           | Upgrade Service                 | Activated              |                        |                               | N/A            |
|    | <b> </b> € | Page               | 1 of 1 🕨 🕅 Show 50 💌            | items                  |                        |                               |                |
| Se | ervice     | e Refresh          |                                 |                        |                        |                               |                |
|    | Serv       | ice License        | Refresh                         |                        |                        |                               |                |
|    | Updo       | ote:<br>ate device | license information from myZyXE | L.com server. If you v | vant to activate licen | se, please go to <u>porto</u> | al.myzyxel.com |

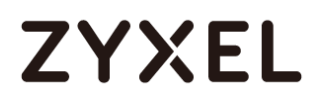

#### **Configurations on the Primary Device**

- 1. Go to the **Configuration > Device HA > Device HA Pro** screen.
- 2. Enter the device's license serial number from the **myZyXEL.com** server.
- 3. Enter the management IP address after enabling the Device HA Pro feature.
- 4. Select the interfaces which you would like to monitor.
- 5. Enable failover when an interface fails.
- 6. Click **Apply**.

| Device HA Status       | Device HA Pro           | View Log           |                |                |
|------------------------|-------------------------|--------------------|----------------|----------------|
| Configuration          |                         |                    |                |                |
| 🔲 Enable Configuratio  | on Provisioning From Ad | ctive Device.      |                |                |
| Serial Number of Licer | nsed Device for License | e Synchronization: | \$172L15290017 |                |
| Active Device Manag    | ement IP:               |                    | 20.20.20.1     |                |
| Passive Device Mana    | gement IP:              |                    | 20.20.20.2     |                |
| Subnet Mask:           |                         |                    | 255.255.255.0  |                |
| Password:              |                         |                    | ••••           |                |
| Retype to Confirm:     |                         |                    | ••••           |                |
| Heartbeat Interval:    |                         |                    | 2              | seconds (1-10) |
| Heartbeat Lost Tolera  | nce:                    |                    | 2              | (1-10)         |

| Monitor Interface                                                       |                            |                                                    |  |
|-------------------------------------------------------------------------|----------------------------|----------------------------------------------------|--|
| Available Interfaces<br>=== Object ===<br>ge3<br>ge4<br>ge5<br>ge6      | <b>→</b><br>←              | Monitor Interface<br>=== Object ===<br>ge 1<br>ge2 |  |
| Failover Detection  Failover When Interface Failover When Device Server | ailure (Op<br>rice Fails ( | tion)<br>(Option)                                  |  |

Go to the **Configuration** > **Device HA** > **General** screen.

Select Enable Device HA and click Apply to enable Device HA Pro.

| Device HA Status     | Device HA Pro | View Log      |
|----------------------|---------------|---------------|
| General Settings 🛎 🕷 | onfiguration  | oubleshooting |
| I Enable Device HA   |               |               |

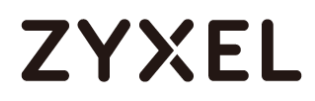

### Configurations on the Secondary Device

Go to the **Configuration > Device HA > Device-HA Pro** screen.

Select Enable Configuration Provisioning from Active Device.

Click **Apply**.

| Device HA Status       | Device HA Pro           | View Log          |   |                |
|------------------------|-------------------------|-------------------|---|----------------|
| Configuration          |                         |                   |   |                |
| Enable Configuration   | on Provisioning From Ac | tive Device.      |   |                |
| Serial Number of Licer | nsed Device for License | Synchronization:  |   |                |
| Active Device Manag    | jement IP:              |                   |   |                |
| Passive Device Mana    | gement IP:              |                   |   |                |
| Subnet Mask:           |                         |                   |   |                |
| Password:              |                         |                   |   |                |
| Retype to Confirm:     |                         |                   |   |                |
| Heartbeat Interval:    |                         |                   | 2 | seconds (1-10) |
| Heartbeat Lost Tolera  | nce:                    |                   | 2 | (1-10)         |
| Manifes Interferen     |                         |                   |   |                |
| Available Interfaces   |                         | Monitor Interface |   |                |
| === Object ==          | -                       |                   |   |                |
| ge2                    |                         |                   |   |                |
| ge3                    |                         |                   |   |                |
| 964                    | •                       |                   |   |                |
| Failover Detection     |                         |                   |   |                |
| Enable Failover Wh     | en Interface Failure (O | ption)            |   |                |
| 🔲 Enable Failover Wh   | en Device Service Fails | (Option)          |   |                |

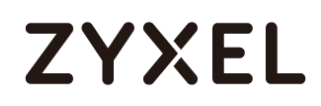

#### Go to the **Configuration** > **Device HA** > **General** screen.

Select Enable Device HA and click Apply.

Before the Device HA Pro feature is enabled on the secondary device, a **warning message** will pop-up for you to confirm. Click **OK** to enable it.

不會顯示這個訊息

| General Device HA Pro           | Active-Passive Mode                                                                                                    |
|---------------------------------|----------------------------------------------------------------------------------------------------|
| General Settings =↓ Con<br>Walk | iguration through Troubleshooting                                                                                                    |
| Enable Device HA                |                                                                                                    |
| Device HA Mode:                 | Device HA Pro (Switch to Active-Passive Mode page)                                                                                                    |
| Logs                            |                                                                                                    |
|                                 |                                                                                                    |
| License                         | Remind  The passive device configuration is going to be completed. After pressing OK, the connection of device will be down, please connect the device with your active device, or press Cancel to exit. OK Cancel |
| License Status:                 | Licensed                                                                                                    |

#### 1. Connecting the Device HA Pro Port

The Device HA Pro port is a new physical port on the DUT. You can use a cable to connect the devices with each other.

### What can go wrong?

#### 1. Why I can't see correct license status from myzyxel.com server?

On the Device-HA Pro setting, there is a function "Serial number of the licensed device for license synchronization". You should entering device's S/N which with licenses. So you can transfer all of the licenses to "Activate" device, and entering this device's S/N in frame.

#### 2. Why nothing happened after enabled Device-HA Pro?

After you enabled Device-HA Pro, the secondary device will not forward any traffic any more except the latest physical port. So you must confirm the physical port already connected with each other.

# 3. Why after Device-HA failover to secondary device, it will not fallback to primary device?

#### device?

Because Device-HA Pro purpose is for networking environment stability, so after mechanism failover to secondary device it will keeping the latest status even primary device is back. It can avoid the network service unstable.

# How do I configure BGP in MPLS network

The following figure depicts a sample configuration of BGP through MPLS network. PE is the Provider Edge routers.

Site A VPN300 is using BGP to connect to the MPLS network.

Site B VPN100 is using BGP to connect to the MPLS network.

Both Site A and Site B are using the IP address space 192.168.1.0/24, 192.168.2.0/24, 192.168.3.0/24, 192.168.4.0/24, 192.168.5.0/24.

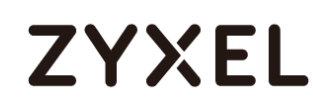

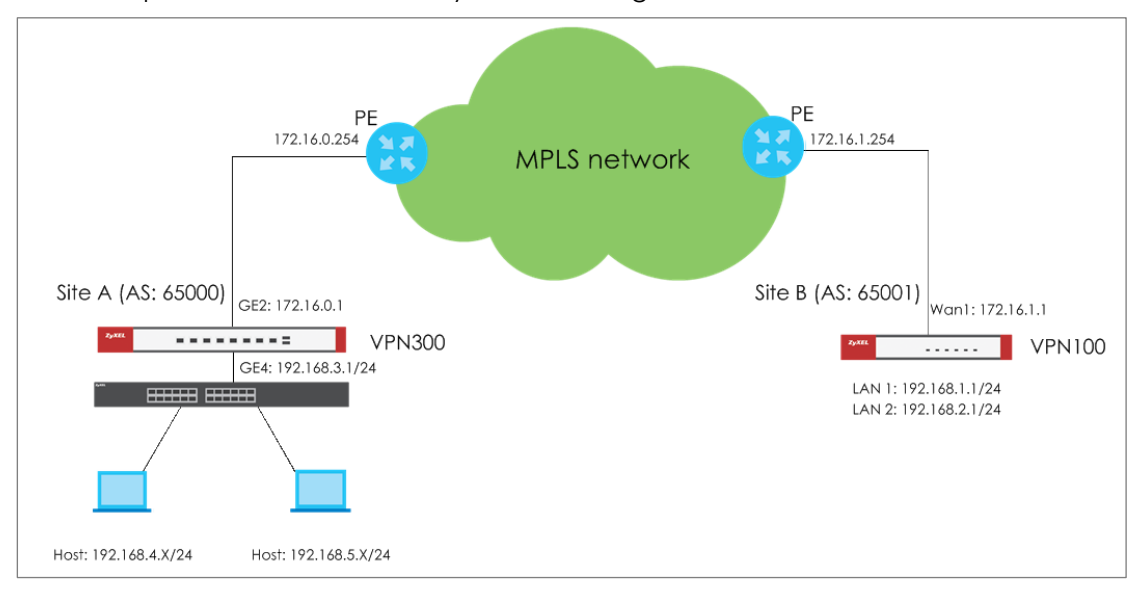

After completed this scenario, they can exchange routes to each other.

### **Network conditions**

<u>Site A:</u> VPN300 GE2: 172.16.0.1 GE4: 192.168.3.1/24 Layer 3 routing subnet: 192.168.4.0/24, 192.168.5.0/24 AS number: 65000 <u>Site B:</u> VPN100 Wan1: 172.16.1.1 Lan1: 192.168.1.1/24 Lan2: 192.168.2.1/24 AS number: 65001

### Prerequisite

- Site A layer 3 switch routing subnet and default route configuration is correct. These subnets can access internet without any issue.
- 2. Disable Default SNAT on Configuration > Network > Interface > Trunk on both site.

#### www.zyxel.com

### **Configuration Flow**

- 1. Add BGP service port in Default\_Allow\_WAN\_To\_ZyWALL service group.
- 2. Define local AS number and Router ID.
- 3. Set up Neighbors device information.
- 4. Add local subnet.

### Configurations

#### On VPN300(Site A)

1. Add BGP service port in Default\_Allow\_WAN\_To\_ZyWALL service group.

Go to **Configuration** > **Object** > **Service** screen's **Service Group** section. Edit Default\_Allow\_WAN\_To\_ZyWALL service group, add BGP to service group.

| 🗹 Edit Service Group I | Rule Default_A | Allow_WAN   | _To_ZyWA | ALL            | ?×       |
|------------------------|----------------|-------------|----------|----------------|----------|
| Configuration          |                |             |          |                | <b>^</b> |
| Name:                  | Default_A      | llow_WAN_   |          |                |          |
| Description:           | System De      | fault Allow |          |                |          |
| Configuration          |                |             |          |                |          |
| Available              |                |             | Member   |                |          |
| === Object =           |                | ]           |          | === Object === |          |
| AIM                    |                |             | AH       |                |          |
| AUTH                   |                |             | ESP      |                |          |
| Any TCP                |                |             | GRE      |                |          |
| Any UDP                |                | -           | HTTPS    |                |          |
|                        |                | ←           | IKE      |                |          |
| BOOTB CLIENT           |                |             |          |                |          |
|                        |                |             | VDDD     |                |          |
| BOOIF_SERVER           |                |             | VKKF     |                | _        |
| CAPWAP-CONTRC          |                |             | BGP      |                |          |
|                        | r -            | ]           |          |                |          |
|                        |                |             |          |                |          |
|                        |                |             |          |                | Ŧ        |
|                        |                |             |          | ОК             | Cancel   |
|                        |                |             |          |                |          |

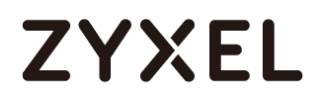

#### 2. Define local AS number and Router ID.

Go to **Configuration** > **Network** > **Routing** screen's **BGP** General Settings. Fill in AS number 65000, and Router ID Router ID 172.16.0.1

| General Settings          |
|---------------------------|
|                           |
| AS Number: 65000          |
| Router ID: 172.16.0.1     |
| Redistribute: 🛛 Connected |

3. Set up Neighbors device information. Click "add" button to add new Neighbors information. IP address and AS number are VPN100 Wan IP 172.16.1.1 and 65001. MD5 authentication key both site must be same, in this scenario it's 123456789.

#### www.zyxel.com

# ZYXEL

| Z Edit Neighbors 172.16.1.1 |                   | $? \times$ |
|-----------------------------|-------------------|------------|
| General Settings            |                   |            |
| IP Address:                 | 172.16.1.1        |            |
| AS Number:                  | 65001             |            |
| 🗷 Enable EBGP Multihop      |                   |            |
| EBGP Maximum Hops:          | 255               |            |
| Update Source               | Interface v ge2 v |            |
| MD5 authenication key:      | •••••             |            |
| Weight:                     |                   |            |
| Keepalive Time:             | 60                |            |
| Hold Time:                  | 180               |            |
| Maximum Prefix:             | 75                |            |
|                             |                   |            |
|                             |                   |            |
|                             |                   |            |
|                             |                   |            |
|                             | OK Can            | cel        |

4. Click "add" button to advertise these subnets to BGP neighbors. On VPN300, we have to add GE4 and GE5 subnet (192.168.1.0/24 and 192.168.2.0/24).

| N | etwork       |                           |                       |
|---|--------------|---------------------------|-----------------------|
|   | 🕂 Add 🛛 🦉 Ed | idit 🧵 Remove             |                       |
|   |              |                           |                       |
|   | 1            | 192.168.3.0/24            |                       |
|   | 2            | 192.168.4.0/24            |                       |
|   | 3            | 192.168.5.0/24            |                       |
|   | 🔄 🔹 Page     | 1 of 1 >> Show 50 v items | Displaying 1 - 3 of 3 |

Note, in the scenario, suppose layer 3 switch complete the configuration, and USG had create static route for layer 3 routing subnet.

### On VPN100(Site B)

Add BGP service port in Default\_Allow\_WAN\_To\_ZyWALL service group.
 Go to Configuration > Object > Service screen's Service Group section. Edit
 Default\_Allow\_WAN\_To\_ZyWALL service group, add BGP to service group.

| Name:         | Default_All | ow_WAN_    |                |  |
|---------------|-------------|------------|----------------|--|
| Description:  | System Def  | ault Allow |                |  |
| onfiguration  |             |            |                |  |
| Available     |             | Membe      | er             |  |
| === Object :  |             |            | === Object === |  |
| AIM           |             | AH         |                |  |
|               |             | GRE        |                |  |
| Any UDP       |             |            |                |  |
| BONJOUR       |             | IKE        |                |  |
| BOOTP_CLIENT  |             | NATT       |                |  |
| BOOTP_SERVER  |             | VRRP       |                |  |
| CAPWAP-CONTRO | DL 💌        | BGP        |                |  |

2. Define local AS number and Router ID.

Go to **Configuration** > **Network** > **Routing** screen's **BGP** General Settings. Fill in AS number 65001, and Router ID Router ID 172.16.1.1

| General Settings |            |
|------------------|------------|
| AS Number:       | 65001      |
| Router ID:       | 172.16.1.1 |
| Redistribute:    | Connected  |
|                  |            |

3. Set up Neighbors device information. Click "add" button to add new Neighbors information. IP address and AS number are VPN300 Wan IP 172.16.0.1 and 65000. MD5 authentication key both site must be same, in this scenario it's 123456789.

| Z Edit Neighbors 172.16.0.1 | ?              | × |
|-----------------------------|----------------|---|
| General Settings            |                |   |
| IP Address:                 | 172.16.0.1     |   |
| AS Number:                  | 65000          |   |
| 🗷 Enable EBGP Multihop      |                |   |
| EBGP Maximum Hops:          | 255            |   |
| Update Source               | Interface van1 |   |
| MD5 authenication key:      | •••••          |   |
| Weight:                     |                |   |
| Keepalive Time:             | 60             |   |
| Hold Time:                  | 180            |   |
| Maximum Prefix:             | 75             |   |
|                             |                |   |
|                             |                |   |
|                             |                |   |
|                             |                |   |
|                             | OK Cancel      |   |

4. Click "add" button to advertise these subnets to BGP neighbors. On VPN100, we have to add Lan 1 subnet and layer 3 routing subnet (192.168.3.0/24, 192.168.4.0/24, and 192.168.5.0/24)

| ١ | letwork               |                |                 |                       |  |  |  |  |
|---|-----------------------|----------------|-----------------|-----------------------|--|--|--|--|
|   | 🔁 Add 📓 Edit 🍵 Remove |                |                 |                       |  |  |  |  |
|   | #                     |                |                 |                       |  |  |  |  |
|   | 1                     | 192.168.1.0/24 |                 |                       |  |  |  |  |
|   | 2                     | 192.168.2.0/24 |                 |                       |  |  |  |  |
|   | 🔍 🌾 Page              | 1 of 1 🕨 🕅     | Show 50 🗸 items | Displaying 1 - 2 of 2 |  |  |  |  |

### Verification

1. Host from site B can ping to Site A layer 3 routing subnet successfully.

|    |         |        | alBox ~ # pin | g 192.168.5           | .1       |              |      |
|----|---------|--------|---------------|-----------------------|----------|--------------|------|
| PI | NG 192. | .168.5 | 5.1 (192.168. | 5.1) 56(84)           | bytes o  | of data.     |      |
| 64 | bytes   | from   | 192.168.5.1:  | <pre>icmp_seq=1</pre> | ttl=64   | time=0.050   | ms   |
| 64 | bytes   | from   | 192.168.5.1:  | <pre>icmp_seq=2</pre> | ttl=64   | time=0.054   | ms   |
| 64 | bytes   | from   | 192.168.5.1:  | icmp_seq=3            | ttl=64   | time=0.051   | ms   |
| 64 | bytes   | from   | 192.168.5.1:  | icmp_seq=4            | ttl=64   | time=0.118   | ms   |
| 64 | bytes   | from   | 192.168.5.1:  | icmp_seq=5            | ttl=64   | time=0.060   | ms   |
| 64 | bytes   | from   | 192.168.5.1:  | icmp_seq=6            | ttl=64   | time=0.057   | ms   |
| 64 | bytes   | from   | 192.168.5.1:  | icmp_seq=7            | ttl=64   | time=0.056   | ms   |
| 64 | bytes   | from   | 192.168.5.1:  | <pre>icmp_seq=8</pre> | ttl=64   | time=0.055   | ms   |
| 64 | bytes   | from   | 192.168.5.1:  | <pre>icmp_seq=9</pre> | ttl=64   | time=0.059   | ms   |
| 64 | bytes   | from   | 192.168.5.1:  | icmp sed=10           | 0 ttl=64 | 1 time=0.050 | 5 ms |

- 2. Both sites Maintenance > Packet Flow Explore > Routing status can see routing entry on Static-Dynamic Route.
  - A. Site A Static-Dynamic Route

| Routi           | ng Status                     | SNAT S                             | Status                   |                                            |                               |                             |                     |                         |                  |                      |                        |                                       |                                 |                          |
|-----------------|-------------------------------|------------------------------------|--------------------------|--------------------------------------------|-------------------------------|-----------------------------|---------------------|-------------------------|------------------|----------------------|------------------------|---------------------------------------|---------------------------------|--------------------------|
| Routing         | Flow                          |                                    |                          |                                            |                               |                             |                     |                         |                  |                      |                        |                                       |                                 |                          |
| In 🗪            | Direct<br>Route               | Dynamic<br>VPN                     | Policy<br>Route          | SileToSile<br>VPN                          | Static-<br>Dynamic<br>Route   | ▶ 1-1 SNA                   | <b>•</b> 1          | Default<br>WAN<br>Trunk | •                | Main<br>Route        | ➡ Out                  |                                       |                                 |                          |
| Not             | e:                            |                                    |                          |                                            |                               |                             |                     |                         |                  |                      |                        |                                       |                                 |                          |
| lf you<br>Flags | want to conf<br>A - Activated | figure Static F<br>d route, S - St | Route, pla<br>atic route | se go to <u>Static</u><br>, C - directly C | <u>Route</u> and<br>Connected | l If you war<br>O - OSPF de | nt to co<br>erived, | onfigure<br>, R - RIP   | e Dyno<br>derive | amic Ro<br>ed, B - E | oute, plas<br>GP deriv | e go to <u>RIP</u> (<br>ed, G - selec | or <u>OSPF</u> .<br>cted Gatewo | ay ! - reject, L - Loop. |
| #               |                               |                                    |                          |                                            |                               |                             |                     |                         |                  |                      |                        |                                       |                                 |                          |
| 1               | 172.16.1.0/24                 | 4                                  | 172.16.1.1               |                                            | unknown                       |                             | 0                   |                         |                  |                      | В                      |                                       | 0000h:                          | 01m:58s                  |
| 2               | 192.168.1.0/2                 | 24                                 | 172.16.1.1               |                                            | unknown                       |                             | 0                   |                         |                  |                      | ABGL                   |                                       | 0000h:                          | 01m:58s                  |
| 3               | 192.168.2.0/2                 | 24                                 | 172.16.1.1               |                                            | unknown                       |                             | 0                   |                         |                  |                      | ABGL                   |                                       | 0000h:                          | 01m:58s                  |
|                 | Page 1                        | of 1 🕨 🕅                           | Show 3                   | 50 💌 items                                 |                               |                             |                     |                         |                  |                      |                        |                                       | Disp                            | playing 1 - 3 of 3       |

B. Site B Static-Dynamic Route

| Routir           | ng Status         | SNAT Status                 |                                  |                             |                    |             |                                              |  |
|------------------|-------------------|-----------------------------|----------------------------------|-----------------------------|--------------------|-------------|----------------------------------------------|--|
| Routing          | Routing Flow      |                             |                                  |                             |                    |             |                                              |  |
| in 🏓             | Direct<br>Route   | Dynamic Policy<br>VPN Route | 1-1 SNAT 📦 SiteToSite<br>VPN     | Static-<br>Dynamic<br>Route | ult Main<br>N<br>k | ➡ Out       |                                              |  |
| Routing          | Table             |                             |                                  |                             |                    |             |                                              |  |
| 📄 Note<br>If you | e<br>want to cont | igure Static Route, pla     | se go to <u>Static Route</u> and | d If you want to confic     | ure Dynamic R      | oute, plase | go to <u>RIP</u> or <u>OSPF</u> .            |  |
| Flags:           | A - Activated     | d route, S - Static route   | , C - directly Connected         | O - OSPF derived, R -       | RIP derived, B - I | BGP derive  | d, G - selected Gateway ! - reject, L - Loop |  |
| #                | Destination       | Gateway                     | Interface                        | Metric                      |                    | Flags       | Persist                                      |  |
| 1                | 172.16.0.0/24     | 4 172.16.0.1                | unknown                          | 0                           |                    | В           | 0000h:00m:13s                                |  |
| 2                | 192.168.3.0/2     | 172.16.0.1                  | unknown                          | 0                           |                    | ABGL        | 0000h:00m:13s                                |  |
| 3                | 192.168.4.0/2     | 172.16.0.1                  | unknown                          | 0                           |                    | ABGL        | 0000h:00m:13s                                |  |
| 4                | 192.168.5.0/2     | 172.16.0.1                  | unknown                          | 0                           |                    | ABGL        | 0000h:00m:13s                                |  |
|                  | Page 1            | of 1 🕨 🕅 Show 5             | 0 🔻 items                        |                             |                    |             | Displaying 1 - 4 of 4                        |  |

- 3. If BGP establish successfully, we also can check status by CLI "show bgp summary"
  - A. Site A CLI "show bgp summary"

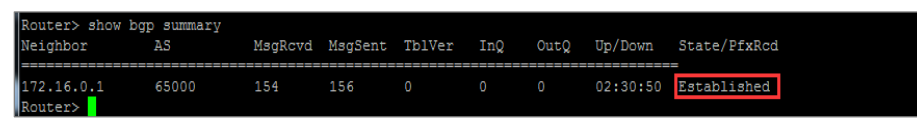

B. Site B CLI "show bgp summary"

| Router> show bo<br>Neighbor | gp summary<br>AS | MsgRcvd | MøgSent | TblVer | InQ | OutQ | Up/Down  | State/PfxRcd |
|-----------------------------|------------------|---------|---------|--------|-----|------|----------|--------------|
| 172.16.1.1<br>Router>       | 65001            | 165     | 171     | 0      | 0   | 0    | 02:27:55 | Established  |

#### How to Configure Facebook Wi-Fi

The following figure depicts how a business partner links their local business Facebook page and the ZyWALL series device together to provide Wi-Fi access to users after interacting with their Facebook accounts. When a user first accesses the Internet, the ZyWALL series device will redirect the browser to the business partner's Facebook page. Users are guaranteed Internet access after they checked-in the specific Facebook page.

#### www.zyxel.com

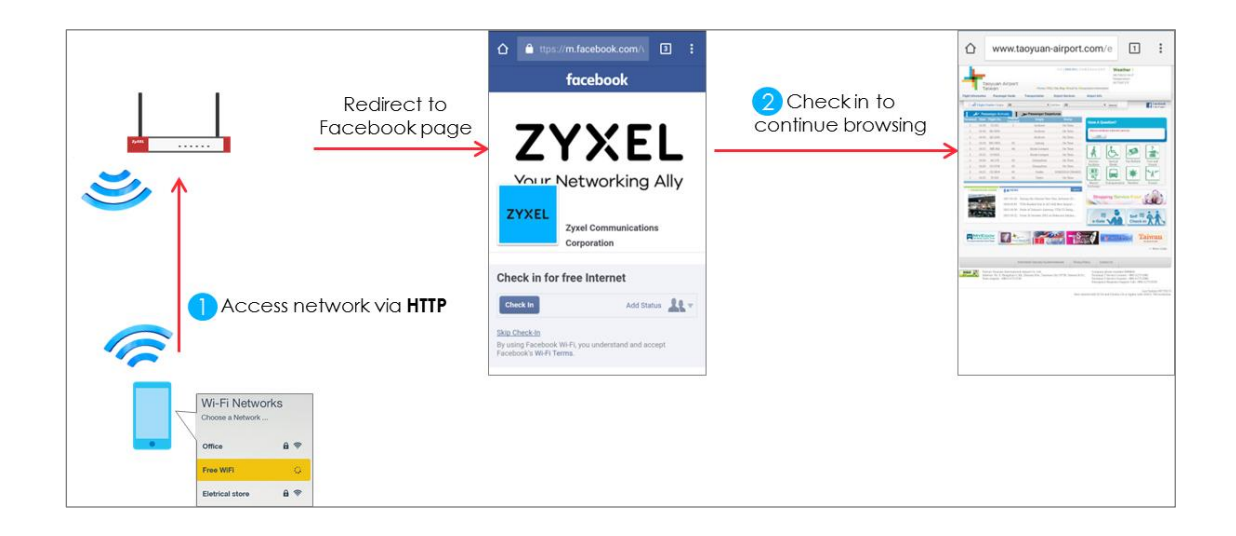

# Set Up the Facebook Wi-Fi on the ZyWALL series

1. First, enable web authentication through the ZyWALL series's web GUI.

Go to Configuration > Web Authentication > General screen's Global Setting section. Select the Enable Web Authentication check box.

| General        | Authentication Type            | Custom Web Portal File | Custom User Agreement File | Facebook Wi-Fi |  |  |  |  |
|----------------|--------------------------------|------------------------|----------------------------|----------------|--|--|--|--|
| Global Setting | 1                              |                        |                            |                |  |  |  |  |
| 🛛 Enable We    | Enable Web Authentication      |                        |                            |                |  |  |  |  |
| Web Portal Ge  | Web Portal General Settina     |                        |                            |                |  |  |  |  |
| Enable Se      | ssion Page                     |                        |                            |                |  |  |  |  |
| Logout IP:     | 1.1.1.1                        | 0                      |                            |                |  |  |  |  |
| User Agreeme   | User Agreement General Setting |                        |                            |                |  |  |  |  |
| Enforce de     | ata collection (               |                        |                            |                |  |  |  |  |
|                |                                |                        |                            |                |  |  |  |  |

2. Enable Facebook Wi-Fi and pair up with your page.

Go to Configuration > Web Authentication > Facebook Wi-Fi screen's Global Setting section. Select the Enable Facebook Wi-Fi check box and click Configure.

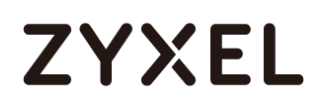

| General                 | Authentication Type                                                                                                    | Custom Web Portal File | Custom User Agreement File | Facebook Wi-Fi |  |  |  |  |
|-------------------------|----------------------------------------------------------------------------------------------------|------------------------|----------------------------|----------------|--|--|--|--|
| General Settir          | General Settings                                                                                                    |                        |                            |                |  |  |  |  |
| 🖉 Enable Facebook Wi-Fi |                                                                                                    |                        |                            |                |  |  |  |  |
| Configure               | Configure This device is not paired with facebook. Please configure this device.                                                                                                    |                        |                            |                |  |  |  |  |
| Reset FB F              | Page 🔒                                                                                                    |                        |                            |                |  |  |  |  |
| 🔲 Enable                | e user idle detection                                                                                                    |                        |                            |                |  |  |  |  |
| User ic                 | dle timeout: 10                                                                                                    | (1-60 minutes)         |                            |                |  |  |  |  |
| Note:                   |                                                                                                    |                        |                            |                |  |  |  |  |
| 1. If you<br>2. For mo  | If you want to use Facebook Wi-Fi, Please go to <u>Web Authenfication policy summary</u> .<br>2. For more information on setting up Facebook Wi-Fi for your business. Please visit <u>Facebook help center</u> . |                        |                            |                |  |  |  |  |

3. Click the **Configure** button to go to Facebook. Login your Facebook account on the browser before continuing with the steps below. You can click **Create Page** or select an existing page to pair up with the ZyWALL series.

| Facebo    | ook Wi-Fi Configuration                                                                   |
|-----------|-------------------------------------------------------------------------------------------|
| S132L1    | 9210023                                                                                   |
| You must  | have a compatible local business Page to continue. A compatible Page needs to be          |
| claimed a | nd associated with a valid location. For more information, visit the Facebook Help Center |
| Create    | e Page                                                                                    |
| Or add a  | valid address to one of the pages below:                                                  |
|           | Zyxel.cso                                                                                 |

4. After the device is successfully paired up with Facebook, this **Configure** button functions as a shortcut to Facebook's Wi-Fi settings screen.

#### www.zyxel.com

| isit Help Center                                                                                   | Save Setting              |
|----------------------------------------------------------------------------------------------------|---------------------------|
| Optional: Add your own Terms of Service [?]                                                        |                           |
| Terms of Service                                                                                   |                           |
| Five hours 🔻                                                                                       |                           |
| Select the length of time your customers will have Wi-Fi for after they                            | check in.                 |
| Session Length                                                                                     |                           |
| <ul> <li>Skip check-in link [?]</li> <li>Require Wi-Fi code [?]</li> </ul>                         |                           |
| link that lets them skip check-in, or by entering a Wi-Fi code that you p                          | provide to them.          |
| Bypass Mode                                                                                        | de Maie hu elictrice en e |
|                                                                                                    |                           |
| Centaet                                                                                            |                           |
| To use Facebook Wi-Fi you need to be the admin of a local business<br>location associated with it. | Page that has a valid     |
| Facebook Page                                                                                      |                           |

You can configure the following:

Bypass Mode: to allow users to skip check-in for Wi-Fi access.

Session Length: sets how long the users can have Wi-Fi access.

Add your own Terms of Service.

For more information on this screen, please contact Facebook support.

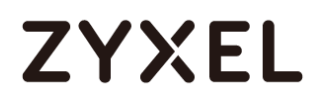

5. Finally, configure an authentication policy.

Go to Configure > Web Authentication > General screen's Web Authentication Policy Summary section and click Add to add a new policy.

Select the Force User Authentication check box and select Facebook Wi-Fi as the Authentication Type.

| 🗹 Auth. Policy Edit        |                |      |            |    | $? \times$ |
|----------------------------|----------------|------|------------|----|------------|
| 🛅 Create new Object 🔻      |                |      |            |    |            |
| General Settings           |                |      |            |    |            |
| Enable Policy              |                |      |            |    |            |
| Description:               | Facebook Wi-Fi | Auth | (Optional) |    |            |
| User Authentication Policy |                |      |            |    |            |
| Incoming Interface:        | any            | ~    |            |    |            |
| Source Address:            | any            | *    |            |    |            |
| Destination Address:       | any            | ~    |            |    |            |
| Schedule:                  | none           | *    |            |    |            |
| Authentication:            | required       | *    |            |    |            |
| Single Sign-on             |                |      |            |    |            |
| Force User Authentication  | 0              |      |            |    |            |
| Authentication Type:       | facebook-wifi  | ~    |            |    |            |
|                            |                |      |            |    |            |
|                            |                |      |            |    |            |
|                            |                |      |            |    |            |
|                            |                |      |            |    |            |
|                            |                |      |            | ОК | Cancel     |

This policy is to ensure that clients must go through Facebook Wi-Fi check-in before having Wi-Fi access.

# Test the Result

Connect to Wi-Fi and the check-in process should be like this:

| gie     x       C     www.synel.com       I     Access Zyxel.com website | ZYXEL<br>ZYXEL<br>Zyxel Communications Corporation<br>Damage<br>Check in for free internet<br>Description<br>Reserved and a server<br>Reserved and a server<br>Reserved a server<br>Reserved a server<br>Reserved a se |
|--------------------------------------------------------------------------|----------------------------------------------------------------------------------------------------|
| E C C Company and the C C C C C C C C C C C C C C C C C C C              | f Zyret Communications Corporation Q. 🚺 During Home TherThindh 🏦 🔿 🥥 41 -                                                                                                    |
| Meet Your<br>Networking Ally                                             | Zyxel<br>Communications<br>Corporation                                                                                                    |
| BARCELONA, SPAIN, 27 FEB - 2 MAR 2017<br>SG10, Holl 5                    | Pots Pots Revers A table 3: Follow 4: Sare End Message                                                                                                    |

# What Could Go Wrong?

If you want to use Facebook Wi-Fi, you should register the device first. And if you cannot bond device with Facebook, you should check the group type.

The group type is should be a real location.